SGI<sup>®</sup> InfiniteStorage RM610 and RM660 User's Guide

007-4715-002

#### COPYRIGHT

© 2004, 2005, Silicon Graphics, Inc. All rights reserved; provided portions may be copyright in third parties, as indicated elsewhere herein. No permission is granted to copy, distribute, or create derivative works from the contents of this electronic documentation in any manner, in whole or in part, without the prior written permission of Silicon Graphics, Inc.

#### LIMITED RIGHTS LEGEND

The electronic (software) version of this document was developed at private expense; if acquired under an agreement with the USA government or any contractor thereto, it is acquired as "commercial computer software" subject to the provisions of its applicable license agreement, as specified in (a) 48 CFR 12.212 of the FAR; or, if acquired for Department of Defense units, (b) 48 CFR 227-7202 of the DoD FAR Supplement; or sections succeeding thereto. Contractor/manufacturer is Silicon Graphics, Inc., 1500 Crittenden Lane, Mountain View, CA 94043-1351.

#### TRADEMARKS AND ATTRIBUTIONS

Silicon Graphics, SGI, and the SGI logo are registered trademarks of Silicon Graphics, Inc. All other trademarks mentioned herein are the property of their respective owners.

# New Features in This Guide

This revision of the *SGI Guide InfiniteStorage RM610 and RM660 User's Guide* supports the SGI InfiniteStorage release.

**Note:** Information in the *SA2016 Drive Enclosure for the SGI InfiniteStorage RM610/RM660 User Guide*, 007-4750-001, now resides in Chapters 5, 6, 7, and 8 of this manaul.

## **Major Documentation Changes**

Changes in this guide for this release include the following:

- Added information about the SA2016 drive enclosure in Chapter 5, "Drive Enclosure for SGI InfiniteStorage RM610/RM660".
- Added installation instructions for the SA2016 drive enclosure in Chapter 6, "Installation of the SA2016 Drive Enclosure".
- Added operating instructions for the SA2016 drive enclosure plug-in modules in Chapter 7, "Operation oF SA2016 Enclosure Plug-in Modules".
- Added troubleshooting information in Chapter 8, "Troubleshooting and Problem Solving".

# **Record of Revision**

| Version | Description                                                       |
|---------|-------------------------------------------------------------------|
| 001     | October 2004<br>Original publication                              |
| 002     | June 2005<br>Updated to support SA2016 SATA disk drive enclosure. |

# Contents

| Figures                                        | xxiii |
|------------------------------------------------|-------|
| Tables                                         | xxxi  |
| About This Guide.                              | xxiii |
| What This Guide Contains                       | xxiii |
| International Standards                        | xxv   |
| Potential for Radio Frequency Interference     | cxxv  |
| USA Federal Communications Commission (FCC)    | xxv   |
| European Regulations                           | xxvi  |
| Safety                                         | xxvi  |
| PSU Warning Label: Power Hazards               | xvii  |
| Rack System Precautions.                       | xviii |
| Fibre Channel Host & Expansion Connectors      | xxix  |
| ESD Precautions                                | xxix  |
| Data Security                                  | xxix  |
| Special Tools and Equipment                    | . xl  |
| Obtaining Publications                         | . xl  |
| Conventions                                    | . xli |
| Reader Comments                                | . xli |
| Introducing the SGI InfiniteStorage RM 610/660 | . 1   |
|                                                | . 1   |
| The RM 610/RM660 Solution                      | . 1   |
| The RM610/RM660                                | . 1   |
| Features of the RM610/RM660                    | . 2   |

1.

|    | The RM660 System Hardware                             |   |   |   |   |   |   |   |   |   | . 4  |
|----|-------------------------------------------------------|---|---|---|---|---|---|---|---|---|------|
|    | Power Supply and Fan Modules                          | • |   |   |   |   |   |   |   |   | . 5  |
|    | I/O Connectors and Status LED Indicators              | • |   |   |   |   |   |   |   |   | . 7  |
|    | Host and Disk Connectivity                            | • | • |   |   |   |   |   |   |   | . 8  |
|    | The RM610 System Hardware                             | • | • |   |   |   | • |   |   |   | . 8  |
|    | Power Supply and Fan Modules                          | • | • |   |   |   | • |   |   |   | . 10 |
|    | $\rm I/O$ Connectors and Status LED Indicators. $~$ . | • | • |   |   |   | • |   |   |   | . 11 |
|    | Host and Disk Connectivity                            | • | • | • | • | • | • | • | • | • | . 12 |
| 2. | Installing the SGI InfiniteStorage RM610 and RM660    |   |   |   |   |   |   |   |   |   | . 13 |
|    | Installation Overview                                 |   |   |   |   |   |   |   |   |   | . 13 |
|    | Setting Up the SGI InfiniteStorage RM610/RM660.       |   |   |   |   |   |   |   |   |   | . 13 |
|    | Unpacking the Rack                                    | • |   |   |   |   |   |   |   |   | . 14 |
|    | Unpacking the RM610/RM660                             | • |   |   |   |   |   |   |   |   | . 16 |
|    | Rack-Mounting the RM610/RM660 Chassis                 | • |   |   |   |   | • |   |   |   | . 17 |
|    | Connecting the RM Controllers in Dual Mode.           | • |   |   |   |   |   |   |   |   | . 21 |
|    | Connecting the RM Controllers                         | • | • |   |   |   |   |   |   |   | . 22 |
|    | Connecting the RM660                                  |   | • |   |   |   |   |   |   |   | . 22 |
|    | Connecting the RM610                                  |   | • |   |   |   |   |   |   |   | . 23 |
|    | Selecting AL_PA for Your Drives                       | • | • |   |   |   | • |   |   |   | . 24 |
|    | Laying Out your Storage Drives                        | • | • |   |   |   | • |   |   |   | . 24 |
|    | Laying Out your Storage Drives on the RM660           | • | • |   |   |   | • |   |   |   | . 24 |
|    | Laying Out your Storage Drives on the RM610           | • | • |   |   |   | • |   |   |   | . 25 |
|    | Connecting the RS-232 Terminal                        | • | • | • | • | • | • | • | • | • | . 26 |
|    | Powering On the RM Controller                         | • | • |   |   |   |   |   |   |   | . 28 |

|   | Configuring the RM610/RM660                   |       |      |      |      |     |     |       |    |      |       |     | . 2 | 28 |
|---|-----------------------------------------------|-------|------|------|------|-----|-----|-------|----|------|-------|-----|-----|----|
|   | Setup Planning                                |       |      |      |      |     |     |       |    |      |       |     | . 2 | 28 |
|   | Configuration Options                         |       |      |      |      |     |     |       |    |      |       |     | . 3 | 30 |
|   | Accessing the Administrative Utility          |       |      |      |      |     |     |       |    |      |       |     | . 3 | 31 |
|   | Login as Administrator                        |       |      |      |      |     |     |       |    |      |       |     | . 3 | 32 |
|   | Setting System Time & Date                    |       |      |      |      |     |     |       |    |      |       |     | . 3 | 32 |
|   | Setting Tier Mapping Mode                     |       |      |      |      |     |     |       |    |      |       |     | . 3 | 32 |
|   | Verifying Connections for SF6016 Enclosures . |       |      |      |      |     |     |       |    |      |       |     | . 3 | 33 |
|   | Checking Tier Configuration                   |       |      |      |      |     |     |       |    |      |       |     | . 3 | 34 |
|   | Cache Coherency and Labeling in Dual Mode     |       |      |      |      |     |     |       |    |      |       |     | . 3 | 35 |
|   | Configuring the Storage Arrays                |       |      |      |      |     |     |       |    |      |       |     | . 3 | 36 |
|   | Setting Security Levels                       | •     |      |      |      |     |     |       |    |      |       |     | . 3 | 39 |
|   | User Authentication (Recommended for S        | AN E  | Envi | ron  | ment | ).  |     |       |    |      |       |     | . 4 | 40 |
|   | Host Port Zoning (Anonymous Access) .         | •     |      |      |      |     |     |       |    |      |       |     | . 4 | 43 |
| 3 | Using the SGI InfiniteStorage RM610/RM660 M   | anaor | me   | nt a | nd A | dmi | nis | trati | ve | Fac  | iliti | ies | 4   | 45 |
|   | Managing the SGI InfiniteStorage RM610/RM660  |       |      |      |      |     |     |       |    | - uc |       |     | . 4 | 45 |
|   | Management Interface                          | •     | •    |      |      |     | •   | •     |    | •    | •     | •   | . 4 | 45 |
|   | Locally via Serial Interface                  | •     | •    | •    |      | •   | •   | •     | •  | •    | •     | •   | •   | 45 |
|   | Remotely via Telnet                           | •     | •    | •    |      | •   | •   | •     | •  | •    | •     | •   | •   | 47 |
|   | Available Commands                            | •     | •    | •    |      | •   | •   | •     | •  | •    | •     | •   | •   | 47 |
|   | Administrator and User Logins                 | •     | •    | •    |      | •   | •   | •     | •  | •    | •     | •   | •   | 19 |
|   | Login                                         |       | •    |      |      |     | •   | •     |    | •    |       | •   |     | 50 |
|   | Logout                                        |       |      |      |      |     |     |       |    |      |       |     | ļ   | 50 |
|   | Password                                      |       |      |      |      |     |     |       |    | •    |       | •   |     | 50 |
|   | Who Am I.                                     |       |      |      |      |     |     |       |    | •    |       | •   |     | 51 |
|   |                                               | -     | -    |      | •    | -   | -   | -     | -  | -    | -     | -   |     |    |

| Configuration Management                       |     |   |  |   |  |   |   |   | . 51 |
|------------------------------------------------|-----|---|--|---|--|---|---|---|------|
| Configure and Monitor Status of Host Ports .   | · • |   |  |   |  | • |   |   | . 51 |
| Host ID                                        |     |   |  | • |  |   | • |   | . 52 |
| Host WWN                                       | · • |   |  |   |  | • |   |   | . 53 |
| Host Status.                                   | · • |   |  |   |  | • |   |   | . 54 |
| Host LILP Payload                              |     |   |  | • |  |   |   |   | . 54 |
| Host Array Parity Checking                     | · • |   |  |   |  | • |   |   | . 55 |
| Host Port Speed                                |     |   |  | • |  |   |   |   | . 55 |
| Configure and Monitor Status of Storage Assets |     |   |  |   |  |   |   |   | . 55 |
| Disk and Channel Information                   |     |   |  | • |  |   |   |   | . 55 |
| Tier View                                      |     |   |  |   |  |   |   |   | . 57 |
| LUN View                                       | · • |   |  |   |  | • |   |   | . 60 |
| Adding/Removing Storage Assets                 | · • |   |  |   |  | • |   |   | . 62 |
| Status of Drive Enclosures                     | · • |   |  |   |  | • |   |   | . 63 |
| Display Information of SES Devices             | · • |   |  |   |  | • |   |   | . 63 |
| Visual Indication of Drive                     | · • |   |  |   |  | • |   |   | . 63 |
| Visual Indication of Tier                      |     |   |  | • |  |   |   |   | . 64 |
| Visual Indication of Channel                   | · • |   |  |   |  | • |   |   | . 64 |
| Visual Indication of LUN                       | · • |   |  |   |  | • |   |   | . 64 |
| Verify Connections to SF6016 Enclosures .      | · • |   |  |   |  | • |   |   | . 64 |
| Tier Mapping for Enclosures                    | · • |   |  |   |  | • |   |   | . 64 |
| System Network Configuration                   | · • |   |  |   |  | • |   |   | . 66 |
| Telnet                                         | · • |   |  |   |  |   |   |   | . 68 |
| SNMP & Syslog                                  | · • |   |  |   |  | • |   |   | . 68 |
| API Server Connections                         | · • |   |  |   |  | • |   |   | . 69 |
| Displaying and Editing the Routing Table.      |     | • |  |   |  |   |   | • | . 70 |
| Restarting the SGI InfiniteStorage RM610/RM660 |     | • |  |   |  |   |   |   | . 71 |
| System Restart.                                |     | • |  |   |  |   |   |   | . 71 |
| System Shutdown.                               |     |   |  |   |  |   |   |   | . 71 |
| Setting the System's Date and Time             |     |   |  |   |  |   |   |   | . 72 |
| Saving the RM Controller's Configuration .     |     |   |  |   |  |   |   |   | . 72 |
| Restoring the System's Default Configuration . |     |   |  |   |  |   |   |   | . 73 |
| LUN Management.                                | · • | • |  |   |  |   |   |   | . 73 |

| Configuring the Storage Array                                   | . 74 |
|-----------------------------------------------------------------|------|
| Creating and Formatting a LUN                                   | . 74 |
| Interrupting a LUN Format Operation                             | . 75 |
| Changing a LUN Label                                            | . 75 |
| Moving a LUN (Dual Mode Only).                                  | . 76 |
| Deleting a LUN                                                  | . 77 |
| SCSI Reservations                                               | . 77 |
| Automatic Drive Rebuild                                         | . 77 |
| Manual Drive Rebuild                                            | . 78 |
| Drive Rebuild Verify.                                           | . 78 |
| Manual Drive Replace                                            | . 79 |
| Interrupting a Rebuild Operation                                | . 79 |
| Couplet RM Controller Configuration (Cache/Non-Cache Coherent)  | . 79 |
| Non-Cache Coherent (firmware version 1.06 and above)            | . 80 |
| Cache Coherent (firmware version 2.02 and above)                | . 80 |
| Fail / Restore the Other RM Controller Unit in the Couplet Pair | . 81 |
| Labeling the RM Controller Unit(s)                              | . 81 |

| Performance Management                 |     |    |   |   |   |   |  |  |  |   | • | . 82 |
|----------------------------------------|-----|----|---|---|---|---|--|--|--|---|---|------|
| Optimization of I/O Request Patterns . |     | •  | • |   |   | • |  |  |  | • |   | . 82 |
| Display Current Cache Settings         |     | •  |   |   | • | • |  |  |  | • |   | . 82 |
| Cache Segment Size                     |     | •  | • |   |   | • |  |  |  | • | • | . 83 |
| Writeback Cache Settings               |     | •  | • |   |   | • |  |  |  | • |   | . 83 |
| Prefetch Settings                      |     | •  | • |   |   | • |  |  |  | • | • | . 84 |
| Cache Settings Reset                   |     | •  |   | • |   | • |  |  |  | • | • | . 84 |
| Disk Configuration Settings            |     |    |   |   | • |   |  |  |  |   |   | . 85 |
| Audio/Visual Settings of the System .  |     |    |   |   | • |   |  |  |  |   |   | . 85 |
| Locking LUN in Cache                   |     |    |   |   | • |   |  |  |  |   |   | . 88 |
| Locking / Unlocking a LUN              |     |    |   |   | • |   |  |  |  |   |   | . 89 |
| System Performance Statistics          |     |    |   |   | • |   |  |  |  |   |   | . 90 |
| Resources Allocation                   |     |    |   |   |   |   |  |  |  |   |   | . 96 |
| Background Format/Rebuild Opera        | tio | ns |   |   |   |   |  |  |  |   |   | . 96 |
| Background LUN Verify Operations       | 5   |    |   |   |   |   |  |  |  |   |   | . 97 |
| SES Device Monitoring Rate             |     |    |   |   |   |   |  |  |  |   |   | . 98 |
| Host Command Timeout                   |     |    |   |   |   |   |  |  |  |   |   | . 98 |
| Security Administration                |     |    |   |   |   |   |  |  |  |   |   | . 99 |
| Monitoring User Logins                 |     |    |   |   |   |   |  |  |  |   |   | 100  |
| Zoning (Anonymous Access).             |     |    |   |   |   |   |  |  |  |   |   | 101  |
| User Authentication                    |     |    |   |   |   |   |  |  |  |   |   | 102  |
| Firmware Update Management             |     |    |   |   |   |   |  |  |  |   |   | 103  |
| Displaying Current Firmware Version .  |     |    |   |   |   |   |  |  |  |   |   | 103  |
| Firmware Update Procedure              |     |    |   |   |   |   |  |  |  |   |   | 104  |
| Remote Login Management                |     |    |   |   |   |   |  |  |  |   |   | 105  |
| When a Telnet Session is Active        |     |    |   |   |   |   |  |  |  |   |   | 106  |
| The System Logs                        |     |    |   |   |   |   |  |  |  |   |   | 108  |
| Message Log                            |     |    |   |   |   |   |  |  |  |   |   | 108  |
| System and Drive Enclosure Faults      |     |    |   |   |   |   |  |  |  |   |   | 109  |
| Displaying System's Uptime             |     |    |   |   | • |   |  |  |  | • |   | 109  |
| Saving a Comment to the Log            |     |    |   |   |   |   |  |  |  |   |   | 110  |

|    | Other Utilities                                     |   |   |   |   |  |   |   |   |   | .110 |
|----|-----------------------------------------------------|---|---|---|---|--|---|---|---|---|------|
|    | APC UPS SNMP Trap Monitor                           |   |   |   |   |  |   |   |   | • | .110 |
|    | API Server Connections                              |   |   |   |   |  |   |   |   | • | .110 |
|    | Internal Mirrored Groups (IMG)                      |   |   |   |   |  |   |   |   | • | .111 |
|    | Changing Baud Rate for CLI Interface                |   |   |   |   |  |   |   |   | • | .113 |
|    | CLI/Telnet Session Control Settings                 |   |   |   |   |  |   |   |   | • | .113 |
|    | Remote Management of the RM Controller              |   |   |   |   |  |   |   |   | • | .114 |
|    | Network Connection                                  |   |   |   |   |  |   |   |   | • | .114 |
|    | Network Interface Set Up                            |   |   |   |   |  |   |   |   | • | .115 |
|    | Login Names and Passwords                           |   | • |   |   |  |   | • | • | • | .118 |
| 4. | Supporting the SGI InfiniteStorage RM610/RM660.     |   |   |   |   |  |   |   |   |   | .119 |
|    | Maintaining the SGI InfiniteStorage RM610 and RM660 |   |   |   |   |  |   |   |   |   | .119 |
|    | Component Failure Recovery                          |   |   |   |   |  |   |   |   |   | .119 |
|    | Power Supply Failure                                |   |   |   |   |  |   |   | • |   | .119 |
|    | Fan Failure                                         |   |   |   |   |  |   |   |   |   | .120 |
|    | Recovering from Drive Failures                      |   |   |   |   |  |   |   |   |   | .121 |
|    | Single Drive Failures.                              |   |   |   |   |  |   |   |   |   | .122 |
|    | Multiple Drive Failures and Channel Failures        |   |   |   |   |  |   |   |   |   | .124 |
|    | Component Failure on Enclosures                     |   |   |   |   |  |   |   |   |   | .125 |
|    | RM Controller Messages and Descriptions             |   |   |   |   |  |   |   |   |   | .126 |
|    | Fault Messages                                      |   |   |   |   |  |   |   |   |   | .127 |
|    | Warning Messages                                    |   |   | • |   |  | • | • |   |   | .127 |
|    | Timeout Messages                                    |   |   | • |   |  | • | • |   |   | .128 |
|    | Informational Messages                              |   |   |   |   |  |   |   |   | • | .128 |
|    | Disk Boot-up Error Messages                         |   |   |   |   |  |   | • |   | • | .130 |
|    | Disk Error Messages                                 |   |   |   |   |  |   |   |   |   | .134 |
|    | Host Error Messages                                 |   |   | • |   |  | • | • |   |   | .139 |
|    | Rebuild Error Messages                              |   | • |   |   |  |   | • | • | • | .141 |
|    | SES (SCSI Enclosure Services) Messages              |   | • |   |   |  |   | • | • | • | .142 |
|    | Other Messages                                      | • | • | • | • |  | • | • | • | • | .143 |
|    |                                                     |   |   |   |   |  |   |   |   |   |      |

| 5. | Drive Enclosure for SGI InfiniteStorage RM610/RM660 |   | • |  |  | • |   | 145 |
|----|-----------------------------------------------------|---|---|--|--|---|---|-----|
|    | Introduction to the SA2016 System                   | • | • |  |  |   | • | 145 |
|    | Enclosure Chassis                                   | • | • |  |  | • | • | 146 |
|    | The Plug-in Modules                                 | • | • |  |  | • | • | 147 |
|    | Power Supply/Cooling Module                         |   |   |  |  | • |   | 148 |
|    | Multiple Power Supply/Cooling Modules               |   |   |  |  | • |   | 150 |
|    | Operators Panel                                     |   |   |  |  | • |   | 150 |
|    | Ops Panel Indicators and Switches                   |   |   |  |  | • |   | 151 |
|    | LRC Input/Output Module                             |   |   |  |  | • |   | 153 |
|    | Drive Carrier Module                                |   |   |  |  | • |   | 156 |
|    | SATA Dual Path Transition Card                      |   |   |  |  | • |   | 157 |
|    | Drive Status Indicators                             |   |   |  |  | • |   | 157 |
|    | Anti-tamper Locks                                   |   | • |  |  |   |   | 158 |
|    | Dummy Carrier Modules                               |   |   |  |  | • |   | 158 |
|    | Blank Modules                                       |   |   |  |  | • |   | 158 |
|    | Visible and Audible Alarms                          |   |   |  |  | • |   | 159 |
|    | SA2016 System Technical Specification               |   |   |  |  | • |   | 159 |
|    | Dimensions                                          |   |   |  |  | • |   | 159 |
|    | Weight                                              |   |   |  |  | • |   | 160 |
|    | AC Power (450W PSU)                                 |   |   |  |  | • |   | 160 |
|    | PSU Safety and EMC Compliance                       |   |   |  |  | • |   | 160 |
|    | Power Cord                                          |   |   |  |  | • |   | 160 |
|    | Environment                                         |   |   |  |  | • |   | 161 |
|    | Interfaces                                          |   |   |  |  | • |   | 162 |
|    | LRC I/O Module Specification                        |   |   |  |  | • |   | 162 |
|    | Drive Carrier Module Specification                  |   |   |  |  | • |   | 163 |
|    | Software Enclosure Services (SES) Support           |   |   |  |  | • |   | 163 |
| 6. | Installation of the SA2016 Drive Enclosure          | • |   |  |  |   |   | 165 |
|    | Planning Your Installation.                         |   |   |  |  |   |   | 165 |
|    | Enclosure Bay Numbering Convention                  |   |   |  |  |   |   | 167 |
|    | • •                                                 |   |   |  |  |   |   |     |

| Enclosure Installation Procedures                 | 168  |
|---------------------------------------------------|------|
| Pre-Requisites                                    | 168  |
| Rack Mounting Rail Kit                            | 168  |
| Parts Check List                                  | .169 |
| Chassis Installation                              | .169 |
| Parts Check List                                  | .169 |
| Procedure for Chassis Installation                | .169 |
| Power Supply/Cooling Module Installation          | 169  |
| Parts Check List                                  | 170  |
| Procedure for Power Supply/Cooloing Installation  | .170 |
| LRC I/O Module Configurations                     | .172 |
| Internal Loop Structures                          | .172 |
| FC-AL Interface                                   | .172 |
| Connecting Multiple Enclosures                    | .173 |
| Connection SA2016 Enclosures on the RM610.        | .174 |
| Connection SA2016 Enclosures on the RM660.        | .178 |
| Daisy-Chaining the SA2016 Enclosures on the RM610 | .184 |
| Daisy-Chaining the SA2016 Enclosures on the RM660 | .186 |
| LRC I/O Module Installation                       | .190 |
| Parts Check List                                  | .190 |
| Procedure for LRC I/O Module Installation         | .190 |
| Drive Enclosure Device Addressing                 | .191 |
| Drive Carrier Configuration                       | .194 |
| Planning and Configuring Your Installation        | .194 |
| System Configuration                              | .194 |
| Drive Configuration                               | .194 |
| Drive Carrier Installation                        | .195 |
| Parts Check List                                  | .195 |
| Procedure for Drive Carrier Installation          | .195 |
| Dummy Carrier Modules                             | .199 |
| Engaging the Anti-tamper Locks                    | .199 |
| Activating the Locks                              | .199 |
| Deactivating the Locks                            | .200 |

|    | Power Cord Connection                           |  | <br>• |  |   | 200 |
|----|-------------------------------------------------|--|-------|--|---|-----|
|    | Parts Check List                                |  | <br>• |  |   | 200 |
|    | Procedure                                       |  | <br>• |  |   | 200 |
|    | Grounding Checks                                |  | <br>• |  | • | 200 |
| 7. | Operation oF SA2016 Enclosure Plug-in Modules   |  |       |  |   | 203 |
|    | Power On                                        |  |       |  |   | 203 |
|    | Power Supply/Cooling Module LEDs                |  |       |  |   | 204 |
|    | Ops Panel LEDs                                  |  |       |  |   | 205 |
|    | Starting the Drives                             |  |       |  |   | 206 |
|    | Disk Drives LEDs                                |  |       |  |   | 207 |
|    | Power Down an Enclosure                         |  | <br>• |  |   | 207 |
| 8. | Troubleshooting and Problem Solving.            |  |       |  |   | 209 |
|    | Initial Start-up Problems                       |  |       |  |   | 209 |
|    | Faulty Cords                                    |  |       |  |   | 209 |
|    | Alarm Sounds On Power Up                        |  |       |  |   | 210 |
|    | Green "Signal Good" LED on LRC Not Lit          |  |       |  |   | 210 |
|    | Computer Doesn't Recognize the SA2016 Subsystem |  |       |  |   | 210 |
|    | LEDs                                            |  |       |  |   | 211 |
|    | Power Supply/Cooling Module                     |  |       |  |   | 211 |
|    | Ops Panel                                       |  |       |  |   | 211 |
|    | Ops Panel LEDs                                  |  |       |  |   | 213 |
|    | LRC I/O Module LEDs                             |  |       |  |   | 213 |
|    | Audible Alarm                                   |  |       |  |   | 214 |
|    | Audible Alarm Mute                              |  |       |  |   | 214 |
|    | LED Test Mode                                   |  |       |  |   | 215 |
|    | Troubleshooting                                 |  |       |  |   | 215 |
|    | System Faults                                   |  |       |  |   | 215 |
|    | Power Supply/Cooling Faults                     |  |       |  |   | 216 |
|    | Thermal Control                                 |  |       |  |   | 217 |
|    | Thermal Alarm                                   |  | <br>• |  |   | 218 |
|    | Thermal Shutdown                                |  | <br>• |  | • | 218 |

|    | Drive Carrier Module Faults                                                                                                    | 219         |
|----|----------------------------------------------------------------------------------------------------|-------------|
|    | Dummy Carrier Modules                                                                                                    | 219         |
|    | Dealing with Hardware Faults                                                                                                    | 219         |
|    | Continuous Operation During Replacement                                                                                                    | ·12<br>20   |
|    | Replacing a Module                                                                                                    | ·-•<br>20   |
|    | Power Supply/Cooling Modules                                                                                                    | ·-•<br>20   |
|    | Removing a Power Supply/Cooling Module.                                                                                                    | 221         |
|    | Inserting the Power Supply/Cooling Module                                                                                                    | 221         |
|    | Ops Panel                                                                                                    | 224         |
|    | LRC L/O Module                                                                                                    | 24          |
|    | Removing the the LRC I/O Module                                                                                                    | 225         |
|    | Inserting the the LRC I/O Module.                                                                                                    | 226         |
|    | Drive Carrier Module                                                                                                    | 227         |
|    | Removal and Replacement                                                                                                    | 227         |
|    | Spare Parts and Ancillary Items.                                                                                                    | 228         |
| •  | $\mathbf{T} = \frac{1}{2} \mathbf{T} = \frac{1}{2} \mathbf{C} = \frac{1}{2} \mathbf{C}$ | <b>1</b> 20 |
| А. | CL In finite Store on BM((0 To shoring) Specification                                                                                                    | .29         |
|    | SGI InfiniteStorage RM660 Technical Specification                                                                                                    | .29         |
|    | SGI InfiniteStorage RM610 Technical Specifications                                                                                                    | .31         |
| В. | Safety Guidelines for SGI InfiniteStorage RM610/RM660 Rack Installation                                                                                                    | 33          |
| C. | Using the SFx016 Drive Enclosures.                                                                                                    | 235         |
|    | The Drive Enclosure                                                                                                    | 235         |
|    | Enclosure Bay Numbering Convention                                                                                                    | 236         |
|    | Operators Panel Module                                                                                                    | 237         |
|    | Power Supply/Cooling Module                                                                                                    | 240         |
|    | I/O Modules                                                                                                    | 241         |
|    | Drive Modules (FC-AL)                                                                                                    | 244         |
|    | Drive LEDs                                                                                                    | 245         |
|    | Anti-Tamper Locks                                                                                                    | 245         |
|    | Dummy Drive Modules and Blank Modules                                                                                                    | 246         |
|    | Visible and Audible Alarms                                                                                                    | 247         |

| Setting Up the Drive Enclosures                           |   |  |  |  | 247 |
|-----------------------------------------------------------|---|--|--|--|-----|
| Installing the Drive Enclosures in Rack                   | • |  |  |  | 248 |
| Verify Configuration Switch Settings on Ops Panel Modules | • |  |  |  | 253 |
| Cable Connections and Enclosure ID Settings on the RM660. |   |  |  |  | 256 |
| Connecting SF6016 Enclosures on the RM660                 | • |  |  |  | 256 |
| Connecting SF4016 Enclosures on the RM660                 | • |  |  |  | 259 |
| Daisy-Chaining the SF4016 Enclosures on the RM660 .       |   |  |  |  | 263 |
| Connecting SF2016 Enclosures on the RM660                 |   |  |  |  | 265 |
| Daisy-Chaining the SF2016 Enclosures on the RM660 .       |   |  |  |  | 268 |
| Cable Connections and Enclosure ID Settings on the RM610. |   |  |  |  | 270 |
| Connecting SF6016 Enclosures on the RM610                 | • |  |  |  | 270 |
| Connecting SF4016 Enclosures on the RM610                 | • |  |  |  | 273 |
| Daisy-Chaining the SF4016 Enclosures on the RM610 .       |   |  |  |  | 275 |
| Connecting SF2016 Enclosures on the RM610                 |   |  |  |  | 277 |
| Daisy-Chaining the SF2016 Enclosures on the RM610 .       |   |  |  |  | 279 |
| Installing Drive Modules                                  |   |  |  |  | 281 |
| Powering on the Drive Enclosures                          | • |  |  |  | 284 |
| Verifying Connections for SF6016 Enclosures               | • |  |  |  | 284 |
| Enclosure AL_PA and Tier Mapping Charts                   |   |  |  |  | 295 |

| Troubleshooting & Problem Solving                                                                                                    |
|----------------------------------------------------------------------------------------------------|
| RM660 Doesn't Recognize the Drive Enclosure                                                                                                    |
| LED Test Mode                                                                                                    |
| Status LED Indicators                                                                                                    |
| Power Supply/Cooling Module                                                                                                    |
| Ops Panel                                                                                                    |
| Troubleshooting                                                                                                    |
| System Faults                                                                                                    |
| Power Supply/Cooling Faults                                                                                                    |
| Thermal Control  .  .  .  .  .  .  .  .  .  .  .  .  .  .  .  .  .  .  .  .  .  .  .  .  .  .  .  .  .  .  .  .  .  .  .  .  .  .  .  .  .  .  .  .  .  .  .  .  .  .  .  .  .  .  .  .  .  .  .  .  .  .  .  .  .  .  .  .  .  .  .  .  .  .  .  .  .  .  .  .  .  .  .  .  .  .  .  .  .  .  .  .  .  .  .  .  .  .  .  .  .  .  .  .  .  .  .  .  .  .  .  .  .  .  .  .  .  .  .  .  .  .  .  .  .  .  .  .  .  .  .  .  .  .  .  .  .  .  .  .  .  .  . |
| Thermal Alarm                                                                                                    |
| Thermal Shutdown                                                                                                    |
| FC-AL Drive Module Faults                                                                                                    |
| Dummy Drive Modules                                                                                                    |
| Auto Start Failure                                                                                                    |
| Dealing with Hardware Faults                                                                                                    |
| Continuous Operation During Replacement                                                                                                    |
| Replacing a Power Supply/Cooling Module                                                                                                    |
| Replacing the Ops Panel                                                                                                    |
| Replacing the I/O Module                                                                                                    |
| Replacing a Drive Module                                                                                                    |
| SFx016 Enclosure Technical Specifications                                                                                                    |
| Dimensions                                                                                                    |
| Weight                                                                                                    |
| Power Supply Unit (PSU)                                                                                                    |
| Power Cord                                                                                                    |
| Environment                                                                                                    |
| Interfaces                                                                                                    |
| FC-AL LRC I/O Module Specification                                                                                                    |
| Drive Module Specification                                                                                                    |
| Software Enclosure Services (SES) Support                                                                                                    |
| Spare Parts and Accessories                                                                                                    |

| D. | Complete List of C | Comi | nan | ds a | t OI | EM | Lev | el |  |   |  |  |   | • |  | 327 |
|----|--------------------|------|-----|------|------|----|-----|----|--|---|--|--|---|---|--|-----|
|    | Available Commar   | nds: |     | •    |      | •  |     |    |  | • |  |  |   | • |  | 327 |
|    | ALARM              |      |     |      |      |    |     |    |  |   |  |  |   |   |  | 329 |
|    | APC_UPS .          |      |     | •    |      | •  |     |    |  | • |  |  |   | • |  | 330 |
|    | API                |      |     |      |      |    |     |    |  |   |  |  |   |   |  | 331 |
|    | AV                 |      |     |      |      |    |     |    |  |   |  |  |   |   |  | 332 |
|    | CACHE              | •    |     |      |      |    |     |    |  |   |  |  |   |   |  | 337 |
|    | COMMENT            | •    |     |      |      |    |     |    |  |   |  |  | • |   |  | 340 |
|    | CONSOLE .          | •    |     |      |      |    |     |    |  |   |  |  |   |   |  | 341 |
|    | DATE               | •    |     |      |      |    |     |    |  |   |  |  |   |   |  | 342 |
|    | DEBUG              |      |     |      |      |    |     |    |  |   |  |  |   |   |  | 344 |
|    | DEFAULTS.          |      |     |      |      |    |     |    |  |   |  |  |   |   |  | 345 |
|    | DISK               |      |     |      |      |    |     |    |  |   |  |  |   |   |  | 346 |
|    | DISK_CLI .         |      |     |      |      |    |     |    |  |   |  |  |   |   |  | 352 |
|    | DUAL               |      |     |      |      |    |     |    |  |   |  |  |   |   |  | 354 |
|    | FAULTS             |      |     |      |      |    |     |    |  |   |  |  |   |   |  | 356 |
|    | HELP               |      |     |      |      |    |     |    |  |   |  |  |   |   |  | 358 |
|    | HOST               |      |     |      |      |    |     |    |  |   |  |  |   |   |  | 359 |
|    | LICENSE .          |      |     |      |      |    |     |    |  |   |  |  |   |   |  | 362 |
|    | LOG                |      |     |      |      |    |     |    |  |   |  |  |   |   |  | 364 |
|    | LOGIN              |      |     |      |      |    |     |    |  |   |  |  |   |   |  | 367 |
|    | LOGOUT .           |      |     |      |      |    |     |    |  |   |  |  |   |   |  | 368 |
|    | LUN                |      |     |      |      |    |     |    |  |   |  |  |   |   |  | 369 |
|    | MIRROR .           |      |     |      |      |    |     |    |  |   |  |  |   |   |  | 373 |
|    | NETWORK.           |      |     |      |      |    |     |    |  |   |  |  |   |   |  | 375 |
|    | PASSWORD           |      |     | •    |      | •  |     |    |  | • |  |  |   | • |  | 379 |
|    | RESTART .          |      |     | •    |      | •  |     |    |  | • |  |  |   | • |  | 380 |
|    | ROUTE              |      |     | •    |      | •  |     |    |  | • |  |  |   | • |  | 381 |
|    | SAVE               |      |     | •    |      | •  |     |    |  | • |  |  |   | • |  | 383 |
|    | SES                |      |     | •    |      | •  |     |    |  | • |  |  |   | • |  | 384 |
|    | SETTINGS .         | •    |     |      |      |    |     |    |  |   |  |  |   |   |  | 390 |
|    | SHOWALL .          | •    |     |      |      |    |     |    |  |   |  |  |   |   |  | 391 |
|    | SHUTDOWN           |      |     |      |      | •  |     |    |  |   |  |  |   |   |  | 398 |

| STATS    |    |   |  |  |  |  |  |  |  |   |  |  |   |   | .399 |
|----------|----|---|--|--|--|--|--|--|--|---|--|--|---|---|------|
| TELNE    | Γ  |   |  |  |  |  |  |  |  |   |  |  | • |   | .403 |
| TFTP     |    |   |  |  |  |  |  |  |  |   |  |  |   |   | .405 |
| TIER     |    |   |  |  |  |  |  |  |  |   |  |  |   |   | .406 |
| TIME     | •  |   |  |  |  |  |  |  |  | • |  |  | • |   | .409 |
| UPTIMI   | Е  |   |  |  |  |  |  |  |  | • |  |  | • |   | .410 |
| USER     |    |   |  |  |  |  |  |  |  |   |  |  | • |   | .411 |
| VERSIC   | N  |   |  |  |  |  |  |  |  |   |  |  | • |   | .413 |
| WHOA     | MI | • |  |  |  |  |  |  |  |   |  |  | • |   | .414 |
| ZONIN    | G  |   |  |  |  |  |  |  |  |   |  |  | • | • | .415 |
| Glossary |    |   |  |  |  |  |  |  |  | • |  |  |   |   | .417 |
| Index .  |    |   |  |  |  |  |  |  |  |   |  |  | • |   | .425 |

### Contents

# Figures

| Figure 1-1  | The RM660 Front and Rear Views                               |
|-------------|--------------------------------------------------------------|
| Figure 1-2  | Power Supply/Cooling Module 6                                |
| Figure 1-3  | Fan Module                                                   |
| Figure 1-4  | I/O Ports on Rear Panel of the RM660                         |
| Figure 1-5  | The RM610 Front & Rear Views                                 |
| Figure 1-6  | Power Supply/Cooling Module                                  |
| Figure 1-7  | Fan Module                                                   |
| Figure 1-8  | I/O Ports on Rear Panel of RM610                             |
| Figure 2-1  | Remove Anchoring Brackets                                    |
| Figure 2-2  | Creating the Ramps for the Pallet                            |
| Figure 2-3  | Attach Trims to Bottom of Rack                               |
| Figure 2-4  | Opening the Rack Door                                        |
| Figure 2-5  | RM610/RM660 8x00 Mounting Hardware                           |
| Figure 2-6  | Attaching the Mounting Brackets to Front of the RM660 18     |
| Figure 2-7  | Attaching the Mounting Brackets to the Front of the RM610 19 |
| Figure 2-8  | Square Hole Rack with Cage Nuts Installed                    |
| Figure 2-9  | Rack with Rear Mounting Bracket Installed                    |
| Figure 2-10 | Securing Front of the RM660 in the Rack                      |
| Figure 2-11 | Securing Front of the RM610 in the Rack                      |
| Figure 2-12 | I/O Connectors on Back of the RM660                          |
| Figure 2-13 | I/O Connectors on Back of the RM610                          |
| Figure 2-14 | Channel and Tier Numbering of Drives on SF4016 Enclosures 25 |
| Figure 2-15 | Channel and Tier Numbering of Drives on SF4016 Enclosures 26 |
| Figure 2-16 | CLI Port on the RM660                                        |
| Figure 2-17 | CLI Port on the RM610                                        |
| Figure 2-18 | Striping Across Tiers                                        |
| Figure 2-19 | CLI Port on the RM660                                        |

| Figure 2-20 | CLI Port on the RM610                                                                                                    |
|-------------|----------------------------------------------------------------------------------------------------|
| Figure 2-21 | Tier Mapping Mode Setup Screen.  .  .  .  .  .  .  .  .  .  .  .  .  .  .  .  .  .  .  .  .  .  .  .  .  .  .  .  .  .  .  .  .  .  .  .  .  .  .  .  .  .  .  .  .  .  .  .  .  .  .  .  .  .  .  .  .  .  .  .  .  .  .  .  .  .  .  .  .  .  .  .  .  .  .  .  .  .  .  .  .  .  .  .  .  .  .  .  .  .  .  .  .  .  .  .  .  .  .  .  .  .  .  .  .  .  .  .  .  .  .  .  .  .  .  .  .  .  .  .  .  .  .  .  .  .  .  .  .  .  .  .  .  .  .  .  .  .  .  .  .  .  . </th                                                                                                    |
| Figure 2-22 | Current Tier Configuration Screen                                                                                                    |
| Figure 2-23 | Dual RM Controller Configuration Screen  .  .  .  .  .  .  .  .  .  .  .  .  .  .  .  .  .  .  .  .  .  .  .  .  .  .  .  .  .  .  .  .  .  .  .  .  .  .  .  .  .  .  .  .  .  .  .  .  .  .  .  .  .  .  .  .  .  .  .  .  .  .  .  .  .  .  .  .  .  .  .  .  .  .  .  .  .  .  .  .  .  .  .  .  .  .  .  .  .  .  .  .  .  .  .  .  .  .  .  .  .  .  .  .  .  .  .  .  .  .  .  .  .  .  .  .  .  .  .  .  .  .  .  .  .  .  .  .  .  .  .  .  .  .  .  .  .  .  .  .  .                                                                                                    |
| Figure 2-24 | Labeling an RM Controller Unit                                                                                                    |
| Figure 2-25 | Logical Unit Status - Formatting                                                                                                    |
| Figure 2-26 | Logical Unit Status - Ready                                                                                                    |
| Figure 2-27 | LUN Zoning Screen                                                                                                    |
| Figure 2-28 | Configuring the User Access to LUNs                                                                                                    |
| Figure 2-29 | Current Security Settings Screen                                                                                                    |
| Figure 2-30 | Zoning Configuration Screen                                                                                                    |
| Figure 3-1  | CLI Port at Back of the RM660                                                                                                    |
| Figure 3-2  | CLI Port at back of the RM610                                                                                                    |
| Figure 3-3  | Login Screen                                                                                                    |
| Figure 3-4  | Password Configuration Screen                                                                                                    |
| Figure 3-5  | "Who Am I" Screen                                                                                                    |
| Figure 3-6  | Host Ports Status Screen  .  .  .  .  .  .  .  .  .  .  .  .  .  .  .  .  .  .  .  .  .  .  .  .  .  .  .  .  .  .  .  .  .  .  .  .  .  .  .  .  .  .  .  .  .  .  .  .  .  .  .  .  .  .  .  .  .  .  .  .  .  .  .  .  .  .  .  .  .  .  .  .  .  .  .  .  .  .  .  .  .  .  .  .  .  .  .  .  .  .  .  .  .  .  .  .  .  .  .  .  .  .  .  .  .  .  .  .  .  .  .  .  .  .  .  .  .  .  .  .  .  .  .  .  .  .  .  .  .  .  .  .  .  .  .  .  .  .  .  .  .  . <                                                                                                    |
| Figure 3-7  | Host Port Status Screen  .  .  .  .  .  .  .  .  .  .  .  .  .  .  .  .  .  .  .  .  .  .  .  .  .  .  .  .  .  .  .  .  .  .  .  .  .  .  .  .  .  .  .  .  .  .  .  .  .  .  .  .  .  .  .  .  .  .  .  .  .  .  .  .  .  .  .  .  .  .  .  .  .  .  .  .  .  .  .  .  .  .  .  .  .  .  .  .  .  .  .  .  .  .  .  .  .  .  .  .  .  .  .  .  .  .  .  .  .  .  .  .  .  .  .  .  .  .  .  .  .  .  .  .  .  .  .  .  .  .  .  .  .  .  .  .  .  .  .  .  .  .  <                                                                                                    |
| Figure 3-8  | Host Port LILP Payload Screen                                                                                                    |
| Figure 3-9  | RM660 Disk Channel Status Screen  .  .  .  .  .  .  .  .  .  .  .  .  .  .  .  .  .  .  .  .  .  .  .  .  .  .  .  .  .  .  .  .  .  .  .  .  .  .  .  .  .  .  .  .  .  .  .  .  .  .  .  .  .  .  .  .  .  .  .  .  .  .  .  .  .  .  .  .  .  .  .  .  .  .  .  .  .  .  .  .  .  .  .  .  .  .  .  .  .  .  .  .  .  .  .  .  .  .  .  .  .  .  .  .  .  .  .  .  .  .  .  .  .  .  .  .  .  .  .  .  .  .  .  .  .  .  .  .  .  .  .  .  .  .  .  .  .  .  .  .  .  .<                                                                                                    |
| Figure 3-10 | Disk Status Screen                                                                                                    |
| Figure 3-11 | Disk Defect List Screen                                                                                                    |
| Figure 3-12 | Tier Configuration Screen       .       .       .       .       .       .       .       .       .       .       .       .       .       .       .       .       .       .       .       .       .       .       .       .       .       .       .       .       .       .       .       .       .       .       .       .       .       .       .       .       .       .       .       .       .       .       .       .       .       .       .       .       .       .       .       .       .       .       .       .       .       .       .       .       .       .       .       .       .       .       .       .       .       .       .       .       .       .       .       .       .       .       .       .       .       .       .       .       .       .       .       .       .       .       .       .       .       .       .       .       .       .       .       .       . |
| Figure 3-13 | Displaying the Tier Configuration Information                                                                                                    |
| Figure 3-14 | Tier Configuration Information (1)  .  .  .  .  .  .  .  .  .  .  .  .  .  .  .  .  .  .  .  .  .  .  .  .  .  .  .  .  .  .  .  .  .  .  .  .  .  .  .  .  .  .  .  .  .  .  .  .  .  .  .  .  .  .  .  .  .  .  .  .  .  .  .  .  .  .  .  .  .  .  .  .  .  .  .  .  .  .  .  .  .  .  .  .  .  .  .  .  .  .  .  .  .  .  .  .  .  .  .  .  .  .  .  .  .  .  .  .  .  .  .  .  .  .  .  .  .  .  .  .  .  .  .  .  .  .  .  .  .  .  .  .  .  .  .  .  .  .  .  .  .                                                                                                    |
| Figure 3-15 | Tier Configuration Information (2)  .  .  .  .  .  .  .  .  .  .  .  .  .  .  .  .  .  .  .  .  .  .  .  .  .  .  .  .  .  .  .  .  .  .  .  .  .  .  .  .  .  .  .  .  .  .  .  .  .  .  .  .  .  .  .  .  .  .  .  .  .  .  .  .  .  .  .  .  .  .  .  .  .  .  .  .  .  .  .  .  .  .  .  .  .  .  .  .  .  .  .  .  .  .  .  .  .  .  .  .  .  .  .  .  .  .  .  .  .  .  .  .  .  .  .  .  .  .  .  .  .  .  .  .  .  .  .  .  .  .  .  .  .  .  .  .  .  .  .  .  .                                                                                                    |
| Figure 3-16 | Logical Unit Status Screen                                                                                                    |
| Figure 3-17 | LUN List Screen                                                                                                    |
| Figure 3-18 | LUN Configuration Screen.                                                                                                    |
| Figure 3-19 | LUN Reservations Screen                                                                                                    |
| Figure 3-20 | Displaying the Current Disk Enclosure Failures                                                                                                    |
| Figure 3-21 | Displaying the Current Tier Mapping Mode                                                                                                    |
| Figure 3-22 | Displaying the Current Mapping AL_PA Values for Tiers                                                                                                    |

| Figure 3-23 | Tier Mapping Mode Setup Screen  .  .  .  .  .  .  .  .  .  .  .  .  .  .  .  .  .  .  .  .  .  .  .  .  .  .  .  .  .  .  .  .  .  .  .  .  .  .  .  .  .  .  .  .  .  .  .  .  .  .  .  .  .  .  .  .  .  .  .  .  .  .  .  .  .  .  .  .  .  .  .  .  .  .  .  .  .  .  .  .  .  .  .  .  .  .  .  .  .  .  .  .  .  .  .  .  .  .  .  .  .  .  .  .  . .  .  .  .  .  .  .  .  .  .  .  .  .  .  .  .  .  .  .  .  .  .  .  .  .  .  .  .  .  .  .  .  .  .  .  .  . |
|-------------|----------------------------------------------------------------------------------------------------|
| Figure 3-24 | Current Network Configuration Screen                                                                                                    |
| Figure 3-25 | Current RM Controller Routing Table                                                                                                    |
| Figure 3-26 | Saving System Parameters Screen                                                                                                    |
| Figure 3-27 | Current System Parameters Status Screen                                                                                                    |
| Figure 3-28 | Logical Unit Status Screen                                                                                                    |
| Figure 3-29 | Changing a LUN Label Screen                                                                                                    |
| Figure 3-30 | Moving a LUN Screen                                                                                                    |
| Figure 3-31 | Automatic Disk Rebuilding Parameter                                                                                                    |
| Figure 3-32 | Couplet RM Controller Configuration Screen                                                                                                    |
| Figure 3-33 | Labeling an RM Controller Unit                                                                                                    |
| Figure 3-34 | Current Cache Settings Screen                                                                                                    |
| Figure 3-35 | RM660 Disk Configuration Setting Screen                                                                                                    |
| Figure 3-36 | Current Audio/Visual Settings                                                                                                    |
| Figure 3-37 | Logical Unit Status - LUN Locked in Cache                                                                                                    |
| Figure 3-38 | System Performance Statistics Screen                                                                                                    |
| Figure 3-39 | Command Delay Statistics Screen                                                                                                    |
| Figure 3-40 | Host Delay Statistics Screen                                                                                                    |
| Figure 3-41 | Tier Delay Statistics Screen  .  .  .  .  .  .  .  .  .  .  .  .  .  .  .  .  .  .  .  .  .  .  .  .  .  .  .  .  .  .  .  .  .  .  .  .  .  .  .  .  .  .  .  .  .  .  .  .  .  .  .  .  .  .  .  .  .  .  .  .  .  .  .  .  .  .  .  .  .  .  .  .  .  .  .  .  .  .  .  .  .  .  .  .  .  .  .  .  .  .  .  .  .  .  .  .  .  .  .  .  .  .  .  .  .  .  .  .  .  .  .  .  .  .  .  .  .  .  .  .  .  .  .  .  .  .  .  .  .  .  .  .  .  .  .  .  .  .  .  .  .  .  |
| Figure 3-42 | Host Command Offsets Screen                                                                                                    |
| Figure 3-43 | Dual Message Statistics Screen  .  .  .  .  .  .  .  .  .  .  .  .  .  .  .  .  .  .  .  .  .  .  .  .  .  .  .  .  .  .  .  .  .  .  .  .  .  .  .  .  .  .  .  .  .  .  .  .  .  .  .  .  .  .  .  .  .  .  .  .  .  .  .  .  .  .  .  .  .  .  .  .  .  .  .  .  .  .  .  .  .  .  .  .  .  .  .  .  .  .  .  .  .  .  .  .  .  .  .  .  .  .  .  .  . .  .  .  .  .  .  .  .  .  .  .  .  .  .  .  .  .  .  .  .  .  .  .  .  .  .  .  .  .  .  .  .  .  .  .  .  . |
| Figure 3-44 | Command Length Statistics Screen                                                                                                    |
| Figure 3-45 | Host Command Offsets Screen                                                                                                    |
| Figure 3-46 | Displaying the Current Rebuild Parameters                                                                                                    |
| Figure 3-47 | SES Device Monitoring Rate                                                                                                    |
| Figure 3-48 | Mapping Internal LUN's to External LUN's                                                                                                    |
| Figure 3-49 | User Login Messages                                                                                                    |
| Figure 3-50 | User Connections Screen                                                                                                    |
| Figure 3-51 | Users' LUN Mapping Information Screen                                                                                                    |
| Figure 3-52 | Current Zoning Configuration                                                                                                    |
| Figure 3-53 | Edit Zoning Configuration Screen                                                                                                    |
| Figure 3-54 | Current LUN Mapping Screen                                                                                                    |
| Figure 3-55 | Version Information Screen                                                                                                    |

| Figure 3-56 | Downloading RM controller Firmware                                                                                                    |
|-------------|----------------------------------------------------------------------------------------------------|
| Figure 3-57 | Telnet Statistics       .       .       .       .       .       .       .       .       .       .       .       .       .       .       .       .       .       .       .       .       .       .       .       .       .       .       .       .       .       .       .       .       .       .       .       .       .       .       .       .       .       .       .       .       .       .       .       .       .       .       .       .       .       .       .       .       .       .       .       .       .       .       .       .       .       .       .       .       .       .       .       .       .       .       .       .       .       .       .       .       .       .       .       .       .       .       .       .       .       .       .       .       .       .       .       .       .       .       .       .       .       .        .       .                     |
| Figure 3-58 | Telnet Session Initiated .  .  .  .  .  .  106                                                                                                    |
| Figure 3-59 | Telnet Session Information .  .  .  .  .  .  107                                                                                                    |
| Figure 3-60 | Terminating a Telnet Session  .  .  .  .  .  107                                                                                                    |
| Figure 3-61 | Telnet Session Being Terminated  .  .  .  .  .  108                                                                                                    |
| Figure 3-62 | Current System Faults                                                                                                    |
| Figure 3-63 | Display System Uptime                                                                                                    |
| Figure 3-64 | Displaying APC UPS SNMP Trap Monitor Status 110                                                                                                    |
| Figure 3-65 | Displaying Status of API Connections                                                                                                    |
| Figure 3-66 | API Server Connection Statistics                                                                                                    |
| Figure 3-67 | Current Internal Mirrored Groups                                                                                                    |
| Figure 3-68 | Displaying the Serial Console Setting                                                                                                    |
| Figure 3-69 | Changing the Baud Rate                                                                                                    |
| Figure 3-70 | Current Session Control Settings                                                                                                    |
| Figure 3-71 | Telnet Port on the RM660       .       .       .       .       .       .       .       .       .       .       .       .       .       .       .       .       .       .       .       .       .       .       .       .       .       .       .       .       .       .       .       .       .       .       .       .       .       .       .       .       .       .       .       .       .       .       .       .       .       .       .       .       .       .       .       .       .       .       .       .       .       .       .       .       .       .       .       .       .       .       .       .       .       .       .       .       .       .       .       .       .       .       .       .       .       .       .       .       .       .       .       .       .       .       .       .       .       .       .       .       .       .       .       .       .       |
| Figure 3-72 | Telnet Port on the RM610       .       .       .       .       .       .       .       .       .       .       .       .       .       .       .       .       .       .       .       .       .       .       .       .       .       .       .       .       .       .       .       .       .       .       .       .       .       .       .       .       .       .       .       .       .       .       .       .       .       .       .       .       .       .       .       .       .       .       .       .       .       .       .       .       .       .       .       .       .       .       .       .       .       .       .       .       .       .       .       .       .       .       .       .       .       .       .       .       .       .       .       .       .       .       .       .       .       .       .       .       .       .       .       .       .       |
| Figure 3-73 | Current Network Configuration Screen                                                                                                    |
| Figure 3-74 | Current RM Controller Routing Table                                                                                                    |
| Figure 4-1  | Power Supply/Cooling Modules in the Front of the RM660 119                                                                                                    |
| Figure 4-2  | Power Supply/Cooling Modules in the Front of the RM610 120                                                                                                    |
| Figure 4-3  | Fan Module       .       .       .       .       .       .       .       .       .       .       .       .       .       .       .       .       .       .       .       .       .       .       .       .       .       .       .       .       .       .       .       .       .       .       .       .       .       .       .       .       .       .       .       .       .       .       .       .       .       .       .       .       .       .       .       .       .       .       .       .       .       .       .       .       .       .       .       .       .       .       .       .       .       .       .       .       .       .       .       .       .       .       .       .       .       .       .       .       .       .       .       .       .       .       .       .       .       .       .       .       .       .       .       .       . <th.< th=""></th.<> |
| Figure 4-4  | Checking the Disk Status                                                                                                    |
| Figure 4-5  | Obtaining the Disk Information                                                                                                    |
| Figure 4-6  | Checking the Tier Status                                                                                                    |
| Figure 4-7  | Disk Channel Information                                                                                                    |
| Figure 4-8  | Example of SES Messages       .       .       .       .       .       126                                                                                                    |
| Figure 4-9  | Displaying the Current Disk Enclosure Failures                                                                                                    |
| Figure 5-1  | The SA2016 System       .       .       .       .       .       .       .       .       .       .       .       .       .       .       .       .       .       .       .       .       .       .       .       .       .       .       .       .       .       .       .       .       .       .       .       .       .       .       .       .       .       .       .       .       .       .       .       .       .       .       .       .       .       .       .       .       .       .       .       .       .       .       .       .       .       .       .       .       .       .       .       .       .       .       .       .       .       .       .       .       .       .       .       .       .       .       .       .       .       .       .       .       .       .       .       .       .       .       .       .       .       .        .       .                     |
| Figure 5-2  | Enclosure Chassis (Front)                                                                                                    |
| Figure 5-3  | Enclosure Chassis (Rear)                                                                                                    |
| Figure 5-4  | Power Supply Cooling Module                                                                                                    |
| Figure 5-5  | Ops Panel                                                                                                    |

| Figure 5-6  | LRC I/O Module                                                | .154 |
|-------------|---------------------------------------------------------------|------|
| Figure 5-7  | LRC Front Panel (as viewed from rear of Enclosure)            | .155 |
| Figure 5-8  | SA2016 System Enclosure with LRC I/O Modules Installed        | .156 |
| Figure 5-9  | Drive Carrier Module                                          | .157 |
| Figure 5-10 | Anti-tamper Lock                                              | .158 |
| Figure 6-1  | Module locations                                              | .167 |
| Figure 6-2  | AC Power Supply/Cooling Module - Handle in Open Position .    | .171 |
| Figure 6-3  | Installing an AC Power Supply Cooling Module (1)              | .171 |
| Figure 6-4  | Installing an AC Power Supply Cooling Module (2)              | .172 |
| Figure 6-5  | SA2016 Enclosures Connection to RM610 Unit #1                 | .176 |
| Figure 6-6  | SA2016 Enclosures Connection RM610 Unit #2                    | .177 |
| Figure 6-7  | SA2016 Enclosures Connected to RM660 Unit #1 (1)              | .180 |
| Figure 6-8  | SA2016 Enclosures Connected to RM660 Unit #1 (2)              | .181 |
| Figure 6-9  | SA2016 Enclosures Connected to Couplet RM660 Unit #2 (1)      | .182 |
| Figure 6-10 | SA2016 Enclosures Connected to Couplet RM660 Unit #2 (2)      | .183 |
| Figure 6-11 | Daisy-Chaining the SA2016 Enclosures to RM610 Unit#1          | .185 |
| Figure 6-12 | Daisy-Chaining the SA2016 Enclosures to Couplet RM610 Unit #2 | .186 |
| Figure 6-13 | Daisy-Chaining the SA2016 Enclosures to RM660 Unit #1         | .188 |
| Figure 6-14 | Daisy-Chaining the SA2016 Enclosures to Couplet RM660 Unit #2 | .189 |
| Figure 6-15 | LRC Module Latch Operation                                    | .190 |
| Figure 6-16 | Installing an LRC I/O Module in Bay 4                         | .191 |
| Figure 6-17 | Installing a SATA Drive Carrier Module (1)                    | .196 |
| Figure 6-18 | Installing a SATA Drive Carrier Module (2)                    | .197 |
| Figure 6-19 | Installing an SATA Drive Carrier Module (3)                   | .198 |
| Figure 6-20 | Activating the Anti-tamper Lock                               | .199 |
| Figure 7-1  | Ops Panel LEDs and Switches                                   | .205 |
| Figure 8-1  | Ops Panel                                                     | .212 |
| Figure 8-2  | Removing/Inserting an AC Power Supply/Cooling Module (1).     | .222 |
| Figure 8-3  | Removing/Inserting an AC Power Supply/Cooling Module (2).     | .223 |
| Figure 8-4  | Removing/Inserting an AC Power Supply/Cooling Module (3).     | .224 |
| Figure 8-5  | Removing an LRC I/O Module (1)                                | .225 |
| Figure 8-6  | Removing an LRC I/O Module (2)                                | .226 |
| Figure 8-7  | LRC I/O Module Latch Operation                                | .227 |

| Figure C-1  | The SFx016 Enclosure - Front and Rear Views                                                                                                    |
|-------------|----------------------------------------------------------------------------------------------------|
| Figure C-2  | Enclosure Bay Numbering Convention                                                                                                    |
| Figure C-3  | Ops Panel Module                                                                                                    |
| Figure C-4  | Power Supply/Cooling Module                                                                                                    |
| Figure C-5  | FC-AL LRC I/O Module                                                                                                    |
| Figure C-6  | Overall Loop Layout       .       .       .       .       .       .       .       .       .       .       .       .       .       .       .       .       .       .       .       .       .       .       .       .       .       .       .       .       .       .       .       .       .       .       .       .       .       .       .       .       .       .       .       .       .       .       .       .       .       .       .       .       .       .       .       .       .       .       .       .       .       .       .       .       .       .       .       .       .       .       .       .       .       .       .       .       .       .       .       .       .       .       .       .       .       .       .       .       .       .       .       .       .       .       .       .       .       .       .       .       .       .       .       .       .      |
| Figure C-7  | I/O Module Connectors and LEDs                                                                                                    |
| Figure C-8  | Drive Module                                                                                                    |
| Figure C-9  | LEDs on Drive Module Front                                                                                                    |
| Figure C-10 | Anti-Tamper Lock on Drive Modules                                                                                                    |
| Figure C-11 | Assembling Rail to Support (Left Hand Assembly) 248                                                                                                    |
| Figure C-12 | Fastening Rail/Support Assembly to Square/Through-Hole Rack (Left<br>Hand Side)249                                                                                                    |
| Figure C-13 | FasteningRail/SupportAssemblytoThreaded-HoleRack(LeftHandSide) 250                                                                                                    |
| Figure C-14 | Latch Operation on Drive Module                                                                                                    |
| Figure C-15 | Securing Chassis to Square-Through-Hole Rack (Left Hand) 251                                                                                                    |
| Figure C-16 | Securing Chassis to Threaded-Hole Rack (Left Hand) 252                                                                                                    |
| Figure C-17 | Settings on SF6016 Enclosures       .       .       .       .       .       .       .       .       .       .       .       .       .       .       .       .       .       .       .       .       .       .       .       .       .       .       .       .       .       .       .       .       .       .       .       .       .       .       .       .       .       .       .       .       .       .       .       .       .       .       .       .       .       .       .       .       .       .       .       .       .       .       .       .       .       .       .       .       .       .       .       .       .       .       .       .       .       .       .       .       .       .       .       .       .       .       .       .       .       .       .       .       .       .       .       .       .       .       .       .       .       .       .       .    |
| Figure C-18 | Settings on SF4016 Enclosures       .       .       .       .       .       .       .       .       .       .       .       .       .       .       .       .       .       .       .       .       .       .       .       .       .       .       .       .       .       .       .       .       .       .       .       .       .       .       .       .       .       .       .       .       .       .       .       .       .       .       .       .       .       .       .       .       .       .       .       .       .       .       .       .       .       .       .       .       .       .       .       .       .       .       .       .       .       .       .       .       .       .       .       .       .       .       .       .       .       .       .       .       .       .       .       .       .       .       .       .       .       .       .       .    |
| Figure C-19 | Settings on SF2016 Enclosures       .       .       .       .       .       .       .       .       .       .       .       .       .       .       .       .       .       .       .       .       .       .       .       .       .       .       .       .       .       .       .       .       .       .       .       .       .       .       .       .       .       .       .       .       .       .       .       .       .       .       .       .       .       .       .       .       .       .       .       .       .       .       .       .       .       .       .       .       .       .       .       .       .       .       .       .       .       .       .       .       .       .       .       .       .       .       .       .       .       .       .       .       .       .       .       .       .       .       .       .       .       .       .       .    |
| Figure C-20 | Drive Locations on SF6016 with Enclosure ID Set to 1                                                                                                    |
| Figure C-21 | Enclosure Label at Rear.       .       .       .       .       .       .       .       .       .       .       .       .       .       .       .       .       .       .       .       .       .       .       .       .       .       .       .       .       .       .       .       .       .       .       .       .       .       .       .       .       .       .       .       .       .       .       .       .       .       .       .       .       .       .       .       .       .       .       .       .       .       .       .       .       .       .       .       .       .       .       .       .       .       .       .       .       .       .       .       .       .       .       .       .       .       .       .       .       .       .       .       .       .       .       .       .       .       .       .       .       .       .       .       .       . |
| Figure C-22 | Connecting the SF6016 Enclosures to RM660                                                                                                    |
| Figure C-23 | Daisy-Chaining the SF6016 Enclosures                                                                                                    |
| Figure C-24 | Enclosure ID Switch.       .       .       .       .       .       .       .       .       .       .       .       .       .       .       .       .       .       .       .       .       .       .       .       .       .       .       .       .       .       .       .       .       .       .       .       .       .       .       .       .       .       .       .       .       .       .       .       .       .       .       .       .       .       .       .       .       .       .       .       .       .       .       .       .       .       .       .       .       .       .       .       .       .       .       .       .       .       .       .       .       .       .       .       .       .       .       .       .       .       .       .       .       .       .       .       .       .       .       .       .       .       .       .       .       .     |
| Figure C-25 | Connecting the SF4016 Enclosures to the RM660 (1)                                                                                                    |
| Figure C-26 | Connecting the SF4016 Enclosures to the RM660 (2)                                                                                                    |
| Figure C-27 | Daisy-Chaining the SF4016 Enclosures                                                                                                    |
| Figure C-28 | Connecting the SF2016 Enclosures to the RM660 (1)                                                                                                    |
| Figure C-29 | Connecting the SF2016 Enclosures to the RM660 (2)                                                                                                    |
| Figure C-30 | Daisy-Chaining the SF2016 Enclosures                                                                                                    |
| Figure C-31 | Drive Locations on the FS6016 with Enclosure ID Set to 1 270                                                                                                    |

| Figure C-32 | Enclosure Label at Rear                                      | .270 |
|-------------|--------------------------------------------------------------|------|
| Figure C-33 | Connecting the SF6016 Enclosure to the RM610                 | .271 |
| Figure C-34 | Daisy-Chaining the SF6016 Enclosures                         | .272 |
| Figure C-35 | Enclosure ID Switch                                          | .272 |
| Figure C-36 | Connecting the SF4016 Enclosures to the RM610(1)             | .273 |
| Figure C-37 | Connecting the SF4016 Enclosures to the RM610                | .274 |
| Figure C-38 | Daisy-Chaining the SF4016 Enclosures                         | .276 |
| Figure C-39 | Connecting the SF2016 Enclosures to the RM610                | .278 |
| Figure C-40 | Daisy-Chaining the SF2016 Enclosures                         | .280 |
| Figure C-41 | Drive Bays on SF4016 Enclosures for SES Communication Paths. | .281 |
| Figure C-42 | Drive Bays on SF2016 Enclosures for SES Communication Paths. | .281 |
| Figure C-43 | Opening the Drive Module Handle                              | .282 |
| Figure C-44 | Inserting the Drive Module                                   | .282 |
| Figure C-45 | Activating the Anti-Tamper Lock                              | .283 |
| Figure C-46 | PSU LEDs                                                     | .309 |
| Figure C-47 | Ops Panel LEDs                                               | .310 |
| Figure C-48 | Disengage Latches on PSU Module                              | .318 |
| Figure C-49 | PSU Modules in Rear Panel                                    | .318 |
| Figure C-50 | LRC I/O Module Latch Operation                               | .319 |
| Figure C-51 | LRC I/O Modules Orientation                                  | .320 |

### Figures

# Tables

| Table 3-1 | List of Available Commands                                   |
|-----------|--------------------------------------------------------------|
| Table 3-2 | Loop ID to AL_PA Correspondence                              |
| Table 5-1 | Ops Panel Switch Functions                                   |
| Table 5-2 | LRC I/O Module LEDs                                          |
| Table 5-3 | Ambient Temperature and Humidity                             |
| Table 6-1 | SA2016 Configuration                                         |
| Table 6-2 | Configuration Options                                        |
| Table 6-3 | Ops Panel Switch Functions                                   |
| Table 6-4 | Mode 1 Drive Addressing                                      |
| Table 6-5 | Drive Slot Arrangement: Enclosure Front View                 |
| Table 7-1 | PSU LEDs                                                     |
| Table 7-2 | Ops Panel LED States                                         |
| Table 8-1 | PSU LEDs                                                     |
| Table 8-2 | Ops Panel LED States                                         |
| Table 8-3 | LRC I/O Module LEDs                                          |
| Table 8-4 | LED Functions                                                |
| Table C-1 | Ops Panel Switch Functions                                   |
| Table C-2 | SF4016 Enclosure AL_PA and Tier Mapping Chart for RM660296   |
| Table C-3 | SF2016 Enclosure AL_PA and Tier Mapping Chart for RM660302   |
| Table C-4 | SF4016 Enclosure AL_PA and Tier Mapping Charts for RM610303  |
| Table C-5 | SF2016 Enclosure AL_PA and Tier Mapping Charts for RM 610307 |
| Table C-6 | Ops Panel LED States                                         |
| Table C-7 | LED Functions                                                |

# **About This Guide**

This publication provides information about the SGI InfiniteStorage RM610 and RM660.

Chapters 5 through Chapter 8 of this guide provides youwith step-by-step instructions on how to install, configure and connect the SA2016 storage enclosures to your host computer system, and how to use and maintain the systems.

This guide is for users that have a working knowledge of the Fibre Channel Arbitrated Loop (FC-AL) environment into which you are installing the SA2016 system. If you do not have these skills, or are not confident with the instructions in this guide, do not proceed with the installation.

**Note:** Information in the *SA2016 Drive Enclosure for the SGI InfiniteStorage RM610/RM660 User Guide*, 007-4750-001, now resides in Chapters 5, 6, 7, and 8 of this manaul.

## What This Guide Contains

The manual structure is outlined below:

• Chapter 1, "Introducing the SGI InfiniteStorage RM 610/660"

Provides information on features and functions of the SGI InfiniteStorage RM610 and RM660. Topics covered in this chapter include the features of the RM610/RM660 and the hardware components of the RM610/RM660.

• Chapter 2, "Installing the SGI InfiniteStorage RM610 and RM660"

Contains information regarding installation of the RM controllers. **Procedures described in this chapter of the manual should only be performed by SGI trained personnel**. Topics covered in this section include an installation overview, information regarding hardware installation, and information on configuring the RM controller.: • Chapter 3, "Using the SGI InfiniteStorage RM610/RM660 Management and Administrative Facilities"

Provides descriptions of the RM controller's comprehensive management capability as well as instructions on how to set up the Telnet and SNMP functions of the RM controller for remote monitoring and configuration.

• Chapter 4, "Supporting the SGI InfiniteStorage RM610/RM660"

Contains error recovery and system support information. Topics covered in this section include the procedures for how to recover from component failures and drive failures on the RM controllers and descriptions of the RM controller messages.

• Chapter 5, "Drive Enclosure for SGI InfiniteStorage RM610/RM660"

Describes the SA2016 storage enclosures.

• Chapter 6, "Installation of the SA2016 Drive Enclosure"

Describes how to install the SA2016 Enclosure and plug-in modules.

• Chapter 7, "Operation oF SA2016 Enclosure Plug-in Modules"

Describes the operation of the SA2016 Enclosure plug-in modules.

• Chapter 8, "Troubleshooting and Problem Solving"

Chapter 8 provides troubleshooting and problem solving information for the SA2016 Enclosure plug-in modules.

• Appendix A, "Technical Specifications for SGI InfiniteStorage RM660 and RM610"

Technical specifications for the SGI InfiniteStorage RM660 and RM610.

• Appendix B, "Safety Guidelines for SGI InfiniteStorage RM610/RM660 Rack Installation"

Provides the safety guidelines that should be followed when installing the RM controllers in a rack.

• Appendix C, "Using the SFx016 Drive Enclosures"

Provides information on installing the SF6016, SF4016, and SF2016 drive enclosures. Features of the enclosures are also described in this appendix.

• Appendix D, "Complete List of Commands at OEM Level"

Covers the Command Line Interface (CLI) commands for OEM (Original Equipment Manufacturer) access. Description and usage examples are given for each command.

Additionally, this manual contains a glossary containing definitions of terms that are used throughout the manual and an index to help you locate information quickly.

### **International Standards**

The SA2016storage systems complies with the requirements of the following agencies and standards:

- CE to IEC 950/EN60950
- UL
- cUL

### **Potential for Radio Frequency Interference**

### **USA Federal Communications Commission (FCC)**

**Note:** This equipment has been tested and found to comply with the limits for a class A digital device, pursuant to Part 15 of the FCC rules. These limits are designed to provide reasonable protection against harmful interference when the equipment is operated in a commercial environment. This equipment generates, uses and can radiate radio frequency energy and, if not installed and used in accordance with the instruction manual, may cause harmful interference to radio communications. Operation of this equipment in a residential area is likely to cause harmful interference in which case the user will be required to correct the interference at his own expense.

Properly shielded and grounded cables and connectors must be used in order to meet FCC emission limits. The supplier is not responsible for any radio or television interference caused by using other than recommended cables and connectors or by unauthorized changes or modifications to this equipment. Unauthorized changes or modifications could void the user's authority to operate the equipment.

This device complies with Part 15 of the FCC Rules. Operation is subject to the following two conditions: (1) this device may not cause harmful interference, and (2) this device must accept any interference received, including interference that may cause undesired operation.

### **European Regulations**

This equipment complies with European Regulations EN 55022 Class A: Limits and Methods of Measurement of Radio Disturbance Characteristics of Information Technology Equipments and EN50082-1: Generic Immunity.

### Safety

All plug-in modules are part of the fire enclosure and must only be removed when a replacement can be immediately added. Do not run system without all units in place.

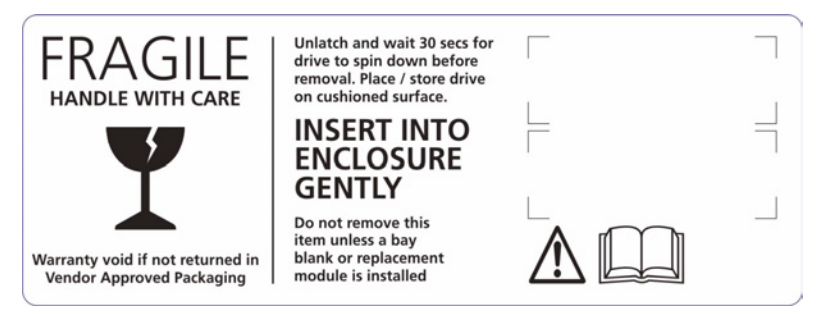

• In order to comply with applicable safety, emission and thermal requirements no covers should be removed and all bays must be fitted with plug-in modules.

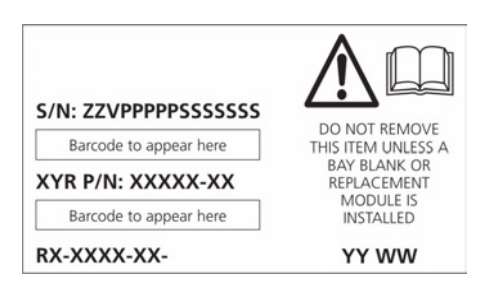

LRC Module Caution Label: Do not operate with modules missing
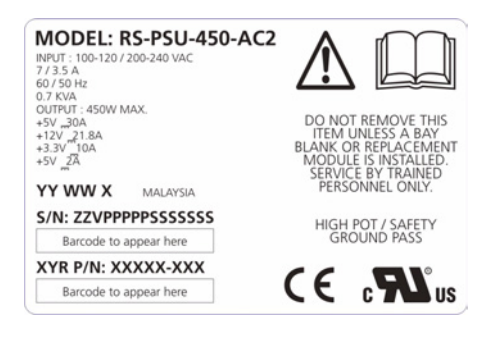

PSU/Cooling Module Caution Label: Do not operate with modules missing

- The enclosure must only be operated from a power supply input voltage range of 100 -120VAC or 200-240 VAC.
- The plug on the power supply cord is used as the main disconnect device. Ensure that the socket outlets are located near the equipment and are easily accessible.
- The equipment is intended to operate with two working PSUs.
- If powered by multiple AC sources, disconnect all supply power for complete isolation

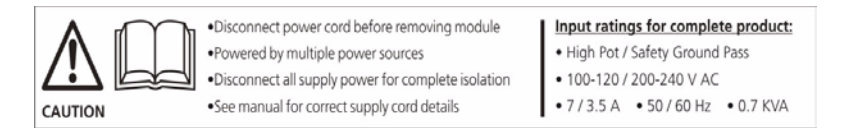

## **PSU Warning Label: Power Hazards**

- The power connection must always be disconnected prior to removal of the PSU/Cooling module from the enclosure.
- A safe electrical earth connection must be provided to the power cord. Check the grounding of the enclosure before applying power.
- Provide a suitable power source with electrical overload protection to meet the requirements laid down in the technical specification.

**Warning:** Do not remove covers from the PSU. Danger of electric shock inside. Return the PSU to your supplier for repair.

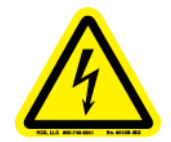

PSU Safety Label: Electric Shock Hazard Inside

**Caution:** If this equipment is used in a manner not specified by the manufacturer, the protection provided by the equipment may be impaired.

• A faulty Power Supply/Cooling module must be replaced with a fully operational module within 24 hours.

#### **Rack System Precautions**

The following safety requirements must be considered when the unit is mounted in a rack.

- The rack design should incorporate stabilizing features suitable to prevent the rack from tipping or being pushed over during installation or in normal use.
- When loading a rack with the units, fill the rack from the bottom up and empty from the top down.
- The system must be operated with low pressure rear exhaust installation (back pressure created by rack doors and obstacles not to exceed 5 pascals [0.5mm water gauge]).
- The rack design should take into consideration the maximum operating ambient temperature for the unit, which is 40°C when dual cooling modules are fitted.
- The rack should have a safe electrical distribution system. It must provide overcurrent protection for the unit and must not be overloaded by the total number of units installed in the rack. Consideration of the units nameplate rating should be used when addressing these concerns.

- The electrical distribution system must provide a reliable earth for each unit and the rack.
- Each power supply in each unit has an earth leakage current of 1.8mA. The design of the electrical distribution system must take into consideration the total earth leakage current from all the power supplies in all the units. The rack will require labelling with "HIGH LEAKAGE CURRENT. Earth connection essential before connecting supply".
- The rack when configured with the units must meet the safety requirements of UL 60950 and IEC 60950.

### **Fibre Channel Host & Expansion Connectors**

**Note:** If fitted with Optical modules, the modules must be a UL (or other North American NRTL) RECOGNIZED COMPONENT, must be approved by TUV (or other European Product Safety test house) and the laser in the module must comply with Laser Class 1, US 21 CFR (J) and EN 60825-1.

### **ESD** Precautions

**Caution:** It is recommended that you fit and check a suitable anti-static wrist or ankle strap and observe all conventional ESD precautions when handling the plug-in modules and components. Avoid contact with backplane components and module connectors.

### **Data Security**

- Power down your host computer and all attached peripheral devices before beginning installation.
- Each enclosure contains up to 16 removable disk drive modules. Disk units are fragile. Handle them with care, and keep them away from strong magnetic fields.
- *All* the supplied plug-in modules and blanking plates must be in place for the air to flow correctly around the enclosure and also to complete the internal circuitry.

- If the enclosure is used with modules or blanking plates missing for more than a few minutes, the enclosure can overheat, causing power failure and data loss. Such use may also invalidate the warranty.
- If you remove any drive module, you may lose data. If you remove a drive module, replace it immediately. If it is faulty, replace it with a drive module of the same type and capacity.
- Ensure that all disk drives are removed from the enclosure before attempting to manhandle or move the rack installation.
- Do not abandon your backup routines. No system is completely foolproof.

### **Special Tools and Equipment**

There are no special tools required but in order to complete the assembly of some configurations you may need the following (not supplied):

• Security keys (one of these should be included with your SA2016enclosure for use with the drive locks).

# **Obtaining Publications**

You can obtain SGI documentation in the following ways:

- See the SGI Technical Publications Library at http://docs.sgi.com. Various formats are available. This library contains the most recent and most comprehensive set of online books, release notes, man pages, and other information.
- If it is installed on your SGI system, you can use InfoSearch, an online tool that provides a more limited set of online books, release notes, and man pages. With an IRIX system, select **Help** from the Toolchest, and then select **InfoSearch**. Or you can type infosearch on a command line.
- You can also view release notes by typing either grelnotes or relnotes on a command line.
- You can also view man pages by typing man <*title*> on a command line.

# Conventions

The following conventions are used throughout this publication:

| Convention | Meaning                                                                                                    |
|------------|----------------------------------------------------------------------------------------------------|
| command    | This fixed-space font denotes literal items such as commands, files, routines, path names, signals, messages, and programming language structures. |
| variable   | Italic typeface denotes variable entries and words or concepts being defined.                                                                      |
| []         | Brackets enclose optional portions of a command or directive line.                                                                                 |
|            | Ellipses indicate that a preceding element can be repeated.                                                                                        |

# **Reader Comments**

If you have comments about the technical accuracy, content, or organization of this document, contact SGI. Be sure to include the title and document number of the manual with your comments. (Online, the document number is located in the front matter of the manual. In printed manuals, the document number is located at the bottom of each page.)

You can contact SGI in any of the following ways:

Send e-mail to the following address:

techpubs@sgi.com

- Use the Feedback option on the Technical Publications Library Web page: http://docs.sgi.com
- Contact your customer service representative and ask that an incident be filed in the SGI incident tracking system.
- Send mail to the following address:

Technical Publications SGI 1500 Crittenden Lane, M/S 535 Mountain View, California 94043-1351

SGI values your comments and will respond to them promptly.

# Introducing the SGI InfiniteStorage RM 610/660

# Introduction

Welcome to the SGI InfiniteStorage RM610/RM660.

### The RM 610/RM660 Solution

RM controllers are designed and optimized for the high bandwidth and capacity requirements of departments, rich media and high performance workgroup applications.

RM controllers plug seamlessly into existing network environments, thereby protecting and upgrading investments made in legacy storage and networking products to substantially improve their performance, availability and manageability.

### The RM610/RM660

RM controllers are designed specifically to support high bandwidth, shared access to and backup of large banks of data, and rich content. It enables a multi-vendor environment comprised of standalone and clustered servers, workstations and PCs to access and back up data stored in centralized or distributed storage devices in an easy, cost effective and reliable manner.

Using a highly parallel Fibre Channel architecture, each RM controller orchestrates a coherent flow of data throughout the SAN, from users to storage, managing data at up to 800 MB/second (200 MB/s per port on RM660). This task is accomplished through virtualized host and storage connections, a DMA-speed shared data access space, advanced network-optimized RAID engine data protection and security—all acting in harmony with sophisticated Fibre Channel storage management intelligence.

With its modular design, RM controllers can be "coupled" together forming data access redundancy while maintaining fully pipelined, parallel bandwidth to the same disk

storage. This modular architecture ensures high data availability and uptime along with application performance. The system provides full bandwidth to all host ports simultaneously, without host striping.

### Features of the RM610/RM660

The RM610/RM660 incorporates the following features:

- Simplifies Deployment of Complex SANs RM controllers provide SAN administration with the management tools required for large number of clients and complex Fibre Channel configuration through its topology-independent FC-user management features.
- Fibre Channel Connectivity with 800 MB/s Throughput (RM660) The RM660 provides up to 4 individual 200 MB/s Fibre Channel host port connections, including simultaneous access to the same data through multiple ports. Each FC host port supports Class 3, point-to-point, FC-AL and switched fabric operation.
- **Highly Parallel Fibre Channel Architecture (RM660)** On the RM660, a highly parallel Fibre Channel architecture provides system performance and fault-tolerance.
  - 10-independent dual-ported FC drive channels; including separate (asynchronous, "self-optimized") I/O queues for each channel
  - 10-independent RAID engines
  - 10-independent RAID-protected high speed data caches
- Fibre Channel Connectivity with 400MB/s Throughput (RM610) The RM610 provides up to 4 individual 100MBytes/sec Fibre Channel host connections, including simultaneous access to the same data through multiple ports. Each FC host port supports Class 3, point-to-point, FC-AL and switched fabric operation.
- **Highly Paralle Fibre Channel Architecture (RM610)** On the RM610, a highly parallel Fibre Channel architecture provides system performance and fault-tolerance.
  - 6-independent dual-ported FC drive channels; including separate (asynchronous, "self-optimized") I/O queues for each channel
  - 6-independent RAID engines

6-independent RAID-protected high speed data caches

#### • Highly Scalable Performance and Capacity

The RAID engine provides both fault-tolerance and capacity scalability. Performance will remain the same even in degraded mode. Internal data striping provides generic load balancing across drives.

#### • Comprehensive, Centralized Management Capability

RM controllers provide a wide range of management capabilities: Configuration Management, Performance Management, LUN Management, Security Administration, and Firmware Update Management.

#### Management Options via RS-232 and Ethernet (Telnet)

A RS-232 port and Ethernet port are included to provide local and remote management capabilities. SNMP and GUI are also supported.

#### • Data Security with Dual-Level Protection

Non-host based data security is maintained with scalable security features including restricted management access, dual-level protection and authentication against authorized listing (up to 512 direct host logins are supported). No security software is required on the host computers.

#### • Storage Virtualization and Pooling

Storage pooling enables different types of storage to be aggregated into a single logical storage resource from which virtual volumes can be served up to multi-vendor host computers. Up to 128 LUNs are supported. Each LUN can be subdivided into up to 64 smaller equally-sized LUN segments, giving a total of 8192 LUN segments. The LUN segments of a LUN are managed together and share the same characteristics.

#### • SES (SCSI Enclosure Services) Support for Enclosure Monitoring

Status information on the condition of enclosure, disk drives, power supplies, and cooling systems are obtained via the SES interface.

### • Absolute Data Integrity and Availability Automatic drive failure recovery procedures are transparent to users. Up to 125 hot spares are supported (112 when using SFx016 enclosures).

# Hot-Swappable and Redundant Components BM controllers utilize redundant hot guarable red

RM controllers utilize redundant, hot-swappable power supplies and cooling modules that can be replaced while the system is running.

**Note:** For information on the required operating system release levels and supported platforms for the RM controller, see the release notes that are included on the product CD.

# The RM660 System Hardware

This section describes the hardware components of the SGI InfiniteStorage RM660.

The basic RM660 includes:

- A single unit (2.56 GB cache memory)
- Ten SFP (Small Form-factor Pluggable) cables which connect the RM660 to the FC drive enclosures
- Cable(s) for host Fibre Channel connection(s)
- Serial cable for maintenance/diagnostics
- Ethernet cable

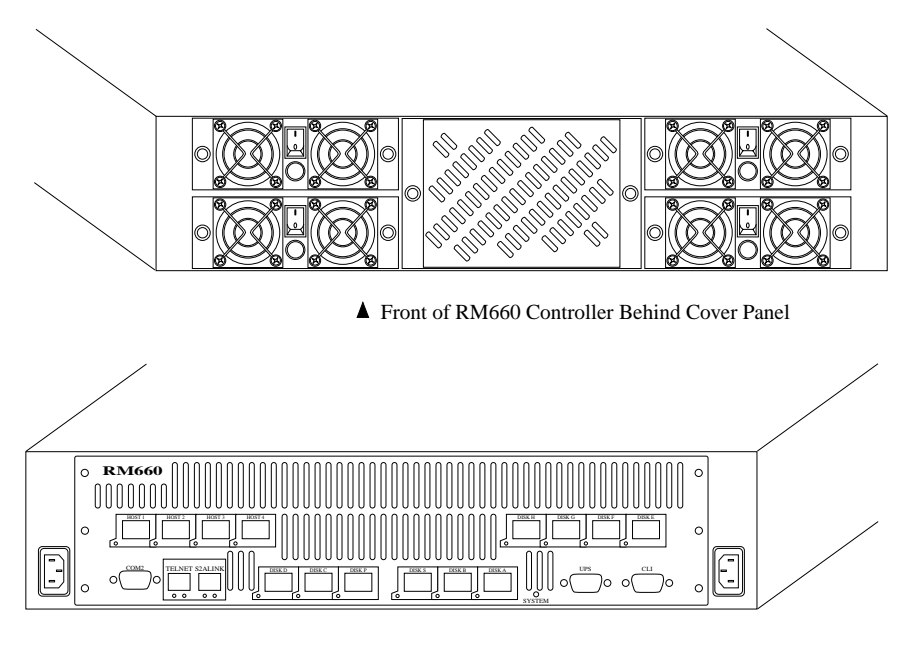

Rear of RM660

Figure 1-1 The RM660 Front and Rear Views

The RM660 is a 2U, 19-inch rack-mountable chassis that houses four power supply modules, one fan module, and the internal electronics—a motherboard containing all of the drive-side, caching, and command processor functions, and a daughterboard containing the host connectivity electronics.

The system uses ten independent FC drive channels to manage data distribution and storage for up to 125 disk drives per channel (could be limited by drive enclosure type).

### **Power Supply and Fan Modules**

**Note:** The power supply for the RM660 is interchangable with the power supply for the RM610.

Each RM660 is equipped with four Power Supply/Cooling modules and one fan module (Figure 1-2). The PSU (power supply unit) voltage operating ranges are nominally 110V or 230V AC, selected automatically.

The four Power Supply/Cooling modules provide redundant power supply and cooling system for the unit. If one module fails, the other will maintain the power supply and cooling while you replace the faulty module. The faulty module will still be providing proper air flow for the system so do not remove it until a new module is available for replacement.

The LED mounted on the front of the Power Supply/Cooling module indicates the status of the PSU and the fans (Figure 1-3). It is green when the module is operating normally and turns red when a fault occurs.

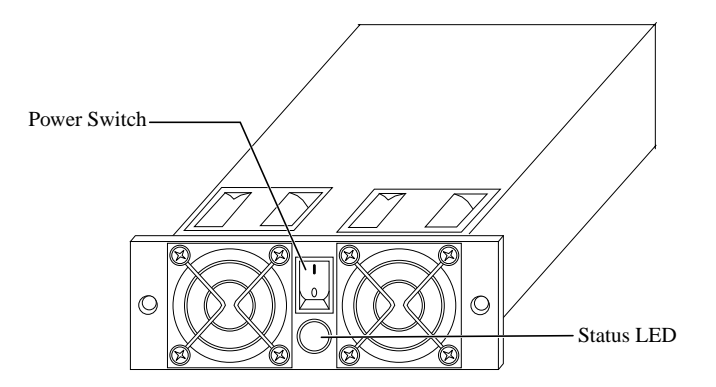

Figure 1-2 Power Supply/Cooling Module

The four modules are installed in the left and right slots at the front of the unit, behind the cover panel (Figure 1-1). Each is held in place by two thumbscrews.

The fan module (Figure 1-3) is installed in the front center slot, behind the cover panel, and is held in place by two thumbscrews.

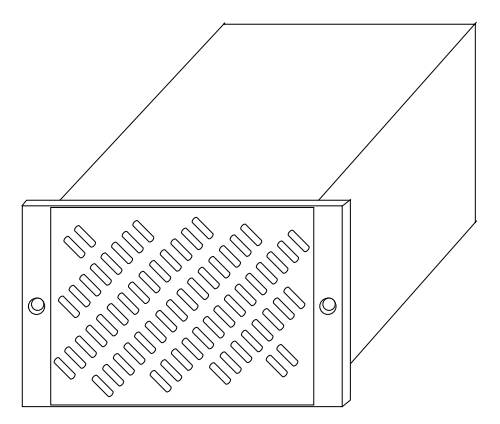

Figure 1-3Fan Module

# I/O Connectors and Status LED Indicators

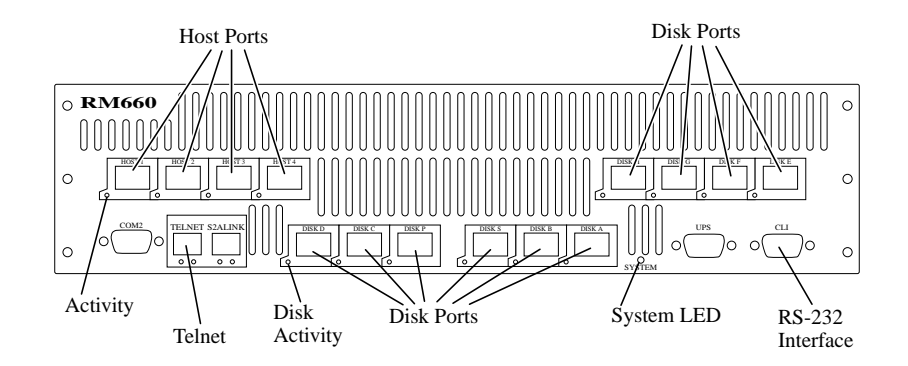

Figure 1-4 shows the position of the I/O connectors at the back of the unit.

Figure 1-4 I/O Ports on Rear Panel of the RM660

The four "HOST" ports (SFP connectors) are used for Fibre Channel host connections. You may connect your host systems directly to these ports or connect the ports to your Fibre Channel switches and hubs. When an FC signal is present on the port, the respective LED turns green. The "DISK" ports (SFP connectors) are for disk connections. The ten ports are labeled by data channels (ABCDEFGHPS) as illustrated in Figure 1-4. They are also color-coded to facilitate easy installation. When an FC signal is present on the port, the respective LED turns green.

The "CLI" connector provides local system monitoring and configuration capabilities.

The "UPS" connector (DB-9 male) can be connected to a UPS.

The "UPS" connector (DB-9 male) can be connected to a UPS. The "TELNET" connector provides remote monitoring and configuration capabilities. The "ACT" (Activity) LED flashes green when there is Telnet activity. The "LINK" LED is off when there is no Ethernet link. It turns amber when the link speed is 10 MB/s and turns green when the link speed is 100 MB/s.

The "S2A LINK" port is used to connect single RM660 units to form a couplet. The LED will illuminate when a link is present.

The "COM 2" port is a DB-9 serial female connector that is used to connect single RM660 units to form a couplet.

The "SYSTEM" LED is green when the power supplies and fans are operating normally. It turns amber if a power supply or fan fails.

### Host and Disk Connectivity

The RM660 includes four 2 Gb/s full duplex Fibre Channel host ports. The host ports are hard-wired for non-OFC optical connections utilizing SFP (Small Form-factor Pluggable) connectors.

The disk ports utilize ten standard copper SFP connectors.

# The RM610 System Hardware

This section describes the hardware components of the SGI InfiniteStorage RM610.

The basic RM610 includes:

• A single unit (1.5GB cache memory)

- Six SFP (Small Form-factor Pluggable) cables which connect the RM610 to the FC drive enclosures
- Cable(s) for host Fibre Channel connection(s)
- Serial cable for maintenance/diagnostics
- Ethernet cable for remote management

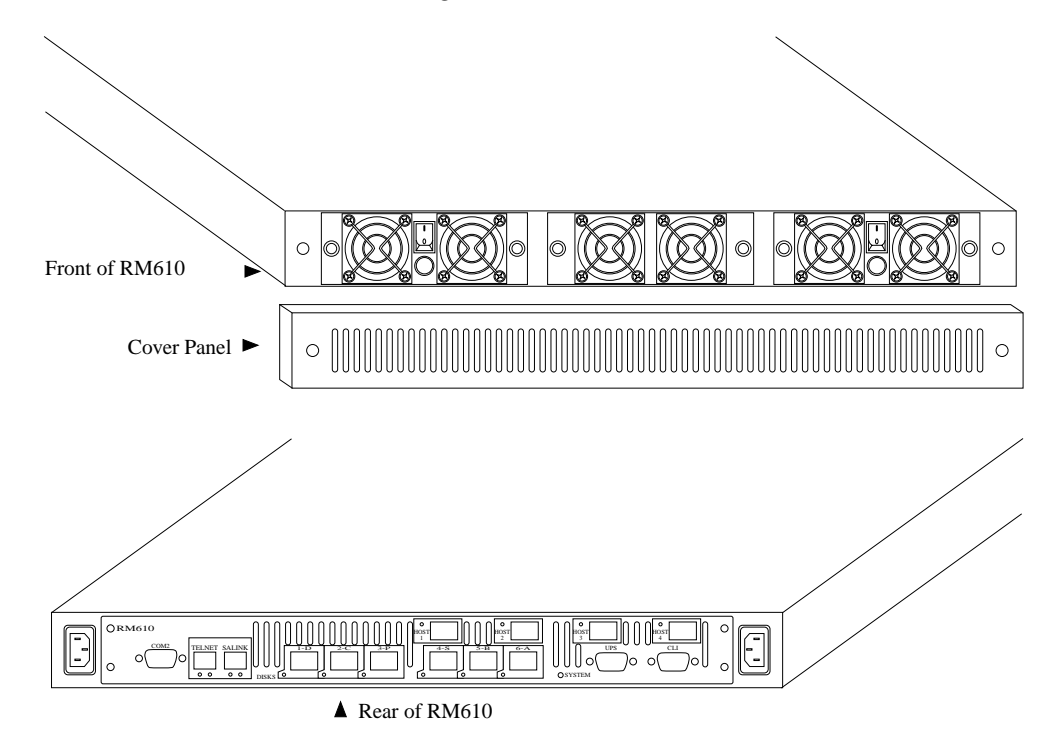

Figure 1-5 The RM610 Front & Rear Views

The RM610 is a 1U, 19-inch rack-mountable chassis that houses two power supply/fan modules, one fan module, and the internal electronics—a motherboard containing all of the drive-side, caching, and command processor functions, and a daughterboard containing the host connectivity electronics.

The system uses six independent FC drive channels to manage data distribution and storage for up to 125 disk drives per channel (could be limited by drive enclosure type).

### **Power Supply and Fan Modules**

**Note:** The power supply for the RM660 is interchangeable with the power supply for the RM610.

Each RM610 is equipped with two Power Supply/Cooling modules and one fan module (Figure 1-6). The PSU (power supply unit) voltage operating ranges are nominally 110V or 230V AC, selected automatically.

The two Power Supply/Cooling modules provide redundant power supply and cooling system for the unit. If one module fails, the other will maintain the power supply and cooling while you replace the faulty module. The faulty module will still be providing proper air flow for the system so do not remove it until a new module is available for replacement.

The LED mounted on the front of the Power Supply/Cooling module indicates the status of the PSU and the fans (Figure 1-6). It is green when the module is operating normally and turns red when a fault occurs.

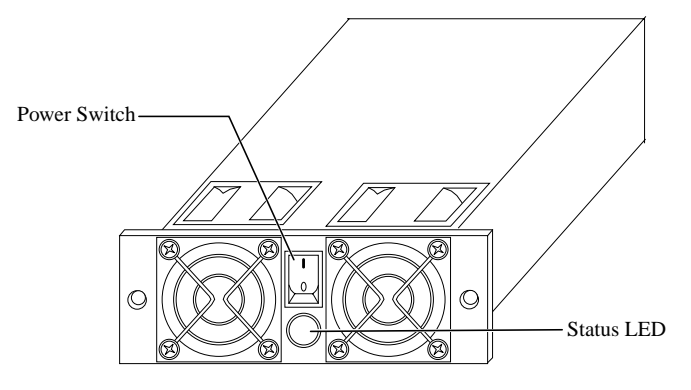

Figure 1-6Power Supply/Cooling Module

The two modules are installed in the left and right slots at the front of the unit, behind the cover panel (Figure 1-5). Each is held in place by two thumbscrews.

The fan module (Figure 1-7) is installed in the front center slot, behind the cover panel, and is held in place by two thumbscrews.

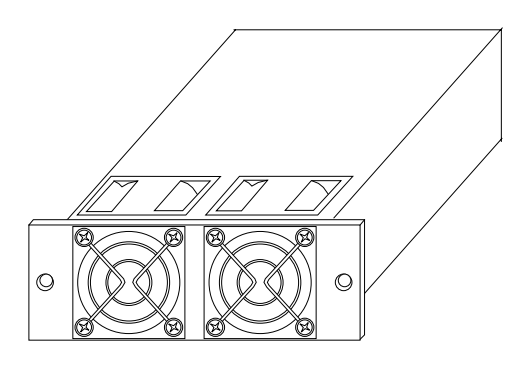

Figure 1-7Fan Module

### I/O Connectors and Status LED Indicators

Figure 1-8 shows the position of the I/O connectors at the back of the unit.

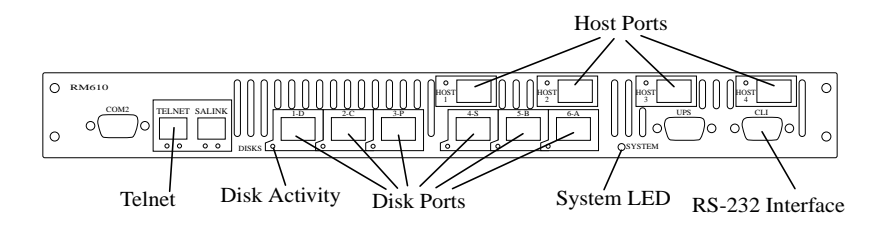

Figure 1-8 I/O Ports on Rear Panel of RM610

The four "HOST" ports (SFP connectors) are used for Fibre Channel host connections. You may connect your host systems directly to these ports or connect the ports to your Fibre Channel switches and hubs. When an FC signal is present on the port, the respective LED turns green.

The "DISKS" ports (SFP connectors) are for disk connections. The six ports are sequentially numbered and labeled by data channels (ABCDPS) as illustrated in Figure 1-8. They are also color-coded to facilitate easy installation. When an FC signal is present on the port, the respective LED turns green. If no FC signal is present on the port, the respective LED will flash red.

The "CLI" connector (RS-232 DB-9 female) provides local system monitoring and configuration capabilities.

The "UPS" connector (DB-9 male) can be connected to a UPS.

The "TELNET" connector provides remote monitoring and configuration capabilities. The "ACT" (Activity) LED flashes green when there is Telnet activity. The "LINK" LED is off when there is no Ethernet link. It turns amber when the link speed is 10MB/s and turns green when the link speed is 100MB/s.

The "SA LINK" port is used to connect individual RM610s to form a couplet. The LED will illuminate when a link is present.

The "COM 2" port is a DB-9 serial female connector that is used to connect individual RM610s to form a couplet.

The "SYSTEM" LED is green when the power supplies and fans are operating normally. It turns amber if a power supply or fan fails.

### Host and Disk Connectivity

The RM610 includes four 1Gb/s full duplex Fibre Channel host ports. The host ports are hard-wired for non-OFC optical connections utilizing SFP (Small Form-factor Pluggable) connectors.

The disk ports utilize six standard copper SFP connectors.

# Installing the SGI InfiniteStorage RM610 and RM660

# **Installation Overview**

This list provides an overview of the installation process. The following sections explain these steps in greater detail.

- 1. Unpack the system.
- 2. Install the drive enclosures in the 19" cabinet(s). (See Appendix A, "Technical Specifications for SGI InfiniteStorage RM660 and RM610" for physical dimensions and weight of the RM Controller)
- 3. Set up and connect the drive enclosures to the RM controller(s).
- 4. Connect the RM controller to your FC hub/switch, and host computer(s).
- 5. Connect your RS-232 terminal to the RM controller.
- 6. Power up the system.
- 7. Configure the storage array (create and format LUNs) via RS-232(CLI) interface or Telnet(GUI).
- 8. Define access rights for the clients in your SAN environment. Shared LUNs will need to be managed by SAN management software. Individual dedicated LUN will appear to the client as local storage and does not require any management software.
- 9. Initialize the LUNs for use with your server/client systems. Partition disk space and create filesystems as needed.

# Setting Up the SGI InfiniteStorage RM610/RM660

**Note:** On IRIS FailSafe and Failover configurations, SGI recommends that you enable dual cache coherency, disable writeback cache, set a hard loop ID on each port, set each controller to have a unique WWN and set up host port zoning as required.

Warning: RM controllers do not have a cache mirroring feature and data cache is not copied from one RM controller to another in couplet configurations, regardless of the dual cache coherency setting. If writeback cache is enabled and an RM controller fails, all "dirty" data in cache will be lost. Thus if data integrity is paramount, writeback cache should always be disabled. Refer to the failover(7M) man page for additional information.

This section provides information on installing the hardware components of your SGI InfiniteStorage RM610/RM660 system.

### **Unpacking the Rack**

If you purchase the 38U rack and drive enclosures together with the RM controller, all the enclosures will have been pre-installed in the rack at the factory.

Tools that you will need are 11mm wrench, 18mm wrench, screwdriver, and scissors.

Warning: If your configuration is already installed in the rack, it must be removed from the shipping pallet using a minimum of 4 people. The racked unit may not be tipped more than 10 degrees, either from a level surface or rolling down an incline (ramp).

- 1. Remove the carton and ALL protective material.
- 2. The rack is anchored to the pallet with two brackets. Remove the bolts and screws from both brackets (Figure 2-1).

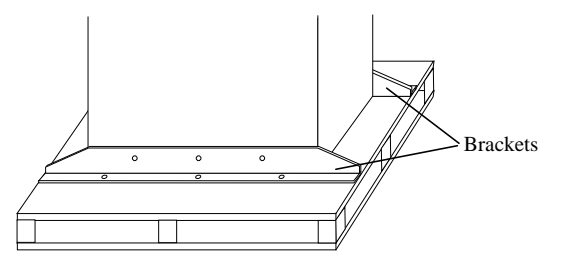

Figure 2-1Remove Anchoring Brackets

3. Place the two brackets to the side of the pallet marked "DOOR/RAMP" so they make two ramps for the rack to be rolled off from the pallet (Figure 2-2). Make sure the flange on the end of the bracket is inserted in the slot on the side of the pallet.

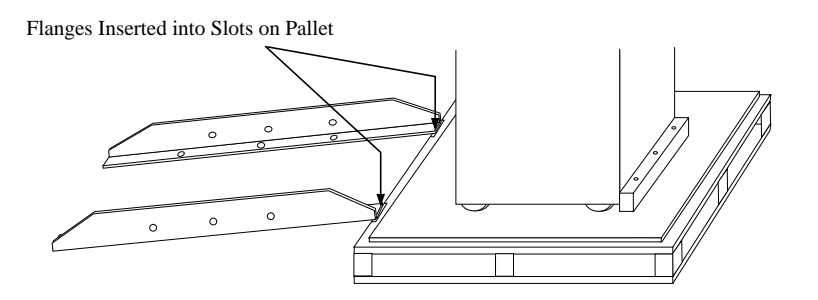

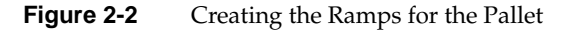

- 4. Remove the stop block from the "DOOR/RAMP" side only.
- 5. Given the weight and size of the rack, at least **four** people are required to unload the rack. Carefully roll the rack off of the pallet and slowly move it to the desired location.
- 6. After the rack is finally positioned, lower the feet to firmly position the rack. Then attach the three trims, supplied with the rack, to the bottom of the rack (Figure 2-3). Attach the folded end trim to the front of the rack. Attach the two straight trims to the two sides of the rack. Use the 12 screws provided to fasten the trims.

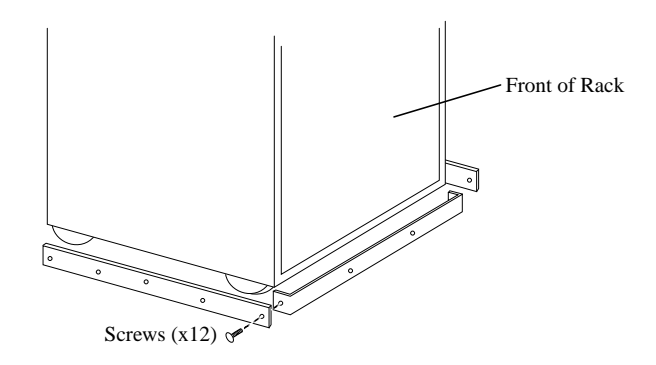

Figure 2-3 Attach Trims to Bottom of Rack

7. To open the door: slide up the clear cover, press the button to unlock which will release the handle, turn the handle to unlatch the door (Figure 2-4).

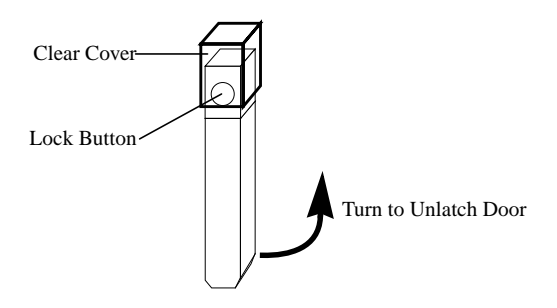

Figure 2-4 Opening the Rack Door

Note: Please follow the safety guidelines for rack installation given in Appendix B.

### Unpacking the RM610/RM660

Before you unpack your RM controller, inspect the shipping container for damage. If you detect damage, report it to your carrier immediately. Retain all cartons and packing materials in case you need to store or ship the system in the future.

Visually inspect the chassis and all components for signs of external damage. If you detect any problems, please call SGI Customer Service.

Your shipping carton contains the following items:

- RM610/RM660 chassis with:
  - power supply/cooling modules
  - one fan module
- two power cords
- RS-232 and Ethernet cables for monitoring and configuration
- Cover panel and rack-mounting hardware
- Rail kit with mounting hardware

**Warning:** Electrostatic discharge can damage the circuit boards. Be certain to wear an ESD wrist strap or otherwise ground yourself when handling the modules and components.

### Rack-Mounting the RM610/RM660 Chassis

The RM610/RM660 fits into a 19" rack. Figure 2-5 shows the set of mounting hardware shipped with the system for use in square-hole rack, threaded-hole rack, and through-hole rack.

The cage nuts and speed nuts are supplied as alternative mounting options for different types of rack, and are not used for threaded-hole racks. The cage nuts are used for square-hole racks and the speed nuts are used for "non-threaded" through-hole racks.

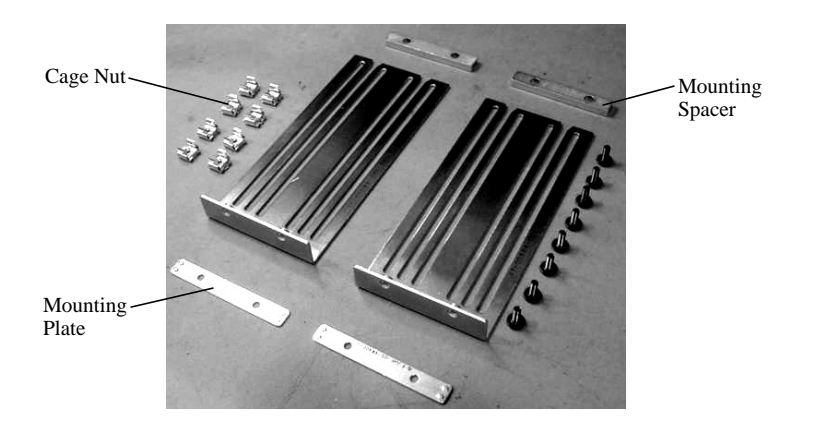

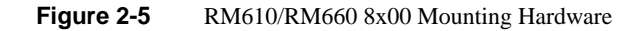

1. Attach the two short mounting brackets to the front of unit, if not already installed. Using five #6 screws, fasten the bracket to one side of the chassis (Figure 2-6 and Figure 2-7). Be sure to tighten the screws. Similarly, attach the other short bracket to the other side of the chassis.

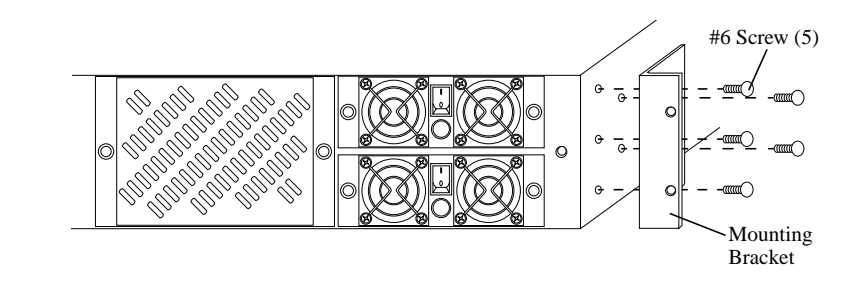

Figure 2-6 Attaching the Mounting Brackets to Front of the RM660

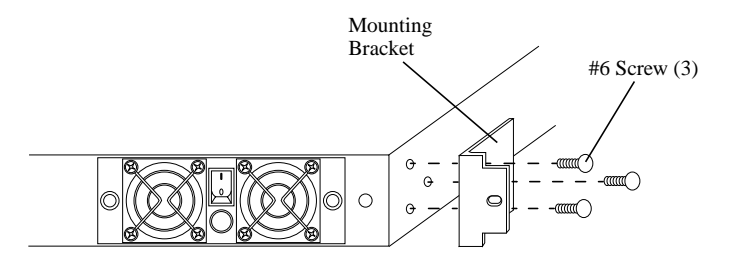

Figure 2-7 Attaching the Mounting Brackets to the Front of the RM610

2. For square-hole rack, install cage nuts into front of rack, 2 on each side (Figure 2-8). For through-hole rack, install the speed nuts.

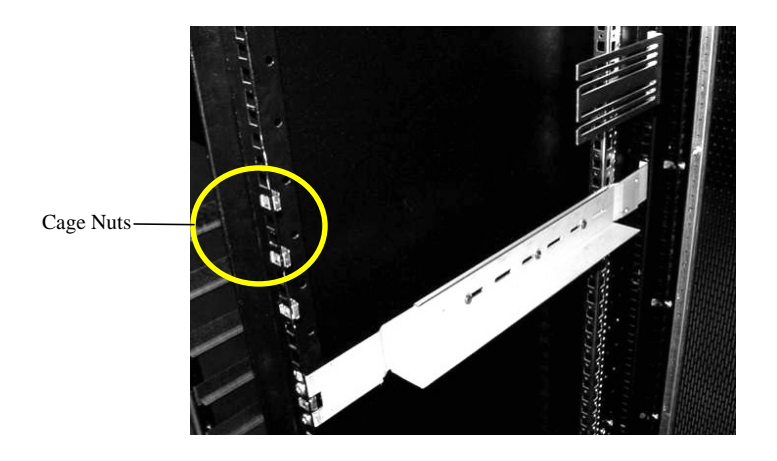

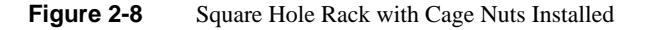

3. Using four #10 screws, attach the two rear mounting brackets to the back of the rack (Figure 2-9). On square-hole and through-hole racks, use the brackets with pems. On threaded-hole rack, use the brackets without pems.

For square-hole racks, attach a mounting plate to the rack frame, as shown in Figure 2-9 (dimples should fit into the square holes).

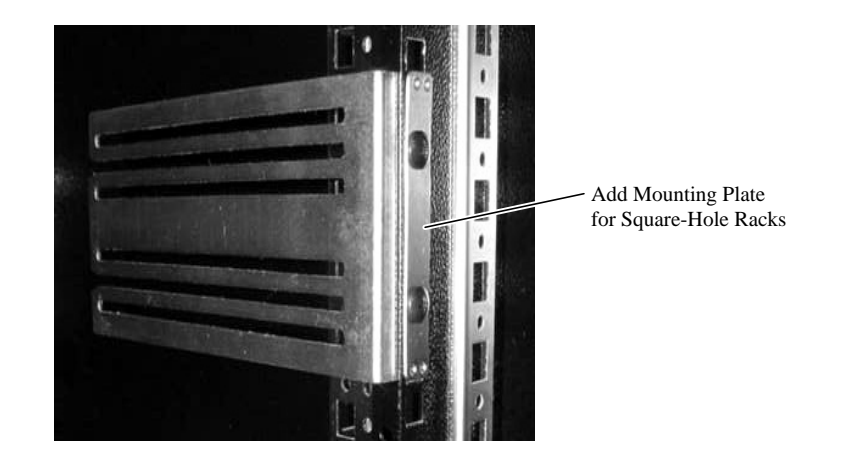

Figure 2-9 Rack with Rear Mounting Bracket Installed

- 4. While a partner supports the RM controller, slide the unit into rack catching the unit shoulder screws in rear mounting bracket slots.
- 5. Secure the front of the RM controller to the rack by inserting four #10 screws (two on each side) through the holes in the mounting brackets and into the rack frame (Figure 2-10 and Figure 2-11).

The front brackets have "tabs" that fit into the square holes. For racks with threaded or through holes, insert a mounting spacer between the mounting bracket and rack frame.

Be sure to tighten the screws.

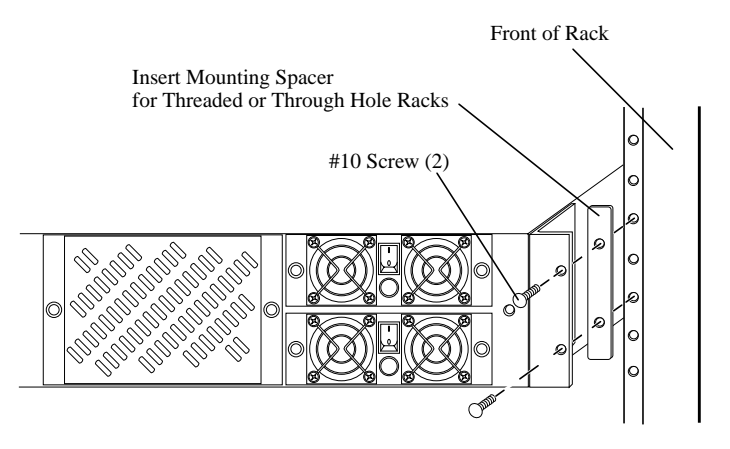

Figure 2-10 Securing Front of the RM660 in the Rack

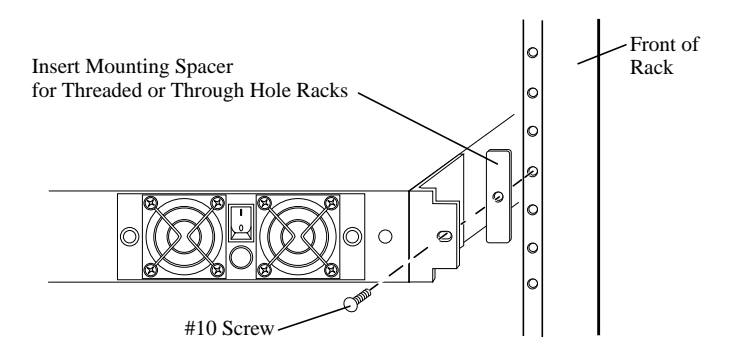

Figure 2-11 Securing Front of the RM610 in the Rack

6. Attach the cover panel to the front of chassis using two thumb screws.

## Connecting the RM Controllers in Dual Mode

For dual mode configuration only:

- 1. Connect the "S2A LINK" ports on the two RM controller units using an Ethernet Crossover cable.
- 2. Connect the "COM2" ports on the two units using a DB-9 male-to-male cable.

### **Connecting the RM Controllers**

The following sections describe how to connect the RM660 and the RM610.

#### **Connecting the RM660**

If you are using the SF family of enclosures with the RM660, please refer to "Setting Up the Drive Enclosures" in Appendix C for information on how to set up the enclosures and connect them to the RM660.

1. There are ten disk channels on the RM660. The disk ports are labeled as follows (Figure 2-12):

DISK A = Channel A DISK C = Channel C DISK E = Channel E DISK G = Channel G DISK P = Channel P (parity) DISK S = Channel S (spare) DISK B = Channel B DISK D = Channel D DISK F = Channel F DISK H = Channel H

Using the ten copper SFP cables provided, connect these disk ports to your ten disk channels. Make sure the latches on the transceivers are engaged.

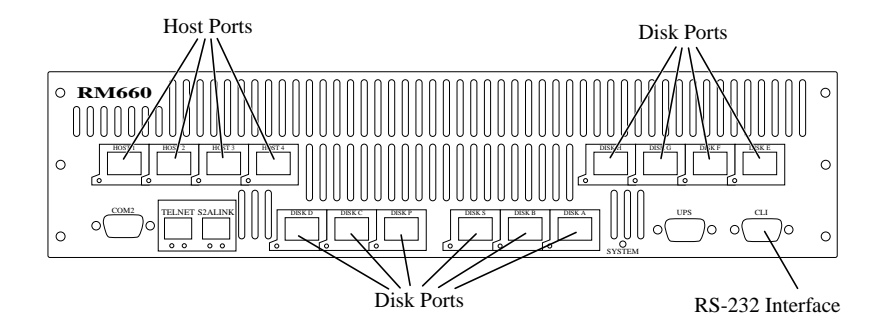

Figure 2-12 I/O Connectors on Back of the RM660

2. Each RM660 supports up to 4 Fibre Channel host connections. You may connect more than four client systems to the RM660 with the use of hubs/switches and you can restrict user access to the LUNs (as described in "Configuring the RM610/RM660").

The Host ports (SFP) are numbered 1 through 4 as shown in Figure 2-12. Connect your host system(s), hubs or switches to these ports. Make sure the latches on the transceivers are engaged.

#### Connecting the RM610

If you are using the SF family of enclosures with the RM610, please refer to "Setting Up the Drive Enclosures" in Appendix C for information on how to set up the enclosures and connect them to the RM610

- 1. There are six disk channels on the RM610. The disk ports are labeled as follows (Figure 2-13)
  - 6-A = Channel A 5-B = Channel B 2-C = Channel C 1-D = Channel D 3-P = Channel P (parity) 4-S = Channel S (spare)

Using the six copper SFP cables provided, connect these disk ports to your six disk channels. Make sure the latches on the transceivers are engaged.

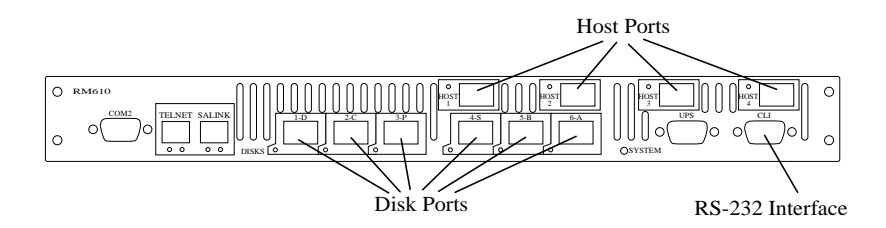

Figure 2-13 I/O Connectors on Back of the RM610

2. Each RM610 supports up to 4 Fibre Channel host connections. You may connect more than four client systems to the RM610 with the use of hubs/switches and you can restrict user access to the LUNs (as described in "Configuring the RM610/RM660" on page 28).

The Host ports (SFP) are numbered 1 through 4 as shown in Figure 2-13. Connect your host system(s), hubs or switches to these ports. Make sure the latches on the transceivers are engaged.

### Selecting AL\_PA for Your Drives

Each drive channel on the RM controller is a single Fibre Channel Arbitrated Loop. Hence, all the drives on the same channel must have their unique Arbitrated Loop Physical Addresses—AL\_PA.

On JBOD enclosures, unique AL\_PA is assigned to each drive usually based on the selected enclosure ID. Make sure the address values are correctly set on all your drive enclosures.

Note: Please refer to Appendix C for further information on setting the SF enclosure ID.

### Laying Out your Storage Drives

The following sections describe how to lay out your storage drives on the RM660 and the RM610.

#### Laying Out your Storage Drives on the RM660

The RM660 is capable of managing up to 125 tiers. Tiers are the basic building blocks of the RM660. One tier contains 10 drives—eight data drives (Channels A through H), one parity drive (Channel P), and one *optional* spare drive (Channel S). Drives that have the same AL\_PA across all ten channels are put on the same tier. The tier that contains the highest AL\_PA drives is recognized as Tier #1.

Configuration of disks in the enclosures must be in sets of complete tiers (Channels A through P). Allocating one spare drive per tier will give you the best data protection but this is not required. The spare drives on the RM660 are global hot spares.

Figure 2-14 illustrates the channel and tier numbering of the drive slots with respect to their AL\_PA values for a system using five SF4016 drive enclosures. All enclosure IDs have been set to 1 and there are eight tiers in the system. See Appendix C for other enclosure AL\_PA/tier mapping charts.

| EF/Disk 1A  |            |            |            |            |  |  |
|-------------|------------|------------|------------|------------|--|--|
|             |            |            | Char       | nal        |  |  |
|             | AL_PA      | <br>Tion   | Chan       | lilei      |  |  |
|             |            | Tier       |            |            |  |  |
| C           | EE/D: 1 14 | E0/D: 1.24 | E4/D: 1.24 | E2/D: 1.44 |  |  |
| Channel A   | EF/Disk IA | E8/Disk 2A | E4/Disk 3A | E2/Disk 4A |  |  |
| Ļ           | EI/Disk 5A | E0/Disk 6A | DC/Disk /A | DA/DISK 8A |  |  |
| Channel B   | DA/D1sk 8B | DC/D1sk 7B | E0/Disk 6B | E1/Disk 5B |  |  |
|             | E2/Disk 4B | E4/Disk 3B | E8/Disk 2B | EF/Disk 1B |  |  |
|             |            |            |            |            |  |  |
| Channal C   | EF/Disk 1C | E8/Disk 2C | E4/Disk 3C | E2/Disk 4C |  |  |
|             | E1/Disk 5C | E0/Disk 6C | DC/Disk 7C | DA/Disk 8C |  |  |
|             | DA/Disk 8D | DC/Disk 7D | E0/Disk 6D | E1/Disk 5D |  |  |
| Channel D   | E2/Disk 4D | E4/Disk 3D | E8/Disk 2D | EF/Disk 1D |  |  |
|             |            |            |            |            |  |  |
| í l         | EF/Disk 1E | E8/Disk 2E | E4/Disk 3E | E2/Disk 4E |  |  |
| Channel E { | E1/Disk 5E | E0/Disk 6E | DC/Disk 7E | DA/Disk 8E |  |  |
|             | DA/Disk 8F | DC/Disk 7F | E0/Disk 6F | E1/Disk 5F |  |  |
| Channel F   | E2/Disk 4F | E4/Disk 3F | E8/Disk 2F | EF/Disk 1F |  |  |
|             |            |            |            |            |  |  |
| a 10        | EF/Disk 1G | E8/Disk 2G | E4/Disk 3G | E2/Disk 4G |  |  |
| Channel G   | E1/Disk 5G | E0/Disk 6G | DC/Disk 7G | DA/Disk 8G |  |  |
|             | DA/Disk 8H | DC/Disk 7H | E0/Disk 6H | E1/Disk 5H |  |  |
| Channel H   | E2/Disk 4H | E4/Disk 3H | E8/Disk 2H | EF/Disk 1H |  |  |
| -           |            |            |            |            |  |  |
|             | EF/Disk 1P | E8/Disk 2P | E4/Disk 3P | E2/Disk 4P |  |  |
|             | E1/Disk 5P | E0/Disk 6P | DC/Disk 7P | DA/Disk 8P |  |  |
|             | DA/Disk 8S | DC/Disk 7S | E0/Disk 6S | E1/Disk 5S |  |  |
| Channel S   | E2/Disk 4S | E4/Disk 3S | E8/Disk 2S | EF/Disk 1S |  |  |

Figure 2-14 Channel and Tier Numbering of Drives on SF4016 Enclosures

#### Laying Out your Storage Drives on the RM610

The RM610 is capable of managing up to 125 tiers. Tiers are the basic building blocks of the RM610. One tier contains 6 drives—four data drives (Channel A through D), one parity drive (Channel P), and one *optional* spare drive (Channel S). Drives that have the same AL\_PA across all six channels are put on the same tier. The tier that contains the highest AL\_PA drives is recognized as Tier #1.

Configuration of disks in the enclosures must be in sets of complete tiers (Channels A through P). Allocating one spare drive per tier will give you the best data protection but this is not required. The spare drives on the RM610 are global hot spares.

Figure 2-15 illustrates the channel and tier numbering of the drive slots with respect to their AL\_PA values for a system using three SF4016 drive enclosures. All enclosure IDs have been set to 1 and there are eight tiers in the system. See "Enclosure AL\_PA and Tier Mapping Charts" on page 295 for other enclosure AL\_PA/tier mapping charts.

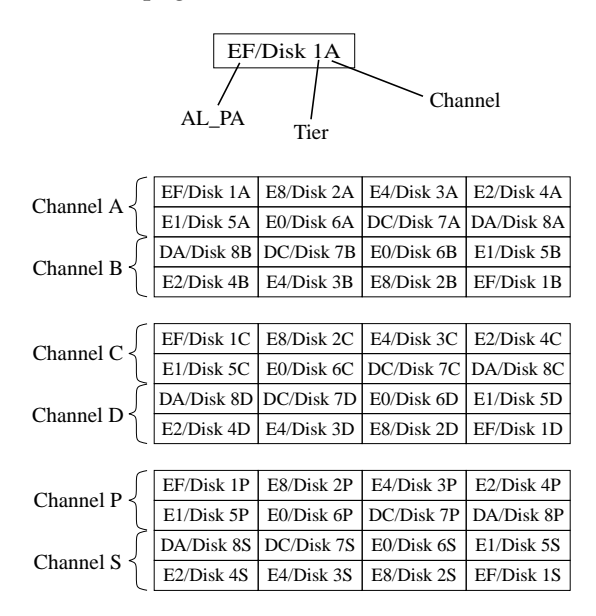

Figure 2-15 Channel and Tier Numbering of Drives on SF4016 Enclosures

## **Connecting the RS-232 Terminal**

For first time set up, you will need to use a RS-232 terminal or terminal emulator (such as Windows Hyperterminal). Then you may set up the remote management functions and configure/monitor the RM controllers remotely via Telnet.

1. Connect your terminal to the CLI port at the back of the RM controller using a standard DB-9 female-to-male Null Modem cable (Figure 2-16).

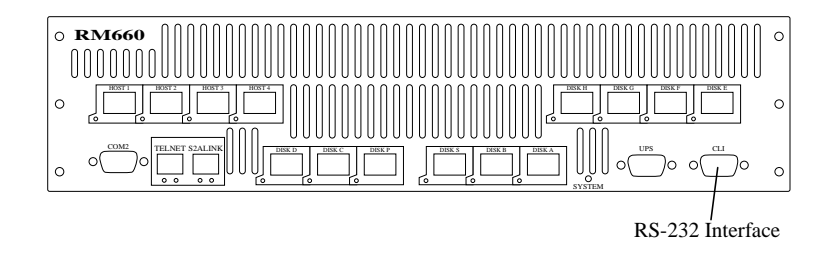

Figure 2-16 CLI Port on the RM660

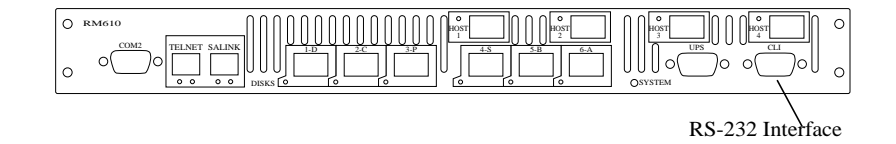

Figure 2-17 CLI Port on the RM610

- 2. Then bring up your terminal window and use the following settings for your serial port:
  - Bits per second: 115,200
  - Data bits: 8
  - Parity: None
  - Stop bits: 1
  - Flow control: None

### Powering On the RM Controller

- 1. Verify that the power switches on the power supplies at the front are off. Using the power cords provided, connect the two AC connectors at the back to your AC power source. For maximum redundancy, connect the two power connectors to two different AC power circuits.
- 2. Check that all your drive enclosures are powered up and the drives are spun up and ready.
- 3. Turn on the power supplies on the RM controller.

The RM controller will go through a series of system diagnostics and the bootup sequence is displayed on your terminal. Wait until the sequence is complete and the RM660 or RM610 prompt is displayed.

**Note:** Do not interrupt the boot sequence without guidance from SGI Technical Support.

4. You may now configure the system as described in "Configuring the RM610/RM660".

# Configuring the RM610/RM660

This section provides information on configuring your SGI InfiniteStorage RM610 and RM660.

Note that the configuration example provided in this section represents a general guideline and should not be used directly to configure your particular RM controller. The CLI commands used in these examples are fully documented in "Managing the SGI InfiniteStorage RM610/RM660" on page 45 to "Other Utilities" on page 110, though exact commands may change depending on your firmware version.

# **Setup Planning**

The RM610/RM660 offers great flexibility in defining LUN configurations and optimizing performance for specific applications.

Before proceeding with your RM controller configuration, it is necessary to determine the requirements for your SAN environment, including the types of I/O access (random or sequential), the number of storage arrays (LUNs) and their sizes, and user access rights.

The RM660 provides a fully parallelized, distributed, and multi-tasking hardware RAID implementation that uses a 8+1+1 parity scheme in the RAID engine. The RM610 uses a 4+1+1 parity scheme.

The RAID engine in the RM controller combines the virtues of RAID 3, RAID 5 and RAID 0 (Figure 2-18). Like RAID 3, a dedicated parity drive is used per parity group (8+1 on the RM660, 4+1 on the RM610) called a "Tier". The RAID engine exhibits RAID 3 characteristics such as tremendous large block-transfer—READ and WRITE—capability with NO performance degradation in crippled mode.

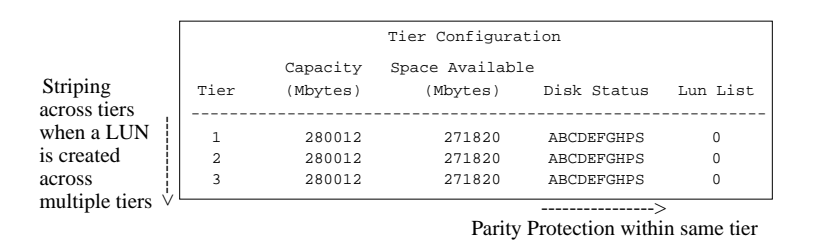

Figure 2-18 Striping Across Tiers

Like RAID 5, however, the RAID engine does not lock drive spindles and does allow the disks to re-order commands to minimize seek latency, and the RAID 0-like functionality allows multiple Tiers to be striped, providing "PowerLUNs" that can span 100's of disk drives. These PowerLUNs support very high throughput and a greatly enhanced ability to handle small I/O (particularly as disk spindles are added) and many, many streams of real-time content.

LUNs can be created on a fraction of a Tier, a full Tier, across a fraction of multiple Tiers, or across multiple full Tiers.

Tiers of drives are added 9 drives (8+1) at a time on the RM660 and 5 drives (4+1) at a time on the RM610, with an arbitrary number of hot spares (up to 125) supported.

On the RM660, a tenth loop is utilized for the spare disks (8+1+1). On the RM610, a sixth loop is utilized for the spare disks (4+1+1). Up to 125 Tiers may be utilized, but the current SF4016 enclosure limits the number of Tiers to 120 (due to the Fibre-Channel ID

numbering scheme in the enclosure itself). When using SF2016 enclosures, this number is limited to 112.

Up to 128 LUNs can be created in total. Each LUN can be subdivided into up to 64 smaller equally-sized LUN segments, giving a total of 8192 LUN segments. The LUN segments of a LUN are managed together and share the same characteristics. LUNs (and LUN segments) can be shared or dedicated to individual user, according to your security level setup with Read or Read/Write privileges granted per user. The users will only have access to "their own" and "allowed to share" LUNs. Shared LUNs will need to be managed by SAN management software. Individual dedicated LUNs will appear to the users as local storage and do not require external management software.

**Note:** In dual mode, LUNs will be "owned" by the RM controller unit via which they are created. Hosts will only see the LUNs on the RM controller that they are connected to, unless cache coherency is enabled.

In general, for random I/O applications, use as many tiers as possible and create one or more LUNs. For applications that employ sequential I/O, use individual or small grouping of tiers. If you need guidance in determining your requirements, please contact SGI Technical Support.

# **Configuration Options**

There are two options to configure the RM controller:

- Command Line Interface (CLI)
- RM Controller Management Tool which is a JAVA-based GUI RAID client-server application manager that provides a user-friendly graphical user interface (GUI)

This user guide provides information for set up using the CLI. If you want to configure the RM controller using the Management Tool, please refer to the *RSM Management Tool User Guide*. Configuration examples are given for both options.
# Accessing the Administrative Utility

The RM610/RM660 can be configured locally via any RS-232 terminal or terminal emulator (such as Windows Hyperterminal). You will need the Administrator access in order to do the configuration.

You may also configure the RM610/RM660 remotely, via Telnet. Please refer to "Remote Management of the RM Controller" on page 114 for information on how to set up the RM610/RM660 for remote management and configuration.

Connect your terminal to the CLI port at the back of the RM controller using a standard DB-9 female-to-male Null Modem cable (Figure 2-19 and Figure 2-20).

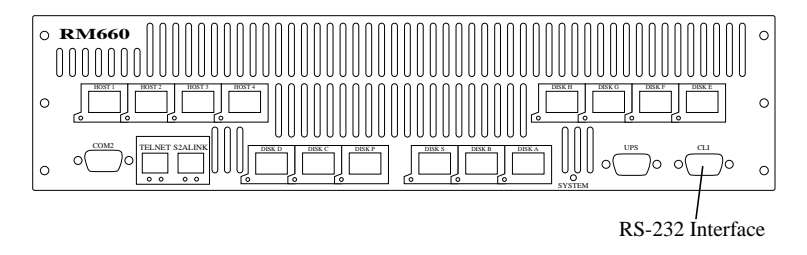

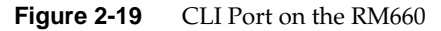

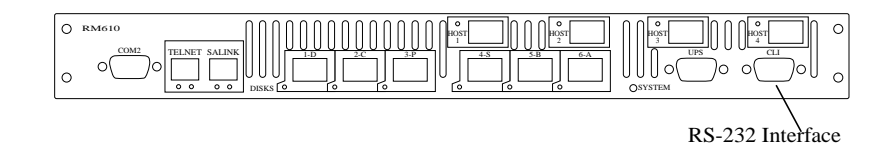

Figure 2-20 CLI Port on the RM610

Then bring up your terminal window and use the following settings for your serial port:

- Bits per second: 115,200
- Data bits: 8
- Parity: None
- Stop bits:
- Flow control: None

With the RM controller ready, hit <Enter> in the terminal window to get the RM660 or RM610 prompt.

# Login as Administrator

Only users with administrator rights are allowed to change the RM controller configuration.

To login, type: login admin<Enter>

Then enter password: password<Enter>

"admin" is the default Administrator account name and its password is "password". (see "Configuration Management" on page 51 for information on how to change the user and administrator passwords)

# Setting System Time & Date

The RM controller's system time and date are factory-configured for U.S. Pacific Standard Time. This needs to be changed if you are located in other time zones so that the time stamps for all events will be correct. In dual mode, changes should always be made on Unit 1. New settings will automatically be applied to both units.

To change the system date to March 1, 2004, for example, type: date 3 1 2004<Enter>

To change the system time to 2:15:32pm, for example, type: time 14:15:32<Enter>

# Setting Tier Mapping Mode

The RM610/RM660 supports various FC-AL drive enclosures. When the system is first configured, it is necessary to select a tier mapping mode for the attached enclosures. This will tell the RM controller how the tiers are laid out with respect to the drives' AL\_PA. Hence, the system can correctly light the drive's LED and provide visual indication of a specific drive, tier, and LUN.

To display the current mapping mode, type: tier map<Enter>

To change the mapping mode:

• Type: tier changemap<Enter>

| RM660 [1]: tier changemap                                                                                                    |  |  |  |  |  |  |  |  |
|----------------------------------------------------------------------------------------------------|--|--|--|--|--|--|--|--|
| Supported mapping modes:                                                                                                    |  |  |  |  |  |  |  |  |
| <ol> <li>Standard Enclosure mapping.</li> <li>SF2012 Enclosure mapping.</li> <li>SF4012 Enclosure mapping.</li> <li>SF2016 Enclosure mapping.</li> <li>SF4016 Enclosure mapping.</li> </ol> |  |  |  |  |  |  |  |  |
| Current mapping mode: 4, SF4016 Enclosure.<br>Enter new mapping mode (04), `e' to escape:                                                                                                   |  |  |  |  |  |  |  |  |

Figure 2-21 Tier Mapping Mode Setup Screen

- Then select the appropriate mapping mode and press <Enter> (Figure 2-21). Use Mapping Mode 0 for SF6016 enclosures.
- Type: restart<Enter>, for the changes to take effect.

If you have other types of drive enclosures, select Tier Mapping Mode 0. The RM controller might be able to monitor the status of your enclosures, however, SGI is unable to guarantee compatibility with unqualified third party devices.

# Verifying Connections for SF6016 Enclosures

If you are using the SF6016 drive enclosures, it is necessary to verify the connections of the enclosures that are currently attached to the system, so that SES can accurately indicate a drive fault through SES commands. Please refer to "Verifying Connections for SF6016 Enclosures" on page 284 and perform all the steps described before proceeding to the next section.

# **Checking Tier Configuration**

Use the "tier" command to display your current tier configuration. Figure 2-22 illustrates the configuration of a system containing 80 drives on 8 tiers.

| RM66                 | 50 [1]: ti                             | er                                        | on Configuration            |                 |          |
|----------------------|----------------------------------------|-------------------------------------------|-----------------------------|-----------------|----------|
|                      |                                        | 11                                        | ter contriguration          |                 |          |
| Tie                  | er Owner                               | Capacity<br>(Mbytes)                      | Space Available<br>(Mbytes) | Disk Status     | Lun List |
| 1                    | 1                                      | 280012                                    | 280012                      | ABCDEFGHPS      |          |
| 2                    | 1                                      | 280012                                    | 280012                      | ABCDEFGHPS      |          |
| 3                    | 1                                      | 280012                                    | 280012                      | ABCDEFGHPS      |          |
| 4                    | 1                                      | 280012                                    | 280012                      | ABCDEFGHPS      |          |
| 5                    | 1                                      | 280012                                    | 280012                      | ABCDEFGHPS      |          |
| 6                    | 1                                      | 280012                                    | 280012                      | ABCDEFGHPS      |          |
| 7                    | 1                                      | 280012                                    | 280012                      | ABCDEFGHPS      |          |
| 8                    | 1                                      | 280012                                    | 280012                      | ABCDEFGHPS      |          |
| Auto<br>Syst<br>Syst | omatic dis<br>em rebuilc<br>em rebuilc | rebuilding<br>d extend: 32<br>d delay: 60 | is Enabled<br>Mbytes        |                 |          |
| Syst                 | em Capacit                             | y 2240096 №                               | 1bytes, 2240096 Mk          | oytes available |          |

Figure 2-22 Current Tier Configuration Screen

Each letter under the "Disk Status" column represents a healthy drive at that channel. A "space" indicates that the drive is not present (or detected) at that location. A period (.) denotes that the disk was failed by the system. "?" indicates that the disk has failed the diagnostics tests or is not configured correctly. The character "r" indicates that the disk at that location is being replaced by a spare drive.

1. Verify that all your drives can be seen by the RM controller.

If a drive is missing, make sure that the drive is properly seated and in good condition. Then enter the "disk scan" command to look for the drive. If the same channel is missing on all tiers, check the cable connections for that channel.

2. Check that "Automatic disk rebuilding" is enabled. If not, enter command "tier autorebuild=on" to enable it.

# **Cache Coherency and Labeling in Dual Mode**

1. Use the "DUAL" command to check status of the units are healthy and verify the "Dual" (COM2) and "Ethernet" (S2A LINK) communication paths between the two units are established (Figure 2-23).

```
      RM660 [1]: dual
      Dual RM660 Configuration

      RM660 1
      RM660 2

      Label
      RM660 Unit[1]

      Status
      Healthy

      Dual communication:
      established.

      Ethernet communication:
      established.

      Cache coherency:
      Not established.

      Cache coherency timeout:
      2
```

Figure 2-23 Dual RM Controller Configuration Screen

2. If you require multi-pathing to the LUNs, enable cache coherency. If you do not require multi-pathing, disable cache coherency.

To enable/disable the cache coherency function, type: DUAL COHERENCY=ON | OFF<Enter>

3. You may change the label assigned to each RM controller unit. This allows you to uniquely identify each unit in the RM controller system. Each RM controller can have a label up to 31 characters long.

To change the label, enter command:

DUAL LABEL<Enter>

Then select which unit you want to rename (Figure 2-24). When prompted, type in the new label for the selected unit. The new name will be displayed.

```
RM660 [1]: dual label
Enter the number of the HSTD you wish to rename.
LABEL=1 for HSTD 1, Test System[1]
LABEL=2 for HSTD 2, Test System[2]
HSTD: 1
Enter a new label for HSTD 1, or DEFAULT to return to the default label.
Up to 31 characters are permitted.
Current HSTDname: Test System[1]
New HSTDname: Ssytem[1]
```

Figure 2-24 Labeling an RM Controller Unit

# **Configuring the Storage Arrays**

**Note:** In dual mode, LUNs will be "owned" by the RM controller unit via which they are created. Hosts will only see the LUNs on the RM controller that they are connected to, unless cache coherency is enabled.

Now that you have determined your array configuration, you will need to create and format the LUNs. Given below is an example for creating 2 LUNs:

- LUN 0 with 4 LUN segments on Tiers 1 to 8 with capacity of 8192MB each
- LUN 1 on Tiers 1 and 2 with capacity of 8192MB
- 1. Enter command "cache" to display the current cache settings. Verify that the amount of cache installed is correct.
- Then select a cache segment size for your array. To set the segment size to 128KBytes, for example, type: cache size=128<Enter>

This setting can also be adjusted on-the-fly for specific application tuning (see "Cache Segment Size" on page 83 for more information). The default setting is 128.

3. Enter command "lun". The Logical Unit Status chart should be empty as no LUN is present on the array.

- To create a new LUN, type: lun add=0<Enter> where 0 (zero) is the LUN number. Valid LUN numbers are 0..127. If only "lun add" is entered, you will be prompted to enter a LUN number.
- 5. You are then prompted to enter the parameter values for the LUN. You may press "e" at any time to exit the format LUN menu and cancel the command completely. In this example, the parameters to enter will be:
  - Enter a label for the LUN which may contain up to 12 characters (the label may be changed later on using the LUN LABEL command).
  - You are asked if you want to create a LUN group. For LUN 0: y<Enter>
  - Enter the number of LUNs you want in the LUN group, type: 4<Enter>
  - Enter the capacity (in Mbytes) for a single LUN in the LUN group, type: 8192<Enter>
  - Enter the number of tiers to use. 8<Enter>
  - Then select the tier(s) by entering the Tier number. Enter each one on a new line and press <Enter>. The tiers are numbered from 1 through 125.
    - 1 <Enter>
    - 2 <Enter>
    - 3 <Enter>
    - 4 <Enter>
    - 5 <Enter>
    - 6 <Enter>
    - 7 <Enter>
    - 8<Enter>
  - Enter the block size in Bytes.
    - 512<Enter>

This is the recommended block size. A larger block size may give better performance. However, please verify that your OS and file system can support a larger block size before changing the block size from its default value.

6. The message "Operation successful: LUN 0 added to the system" then appears. When you are asked to format the LUN, enter "y" to continue.

 After you have initiated LUN format, the message "Starting Format of LUN" is displayed. You may monitor the format progress by entering the command "lun" (Figure 2-25).

| RM660 [1]: lun |       |        |                |              |         |        |        |     |     |    |   |   |
|----------------|-------|--------|----------------|--------------|---------|--------|--------|-----|-----|----|---|---|
|                |       |        | Log            | gical Unit : | Status  |        |        |     |     |    |   |   |
| LUN            | Label | Owner  | Status         | Capacity     | Block   | Tiers  | Tie    | r L | ist | 5  |   |   |
|                |       |        |                | (Mbytes)     |         |        |        |     |     |    |   |   |
|                |       |        |                |              |         |        |        |     |     |    |   |   |
| 0              |       | 1      | Format 14%     | 4x 8192      | 512     | 8      | 1 2    | 3   | 4 ! | 56 | 7 | 8 |
|                |       | System | Capacity 22400 | 96 Mbytes,   | 2207328 | Mbytes | availa | ble |     |    |   |   |

Figure 2-25 Logical Unit Status - Formatting

 Upon completion, the message "Finished Format of LUN 0" will be displayed. Enter command "lun" to check the status of the LUN, which should be "Ready" (Figure 2-26).

| RM660 | RM660 [1]: lun      |        |                |          |         |         |        |      |     |     |    |    |   |   |   |
|-------|---------------------|--------|----------------|----------|---------|---------|--------|------|-----|-----|----|----|---|---|---|
|       | Logical Unit Status |        |                |          |         |         |        |      |     |     |    |    |   |   |   |
| LUN   | Label               | Owner  | Status         | С        | apacity | Block   | Tiers  | з Т  | ieı | : I | is | st |   |   |   |
|       |                     |        |                | (Mbytes) |         | Size    |        |      |     |     |    |    |   |   |   |
|       |                     |        |                |          |         |         |        |      |     |     |    |    |   |   |   |
| 0     |                     | 1      | Ready          | 4x       | 8192    | 512     | 8      | 1    | 2   | 3   | 4  | 5  | 6 | 7 | 8 |
|       |                     | System | Capacity 22400 | 96       | Mbytes, | 2207328 | Mbytes | avai | lał | ole | 2. |    |   |   |   |

Figure 2-26 Logical Unit Status - Ready

- 9. To create the LUN 1, type: lun add=1<Enter>
- 10. Then enter the parameters:
  - Enter a label for the LUN 1
  - When asked if you want to create a LUN group, type: n<Enter>
  - For capacity, enter the value in MBytes. 8192 <Enter>
  - Enter the number of tiers to use. 2<Enter>

• Then select the tier(s) by entering the Tier number. Enter each one on a new line and press <Enter>. The tiers are numbered from 1 through 125.

1 <Enter>

2<Enter>

- Enter the block size in Bytes. 512<Enter>
- When asked to format the LUN, type: y<Enter>

LUN format is a background process and you can start adding the next LUN as soon as format has started for the previous LUN.

**Note:** Immediate LUN availability is not an option on the RM610 or RM660 products. All LUNs must complete format prior to usage.

# Setting Security Levels

After you have formatted all the LUNs you need, you may define the users' right of access to the storage. There are two types of configurations: authorized user and host port zoning.

The Authorized User configuration is highly recommended for use in a SAN environment as your data will be completely secured and no accidental plug-in is allowed to do damage such as data deletion, LUN removal, and LUN format. The authorized users will only have access to "their own" and "allowed to share" data. Administrator can also restrict users' access to the host ports and their read/write privileges to the LUNs. Another advantage of this configuration is that the users will see the same LUN identification scheme regardless of which host port it is connected to.

The Host Port Zoning configuration will give the minimum level of security. The LUN mappings will change according to the host port connection. The read-only and read/write privileges can be specified for each LUN.

The "place holder" LUN feature allows the RM controller administrator to map a zero-capacity LUN to a host or group of hosts (via zoning or user authentication). The administrator can then create a real LUN and map it to the host(s) to replace the "place holder" LUN in the future. In most cases, the host will not have to reboot since it already mapped to the "place holder" LUN.

**Note:** Support of place holder LUNs is dependent upon the operating system, the driver, and the HBA. All IRIX servers require a LUN 0 on host port(s) for the server to recognize LUNs.

### User Authentication (Recommended for SAN Environment)

Each user connected to the RM controller is identified by its World Wide Name (WWN) and is given a unique user ID number. The RM610/RM660 can store configuration for up to 512 users and the security settings apply to all host ports.

Given below is an example for adding 2 users to a system containing 2 LUNs (numbered 0, 1). Each user will have a dedicated LUN segment and internal LUN 1 will be shared and "read-only". Both users will see the shared LUN as LUN 0 and they will see their own LUN segment as LUN 1. User 1 will have access to host ports 1 and 4 while User 2 will only have access to host port 2.

Prior to adding any users, verify that no "anonymous" access is allowed to the system:

• Type: zoning<Enter>

| RM660 [ | 1]: zoning       |                            |
|---------|------------------|----------------------------|
|         |                  | LUN Zoning                 |
| Port    | World Wide Name  | External LUN, Internal LUN |
| 1       | 2100CB5CBA7F5F1F |                            |
| 2       | 2200CB5CBA7F5F1F |                            |
| 3       | 2300CB5CBA7F5F1F |                            |
| 4       | 2400CB5CBA7F5F1F |                            |
|         |                  |                            |

Figure 2-27 LUN Zoning Screen

• Check that the "LUN Zoning" chart is empty (Figure 2-27).

If not, follow the procedure in "Host Port Zoning (Anonymous Access)" on page 43 to remove all mapping to internal LUNs.

## To add a user:

- Type: user audit=on<Enter>
   The RM controller will report which users are connected.
- 2. Type: user add<Enter>. Then enter the ID number of the user to be added (which is 0 in this example, see Figure 2-28).

- 3. You may assign an alias name for the user. The name may contain up to 12 characters. Type in a name and press <Enter>.
- 4. Enter "y" to specify host port zoning. Then enter each active port on a new line. Type:

```
1<Enter>
4<Enter>
e<Enter>
```

5. Enter "y" to specify the unique LUN mapping. For this user: External LUN 0 is mapping to internal LUN: R1 External LUN 1 is mapping to internal LUN: 0.00 External LUN 2 is mapping to internal LUN: e

Internal LUN 1 will be read-only.

6. The LUN zoning chart is displayed for this newly added user.

```
RM660 [1]: user add
ID User
                Port S_ID World Wide Name Login
0 Anonymous 1 E8 210000E08B057383 MON JUN 03 13:04:32 2002
128 Anonymous 2 E8 210000E08B028233 MON JUN 03 13:51:27 2002
256 Anonymous 3 E8 210000E08B01753A MON JUN 03 13:51:27 2002
Enter a user ID or 's' to specify a world wide name or 'e' to escape.
0<enter>
Enter an alias name for the user up to 12 characters.
client1<enter>
The host ports can be zoned for this user to indicate which host
ports the user is allowed to log into. The user has access to all
the host ports by default.
Do you want to zone the host ports for this user? (y/n): \mathbf{y}{<}\text{enter}{>}
Enter active ports (1..4) for RM660 [1]
'e' to escape:
1<enter>
4<enter>
e<enter>
A user can have a unique LUN mapping for all of the host ports or
it can use the anonymous LUN mapping from the port zoning command.
Do you want this user to have a unique LUN mapping? (y/n): y<enter>
Enter the new LUN mapping for user client1 210000E08B057383.
For each external LUN specify the internal LUN the user will have access
to. \ensuremath{`\mathsf{R}'} preceding the LUN indicates the LUN will be read-only for the user.
Entering 'P' indicates a place holder LUN that will have zero capacity.
Enter 'n' for no LUN or 'e' to escape.
Specify the internal LUN (0..127), or 'n' for non or 'e' to escape.
External LUN 0 is mapping to internal LUN: R1<enter>
External LUN 1 is mapping to internal LUN: 0.00<enter>
External LUN 2 is mapping to internal LUN: e<enter>
                                    LUN Zoning
User
                            External LUN, Internal LUN
000 client1
                   R000,001 001,0.00
User client1 210000E08B057383 added.
```

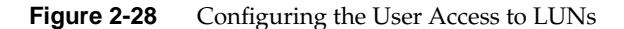

7. Connect user #2 and repeat Steps [2] to [6] above to specify the host port zoning and LUN mappings.

For active host port, enter port 2 only.

```
For LUN mapping:
External LUN 0 is mapping to internal LUN: R1
External LUN 1 is mapping to internal LUN: 0.01
External LUN 2 is mapping to internal LUN: e
```

In this scheme, both users have their own customized LUN identification scheme. The internal LUN 1 that is shared by the users will need to be managed by SAN management software. The individual dedicated LUN (or LUN segment) will appear to the user as local storage and does not require external management software.

To display the new security settings, enter command "user" (Figure 2-29).

```
      RM660 [1]: user
      Ports
      LUN Zoning

      User
      World Wide Name
      1
      2
      External LUN, Internal LUN

      000 client1
      210000E08B057383
      1
      4
      R000,001 001,0.00

      128 client2
      210000E08B028233
      2
      R000,001 001,0.01

      User auditing is enabled.
      User auditing is enabled.
      User auditing is enabled.
```

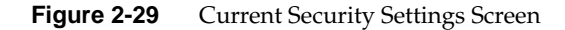

## Host Port Zoning (Anonymous Access)

This type of set up should only be used for non-SAN environment. Users are given the "general admission" to the data. It only provides the minimum level of security.

One zoning configuration is supported for each of the host ports. Any unauthorized user accessing the RM controller storage will be considered "anonymous" and granted the Zoning access for the host port they are connected to.

Given below is an example for adding LUN zoning to host port 1. External LUN 1 will be mapped to internal LUN 0 and it will be read-only for the users.

- 1. Enter command "zoning edit". The current settings are displayed (Figure 2-30).
- 2. Select a host port (1..4). Enter "1".

3. Then specify the internal LUN (0..127) to be mapped to the external LUN. In this example, the settings should be:

External LUN 0 is not mapped. New internal LUN: n External LUN 1 is not mapped. New internal LUN: R0 External LUN 2 is not mapped. New internal LUN: e

|                                                                                                    |                                                                                                    | LUN Zoning                                                                                                    |  |  |  |  |  |  |
|----------------------------------------------------------------------------------------------------|----------------------------------------------------------------------------------------------------|----------------------------------------------------------------------------------------------------|--|--|--|--|--|--|
| Port                                                                                                    | World Wide Name                                                                                                    | External LUN, Internal LUN                                                                                                    |  |  |  |  |  |  |
| 1                                                                                                    | 21000001FF000218                                                                                                    |                                                                                                    |  |  |  |  |  |  |
| 2                                                                                                    | 22000001FF000218                                                                                                    |                                                                                                    |  |  |  |  |  |  |
| 3                                                                                                    | 23000001FF000218                                                                                                    |                                                                                                    |  |  |  |  |  |  |
| 4                                                                                                    | 24000001FF000218                                                                                                    |                                                                                                    |  |  |  |  |  |  |
| Enter t                                                                                                    | the host port (14), `e                                                                                                    | e' to escape.                                                                                                    |  |  |  |  |  |  |
| Inter t                                                                                                    | the new LUN zoning for t                                                                                                    | this host port.                                                                                                    |  |  |  |  |  |  |
| For each external LUN specify the internal LUN the user will have access<br>to. 'R' preceding the LUN indicates the LUN will be read-only for the user.<br>Enter 'P' indicates a place holder LUN that will have zero capacity.<br>Enter 'n' for no LUN or 'e' to escape. |                                                                                                    |                                                                                                    |  |  |  |  |  |  |
| For eac<br>to. `R'<br>Enter `<br>Enter `                                                                                                    | th external LUN specify<br>preceding the LUN indi<br>P' indicates a place ho<br>n' for no LUN or 'e' to                                                                                                    | the internal LUN the user will have access<br>icates the LUN will be read-only for the user.<br>older LUN that will have zero capacity.<br>o escape.                                                                                                    |  |  |  |  |  |  |
| For eac<br>to. `R'<br>Enter `<br>Enter `<br>Specify                                                                                                    | ch external LUN specify<br>preceding the LUN indi<br>'P' indicates a place ho<br>'n' for no LUN or 'e' to<br>' the internal LUN (0]                                                                                                    | the internal LUN the user will have access<br>icates the LUN will be read-only for the user.<br>older LUN that will have zero capacity.<br>o escape.<br>127), or 'n' for none or 'e' to escape.                                                                                                    |  |  |  |  |  |  |
| For eac<br>to. `R'<br>Inter `<br>Inter `<br>Specify<br>Ixterna                                                                                                    | ch external LUN specify<br>preceding the LUN indi<br>'P' indicates a place ho<br>n' for no LUN or 'e' to<br>/ the internal LUN (01<br>al LUN 0 is not mapped.                                                                                                    | the internal LUN the user will have access<br>icates the LUN will be read-only for the user.<br>older LUN that will have zero capacity.<br>be escape.<br>127), or 'n' for none or 'e' to escape.<br>New internal LUN: n <enter></enter>                                                                                                    |  |  |  |  |  |  |
| For eac<br>to. `R'<br>Inter `<br>Inter `<br>Specify<br>Ixterna<br>Ixterna                                                                                                    | ch external LUN specify<br>preceding the LUN indi<br>P' indicates a place ho<br>n' for no LUN or 'e' to<br>the internal LUN (0]<br>al LUN 0 is not mapped.                                                                                                    | the internal LUN the user will have access<br>icates the LUN will be read-only for the user.<br>older LUN that will have zero capacity.<br>be escape.<br>127), or 'n' for none or 'e' to escape.<br>New internal LUN: n <enter><br/>New internal LUN: R0<enter></enter></enter>                                                                                                    |  |  |  |  |  |  |
| For eac<br>to. `R'<br>Enter `<br>Enter `<br>Specify<br>Externa<br>Externa                                                                                                    | ch external LUN specify<br>preceding the LUN indi<br>'P' indicates a place ho<br>'n' for no LUN or 'e' to<br>' the internal LUN (01<br>al LUN 0 is not mapped.<br>al LUN 1 is not mapped.<br>al LUN 2 is not mapped.                                                           | the internal LUN the user will have access<br>icates the LUN will be read-only for the user.<br>older LUN that will have zero capacity.<br>be escape.<br>127), or 'n' for none or 'e' to escape.<br>New internal LUN: n <enter><br/>New internal LUN: R0<enter><br/>New internal LUN: e<enter></enter></enter></enter>                                                                             |  |  |  |  |  |  |
| For eac<br>to. `R'<br>Enter `<br>Enter `<br>Specify<br>Externa<br>Externa                                                                                                    | ch external LUN specify<br>preceding the LUN indi<br>'P' indicates a place ho<br>'n' for no LUN or 'e' to<br>' the internal LUN (01<br>al LUN 0 is not mapped.<br>al LUN 1 is not mapped.<br>al LUN 2 is not mapped.                                                           | the internal LUN the user will have access<br>icates the LUN will be read-only for the user.<br>older LUN that will have zero capacity.<br>be escape.<br>127), or 'n' for none or 'e' to escape.<br>New internal LUN: n <enter><br/>New internal LUN: n<enter><br/>New internal LUN: e<enter><br/>New internal LUN: e<enter><br/>LUN Zoning</enter></enter></enter></enter>                        |  |  |  |  |  |  |
| For eac<br>to. `R'<br>Enter `<br>Snter `<br>Specify<br>Externa<br>Externa<br>Externa<br>Port                                                                                                    | ch external LUN specify<br>preceding the LUN indi<br>'P' indicates a place ho<br>n' for no LUN or 'e' to<br>v the internal LUN (01<br>al LUN 0 is not mapped.<br>al LUN 1 is not mapped.<br>al LUN 2 is not mapped.<br>World Wide Name                                         | the internal LUN the user will have access<br>icates the LUN will be read-only for the user.<br>older LUN that will have zero capacity.<br>be escape.<br>127), or 'n' for none or 'e' to escape.<br>New internal LUN: n <enter><br/>New internal LUN: R<enter><br/>New internal LUN: e<enter><br/>LUN Zoning<br/>External LUN, Internal LUN</enter></enter></enter>                                |  |  |  |  |  |  |
| For eac<br>to. `R'<br>Enter `<br>Enter `<br>Specify<br>Externa<br>Externa<br>Externa<br>Port                                                                                                    | ch external LUN specify<br>preceding the LUN indi<br>'P' indicates a place ho<br>n' for no LUN or 'e' to<br>r the internal LUN (01<br>al LUN 0 is not mapped.<br>al LUN 1 is not mapped.<br>UN 2 is not mapped.<br>World Wide Name<br>21000001FF000218 ROO                     | the internal LUN the user will have access<br>icates the LUN will be read-only for the user.<br>older LUN that will have zero capacity.<br>be escape.<br>127), or 'n' for none or 'e' to escape.<br>New internal LUN: n <enter><br/>New internal LUN: R<enter><br/>New internal LUN: R<enter><br/>LUN Zoning<br/>External LUN, Internal LUN<br/>External LUN, Internal LUN</enter></enter></enter> |  |  |  |  |  |  |
| For eac<br>to. `R'<br>Enter `<br>Enter `<br>Specify<br>Externa<br>Externa<br>Externa<br>Port<br>1<br>2                                                                                                    | ch external LUN specify<br>preceding the LUN indi<br>Pr indicates a place he<br>nr for no LUN or 'e' to<br>the internal LUN (01<br>al LUN 0 is not mapped.<br>al LUN 1 is not mapped.<br>LUN 2 is not mapped.<br>World Wide Name<br>21000001FF000218 R00<br>22000001FF000218   | <pre>the internal LUN the user will have access<br/>icates the LUN will be read-only for the user.<br/>older LUN that will have zero capacity.<br/>o escape.<br/>127), or `n' for none or `e' to escape.<br/>New internal LUN: n<enter><br/>New internal LUN: n<enter><br/>New internal LUN: e<enter><br/>LUN Zoning<br/>External LUN, Internal LUN<br/>01,000</enter></enter></enter></pre>       |  |  |  |  |  |  |
| For eac<br>to. `R'<br>Enter `<br>Specify<br>Externa<br>Externa<br>Externa<br>Port<br>                                                                                                    | ch external LUN specify<br>'preceding the LUN indi<br>'P' indicates a place ho<br>n' for no LUN or 'e' to<br>the internal LUN (01<br>al LUN 0 is not mapped.<br>al LUN 1 is not mapped.<br>LUN 2 is not mapped.<br>World Wide Name<br>21000001FF000218 ROC<br>22000001FF000218 | <pre>the internal LUN the user will have access<br/>icates the LUN will be read-only for the user.<br/>older LUN that will have zero capacity.<br/>o escape.<br/>127), or `n' for none or `e' to escape.<br/>New internal LUN: n<enter><br/>New internal LUN: n<enter><br/>New internal LUN: e<enter><br/>LUN Zoning<br/>External LUN, Internal LUN<br/>1,000</enter></enter></enter></pre>        |  |  |  |  |  |  |

Figure 2-30 Zoning Configuration Screen

- 1. The new settings are displayed.
- 2. Repeat the above steps to configure other host ports.

The RM610/RM660 installation is complete at this point. Your client systems should now be able to access the LUNs on the RM controller. If you want to remotely monitor the RM controller, please refer to "Remote Management of the RM Controller" on page 114 for information on how to configure the RM controller's network interface settings.

# Using the SGI InfiniteStorage RM610/RM660 Management and Administrative Facilities

# Managing the SGI InfiniteStorage RM610/RM660

The RM controller provides a set of management tools that enable administrators to centrally manage storage and network resources, which handle business-critical data. These include Configuration Management, Performance Management, LUN Management, Security Administration, and Firmware Update Management.

# **Management Interface**

All the SAN management information can be accessed both locally and remotely on the RM controller.

**Note:** Each RM controller may only have one active login (serial or Telnet) at any given time.

# Locally via Serial Interface

Any RS-232 terminal or terminal emulator (such as Windows Hyperterminal) can be used to configure and monitor the RM controller.

Connect your terminal to the CLI port at the back of the RM controller using a standard DB-9 female-to-male Null Modem cable (Figure 3-1 and Figure 3-2).

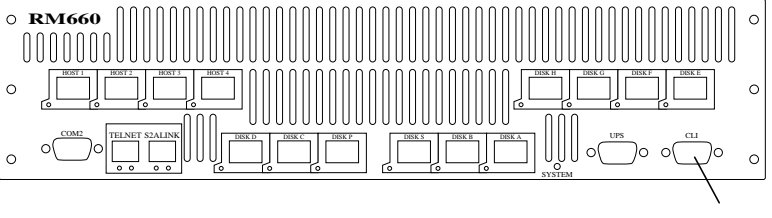

**RS-232** Interface

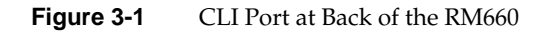

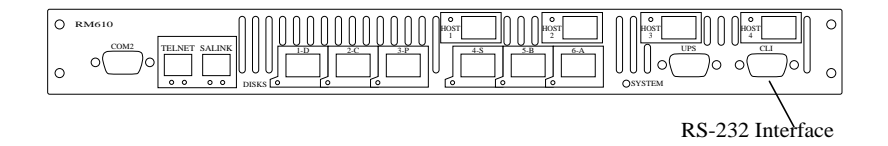

Figure 3-2 CLI Port at back of the RM610

Then bring up your terminal window and use these settings for your serial port:

- Bits per second: 115,200
- Data bits: 8
- Parity: None
- Stop bits: 1
- Flow control: None

With the RM controller ready, hit <Enter> in your terminal window to get the "RM660" or "RM610" prompt.

It is possible to change the baud rate on RM controller. Refer to "Changing Baud Rate for CLI Interface" on page 113 for information.

#### **Remotely via Telnet**

To configure and monitor the RM controller remotely, connect the RM controller to your Ethernet network. Please refer to "Remote Management of the RM Controller" on page 114 for further information on how to set up the RM controller's network interface.

# **Available Commands**

The "Help" command will display the available commands within the RM610/RM660 Utility (Table 3-1). To get help information on a command, type the command followed by a question mark. For example, cache ?.

Commands Descriptions **Reference Sections** APC\_UPS Displays the status of the APC UPS trap monitor "APC UPS SNMP Trap Monitor" on page 110 API Displays/Changes status of API connections "API Server Connections" on page 110 AV "Audio/Visual Settings of the System" on page 85 Displays information about audio/visual settings of the system CACHE Displays and adjusts the cache settings of the LUNs "Optimization of I/O Request Patterns" on page 82 COMMENT Echoes a message to the screen and saves it to the log "Saving a Comment to the Log" on page 110 CONSOLE Displays or modifies the console settings of this RM "Changing Baud Rate for CLI Interface" on page 113 controller DATE "Setting the System's Date and Time" on page 72 Displays / Changes the current system date DEFAULTS "Restoring the System's Default Configuration" on Restores the system to its default configuration page 73 DISK Displays information about the disks in the system "Configure and Monitor Status of Storage Assets" on page 55, "Automatic Drive Rebuild" on page 77, "Optimization of I/O Request Patterns" on page 82 DUAL Displays information about dual system "Couplet RM Controller Configuration (Cache/Non-Cache Coherent)" on page 79 configuration FAULTS Displays all current disk, system, and disk enclosure "System and Drive Enclosure Faults" on page 109 faults

 Table 3-1
 List of Available Commands

| Commands | Descriptions                                                                                  | Reference Sections                                                                                                    |
|----------|-----------------------------------------------------------------------------------------------|----------------------------------------------------------------------------------------------------|
| HELP     | Displays help information about system commands                                               | "Available Commands" on page 47                                                                                                    |
| HOST     | Displays information about the host fibre channel ports                                       | "Configure and Monitor Status of Host Ports" on page 51, "Optimization of I/O Request Patterns" on page 82, "Resources Allocation" on page 96 |
| LOG      | Displays a log of previous system messages                                                    | "Message Log" on page 108                                                                                                    |
| LOGIN    | Allows the user to log into a (new) CLI or Telnet session (i.e. at a specific security level) | "Administrator and User Logins" on page 49, "Login<br>Names and Passwords" on page 118                                                        |
| LOGOUT   | Allows the user to log out of a CLI or Telnet session                                         | "Administrator and User Logins" on page 49                                                                                                    |
| LUN      | Displays status of and adds/removes LUNs to/from the system                                   | "Configure and Monitor Status of Storage Assets" on<br>page 55, "LUN Management" on page 73, "Locking<br>LUN in Cache" on page 88             |
| MIRROR   | Displays/changes Internal Mirrored Groups (IMG)<br>in the system                              | "Internal Mirrored Groups (IMG)" on page 111                                                                                                  |
| NETWORK  | Displays/changes information about the systems network configuration                          | "System Network Configuration" on page 66,<br>"Network Interface Set Up" on page 115                                                          |
| PASSWORD | Changes the CLI and Telnet usernames and passwords                                            | "Administrator and User Logins" on page 49, "Login<br>Names and Passwords" on page 118                                                        |
| RESTART  | Performs a restart of the system                                                              | "Restarting the SGI InfiniteStorage RM610/RM660" on page 71                                                                                   |
| ROUTE    | Displays/updates information about the unit's IP routing table                                | "System Network Configuration" on page 66,<br>"Network Interface Set Up" on page 115                                                          |
| SAVE     | Saves the parameter blocks                                                                    | "Saving the RM Controller's Configuration" on page 72                                                                                         |
| SES      | Displays all current disk enclosure faults                                                    | "Configure and Monitor Status of Storage Assets" on page 55, "Resources Allocation" on page 96                                                |
| SETTINGS | Displays/changes the CLI/Telnet session control settings                                      | "CLI/Telnet Session Control Settings" on page 113                                                                                             |
| SHUTDOWN | Performs a shutdown of the system                                                             | "Restarting the SGI InfiniteStorage RM610/RM660" on page 71                                                                                   |
| STATS    | Displays the system performance statistics                                                    | "System Performance Statistics" on page 90                                                                                                    |

| Table 3-1 | List of Available Commands | (continued) |
|-----------|----------------------------|-------------|
|-----------|----------------------------|-------------|

| Commands | Descriptions                                                                                                    | Reference Sections                                                                                                    |
|----------|----------------------------------------------------------------------------------------------------|----------------------------------------------------------------------------------------------------|
| TELNET   | Allows the user to display/change whether remote<br>Telnet sessions are currently enabled or disabled for<br>this RM controller | "Remote Login Management" on page 105                                                                                                    |
| TFTP     | Performs an update of the firmware on the system using TFTP                                                                     | "Firmware Update Procedure" on page 104                                                                                                    |
| TIER     | Displays information about the tiers in the system                                                                              | "Configure and Monitor Status of Storage Assets" on<br>page 55, "Tier Mapping for Enclosures" on page 64,<br>"Automatic Drive Rebuild" on page 77, "Resources<br>Allocation" on page 96 |
| TIME     | Displays / changes the current system time                                                                                      | "Setting the System's Date and Time" on page 72                                                                                                    |
| UPTIME   | Displays the system's uptime                                                                                                    | "Displaying System's Uptime" on page 109                                                                                                    |
| USER     | Displays information and configures the system users                                                                            | "Monitoring User Logins" on page 100, "User<br>Authentication" on page 102                                                                                                    |
| VERSION  | Displays the firmware version of the system                                                                                     | "Displaying Current Firmware Version" on page 103                                                                                                    |
| WHOAMI   | Displays the owner of the current CLI or Telnet session                                                                         | "Administrator and User Logins" on page 49                                                                                                    |
| ZONING   | Displays and changes the default LUN zoning for each host port                                                                  | "Zoning (Anonymous Access)" on page 101                                                                                                    |

| Table 3-1 | List of Available Commands | (continued) | ) |
|-----------|----------------------------|-------------|---|
|-----------|----------------------------|-------------|---|

# Administrator and User Logins

The "login" command allows the user to log into a (new) terminal or Telnet session at a specific security level—administrative or general purpose user. You will need the Administrator access on the RM controller in order to change the system configurations.

For RS-232 terminal session, the general purpose user does not require login. For Telnet session, you are required to login as either an administrator or a general purpose user.

If you login as an administrator, you will have access to all the management and administrative functions. You can obtain status information and make changes to the system configuration.

At the general purpose user access level, you are only allowed to view the status and configuration information of the system.

If the RM controller determines that the individual does not have the proper privileges, it will return a message: <user entered command>: Permission denied

Login

To login, enter command "login". Then enter the login name and password (Figure 3-3). The default administrator account name is "admin" and its password is "password". Similarly, the default user account name is "user" and its password is "password".

| RM660 [1]: login                                                                           |
|--------------------------------------------------------------------------------------------|
| Enter a login name: admin                                                                  |
| Enter the password:                                                                        |
| Successful CLI session login.<br>New owner : admin.<br>New security level: Administrative. |

Figure 3-3 Login Screen

## Logout

To logout, enter command "logout". For a terminal session, you will be returned to the general purpose user level. For Telnet, the current session will be disconnected.

## Password

The "PASSWORD" command allows the administrator to change the login names and passwords for administrative and general purpose users (Figure 3-4). The associated privileges, however, remain the same regardless of the name or password changes.

```
RM660 [1]: password
Enter new name to replace <admin>:
Enter old password:
Enter new name to replace <user>:
Enter old password:
```

#### Figure 3-4 Password Configuration Screen

To reset login names and passwords to defaults, enter command: PASSWORD DEFAULTS

#### Who Am I

The "WHOAMI" command will display the owner of the current terminal or Telnet session (Figure 3-5).

```
RM660 [1]: whoami
CLI session:
Current owner : admin.
Current security level: Administrative.
```

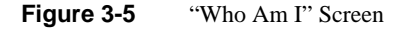

# **Configuration Management**

The RM controller provides uniform configuration management across heterogeneous SAN. Status of host ports and storage assets are continuously being monitored.

# **Configure and Monitor Status of Host Ports**

The status information of the host ports can be obtained at any time.

The "HOST" command will display the current settings and status for each host port (Figure 3-6). It will also display a list of the users currently logged into the system. An unauthorized user will be given the user name "Anonymous".

The "PORT=X | ALL" parameter specifies the specific host port(s) (1..4) to be affected when used in combination with any of the other parameter: ID, TIMEOUT, UART, WWN. Default is to apply changes to ALL host ports.

|      | RM660 [1]: | host   |      |          |        |            |        |       |      |     |       |           |
|------|------------|--------|------|----------|--------|------------|--------|-------|------|-----|-------|-----------|
|      |            |        |      | Host     | Port C | onfigurati | on     |       |      |     |       |           |
| Host | Hard       | Curren | t    | Port Sp  | eed    | Timeout    |        |       |      |     |       |           |
| Port | Loop ID    | Loop I | D D  | esired/A | ctual  | seconds    | World  | Wide  | e Na | me  | Loop  | Status    |
|      |            |        |      |          |        |            |        |       |      |     |       |           |
| 1    | EF         | EF     |      | 1Gbps/10 | Sbps   | 30         | 2100CB | 5CBA  | 7F5F | '1F | Good  |           |
| 2    | EF         | EF     |      | 1Gbps/-  | NA-    | 30         | 2200CE | 5CBA  | 7F5F | '1F | Not   | connected |
| 3    | EF         | EF     |      | 1Gbps/10 | Sbps   | 30         | 2300CE | 5CBA  | 7F5F | '1F | Good  |           |
| 4    | EF         | EF     |      | 1Gbps/10 | Bbps   | 30         | 2400CE | 5CBA' | 7F5F | '1F | Good  |           |
|      |            |        |      |          |        |            |        |       |      |     |       |           |
|      |            |        |      | C        | urrent | Logins     |        |       |      |     |       |           |
|      | User       | Port F | rame | S_ID     | World  | Wide Name  | e Log  | jin   |      |     |       |           |
|      |            |        |      |          |        |            |        |       |      |     |       |           |
|      | Client1    | 1 2    | 2048 | 2        | 10000  | 000C92135F | 'E WEI | ) JAN | 28   | 17: | 04:32 | 2004      |
|      | Anonymous  | 2 2    | 2048 | E8       | 20000  | 0E08B002D4 | C WEI  | ) JAN | 28   | 17: | 03:13 | 2004      |

Figure 3-6 Host Ports Status Screen

Host ID

The "HOST ID=<new ID>" command changes the hard loop ID of a host port. This is the Fibre Channel AL\_PA value which will be used by the host port. The system will select a soft ID if the hard loop ID is already taken by another device. This parameter is entered as an 8-bit hex value. The default value is EF.

Table 3-2 shows the loop ID to AL\_PA value correspondence.

| Loop ID<br>(dec) | AL_PA<br>(hex) | Loop ID<br>(dec) | AL_PA<br>(hex) | Loop ID<br>(dec) | AL_PA<br>(hex) | Loop ID<br>(dec) | AL_PA<br>(hex) | Loopl ID<br>(dec) | AL_PA<br>(dec) |
|------------------|----------------|------------------|----------------|------------------|----------------|------------------|----------------|-------------------|----------------|
| 0                | EF             | 26               | BA             | 51               | 8F             | 76               | 5C             | 101               | 33             |
| 1                | E8             | 27               | B9             | 52               | 88             | 77               | 5A             | 102               | 32             |
| 2                | E4             | 28               | B6             | 53               | 84             | 78               | 59             | 103               | 31             |
| 3                | E2             | 39               | B5             | 54               | 82             | 79               | 56             | 104               | 2E             |
| 4                | E1             | 30               | B4             | 55               | 81             | 80               | 55             | 105               | 2D             |
| 5                | E0             | 31               | B3             | 56               | 80             | 81               | 54             | 106               | 2C             |
| 6                | DC             | 32               | B2             | 57               | 7C             | 82               | 53             | 107               | 2B             |
| 7                | DA             | 33               | B1             | 68               | 7A             | 83               | 52             | 108               | 2A             |
| 8                | D9             | 34               | AE             | 69               | 79             | 84               | 51             | 109               | 29             |
| 9                | D6             | 35               | AD             | 60               | 76             | 85               | 4E             | 110               | 27             |
| 10               | D5             | 36               | AC             | 61               | 75             | 86               | 4D             | 111               | 26             |
| 11               | D4             | 37               | AB             | 62               | 74             | 87               | 4C             | 112               | 25             |
| 12               | D3             | 38               | AA             | 63               | 73             | 88               | 4B             | 113               | 23             |
| 13               | D2             | 39               | A9             | 64               | 72             | 89               | 4A             | 114               | 1F             |
| 14               | D1             | 40               | A7             | 65               | 71             | 90               | 49             | 115               | 1E             |
| 15               | CE             | 41               | A6             | 66               | 6E             | 91               | 47             | 116               | 1D             |
| 16               | CD             | 42               | A5             | 67               | 6D             | 92               | 46             | 117               | 1B             |
| 17               | CC             | 43               | A3             | 68               | 6C             | 93               | 45             | 118               | 18             |
| 18               | CB             | 44               | 9F             | 69               | 6B             | 94               | 43             | 119               | 17             |
| 19               | CA             | 45               | 9E             | 70               | 6A             | 95               | 3C             | 120               | 10             |
| 20               | C9             | 46               | 9D             | 71               | 69             | 96               | 3A             | 121               | 0F             |
| 21               | C7             | 47               | 9B             | 72               | 67             | 97               | 39             | 122               | 08             |
| 22               | C6             | 48               | 98             | 73               | 66             | 98               | 36             | 123               | 04             |
| 23               | C5             | 49               | 97             | 74               | 65             | 99               | 35             | 124               | 02             |
| 24               | C3             | 50               | 90             | 75               | 63             | 100              | 34             | 125               | 01             |
| 25               | BC             |                  |                |                  |                |                  |                |                   |                |

 Table 3-2
 Loop ID to AL\_PA Correspondence

#### Host WWN

The "HOST WWN=<x|0|DEFAULT>" command can be used to over-ride the system ID and specify a different World Wide Name for a host port. This parameter is entered as an 64-bit hex value. Default WWN is 0.

# **Host Status**

The "HOST STATUS" command will display the loop status of each host port and a count of the Fibre Channel errors encountered on each port (Figure 3-7). Use the "HOST STATUSCLEAR" command to reset the error counts.

| 1                 | Host Port : | Status       |                 |               |
|-------------------|-------------|--------------|-----------------|---------------|
|                   | Port 1      | Port 2       | Port 3          | Port 4        |
| Running Disparity | 7           | 483          | 0               | 0             |
| Word Alignment    | 7           | 429          | 0               | 0             |
| Code violations   | 7           | 482          | 0               | 0             |
| Parity Errors     | 0           | 0            | 0               | 0             |
| Force Deletes     | 2           | 0            | 0               | 0             |
| Force Inserts     | 4           | 306          | 0               | 0             |
| Loss of Sync.     | 4           | 485          | 0               | 0             |
| Link Failures     | 4           | 165          | 0               | 0             |
| CRC Errors        | 0           | 0            | 0               | 0             |
| Unexpected EOF    | Ō           | 0            | 0               | 0             |
| Loop Status       | Good        | Not connecte | d Not connected | Not connected |

Figure 3-7 Host Port Status Screen

#### Host LILP Payload

The "HOST LIPINFO" command will display the LILP payload for all host ports (Figure 3-8).

| RM660 [1]: host lipinfo      |          |                                              |          |  |  |  |  |  |  |
|------------------------------|----------|----------------------------------------------|----------|--|--|--|--|--|--|
| LILP Payload for Host Ports: |          |                                              |          |  |  |  |  |  |  |
| +                            | Port 2   | Port 3                                       | Port 4   |  |  |  |  |  |  |
| 02EFE8FF                     | 02E8EFFF | 02E8EFFF<br>FFFFFFFFFFFFFFFFFFFFFFFFFFFFFFFF | 00000000 |  |  |  |  |  |  |

Figure 3-8 Host Port LILP Payload Screen

#### **Host Array Parity Checking**

The "HOST ARRAYPARITY=ON|OFF>" command enables/disables host array parity checking on all the host ports. This feature is normally used for testing only. Default setting is ON.

#### **Host Port Speed**

The "HOST SPEED" command lets you display and change the port speed on the host port(s). You will be prompted for the desired speed as well as for the choice of host port(s).

# **Configure and Monitor Status of Storage Assets**

#### **Disk and Channel Information**

The "DISK" command will display the current disk configuration and the status of the ten disk channels on the RM controller (Figure 3-9). This example is for the RM660.

| RM660 [1]: disk                                |
|------------------------------------------------|
| Disk Channel Status                            |
| Disk Channel A healthy.                        |
| Disk Channel B healthy.                        |
| Disk Channel C healthy.                        |
| Disk Channel D acquiring loop synchronization. |
| Disk Channel E healthy.                        |
| Disk Channel F healthy.                        |
| Disk Channel G healthy.                        |
| Disk Channel H healthy.                        |
| Disk Channel P healthy.                        |
| Disk Channel S healthy.                        |
| All disks are healthy.                         |
| Disk write caching is Enabled.                 |
| Audio/Visual settings Disabled.                |
| Disk command timeout: 15 seconds.              |
| Disk command AV timeout: U                     |
| Ordered Tag Count: 0                           |
|                                                |
| Disk commands outstanding: U                   |

Figure 3-9RM660 Disk Channel Status Screen

If the channel status is "acquiring loop synchronization", this may indicate a channel problem. Refer to "Multiple Drive Failures and Channel Failures" on page 124 for recovery information.

To get information about a specific disk, enter command: DISK INFO=<tier><channel>

The "DISK LIST" command will display a list of the disks installed in the system and indicate how many were found.

The "DISK SCAN" command will check each disk channel in the system for any new disks and verify that the existing disks are in the correct location. This will also start a rebuild operation on any failed disks which pass the disk diagnostics.

The "DISK STATUS" command will display the loop status of each disk channel and a count of the Fibre Channel errors encountered on each channel (Figure 3-10). To reset the Fibre Channel error counts, issue command: DISK STATUSCLEAR.

| RM660 [1]: d | isk | sta | tus |      |      |      |       |    |   |   |
|--------------|-----|-----|-----|------|------|------|-------|----|---|---|
|              |     |     | Dis | k Cł | nann | el S | Stati | ıs |   |   |
| LUN          | А   | в   | С   | D    | Е    | F    | G     | Н  | P | S |
| Link Fail    | 0   | 0   | 0   | 0    | 0    | 0    | 0     | 0  | 0 | 0 |
| Lost Sync    | 0   | 0   | 0   | 0    | 0    | 0    | 0     | 0  | 0 | 0 |
| Word Align   | 0   | 0   | 0   | 0    | 0    | 0    | 0     | 0  | 0 | 0 |
| Disparity    | 0   | 0   | 0   | 0    | 0    | 0    | 0     | 0  | 0 | 0 |
| Violation    | 0   | 0   | 0   | 0    | 0    | 0    | 0     | 0  | 0 | 0 |
| Deletes      | 0   | 0   | 0   | 0    | 0    | 0    | 0     | 0  | 0 | 0 |
| Inserts      | 0   | 0   | 0   | 0    | 0    | 0    | 0     | 0  | 0 | 0 |
| Unexp EOF    | 0   | 0   | 0   | 0    | 0    | 0    | 0     | 0  | 0 | 0 |
| Link Fail    | 0   | 0   | 0   | 0    | 0    | 0    | 0     | 0  | 0 | 0 |
| CRC Error    | 0   | 0   | 0   | 0    | 0    | 0    | 0     | 0  | 0 | 0 |
| Parity Er    | 0   | 0   | 0   | 0    | 0    | 0    | 0     | 0  | 0 | 0 |
| DID Error    | 0   | 0   | 0   | 0    | 0    | 0    | 0     | 0  | 0 | 0 |
| ARB TMOs     | 0   | 0   | 0   | 0    | 0    | 0    | 0     | 0  | 0 | 0 |
|              |     |     |     |      |      |      |       |    |   |   |

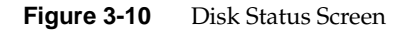

The "DISK LIPINFO" command will show the last LILP payload for all disk channels.

The "DISK DEFECTLIST=<tier><channel> G|P|A" command lets you display the defect list information for a specified disk (Figure 3-11). The second parameter indicates the type of defect list information to be displayed, where "G" indicates the Grown list, "P" indicates the Permanent list, and "A" indicates both Grown and Permanent lists.

#### Figure 3-11 Disk Defect List Screen

The "DISK RLS=<tier><channel>" command will display Read Link Error Status Block information for the specified drive. If neither the tier nor the channel are specified, the RLS information will be requested from all drives. If only the channel is specified, information will be requested from all drives on that channel. If only the tier is specified, information will be requested from all drives on that tier. The RLS information consists of the following items:

Link: Link Failure Count Sync: Loss of Synchronization Count Signal: Loss of Signal Count PSPE: Primitive Sequence Protocol Error ITW: Invalid Transmission Word CRC: Invalid CRC Count F7Init: Lip F7 initiated count F7Rec: Lip F7 received count F8Init: Lip F8 initiated count F8Rec: Lip F8 received count

#### **Tier View**

Tiers are the basic building blocks of the RM controller. One tier contains ten drives: eight data drives (Channels A through H), one parity drive (Channel P), and an optional spare drive (Channel S). Drives that have the same AL\_PA across all ten channels are put on the same tier. The tier that contains the drives with the highest AL\_PA value is recognized as Tier #1. Tiers are automatically added to the system when the disks are detected. A tier will automatically be removed if it is not in use by any of the LUNs and all of the disks in the tier are removed or moved to another location.

The "TIER" command lets you display the current status and configuration of the tiers in the system (Figure 3-12).

| RM660  | [1]: tie: | r           |                   |                |          |
|--------|-----------|-------------|-------------------|----------------|----------|
|        |           | Tier Co     | nfiguration       |                |          |
|        |           | Capacity    | Space Available   |                |          |
| Tier   | Owner     | (Mbytes)    | (Mbytes)          | Disk Status    | Lun List |
| 1      | 1         | 280012      | 271820            | ABrDEFGHPS     | 0 4      |
| 2      | 1         | 280012      | 271820            | ABCDEFGHPS     | 0 4      |
| 3      | 1         | 280012      | 271820            | ABCDEFGHPS     | 1 4      |
| 4      | 1         | 280012      | 271820            | ABCDEFGHPS     | 1 4      |
| 5      | 1         | 280012      | 271820            | ABCDEFGHPS     | 2 4      |
| 6      | 1         | 280012      | 271820            | ABCDEFGHPS     | 2 4      |
| 7      | 1         | 280012      | 271820            | ABCDEFGHPS     | 3 4      |
| 8      | 1         | 280012      | 271820            | ABCDEFGHPS     | 3 4      |
| Automa | tic disk  | rebuilding  | is Enabled        |                |          |
| System | rebuild   | extent: 32  | Mbytes            |                |          |
| System | rebuild   | delay: 60   |                   |                |          |
| System | Capacit   | y 2240096 M | bytes, 2174560 Mb | ytes available |          |

#### Figure 3-12 Tier Configuration Screen

The tiers' total and available capacities are shown under the "Capacity" and "Space Available" columns respectively.

Disk Status shows the status of each disk on the tier. A letter <ABCDEFGHPS> represents a healthy disk at that location. A space indicates that the disk is not present or detected. A period (.) denotes that the disk was failed by the system. "?" indicates that the disk has failed the diagnostic tests or is not configured correctly. The character "r" indicates that the disk was failed by the system and replaced by a spare disk. "!" indicates that the disk is in the wrong location.

The rate of rebuild and format operations can be adjusted with the DELAY and EXTENT parameters.

## **Tier Configuration**

To display the configuration information about all of the tiers, enter the "TIER CONFIG" command Figure 3-13).

| RM66           | 0 [1]:             | tier conf              | ig         |            |            |      |      |     |     |   |   |     |
|----------------|--------------------|------------------------|------------|------------|------------|------|------|-----|-----|---|---|-----|
| Tier           | Owner              | Capacity<br>(Mbytes)   | Status     | Installed  | Healthy    | Fail | Repl | Spa | are | н | A | WC  |
| 1              | 1                  | 280012                 | A.CDEFGHP  | ABCDEFGHPS | A CDEFGHP  | в    | N    | 1   | 1   | N | N | OFF |
| 2              | 1                  | 280012                 | ABCDEFGHP  | ABCDEFGHP  | ABCDEFGHP  | N    | N    | 2   | 1   | Ν | N | OFF |
| 3              | 1                  | 280012                 | ABCDEFGHPS | ABCDEFGHPS | ABCDEFGHPS | Ν    | Ν    | 3   | 3   | Y | Y | OFF |
| Other<br>Other | r RM660<br>r RM660 | host busy<br>disk busy | ·: 0.      |            |            |      |      |     |     |   |   |     |

Figure 3-13 Displaying the Tier Configuration Information

In the "Fail" column, an "N" indicates that there is no failed disk in that tier. A character in the range <ABCDEFGHP> indicates that the disk at that channel has failed and is not replaced by a spare disk. Note that if a disk has failed and is replaced by a spare drive, the system will also display an "N".

In the "Repl" column, an "N" indicates that no disk in the tier is replaced by a spare disk. A character in the range <ABCDEFGHP> indicates that the disk at that channel is being replaced by a spare disk.

In the "Spare" column, the left number is only valid if a disk is being replaced in the tier (A, B, C, D, E, F, G, H, or P displayed in the "Repl" column) and this number indicates which tier's spare is used. The right number is only valid if a spare disk is healthy (a "Y" displayed in the H column) but not available (an "N" displayed in the A column) and this number indicates where the spare disk is used.

In the "H" (Healthy) column, an "N" indicates that there is no spare disk installed on that tier. A "Y" indicates a spare disk is installed and it is healthy.

In the "A" (Available) column, a "Y" indicates that a spare disk is available on that tier and an "N" indicates that no spare disk is available.

In Figure 3-13, disk B in tier 1 has failed but it has not been replaced by a spare disk as the "Repl" column shows an "N". In tier 3, a spare disk is healthy and available.

In Figure 3-14, both the "Fail" and "Repl" columns show a "B" for Tier 1 which indicate that disk 1B has failed and is being rebuilt. The left number in the "Spare" column tells you which tier's spare disk is being used, which is 3 in this example. The spare disk in Tier 3 has now become unavailable.

| RM66  | 50 [1]: | tier conf | ig         |              |            |      |            |         |     |   |       |     |
|-------|---------|-----------|------------|--------------|------------|------|------------|---------|-----|---|-------|-----|
|       |         | Capacity  |            | To at 11 a 1 |            | - '1 | <b>D</b> 1 | -       |     |   |       |     |
| Tier  | Owner   | (Mbytes)  | Status     | Installed    | неаттлу    | Fall | кері       | spa<br> | are | н | A<br> | WC  |
| 1     | 1       | 280012    | ArCDEFGHP  | ABCDEFGHPS   | A CDEFGHP  | в    | в          | 3       | 1   | N | N     | OFF |
| 2     | 1       | 280012    | ABCDEFGHP  | ABCDEFGHP    | ABCDEFGHP  | N    | N          | 2       | 1   | Ν | N     | OFF |
| 3     | 1       | 280012    | ABCDEFGHPS | ABCDEFGHPS   | ABCDEFGHPS | N    | N          | 3       | 1   | Y | N     | OFF |
|       |         |           |            |              |            |      |            |         |     |   |       |     |
| Other | : RM660 | host busy | : 0.       |              |            |      |            |         |     |   |       |     |
| Other | : RM660 | disk busy | : 0.       |              |            |      |            |         |     |   |       |     |

Figure 3-14Tier Configuration Information (1)

In Figure 3-15, disk 1B is now replaced by spare disk 3S.

| RM66  | 0 [1]: | tier conf | ig         |            |            |      |      |       |   |   |     |
|-------|--------|-----------|------------|------------|------------|------|------|-------|---|---|-----|
|       |        | Capacity  |            |            |            |      |      |       |   |   |     |
| Tier  | Owner  | (Mbytes)  | Status     | Installed  | Healthy    | Fail | Repl | Spare | Η | A | WC  |
|       |        |           |            |            |            |      |      |       |   |   |     |
| 1     | 1      | 280012    | ArCDEFGHP  | ABCDEFGHPS | A CDEFGHPS | N    | в    | 3 1   | Ν | N | OFF |
| 2     | 1      | 280012    | ABCDEFGHP  | ABCDEFGHP  | ABCDEFGHP  | N    | N    | 2 1   | Ν | Ν | OFF |
| 3     | 1      | 280012    | ABCDEFGHPS | ABCDEFGHPS | ABCDEFGHP  | N    | N    | 3 1   | Y | Ν | OFF |
|       |        |           |            |            |            |      |      |       |   |   |     |
| Other | RM660  | host busy | 7: 0.      |            |            |      |      |       |   |   |     |
| Other | RM660  | disk busy | 7: O.      |            |            |      |      |       |   |   |     |

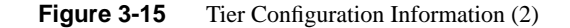

LUN View

The "LUN" command displays the current status of the LUNs (Figure 3-16). "Ready" indicates that the LUN is in good condition. The percentage of completion is displayed if the LUN is being formatted or rebuilt. A status of "Unavailable" may result from multiple drive failures. "Ready [GHS]" indicates that a spare drive has been successfully swapped for one of the drives in LUN.

| RM660 | [1]: 1 | un     | Logic            | cal Unit S           | Status        |        |            |   |
|-------|--------|--------|------------------|----------------------|---------------|--------|------------|---|
| LUN   | Label  | Owner  | Status           | Capacity<br>(Mbytes) | Block<br>Size | Tiers  | Tier List  | 5 |
| 0     | vol1   | 1      | Ready [GHS]      | 10002                | 512           | 1      | 1          |   |
| 1     | vol2   | 1      | Ready            | 10002                | 512           | 1      | 2          |   |
| 2     | vol3   | 1      | Ready            | 10002                | 512           | 1      | 3          |   |
| 3     | vol4   | 1      | Format 14%       | 10002                | 512           | 1      | 4          |   |
|       |        | System | Capacity 2240096 | 6 Mbytes,            | 2200088       | Mbytes | available. |   |

Figure 3-16 Logical Unit Status Screen

The "LUN LIST" command displays a list of all valid LUNs in the system. The list shows the capacity, owner, status, and serial number of each LUN (Figure 3-17).

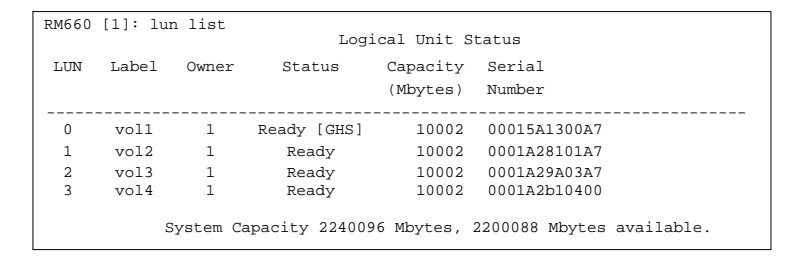

Figure 3-17 LUN List Screen

#### LUN Configuration

The "LUN CONFIG" command displays the configuration information about all the valid LUNs in the system (Figure 3-18). If there are more than 1 segment in the LUN (LUN 1.00 to LUN 1.01 in Figure 3-18), the LUN Offset column shows where each segment is placed on the LUN. If there are more than 1 segment in the LUN, the Tier Start and Tier End columns show where the LUN segments' start and end points are on the tiers.

| RM660 [1                           | L]: lun                              | config                          |                        |                                 |                                      |                |
|------------------------------------|--------------------------------------|---------------------------------|------------------------|---------------------------------|--------------------------------------|----------------|
|                                    |                                      |                                 | Logic                  | al Unit Co                      | nfigurat:                            | ion            |
| LUN Caj<br>(B                      | pacity<br>locks)                     | Block<br>Size                   | LUN<br>Offset          | Tier<br>Start                   | Tier<br>End                          | Tier List      |
| 0 10<br>1 20<br>1.00 10<br>1.01 10 | 000000<br>000000<br>000000<br>000000 | 512<br>512<br>512<br>512<br>512 | 0<br>0<br>0<br>1000000 | 0<br>200000<br>200000<br>280000 | 1FFFFF<br>2FFFFF<br>27FFFF<br>2FFFFF | 1 2<br>1 2 3 4 |

Figure 3-18 LUN Configuration Screen

# LUN Reservations

The "LUN RESERVATIONS" command displays a list of all valid LUNs in the system and shows which LUNs currently have a SCSI reservation and which initiator holds the reservation (Figure 3-19). The command "LUN RELEASE" can be used to release any SCSI reservations on a LUN.

| RM660 | [1]: lu | n reserva | ations               |           |           |  |
|-------|---------|-----------|----------------------|-----------|-----------|--|
|       |         |           | Current SCSI LUN Res | ervations |           |  |
| LUN   | Label   | Status    | Reservation ID       | Port      | User Name |  |
| 0     |         | Ready     | No SCSI Reservatio   | ons       |           |  |
| 1     |         | Ready     | No SCSI Reservatio   | ons       |           |  |
| 2     |         | Ready     | No SCSI Reservatio   | ns        |           |  |
| 1     |         |           |                      |           |           |  |

Figure 3-19 LUN Reservations Screen

## Adding/Removing Storage Assets

The RM controller supports up to 125 tiers (depending on individual disk enclosure's AL\_PA numbering scheme). As your storage demand grows, new tiers can easily be added without affecting system operations.

Use the "DISK SCAN" command to check each disk channel in the system for any new disks. New tiers are automatically added to the system when the disks are detected. A tier will automatically be deleted if it is not in use by any of the LUNs and all of the disks in the tier are removed or moved to another location.

#### **Status of Drive Enclosures**

The "SES" command will display all current drive enclosure failures (Figure 3-20), detected by the SCSI Enclosure Services (SES) as well as provide a means to access SES specific functions such as disk, channel, LUN, or tier visual identification. Drive failures are not shown by the SES command (use the TIER command to view drive status).

```
RM660 1]: ses
EncID:50050CC0000033C8: Power Supply 1 :DC Power Failure
```

Figure 3-20 Displaying the Current Disk Enclosure Failures

If your enclosures provide redundant SES communication paths, the error will be reported twice. "EncID" is the World Wide Name of the enclosure that reported the failure. The last four digits of the WWN is the last four digits of the enclosure's serial number.

The "SES=ON" command lets you save the SES state to the parameter blocks, and startup the SES monitors.

The "SES=OFF" command lets you save the SES state to the parameter blocks, and shutdown the SES monitors.

#### **Display Information of SES Devices**

The "SES SHOWDEVICES" command allows you to display all the SES devices on all channels.

The "SES SHOWALL" command will display all configuration information for all the SES devices on all channels.

The "SES SHOW=<tier><channel>" command lets you display the configuration information and the status information returned from an SES Enclosure Status page for the SES device for the specified drive in the range of <1..125><ABCDEFGHPS>.

#### **Visual Indication of Drive**

The "SES IDDISK=<tier><channel>" command will provide a visual indication of the specified drive, <1..125><ABCDEFGHPS>. The status LED of the drive will blink until

the command "SES ID=OFF" is issued, which will restore the system to its original visual state.

#### **Visual Indication of Tier**

The "SES IDTIER=<tier>" command will provide a visual indication of the specified tier, <1..125>. The status LED of the drives will blink until the command "SES ID=OFF" is issued, which will restore the system to its original visual state.

#### **Visual Indication of Channel**

The "SES IDCHANNEL=<channel>" command will provide a visual indication of the specified channel, <ABCDEFGHPS>. The status LED of the drives will blink until the command "SES ID=OFF" is issued, which will restore the system to its original visual state.

#### **Visual Indication of LUN**

The "SES IDLUN=<LUN number>" command will provide a visual indication of the specified LUN, <0..127>. The status LED of the drives will blink until the command "SES ID=OFF" is issued, which will restore the system to its original visual state.

#### Verify Connections to SF6016 Enclosures

The "SES VERIFY\_6016" command allows you to verify the connections of an SF6016 drive enclosure that is currently attached to the system. The connections must be verified before the SCSI Enclosure Services (SES) can accurately indicate a drive fault through SES commands.

The "SES RESET\_6016" command will remove all of the SF6016 drive enclosures from the verified enclosures list for this RM controller unit.

## **Tier Mapping for Enclosures**

The RM controller supports various drive enclosures. When the system is first configured, it is necessary to select a tier mapping mode so that the position of the tiers in the system are changed to conform with the layout of your drive enclosures. The tier mapping information also allows the RM controller to properly light the enclosure "fault" LEDs.

The RM controller currently supports the SF and SA families of drive enclosures. If you have other types of drive enclosures, the RM controller might still be able to monitor the status of your enclosures. Component failures such as power supply, fan, and drive will be reported. However, visual indication of the drives, tiers, and LUNs will not be supported.

To display the current mapping mode for the disks in the array, enter the "TIER MAP" command (Figure 3-21).

```
RM660 [1]: tier map
Current mapping mode: 4, `SF4016 Enclosure 2 x 8'
```

Figure 3-21 Displaying the Current Tier Mapping Mode

To display the current mapping AL\_PA values for each tier of disks in the array, enter the "TIER DISPLAYMAP" command Figure 3-22). A list of 125 tiers and the corresponding AL\_PA values are displayed.

```
RM660 [1]: tier displaymap
 Tier ALPA
               Current mapping mode: 2, SF4012 Enclosure
 1
         0xEF
 2
         0xE8
         0xE4
 3
         0xE2
 4
 5
         0xE1
 123
         0x26
 124
         0x18
 125
         0x17
```

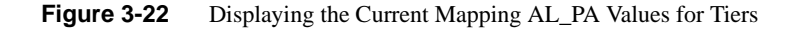

To change the current tier mapping for the disks in the array:

- Enter the "TIER CHANGEMAP" command
- Then select the appropriate mapping mode for your SF enclosures and press <Enter> (Figure 3-23). For other enclosures, select mode "0".

| F | RM660 [1]: tier changemap                      |
|---|------------------------------------------------|
|   | Supported mapping modes:                       |
|   |                                                |
|   | 0) Standard Enclosure mapping.                 |
|   | 1) SF2012 Enclosure mapping.                   |
|   | 2) SF4012 Enclosure mapping.                   |
|   | 3) SF2016 Enclosure mapping.                   |
|   | 4) SF4016 Enclosure mapping.                   |
|   |                                                |
|   | Current mapping mode: 4, SF4016 Enclosure.     |
|   | Enter new mapping mode $(0, 4)$ 'e' to escape: |
|   | Liter new mapping mode (0.11), e to theapen    |

Figure 3-23Tier Mapping Mode Setup Screen

• Enter the "RESTART" command for the changes to take effect.

**Note:** The "changemap" command should only be used when the system is first configured. Changing the mapping mode will alter all the tier information, hence, making LUN information inaccessible.

# System Network Configuration

The "NETWORK" command will display the current network interface settings of the RM controller that you are inquiring about (Figure 3-24).
| RM660 [1]: network       | Network Configuration |
|--------------------------|-----------------------|
|                          |                       |
| Gateway:                 | 172.16.0.254          |
| Netmask:                 | 255.255.255.0         |
| MAC Address HSTD #1:     | 00:01:ff:01:00:ae     |
| IP Address HSTD #1:      | 172.16.0.1            |
| IP Address HSTD #2:      | Unknown               |
| Services                 |                       |
| Telnet:                  | ENABLED               |
| Telnet Port HSTD #1:     | 23                    |
| Telnet Port HSTD #2:     | 23                    |
| API Server:              | ENABLED               |
| API Server Port HSTD #1: | 8008                  |
| API Server Port HSTD #2: | 8009                  |
| SNMP:                    | ENABLED               |
| SNMP Trap IP Address:    | 0.0.0.0               |
| Limited SNMP:            | DISABLED              |
| Syslog:                  | ENABLED               |
| Syslog IP Address:       | 172.16.0.253          |
| Syslog Port HSTD #1:     | 514                   |
| Syslog Port HSTD #2:     | 514                   |

Figure 3-24 Current Network Configuration Screen

The "NETWORK USAGE" command will display the address resolution protocol map. It also displays ICMP (ping), general network, and IP, TCP, and UDP layer statistics.

```
To change the IP address of the RM controller, enter command:
NETWORK IP=<new address>
The system must be restarted before the changes will take effect.
```

```
To change the netmask of the RM controller, enter command:
NETWORK NETMASK=<aaa.bbb.ccc.ddd>
```

To set the current gateway in the network routing table to the supplied Internet address, enter command:

```
NETWORK GATEWAY=<aaa.bbb.ccc.ddd>
The gateway is where IP datagrams are routed when there is no specific routing table
entry available for the destination IP network or host. Note: GATEWAY=<with no
Internet address> will clear out the current gateway.
```

```
To ping destination with a single packet, enter command:
NETWORK PING=<aaa.bbb.ccc.ddd>
```

|  | n | Δŧ |
|--|---|----|
|  |   | σι |
|  |   |    |

|               | To enable/disable the Telnet capability on the RM controller, enter command:<br>NETWORK TELNET=ON OFF<br>The system must be restarted before the changes will take effect.<br><b>Note</b> : To affect Telnet session availability only temporarily during the current<br>power-cycle, refer to the "TELNET" command (see "Remote Login Management" on<br>page 105).                                                              |
|---------------|----------------------------------------------------------------------------------------------------|
|               | <b>Note:</b> Telnet connections are clear text. If Telnet connections are used, you may expose RM controller passwords to third parties. For higher security, we recommend that you turn off Telnet access if it is not required.                                                                                                    |
|               | To change the Telnet port number for the current RM controller, use command:<br>NETWORK TELNETPORT= <port number=""><br/>The system must be restarted before the changes will take effect. Valid ports are 0 to<br/>32768. Note, however, that the results may be unpredictable if the port number chosen is<br/>already in use (on this unit) by either the GUI or SYSLOG facilities. The default port<br/>number is 23.</port> |
| SNMP & Syslog |                                                                                                    |
|               | To enable/disable the SNMP functionality on the RM controller, use command:<br>NETWORK SNMP=ON OFF<br>The system must be restarted before the changes will take effect.                                                                                                    |
|               | To specify whether the SNMP functionality will only report component-level information, or all levels of information, enter command:<br>NETWORK LIMIT_SNMP=ON OFF<br>Default setting is OFF.                                                                                                    |
|               | To change the destination IP address for SNMP trap packets, enter command:<br>NETWORK TRAPIP= <aaa.bbb.ccc.ddd><br/>The system must be restarted before the changes will take effect.</aaa.bbb.ccc.ddd>                                                                                                    |
|               | To enable/disable the Syslog capability, use command:<br>NETWORK SYSLOG=ON OFF                                                                                                    |

**Note:** It is highly recommended that "NETWORK SYSLOG" to be enabled since it is the best way to find out what occurred in the event of a problem. However, since some problems can produce a large amount of output, it is a good idea to have your "syslogd" program configured to rotate based on log size rather than date.

To change the destination IP address for syslog packets, enter command:

NETWORK SYSLOGIP=<aaa.bbb.ccc.ddd>

Both RM controllers in the couplet pair will share the same syslog destination IP address but each RM controller can specify a different destination port.

To change the destination port number for syslog packets for the current RM controller, use command:

NETWORK SYSLOGPORT=<port number>

Both RM controllers in the couplet pair will share the same syslog destination IP address but each RM controller can specify a different destination port. Valid ports are 0 to 32768. Note however, that the results may be unpredictable if the port number chosen is already in use (on this unit) by either the TELNET or GUI facilities. Default port number is 514.

Note: The RM controller sends syslog messages via the local7 (23) facility.

Please refer to "Remote Management of the RM Controller" on page 114 for information on how to set up the Telnet and SNMP functionality on your host computer.

#### **API Server Connections**

To enable/disable the API server capability, use command:

NETWORK API\_SERVER=ON OFF

The SGI Management Tool relies on an active and enabled API Server for its communications with the system. The system must be restarted before the changes will take effect. Note: To affect the API Server connection availability only temporarily during the current power-cycle, refer to the "API" command (see "API Server Connections" on page 110).

To specify the API Server port number for the current RM controller, use command: NETWORK API\_PORT=<port number>

The system must be restarted before the changes will take effect. Valid ports are 0 to 32768. Note, however, that the results may be unpredictable if the port number chosen is

already in use (on this unit) by either the TELNET or SYSLOG facilities. The default port number is 8008.

#### **Displaying and Editing the Routing Table**

The "ROUTE" command will display the current routing table of the system (Figure 3-25) and allows the administrator to change it. The routing table describes how the RM controller can communicate with the hosts on other networks.

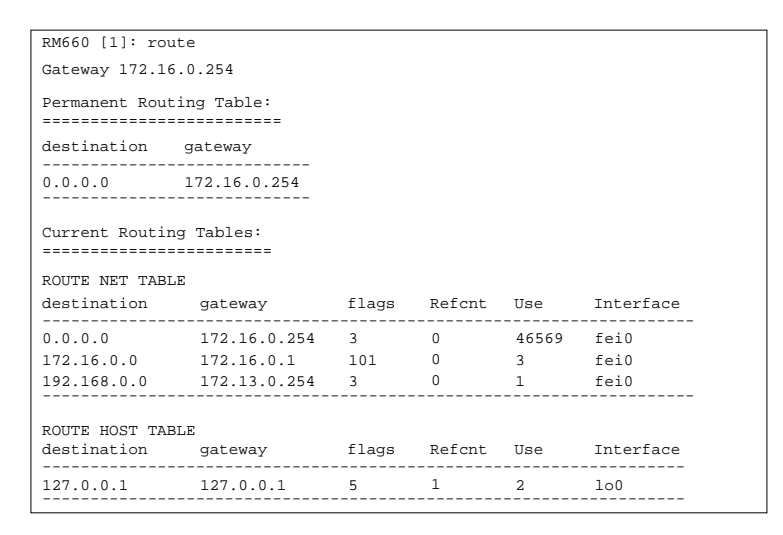

Figure 3-25 Current RM Controller Routing Table

To add gateways to the routing table, use command:

ROUTE ADD=<aaa.bbb.ccc.ddd>GATEWAY=<aaa.bbb.ccc.ddd>

Up to 6 permanent routes can be added to the routing tables. For example, to indicate that the machine with Internet address 91.0.0.3 is the gateway to the destination network 90.0.0.0, enter command:

ROUTE ADD=90.0.0.0 GATEWAY=91.0.0.3

To delete gateways from the routing table, use command:

ROUTE DEL=<aaa.bbb.ccc.ddd>GATEWAY=<aaa.bbb.ccc.ddd>

To set the current gateway in the network routing table to the specified Internet address, use command:

ROUTE GATEWAY=<aaa.bbb.ccc.ddd>

The gateway is where IP datagrams are routed when there is no specific routing table entry available for the destination IP network or host. If an empty gateway value is provided, then the current gateway is cleared.

# Restarting the SGI InfiniteStorage RM610/RM660

#### System Restart

The "RESTART" command will perform a restart on the RM controller which the command is issued on.

This command will prepare the system to be restarted. The system will halt all I/O requests and save the data to the disks before restarting. The restart process may take several minutes to complete.

When you change the RM controller's IP address, for example, you must restart the RM controller to initialize the new values. Any changes you make will not take effect until you perform a restart.

**Note:** If cache coherency is enabled, restarting an RM controller unit will cause the partner RM controller to fail the unit. Once the reboot is complete, you will have to heal the RM controller unit.

#### System Shutdown

The "SHUTDOWN" command will shutdown the RM controller which the command is issued on.

If you need to power down the RM controller, use SHUTDOWN prior to shutting off the power. This will cause the RM controller to immediately flush their cache, abort all format and rebuild operations, and proceed with an orderly shutdown.

All hosts and users actively using the RM controller should be safely shutdown before using this command. The RM controller will halt all I/O requests and save the data to the disks. It will then ask if the disks should be spundown. Disks should be spundown before they are moved. The unit can be safely turned off after using this command.

**Note:** Be sure to use "Shutdown" whenever you need to power down the RM controller for maintenance. Shutdown flushes any data left in the cache and prepares the RM controller for an orderly shutdown. For couplet RM controller configuration, issue command to both RM controllers.

### Setting the System's Date and Time

Settings are automatically adjusted for leap years. Valid date settings are between years 2000 and 2104. In dual mode, settings should always be done on Unit 1. Changes will automatically be applied to both units.

#### System Date

To display the current system date, enter command: DATE

To change the system date to March 14, 2004, for example, type: DATE 3 14 2004

#### System Time

To display the current system time, enter command: TIME

To change the system time to 2:13:10pm, for example, type: TIME 14:13:10

#### Saving the RM Controller's Configuration

The "SAVE" command can be used to save the system configuration to non-volatile memory (Figure 3-26).

| RM660 [1]: save           |       |
|---------------------------|-------|
| Saving system parameters. | Done. |

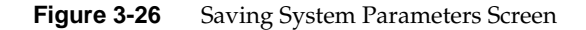

Backup copies of the system configuration are also saved on the disks. The system will automatically save and update the backup copies when changes are made to the system configuration or status.

The "SAVE STATUS" command will display the current status of the system parameters (Figure 3-27).

| ſ | RM660 [1]:               | save status | i       |                          |  |  |  |
|---|--------------------------|-------------|---------|--------------------------|--|--|--|
|   | System Parameters Status |             |         |                          |  |  |  |
|   | Number                   | Revision    | Updates | Last Update              |  |  |  |
|   | 0                        | 500         | 306     | WED FEB 04 14:49:42 2004 |  |  |  |
|   | 1                        | 500         | 185     | WED JAN 28 17:23:08 2004 |  |  |  |

Figure 3-27 Current System Parameters Status Screen

# **Restoring the System's Default Configuration**

The "DEFAULTS" command may be used to restore the system to its default configuration.

Warning: This command will delete all LUN configuration and data unconditionally. Do not issue this command without guidance from SGI's Technical Support.

The system will halt all I/O requests, delete all the LUNs and restore all the parameters back to their default values. This is a **destructive** operation which will delete all the data stored in the system.

The system will ask if you want to erase all the configuration information stored on the disks. This will prevent the system from retrieving the backup copies of the configuration settings from the disks after the system is restarted. After the default settings have been loaded, the system will ask if you want to begin reconfiguration by scanning for the disks. New LUNs can be created after the disks have been added back to the system.

# LUN Management

The RM controller creates centrally-managed and vendor-independent storage pooling. It enables different types of storage to be aggregated into a single logical storage resource from which virtual volumes (LUNs) can be served up to multi-vendor host computers.

The networked storage pools will provide the framework to manage the growth in storage demand from web-based applications, database growth, network data-intensive applications, and disaster tolerance capabilities.

### **Configuring the Storage Array**

The storage array may consist of up to 125 tiers, depending on individual disk enclosure's AL\_PA numbering scheme (please refer to Glossary for definition of tier). The tiers can be combined, used individually, or split into multiple LUNs. A LUN can be as small as part of a tier or as big as the whole system. LUNs can be shared or dedicated to individual users. Up to 128 LUNs are supported in total. Each LUN can also be subdivided into up to 64 smaller equally-sized LUN segments, giving a total of 8192 LUN segments. The LUN segments of a LUN are managed together and share the same characteristics. In couplet configuration, LUNs are "owned" by the RM controller via which they are created.

You can add and remove LUNs without affecting system operations. The "LUN" command will display the current Logical Unit Status (Figure 3-28).

**Note:** In dual mode, LUNs will be "owned" by the RM controller unit via which they are created. Hosts will only see the LUNs on the RM controller that they are connected to, unless cache coherency is used.

| RM660 [1]: lun<br>Logical Unit Status |       |        |               |                      |               |        |              |
|---------------------------------------|-------|--------|---------------|----------------------|---------------|--------|--------------|
| LUN                                   | Label | Owner  | Status        | Capacity<br>(Mbytes) | Block<br>Size | : Tier | rs Tier List |
|                                       |       |        |               |                      |               |        |              |
| 0                                     | VOIL  | T      | Ready [GHS]   | 10002                | 512           | 1      | T            |
| 1                                     | vol2  | 1      | Ready         | 10002                | 512           | 1      | 2            |
| 2                                     | vol3  | 1      | Ready         | 10002                | 512           | 1      | 3            |
| 3                                     | vol4  | 1      | Format 14%    | 10002                | 512           | 1      | 4            |
|                                       |       | System | Capacity 2778 | 10 Mbytes,           | 237802        | Mbytes | available.   |

Figure 3-28 Logical Unit Status Screen

# **Creating and Formatting a LUN**

To add a LUN, enter command: LUN ADD=x where "x" is the Logical Unit Number <0..127>. The system will prompt you for all the necessary information to create the LUN and indicate if the LUN was successfully added to the system (see "Configuring the Storage Arrays" on page 36 for LUN creation example).

The required LUN information includes:

- Capacity (in MBytes) default is to use all available capacity
- Number of LUN segments in a LUN group
- Number of tiers default is to use all tiers
- Block size (in Bytes) default is 512Bytes
- Label may contain up to 12 characters

A LUN must be formatted before it can be used. The "FORMAT" command can be used to format the LUNs after they are created.

LUN FORMAT=x

where "x" is the LUN <0..127>. This will perform a destructive initialization on the specified LUN by over-writing all the data on the LUN with zeroes. A LUN segment in a LUN group can be specified by "x.y", where "x" is the LUN group in the range <0..127> and "y" is the LUN segment of the group in the range <0..63>. If all of the segments in a LUN group are unformatted then the entire LUN group will be formatted even if only one LUN segment was specified.

The rate of format can be adjusted using the DELAY and EXTENT parameters of the TIER command (see "Resources Allocation" on page 96 for more information).

#### Interrupting a LUN Format Operation

If you need to interrupt a format operation, for any reason, use these commands:

- LUN PAUSE to pause the current format operations.
- LUN RESUME to release the paused format operations.
- LUN STOP to abort all the current format operations.

#### Changing a LUN Label

If you need to change the label of a LUN, enter command: LUN LABEL Select the LUN to change and enter the new label. A LUN label may contain up to 12 characters (Figure 3-29).

```
RM660 [1]: lun label
Enter the LUN to label (0..127), 'e' to escape:
0
Enter a new label for LUN 0, up to 12 characters:
vol1
                                 Logical Unit Status
LUN Label Owner Status Capacity Block Tiers Tier List
                                          (Mbytes) Size
                                               _____
        voll 1 Ready [GHS] 10002
                                                          512
                                                                      1
                                                                              1
 0

        2
        Ready
        10002
        512
        1

        1
        Ready
        10002
        512
        1

        2
        Ready
        10002
        512
        1

 1
                                                                              2
 2
                                                                              3
 3
                   2
                                                                               4
            System Capacity 277810 Mbytes, 237802 Mbytes available.
```

Figure 3-29 Changing a LUN Label Screen

#### Moving a LUN (Dual Mode Only)

If you need to change the ownership of a LUN from one RM controller to the partner when the units are in dual mode, enter command:

LUN MOVE=x

where "x" is the Logical Unit number <0..127> (Figure 3-30).

"LUN Move" can only be successfully accomplished if the LUN does not share tiers with other LUNs. Thus, if LUN 0 is on tiers 1,2,3 and LUN 1 is on tiers 4,5,6, both LUNs can be moved. If, however, LUN 0 is on tiers 1,2,3 and LUN 1 is on tiers 3,4,5, neither LUN can be moved.

| RM660 [1]: lun move=0                                             |  |
|-------------------------------------------------------------------|--|
| LUN 0 is owned by this RM660.                                     |  |
| Do you want to move ownership to the OTHER RM660? $({\rm y/n})$ : |  |
|                                                                   |  |

Figure 3-30Moving a LUN Screen

#### **Deleting a LUN**

If you need to delete a LUN from the system, enter command: LUN DEL=x where "x" is the LUN <0..127>. *This will erase all the data on the LUN*. You can only delete a LUN which is owned by the RM controller that you are logged into.

#### **SCSI** Reservations

The "LUN RELEASE=x | x.y'' command allows you to release all SCSI reservations on a LUN. The command "LUN RESERVATIONS" can be used to view the current SCSI reservations on all of the LUNs in the system. The LUN to be released can be specified by "x", where "x" is in the range <0..127>. A LUN segment in a LUN group can be specified by "x.y", where "x" is the LUN group in the range <0..127> and "y" is the segment of the group in the range <0..63>.

The "LUN START" command lets you start all the LUNs that have been stopped by a SCSI START/STOP request. This parameter is not related to the "LUN STOP" command.

#### Automatic Drive Rebuild

The RM controller's automatic drive failure recovery procedures ensure that absolute data integrity is assured while operating in degraded mode.

In the event of a drive failure, the RM controller will automatically initiate a drive rebuild using a spare drive if the "autorebuild" function has been enabled. You may use the "TIER" command to display the current setting (Figure 3-31). The rebuild operation can take up to several hours to complete, depending on the size of the disk and rate of rebuild (see "Resources Allocation" on page 96 for information on how to adjust the rate of rebuild).

| RM660 [1]: t                                 | ier                                          |                          |                 |          |  |  |  |  |
|----------------------------------------------|----------------------------------------------|--------------------------|-----------------|----------|--|--|--|--|
|                                              | Tier Configuration                           |                          |                 |          |  |  |  |  |
|                                              | Capacity                                     | Space Availabl           | .e              |          |  |  |  |  |
| Tier Owner                                   | (Mbytes)                                     | (Mbytes)                 | Disk Status     | Lun List |  |  |  |  |
|                                              |                                              |                          |                 |          |  |  |  |  |
| 1                                            | 280012                                       | 280012                   | ABCDEFGHPS      |          |  |  |  |  |
| 2                                            | 280012                                       | 280012                   | ABCDEFGHPS      |          |  |  |  |  |
| 3                                            | 280012                                       | 280012                   | ABCDEFGHPS      |          |  |  |  |  |
| Automatic di<br>System rebui<br>System rebui | sk rebuildin<br>ld extent: 3<br>ld delay: 60 | g is Enabled<br>2 Mbytes |                 |          |  |  |  |  |
| System Capac                                 | ity 840036 M                                 | bytes, 840036 M          | bytes available | 2.       |  |  |  |  |

Figure 3-31 Automatic Disk Rebuilding Parameter

Use the "TIER AUTOREBUILD=ON|OFF" command to enable/disable the automatic disk rebuild function. A disk will only be replaced by a spare disk if it fails and Autorebuild is ON (which is the default setting). This function should always be enabled so that data can be reconstructed on the spare drive when a drive failure occurs. After the failed drive is replaced, data will be automatically copied from the spare drive to the replacement drive (see "Recovering from Drive Failures" on page 121 for further information on drive failure recovery).

#### Manual Drive Rebuild

To initiate a rebuild on a specific drive, enter command: DISK REBUILD=<tier><channel>

This operation will reconstruct data on the replacement drive and restore a degraded LUN to healthy status.

#### **Drive Rebuild Verify**

The "DISK REBUILDVERIFY=ON|OFF" command determines if the system will send SCSI Write with Verify commands to the disks when rebuilding failed disks. This feature is used to guarantee that the data on the disks is rebuild correctly. Default is OFF. Note that this feature will increase the time it takes for rebuilds to complete.

#### **Manual Drive Replace**

To replace the specified failed drive with a spare drive, enter command: DISK REPLACE=<tier><channel>

A replace operation is used to temporarily replace a failed disk with a healthy spare disk.

#### Interrupting a Rebuild Operation

If you need to interrupt a rebuild operation, for any reason, use these commands:

- TIER PAUSE to pause the current rebuild operations.
- TIER RESUME to release the paused rebuild operations.
- TIER STOP to abort all the current rebuild operations.

# **Couplet RM Controller Configuration (Cache/Non-Cache Coherent)**

There are two primary couplet RM controller configurations: cache coherent and non-cache coherent.

The "DUAL" command will display information about couplet system configuration (Figure 3-32).

| RM660 [1]: dual    |         |                        |               |
|--------------------|---------|------------------------|---------------|
|                    | D       | ual RM660 Configuratio | n             |
|                    | RM66    | 0 1                    | RM660 2       |
|                    |         |                        |               |
| Label              | RM660   | Unit[1]                | RM660 Unit[2] |
| Status             | Healt   | hy                     | Healthy       |
|                    |         |                        |               |
| Dual communication | n:      | established.           |               |
| Ethernet communic  | ation:  | established.           |               |
| Cache coherency:   |         | established.           |               |
| Cache coherency t  | imeout: | 2                      |               |
|                    |         |                        |               |

Figure 3-32 Couplet RM Controller Configuration Screen

#### Non-Cache Coherent (firmware version 1.06 and above)

In this configuration, the couplet RM controller communication occurs over the internal UART. Each RM controller owns LUNs and tiers. Spare drives are owned by individual RM controller units, according to tier ownership.

In healthy situations, the RM controller cannot access LUNs or tiers owned by the other RM controller. However, if the other RM controller is failed, the healthy RM controller will have access to all LUNs and tiers.

Users, via mapping, can be assigned any combination of LUNs. In a healthy environment, the users will only see LUNs owned by the RM controller to which they are connected.

For example, a user is given access to internal LUNs 5, 6, and 7, which are mapped to external LUNs 0, 1, and 2 respectively. RM controller 1 owns LUNs 0 and 1 while RM controller 2 owns LUN 2. The user is physically connected to RM controller 1, thus, it will only see LUNs 0 and 1. The user will not be able to access LUN 2. If the user was physically connected to RM controller 2, the reverse would be true, only LUN 2 would be accessible. When an RM controller fails, the user will be given access to all mapped LUNs regardless of the physical connection.

Data cache is not copied from one RM controller to another. If a RM controller fails, all "dirty" data in cache will be lost. Thus if data integrity is paramount, writeback cache should be disabled.

#### Cache Coherent (firmware version 2.02 and above)

In this configuration, each RM controller only owns tiers. This is only for disk failures and rebuilds. Spare drives are owned by individual RM controllers, according to tier ownership.

Each RM controller can access all LUNs. Each user, regardless of physical connection, can see all mapped LUNs.

The couplet RM controller communication occurs over the internal UART and external Ethernet. If the RM controllers detect an Ethernet failure, RM controller 2 will be failed. (This means that an external event can cause an RM controller to fail even though the RM controller may be perfectly fine.) Therefore, it is highly recommended the RM controller Ethernet resides on a private Ethernet segment.

Data cache is not copied from one RM controller to another. If a RM controller fails, all "dirty" data in cache will be lost. Thus if data integrity is paramount, writeback cache should be disabled.

To enable/disable the cache coherency function, enter command: DUAL COHERENCY=ON|OFF

Default is dual coherency disabled which is the non-cache coherent configuration.

The "DUAL TIMEOUT=X" command allows you to set the cache coherency timeout for cache node requests in hundreds of milliseconds. Valid range is 2 to 255 hundred milliseconds. Default is 2 hundred milliseconds.

**Note:** In dual mode, LUNs will be "owned" by the RM controller unit via which they are created. Hosts will only see the LUNs on the RM controller that they are connected to, unless cache coherency is enabled.

#### Fail / Restore the Other RM Controller Unit in the Couplet Pair

To fail the other RM controller unit in the system to perform maintenance, for example, enter command:

DUAL FAIL

The healthy RM controller unit will take ownership of all the LUNs/tiers from the failed RM controller unit.

To restore the other RM controller unit in the system to healthy status after failure recovery, for example, enter command:

DUAL HEAL

Ownership of LUNs/tiers are transferred back to the RM controller unit.

#### Labeling the RM Controller Unit(s)

You may change the label assigned to each RM controller unit. This allows you to uniquely identify each unit in the RM controller system. The CLI prompt for each RM controller is built by adding a colon and a space at the end of the label. Each RM controller can have a label up to 31 characters long.

To change the label, enter command: DUAL LABEL=1 | 2 Then select which unit you want to rename (Figure 3-33). When prompted, type in the new label for the selected unit. The new name will be displayed. Entering "DEFAULT" will restore the label of the unit to its default setting.

```
RM660 [1]: dual label
Enter the number of the HSTD you wish to rename.
LABEL=1 for HSTD 1, Test System[1]
LABEL=2 for HSTD 2, Test System[2]
HSTD: 1
Enter a new label for HSTD 1, or DEFAULT to return to the default label.
Up to 31 characters are permitted.
Current HSTDname: Test System[1]
New HSTDname: Ssytem[1]
```

Figure 3-33 Labeling an RM Controller Unit

# **Performance Management**

The RM controller offers great flexibility in optimizing performance with extensive monitoring and reporting capability.

# **Optimization of I/O Request Patterns**

The RM controller manages the pre-fetch and cache efficiency by LUN.

#### **Display Current Cache Settings**

The "CACHE" command will display the current cache settings for each LUN in the system (Figure 3-34).

| RM660 [1]: cache                                                 |            |          |         |           |          |          |  |  |
|------------------------------------------------------------------|------------|----------|---------|-----------|----------|----------|--|--|
|                                                                  |            |          | Current | Cache Set | tings    |          |  |  |
|                                                                  | Write      | Maximum  | MF      | Prefetch  | Read     | Write    |  |  |
| LUN                                                              | Caching    | Prefetch | Bit     | Ceiling   | Priority | Priority |  |  |
|                                                                  |            |          |         |           |          |          |  |  |
| 0                                                                | Enabled    | XI       | On      | 65535     | nign     | nign     |  |  |
| 1                                                                | Enabled    | x1       | On      | 65535     | high     | high     |  |  |
| 2                                                                | Enabled    | x1       | On      | 65535     | high     | high     |  |  |
| 3                                                                | Enabled    | xl       | On      | 65535     | high     | high     |  |  |
| writeback                                                        | limit: 75% |          |         |           |          |          |  |  |
| 640.0 Mbytes of Cache Installed<br>(4096 Segments of 128 Kbytes) |            |          |         |           |          |          |  |  |

Figure 3-34 Current Cache Settings Screen

You can use the "LUN=x" option to specify which LUN to change. If no LUN is specified, changes will be applied to all the LUNs by default. Valid LUN's are 0 to 127. Default is to apply to all LUNs.

#### **Cache Segment Size**

System performance can be optimized by changing the cache segment size to match the size of the host I/O requests. A large cache segment size may give better performance for large I/O requests and a small cache segment size may give better performance for small I/O requests. For the best performance, the cache segment size should be larger than the average host I/O request size. You may use the "STATS LENGTH" command to determine the average host I/O request size. The cache segment size should not be changed during heavy I/O conditions because the system will temporarily halt all I/O requests while the changes are taking effect.

Use the "CACHE SIZE=x" command to set the cache segment size for the specified LUN in KBytes. Valid segment sizes are 64, 128, 256, 512, 1024 and 2048. The default value is 128. This command should not be issued under heavy I/O conditions because the system will momentarily halt all I/O requests while the changes are taking effect.

#### Writeback Cache Settings

Writeback caching allows the system to increase the performance of handling write I/O requests by storing the data in cache and saving the data to the disks at a later time.

Use the "CACHE WRITEBACK=ON | OFF" command to enable/disable writeback caching for the specified LUN. Default setting is ON.

The "CACHE WRITELIMIT=x" command specifies the maximum percentage of the cache that can be used for writeback caching. The system will force all writeback requests to be flushed to the disks immediately if the percentage of writeback data in the cache exceeds this value. Valid range is 0 to 100. Default value is 75.

### **Prefetch Settings**

When the system receives a request, it can read more data than it has been requested. "Prefetch" tells the system how much data to look ahead. This will improve performance if your system needs to perform sequential reads. For random I/O applications, however, use the smallest prefetch value.

Use the "CACHE PREFETCH=x" command to set the prefetch that will occur on read commands for the specified LUN. Valid range is 0 to 65535. Default setting is 1.

If the MF (Multiplication Factor) parameter is OFF, the system will only prefetch the number of blocks specified by "PREFETCH" after every read command. If the MF parameter is ON, then the system will multiply the transfer length of the command by the prefetch value to determine how much data will be prefetched. A prefetch value of less than 8 is recommended when the MF parameter is ON.

Use the "CACHE MF=ON|OFF" command to enable/disable the Multiplication Factor bit on the specified LUN. Default is ON.

The Maximum Prefetch Ceiling parameter sets the maximum prefetch ceiling in blocks for prefetches on read commands. It sets an upper limit on prefetching when the MF parameter is ON. The system will automatically limit the amount of prefetching if the system is running low on resources.

Use "CACHE MAX=x" command to set the maximum prefetch ceiling in blocks for prefetches on read commands for the specified LUN. Valid range is 0 to 65535. Default setting is 65535.

#### **Cache Settings Reset**

The "CACHE DEFAULTS" command will load the default settings for all of the cache parameters for the specified LUN's.

#### **Disk Configuration Settings**

The writeback cache and disk timeout settings can be configured for the system. The "DISK" command will display the current disk configuration settings (Figure 3-35).

| RM660 [1]: disk                                                                                       |
|----------------------------------------------------------------------------------------------------|
| Disk Channel Status                                                                                   |
| Disk Channel A healthy.                                                                               |
| Disk Channel B healthy.                                                                               |
| Disk Channel C healthy.                                                                               |
| Disk Channel D healthy.                                                                               |
| Disk Channel E healthy.                                                                               |
| Disk Channel F healthy.                                                                               |
| Disk Channel G healthy.                                                                               |
| Disk Channel H healthy.                                                                               |
| Disk Channel P healthy.                                                                               |
| Disk Channel S healthy.                                                                               |
| All disks are healthy.                                                                                |
| Disk write caching is Enabled.<br>Audio/visual settings Disabled.<br>Disk command timeout: 10 seconds |
| Disk command AV timeout: 1                                                                            |
| Fast AV reads: Enabled                                                                                |
| Ordered Tag Count: 0                                                                                  |
| Disk commands outstanding: 0                                                                          |

Figure 3-35 RM660 Disk Configuration Setting Screen

Use the "DISK TIMEOUT=x" command to set the disk timeout for an I/O request in seconds. Valid range is 1 to 512 seconds. Default setting is 21 seconds.

Use the "DISK WRITECACHE=ON|OFF" command to enable/disable writeback caching on the disks. Writeback caching allows the disks to increase the performance of write I/O requests by storing the data in cache and saving the data at a later time. Default is ON.

# Audio/Visual Settings of the System

The audio and visual settings of the system and the disks can be tuned to provide better performance and a lower latency. The writeback and prefetch settings for each LUN are changed with the CACHE command.

The "AV" command will display information about the audio/visual settings of the system (Figure 3-36).

| C                                 |                      |           |               |         |  |  |  |
|-----------------------------------|----------------------|-----------|---------------|---------|--|--|--|
| RM660 [1]:                        | av                   |           |               |         |  |  |  |
| Current LUN Audio/Visual Settings |                      |           |               |         |  |  |  |
|                                   |                      |           |               |         |  |  |  |
|                                   |                      | WIICE     | Maximum       |         |  |  |  |
| LUN Label                         | Fast AV              | Caching   | Prefetch      |         |  |  |  |
|                                   |                      |           |               |         |  |  |  |
| 0                                 | Off                  | On        | x 1           |         |  |  |  |
| 1                                 | Off                  | On        | x 1           |         |  |  |  |
| 2                                 | Off                  | On        | x 1           |         |  |  |  |
|                                   |                      |           |               |         |  |  |  |
| Disk Audio                        | /Visual settings are | Disabled, | Using disk de | efaults |  |  |  |
| Early Er                          | ror Recovery:        | Enable    | d             |         |  |  |  |
| Automati                          | c Read Reallocation: | Disable   | d             |         |  |  |  |
| Read Ret                          | ry Count:            |           | 1             |         |  |  |  |
| Write Re                          | try Count:           |           | 1             |         |  |  |  |
| Recovery                          | Time Limit:          | 6553      | 5             |         |  |  |  |
| Ordered Ta                        | g Count:             |           | 0             |         |  |  |  |

Figure 3-36 Current Audio/Visual Settings

Use the "AV FASTAV=ON|OFF" command to enable/disable the disk fast audio/video read options for streaming data. When enabled, the system will start the data transfer for read operations before all of the disk commands have finished. This feature reduces the latency for read operations but the system will be unable to check the integrity of the data. This parameter is saved on a LUN basis. Use LUN=x command to change the settings for a single LUN. Default setting is OFF.

**Note**: When FASTAV mode is enabled, the RM controller no longer checks data in real-time.

Use the "AV DISKAV=ON|OFF" command to enable/disable the disk audio/video options for streaming data. When enabled, the disks will adjust the disk parameters to minimize the latency for data transfers by disabling non-essential features which may impact performance. Note that changing the disk parameters can adversely affect the I/O operation of the system. This parameter should only be adjusted when the system is idle. Default setting is OFF.

**Note**: When AV mode is enabled, the RM controller will not retry check conditions on disks. Since this increases the risk of disk failures, this should be used in AV environments only.

The "AV TIMELIMIT=x" command specifies what the recovery time limit is for the drives when DISKAV is enabled. This is the maximum amount of time that a disk can use for the data error recovery in one millisecond increments. The parameter is located in bytes 10 and 11 of the Read-Write Error Recovery mode page on the disks. The recovery time limit of each disk will be set to its default value when DISKAV=OFF. Note that changing the disk parameters can adversely affect the I/O operation of the system. This parameter should only be adjusted when the system is idle. Valid range is 0 to 65535.

The "AV ARRE=ON|OFF" command specifies what the Automatic Read Reallocation Enabled (ARRE) bit will be set to on the drives when DISKAV is enabled. When enabled, the disks will be automatically reallocate defective data blocks during read operations. When disabled, the disks will not reallocate defective data blocks during read operations. Automatic Write Reallocate Enabled (AWRE) is always enabled. The parameter is located in bit 6, byte 2 of the Read-write error recovery mode page on the disks. The ARRE of each disk will be set to its default value when DISKAV=OFF. Note that changing the disk parameters can adversely affect the I/O operation of the system. This parameter should only be adjusted when the systems is idle. Default setting is OFF.

The "AV ERR=ON|OFF" command specifies what the Early Error Recovery (EER) bit will be set to on the drives when DISKAV is enabled. When enabled, the disks disk shall perform the most expedient form of error recovery first. When disabled, the disks will use an error recovery procedure that minimizes the risk of mis-detection or mis-correction. The parameter is located in bit 3, byte 2 of the Read-write error recovery mode page on the disks. The EER of each disk will be set to its default value when DISKAV=OFF. Note that changing the disk parameters can adversely affect the I/O operation of the system. This parameter should only be adjusted when the system is idle. Default setting is ON.

The "AV READRETRY=X" command specifies what the read retry count will be set to on the drives when DISKAV is enabled. This field indicates the number of times the disks will attempt its recovery algorithm during a read operation. This parameter is located in byte 3 of the Read-write error recovery mode page on the disks. The retry count of each disk will be set to its default value when DISKAV=OFF. Note that changing the disk parameters can adversely affect the I/O operation of the system. This parameter should only be adjusted when the system is idle. Default setting is 1.

The "AV WRITERETRY=X" command specifies what the write retry count will be set to on the drives when DISKAV is enabled. This field indicates the number of times the disks will attempt its recovery algorithm during a write operation. This parameter is located in byte 8 of the Read-write error recovery mode page on the disks. The retry count of each disk will be set to its default value when DISKAV=OFF. Note that changing the disk parameters can adversely affect the I/O operation of the system. This parameter should only be adjusted when the system is idle. Default setting is 1.

The "AV ORDEREDQUEUE=X" command enables the RM controller to use ordered tags when communicating with drives. The value "x" correlates to percentage of ordered tags. 0 indicates no ordered tags, 1 indicates 100% ordered tags, 2 indicates 50% ordered tags, 3 indicates 33% ordered tags, 4 indicates 25% and so on. Valid range is 0 to 255. Default value is 0.

The "AV DISKUPDATE" command tells the system to recheck all of the mode parameters for the disks in the system. This allows the user to update the disk mode parameters after changing several of the AV parameters instead of changing them one at a time.

# Locking LUN in Cache

The RM controller provides the ability for the administrator to lock LUNs in cache. Locking a LUN in data cache will keep all of the data for the LUN in the cache for faster access.

Once a LUN is locked, the data that is gathered to service read and write commands will stay permanently in the cache. The RM controller will continue to fill up the cache until 50% of the total cache is filled with data from locked LUNs, while the other 50% of the cache is reserved to service I/O for unlocked LUNs.

Initial Cache

For example, when a host issues a read command for data from LUN 1 which has been locked in cache, the following will occur:

- RM controller reads data from disks
- RM controller locks data in cache
- RM controller sends data to host
- Any reads of the same data will be serviced from cache, which provides faster access than reading from disks

Cache allocation after I/O completes

| Unlocked LUN data | Unallocated cache* | Data for<br>LUN 1 |
|-------------------|--------------------|-------------------|
|-------------------|--------------------|-------------------|

\* Unallocated cache can be used for unlocked LUNs' or locked LUNs' data. Once cache has been allocated to a locked LUN, however, it cannot be used by an unlocked LUN.

Once the size of the locked LUNs exceeds 50% of the total cache, the RM controller will have to create cache space to process a new I/O, by removing older data from the locked

portion of cache. The Least Recently Used (LRU) algorithm is used to determine which locked data to remove from cache.

For example, LUN 0 to 3 are locked in cache and all 50% of the total cache has been filled by data from LUN 0, 1, and 2.

Initial Cache

| Unlocked LUN data | Data for | Data for | Data for |
|-------------------|----------|----------|----------|
|                   | LUN 0    | LUN 1    | LUN 2    |

When a host issues a read command for data from LUN 3, the following will occur:

• RM controller determines which data to remove from locked portion of cache, using the LRU algorithm:

If LUN 0 has not been accessed for 1 hour, LUN 1 has not been accessed for 30 minutes, and LUN 2 has not been accessed for 2 minutes, then LUN 0's data will be removed from cache since it is the least recently used data.

- RM controller reads data from disks
- RM controller locks data in cache
- RM controller sends data to host
- Any reads of same data will be serviced from cache (until data is removed from cache due to its being the least recently used data)

| Cache allocation | after I/O | completes |
|------------------|-----------|-----------|
|------------------|-----------|-----------|

#### Locking / Unlocking a LUN

To lock a LUN in the data cache, enter command: LUN LOCK=x where "x" is the Logical Unit number <0..127> (Figure 3-37).

| RM660 | [1]:  | lun loo | ck=0         |                |        |           |           |
|-------|-------|---------|--------------|----------------|--------|-----------|-----------|
|       |       |         |              | Logical Unit   | Status |           |           |
| LUN   | Label | Owner   | Status       | Capacity       | Block  | Tiers     | Tier List |
|       |       |         |              | (Mbytes)       | Size   |           |           |
|       |       |         |              |                |        |           |           |
| 0     |       | 1       | Cache Locked | 10002          | 512    | 3         | 1 2 3     |
| 1     |       | 1       | Ready        | 10002          | 512    | 3         | 1 2 3     |
| 2     |       | 1       | Ready        | 10002          | 512    | 3         | 1 2 3     |
| 3     |       | 1       | Ready        | 10002          | 512    | 3         | 1 2 3     |
|       |       | Syst    | cem Capacity | 277810 Mbytes, | 237802 | Mbytes av | ailable.  |

Figure 3-37Logical Unit Status - LUN Locked in Cache

To unlock a LUN and release the cache locked by the LUN, enter command "LUN UNLOCK=x".

# **System Performance Statistics**

The RM controller monitors pre-fetch and cache efficiency, request distribution, transaction, and transfer rates by port.

The "STATS" command will display the performance statistics for the host ports, disk channels, and cache memory (Figure 3-38). It will show the read and write performance of each of the host ports.

| RM660 [1]: stat | s          |           |              |        |         |         |
|-----------------|------------|-----------|--------------|--------|---------|---------|
|                 | Syst       | em Perfor | mance Statis | tics   |         |         |
|                 | All Ports  | Port 1    | Port 2       | Port   | 3 P     | ort 4   |
| Read MB/s:      | 4.6        | 1.0       | 3.7          | 0.0    | )       | 0.0     |
| Write MB/s:     | 36.9       | 24.1      | 12.8         | 0.0    | )       | 0.0     |
| Total MB/s:     | 41.5       | 25.0      | 16.5         | 0.0    | )       | 0.0     |
| Read IO/s:      | 932        | 17        | 915          | (      | )       | 0       |
| Write IO/s:     | 657        | 386       | 271          | (      | )       | 0       |
| Total IO/s:     | 1590       | 404       | 1186         | (      | )       | 0       |
| Read Hits:      | 70.4%      | 92.0%     | 69.9%        | 0.0%   | s (     | 0.0%    |
| Prefetch Hits:  | 46.8%      | 68.0%     | 46.4%        | 0.0%   | s (     | 0.0%    |
| Prefetches:     | 5.7%       | 16.7%     | 5.4%         | 0.0%   | s (     | 0.0%    |
| Writebacks:     | 100.0%     | 100.0%    | 100.0%       | 0.0%   | s (     | 0.0%    |
| Rebuild MB/s:   | 0.0        | 0.0       | 0.0          | 0.0    | )       | 0.0     |
| Verify MB/s:    | 0.0        | 0.0       | 0.0          | 0.0    | )       | 0.0     |
| 1               | Total R    | eads 1    | Writes       | Pieces | Reads   | Writes  |
| Disk TO/s:      | 576        | 334       | 242          | 1:     | 4995678 | 2636344 |
| Disk MB/s:      | 83.2 4     | 2.8       | 40.4         | 2:     | 361919  | 253470  |
| Disk Pieces: 13 | 335378 62  | 50849 7   | 084529       | 3:     | 23056   | 14424   |
| DBD Pieces: 2   | 99526      |           |              | 4:     | 27414   | 253470  |
|                 |            |           |              | 5:     | 26043   | 10836   |
| Cache Writeback | data: 74.4 | 4%        |              | 6:     | 18301   | 10176   |
| Rebuild/Verify  | data: 0.0  | 0% 0.0%   |              | 7:     | 11152   | 10628   |
| Cache Data lock | ed: 0.0    | 0%        |              | 8:     | 4303    | 451177  |

Figure 3-38 System Performance Statistics Screen

Read Hits shows the percentage of read I/O requests where the data was already in the cache. Prefetch Hits shows the percentage of read I/O requests where the data was already in the cache because of prefetching. Prefetches shows the percentage of host read I/O requests to the disks which are due to prefetching.

The bottom of the screen shows the read and write performance of the disks. Disk Pieces shows the total number of disk I/O requests from the host ports. The system will combine several host I/O requests into a single disk I/O request. The histogram at the lower right shows how often this is occurring for reads and writes. BDB Pieces is the number of host I/O blocking and deblocking requests.

Cache Writeback Data shows the percentage of the cache which contains writeback data that must be written to the disks. Cache Rebuild Data shows the percentage of the cache in use for rebuild operations. Cache Data Lock shows the percentage of the cache which is locked by the locked LUNs.

The "STATS CLEAR" command will reset all the statistics back to zero.

| RM660 [1]: | stats delay |              |         |        |  |
|------------|-------------|--------------|---------|--------|--|
|            | Comma       | nd Delav Sta | tistics |        |  |
|            |             |              |         |        |  |
| Time       | Host        | Host         | Disk    | Disk   |  |
| seconds    | Reads       | Writes       | Reads   | Writes |  |
| 0.1        | 1690087     | 1446110      | 281633  | 253704 |  |
| 0.2        | 82900       | 79522        | 87112   | 45260  |  |
| 0.3        | 389         | 263          | 13243   | 7728   |  |
| 0.4        | 64          | 77           | 3319    | 3149   |  |
| 0.5        | 12          | 24           | 970     | 1435   |  |
| 0.6        | 5           | 7            | 336     | 672    |  |
| 0.7        | 0           | 8            | 92      | 344    |  |
| 0.8        | 0           | 4            | 38      | 136    |  |
| 0.9        | 0           | 3            | 13      | 84     |  |
| 1.0        | 0           | 9            | 8       | 8445   |  |
| 1.1        | 6           | 3            | 4       | 24     |  |
| 1.2        | 9           | 19           | 2       | 14     |  |
| 1.3        | 12          | 15           | 1       | 18     |  |
| 1.4        | 12          | 17           | 0       | 10     |  |
| 1.5        | 12          | 19           | 0       | 9      |  |
| 1.6        | 7           | 32           | 0       | 0      |  |
| 1.7        | 14          | 34           | 0       | 0      |  |
| 1.8        | 22          | 12           | 0       | 0      |  |
| 1.9        | 23          | 12           | 0       | 0      |  |
| 2.0        | 56          | 19           | 0       | 0      |  |
| 2.1        | 175         | 4            | 0       | 0      |  |
| 2.2        | 70          | 1            | 0       | 0      |  |
|            |             |              |         |        |  |

The "STATS DELAY" command will display a histogram of the time it takes for the host and disk I/O requests to complete in 100 msec intervals (Figure 3-39).

Figure 3-39 Command Delay Statistics Screen

The "STATS HOSTDELAY" command will display a histogram of the time delay between when the last data transfer is set ready and the host command completes (Figure 3-40). The host ready delay information is shown in 100 msec intervals.

| F | M660 [1]: | stats h | ostdelay | -       |          |          |        |       |        |  |
|---|-----------|---------|----------|---------|----------|----------|--------|-------|--------|--|
|   |           |         | Host Co  | mmand F | leady De | lay Stat | istics |       |        |  |
|   | Time      | Por     | t 1      | Poi     | rt 2     | Poi      | rt 3   | Poi   | rt 4   |  |
|   | seconds   | Reads   | Writes   | Reads   | Writes   | Reads    | Writes | Reads | Writes |  |
|   | 0.1       | 0       | 0        | 0       | 0        | 0        | 0      | 0     | 0      |  |
|   | 0.2       | 0       | 0        | 0       | 1        | 0        | 0      | 0     | 0      |  |
|   | 0.3       | 0       | 0        | 0       | 1        | 2        | 1      | 0     | 0      |  |
|   | 0.4       | 0       | 0        | 1       | 2        | 0        | 2      | 0     | 0      |  |
|   | 0.5       | 0       | 0        | 0       | 0        | 0        | 0      | 0     | 0      |  |
|   | 0.6       | 0       | 0        | 0       | 1        | 0        | 2      | 0     | 0      |  |
|   | 0.7       | 0       | 0        | 0       | 1        | 0        | 2      | 0     | 0      |  |
|   | 0.8       | 0       | 0        | 0       | 0        | 0        | 0      | 0     | 0      |  |
|   | 0.9       | 0       | 0        | 0       | 0        | 0        | 0      | 0     | 0      |  |
|   | 1.0       | 0       | 0        | 0       | 0        | 0        | 2      | 0     | 0      |  |
|   | 1.1       | 0       | 0        | 0       | 0        | 0        | 0      | 0     | 0      |  |
|   | 1.2       | 0       | 0        | 0       | 0        | 0        | 1      | 0     | 0      |  |
|   | 1.3       | 0       | 0        | 0       | 0        | 2        | 1      | 0     | 0      |  |
|   | 1.4       | 0       | 0        | 0       | 0        | 2        | 1      | 0     | 0      |  |
|   | 1.5       | Ō       | 0        | 0       | 0        | 0        | 0      | Ō     | 0      |  |
|   | 1.6       | 0       | 0        | 0       | 0        | 0        | 0      | 0     | 0      |  |
|   |           |         |          |         |          |          |        |       |        |  |

Figure 3-40 Host Delay Statistics Screen

The "STATS TIERDELAY=<tier>" command will display a histogram of the time it takes for the disk I/O request to complete for all the disks in the specified (Figure 3-41). If no tier is specified, all valid tiers will be displayed. The histogram is displayed in 100msec intervals.

| RM660 [1]: | stats   | tierdel | ay    |        |         |         |       |       |       |       |
|------------|---------|---------|-------|--------|---------|---------|-------|-------|-------|-------|
|            |         |         | Tier  | 1 Dela | y Stati | stics   |       |       |       |       |
| Time       |         |         |       |        | Disk Cl | nannels |       |       |       |       |
| seconds    | A       | В       | C     | D      | Е       | F       | G     | Н     | P     | S     |
| 0.1        | 3407b   | 33108   | 339bd | 3409f  | 572c5   | 34c0d   | 33640 | 30603 | 3391a | 7ed5d |
| 0.2        | 480f4   | 4885c   | 4866a | 48190  | 27b83   | 47910   | 484cc | 4acc1 | 48196 | 21e   |
| 0.3        | 2ca6    | 33d8    | 2def  | 2clf   | 127     | 2928    | 324f  | 3a63  | 32a7  | 0     |
| 0.4        | d1      | 1bc     | cd    | с7     | 0       | c0      | 185   | 10f   | 176   | 0     |
| 0.5        | 2c      | 2b      | 26    | 12     | 0       | 23      | 27    | 33    | 36    | 0     |
| 0.6        | 13      | 1b      | 14    | 12     | 0       | e       | 13    | 1d    | 1d    | 0     |
| 0.7        | 13      | 15      | 7     | a      | 6       | e       | 15    | 28    | 17    | 0     |
| :          |         |         |       |        |         |         |       |       |       |       |
| :          |         |         |       |        |         |         |       |       |       |       |
| 1.8        | 0       | 0       | 0     | 0      | 0       | 0       | 0     | 0     | 0     | 0     |
| 1.9        | 0       | 0       | 0     | 0      | 0       | 0       | 0     | 0     | 0     | 0     |
| 2.0        | 0       | 0       | 0     | 0      | 0       | 0       | 0     | 0     | 0     | 0     |
|            |         |         |       |        |         |         |       |       |       |       |
| Hit enter  | to cont | inue, ' | e' to | escape | :       |         |       |       |       |       |

Figure 3-41 Tier Delay Statistics Screen

The "STATS DISK" command will display a histogram of which disks in the system have taken an unusually long time to complete an I/O request (Figure 3-42). The count is incremented for a disk if the disk takes longer than the other disks to finish an I/O request. This command is used to determine if a disk in the array is slowing down the system performance. Normally all the disks in a tier should have similar counts. A disk with a significantly higher count indicates that the disk may be slower or it may have problems.

|    |     |     | Delaye | ed Disł | c Comm | and Co | unts |     |     |   |
|----|-----|-----|--------|---------|--------|--------|------|-----|-----|---|
| 0  | A   | в   | С      | D       | Е      | F      | G    | Н   | P   | S |
| 1  | Ō   | 0   | 0      | Ō       | Ō      | Ō      | Ō    | 0   | 0   | 0 |
| 2  | 3C5 | 392 | 34D    | 4DC     | 37C    | 361    | 3BD  | 3EE | 48B | 0 |
| 3  | 0   | 0   | 0      | 0       | 0      | 0      | 0    | 0   | 0   | 0 |
| 4  | 421 | 7F7 | 37F    | 396     | 7DB    | 3D2    | 5B6  | 3C6 | 55E | 0 |
| 5  | 0   | 0   | 0      | 0       | 0      | 0      | 0    | 0   | 0   | 0 |
| 6  | 338 | 37E | 37F    | 36C     | 30F    | 38B    | 8DF  | 5D1 | 58E | 0 |
| 7  | 0   | 0   | 0      | 0       | 0      | 0      | 0    | 0   | 0   | 0 |
| 8  | 0   | 0   | 0      | 0       | 0      | 0      | 0    | 0   | 0   | 0 |
| 9  | 3F1 | 347 | 6D4    | 7DD     | 929    | 357    | 3B4  | 4D4 | 5FA | 0 |
| 10 | 78C | 3B3 | 412    | 2ED     | 642    | 40A    | 788  | 33B | 43E | 0 |
| 11 | 465 | 3EE | 739    | 34C     | 2FC    | A2F    | 358  | 310 | 382 | 0 |
| 12 | 0   | 0   | 0      | 0       | 0      | 0      | 0    | 0   | 0   | 0 |

Figure 3-42 Host Command Offsets Screen

The "STATS DUAL" command displays the statistics for the dual mode messages (Figure 3-43).

| RM660 [1]: stats dual      |          |        |
|----------------------------|----------|--------|
| Dual Message St            | atistics |        |
| Message                    | Total    | Msgs/s |
| Lock requests              | 326839   | 0      |
| Release requests           | 115      | 0      |
| Lock acknowledges          | 301310   | 0      |
| Lock requests received     | 301310   | 0      |
| Release requests received  | 208      | 0      |
| Lock acknowledges received | 326840   | 0      |
| Lock releases received     | 279194   | 0      |
| Lock releases              | 294583   | 0      |
| Webel Mercener cont        | 000047   | 0      |
| Total Messages sent        | 922847   | 0      |
| Total Messages received    | 907552   | 0      |
|                            |          |        |

Figure 3-43 Dual Message Statistics Screen

The "STATS LENGTH" command will display a histogram of the length of the host I/O requests in 16KByte intervals (Figure 3-44).

| RM660 [1]: stats length   |       |       |        |       |        |       |        |       |        |  |
|---------------------------|-------|-------|--------|-------|--------|-------|--------|-------|--------|--|
| Command Length Statistics |       |       |        |       |        |       |        |       |        |  |
|                           |       |       |        |       |        |       |        |       |        |  |
| Length                    |       | Po:   | Port 1 |       | Port 2 |       | Port 3 |       | Port 4 |  |
| K]                        | oytes | Reads | Writes | Reads | Writes | Reads | Writes | Reads | Writes |  |
| >                         | 0     | 0     | 0      | 55499 | 448D4  | 554EB | 9FDF   | 0     | 0      |  |
| >                         | 16    | 0     | 0      | 0     | 1      | 2     | 1      | 0     | 0      |  |
| >                         | 32    | 0     | 0      | 0     | 1      | 2     | 1      | 0     | 0      |  |
| >                         | 48    | 0     | 0      | 1     | 2      | 0     | 2      | 0     | 0      |  |
| >                         | 64    | 0     | 0      | 228F9 | 23A45  | 22B43 | 2239C  | 0     | 0      |  |
| >                         | 80    | 0     | 0      | 0     | 1      | 0     | 2      | 0     | 0      |  |
| >                         | 96    | 0     | 0      | 0     | 1      | 0     | 2      | 0     | 0      |  |
| >                         | 112   | 0     | 0      | 71372 | 82626  | 15C9C | 17DA5  | 0     | 0      |  |
| >                         | 144   | 0     | 0      | 0     | 0      | 0     | 0      | 0     | 0      |  |
| >                         | 160   | 0     | 0      | 0     | 0      | 0     | 2      | 0     | 0      |  |
| >                         | 176   | 0     | 0      | 0     | 0      | 0     | 0      | 0     | 0      |  |
| >                         | 192   | 0     | 0      | 0     | 0      | 0     | 1      | 0     | 0      |  |
| >                         | 208   | 0     | 0      | 0     | 0      | 2     | 1      | 0     | 0      |  |
| >                         | 224   | 0     | 0      | 0     | 0      | 2     | 1      | 0     | 0      |  |
| >                         | 240   | 0     | 0      | 0     | 0      | 8B7A  | 902E   | 0     | 0      |  |
| >                         | 256   | 0     | 0      | 0     | 0      | 2BB8D | 35A2A  | 0     | 0      |  |

Figure 3-44 Command Length Statistics Screen

The "STATS OFFSET" command will display a histogram of the offset of the host I/O requests into the cache segments (Figure 3-45). Host I/O requests with offsets that are not in the 0x0 column may require blocking/deblocking which can slow down the performance of the system.

| RI | 4660 [1] | stats: | offset |          |          |       |    |    |         |
|----|----------|--------|--------|----------|----------|-------|----|----|---------|
|    |          |        |        | Host Com | mand Of: | fsets |    |    |         |
|    |          | x0     | xl     | x2       | x3       | x4    | x5 | хб | x7      |
|    | 0        | 720943 | 8      | 11       | 5        | Ō     | 2  | Ō  | 343AAD2 |
|    | 8        | 3FE8E9 | 5      | 10       | 1        | 0     | 2  | 0  | 3486F35 |
|    | 10       | 42754D | 3      | 6        | 0        | 0     | 4  | 1  | 39B0635 |
|    | 18       | 4AA571 | 1      | 4        | 2        | 0     | 6  | 0  | 40677A9 |

Figure 3-45 Host Command Offsets Screen

The "STATS REPEAT=OFF |MBS | IOS" command allows you to enable/disable the repeating statistics display where MBS displays MB/s, IOS displays IO/s, and OFF turns off (both) the repeating displays.

# **Resources Allocation**

#### **Background Format/Rebuild Operations**

Format and rebuild operations are background processes and their rates can be adjusted to minimize their impact on system performance.

The "TIER" command will display the current rebuild parameter settings for the system (Figure 3-46).

| RM660 [1]: tier                                                                                      |             |                   |               |          |  |  |
|----------------------------------------------------------------------------------------------------|-------------|-------------------|---------------|----------|--|--|
|                                                                                                    |             | Tier Configurati  | ion           |          |  |  |
|                                                                                                    | Capacity    | Space Available   |               |          |  |  |
| Tier Owner                                                                                           | (Mbytes)    | (Mbytes)          | Disk Status   | Lun List |  |  |
|                                                                                                    |             |                   |               |          |  |  |
| 1                                                                                                    | 280012      | 280012            | ABCDEFGHPS    |          |  |  |
| 2                                                                                                    | 280012      | 280012            | ABCDEFGHPS    |          |  |  |
| 3                                                                                                    | 280012      | 280012            | ABCDEFGHPS    |          |  |  |
| Automatic disk rebuilding is Enabled<br>System rebuild extent: 32 Mbytes<br>System rebuild delay: 60 |             |                   |               |          |  |  |
| System Capacit                                                                                       | y 840036 Mł | oytes, 840036 Mby | tes available |          |  |  |

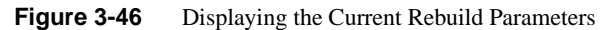

The Rebuild Delay parameter controls the amount of time to wait before rebuilding the next chunk of data. This parameter slows down the rebuild and format operations so they will not affect the performance of the system. DELAY=0 will remove all delays so the rebuild and format operations will go as fast as possible but this could significantly affect the performance of the system. *A delay value smaller than 1 is not recommended*.

The "TIER DELAY=x" command can be used to set the system rebuild/format delay. This value is in 100 millisecond increments. The range is 0 to 1000. The default setting is 60 (6 seconds).

The Rebuild Extent parameter determines how much data to rebuild or format at one time. A small EXTENT value will slow down the rebuild and format operations so they will not affect the performance of the system. Increasing the EXTENT will allow more data to be rebuilt in a single pass. The recommended setting is to use the default value of 32MBytes and only adjust DELAY to match your user load.

The "TIER EXTENT=x" command can be used to set the system rebuild/format extent in MBytes. The range is 1 to 128MBytes. Default is 32MBytes.

#### **Background LUN Verify Operations**

The "LUN VERIFY" command displays the current setting for background verify on all LUNs.

Use the "LUN VERIFY=x|x.y" command to turn ON background verify for LUN "x", where "x" is the Logical Unit number <0..127>. A LUN segment in a LUN group can be specified by "x.y", where "x" is the LUN group in the range <0..127> and "y" is the segment of the group in the range <0..63>.

The "LUN VERIFY=ON|OFF" command will prompt you for a list of LUNs on which background verify will be turned either ON or OFF. A "VERIFY=ON" command will both turn on the background verify for the specified LUN(s), as well as start up the Verify operation(s). A "VERIFY=OFF" command, however, only turns off the Background Verify setting for the specified LUN(s). Therefore, any verifies that are already active on the LUN(s) will not terminate until after the completion of that verify's current iteration. To stop all verify operations immediately, use the "LUN STOP" command.

**Note:** It is recommended that you run LUN VERIFY in continuous mode, if at all possible, since it can help increase disk reliability.

The "LUN DELAY=x" command sets the system verify delay value to 'x'. The verify delay value determines how long a verify operation will pause after it reaches the verify extent. This parameter slows down the verify operation so that it will not affect the performance of the system (except in the case where "x" is set to 0, as described below). Note that DELAY=0 will remove all delays so that the verify operation will go as fast as possible; however, this will slow down the performance of the system. This value is in 100 millisecond increments. The range for "x" is 0 to 1000. Default is 30.

The "LUN EXTENT=x" command sets the system verify extent value, "x", in Mbytes. The verify extent determines how much data can be verified before the verify operation must pause. This parameter slows down the verify operation so that it will not affect the performance of the system. Increasing the extent value will allow more data to be verified in a single pass. The range for "x" is 1 to 128 Mbytes. Default is 16Mbytes.

#### SES Device Monitoring Rate

The SES device monitoring rate can be adjusted to minimize its impact on system performance.

The "SES M\_WAIT" command displays the current setting in seconds (Figure 3-47).

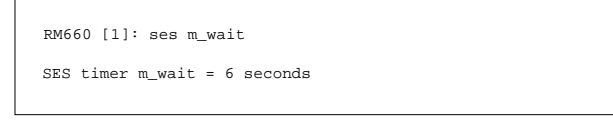

Figure 3-47SES Device Monitoring Rate

The "SES M\_WAIT=x" command sets the SES device monitoring rate for the system in seconds. Valid range is 4 to 90 seconds. The default monitoring rate is 10 seconds.

**Note:** Improper use of this command can prevent the SES monitors from detecting an enclosure fault before the enclosure automatically shuts down.

#### **Host Command Timeout**

The Host Command Timeout parameter allows the system to free up resources and make them available to other users if the request from a particular user cannot be completed.

This helps to improve performance in a SAN environment where there are a lot of users accessing the storage.

The "HOST TIMEOUT=x" command sets the host command timeout for an I/O request in seconds. Valid range is 1 to 512 seconds. Default setting is 30 seconds.

# **Security Administration**

The RM controller's dual-level data security is unique and powerful. The non-host based security is maintained with scalable features including restricted management access and authentication against authorized listing. No security software is required on the host computers. (Please refer to "Administrator and User Logins" on page 49 for information regarding Telnet and serial port security.)

Each authorized user will have its customized LUN identification scheme which applies to all host ports (Figure 3-48).

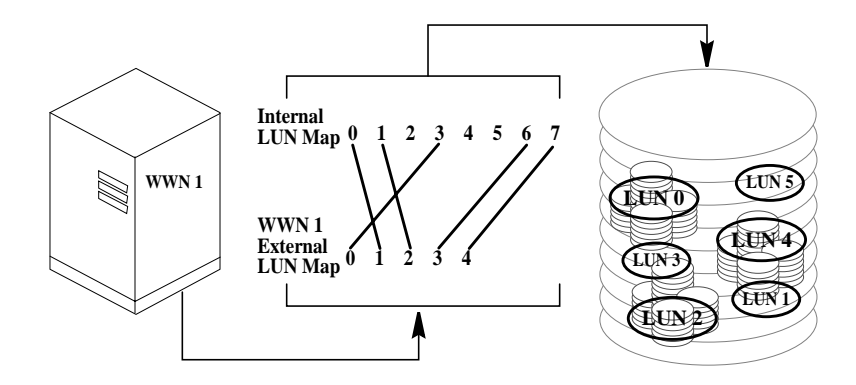

Figure 3-48 Mapping Internal LUN's to External LUN's

The read-only and read/write privileges can also be specified for each LUN and for each user.

The "place holder" LUN feature allows the RM controller administrator to map a zero capacity LUN to a host or group of hosts (via zoning or user authentication). The administrator can then create a real LUN and map it to the host(s) to replace the "place

holder" LUN in the future. In most cases, the host will not have to reboot since it already mapped to the "place holder" LUN.

**Note:** Support of place holder LUNs is dependent upon the operating system, the driver, and the HBA.

# **Monitoring User Logins**

The AUDIT function continuously monitors logins to the RM controller and provides alerts in the event of unauthorized login attempts (Figure 3-49).

```
Host Int 15:04:07 User Logout Clientl, port:4 S_ID:000004
Host Int 15:04:47 Authenticated Login Client10, port:3 S_ID:000002
```

Figure 3-49User Login Messages

The "USER AUDIT=ON|OFF" command can be used to enable/disable the user auditing function. When enabled, the system will display a message when a user logs in or out. Default is OFF.

The "USER CONNECTIONS" command will display a list of all the currently connected users and the host port that the user is connected to (Figure 3-50).

| RM660 [1]: user connections |        |         |                            |  |  |
|-----------------------------|--------|---------|----------------------------|--|--|
| Current Conne               | ctions | :       |                            |  |  |
|                             |        |         | LUN Zoning                 |  |  |
| User                        | P      |         | External LUN, Internal LUN |  |  |
| client1                     | 1      | 000,000 |                            |  |  |
| Anonymous                   | 2      | 000,000 |                            |  |  |
| Anonymous                   | 3      | 000,000 |                            |  |  |
|                             |        |         |                            |  |  |

Figure 3-50 User Connections Screen

The "USER SHOWALL" command will display the LUN mapping information for all the authorized users (Figure 3-51).

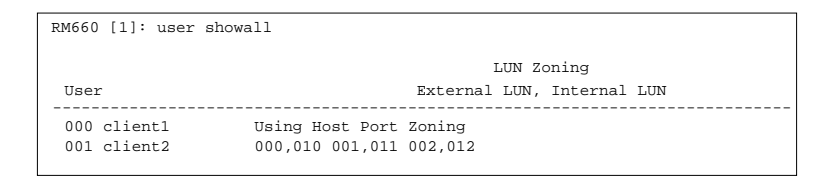

Figure 3-51 Users' LUN Mapping Information Screen

To display the LUN mapping information for a particular user, use the "USER SHOW=x" command where x is the user ID number.

# Zoning (Anonymous Access)

This type of configuration provides the first-level protection. LUN identification scheme can be customized for each host port. Any unauthorized user accessing the RM controller will be considered "anonymous" and granted the "zoning" rights for the host port they are connected to.

The "ZONING" command will display the current settings for the host ports. The LUN Zoning chart indicates which internal LUNs the users will have access to (with read-only and read/write privileges) and where the internal LUN will appear to the users. In Figure 3-52, only internal LUN 1 can be accessed and it is read-only for the users. It will appear as LUN 0 to the users.

| RM660 | [1]: zoning       | LUN Zoning                 |
|-------|-------------------|----------------------------|
| Por   | t World Wide Name | External LUN, Internal LUN |
| 1     | 2100CB5CBA7F5F1F  | R000,001                   |
| 2     | 2200CB5CBA7F5F1F  | R000,001                   |
| 3     | 2300CB5CBA7F5F1F  | R000,001                   |
| 4     | 2400CB5CBA7F5F1F  | R000,001                   |

Figure 3-52 Current Zoning Configuration

The "ZONING EDIT" command lets you change the settings for the host ports. You will be asked to select a host port to change and enter the mapping for each LUN (Figure 3-53). The default configuration is to deny access to all the LUNs (See "Host Port Zoning (Anonymous Access)" on page 43 for further information on how to change the settings). The "ZONING DEFAULT" command will restore the zoning of a host port back to its default settings.

| RM660 [                                                                                                    | 1]: zoning edit                                 |                            |  |  |  |  |  |
|----------------------------------------------------------------------------------------------------|-------------------------------------------------|----------------------------|--|--|--|--|--|
|                                                                                                    |                                                 | LUN Zoning                 |  |  |  |  |  |
| Port                                                                                                    | World Wide Name                                 | External LUN, Internal LUN |  |  |  |  |  |
| 1                                                                                                    | 21000001FF000218                                |                            |  |  |  |  |  |
| 2                                                                                                    | 22000001FF000218                                |                            |  |  |  |  |  |
| 3                                                                                                    | 23000001FF000218                                |                            |  |  |  |  |  |
| 4                                                                                                    | 24000001FF000218                                |                            |  |  |  |  |  |
| Enter the host port (14), 'e' to escape.                                                                                                    |                                                 |                            |  |  |  |  |  |
| Inter the new Box Zoning for this host port.                                                                                                    |                                                 |                            |  |  |  |  |  |
| For each external LUN specify the internal LUN the user will have access<br>to. 'R' preceding the LUN indicates the LUN will be read-only for the user.<br>Enter 'P' indicates a place holder LUN that will have zero capacity.<br>Enter 'n' for no LUN or 'e' to escape. |                                                 |                            |  |  |  |  |  |
| Specify the internal LUN (0127), or 'n' for none or 'e' to escape.                                                                                                    |                                                 |                            |  |  |  |  |  |
| Externa                                                                                                    | External LUN 0 is not mapped. New internal LUN: |                            |  |  |  |  |  |

Figure 3-53 Edit Zoning Configuration Screen

# **User Authentication**

This second level of protection provides superior securities for your SAN storage.

The RM controller creates correspondence between users (World Wide Name), storage LUNs and permissions. The system can store configurations for up to 512 users, in total, and the settings apply to all host ports.

Each authorized user will only have access to "its own" and "allowed to share" data according to its customized LUN identification scheme. Administrator can also restrict users' access to the host ports and their read/write privileges to the LUNs. Unauthorized users will be given the "host port zoning" rights as defined in "Zoning (Anonymous Access)" on page 101 above.

The "USER" command will display the current settings for all authorized users (Figure 3-54). Each user is identified by its 64-bit World Wide Name and is given a unique user ID number. The Ports column indicates which host ports, on each RM controller, the user is allowed to log into. The LUN Zoning chart indicates which internal LUNs the user will have access to (with read-only and read/write privileges) and where the internal LUN will appear to the user.
| RM660 [1]: user |                  |           |                            |
|-----------------|------------------|-----------|----------------------------|
|                 |                  | Ports     | LUN Zoning                 |
| User            | World Wide Name  | 1 2       | External LUN, Internal LUN |
|                 |                  |           |                            |
| 000 client1     | 200000E08B00E867 | 1 41 3    | R000,000 001,002 003,009   |
| 001 client2     | 210000E08B00C0D8 | 1234 1234 | Using Host Port Zoning.    |
| 002 client3     | 210000E08B01703A | 1234 1234 | Using Host Port Zoning.    |
| User auditi     | ng is enabled.   |           |                            |

Figure 3-54 Current LUN Mapping Screen

To configure/change the settings, use these commands:

- USER ADD Adds a new user and defines the right of access.
- USER EDIT Edits the right of access of an existing user.
- USER DELETE Deletes an existing user from the system.

See "User Authentication (Recommended for SAN Environment)" on page 40 for further information on how to add a new user.

# Firmware Update Management

SGI's periodically releases firmware updates to enhance features of the products. Please contact our Technical Support Department to obtain the latest firmware files.

#### **Displaying Current Firmware Version**

The "VERSION" command displays version information of the RM controller's hardware and firmware (Figure 3-55).

| RM660 [1]: version                                                                        |
|-------------------------------------------------------------------------------------------|
| Silicon Graphics RM660<br>Firmware Version: 5.10                                          |
| Firmware date: Sep 3 2004, 16:39:31<br>IEEE ULA Number: 00030478<br>Bootrom Version: 1.08 |

Figure 3-55 Version Information Screen

#### **Firmware Update Procedure**

The "TFTP" command enables the administrator to download the new RM controller firmware from a TFTP server to the RM controller. A TFTP server, such as the directMONITOR console, must be running when using this command. This command will "fail" the current RM controller and should not be used during active I/O.

Follow these steps if you need to update the firmware files.

**Note:** Before you begin upgrading the firmware, make sure all access to RM controller are stopped, all volumes on the storage array are unmounted and allow sufficient time for the RM controller to flush all cached data.

3. Collect and save the output of the following commands before you update the firmware:

| VERSION | AV          | CACHE           |
|---------|-------------|-----------------|
| DISK    | DISK LIST   | DUAL            |
| HOST    | HOST STATUS | LOG             |
| LUN     | LUN CONFIG  | NETWORK         |
| STATS   | STATS DELAY | STATS TIERDELAY |
| TIER    | TIER CONFIG |                 |

- 4. Copy the new firmware file to your TFTP server (such as the directMONITOR console).
- 5. Connect to the RM controller via Telnet or serial (CLI port).
- 6. Enter command "TFTP".
- 7. You will be asked to confirm action (Figure 3-56). Type "y" to continue.

```
RM660 [1]: tftp
WARNING: This requires failing and restarting
the current RM660.
Do you want to continue? (y/n): y
Enter the TFTP server IP Address: 010:123:139:005
Enter the filename: \(path)\xxx.fsh
```

Figure 3-56 Downloading RM controller Firmware

- 1. Then enter the TFTP server's IP address.
- 2. Enter the firmware path and filename.
- 3. If you have the couplet RM controller configuration, connect and log into the other RM controller. Repeat Steps [6] to [2] above to update the firmware.
- 4. Issue the "RESTART" command on the RM controller unit(s) to restart.
- 5. For dual mode only:

After both RM controller are back on-line, use the "DUAL" command ("Couplet RM Controller Configuration (Cache/Non-Cache Coherent)" on page 79) to verify that both RM controller units are healthy. If either RM controller shows failed, login to the healthy RM controller and issue the "DUAL HEAL" command.

# **Remote Login Management**

The "TELNET=ENABLE | DISABLE" command allows the administrator to *temporarily* enable and disable the establishment of a remote Telnet session. Use the "TELNET" command to display the current setting.

**Note:** The Telnet capability is reset to ON after RM controller restart. To turn off Telnet access permanently, use the "NETWORK" command (see "System Network Configuration" on page 66).

The "TELNET STATS" command allows the administrator to view various statistics maintained on remote Telnet sessions (Figure 3-57). These statistics are kept from the point of power-on.

```
RM660 [1]: telnet stats
Telnet Session Statistics (since Power-On):
-----
Telnet Power-On : Time: 21:43:53 Date: 03/27/2002
Current System : Time: 19:37:00 Date: 03/29/2002
Sessions have been: -- ENABLED --
since : Time: 21:43:53 Date: 03/29/2002
Number of times Telnet Sessions have been:
        Enabled : 1
        Disabled : 0
        Killed : 0
Total Telnet attempts
                                            : 2
Total SUCCESSFUL Telnet Sessions
                                           : 2
Consecutive UNsuccessful Telnet attempts
                                           : 0
Total UNsuccessful Telnet attempts
                                            : 0
Breakdown of UNsuccessful Attempts:
 Telnet session was already active
                                            : 0
 Telnet sessions were disabled
                                            : 0
 User supplied invalid login information : 0
 Could not obtain the remote socket address : 0
 Other (miscellaneous)
                                            : 0
```

Figure 3-57 Telnet Statistics

The administrator is strongly advised to perform any commands affecting the system's configuration from the CLI UART only (and not from a Telnet session), and to only perform such commands after issuing the "TELNET DISABLE" command, so that remote users cannot log into the system in the middle of an administrative command.

## When a Telnet Session is Active

Whenever a remote Telnet session is active, the current RS-232 console switches to a CLI sub-shell which allows the administrator to enter a very limited sub-set of the CLI commands. The following message is displayed on the console when a Telnet session is initiated from a remote site (Figure 3-58).

```
RM660 [1]:
New TELNET Session initiated from IP address: 010:123:139:005
[Remote TELNET session ON] Local SUBshell RM660 [1]:
```

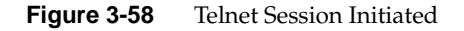

Within the CLI sub-shell, the "TELNET" command allows the administrator to view information regarding the currently active Telnet session (Figure 3-59).

```
[Remote TELNET session ON] Local SUBshell RM660 [1]: telnet
Time: 19:49:48 Date: 03/29/2002
Remote Telnet Session Information:
 Owner's Name
                    : admin
 Security Level
                   : Administrative
 Remote Site IP Address : 010:123:139:005
 Local SDD IP Address : 10.123.134.1
 Initiated at : 19:49:06 on 03/29/2002
                    : 0 (seconds)
 Duration
 Most Recent Command
   User Entry
                  : whoami
   Initiated at
                    : 19:50:52 on 03/29/2002
   Completed at
                    : 19:50:52 on 03/29/2002
                     : 0 (seconds)
   Idle Time
```

Figure 3-59 Telnet Session Information

The "TELNET KILL" command lets the administrator terminate the remote Telnet session (Figure 3-60). The KILL parameter may also be specified with KILL=m, where "m" indicates the number of minutes that will be allowed to elapse before the remote Telnet session is terminated. The valid range is 0..15 minutes. Default is 1 minute if no value is specified. An administrative login is required before the command is processed.

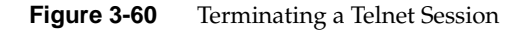

The remote user is given a warning that the administrator has killed his session, and indicates to him the amount of time (if any) that he has remaining (Figure 3-61). An "m" value of 0 (zero) is an immediate KILL. The remote user will be notified but most likely will be unable to read the entire warning message before the session ends.

| RM660 [1]:                                                                        |   |
|-----------------------------------------------------------------------------------|---|
| The System Administrator will terminate this TELNET Session in 1 minute           |   |
| The System Administrator will terminate this TELNET Session in 30 seconds $\cdot$ | · |
| Connection closed by foreign host.                                                |   |

Figure 3-61 Telnet Session Being Terminated

Note that if the user is in the middle of running a CLI command at the remote Telnet site when the administrative KILL is effected, the command will continue as it was in progress, on the CLI console. It is up to the administrator to finish out such a command in a graceful fashion.

# The System Logs

# Message Log

All RM controller events are logged and saved in non-volatile memory. The log will automatically roll over when it is full.

To display the log of previous system messages, enter command "LOG".

To clear the log of all previous messages, enter command "LOG CLEAR".

The "LOG CHECKCONDITION|CHECKCONDITION=MORE" command will display the Check Condition log. The "MORE" option will display additional information concerning the check condition.

To clear the Check Condition log, enter command "LOG CHECKCLEAR".

## System and Drive Enclosure Faults

The "FAULTS" command will display a list of all current disk, system, and drive enclosure faults or failures (Figure 3-62).

| RM660 [1]: faults       |                          |               |
|-------------------------|--------------------------|---------------|
| Disk 1C is failed.      |                          |               |
| RM660 : Power Supply 4  | : FAILURE                |               |
| SCSI Enclosure Services | s: Enabled: No faults we | ere detected. |
|                         |                          |               |
| RM                      | 560 1                    | RM660 2       |
| I alkal DMC             |                          |               |
| Label RM6               | SU UNIT[1]               | RM660 Unit[2] |
| Status Heal             | lthy                     | Failed        |
| Dual communication:     | not established.         |               |
| Ethernet communication  | : failed!                |               |
| Cache coherency:        | note established.        |               |
| Cache coherency timeou  | t: 0                     |               |
| No APC UPS faults deter | cted via SNMP trap.      |               |

Figure 3-62 Current System Faults

## **Displaying System's Uptime**

The "UPTIME" command will display the system's uptime which is the total time the system has been operational (also known as Power on Hours). The uptime is displayed as YY:DDD:HH:MM where YY is the number of years, DDD is the number of days, HH is the number of hours, and MM is the number of minutes (Figure 3-63).

```
RM660 [1]: uptime
System Uptime (YY:DDD:HH:MM) : 00:102:19:38
```

Figure 3-63 Display System Uptime

The "UPTIME RESET" command will reset the system's uptime to zero.

# Saving a Comment to the Log

The "COMMENT <message>" command allows you to echo a message to the screen. The message is saved in the LOG and is also sent to syslog if it is enabled. Any printable text can be entered on the command line.

# **Other Utilities**

## **APC UPS SNMP Trap Monitor**

The "APC\_UPS" command will display the status of the APC UPS SNMP trap monitor (Figure 3-64).

| RM660 [1]: apc_ups                        |  |
|-------------------------------------------|--|
| APC UPS SNMP trap monitor is off.         |  |
| No APC UPS faults detected via SNMP trap. |  |

Figure 3-64 Displaying APC UPS SNMP Trap Monitor Status

To enable/disable this monitor, enter command: APC\_UPS MONITOR=ON|OFF

The "APC\_UPS CLEAR\_FAULTS" command will delete all pending APC UPS faults from the fault list. All APC UPS events that disabled writeback caching will be cleared.

## **API Server Connections**

The "API" command displays the current status of the API connections (Figure 3-65).

| RM660 [1]: | api             |           |           |  |
|------------|-----------------|-----------|-----------|--|
| API Server | connections are | currently | - ENABLED |  |

Figure 3-65 Displaying Status of API Connections

To temporarily enable/disable the establishment of connections to the API server, issue command: API=ENABLE | DISABLE

When disabled, users at remote locations will be unable to establish a new API connection until an "API ENABLE" command is issued. Note that this command only provides control over API connections during the current power cycle. To "permanently" disable or enable API connections, across power-cycles, use the "NETWORK API\_SERVER" command (see "API Server Connections" on page 69). Default setting for this command is enabled.

To display the collected statistics on API connections (Figure 3-66), enter command: API STATS

The command "API CLEARSTATS" will reset the collected statistics.

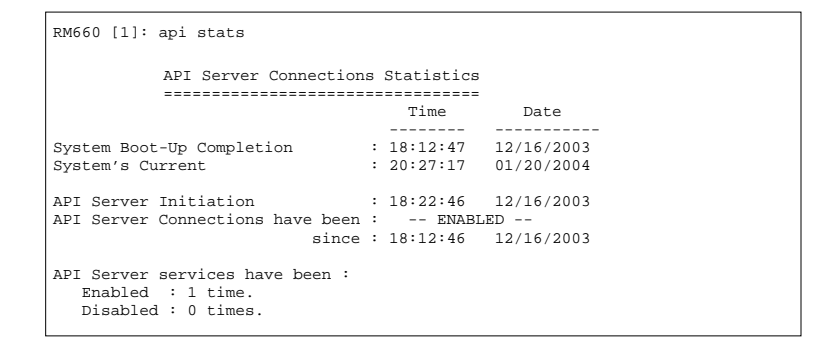

Figure 3-66 API Server Connection Statistics

## Internal Mirrored Groups (IMG)

You may create, edit and destroy IMGs from the system, as well as breaking, merging, adding and deleting LUNs within the IMG.

To display the currently created IMGs (Figure 3-67), enter command "MIRROR".

```
RM660 [1]: mirror

Internal Mirrored Groups (IMG)

Primary Backup LUNS

IMG LUN 1st 2nd 3rd 4th 5th 6th 7th Owner Status

------No IMGs found------

System Capacity 1044132 Mbytes, 3564 Mbytes available.
```

Figure 3-67 Current Internal Mirrored Groups

The "MIRROR CREATE" command will create a new IMG in the system. The system will prompt you for all the necessary information to create the IMG and indicate if the IMG was successfully added to the system.

The "MIRROR DESTROY" command will permanently delete an IMG from the system. This will delete only the IMG itself, but not the data on the individual LUNs. *Note that all Backup LUNs in the IMG must be broken before a delete can occur.* 

The "MIRROR ADD" command can be used to add additional Backup LUNs to the IMG after it has been created. All data on the Backup LUN is destroyed and then it is data-synchronized with the Primary LUN.

The "MIRROR DEL|DELETE" command will delete a broken Backup LUN from the IMG. All data on the Backup LUN is preserved.

The "MIRROR BREAK" command can be used to break Backup LUNs from the IMG where the Backup LUN will no longer be mirroring the Primary LUN. All data on the Backup LUN is preserved. Parentheses surrounding a Backup LUN is an indication that the LUN is broken from the IMG.

The "MIRROR MERGE" command will add the Backup LUN back into the IMG allowing it to mirror the Primary LUN once again. All data from the Primary LUN is copied over onto the Backup LUN so they are again identical.

The "MIRROR PAUSE" command can be used to temporarily pause the merge procedure.

The "MIRROR RESUME" command will release the paused merge operations.

The "MIRROR STOP" command can be used to abort the merge procedure all together.

# **Changing Baud Rate for CLI Interface**

To display the current serial console setting of the RM controller unit, enter command: CONSOLE (Figure 3-68)

```
RM660 [1]: console
Serial console baud rate is 115200 baud.
```

Figure 3-68 Displaying the Serial Console Setting

The "CONSOLE BAUD" command can be used to change the baud rate of the CONFIG port of the RM controller (Figure 3-69).

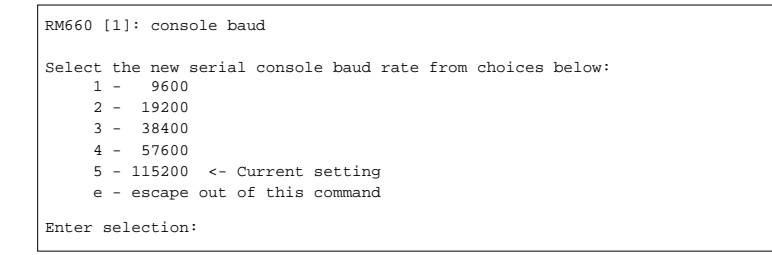

Figure 3-69 Changing the Baud Rate

# **CLI/Telnet Session Control Settings**

You may change the CLI's (and Telnet's) various session control settings. The "SETTINGS" command will display the current setting (Figure 3-70).

```
RM660 [1]: settings
Current Session Control Settings
------
Lines per page: 0 (No paging - coninuous scroll)
```

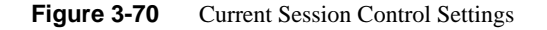

The "SETTINGS DEFAULTS" command will reset all the CLI and Telnet session control settings to their default values.

The "SETTINGS LINES=<number of lines>" command lets you display or set the number of lines displayed at a time in a page of screen information. Pages provide a way to control the amount of information displayed to the user at one time. You will be prompted to either press a specified key in order to scroll from one page to the next, or, (in certain circumstances) to terminate the display entirely. Valid range is 0 to 512 lines, where 0 indicates that no paging is to be performed on the output information. Default setting is 0.

# **Remote Management of the RM Controller**

This section provides information on how to set up the RM controller for remote management and configuration.

The RM controller can be managed locally through the RS-232 interface, or remotely via Telnet. The Administrative Utility is the same regardless of the management interface (RS-232 or Telnet).

The RM controller also supports SNMP and allows the system to be remotely monitored.

# **Network Connection**

Connect the Telnet port on the back of the RM controller to your Ethernet network (Figure 3-71). Then set the IP addresses, login names and passwords as described below.

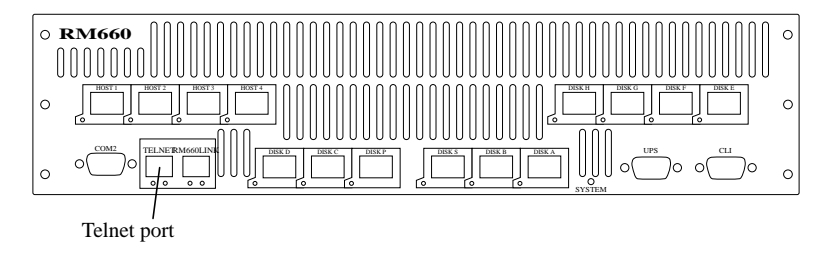

Figure 3-71Telnet Port on the RM660

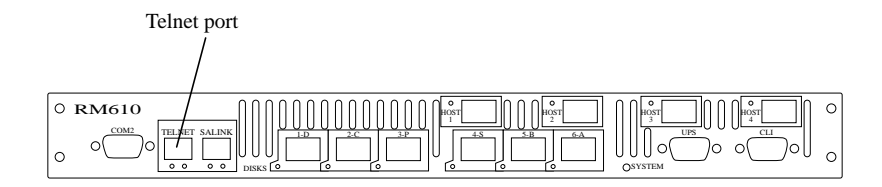

Figure 3-72 Telnet Port on the RM610

Currently, the RM controller does not support network configuration protocols such as DHCP or BOOTP.

## **Network Interface Set Up**

For first time set up, you will need to connect to the CLI (RS-232) port in order to change the IP address and/or network settings. The system needs to be restarted before the changes will take effect. However, you can make all the changes and then restart the system at the end.

The "network" command will display the current settings (Figure 3-73).

| RM660 [1]: network       |                       |
|--------------------------|-----------------------|
|                          | Network Configuration |
| Gateway:                 | 172.16.0.254          |
| Netmask:                 | 255.255.255.0         |
| MAC Address HSTD #1:     | 00:01:ff:01:00:ae     |
| IP Address HSTD #1:      | 172.16.0.1            |
| IP Address HSTD #2:      | Unknown               |
| Services                 |                       |
| Telnet:                  | ENABLED               |
| Telnet Port HSTD #1:     | 23                    |
| Telnet Port HSTD #2:     | 23                    |
| API Server:              | ENABLED               |
| API Server Port HSTD #1: | 8008                  |
| API Server Port HSTD #2: | 8009                  |
| SNMP:                    | ENABLED               |
| SNMP Trap IP Address:    | 0.0.0.0               |
| Limited SNMP:            | DISABLED              |
| Syslog:                  | ENABLED               |
| Syslog IP Address:       | 172.16.0.253          |
| Syslog Port HSTD #1:     | 514                   |
| Syslog Port HSTD #2:     | 514                   |

Figure 3-73 Current Network Configuration Screen

1. Change the RM controller's IP address for your network environment. Issue command:

NETWORK IP=<new IP address>

- Change the netmask of the RM controller, if needed, using command: NETWORK NETMASK=<new netmask>
- 3. Enable the Telnet capability, if needed. The command to use is: NETWORK TELNET=ON

**Note:** Telnet connections are clear text. If Telnet connections are used, you may expose RM controller passwords to third parties. For higher security, we recommend that you turn off Telnet access if it is not required.

- Decide whether the SNMP functionality should be enabled. NETWORK SNMP=ON | OFF
   If you are using directMONITOR (the external system console option) with the RM controller, the SNMP function should be enabled.
- If the SNMP function is enabled, enter the IP address of the computer to be used to monitor the SNMP traps. NETWORK TRAPIP=<computer's IP address>
- Decide whether the Syslog capability should be enabled. NETWORK SYSLOG=ON | OFF

If you are using directMONITOR (the external system console) with the RM controller, the syslog function should be enabled.

7. If the SYSLOG function is enabled, enter the destination IP address for the Syslog packets.

NETWORK SYSLOGIP=<destination IP address>

Make sure your destination computer supports the SYSLOG feature. For example, on UNIX systems, the SYSLOGD application must be properly installed and running.

8. The default destination port number for Syslog packets is 514, if you need to change it, enter command:

NETWORK SYSLOGPORT=<port number>

9. Set up the routing table which describes how the RM controller can communicate with the hosts on other networks. The "route" command will display the current settings (Figure 3-74).

 To set the current gateway in the network routing table to the specified Internet address:

ROUTE GATEWAY=<aaa.bbb.ccc.ddd>

- To delete gateways from the routing table:
   ROUTE DEL=<aaa.bbb.ccc.ddd>GATEWAY=<aaa.bbb.ccc.ddd>
- Add new gateway to the table:
   ROUTE ADD=<aaa.bbb.ccc.ddd>GATEWAY=<aaa.bbb.ccc.ddd>

Figure 3-74 Current RM Controller Routing Table

- 10. If you have couplet RM controller, connect (or Telnet if this is not the initial set up) and log into the other RM controller. Then repeat Steps [1] to [9] above to set its network parameters.
- 11. Issue the "RESTART" command on the RM controller unit(s) to restart and make the changes take effect.
- 12. Upon boot up, verify the network connections using the "ping" command on the RM controller unit(s): NETWORK PING=<IP address of a system on the network>

It is recommended to ping a host which is on the same subnet as the RM controller, then try another host which is on a different subnet.

13. If firewall is running (which will block traffic and hosts from talking to each other), make sure it is set up to allow the RM controller to pass information on Port 23 (for Telnet), Port 161 (for SNMP), and Port 162 (for SNMP traps).

# Login Names and Passwords

The RM controller's two levels of security, administrative and general purpose user access, also applies to remote management. If you login as an administrator, you will have access to all the management and administrative functions. You can obtain status information and make changes to the system configuration. At the user access level, you are only allowed to view the status and configuration information of the system.

The login names and passwords can be changed using the "PASSWORD" command, via RS-232 or Telnet (see "Remote Login Management" on page 105).

By default, the administrator name is "admin" and its password is "password". Similarly, the default user name is "user" and its password is "password". If a user forgets the password, entering command "PASSWORD DEFAULTS", while logged in as "admin", will restore all passwords and user names to the default values.

Only one Telnet session is permitted at a time. Once a Telnet session is initiated, the RS-232 console switches to a CLI sub-shell (see "Remote Login Management" on page 105 for more information).

The Telnet client should have local echoing disabled and use port 23.

# Supporting the SGI InfiniteStorage RM610/RM660

# Maintaining the SGI InfiniteStorage RM610 and RM660

This section provides information regarding error recovery on the SGI InfiniteStorage RM610 and RM660.

To display the list of all current system and drive enclosure faults, enter command: FAULTS

# **Component Failure Recovery**

The RM controller contains redundant and hot-swappable fans and power supplies. A single component failure, therefore, will not shut down the system. In the unlikely event of a component failure, you can replace the failed component while the RM controller is running. The replaced component will automatically be returned to service in the system.

#### **Power Supply Failure**

If an RS-232 serial console or a telnet session is being used, a power supply failure message will be displayed on your console if a power supply fails. The status LED on the power supply module will also turn red (Figure 4-1 and Figure 4-2).

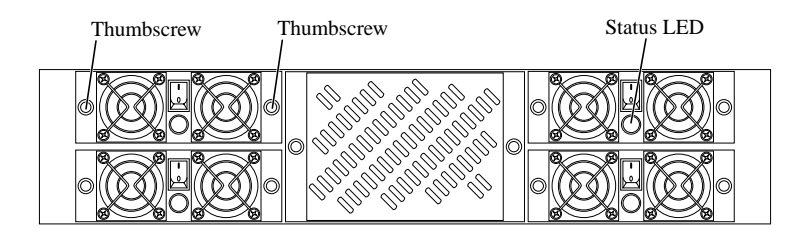

Figure 4-1 Power Supply/Cooling Modules in the Front of the RM660

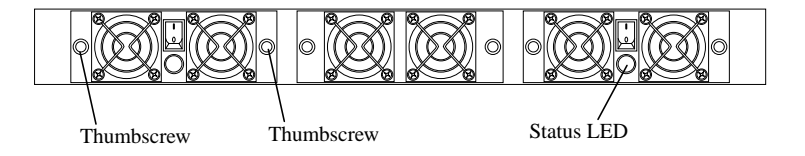

Figure 4-2 Power Supply/Cooling Modules in the Front of the RM610

**Note:** The RM controller should not be operated with any open slots for more than 15 minutes. Make sure you have the replacement power supply available before removing the failed module.

- 1. If installed, remove the cover panel by removing the two thumbscrews.
- 2. Locate the failed power supply module which is indicated by a red Status LED. Turn off its power switch.
- 3. Remove the two thumbscrews. Then slide the module out of the bay.
- 4. On the new module, check that the power switch is off.
- 5. Then slide the module into the bay. Make sure it is fully inserted. Install the two thumbscrews to secure it.
- 6. Turn on the power switch. Check that the Status LED is green, indicating that the module is operating normally.
- 7. Replace the cover panel if previously removed.

#### **Fan Failure**

If an RS-232 serial console or a telnet session is being used, a fan failure error message will be displayed on your console if the fan module fails. Follow these steps to replace the module.

**Note:** The RM controller should not be operated with any open slots for more than 15 minutes. Make sure you have the replacement fan unit available before removing the failed fan unit.

- 1. If installed, remove the cover panel by removing the two thumbscrews.
- 2. Remove the two thumbscrew from the fan module (Figure 4-3). Then slide the module out of the bay.

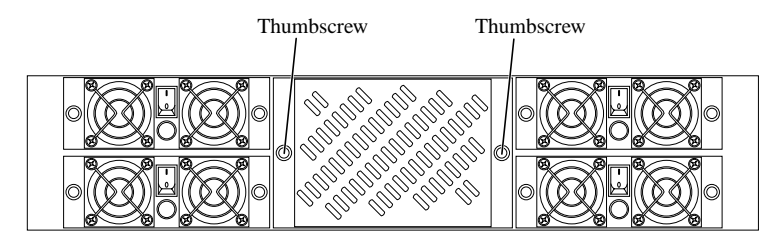

Figure 4-3 Fan Module

- 3. Slide the new module into the bay. Make sure it is fully inserted. Install the two thumbscrews to secure it.
- 4. Replace the cover panel if previously installed.

## **Recovering from Drive Failures**

When a drive failure occurs on the RM controller, the tier containing that drive will begin operating in degraded mode. This means that the tier will continue to handle I/O commands from the host, but there will be no redundancy to protect against additional drive failures on the same tier. If another disk drive fails in the same tier before the first drive is rebuilt (to a replacement disk or hot spare), the tier will go offline.

If one disk in a tier fails, the data or parity information on the failed disk will be reconstructed from the parity disk and data disks of that tier. An entire channel may fail without data loss.

It is recommended that the RM controller's Automatic Disk Rebuild function to be enabled at all times (TIER AUTOREBUILD=ON).

**Note:** If more than one disk is failed in a single tier, only the first disk to fail will be replaced by a spare disk. Any disks which fail after the first in each tier will not be reconstructed using a hot spare.

#### **Single Drive Failures**

A single drive failure in any tier does not result in the loss of data. The logical unit(s) on that tier will continue to operate in degraded mode. If a spare drive is available, the RM controller will automatically rebuild the data on the spare drive if "autorebuild" is enabled. System operation is not affected while recovery is taking place.

If an RS-232 serial console or a telnet session is being used, when a drive failure occurs, the RM controller will display an error message on your console, indicating which drive has failed and which spare drive (if available) is replacing the failed drive. The Fault LED on the failed drive will turn amber. The error is also written to the event log. The RM controller will rebuild the drive automatically once it finds a suitable spare drive. You may monitor the rebuild progress or change the rebuild rate to match the user load.

To obtain additional information, use the "TIER" or "LOG" command. The "TIER" command will display the status of the disks. The failed drive is denoted by an "r" (Figure 4-4).

If a rebuild is taking place, the percentage of completion is also displayed. Figure 4-4 illustrates a system that has a failed drive on Tier 2, Channel D and it is being rebuilt. When rebuild is complete, a message "Finished Replacing disk 2D" will be displayed.

|         |           |              | Tier Configuratio | n           |          |
|---------|-----------|--------------|-------------------|-------------|----------|
|         |           |              |                   |             |          |
|         |           | Capacity     | Space Available   |             |          |
| Tier    | Owner     | (Mbytes)     | (Mbytes)          | Disk Status | Lun List |
|         |           |              |                   |             |          |
| 1       | 1         | 280012       | 0                 | ABCDEFGHPS  | 0 1      |
| 2       | 1         | 280012       | 0                 | ABCrEFGHPS  | 2 3      |
|         |           |              |                   |             |          |
| Rebuil  | ding dia  | sk 2D, 14.6% | completed.        |             |          |
| Automa  | tic disk  | rebuilding   | is Enabled        |             |          |
| Curator | mohuile   | l ortont 20  | Moutor            |             |          |
| Systen  | i rebuiit | i extent. 32 | Mbytes            |             |          |
| System  | n rebuild | i delay: 60  |                   |             |          |
| System  | Capacit   | y 560024 Mb  | ytes, 0 Mbytes av | ailable.    |          |
| -       | -         | -            | - *               |             |          |

#### Figure 4-4 Checking the Disk Status

The "DISK INFO" command will tell you which spare drive is replacing the failed drive (Figure 4-5).

| RM660 [1]: disk info=2d |                                 | ] | RM660 [1]: disk info=2s |                           |  |
|-------------------------|---------------------------------|---|-------------------------|---------------------------|--|
| Disk:                   | 2D                              |   | Disk:                   | 25                        |  |
| Status:                 | Failed and replaced by spare 2S |   | Status:                 | Replacing failed drive 2D |  |
| Capacity:               | 35002 (Mbytes)                  |   | Capacity:               | 35002 (Mbytes)            |  |
| Block size              | 512                             |   | Block size              | 512                       |  |
| Write cache: Enabled    |                                 |   | Write cache:Enabled     |                           |  |
| AL_PA:                  | E8                              |   | AL_PA:                  | E8                        |  |
| Vendor Id:              | SEAGATE                         |   | Vendor Id:              | SEAGATE                   |  |
| Product ID:             | ST318203FC                      |   | Product ID:             | ST318203FC                |  |
| Product Rev: 0004       |                                 |   | Product Rev:            | 0004                      |  |
| Serial Num:             | LR225022                        |   | Serial Num:             | LR418906                  |  |
| Global Id:              | 2000002037294419                |   | Global Id:              | 2000002035292423          |  |

#### Figure 4-5 Obtaining the Disk Information

#### Returning the system to fault-tolerant state:

It is recommended that you replace the failed drive as soon as possible so that the tier can return to its optimal state. If you replace the failed drive while rebuild is taking place, the system will finish rebuilding data on the spare drive first. When rebuild is complete and the failed drive has been replaced, the system will automatically copy the data from the spare drive to the new drive, and return the spare drive to its standby state. The tier is then fully restored.

If no suitable spare drive exists when a drive fails, you should replace the failed drive as soon as possible. Once the replacement drive is inserted and verified by the system, a rebuild will be automatically started if Autorebuild is ON. If not, you may initiate a rebuild by doing the following:

- Enter command "disk scan" The system will check each channel and look for newly inserted drive(s).
- Initiate a rebuild using the command "DISK REBUILD=<tier><channel>".

#### Replacing a Failed Disk with Spare Disk Manually

You may manually replace a specified failed disk with a spare disk using the "DISK REPLACE=<tier><channel>" command. A replace operation is used to temporarily replace a failed disk with a healthy spare disk. The operation can take several hours to complete depending on the size of the disk and speed of the replace operation. The speed of the replace operation can be adjusted with the DELAY and EXTENT parameters (see "Resources Allocation" on page 96).

#### Changing the Rate of Rebuild

You may use the commands "TIER DELAY" and "TIER EXTENT" to control the percentage of processor time allocated to rebuild compare to I/O handling. Rebuild is done in steps. DELAY will control the amount of time to wait before rebuilding the next chunk of data. The size of the chunk of data to rebuild each time is controlled by the parameter EXTENT.

To increase the rate of rebuild, reduce the DELAY value (please refer to "Resources Allocation" on page 96 for information). We recommend that you use the default DELAY and EXTENT settings unless you have a specific need to change them.

#### Interrupting the Rebuild Operation

If you want to abort the rebuild, issue command "TIER STOP" which will stop all current rebuild operations.

#### **Multiple Drive Failures and Channel Failures**

If multiple drives on the same drive channel fail simultaneously, the problem may be a channel failure rather than a series of drive failures. For example, if drives 1D, 2D, and 3D fail at the same time, the problem may be in Channel D rather than in the three drives. If the drives fail as the result of a channel failure, data on the drives may not be lost. Any single channel failure can be recovered.

Before you replace any drives, use the "TIER" command to check the current disk status (Figure 4-6) and see if the drives failed are all on the same channel.

|                |            | Tier Configurati   | on            |          |
|----------------|------------|--------------------|---------------|----------|
|                | Capacity   | Space Available    |               |          |
| Tier Owner     | (Mbytes)   | (Mbytes)           | Disk Status   | Lun List |
|                |            |                    |               |          |
| 1              | 280012     | 280012             | ABC.EFGHPS    |          |
| 2              | 280012     | 280012             | ABC.EFGHPS    |          |
| 3              | 280012     | 280012             | ABC.EFGHPS    |          |
| Automatic disk | rebuildir  | ng is Enabled      |               |          |
| System rebuild | extent: 3  | 2 Mbytes           |               |          |
| System rebuild | delay: 60  | )                  |               |          |
| System Capacit | y 840036 M | Ibytes, 840036 Mby | tes available |          |

#### Figure 4-6 Checking the Tier Status

Then use the "DISK" command to check the status of the channel. Figure 4-7 below shows that the system is looking for Channel D and there may be a problem with that channel.

| Disk Channel Status                            |
|------------------------------------------------|
| Disk Channel A healthy.                        |
| Disk Channel B healthy.                        |
| Disk Channel C healthy.                        |
| Disk Channel D acquiring loop synchronization. |
| Disk Channel E healthy.                        |
| Disk Channel F healthy.                        |
| Disk Channel G healthy.                        |
| Disk Channel H healthy.                        |
| Disk Channel P healthy.                        |
| Disk channel 5 heatchy.                        |
| All disks are healthy.                         |
| Disk write caching is Enabled.                 |
| Audio/Visual settings Disabled.                |
| Disk command timeout: 10 seconds.              |
| Disk command AV timeout: 0                     |
| Fast AV reads: Enabled                         |
| Ordered Tag Count: 0                           |
| Disk command outstanding: 0                    |
|                                                |

Figure 4-7 Disk Channel Information

Recovery steps:

- You may get guidance from SGI Technical Support to determine the cause of error and steps to recover.
- Isolate the cause of channel failure. (e.g., loose cable connections)
- Rebuild all the drives on that channel individually by issuing command: DISK REBUILD=<tier><channel>
  - e.g. disk rebuild=1d disk rebuild=2d disk rebuild=3d

Several rebuild operations will be processed at the same time. The other rebuild jobs will be queued up and processed in the same order as they were entered.

#### **Component Failure on Enclosures**

The RM controller implements the SES (SCSI Enclosure Services) protocol for communications with the drive enclosures. If your enclosures provides SES communications, status information of the enclosures, including power supply, fan, and

presence of drive, will be obtained and evaluated. If a change in status is found, an "SES" message will be displayed on your console (Figure 4-8).

```
ses_fault 12:42:57 Disk missing 1B
ses_E 12:55:58 EncID:50050CC0000033BB: Device 3 SLOT ADDR D5: NOT INSTALLED
ses_A 13:45:23 EncID:50050CC0000033C8: Power Supply 1 :DC Power Failure
```

#### Figure 4-8 Example of SES Messages

If your enclosures provide redundant SES communication paths, the message will be reported twice. "EncID" is the World Wide Name of the enclosure that reported the failure. The last four digits of the WWN is the last four digits of the enclosure's serial number.

To display the current drive enclosure failures, type in command "SES" (Figure 4-9).

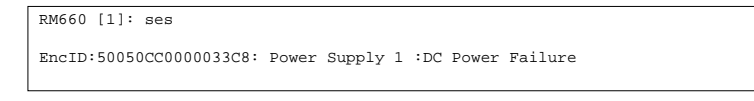

Figure 4-9 Displaying the Current Disk Enclosure Failures

# **RM Controller Messages and Descriptions**

This section provides descriptions of the RM610/RM660 messages.

The following describes the format and content of the system messages displayed by the RM controller. This will help explain the system messages (displayed on the RS-232 terminal, Telnet session, syslog messages, and SNMP traps) to aid administrators in diagnosing system events.

The messages generated by the RM controller will fall into the following categories: Fault messages, Warning messages, Timeout messages, and Informational messages.

#### Fault Messages

All system fault messages will begin with "Fault:" as shown below.

Fault: Disk read piece error!

These are the most serious messages displayed by the RM controller and should be dealt with immediately. These messages indicate that a hardware or software error has occurred which is unrecoverable and may cause the RM controller to become unstable. This means that the firmware has detected an error that prevents further operation. The unit may not function correctly after this type of error and a graceful shutdown of the system may not be possible. Steps should be taken to isolate the error that may allow the unit to continue functioning but continued operation is not recommended.

Actions to be taken in the field:

• Run diagnostics on the RM controller to insure it is still operational.

#### Warning Messages

All system warning messages will begin with "Warning:" as shown below.

Warning: SDRAM not detected on disk channel A, slot 0.

These messages indicate that the RM controller has encountered a serious error that may require user intervention. These messages may indicate a hardware error (such as a bus parity error), a failure of a hardware component (such as the cache memory on a disk channel), or an internal firmware error (such as a system variable going out of range).

**Note:** These errors do not include disk failures. Handling of disk failures is part of the normal operation of the RM controller. Warning messages only indicate a problem with the RM controller itself.

The difference between a "Fault" and a "Warning" is that the firmware will take steps to continue operation and insure the integrity of the data. However the firmware may be unable to continue normal operation and data may be lost due to the error. *These errors should be dealt with immediately and continued operation is not recommended.* 

Actions to be taken in the field:

- Run diagnostics on the RM controller to insure it is still operational.
- Downgrade the firmware in the RM controller to a previous version known to be stable.

## **Timeout Messages**

All system timeout messages will begin with "Timeout:" as shown in the following example.

Timeout: Read Disk 1A, Id:1

These messages indicate that the RM controller has timed out waiting for a data transfer such as a read from an initiator. This means that the unit may have trouble communicating with an initiator or a disk in the array. Timeout messages may also be generated under heavy I/O conditions or when an error occurs like a disk failure or a LIP on the Fibre Channel bus. Timeouts should generally not occur during normal operation and should be reported if they keep reappearing.

#### Informational Messages

All other system messages are used to inform the operator of a change in the system status. These messages do not indicate a problem with the RM controller but may indicate a problem that requires user intervention.

Failing Disk 1A Replacing Failed Disk 1A with Spare Disk 1S

All informational messages that are related to an I/O command from an initiator will be displayed with the initiator information. This will include the initiator's 64-bit World Wide Name, the host port the initiator is communicating on, the source ID the initiator is using on the Fibre Channel bus, and the exchange ID of the SCSI command (see following example).

Read Address error LUN:0 address:80000000 length:1 WWN:2000000011111111 port:4 S\_ID:10 OX\_ID:4189 SDRAM and Cache Error Messages Warning: SDRAM not detected on disk channel A, slot 0. Warning: SDRAM not detected on disk channel A, slot 1. The above messages indicate that the RM controller cannot locate the SDRAM on the disk channel. The SDRAM should be installed in slot 0 of each disk channel. If the SDRAM is installed in slot 1 on one channel, then all the other channels must have the SDRAM installed in slot 1 as well. This error will prevent the system from running normally. Make sure the SDRAM is installed correctly.

Warning: SDRAM configuration mismatch detected on channel A, slot 0. Warning: SDRAM configuration mismatch detected on channel A, slot 1.

The above messages indicate that there is a mismatch on the SDRAM configurations. The RM controller requires that all the SDRAM installed have the same size, configuration and speed. This error will prevent the system from running normally. Make sure the SDRAM is installed correctly.

Warning: Cache diagnostic failure on host port 1. Warning: Cache diagnostic failure on disk channel A.

The above messages indicate that the RM controller performed a diagnostic test on the SDRAM from the host and disk sides and discovered an error. This error will prevent the system from running normally. Make sure the SDRAM is installed correctly.

Warning: Unknown cache diagnostic status on host port 1. Warning: Unknown cache diagnostic status on disk channel A.

The above messages indicate that the RM controller performed a diagnostic test on the SDRAM from the host and disk sides and discovered an error with the test itself. This error will prevent the system from running normally. This may indicate a problem with the firmware.

```
Timeout: Cache diagnostic host port 1.
Timeout: Cache diagnostic disk channel A.
```

The RM controller performed a diagnostic test on the SDRAM from the host and disk sides but the test took too long to complete. This error will prevent the system from running normally. This may indicate a problem with the hardware.

Warning: SDRAM Cache size is invalid.

The RM controller tried to initialize the cache descriptors and found that the size reported for the SDRAM was invalid. This error will prevent the system from running normally. Make sure the SDRAM is installed correctly.

Warning: Cache descriptor allocation is full.

The RM controller tried to initialize the cache descriptors and ran out of memory. The RM controller will continue to function normally but will be unable to use all of the SDRAM in the system for caching. This error should only occur if an extremely large amount of SDRAM cache is installed in the system and the cache cluster size is set very small. This can be corrected by increasing the cache cluster size of the unit.

Warning: Cluster size is invalid. Restoring saved value.

The RM controller tried to initialize the cache descriptors and found that the cache cluster size to be used was invalid. The RM controller will load the saved value from the parameter blocks and continue. It should continue to run normally but the cluster size may need to be adjusted. This may indicate a problem with the firmware.

Warning: Cluster size is invalid. Restoring default value.

The RM controller tried to initialize the cache descriptors and found that the cache cluster size to be used was invalid. The RM controller also found the saved value in the parameter block to be invalid as well. It will load the default value and continue. This unit should continue to run normally but the cluster size may need to be adjusted. This may indicate that the parameter block has been corrupted.

#### **Disk Boot-up Error Messages**

Warning: Unexpected Disk interrupt channel:A status: msg: Warning: Unexpected Host interrupt port:1 status: msg:

The RM controller received an interrupt from the host port or disk channel that it was not expecting. This may indicate a problem with the firmware or hardware.

Waiting for disks to Boot: 3FF

The RM controller sent a request to the disk channels to perform a LIP and to report the results back. This message indicates that the LIP request is taking a long time and the RM controller is still waiting. The LIP results will be delayed if a disk is in the process of spinning up. It is normal for the disks to take a while to boot when the unit is first powered on. The hex number at the end of the message is a bitmap that indicates which disk channels the unit is still waiting for. This message is informational only.

Warning: Disk boot incomplete: 3FF

The RM controller sent a request to the disk channels to perform a LIP and to report the results back. This message indicates that the LIP request took too long and at least one disk channel failed to report in. The hex number at the end of the message is a bitmap

that indicates which disk channels failed to report in. This error will prevent the system from running normally. This may indicate a problem with the hardware or the disks in the array.

Warning: Disk channel A boot failure.

The above message indicates that a disk channel failed to boot properly. This error will prevent the system from running normally. This may indicate a problem with the hardware.

Warning: Disk 1A requested AL\_PA EF, received 01

The above message indicates that the disk did not receive the hard assigned AL\_PA it had requested on the Fibre Channel bus. This indicates a problem with the configuration of the disks in the array. Check to make sure the disks are all assigned unique addresses, power cycle the disks and reboot the RM controller.

Disk 1A returned invalid inquiry data.

The above message indicates that the RM controller received an error when asking for the SCSI inquiry data from the disk. The disk may have returned an error for the inquiry command, the inquiry data may be incorrect or the inquiry data may indicate that the device is not a disk. Make sure the disk is installed correctly.

Disk 1A returned invalid capacity data.

The above message indicates that the RM controller received an error when asking for the SCSI read capacity data from the disk. The disk may have returned an error for the read capacity command. Make sure the disk is installed correctly.

Disk 1A returned an invalid blocksize of 400 bytes.

The above message indicates that the RM controller received an error when asking for the SCSI read capacity data from the disk. The disk returned a blocksize that is not supported by the unit. Check the disk to make sure it is correct.

Disk 1A returned an invalid capacity of 100 blocks.

The above message indicates that the RM controller received an error when asking for the SCSI read capacity data from the disk. The disk returned a capacity that is too small to be supported by the unit. Check the disk to make sure it is correct.

Could not find Disk 1A

The above message indicates that the RM controller could not locate a disk that is part of a valid LUN in the system. The data in the LUN will not be available until the RM

controller can locate the disk or the disk is marked as failed. Make sure the disk is installed correctly.

Warning: Could not login to disk 1A. Device unknown.

The above message indicates that the RM controller found a device on the Fibre Channel bus but could not login with it. Make sure the disk is installed correctly and cycle power on the disk.

Disk 1A Capacity of %1d is less than the minimum required of %1d.

The above message indicates that the capacity of the disk is not large enough to support the existing LUN's that use the disk. Check the disk to make sure it is correct.

Warning: Disk 1A reports it should be disk 2A.

The above message indicates that a disk that is part of a valid LUN in the system is not in the correct location. It may be on the wrong channel or may have a different AL\_PA. The data in the LUN's will not be available until the disk is restored to the correct location or the disk is marked as failed. Make sure the disk is installed correctly.

Warning: Disk 1A does not match the installed disk.

The above message indicates that the RM controller does not recognize a disk that is part of a valid LUN in the system. It may be in the wrong location or it may have been replaced without informing the RM controller. The data in the LUN's will not be available until the original disk is restored or the disk is marked as failed. Make sure the disk is installed correctly.

Warning: Internal parameter block 0 is invalid. Defaults loaded.

The above message indicates that the internal parameter block was invalid so the RM controller loaded a default copy. This is a normal response when a RM controller is powered on for the first time. It will attempt to get a valid copy of the parameter block from the disks. Saving the parameter blocks from the terminal with the SAVE command will fix this error. If this error occurs after the system has been configured properly then this may indicate that the parameter block has been corrupted, the hardware is faulty, or there is a problem with the firmware.

```
Found older parameter block 0 on disk 1A.
Old Date: TUE MAY 02 11:18:58 2000
New Date: WED MAY 03 11:18:58 2000
```

The above message indicates that all the disk copies of this parameter block were older than the internal copy of the parameter block. This usually occurs when the system is shut down before the RM controller can save an updated parameter block to the disks. In this case the RM controller will correct the problem the next time the parameters are saved. Saving the parameter blocks from the terminal with the SAVE command will fix this error. This error may also occur if a new RM controller with a valid configuration is attached to disks with a different configuration. In this case, disconnect the new RM controller from the disks and use the DEFAULTS command to reset its settings and then reconnect it to the disks. The new RM controller will then load the correct parameter blocks from the disks.

Loaded parameter block 0 from disk 1A. Old Date: TUE MAY 02 11:18:58 2000 New Date: WED MAY 03 11:18:58 2000

The above message indicates that the internal copy of the parameter block did not match any of the disk copies of the parameter block. The RM controller will load the latest copy of the parameter blocks from the disks. In this case the RM controller will correct the problem the next time the parameters are saved. Saving the parameter blocks from the terminal with the SAVE command will also fix this error. This error may also occur if a new RM controller is attached to disks with a different configuration.

```
Fault: Parameter block error: %s is %ld should be %ld
```

The above message indicates that the RM controller detected a firmware incompatibility error. This indicates a problem with the firmware. The RM controller may not function correctly after this type of error. *Do not use the RM controller in this state or the system may become permanently corrupted*. Downgrade the firmware in the RM controller to a previous version known to be stable.

Warning: Error saving parameters, Invalid block 0

The above message indicates that the RM controller has detected an internal firmware error. The RM controller may not function correctly after this type of error and data may have been lost. This indicates a problem with the firmware. Downgrade the firmware in the RM controller to a previous version known to be stable.

```
Disk bad current cache mode page data: 1A
Disk bad changeable cache mode page data: 1A
Disk bad new cache mode page data: 1A
Disk bad current error recovery mode page data: 1A
Disk bad changeable error recovery mode page data: 1A
Disk bad new error recovery mode page data: 1A
Disk bad current disconnect mode page data: 1A
Disk bad disconnect mode page data: 1A
Disk bad new disconnect mode page data: 1A
```

The above messages indicate that the RM controller received an error when asking for the SCSI mode page data from the disk. The disk may have returned an error for the mode sense command, the data returned may be incorrect, or the disk may not support the mode page requested. The mode sense data is not required for the normal operation of the RM controller. Make sure the disk is installed correctly.

# **Disk Error Messages**

Failing Disk 1A

The above message indicates that the RM controller failed the disk. The disk may have encountered an error, returned bad status to a SCSI command, failed to respond, or took too long to process a command. Check the disk and replace it if it is no longer functional.

Replacing Failed Disk 1A with Spare Disk 1S

The above message indicates that the RM controller failed the disk and replaced it with an available spare. The disk may have encountered an error, returned bad status to a SCSI command, failed to respond, or took too long to process a command. Check the disk and replace it if it is no longer functional.

No Spares available.

The above message indicates that the RM controller failed a disk in the array but could not find a spare disk to replace it with. This message is informational only. The tier containing the failed disk will begin operating in degraded mode. Check the disk and replace it if it is no longer functional.

Spare too small %d, %x LUN 1 won't fit on spare 1S, %x

The above message indicates that the RM controller failed a disk in the array and replaced it with a spare disk but discovered that the spare disk is not large enough to support the LUN's. The hex value at the end of the message indicates the capacity of the disk. This message is informational only. The tier containing the failed disk will begin operating in degraded mode. Check the disk and replace it if it is no longer functional.

Restoring Disk 1A

The above message indicates that the RM controller is restoring a failed disk by rebuilding the parity information from the other disks in the array. This message is informational only. The RM controller will indicate when the restore operation has completed.

Healing Disk 1A

The above message indicates that the RM controller is healing a failed disk without rebuilding the parity information from the other disks in the array. The operator must request this action. This message is informational only. The RM controller will indicate when operation has completed.

```
Failing Disk channel A
```

The above message indicates that the RM controller has failed an entire disk channel due to a hardware error. The RM controller will continue to operate and the data will be available unless other disks or channels have failed in the system. Reboot the RM controller and run diagnostics.

Healing Disk channel A

The above message indicates that the RM controller has restored a disk channel to healthy status after it was failed due to a hardware error. The operator must request this action. This message is informational only.

Timeout: Read Disk 1A, Id:EF Timeout: Write Disk 1A, Id:EF Timeout: Command 2A Disk 1A, Id:EF Timeout: Manual command 2A Disk 1A

The above messages indicate that a SCSI command sent to the disk has taken too long to complete. The timeout messages may be generated under heavy I/O conditions when an error occurs, such as a disk failure, or a LIP on the Fibre Channel bus. This could also indicate that the RM controller might have trouble communicating with the disk. Timeouts should generally not occur during normal operation and should be reported if they keep reappearing. Check the disk and replace it if it is no longer functional.

```
SCSI Check Condition Disk 1A
```

The above message indicates that the RM controller received a check condition status on a SCSI command it sent to a disk. The RM controller will display any valid sense data returned with the status. Check the disk and replace it if it is no longer functional.

```
SCSI Reservation Conflict Disk 1A
```

The above message indicates that the RM controller received a reservation conflict status on a SCSI command it sent to a disk. The disks should not be reserved in the normal operation of the RM controller. The RM controller will display any valid sense data returned with the status.

```
SCSI Command Terminated Disk 1A
```

The above message indicates that the RM controller received a command terminated status on a SCSI command it sent to a disk. The RM controller will display any valid sense data returned with the status. Check the disk and replace it if it is no longer functional.

Disk missing 1A

The above message indicates that the RM controller sent a SCSI command to a disk that it could no longer locate on the Fibre Channel bus. Check the disk and replace it if it is no longer functional.

Disk not responding 1A

The above message indicates that the RM controller sent a SCSI command to a disk that is no longer responding to commands on the Fibre Channel bus. Check the disk and replace it if it is no longer functional.

Disk ALPA changed 1A

The above message indicates that the AL\_PA which the disk was using on the Fibre Channel bus has unexpectedly changed. This indicates a problem with the configuration of the disks in the array. Check to make sure the disks are all assigned unique addresses, cycle power on the disks and reboot the RM controller.

Disk Login failed 1A

The above message indicates that the RM controller found a device on the Fibre Channel bus but could not login with it. Make sure the disk is installed correctly and cycle power on the disk.

Disk Fibre channel loop failure 1A

The above message indicates that the RM controller found a device on the Fibre Channel bus but could not login with it. Make sure the disk is installed correctly and cycle power on the disk.

Disk Command Timeout 1A

The above message indicates that the SCSI command sent to the disk was aborted because the command took too long to complete. Check the disk and replace it if it is no longer functional.

```
Disk Command Data Under-run 1A
```

The above message indicates that a read or write SCSI command completed with a data under-run status. This indicates a problem with the firmware or the configuration of the disks in the array.

Disk Command aborted 1A ID EF

The above message indicates that the disk aborted a SCSI command. Check the disk and replace it if it is no longer functional.

Warning: SDRAM parity error detected 1A ID EF, p:%x

The above message indicates that the RM controller detected a parity error when reading the data on a disk channel. This indicates a problem with the hardware. Make sure the SDRAM is installed correctly and run the cache diagnostics on the RM controller.

Warning: SDRAM parity error recovered 1A ID EF, p:%x

The above message indicates that the RM controller detected a parity error when reading the data on a disk channel but was able to recover after a retry. This indicates a problem with the hardware. Make sure the SDRAM is installed correctly and run the cache diagnostics on the RM controller.

Warning: Galeforce parity error detected 1A ID EF, p:%x

The above message indicates that the RM controller detected a parity error inside a disk Fibre Channel chip when reading the data on a disk channel. This indicates a problem with the hardware. Run the cache diagnostics on the RM controller.

Warning: Galeforce parity error recovered 1A ID EF, p:%x

The above message indicates that the RM controller detected a parity error inside a disk Fibre Channel chip when reading the data on a disk channel but was able to recover after a retry. This indicates a problem with the hardware. Run the cache diagnostics on the RM controller.

Warning: Bus parity error detected 1A ID EF

The above message indicates that the RM controller detected a parity error inside a disk channel when reading the data on a disk channel. This indicates a problem with the hardware. Run the cache diagnostics on the RM controller.

Warning: Bus parity error recovered 1A ID EF

The above message indicates that the RM controller detected a parity error inside a disk channel when reading the data on a disk channel but was able to recover after a retry.

This indicates a problem with the hardware. Run the cache diagnostics on the RM controller.

SCSI Error Status: %x Disk 1A ID EF

The above message indicates that the RM controller received a SCSI error status on a command it sent to a disk. The RM controller will display any valid sense data returned with the status. Check the disk and replace it if it is no longer functional.

```
Data recovered disk:1A
Data rebuild recovered disk:1A
```

The above message indicates that the RM controller successfully rebuilt a section of missing data on a disk. This is usually due to an error encountered while reading from a disk drive such as a media error or a recovered error. This message is informational only. This could indicate a problem with the disk.

Warning: Retry failure detected! disk:1A

The above message indicates that the RM controller was not able to rebuild a section of missing data on a disk after several retries. This is usually due to an error encountered while reading from a disk drive, such as a media error or a recovered error, which does not go away. This indicates a problem with the disk.

```
Warning: Data loss detected! disk 1A
Warning: Data rebuild loss detected! disk:1A
```

The above message indicates that the RM controller was saving the data to the disks when it encountered an error on more than one disk and the retries were unsuccessful. This indicates a problem with the disks.

```
Fault: Invalid manual command semaphore 2A disk 1A
Fault: Disk Invalid operation code:
Fault: Disk read piece error!
Fault: Disk normal piece error!
Fault: Disk write invalid error:
Fault: DMT DISKQ != NULL
Warning: Unknown manual command 2A disk 1A
Warning: Invalid Manual command buffer %02x disk 1A
Warning: Disk Fail error t:1, c:A
Warning: Disk channel fail error %d
Warning: Disk channel heal error %d
Warning: Disk manual command length error c:%c L:%x RC:%x
Warning: Disk command invalid:1A rsp:%d cmd:%d, status:%x
Warning: Disk command previously finished 1A rsp:%d cmd:%d,
```
status:%x
Warning: Disk timeout check overflow!
Warning: DMT disk reuse error!
Warning: WBK count reset:

The above messages indicate that the RM controller has detected an internal firmware error. The RM controller may not function correctly after this type of error and data may have been lost. This indicates a problem with the firmware. Downgrade the firmware in the RM controller to a previous version known to be stable.

#### Host Error Messages

Warning: Host Array parity error.

The above message indicates that the RM controller detected an array parity error when a host Fibre Channel port was reading the data from the SDRAM. This indicates that the parity data may not be consistent or the data may be corrupted. This may have been caused by an error with the disks.

Warning: Host Bus parity error: %03x Warning: Host %d, Bus and array parity error: %03x

The above messages indicate that the RM controller detected a bus parity error when a host Fibre Channel port was reading the data from the SDRAM. The hex number at the end of the message is a bitmap that indicates which disk channels the error was detected on. This indicates a problem with the hardware. Run the cache diagnostics on the RM controller.

```
Warning: Host Internal error.
```

The above message indicates that the RM controller detected an internal error in a host Fibre Channel port when transferring data. This indicates a problem with the hardware or the firmware. Run the cache diagnostics on the RM controller.

Timeout: Host SCSI command:%02X LUN:1 Lane:%d

The above message indicates that a SCSI command from an initiator has taken too long to complete. Timeout messages may be generated under heavy I/O conditions or when an error occurs, such as a disk failure. This could also indicate that the RM controller might have trouble communicating with the initiator. Timeouts should generally not occur during normal operation and should be reported if they keep reappearing. Check the connection to the initiator on the host port.

Command %02X aborted LUN:1 T:%x

The above message indicates that a SCSI command from an initiator was aborted. The abort may have come from the initiator, a target reset, or from a timeout in the RM controller. This could also indicate that the RM controller might have trouble communicating with the initiator. Aborts should generally not occur often during normal operation and should be reported if they keep reappearing. Check the connection to the initiator on the host port.

```
Target Reset from host 1
```

The above message indicates that a SCSI target reset message was received on a host port. The target reset came from an initiator connected to the RM controller. This could also indicate that the RM controller might have trouble communicating with the initiator. Target resets should generally not occur often during normal operation and should be reported if they keep reappearing. Check the connection to the initiator on the host port.

```
Read Address error LUN:1 address:%x length:%x
Write Address error LUN:1 address:%x length:%x
Write Flush Address error LUN:1 address:%x length:%x
```

The above messages indicate that an initiator sent a SCSI command to the RM controller for an address beyond the capacity of the LUN. This means that the initiator is sending an illegal address request to the RM controller. The RM controller will report the error to the initiator without transferring any data. This often occurs if a LUN is deleted and added back with different capacity without informing the initiator. This message is intended to be informational only.

```
Write Under Run LUN:1 length:%x DL:%x
Read Under Run LUN:1 length:%x DL:%x
```

The above messages indicate that an initiator sent a SCSI read or write command to the RM controller with a length in the CDB which is less than the length in the DL field of the command frame. This means that the initiator is not building the command frames correctly. The RM controller will transfer the data using the length specified in the CDB and report the error to the initiator. This often occurs if a LUN is deleted and added back with a different blocksize without informing the initiator. This message is intended to be informational only.

Read Over Run LUN:1 length:%x DL:%x Write Over Run LUN:1 length:%x DL:%x

The above messages indicate that an initiator sent a SCSI read or write command to the RM controller with a length in the CDB which is greater than the length in the DL field of the command frame. This indicates that the initiator is not building the command frames correctly. The RM controller will transfer the data using the length specified in the

DL field of the command frame and report the error to the initiator. This often occurs if a LUN is deleted and added back with a different blocksize without informing the initiator. This message is intended to be informational only.

Fault: Host invalid operation code: %x
Fault: Load lock error n:%x m:%x
Warning: Host node finished read error L:%d N:%x RC:%x RD:%x P:%x
Warning: Host node finished write error L:%d N:%x WC:%x WD:%x

The above messages indicate that the RM controller has detected an internal firmware error. The RM controller may not function correctly after this type of error and data may have been lost. This indicates a problem with the firmware. Downgrade the firmware in the RM controller to a previous version known to be stable.

#### **Rebuild Error Messages**

Diagnostics Failed disk 1A

The above message indicates that the RM controller was unable to rebuild a failed disk because the disk did not pass the diagnostic tests. Check the disk and replace it if it is no longer functional.

Timeout: Host 1 Rebuild LUN:0 Address:%x

The above message indicates that a rebuild request in the RM controller has taken too long to complete. Timeout messages may be generated under heavy I/O conditions or when an error occurs, such as a disk failure. This could also indicate that the RM controller is having hardware problems. Timeouts should generally not occur during normal operation and should be reported if they keep reappearing.

Warning: Spare tier 1 configuration error: %d, %d

The above message indicates that the RM controller detected a discrepancy in the configuration information for the spare disk. The RM controller may remove the spare from use if it cannot determine the spare disk's proper configuration. This may indicate a problem with the configuration of the system or a firmware error.

Rebuild not needed on LUN: 0

The above message indicates that the RM controller tried to rebuild data on a LUN that no longer exists. This usually occurs when a LUN is deleted while the system is rebuilding a disk. This message is intended to be informational only. Rebuild aborted on LUN: 0 Format aborted on LUN: 0

The above messages indicate that the RM controller aborted a rebuild or format operation on a LUN. This usually occurs when the user cancels a format or rebuild operation. These messages are intended to be informational only.

```
Warning: Host 1 rebuild bus error: %x
```

The above message indicates that the RM controller detected a bus parity error when a host Fibre Channel port was reading the data from the SDRAM. The hex number at the end of the message is a bitmap that indicates which disk channel the error was detected on. This indicates a problem with the hardware. Run the cache diagnostics on the RM controller.

Warning: Disk rebuild error %d,%d Warning: Rebuild Disk invalid: %d,%d %d

The above messages indicate that the RM controller has detected an internal firmware error. The RM controller may not function correctly after this type of error and data may have been lost. This indicates a problem with the firmware. Downgrade the firmware in the RM controller to a previous version known to be stable.

### SES (SCSI Enclosure Services) Messages

Unsupported SES device configuration detected on channel A.

The above message indicates that the RM controller does not recognize the drive enclosure that is connected to Channel x (i.e. the enclosure is not supported). The RM controller, therefore, will not light the Fault LED of a failed drive in that enclosure, but probably will still be able to monitor the common drive enclosure elements such as power supply and cooling fans.

Full SES monitoring and visual disk fault indication are supported on the SGI drive enclosures.

ses\_C 15:06:43 EncID:50050CC0000033C8: Power Supply 1: DC Power Failure.

The above message indicates that there is a change in status on the drive enclosure where "EncID" (Enclosure ID) is the disk enclosure's WWN. Each element (such as power supply, cooling fans, and temperature sensors) is checked for status changes. If an

element's status has changed since it was previously checked (OK -> failure, failure -> OK), a message is printed to the console.

#### **Other Messages**

Fault: taskLock %x
Fault: taskUnlock %x
Fault: semGive %x
Fault: semTake %x
Fault: semDelay %x
Fault: taskSpawn %x,%x
Fault: task ended

These messages mean that the firmware has detected a problem with the operating system of the RM controller that prevents further operation. The RM controller may not function correctly after this type of error and a graceful shutdown of the system may not be possible. *Continued operation is not recommended*. This may indicate a problem with the firmware. Run diagnostics on the RM controller to insure it is still operational.

# Drive Enclosure for SGI InfiniteStorage RM610/RM660

# Introduction to the SA2016 System

Figure 5-1 shows the SA2016 system.

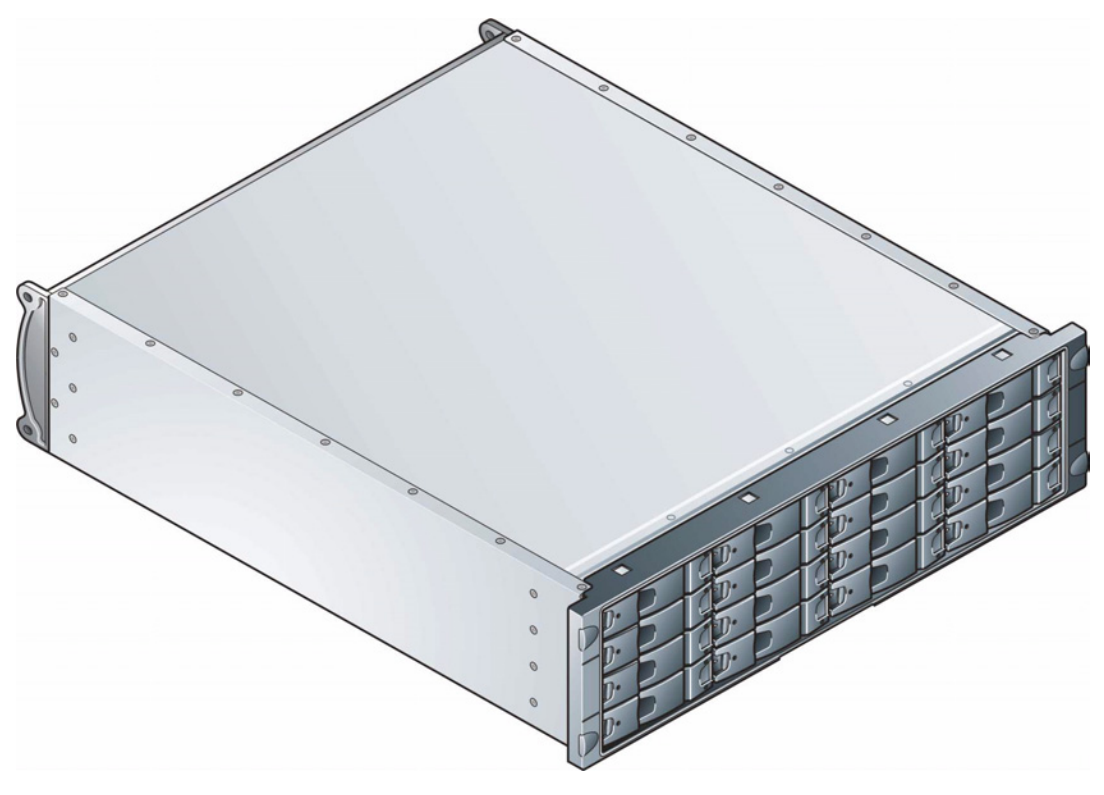

Figure 5-1 The SA2016 System

The SA2016 System design concept is based on a subsystem together with a set of plug-in modules. The SA2016 subsystem as supplied comprises:

- Chassis and Backplane with integral. Operators Panel. (See Figure 5-7 on page 155)
- Up to 16 Serial ATA (SATA) Drive Carrier modules (See Figure 5-9 on page 157)
  - Serial ATA (SATA) drives with appropriate switching card.
- Dummy drive carrier modules.
- Two AC, 450W Power Supply/Cooling plug-in modules (see Figure 5-1)
- One Serial ATA Control (LRC) Input/Output modules, dependent on configuration required: 1.5Gb internal operating speed with 1 Gb or 2Gb external operating speed. (See Figure 5-6).
- Blank (LRC) I/O module

**Note:** The SGI **Loop Resiliency Circuit (LRC) I/O Module** is called the **SCM Module** by DDN.

#### **Enclosure Chassis**

The chassis consists of a sheet metal enclosure assembly containing a Backplane PCB and module runner system This chassis assembly also includes an integral Operators (Ops) Panel, mounted at the rear.

The chassis assembly contains 16 drive bays at the front, each of which accommodates a plug-in drive carrier module. The 16 drive bays are arranged in 4 rows of 4 drives. At the rear, the chassis assembly contains the integral ops panel and four module bays to house two Power Supply/Cooling modules, one LRC I/O module and a Blank (LRC) I/O module.

The Backplane PCB provides logic level signal and low voltage power distribution paths. Figure 1–2 and Figure 1–3 show front and rear views of an RS-1602 chassis respectively.

The chassis is fitted with 19 inch Rack mounting features which enables it to be fitted to standard 19 inch racks and uses 3EIA units of rack space.

- A Bay is defined as the space required to house a single 1.0" high 3.5 inch disk drive in its carrier module. e.g. a 1 x 4 bay module would take the space of 1 drive width by 4 drive bays high (in rack mount configuration).
- A 4 x 4 Chassis fitted with 19 inch Rack mounting features enables it to be fitted to standard 19 inch racks. It uses 3EIA units of rack space

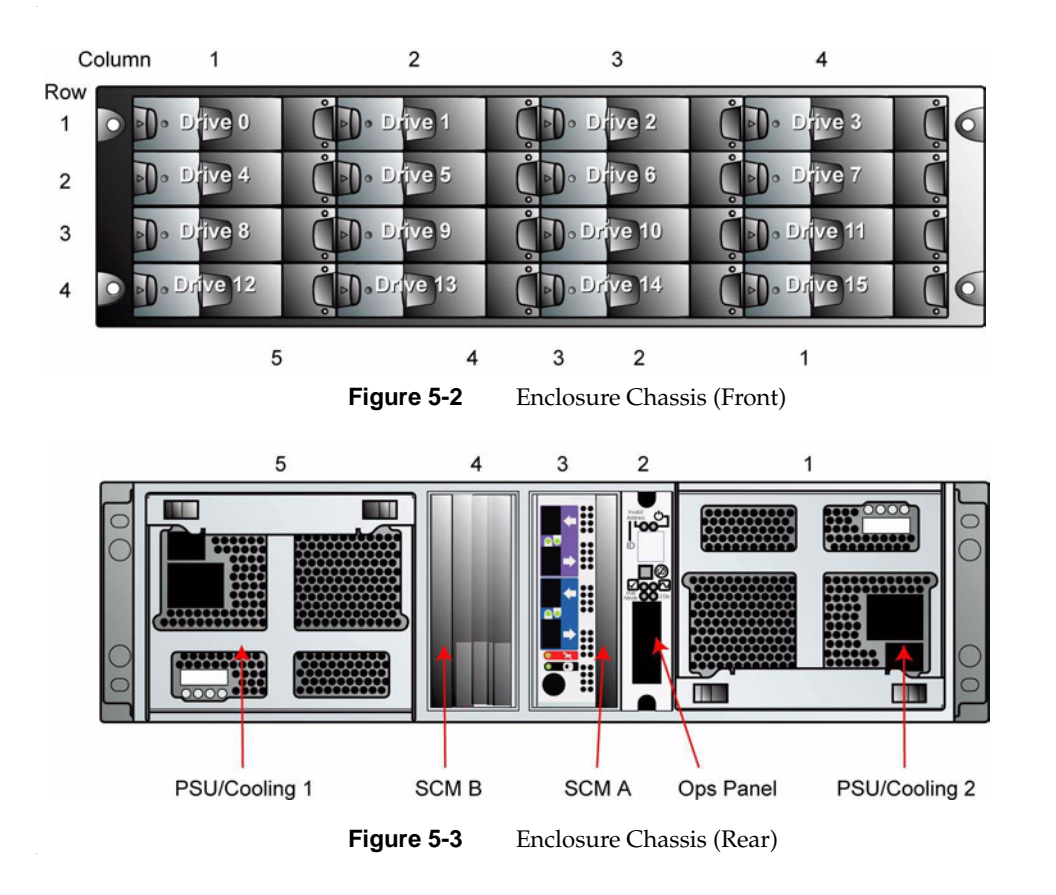

## **The Plug-in Modules**

An SA2016 System Enclosure requires one or more of the following modules for normal operation:

## **Power Supply/Cooling Module**

Two auto ranging AC 450WPower Supply/Cooling modules (see Figure 5-4) are supplied mounted in the rear of the enclosure as part of the subsystem core product.

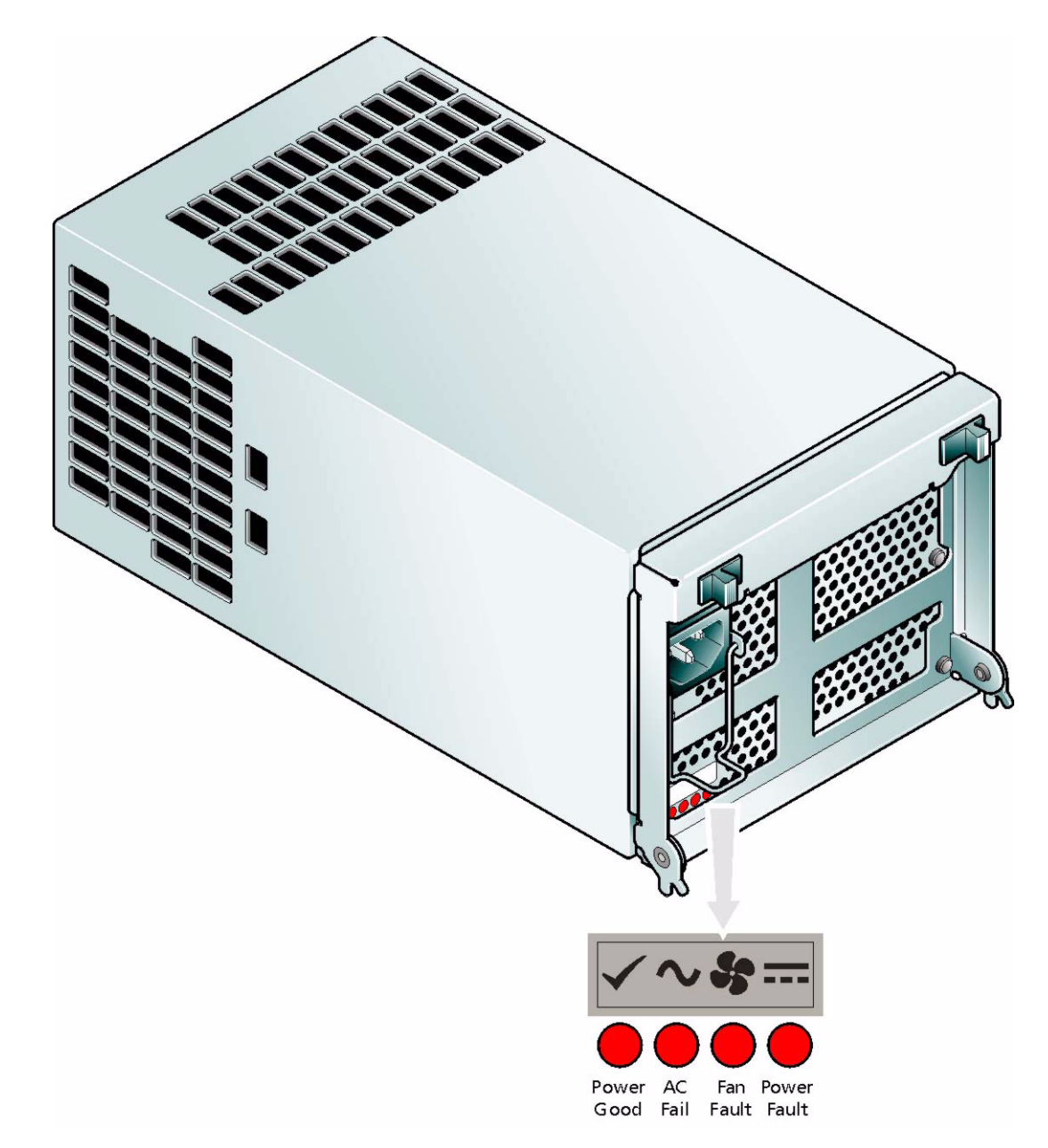

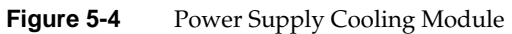

PSU voltage operating ranges are nominally 115V or 230V AC, selected automatically.

Four LEDs mounted on the front panel of the Power Supply/Cooling module (see Figure 2-1) indicate the status of the PSU and the fans.

#### Multiple Power Supply/Cooling Modules

The SA2016 System must always be operated with two Power Supply/Cooling modules fitted. The two Power Supply/Cooling modules operate together so that if one fails the other maintains the power supply and cooling while you replace the faulty unit.

Module replacement should only take a few minutes to perform but must be completed within 10 minutes from removal of the failed module.

### **Operators Panel**

Supplied as an integral part of the Enclosure core product, a typical Operators (Ops) Panel is shown in Figure 5-5.

The Ops Panel provides the enclosure with a micro controller which is used to monitor and control all elements of the Enclosure.

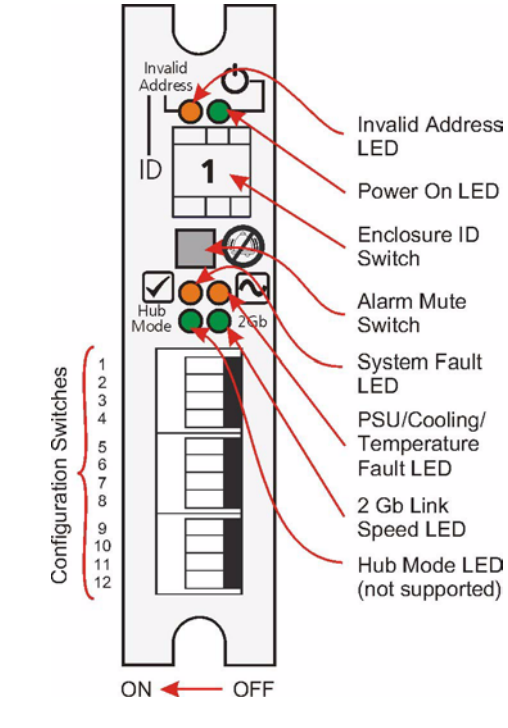

Figure 5-5 Ops Panel

## **Ops Panel Indicators and Switches**

The Ops Panel includes Light Emitting Diodes (LEDs) which show the status for all modules, an Audible Alarm which indicates when a fault state is present, a push-button Alarm Mute Switch and a thumb wheel Enclosure ID Switch.

The Ops Panel switch functions are shown in Table 5-1.

Note: Table 5-1 shows default settings for SA2016 System LRC usage at 1Gb/s

| Switch Number<br>*See Sw 11 | Function                           | Recommen | ded Setting | Definition                                    |
|-----------------------------|------------------------------------|----------|-------------|-----------------------------------------------|
| 1                           | Not Used                           | С        | off         |                                               |
| 2                           | Not Used                           | С        | off         |                                               |
| 3                           | Not Used                           | С        | off         |                                               |
| 4                           | Not Used                           | С        | off         |                                               |
| 5                           | Not Used                           | С        | Off         |                                               |
| 6                           | Not Used                           | C        | off         |                                               |
| 7 & 8                       | Drive Loop Speed<br>Select         | Sw 7     | Sw 8        |                                               |
| S2A Controller Settings     |                                    | Off      | Off         | Force 1Gb/s                                   |
|                             |                                    | On       | Off         | Force 2Gbs (not supported)                    |
| 9 & 10                      | Drive Addressing<br>Mode Selection | Sw 9     | Sw 10       |                                               |
| S2A Contro                  | oller Settings                     | Off      | On          | Mode 1                                        |
|                             |                                    | On       | On          | Mode 0                                        |
|                             |                                    | On       | Off         | Mode 2                                        |
|                             |                                    | Off      | Off         | Mode 3 (not supported)*                       |
| 11                          | SOFT SELECT                        | C        | 'n          | Selects functions using the hardware switches |
| 12                          | Not Used                           | C        | off         |                                               |

| Table 5-1 | Ops Panel Switch Functions |
|-----------|----------------------------|
|-----------|----------------------------|

Note: \* Please contact your supplier for further information.

**Important:** Switch settings are only read at Power On.

## LRC Input/Output Module

The SA2016 System storage subsystem includes an enclosure with rear facing bays which houses one or two SATA Control Interface Adaptor (LRC I/O) modules (see Figure 5-3 on page 147), dependent on configuration required.

The plug-in LRC I/O modules have been designed for integration into a SA2016 System storage subsystem, providing external FCAL cable interfacing with up to 16 SATA disk drives.

Processors housed on the LRC I/O modules provide enclosure management and interface to devices on the Backplane, PSU, LRC and Ops Panel, to monitor internal functions.

The module incorporates the following LED indicators:

**Important:** If only one LRC module is fitted, the LRC module must be installed in Rear Bay 3 location (see Figure 5-3 on page 147) and a Blank I/O module fitted in the unused bay.

| LED                           | Definition                                                                                    | Color | Normal<br>Status | Fault<br>Status |
|-------------------------------|-----------------------------------------------------------------------------------------------|-------|------------------|-----------------|
| FC Host Port 0<br>Signal Good | Incoming FC signal is GOOD<br>No connection or incorrect connection<br>Invalid SFP connection | Green | On               | Off<br>Flashing |
| FC Host Port 1<br>Signal Good | Incoming FC signal is GOOD<br>No connection or incorrect connection<br>Invalid SFP connection | Green | On               | Off<br>Flashing |
| Router Status                 | Storage Router Device Ready<br>Storage Router Device not ready or defective                   | Green | On               | Off             |
| ESI/LRC Module<br>Fault       | Fault present (also <b>On</b> when booting)<br>Successful controller initialization           | Amber | Off              | On              |

Table 5-2LRC I/O Module LEDs

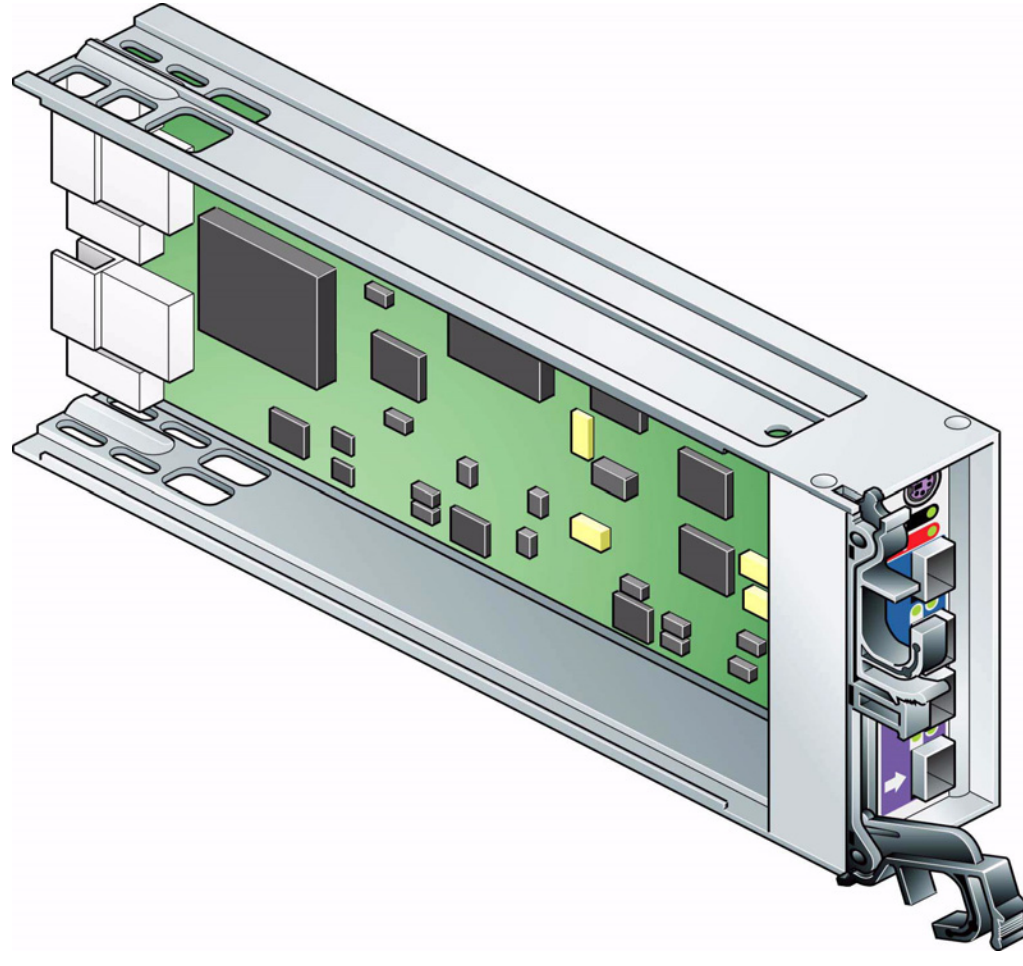

Figure 5-6LRC I/O Module

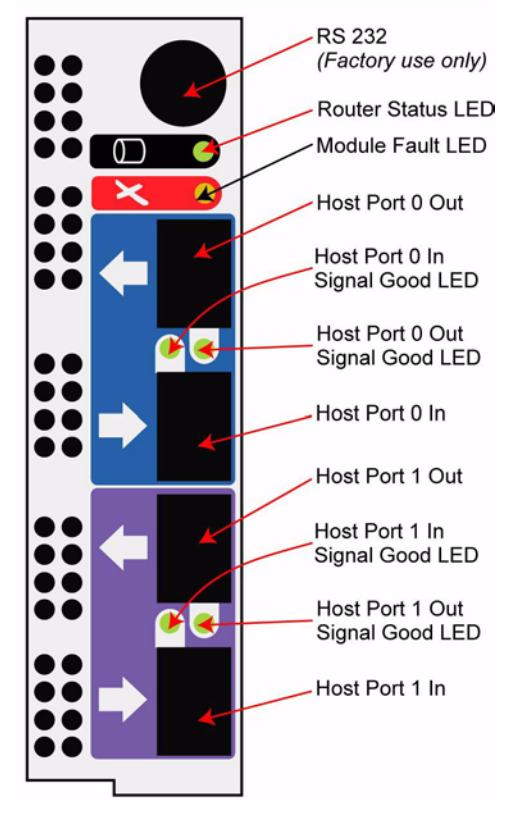

Figure 5-7 LRC Front Panel (as viewed from rear of Enclosure)

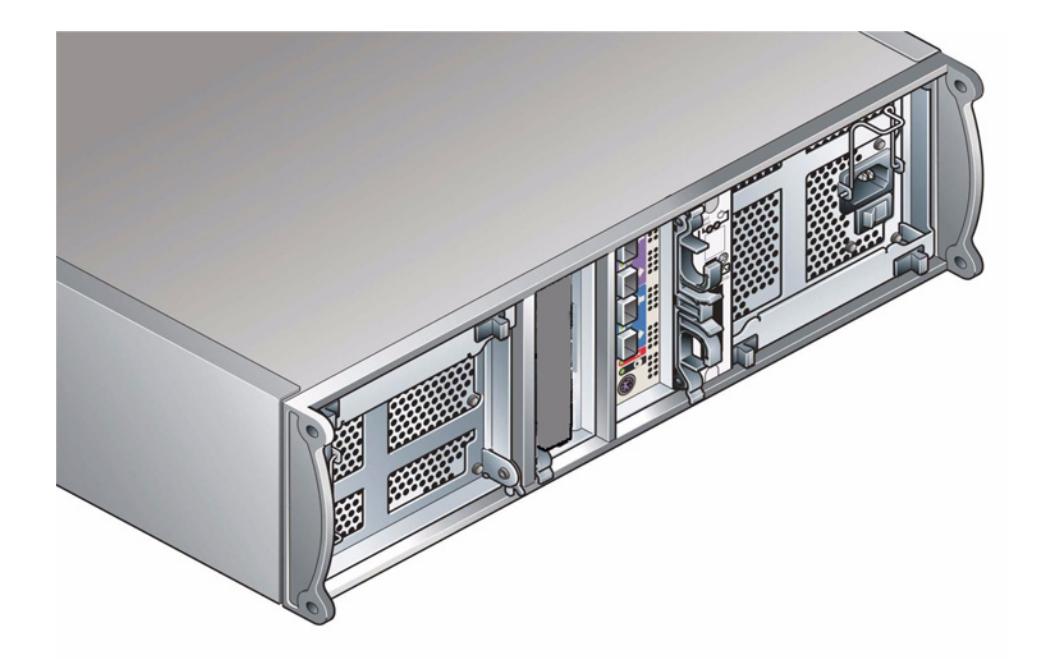

Figure 5-8 SA2016 System Enclosure with LRC I/O Modules Installed

### **Drive Carrier Module**

The Drive Carrier Module comprises a hard disk mounted in a carrier. Each drive bay can house a single Low Profile 1.0 inch high, 3.5 inch form factor disk drive in its carrier. The carrier has mounting locations for ATA or FC-AL drives.

Each disk drive is enclosed in a die-cast aluminum carrier which provides excellent thermal conduction, radio frequency, and electro-magnetic induction protection and affords the drive maximum physical protection.

The front cap also supports an ergonomic handle which provides the following functions:

- Camming of carrier into and out of drive bays.
- Positive 'spring loading' of the drive/backplane connector.
- An anti-tamper lock operated by a torx socket type key.

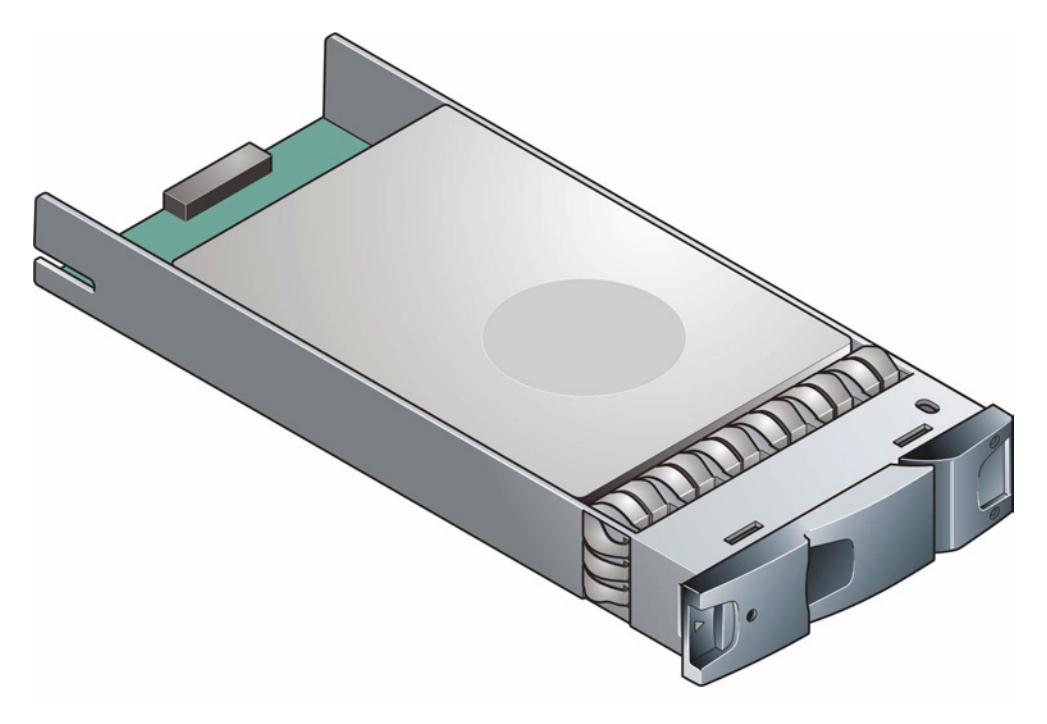

Figure 5-9 Drive Carrier Module

#### SATA Dual Path Transition Card

For SATA drives, a SATA dual path transition card is used. This is attached to the rear of each drive to provide a SCA-2 interface to the drive carrier using the same pins as Fibre Channel. In addition, the card provides a SATA path switch (1.5Gb/s) suitable for dual redundant I/O module applications.

#### **Drive Status Indicators**

Each drive carrier incorporates two indicators, an upper (Green) and lower (Amber). In normal operation the green indicator will be ON and will flicker as the drive operates. The amber indicator is OFF during normal operation and ON if there is a drive fault present.

#### Anti-tamper Locks

Anti-tamper locks are fitted in the drive carrier handles (see Figure 5-10) and are accessed through the small cutout in the latch section of the handle. These are provided to disable the normal 'pinch' latch action of the carrier handle and so prevent accidental or unauthorized removal of drives.

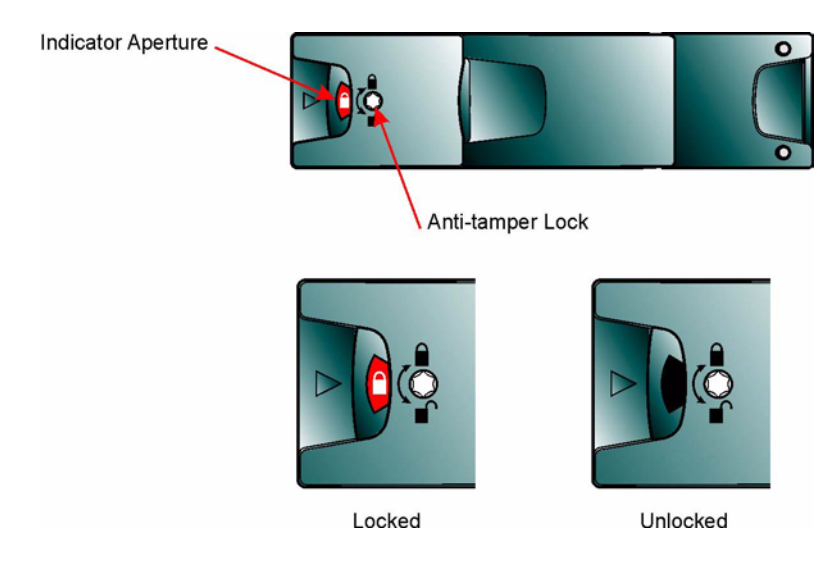

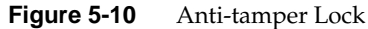

#### **Dummy Carrier Modules**

Dummy carrier modules are provided for fitting in all unused drive bays. They are designed as integral drive module front caps with handles and must be fitted to all unused drive bays to maintain a balanced airflow.

#### **Blank Modules**

Blank LRC I/O modules must be fitted in the vacant LRC bay (slot 3) at the rear of the enclosure (see Figure 5-3 on page 147) to maintain airflow and ensure correct operation.

**Warning:** Operation of the Enclosure with *ANY* modules missing will disrupt the airflow and the drives will not receive sufficient cooling. It is *ESSENTIAL* that all apertures are filled before operating the unit. Dummy Carriers and/or Blank modules are available for this purpose.

## **Visible and Audible Alarms**

The functional modules have associated status LEDs. The Ops Panel shows a consolidated status for all modules.

LEDs show constant green for good or positive indication. Constant Amber LEDs indicate there is a fault present within that module.

The Ops Panel also incorporates an Audible Alarm to indicate when a fault state is present and also an Alarm Mute push-button.

**Warning:** The Ops Panel is an integral part of the enclosure chassis assembly and is not field replaceable.

# SA2016 System Technical Specification

### Dimensions

| Rack Enclosure                                                       | inches | millimeters |
|----------------------------------------------------------------------|--------|-------------|
| Height                                                               | 5.13   | 130         |
| Width across mounting flange                                         | 19     | 483         |
| Width across body of enclosure                                       | 17.6   | 447         |
| Depth from flange to rear of enclosure body                          | 21     | 532         |
| Depth from flange to maximum extremity of enclosure (rear hold down) | 21.7   | 551         |
| Depth from flange to furthest extremity at front of unit             | 0.67   | 17          |

## Weight

| Maximum Configuration  | Rack mount: | 37kg (81lb)    |
|------------------------|-------------|----------------|
| Empty Enclosure (Rack) |             | 9kg (19.8lb)   |
| PSU/Cooling Module     |             | 4kg (8.8lb)    |
| LRC I/O Module         |             | 0.9kg (1.98lb) |

## AC Power (450W PSU)

| Voltage Kange 100-1207 200-240 VAC K | aicu |
|--------------------------------------|------|
| Voltage Range Selection Automatic    |      |
| Frequency 50/60 Hz                   |      |
| Inrush Current 50A @ 260VAC          |      |
| Power Factor >0.98                   |      |
| Harmonics Meets EN61000-3-2          |      |

## **PSU Safety and EMC Compliance**

| Safety Compliance | UL 60950               |
|-------------------|------------------------|
|                   | IEC 60950              |
|                   | EN 60950               |
| EMC Compliance    | CFR47 Part 15B Class A |
| -                 | EN55022                |
|                   | EN55024                |

## **Power Cord**

(minimum requirements)

| Cord Type | SV or SVT, 18 AWG minimum, 3 conductor |
|-----------|----------------------------------------|
| Plug      | 250V, 10A                              |
| Socket    | IEC 320 C-14, 250V, 15A                |

## Environment

|                 | Table 5-3         Ambient Temperature and Humidity |                              |               |
|-----------------|----------------------------------------------------|------------------------------|---------------|
|                 | Temperature Range                                  | Relative Humidity            | Max. Wet Bulb |
| Operational     | 5°C to 40°C                                        | 20% to 80%<br>non-condensing | 23°C          |
| Non-Operational | 0°C to +50°C                                       | 8% to 80%<br>non-condensing  | 27°C          |
| Storage         | 1°C to +60°C                                       | 8% to 80%<br>non-condensing  | 29°C          |
| Shipping        | -40°C to +60°C                                     | 5% to 100% non-precipitating | 29°C          |

| Airflow                    | System must be operated with low pressure rear exhaust<br>installation                          |
|----------------------------|-------------------------------------------------------------------------------------------------|
|                            | (Back pressure created by rack doors and obstacles not to exceed 5 pascals [0.5mm Water gauge]) |
| Altitude, Operational      | 0 to 2133 m (0 to 7,000ft)<br>(10.000ft at maximum ambient of 35°C)                             |
| Altitude, Non-Operational  | -305 to 12,192m (-1000 to 40,000ft)                                                             |
| Shock, Operational         | Vertical axis 5g peak 1/2 sine, 10ms                                                            |
| Shock, Non-Operational     | 30g 10ms 1/2 sine                                                                               |
| Vibration, Operational     | 0.21grms 5-500 Hz Random                                                                        |
| Vibration, Non-Operational | 1.04grms 2-200 Hz Random                                                                        |
| Vibration, Relocation      | 0.3g 2-200 Hz sine                                                                              |

| Acoustics              | <b>Sound Pressure Operating</b> - Less than 58 dB LpA average measured at the bystander positions.                                                             |  |
|------------------------|----------------------------------------------------------------------------------------------------|--|
|                        | (The 4 bystander positions are 1m horizontal and 1.5m off the floor positioned front, back, left and right. The unit under test will be measured on the floor) |  |
|                        | Measured at 20°C                                                                                                    |  |
| Orientation & Mounting | 19" Rack mount (3EIA Units)                                                                                                    |  |
| Rack Rails             | To fit 800mm depth Racks compliant with IEC 297                                                                                                    |  |
| Rack Characteristics   | Back pressure not exceeding 5 pascals (0.5mm water gauge)                                                                                                    |  |
| Safety & Approvals     | CE, UL, cUL                                                                                                    |  |
| • EMC                  | EN55022 (CISPR - A), FCC A                                                                                                    |  |

## Interfaces

| Drive support | See drive carrier specification                                          |                                                                 |  |  |
|---------------|--------------------------------------------------------------------------|-----------------------------------------------------------------|--|--|
| Attachment    | 1 FCAL loop of 16 drives                                                 |                                                                 |  |  |
|               | Passive Backplane with 1 or 2 Loop Resiliency Circuit (LRC) I/O Modules. |                                                                 |  |  |
|               | Host Port: FC-AL<br>SFP - SFP cables                                     | Maximum external cable length: see manufacturer's specification |  |  |

Expansion Port: SFP to SFP cables

## LRC I/O Module Specification

| Speed      | <ul><li>1.5Gb/s internal to each drive, 1Gb/s or 2Gb/s external</li><li>Creates connections to a single loop of 16 drives</li></ul> |
|------------|----------------------------------------------------------------------------------------------------|
|            | • 1 External FC loop with two SFP connections                                                                                       |
| Mounting   | Rear, single bays 3 and/or 4 (see <reference>Figure 5-3)</reference>                                                                |
| Connectors | <ul> <li>2 x Expansion Ports: SFP connector</li> <li>2 x Host Ports: SFP connector (2 per port)</li> </ul>                          |

| LED Functions         |                                                                  |  |  |  |
|-----------------------|------------------------------------------------------------------|--|--|--|
| FC Host Port 0 Signal | - Green: <b>On</b> : Incoming FC signal is GOOD                  |  |  |  |
| Good                  | - Off: no connection or incorrect connection                     |  |  |  |
|                       | - Flashing: Invalid SFP connection                               |  |  |  |
| FC Host Port 1 Signal | - Green: <b>On</b> : Incoming FC signal is GOOD                  |  |  |  |
| Good                  | - Off: no connection or incorrect connection                     |  |  |  |
|                       | - Flashing: Invalid SFP connection                               |  |  |  |
| Router Status         | - Green: <b>On</b> : Storage Router Device Ready                 |  |  |  |
|                       | - Off: Storage Router Device not ready or defective              |  |  |  |
| ESI/LRC Module Fault  | - Amber: <b>On</b> : Fault present (also <b>On</b> when booting) |  |  |  |
|                       | - Off: successful controller initialization                      |  |  |  |
|                       |                                                                  |  |  |  |

Power Dissipation 20W max.

## **Drive Carrier Module Specification**

Please contact your supplier for details of approved drives.

**Important:** Operating the SA2016 System subsystem with non-approved drives may invalidate the warranty.

| Module Dimensions     | Height 29.1mm Width 106.55mm Depth 44 mm                                                                               |
|-----------------------|----------------------------------------------------------------------------------------------------|
| Weight                | 0.98kg (1.0" 36Gb drive)                                                                                               |
| Transition card       | mounting locations for ATA - SATA drives with transition card attached                                                 |
| Operating Temperature | $5^{\circ}$ C to $40^{\circ}$ C (when installed in an RS-1602 system enclosure with dual Power Supply/Cooling Modules) |
| Power Dissipation     | 17 Watts maximum                                                                                                    |

## Software Enclosure Services (SES) Support

The enclosure has a sophisticated self-monitoring and reporting function which conforms to ANSI SES specifications. This reports on such topics as:

- Enclosure temperature
- Fan speed

- Drive condition
- Operator panel status

# Installation of the SA2016 Drive Enclosure

In this chapter, you are shown how to install your SA2016 Enclosure and plug-in modules into an industry standard 19 inch rack cabinet.

**Caution:** When connecting up the SA2016 subsystem, use only the power cords supplied or cords which match the specification quoted in "Power Cord" on page 160.

**Note:** The SGI **Loop Resiliency Circuit (LRC) I/O Module** is called the **SCM Module** by DDN.

## **Planning Your Installation**

Before you begin installation you should become familiar with the configuration requirements of your SA2016 system, detailed in Table 6-1. The correct positions of each of the optional plug-in modules are shown in "Planning Your Installation" on page 167. Please refer to sections "LRC I/O Module Configurations" on page 172 and "LRC I/O

Module Installation" on page 190 for details of LRC I/O module configurations and installation.

|                                    | Table 6-1SA2016 Configuration                                                                                                    |
|------------------------------------|----------------------------------------------------------------------------------------------------|
| Module                             | Location                                                                                                    |
| Drive Bays                         | ALL drive bays must be fitted with either a drive carrier module<br>or a dummy carrier, no bays should be left completely empty.<br>Drive carrier modules 0 & 15 provide SES Management Services.                                                                                   |
| Power<br>Supply/Cooling<br>Modules | Two Power Supply/Cooling modules must be fitted. Full power<br>and cooling redundancy is provided while a faulty module is<br>replaced. Install the Power Supply/Cooling modules in rear Bays<br>1 and 5.Note:Rear bays are numbered from 1 to 5 commencing from the right<br>side. |
| LRC I/O Module                     | One loop resiliency circuit (LRC) I/O module should be installed<br>in rear Bay 3. A blank module is fitted rear Bay 4.                                                                                                    |
| Blank LRC I/O<br>Modules           | Install in rear Bay 4.                                                                                                    |
| Ops Panel                          | (integral part of chassis assembly). Installed in rear Bay 2.                                                                                                    |

**Note:** The SGI **Loop Resiliency Circuit (LRC) I/O Module** is called the **SCM Module** by DDN.

**Caution:** Dummy Carriers and Blank Modules MUST be fitted to ALL unused bays. There is inadequate drive cooling if any are left open.

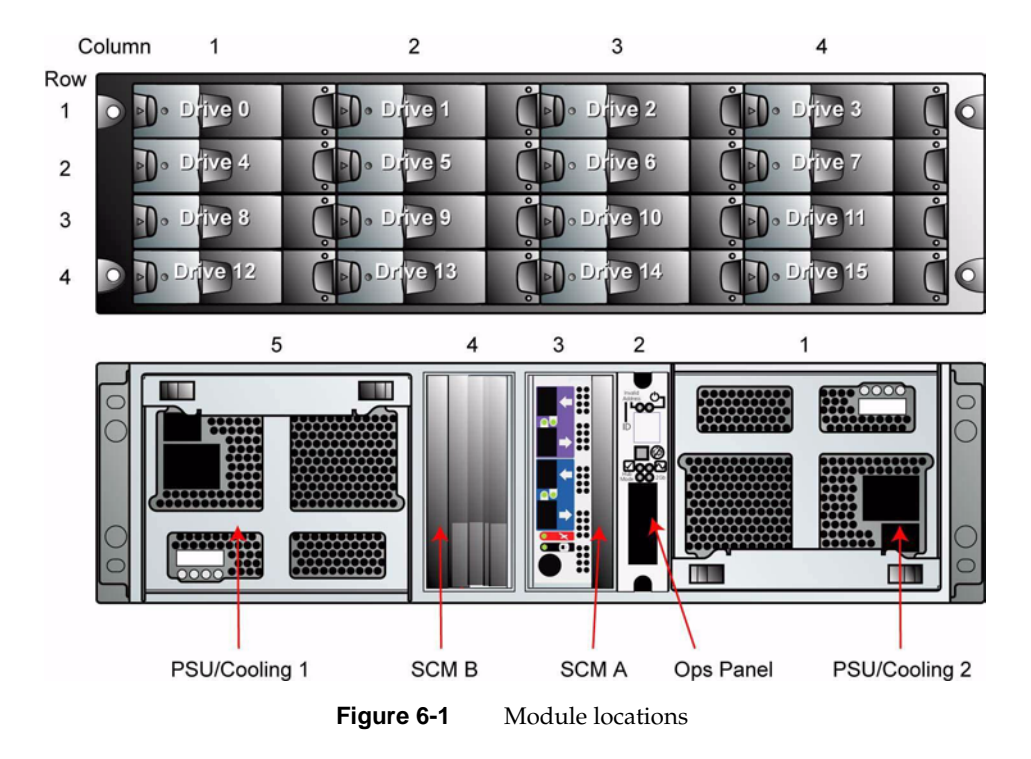

## **Enclosure Bay Numbering Convention**

The enclosure bay numbering convention is shown in Figure 6-1. A **bay** is defined as the space required to house a single 1.0 inch high 3.5 inch disk drive in its carrier module. For example, a 1 x 4 bay module would take the space of 1 drive width by 4 drive bays high (in the rack mount configuration).

The SA2016 subsystem is housed in a 4 x 4 enclosure, that is, 4 bays wide by 4 bays high.

- The front bays are numbered 1 to 4 from left to right, as viewed from the front. Bays are numbered from 1 (top row) to 4 (bottom row). Drive Carrier Module locations are identified from a matrix of the top and side numbers.
- The rear bays are numbered 1 to 5 from right to left, as viewed from the rear.

## **Enclosure Installation Procedures**

**Caution:** The SA2016 Enclosure with all its component parts installed is too heavy for a single person to easily install into a Rack cabinet. The following procedures describe the installation of the SA2016 enclosure and highlights any critical co-requisite requirements and good handling practices which you should follow so as to ensure that a successful installation is achieved in the easiest manner.

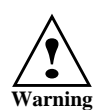

**Warning:** Ensure that you have fitted and checked a suitable anti-static wrist or ankle strap and observe all conventional ESD precautions when handling SA2016 modules and components. Avoid contact with Backplane components and module connectors, etc.

## **Pre-Requisites**

The SA2016 enclosure is designed for installation into an industry standard 19 inch cabinet capable of holding the unit.

- Minimum depth: 500 mm from front flange to rear metalwork (excludes rear cabling).
- Weight: up to 37kg dependent upon configuration per enclosure.
- Clearances: a minimum gap of 25mm (1inch) clearance between the rack cover and front of drawer; and 50mm (2 inches) rear clearance between rear of drawer and rear of rack is recommended in order to maintain the correct air flow around the enclosure.
- Maximum back pressure: The rack should present a maximum back pressure of 5 pascals (0.5mm water gauge).

## **Rack Mounting Rail Kit**

A set of mounting rails is available for use in 19 inch rack cabinets. These rails have been designed and tested to handle the maximum enclosure weight and to ensure that

multiple SA2016 enclosures may be installed without loss of space within the rack. Use of other mounting hardware may cause some loss of rack space.

#### Parts Check List

• Rack Mounting Rail Kit

### **Chassis Installation**

#### Parts Check List

- Chassis (complete with Backplane and Ops Panel installed but excluding all plug-in modules).
- Rack mount front flange mounting screws (4 off).

#### **Procedure for Chassis Installation**

**Procedure 6-1** Procedure for Chassis Installation

- 1. Check for damage.
- 2. Slide the chassis assembly onto the rack rails until the front flanges engage on the rack.
- 3. Ensure the chassis is centrally located. If in doubt about correct orientation, the drive bays (at front) should have their black drive connectors toward the bottom of each bay.
- 4. Screw the 4 front rack mount screws through the flanges and tighten.
- 5. Fit and tighten the rear hold down screws ensuring the enclosure is in tight contact to both the side and top of the chassis to avoid any movement of the chassis in the rack.

## **Power Supply/Cooling Module Installation**

Two power supply/cooling modules to be installed in the rear of the enclosure in positions 1 and 5.

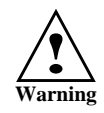

Warning: Do not remove covers from the power supply unit. Danger of electric shock inwside. Return the PSU to Customer Service for repair.

### Parts Check List

• 2 x AC, 450W Power Supply/Cooling Modules

## Procedure for Power Supply/Cooloing Installation

Procedure 6-2 Power Supply/Cooling Module Procedure

**Important:** PSU0 (RH rear bay) must be fitted "upside-down" as shown in Figure 6-1 on page 167.

1. Check for damage, especially to the rear connector on the supply.

**Caution:** Handle the module carefully and avoid damaging the connector pins. Do not install the module if any pins appear to be bent.

2. With the PSU handle in the open position (Figure 6-2), slide the module into the enclosure (Figure 6-3).

**Important:** Install the Power Supply/Cooling module (PSU 0) in the bay on the right side (Rear Bay 1) of the enclosure in an "upside down" orientation.

- 3. Cam the module home by manually closing the PSU handle (Figure 6-4). You should hear a click as the handle latches engage.
- 4. Connect the power supply cord to the power source and switch the power supply ON.

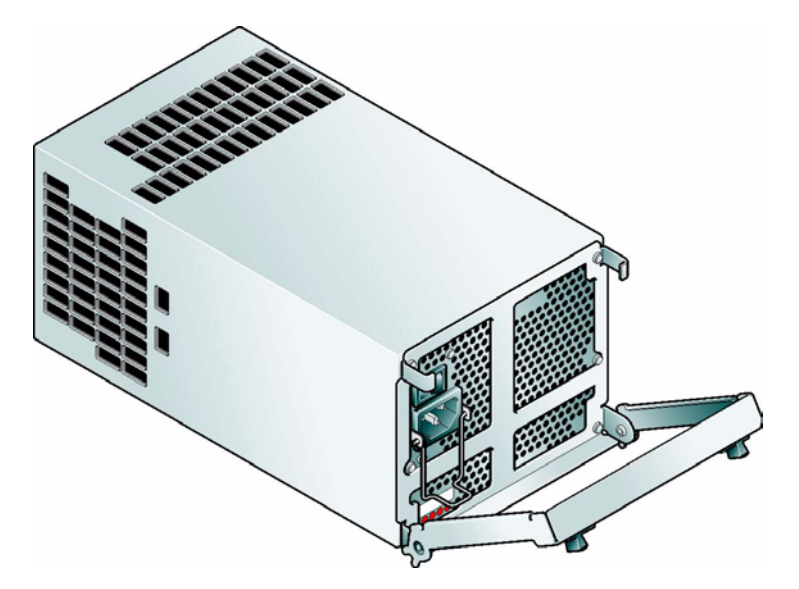

 Figure 6-2
 AC Power Supply/Cooling Module - Handle in Open Position

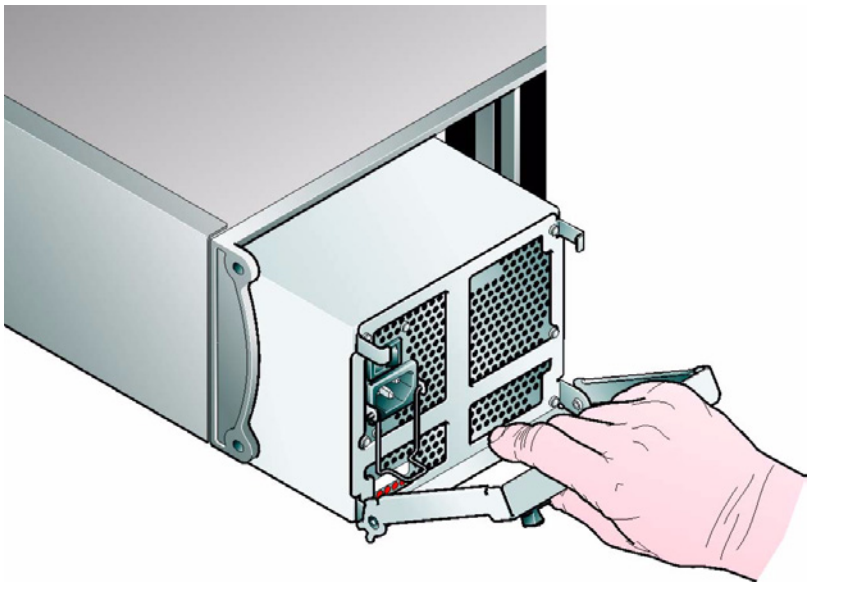

**Figure 6-3** Installing an AC Power Supply Cooling Module (1)

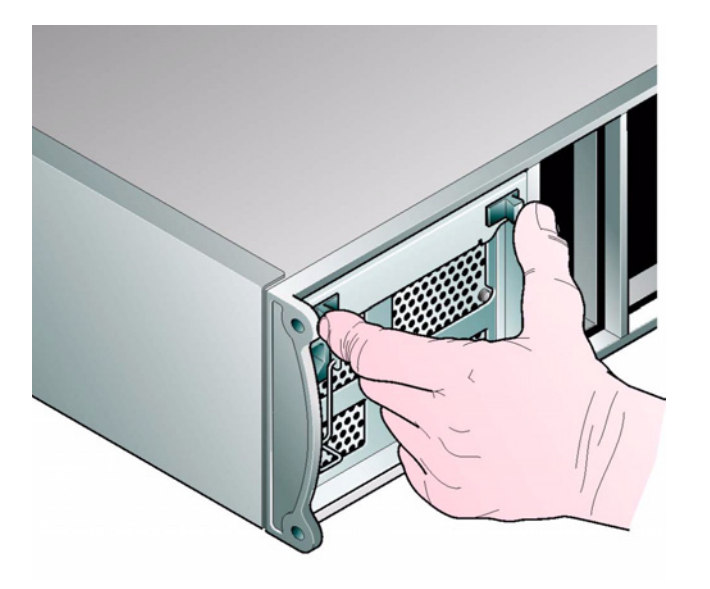

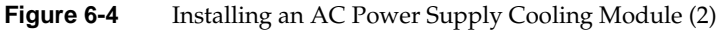

## LRC I/O Module Configurations

**Important:** Please refer to "Drive Carrier Configuration" on page 194, for information on SATA drive configurations.

### **Internal Loop Structures**

The SA2016 enclosure is configured with one internal loop of 16 drives.

## **FC-AL Interface**

The LRC (I/O) interface module provides an external FC-AL interface via SFP connection. The LRC module facilitates the emulation of fibre channel drives by ATA/SATA drives by converting FC protocols to ATA/SATA protocols. This is done

through protocol conversion on the LRC module, which directly connects to each drive using the serial ATA protocol and then presents to the host via one FC loop hubbed to two or four SFP connections, depending on configuration.

**Note:** There are no external terminators required with Fibre Channel architecture and any drive may be hot plugged during operation.

### **Connecting Multiple Enclosures**

Multiple enclosures are connected to the RAID Head/Host by using SFP to SFP (Small Form Factor) cables. The configuration options supported are shown in Table 6-2

| Configuration                                                 | Figure                  |
|---------------------------------------------------------------|-------------------------|
| SA2016 Enclosures Connection to RM610 Unit #1                 | Figure 6-5 on page 176  |
| SA2016 Enclosures Connection RM610 Unit #2                    | Figure 6-6 on page 177  |
| SA2016 Enclosures Connected to RM660 Unit #1 (1)              | Figure 6-7 on page 180  |
| SA2016 Enclosures Connected to RM660 Unit #1 (2)              | Figure 6-8 on page 181  |
| SA2016 Enclosures Connected to Couplet RM660 Unit #2 (1)      | Figure 6-9 on page 182  |
| SA2016 Enclosures Connected to Couplet RM660 Unit #2 (2)      | Figure 6-10 on page 183 |
| Daisy-Chaining the SA2016 Enclosures to RM610 Unit#1          | Figure 6-11 on page 185 |
| Daisy-Chaining the SA2016 Enclosures to Couplet RM610 Unit #2 | Figure 6-12 on page 186 |
| Daisy-Chaining the SA2016 Enclosures to RM660 Unit #1         | Figure 6-13 on page 188 |
| Daisy-Chaining the SA2016 Enclosures to Couplet RM660 Unit #2 | Figure 6-14 on page 189 |

 Table 6-2
 Configuration Options

### **Connection SA2016 Enclosures on the RM610**

**RM610** Channels

The basic configuration of the ten SA2016 enclosures. Each enclosure will connect to one channel on the RM610. You may daisy-chain up to seven SA2016 enclosures to each channel.

There is one LRC I/O module in each SA2016 enclosure. Each module connects to one of the two internal drive loops. In couplet RM610 configurations, connections to the other internal drive loop will provide redundant data paths.

The following steps explain how to connect 10 enclosures to the RM660. Enclosure can hold up to 16 disk drives, so the configuration can house 16 full tiers (160 drives)

- 1. For Channel A: Connect a SFP cable between the "Disk A" port on the back of the RM610 and the upper right "In-Arrow-Direction" SFF connector on Enclosure #1 (See Figure 6-5 on page 176).
- 2. For Channel B: Connect a SFP cable between the "DISK B" port on the back of the RM610 and the upper right "In-Arrow-Direction" SFF connector on Enclosure #2 (See Figure 6-5).
- 3. Similarly, connect the other enclosures to Channels CDPS on the RM610 (See Figure 6-5).

SA2016 Enclosures

| А   | ТО | 1 |  |
|-----|----|---|--|
| В   | ТО | 2 |  |
| C C | ТО | 2 |  |
| D   | ТО | 1 |  |
| D   | 10 | 4 |  |
| P   | 10 | 5 |  |
| S   | ТО | 6 |  |
|     |    |   |  |

TO
- 4. Using the ID Range switch on the Ops panel modules, select ID "1" for all ten enclosures.
- 5. For couplet configurations the RM610 disk channel connections for Unit #2 should be attached between the "Disk Channel" port on the back of the RM610 and the lower right "In-Arrow-Direction" SFF connector of the each enclosure (See Figure 6-6 on page 177).

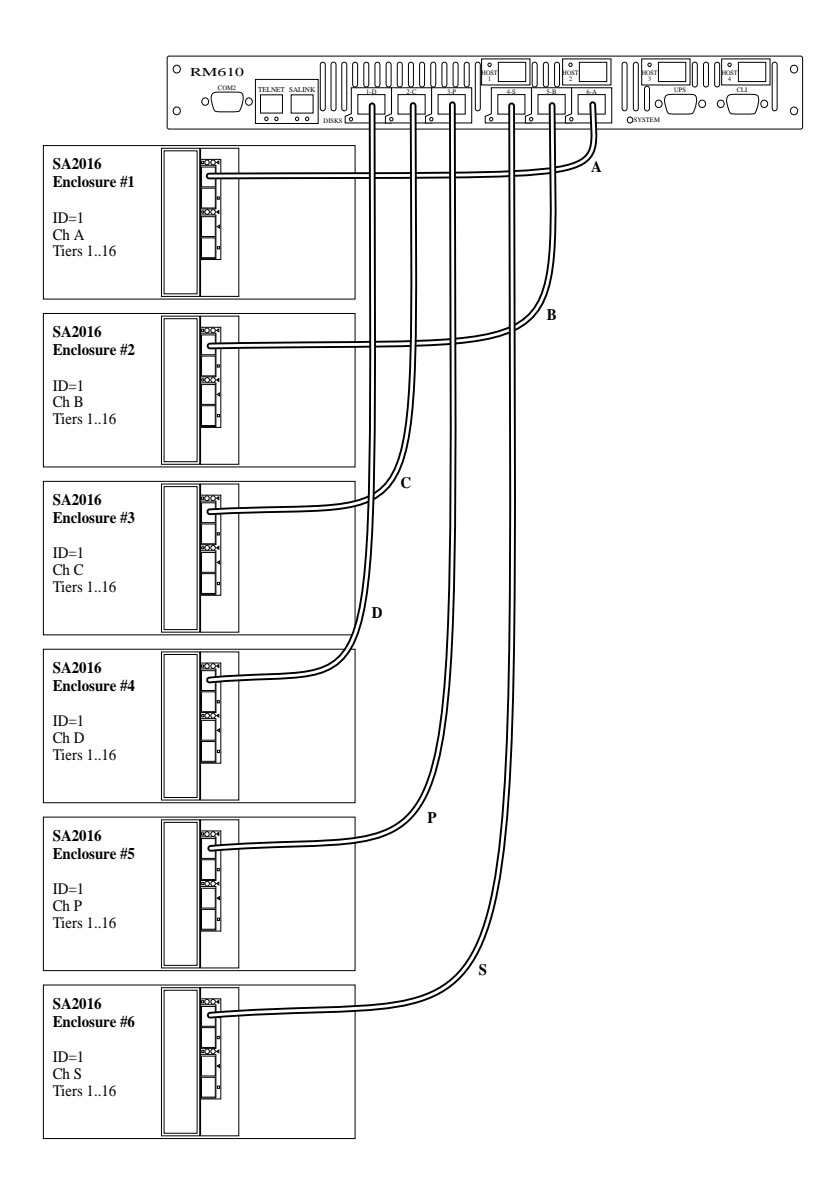

Figure 6-5 SA2016 Enclosures Connection to RM610 Unit #1

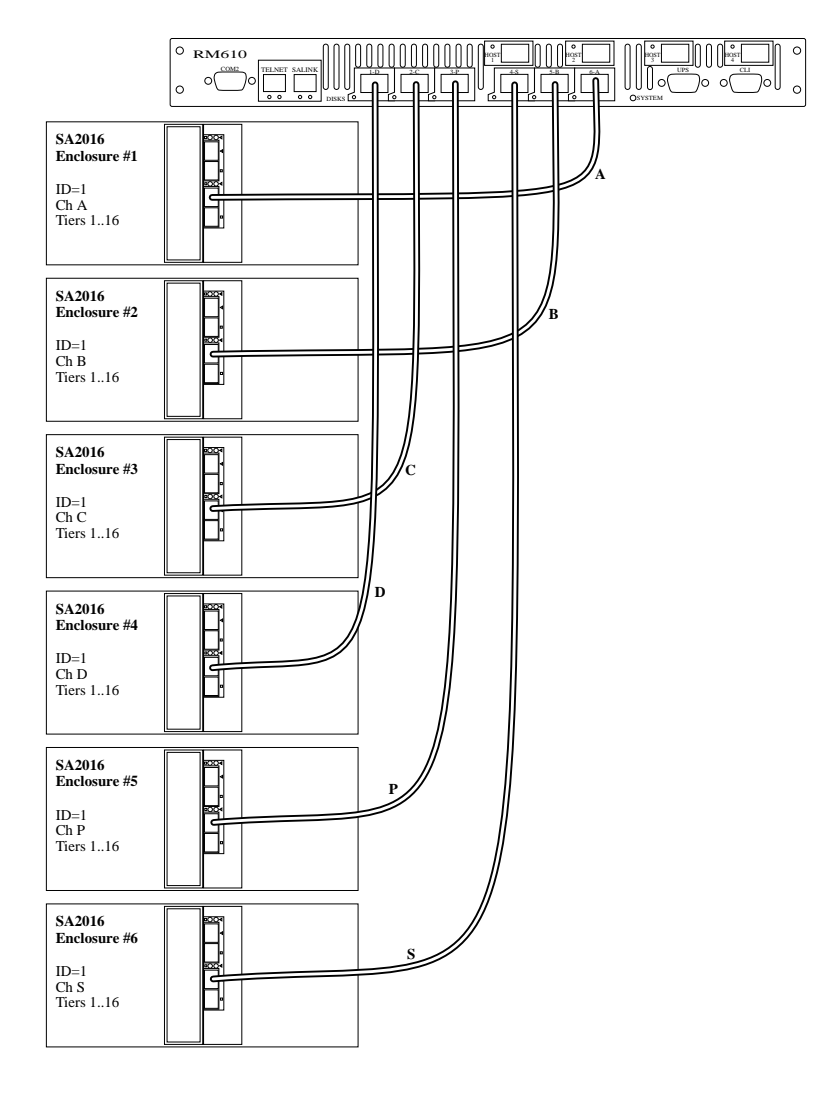

Figure 6-6

SA2016 Enclosures Connection RM610 Unit #2

### **Connection SA2016 Enclosures on the RM660**

The basic configuration of the ten SA2016 enclosures. Each enclosure will connect to one channel on the RM660. You may daisy-chain up to seven SA2016 enclosures to each channel.

There is one LRC I/O module in each SA2016 enclosure. Each module connects to one of the two internal drive loops. In couplet RM660 configurations, connections to the other internal drive loop will provide redundant data paths.

The following steps explain how to connect 10 enclosures to the RM660. Enclosure can hold up to 16 disk drives, so the configuration can house 16 full tiers (160 drives)

- 1. For Channel A: Connect a SFP cable between the "Disk A" port on the back of the RM660 and the upper right "In-Arrow-Direction" SFF connector on Enclosure #1 (See Figure 6-7 on page 180).
- 2. For Channel B: Connect a SFP cable between the "DISK B" port on the back of the RM660 and the upper right "In-Arrow-Direction" SFF connector on Enclosure #2 (See Figure 6-7).
- 3. Similarly, connect the other enclosures to Channels CDEFGHPS on the RM660 (See Figure 6-7 and Figure 6-8 on page 181).

| RM660 Channels | то | SA2016 Enclosures |
|----------------|----|-------------------|
| А              | ТО | 1                 |
| В              | ТО | 2                 |
| С              | ТО | 3                 |
| D              | ТО | 4                 |
| Е              | ТО | 5                 |
| F              | ТО | 6                 |
| G              | ТО | 7                 |
| Н              | ТО | 8                 |
| Р              | ТО | 9                 |
| S              | ТО | 10                |
|                |    |                   |

-----

- 4. Using the ID Range switch on the Ops panel modules, select ID "1" for all ten enclosures.
- 5. For couplet configurations the RM660 disk channel connections for Unit #2 should be attached between the "Disk Channel" port on the back of the RM660 and the lower right "In-Arrow-Direction" SFF connector of the each enclosure (See Figure 6-9 on page 182 and Figure 6-10 on page 183).

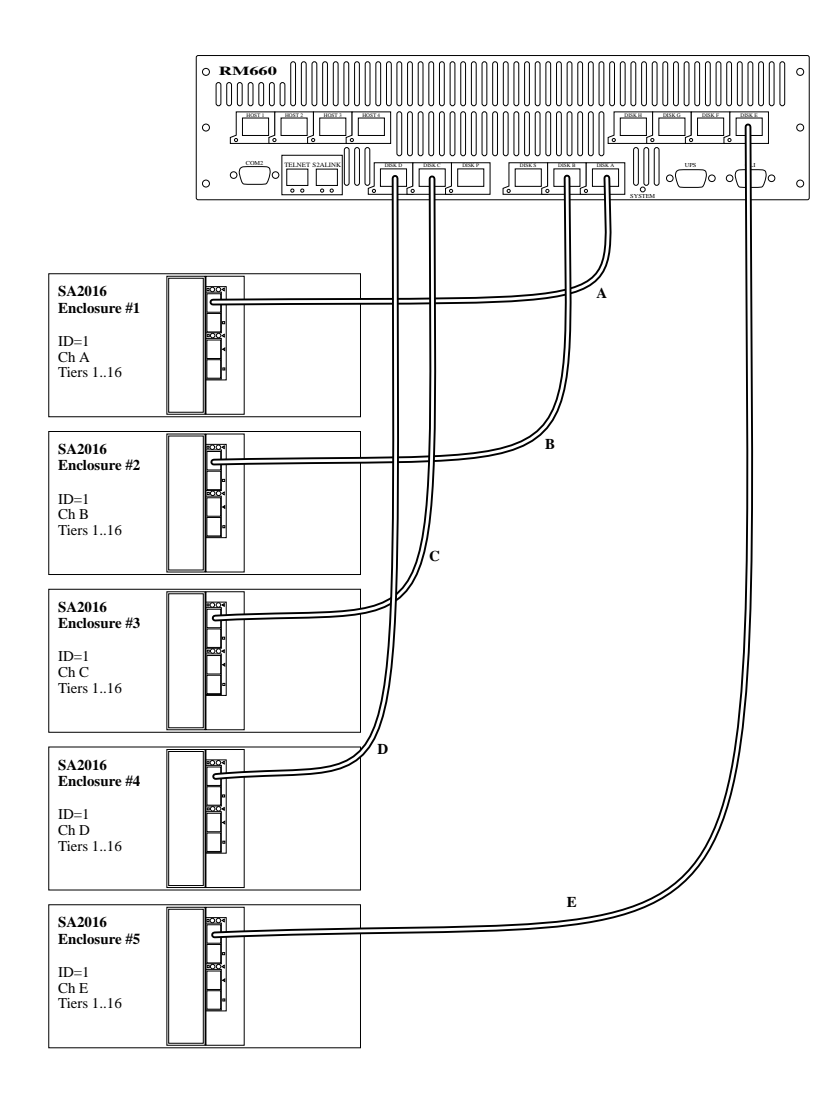

Figure 6-7 SA2016 Enclosures Connected to RM660 Unit #1 (1)

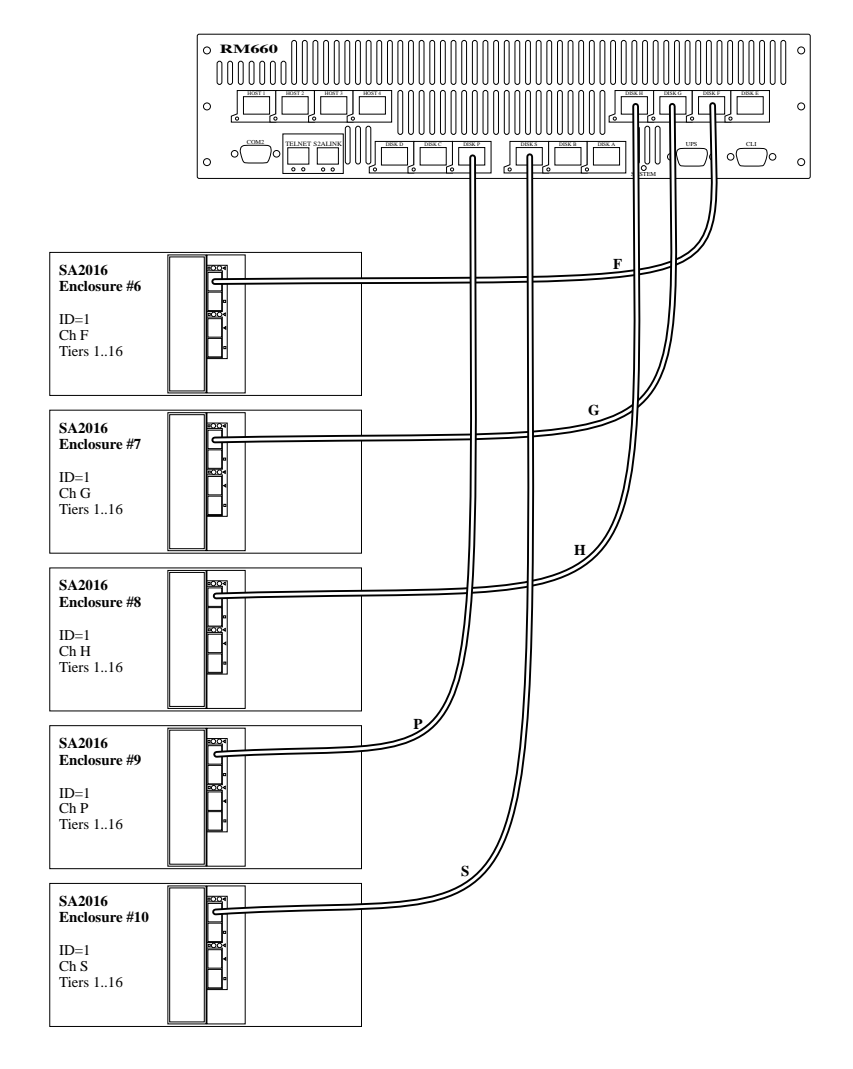

Figure 6-8

**B** SA2016 Enclosures Connected to RM660 Unit #1 (2)

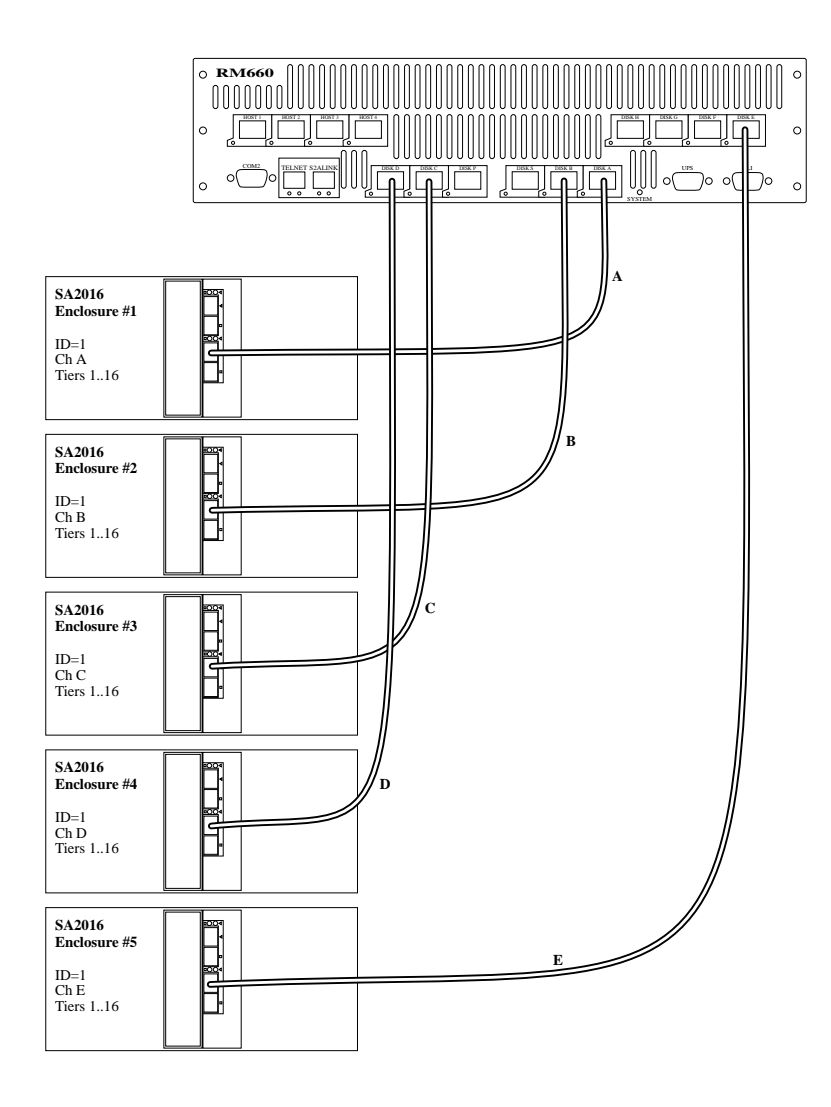

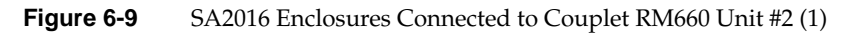

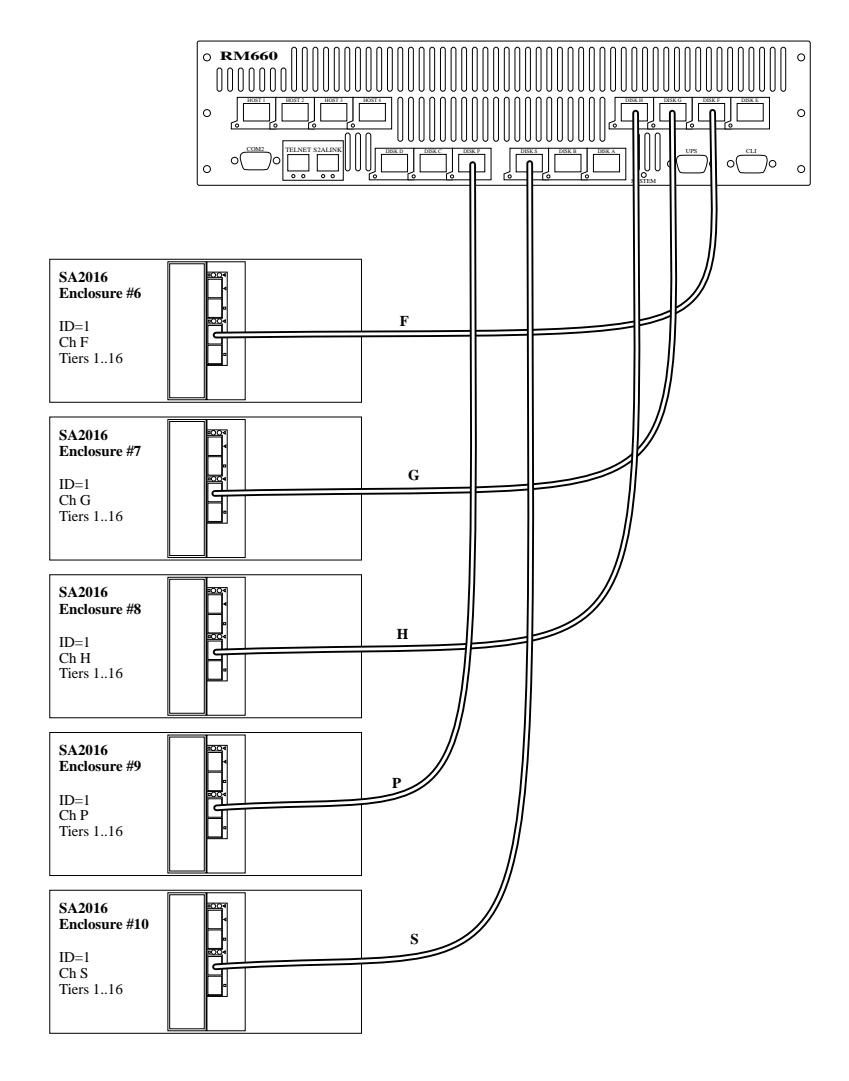

Figure 6-10 SA2016 Enclosures Connected to Couplet RM660 Unit #2 (2)

# Daisy-Chaining the SA2016 Enclosures on the RM610

The following steps explain how to daisy-chain the SA2016 enclosures. You may daisy-chain up to seven enclosures to each channel, giving a total of 112 tiers.

- 1. For Channel A: Connect a SFP cable between the "Disk A" port on the back of the RM660 and the upper right "In-Arrow-Direction" SFF connector on Enclosure #1 (See Figure 6-11 on page 185).
- 2. For Channel: Connect a SFP cable between the "DISK B" port on the back of the RM660 and the upper right "In-Arrow-Direction" SFF connector on Enclosure #2 (See Figure 6-11).
- 3. To daisy-chain the second set of enclosures (See Figure 6-11):
  - For Channel A: Connect a daisy-chain cable between the upper right "Out-Arrow-Direction" SFF connector on Enclosure #1 and the upper right "In-Arrow-Direction" SFF connector on Enclosure #7.
  - For Channel A: Connect a daisy-chain cable between the upper right "Out-Arrow-Direction" SFF connector on Enclosure #2 and the upper right "In-Arrow-Direction" SFF connector on Enclosure #8.
  - Similarly, connect the other expansion enclosures to Channels CDPS.
- 4. Repeat Step [2] above to connect additional sets expansion enclosures.
- 5. Using the ID Range switch on the Ops panels, select an ID number for each enclosure. Use ID "1" on the first set of enclosures that are directly connected to the RM610s. Then use ID '2" for the second set of enclosures in the chain, ID "3" for the third set of enclosures, and so on.
- 6. For couplet configurations the RM610 disk channel connections for Unit #2 should be attached between the "Disk Channel" port on the back of the RM610 and the lower right "In-Arrow-Direction" SFF connector of the each enclosure, with daisy-chain connections attached from the lower right Out-Arrow-Direction SFF connector to the lower right "In-Arrow-Direction" SFF connector of the next enclosure (See Figure 6-12 on page 186).

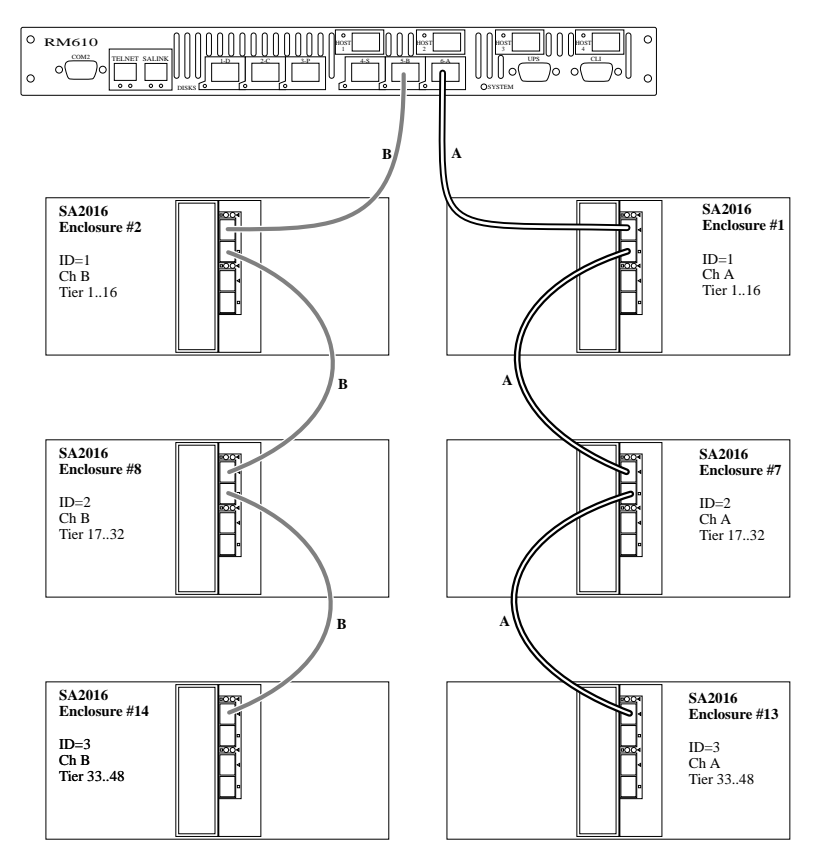

Figure 6-11 Daisy-Chaining the SA2016 Enclosures to RM610 Unit#1

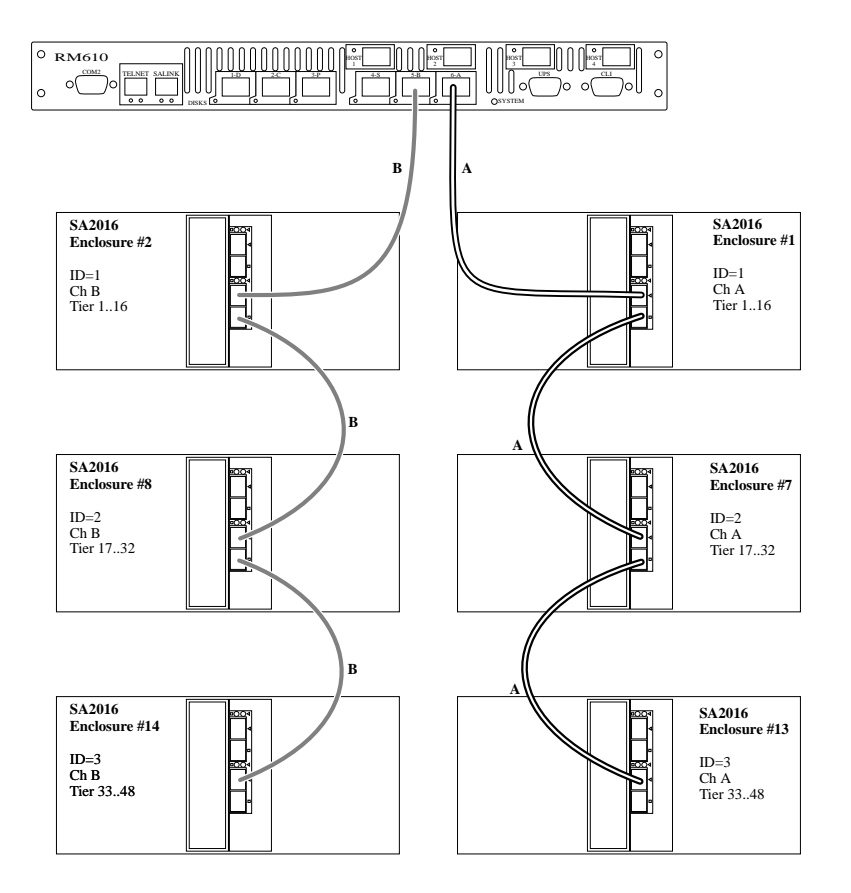

Figure 6-12 Daisy-Chaining the SA2016 Enclosures to Couplet RM610 Unit #2

# Daisy-Chaining the SA2016 Enclosures on the RM660

The following steps explain how to daisy-chain the SA2016 enclosures (see Figure 6-13 and Figure 6-14). You may daisy-chain up to seven enclosures to each channel, giving a total of 112 tiers.

- For Channel A: Connect a SFP cable between the "Disk A" port on the back of the RM660 and the upper right "In-Arrow-Direction" SFF connector on Enclosure #1 (See Figure 6-13 on page 188).
- 2. For Channel B: Connect a SFP cable between the "DISK B" port on the back of the RM660 and the upper right "In-Arrow-Direction" SFF connector on Enclosure #2 (See Figure 6-13).
- 3. To daisy-chain the second set of enclosures (See Figure 6-13):
  - For Channel A: Connect a daisy-chain cable between the upper right "Out-Arrow-Direction" SFF connector on Enclosure #1 and the upper right "In-Arrow-Direction" SFF connector on Enclosure #11.
  - For Channel A: Connect a daisy-chain cable between the upper right "Out-Arrow-Direction" SFF connector on Enclosure #2 and the upper right "In-Arrow-Direction" SFF connector on Enclosure #12.
  - Similarly, connect the other expansion enclosures to Channels CDEFGHPS.
- 4. Repeat Step [2] above to connect additional sets expansion enclosures.
- 5. Using the ID Range switch on the Ops panels, select an ID number for each enclosure. Use ID "1" on the first set of enclosures that are directly connected to the RM610s. Then use ID '2" for the second set of enclosures in the chain, ID "3" for the third set of enclosures, and so on.
- 6. For couplet configurations the RM660 disk channel connections for Unit #2 should be attached between the "Disk Channel" port on the back of the RM610 and the lower right "In-Arrow-Direction" SFF connector of the each enclosure, with daisy-chain connections attached from the lower right Out-Arrow-Direction SFF connector to the lower right "In-Arrow-Direction" SFF connector of the next enclosure (See Figure 6-14 on page 189).

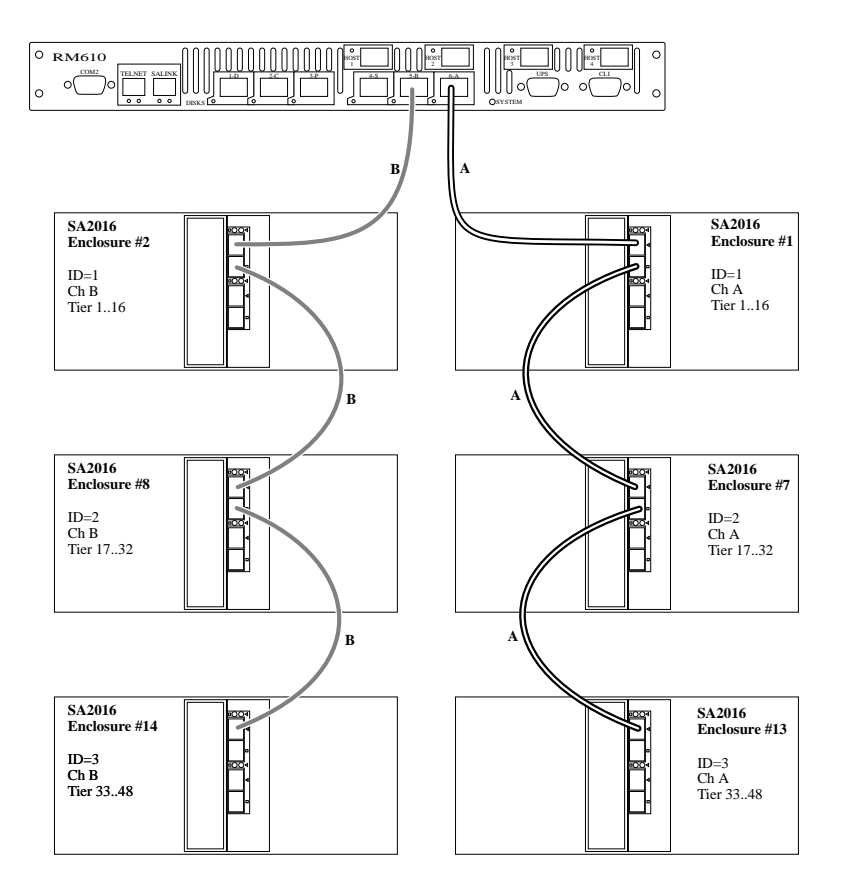

Figure 6-13 Daisy-Chaining the SA2016 Enclosures to RM660 Unit #1

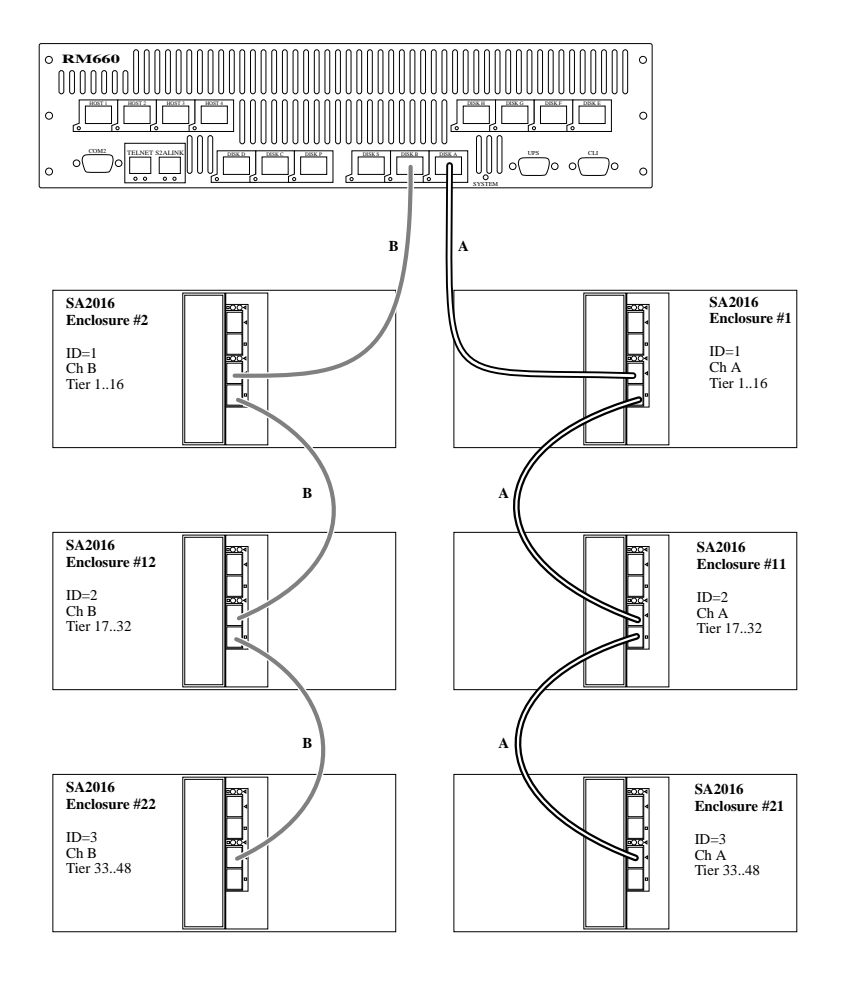

Figure 6-14 Daisy-Chaining the SA2016 Enclosures to Couplet RM660 Unit #2

# LRC I/O Module Installation

**Important:** The LRC I/O module must be installed in Rear Bay 3 location (see Figure 6-1 on page 167) and a Blank I/O module fitted in the unused bay.

# **Parts Check List**

- 1 LRC I/O Modules
- 1 Blank (I/O) module (*if required*)

### Procedure for LRC I/O Module Installation

Check for damage especially to the interface connector. Do not install if any pins are bent.

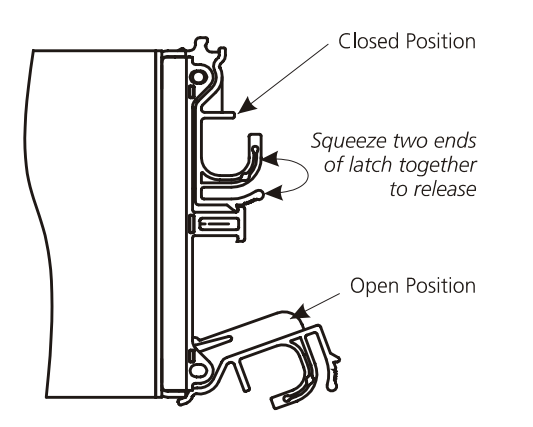

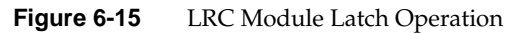

- 1. Install the module in rear Bay 3 of the enclosure (Figure 6-1).
- 2. With the latch in the open position (see Figure 6-15), slide the LRC module into the enclosure until the latch engages automatically.
- 3. Cam the module home by manually closing the latches (Figure 6-16). You should hear a click as the latch engages.

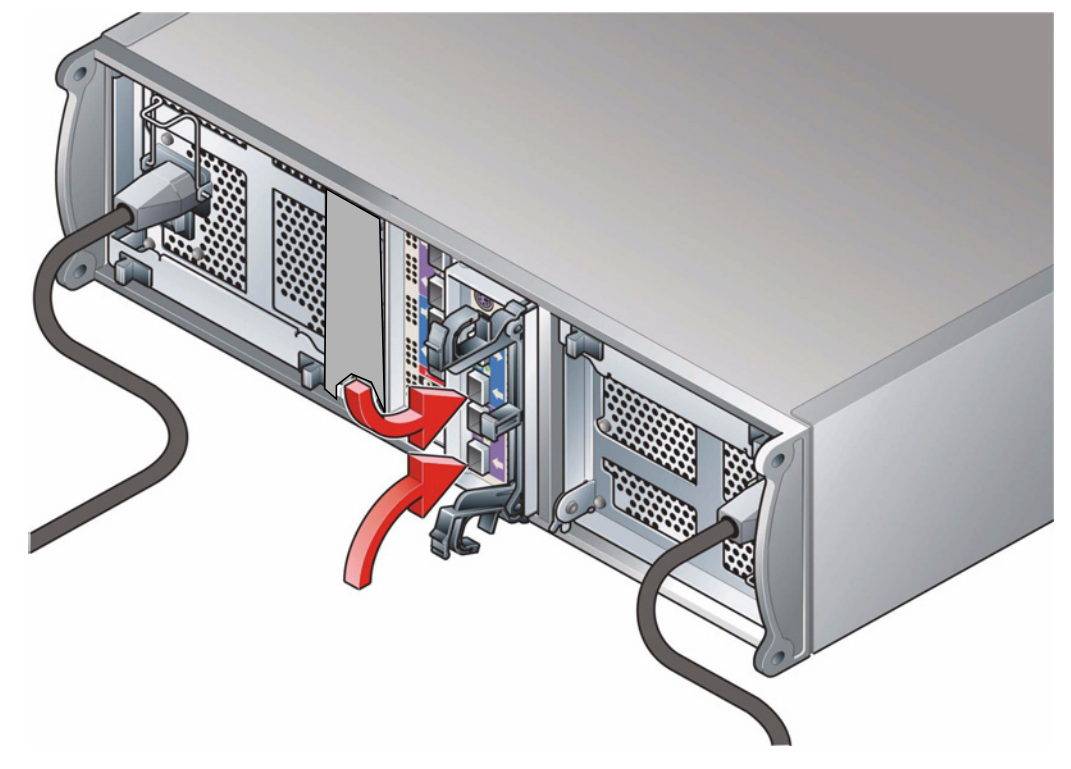

Figure 6-16 Installing an LRC I/O Module in Bay 4

## **Drive Enclosure Device Addressing**

Each enclosure has 16 drive bays. The SEL\_ID of each drive is determined by the device slot (0-15) in which it is installed and the address range setting, which is set by means of the Enclosure ID switch on the Ops Panel (shown in Figure 6-5 on page 176) at the rear of the enclosure. The switch settings are shown in Table 6-3.

**Note:** Table 6-3 shows default settings for SA2016 LRC usage at 1Gb/s)

| Table 6-3Ops Panel Switch Functions |                                       |                    |       |                                               |  |  |
|-------------------------------------|---------------------------------------|--------------------|-------|-----------------------------------------------|--|--|
| Switch<br>Number                    | Function                              | Recomme<br>Setting | nded  | Definition                                    |  |  |
| 1 thru 6                            | Not Used                              | 0                  | off   |                                               |  |  |
| 7 & 8                               | Drive Loop<br>Speed Select            | Sw 7 Sw 8          |       |                                               |  |  |
| S2A Co                              | ontrollers                            | Off Off            |       | Force 1Gb/s                                   |  |  |
| 9 & 10                              | Drive<br>Addressing<br>Mode Selection | Sw 9               | Sw 10 |                                               |  |  |
| S2A Controllers                     |                                       | Off                | On    | Mode 1                                        |  |  |
| 11                                  | SOFT SELECT                           | On                 |       | Selects functions using the hardware switches |  |  |
| 12                                  | Not Used                              | 0                  | off   |                                               |  |  |

| <b>6-3</b> Ops | Panel Switch Functions |
|----------------|------------------------|
|----------------|------------------------|

**Note:** ON = switch to the left, OFF = switch to the right.

Mode 1 Drive Addressing Table 6-4

| Thumb<br>Wheel<br>Switch | De<br>Mo | vice<br>de ' | e Slo<br>1 | ot SE | L_11 | D  |    |    |    |    |    |    |    |    |             |      |  |
|--------------------------|----------|--------------|------------|-------|------|----|----|----|----|----|----|----|----|----|-------------|------|--|
| 0                        | 0        | 1            | 2          | 3     | 4    | 5  | 6  | 7  | 8  | 9  | 10 | 11 | 12 | 13 | <b>3</b> 14 | 4 15 |  |
| 1                        | 16       | 17           | 18         | 19    | 20   | 21 | 22 | 23 | 24 | 25 | 26 | 27 | 28 | 29 | 30          | 31   |  |
| 2                        | 32       | 33           | 34         | 35    | 36   | 37 | 38 | 39 | 40 | 41 | 42 | 43 | 44 | 45 | 46          | 47   |  |
| 3                        | 48       | 49           | 50         | 51    | 52   | 53 | 54 | 55 | 56 | 57 | 58 | 59 | 60 | 61 | 62          | 63   |  |

| Thumb<br>Wheel<br>Switch | De<br>Mo | vice<br>de ´ | Slo<br>I | t SE | L_10 | )   |     |     |     |     |     |     |     |     |     |     |
|--------------------------|----------|--------------|----------|------|------|-----|-----|-----|-----|-----|-----|-----|-----|-----|-----|-----|
| 4                        | 64       | 65           | 66       | 67   | 68   | 69  | 70  | 71  | 72  | 73  | 74  | 75  | 76  | 77  | 78  | 79  |
| 5                        | 80       | 81           | 82       | 83   | 84   | 85  | 65  | 87  | 88  | 89  | 90  | 91  | 92  | 93  | 94  | 95  |
| 6                        | 96       | 97           | 98       | 99   | 100  | 101 | 102 | 103 | 104 | 105 | 106 | 107 | 108 | 109 | 110 | 111 |
| 7                        | 96       | 97           | 98       | 99   | 100  | 101 | 102 | 103 | 104 | 105 | 106 | 107 | 108 | 109 | 110 | 111 |
| 8                        | 96       | 97           | 98       | 99   | 100  | 101 | 102 | 103 | 104 | 105 | 106 | 107 | 108 | 109 | 110 | 111 |
| 9                        | 96       | 97           | 98       | 99   | 100  | 101 | 102 | 103 | 104 | 105 | 106 | 107 | 108 | 109 | 110 | 111 |
| 10                       | 96       | 97           | 98       | 99   | 100  | 101 | 102 | 103 | 104 | 105 | 106 | 107 | 108 | 109 | 110 | 111 |
| 11                       | 96       | 97           | 98       | 99   | 100  | 101 | 102 | 103 | 104 | 105 | 106 | 107 | 108 | 109 | 110 | 111 |
| 12                       | 96       | 97           | 98       | 99   | 100  | 101 | 102 | 103 | 104 | 105 | 106 | 107 | 108 | 109 | 110 | 111 |
| 13                       | 96       | 97           | 98       | 99   | 100  | 101 | 102 | 103 | 104 | 105 | 106 | 107 | 108 | 109 | 110 | 111 |
| 14                       | 96       | 97           | 98       | 99   | 100  | 101 | 102 | 103 | 104 | 105 | 106 | 107 | 108 | 109 | 110 | 111 |
| 15                       | 96       | 97           | 98       | 99   | 100  | 101 | 102 | 103 | 104 | 105 | 106 | 107 | 108 | 109 | 110 | 111 |

**Table 6-4**Mode 1 Drive Addressing

| Row/Colum<br>n | 1/#      | 2/#      | 3/#      | 4/#       |
|----------------|----------|----------|----------|-----------|
| #/1            | Drive 0* | Drive 1  | Drive 2  | Drive 3   |
| #/2            | Drive 4  | Drive 5  | Drive 6  | Drive 7   |
| #/3            | Drive 8  | Drive 9  | Drive 10 | Drive 11  |
| #/4            | Drive 12 | Drive 13 | Drive 14 | Drive 15* |

**Note:** 1. Drives are numbered row/column. 2. With only one active PSU the enclosure takes approximately 96 seconds to start all drives from Power On. 3 \* Denotes SES drives which should always be fitted.

# **Drive Carrier Configuration**

## **Planning and Configuring Your Installation**

#### **System Configuration**

**Important:** Before you begin installation you should become familiar with the configuration requirements of your SA2016 system. Please refer to Section <Reference> for information on your overall system configurations.

There must be a drive present in Bay 1/1 (drive 0) or 4/4 (drive 15) to enable SES Communications to operate. Installing drives in both of these bays provides redundant SES communication paths.

#### When planning your system configuration, please remember that:

• All SA2016 enclosure drive bays must be filled with either a drive carrier or front dummy fascia. No bays should be left completely empty.

#### **Drive Configuration**

**Important:** After you have installed the drive carrier modules in your SA2016 enclosure, please refer to "LRC I/O Module Configurations" on page 172for configuration information relevant to the I/O module you are installing.

# **Drive Carrier Installation**

## **Parts Check List**

- Drive Carrier module, or
- Dummy Carrier module

### **Procedure for Drive Carrier Installation**

- 1. Ensure that the anti-tamper lock is disengaged.
- 2. Release the carrier handle by pressing the latch in the handle towards the right.
- 3. Insert the carrier into the enclosure (see Figure 6-17).

**Important:** For a Rack Mounted System: Ensure that the carrier is oriented so that the drive is uppermost and the handle opens from the left. Slide the carrier, gently, all the way into the enclosure until it is stopped by the camming lever on the right of the carrier (see Figure 6-18).

4. Cam the carrier home - the camming foot on the base of the carrier engages into a slot in the enclosure. Continue to push firmly until the handle fully engages. You should hear a click as the latch engages and holds the handle closed (see Figure 6-19).

Note: Ensure that the Handle always opens from the left.

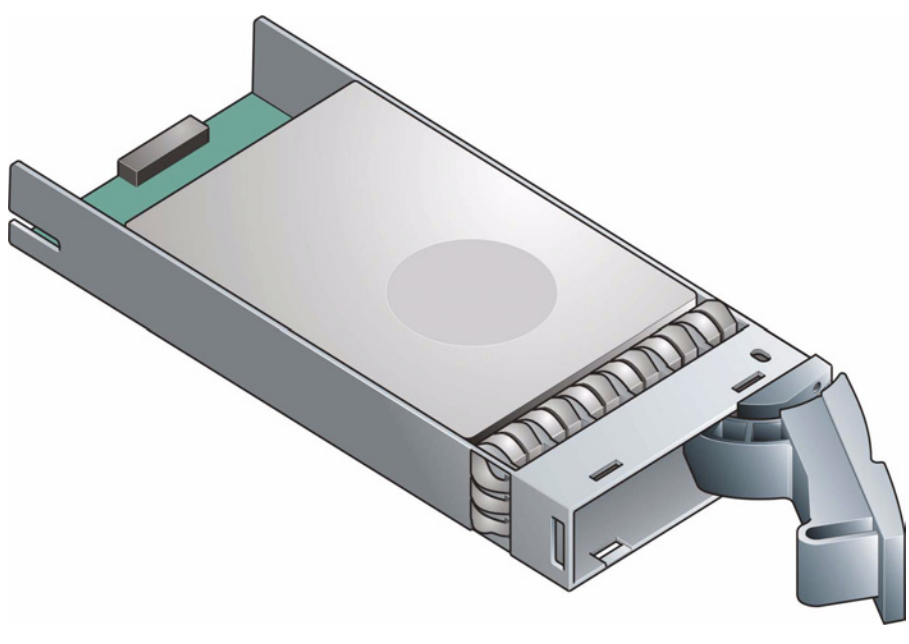

**Figure 6-17** Installing a SATA Drive Carrier Module (1)

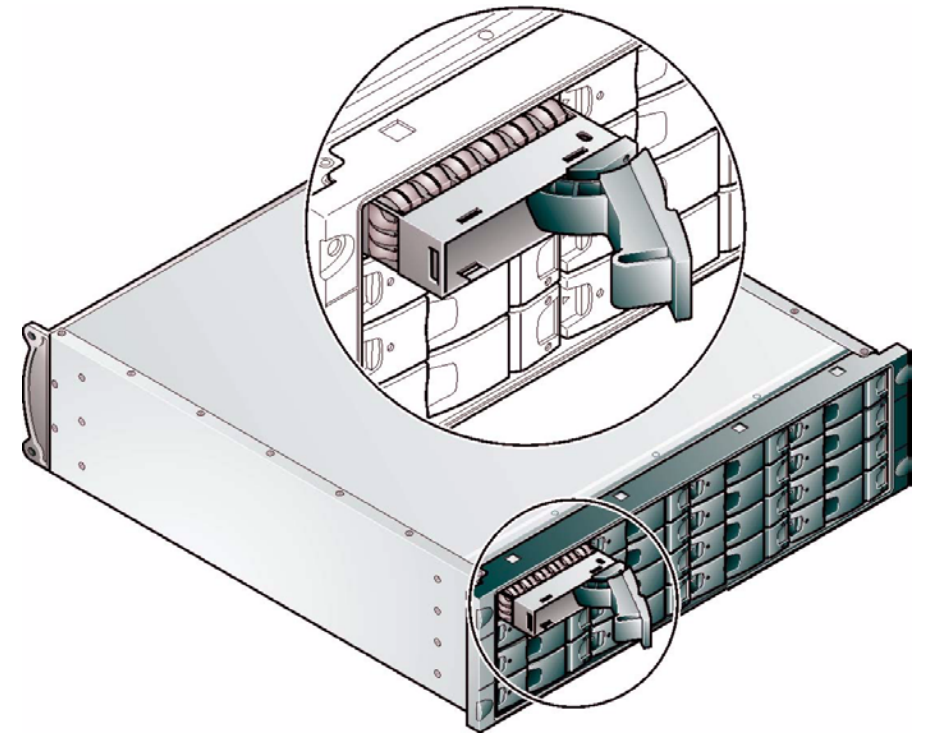

Figure 6-18 Installing a SATA Drive Carrier Module (2)

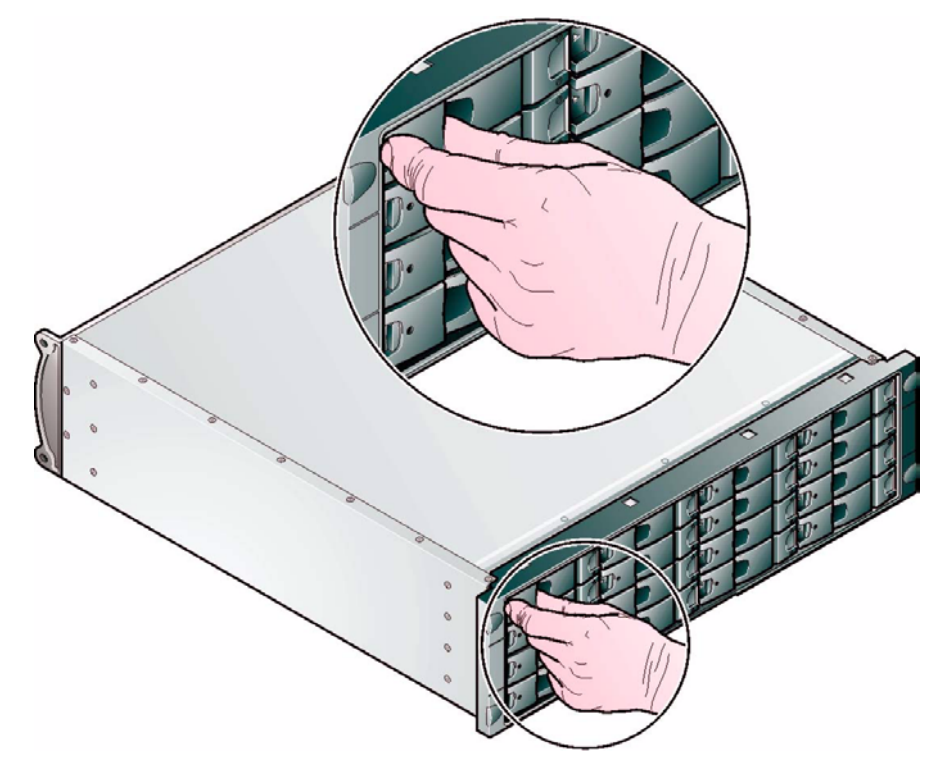

Figure 6-19Installing an SATA Drive Carrier Module (3)

Note: Removal is the reverse of this procedure (press on the latch to release the handle).

# **Dummy Carrier Modules**

Any unused drive bays must be fitted with a dummy carrier module.

### **Engaging the Anti-tamper Locks**

The anti-tamper locks are fitted in the drive carrier handles and are accessed through the small cutout in the latch section of the handle.

#### Drives are supplied with the locks set in the locked position.

#### Activating the Locks

- 1. Carefully insert the lock key provided into the cutout in the handle.
- 2. Locate the key into its socket.
- 3. Rotate the key in a clockwise direction until the indicator is visible in the aperture beside the key.
- 4. Remove the key.

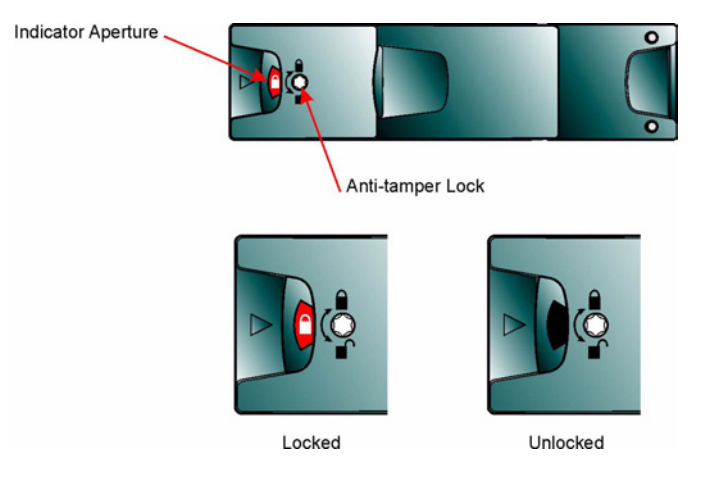

Figure 6-20 Activating the Anti-tamper Lock

#### **Deactivating the Locks**

**De-activation** is the reverse of this procedure. To deactivate, rotate the key in an anti-clockwise direction until the indicator is no longer visible in the aperture beside the key.

**Note:** A drive carrier cannot be installed if its anti-tamper lock is activated outside the enclosure.

# **Power Cord Connection**

### **Parts Check List**

Power cord to requisite local standards

### **Procedure**

- 1. Attach the power cord to the Power Supply/Cooling Modules.
- 2. Attach the power cord to the in-line IEC connector in this cord.
- 3. Switch on each Power Supply/Cooling Module. The PSU Good and AC Fail LEDs on the PSU indicate whether AC mains power is present.

**Caution:** The power connections must always be disconnected prior to removal of the Power Supply/Cooling module from the enclosure.

# **Grounding Checks**

The product must only be connected to a power source that has a safety electrical earth connection.

**Warning:** If more than one product is fitted in a rack, the earth connection to the rack is even more important, because the rack will then have a high "EARTH LEAKAGE CURRENT" ("TOUCH CURRENT").

The earth connection to the rack must be checked before switching on by an electrical engineer who is qualified to the appropriate local and national standards to perform the check.

# **Operation oF SA2016 Enclosure Plug-in Modules**

Before powering up the enclosure please ensure that all the modules are firmly seated in their correct bays.

# **Power On**

**Caution:** Do not operate the subsystem until the ambient temperature is within the specified operating range. If the drives have been recently installed ensure they have had time to acclimatize before operating them.

**Note:** Please refer to Figure 7-1 on page 205, for details of the Ops Panel LEDs and related fault conditions.

Procedure 7-1 Power on Drive Enclosure

Follow the procedure below to Power On the enclosure.

- 1. Apply AC Mains power to the enclosure. Turn the Power Supply modules to ON.
- 2. On the Ops Panel, the Audible Alarm beeps once, all LEDs flash for 7 seconds then the Alarm double beeps.
- 3. All LEDs on the Ops Panel should be lit (Green) when the enclosure power is activated (and the disk drive motors should start).

**Note:** All LEDs on the Ops Panel should be lit Green at power up to indicate that the system is functioning correctly. If any show Amber then a problem exists. Follow the appropriate procedure in Chapter 8, "Troubleshooting and Problem Solving".

**Important:** If mains power is lost for any reason, on restoration of power the enclosure will re-start automatically.

### Power Supply/Cooling Module LEDs

The Power Supply/Cooling module incorporates 4 LEDs, located below the On/Off switch and shown in Table 7-1.

- Under Normal conditions the LEDs should all be illuminated constant GREEN
- If a problem is detected the color of the relevant LED will change to AMBER.

Table 7-1PSU LEDs

| AC PSU                    |                                         |  |  |  |  |
|---------------------------|-----------------------------------------|--|--|--|--|
| Power AC F<br>Good Fail F | <b>Se ===</b><br>an Power<br>ault Fault |  |  |  |  |
| PSU Good                  | Green                                   |  |  |  |  |
| AC input Fail             | Amber                                   |  |  |  |  |
| Fan Fault                 | Amber                                   |  |  |  |  |
| DC Output<br>Fail         | Amber                                   |  |  |  |  |

# **Ops Panel LEDs**

The Ops Panel LEDs fault and status conditions are defined in Table 3-2 and shown in Figure 7-1.

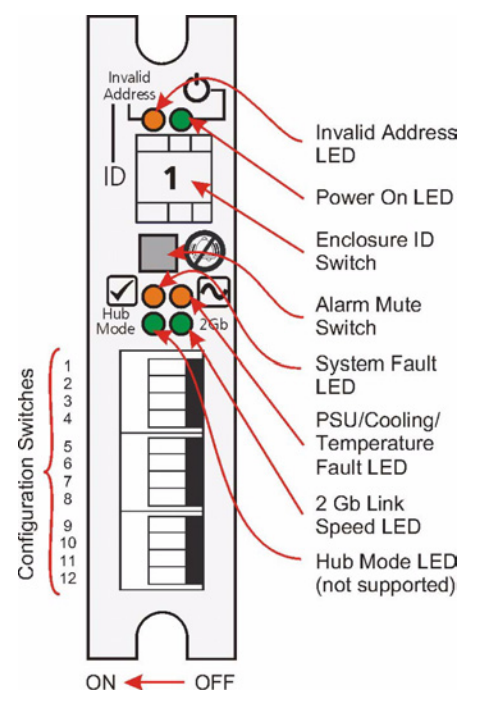

Figure 7-1 Ops Panel LEDs and Switches

Please refer to Chapter 8, "Troubleshooting and Problem Solving" for details of any fault indication.

|                      | ps I allel LED States                                                                                              |       |                  |                 |
|----------------------|----------------------------------------------------------------------------------------------------|-------|------------------|-----------------|
| LED                  | Definition                                                                                                    | Color | Normal<br>Status | Fault<br>Status |
| Invalid<br>Address   | Indicates that an invalid Enclosure<br>ID has been selected or that the<br>selection has changed after Power<br>On | Amber | Off              | Flashing        |
| Power On             | Enclosure Powered On                                                                                               | Green | On               | Off             |
| System Fault         | System/SCM Fault                                                                                                   | Amber | Off              | On              |
| PSU/Cooling<br>Fault | PSU Cooling fault or enclosure over-temperature.                                                                   | Amber | Off              | On              |
| 2Gb Link<br>Speed    | Indicates link speed                                                                                               | Green | Off              | On              |
| Hub Mode             | Not Used                                                                                                    | Green | Off              | Off             |

### Table 7-2Ops Panel LED States

# **Starting the Drives**

Unless otherwise selected during installation, all drives in the enclosure should automatically start their motors. If this has not occurred one of the following conditions may exist:

- There may be a power problem (an alarm and power fault indication would normally be active).
- If there is only one Power Supply/Cooling Module present, the drive motors will spin up in a delayed sequence.

### **Disk Drives LEDs**

Each drive carrier incorporates two indicators, an upper (GREEN) and lower (AMBER). In normal operation the Green LED will be ON and will flicker as the drive operates. The amber indicator is OFF during normal operation and ON if there is a drive fault present.

# **Power Down an Enclosure**

Procedure 7-2 Power Down an Enclosure

To power the Enclosure down, perform step 1 or step 2, as follows;

- 1. Switch off the Power Supply/Cooling modules installed in the Enclosure.
- 2. Remove AC Mains at the power source

# **Troubleshooting and Problem Solving**

|                       | The SA2016 Enclosure includes a processor and associated monitoring and control logic to enable it to diagnose problems within the enclosure's power, cooling and drive systems.                                                                                                    |
|-----------------------|----------------------------------------------------------------------------------------------------|
|                       | The Enclosure Services Processor is housed along with the Ops Panel in the rear of the enclosure.                                                                                                    |
|                       | The sensors for power and cooling conditions are housed within the Power Supply/Cooling modules. There is independent monitoring for each unit.                                                                                                    |
| Emulation Limitations | If a fault is indicated on the Ops Panel, please refer to Table 7-2 on page 206                                                                                                    |
|                       | Each LRC presents each SATA disk drive as a single ported FC device. However unlike<br>real FC-AL device certain data such as emulated WWN is not available on Power On, so<br>the emulated devices will not present on the FC loop and participate in FC loop<br>initialization until the drive has spun up. Please note that your RAID Head/Host system<br>needs to be aware of this extra spin up time during Power On situations, whether they<br>be planned ON or NOT ON (e.g. as the result of an unexpected power interrupt). |

**Note:** The SGI **Loop Resiliency Circuit (LRC) I/O Module** is called the **SCM Module** by DDN.

# **Initial Start-up Problems**

# **Faulty Cords**

First check that you have wired up the subsystem correctly. Then, if:

- cords are missing or damaged
- plugs are incorrect
- cords are too short

Call your supplier for a replacement.

## Alarm Sounds On Power Up

Please refer to "Audible Alarm" on page 214.

#### Green "Signal Good" LED on LRC Not Lit

Check that the cables have not been reversed during installation.

#### Computer Doesn't Recognize the SA2016 Subsystem

- 1. Check that the FC-AL interface cables from the SA2016 enclosure to the host computer, or RAID controller, are fitted correctly.
- 2. Check the Enclosure ID switch settings on your SA2016 subsystem and on your system host.
- 3. Check that the LEDs on all installed drive carrier modules are illuminated Green. Note that the drive LEDs will not be lit during drive spinup.
- 4. Check that all drive carrier modules have been correctly installed.
- 5. Check that there is a valid FC\_AL signal present at the I/O connector (see "Internal Loop Structures" on page 172.) If there is no signal present check that the cable has not been reversed during installation.
- 6. Check the LRC I/O module setup as follows:
  - Check that the LRC I/O module has been correctly installed and all external links and cables are securely fitted.
  - Check that the maximum cable length has not been exceeded.
# LEDs

Green LEDs are always used for good or positive indication, flashing Green/Amber if non-critical conditions exist. Amber LEDs indicate there is a critical fault present within the module.

# **Power Supply/Cooling Module**

The Power Supply Cooling LEDs are shown in Table 8-1.

- Under Normal conditions the LEDs should all be illuminated constant GREEN
- If a problem is detected the color of the relevant LED will change to AMBER.

| AC PSU                                      | LED                                               | Status         |
|---------------------------------------------|---------------------------------------------------|----------------|
|                                             | PSU Good                                          | Green          |
| Power AC Fan Power<br>Good Fail Fault Fault | <ul><li>AC input Fail</li><li>Fan Fault</li></ul> | Amber<br>Amber |
|                                             | • DC Output<br>Fail                               | Amber          |

Table 8-1PSU LEDs

# **Ops Panel**

The Ops Panel displays the aggregated status of all the modules. The Ops Panel LEDs are shown in Figure 8-1 and defined in Table 8-2. For details on how to remove and replace a module see "Replacing a Module" on page 220.

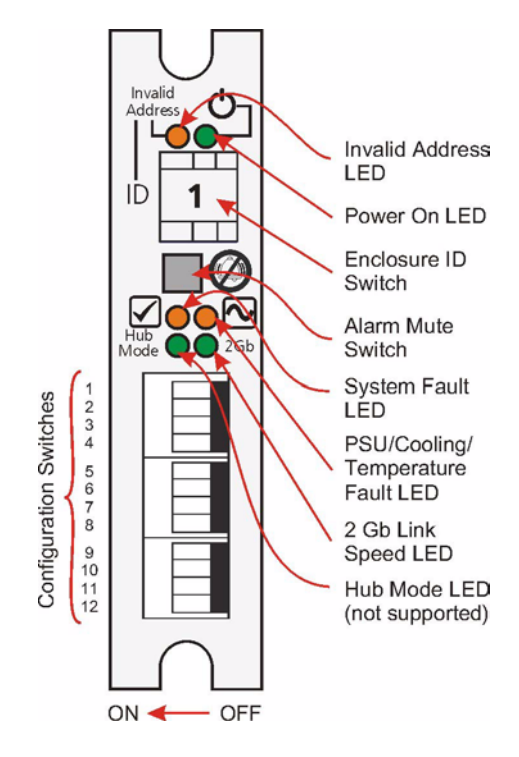

Figure 8-1 Ops Panel

**Note:** The Ops Panel is supplied as an integral part of the Enclosure core product and is not user replaceable.

The Ops Panel LED states are shown in Table 8-2.

# **Ops Panel LEDs**

| LED                  | Definition                                                                                                    | Color | Normal<br>Status | Fault<br>Status |
|----------------------|----------------------------------------------------------------------------------------------------|-------|------------------|-----------------|
| Invalid<br>Address   | Indicates that an invalid Enclosure<br>ID has been selected or that the<br>selection has changed after Power<br>On | Amber | Off              | Flashing        |
| Power On             | Enclosure Powered On                                                                                               | Green | On               | Off             |
| System Fault         | System/SCM Fault                                                                                                   | Amber | Off              | On              |
| PSU/Cooling<br>Fault | PSU Cooling fault or enclosure over-temperature.                                                                   | Amber | Off              | On              |
| 2Gb Link<br>Speed    | Indicates link speed                                                                                               | Green | Off              | On              |
| Hub Mode             | Not Used                                                                                                    | Green | Off              | Off             |

Table 8-2Ops Panel LED States

# LRC I/O Module LEDs

The LRC I/O module LEDs are shown in Table 8-3.

Table 8-3LRC I/O Module LEDs

| LED                           | Definition                                                      | Color | Normal<br>Status | Fault<br>Status |
|-------------------------------|-----------------------------------------------------------------|-------|------------------|-----------------|
| FC Host Port 0<br>Signal Good | Incoming FC signal is GOOD                                      | Green | On               | Off             |
|                               | No connection or incorrect connection<br>Invalid SFP connection |       |                  | Flashing        |

| FC Host Port 1<br>Signal Good | Incoming FC signal is GOOD<br>No connection or incorrect connection<br>Invalid SFP connection | Green | On | Off<br>Flashing |
|-------------------------------|-----------------------------------------------------------------------------------------------|-------|----|-----------------|
| Router Status                 | Storage Router Device Ready<br>Storage Router Device not ready or<br>defective                | Green | On | Off             |
| ESI/LRC<br>Module Fault       | Fault present (also <i>On when booting</i> )<br>Successful controller initialization          | Amber | On | Off             |

Table 8-3LRC I/O Module LEDs

# **Audible Alarm**

The Ops Panel also includes an Audible Alarm which indicates when a fault state is present. However, when a Drive Fault and/or LUN Fault condition exists the audible alarm will not sound. The following conditions will activate the Audible Alarm:

- Fan Fault
- Voltage out of range
- Thermal overrun
- System fault

# **Audible Alarm Mute**

When the Audible Alarm sounds, it may be muted by pressing the Alarm Mute push-button. Automatic muting will take place after two minutes if the mute switch is not manually operated. The Alarm Mute push-button is located above the indicators on the Ops Panel (see Figure 8-1 on page 212). When the alarm is muted it will continue to sound with short intermittent bleeps to indicate that a problem still exists. It will be silenced when all problems are cleared. (See also Thermal Shutdown states in "Thermal Shutdown" on page 218).

## **LED Test Mode**

The Alarm Mute push-button can also be used to test the LEDs on the Ops Panel. When the Mute push-button is held, all LEDs will be illuminated if there are no faults present.

# Troubleshooting

The following sections describe common problems, with possible solutions, which can occur with your SA2016 system

## **System Faults**

| Symptom                                                 | Cause                                                       | Action                                                                                                    |
|---------------------------------------------------------|-------------------------------------------------------------|----------------------------------------------------------------------------------------------------|
| 1 The SYSTEM LED will<br>illuminate AMBER on<br>the LRC | The ESI<br>processor has<br>detected an<br>internal fault   | 1 Check for other AMBER LED indications on the<br>Power Supply/Cooling modules. If there is a<br>PSU error present there may be a<br>communications problem with that Power |
| 2 Audible Alarm sound                                   | (e.g. failure of<br>an internal<br>communication<br>s path) | Supply/Cooling module. Remove and then re-fit the module, if the problem persists then change the module.                                                                   |
|                                                         |                                                             | 2 Check for other AMBER LED indications on the<br>drive carriers. If none are evident then there may<br>either be an ESI processor problem or a<br>Backplane problem.       |
|                                                         |                                                             | 3 Ops Panel module faulty. Please contact your<br>supplier.                                                                                                    |

Note: See also "Thermal Shutdown" on page 218.

# **Power Supply/Cooling Faults**

| Symptom                                                              | Cause                                                            | Action                                                                                                    |
|----------------------------------------------------------------------|------------------------------------------------------------------|----------------------------------------------------------------------------------------------------|
| 1 Ops Panel FAULT<br>LED AMBER                                       | 1 Any power<br>fault.                                            | <ol> <li>Check Power On/Off Switch on rear of Power<br/>Supply/Cooling module is switched ON.(not<br/>accessible on later models)</li> </ol>                                        |
| 2 An AMBER LED on<br>one or more Power<br>Supply/Cooling<br>Modules. | <ul><li>2 A fan failure.</li><li>3 A thermal condition</li></ul> | 2 Check AC Mains Connections to Power<br>Supply/Cooling module is live.                                                                                                    |
| 3 Audible Alarm<br>Sounding.                                         | which could<br>cause PSU<br>overheating.                         | 3 Disconnect the Power Supply/Cooling module<br>from mains power and remove the module from<br>the system. Re-install: if problem persists,<br>replace Power Supply/Cooling Module. |
|                                                                      |                                                                  | 4 Reduce the ambient temperature.                                                                                                    |

# **Thermal Control**

The SA2016 Enclosure uses extensive thermal monitoring and takes a number of actions to ensure component temperatures are kept low and also to minimize acoustic noise. Air flow is from front to rear of the enclosure.

| Symptom                                                                                                    | Cause                                                                                                    | Action                                                                                                    |
|----------------------------------------------------------------------------------------------------|----------------------------------------------------------------------------------------------------|----------------------------------------------------------------------------------------------------|
| If the ambient air is cool<br>(below 25 °C) and the<br>fans are observed to<br>increase in speed then<br>some restriction on<br>airflow may be causing<br>additional internal<br>temperature rise.<br>Note: This is not a fault<br>condition. | The first stage in the<br>thermal control process is<br>for the fans to<br>automatically increase in<br>speed when a thermal<br>threshold is reached. This<br>may be caused by higher<br>ambient temperatures in<br>the local environment and<br>may be perfectly normal.<br>Note: This threshold<br>changes according to the<br>number of drives and<br>power supplies fitted. | <ol> <li>Check the installation for any airflow<br/>restrictions at either the front or rear<br/>of the enclosure. A minimum gap of<br/>25mm at the front and 50mm at the<br/>rear is recommended.</li> <li>Check for restrictions due to dust<br/>build-up; clean as appropriate.</li> <li>Check for excessive re-circulation of<br/>heated air from rear to the front, use<br/>in a fully enclosed rack installation is<br/>not recommended.</li> <li>Check that all Blank modules are in<br/>place.</li> <li>Reduce the ambient temperature.</li> </ol> |

## **Thermal Alarm**

| Symptom                                         | Cause                                                                 | Action                                                                                                    |
|-------------------------------------------------|-----------------------------------------------------------------------|----------------------------------------------------------------------------------------------------|
| 1 Ops Panel FAULT<br>LED AMBER.                 | If the internal<br>temperature measured in<br>the airflow through the | <ol> <li>Check local ambient environment<br/>temperature is below the upper 40°C<br/>specification.</li> </ol>                                         |
| one or more Power<br>Supply/Cooling<br>Modules. | pre-set threshold a thermal alarm will sound.                         | 2 Check the installation for any airflow restrictions at either the front or rear of the enclosure. A minimum gap of 25mm at the front and 50mm at the |
| 3 Audible Alarm<br>Sounding.                    |                                                                       | rear is recommended.                                                                                                    |
| 4 Air temperature<br>exiting PSU above          |                                                                       | 3 Check for restrictions due to dust build-up, clean as appropriate.                                                                                   |
| 55°C.                                           |                                                                       | 4 Check for excessive re-circulation of heated air from rear to the front, use in a fully enclosed rack installation is not recommended.               |
|                                                 |                                                                       | 5 If possible shutdown the enclosure<br>and investigate the problem before<br>continuing.                                                              |

# **Thermal Shutdown**

Important: For thermal warnings please refer to the SES specification.

An Enclosure will shut down when a critical temperature threshold is exceeded in order to prevent permanent damage to the disk drives.

# **Drive Carrier Module Faults**

Disk drive status is monitored by a Green LED and an Amber LED mounted on the front of each Drive Carrier Module, providing the following indications:

| Table 8-4         LED Functions |                 |       |  |
|---------------------------------|-----------------|-------|--|
| State                           | Green           | Amber |  |
| No drive fitted                 | Off             | Off   |  |
| Drive Power ON                  | On              | Off   |  |
| Drive Activity                  | On/Blink<br>off | Off   |  |
| Drive Fault                     | On              | On    |  |

Drive activity - LED may be off for a length of time during power up.

## **Dummy Carrier Modules**

Dummy Carrier modules must be fitted to all unused drive bays to maintain a balanced air flow.

# **Dealing with Hardware Faults**

Ensure that you have obtained a replacement module of the same type *before* removing any faulty module.

Warning: If the SA2016 subsystem is powered up and you remove any module, replace it immediately. If the subsystem is used with modules or module blanks missing for more than a few minutes, the Enclosure can overheat, causing power failure and data loss. Such use will invalidate the warranty.

- Replace a faulty drive with a drive of the same type and equal or greater capacity. •
- All drive bays must be fitted with a Drive Carrier module or a dummy carrier • module in order to maintain a balanced air flow.

• All the supplied plug-in power supply units, electronics modules and blank modules must be in place for the air to flow correctly around the cabinet.

# **Continuous Operation During Replacement**

Depending on how the subsystem is set up, if a disk unit fails, it can normally be replaced without interrupting the use of the system.

In addition, each enclosure contains two Power Supply/Cooling modules, either of which can maintain power and cooling to the subsystem while the other is replaced.

# **Replacing a Module**

**Warning:** Whenever replacing a module NEVER leave an EMPTY bay in the rear of the enclosure, obtain a replacement before removing the problem part.

Please refer to Chapter 6, "Installation of the SA2016 Drive Enclosure" for information on the initial installation of the plug-in modules in the SA2016 enclosure.

**Warning:** Observe all conventional ESD precautions when handling SA2016 modules and components. Avoid contact with Backplane components and module connectors, etc.

## **Power Supply/Cooling Modules**

**Warning:** Do not remove covers from the Power Supply/Cooling (PSU) module. Danger of electric shock inside. Return the PSU to your supplier for repair.

#### Removing a Power Supply/Cooling Module

**Warning:** Do not remove the faulty Power Supply/Cooling module unless you have a replacement unit of the correct type ready for insertion.

If a power supply unit or its fan is faulty, you must replace the whole Power Supply/Cooling module.

As there should always be two power supply units installed, you can continue working while replacing the faulty module.

Note that the power cord may also need to be removed from the PDU inorder to have enough clerance inorder to remove the PSU.

- 1. Make sure you identify the faulty Power Supply/Cooling module correctly, from the two modules installed.
- 2. Switch off and disconnect the power supply cord.
- 3. Squeeze the two latches on the PSU handle together (Figure 8-2 on page 222) and open the handle to cam the PSU out of the enclosure (Figure 8-3 on page 223).
- 4. Grip the handle and withdraw the PSU (Figure 8-4 on page 224).

#### Inserting the Power Supply/Cooling Module

1. Check for damage, especially to the rear connector on the PSU.

**Caution:** Handle the module carefully and avoid damaging the connector pins. Do not install the module if any pins appear to be bent.

2. With the PSU handle (Figure 8-3 on page 223) in the open position, slide the module into the enclosure.

**Important:** install the Power Supply/Cooling module in the right hand bay (Rear Bay 1) of the enclosure in an "upside down" orientation.

- 3. Cam the module home by manually closing the PSU handle (see Figure 8-4 on page 224). A click should be heard as the handle latches engage (see Figure 8-2 on page 222).
- 4. Connect the power supply cord to the power source and switch the power supply ON.

**Note:** The alarm will sound until the new Power Supply/Cooling module is operating correctly.

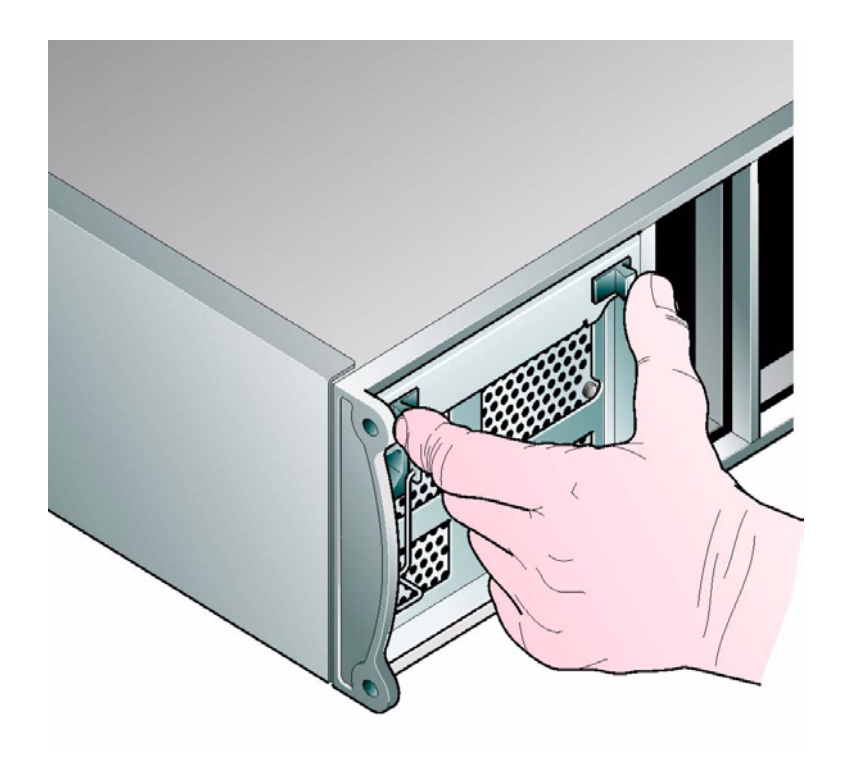

**Figure 8-2** Removing/Inserting an AC Power Supply/Cooling Module (1)

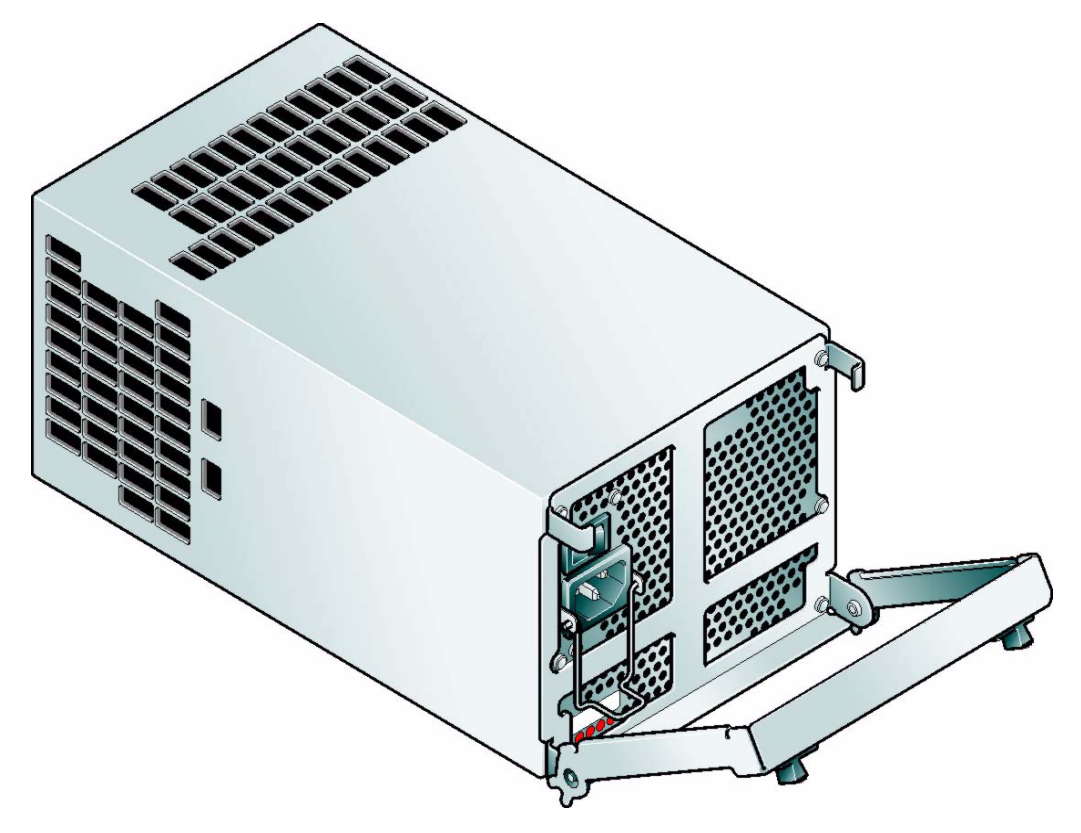

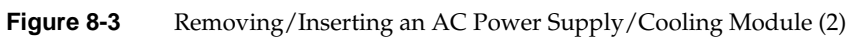

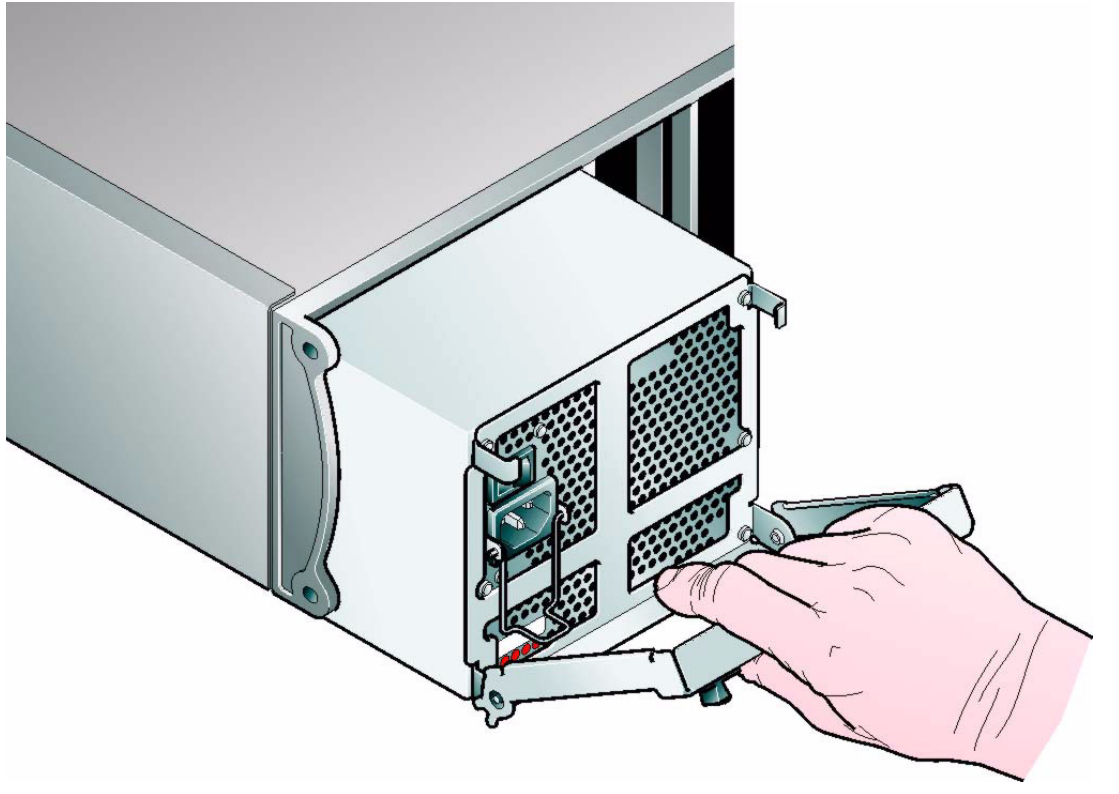

 Figure 8-4
 Removing/Inserting an AC Power Supply/Cooling Module (3)

**Ops Panel** 

The Ops Panel is an integral part of the enclosure chassis assembly and is not field replaceable.

# LRC I/O Module

Please refer to "LRC I/O Module Installation" on page 190 for full information on installing the LRC I/O module.

#### Removing the the LRC I/O Module

**Warning:** Do not remove this module unless a replacement can be immediately added. The system must not be run without all units in place.

Electrically this unit can be hot plugged but the FC connection will be disconnected.

- 1. Using two hands, grasp each latch between the thumb and forefinger of each hand. Squeeze thumb and forefinger together to release the latch. Pull the latches forward to cam the module out of the enclosure (Figure 8-7).
- 2. Grip the latch handles and withdraw the module (Figure 8-5-).

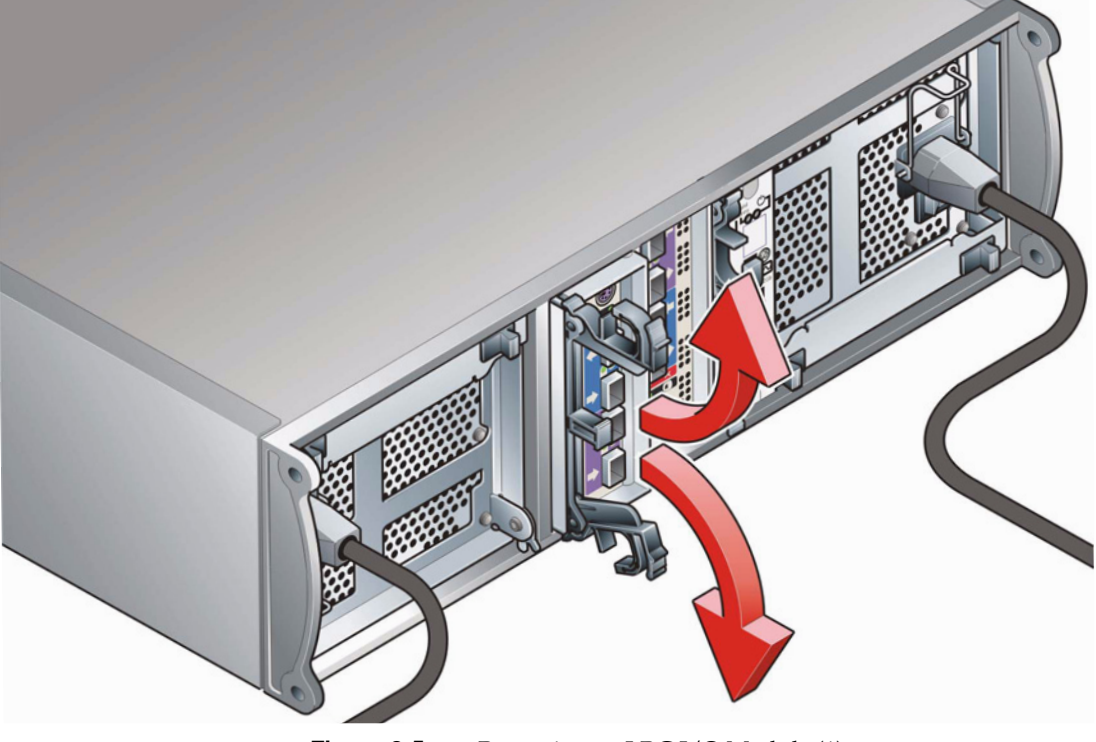

Figure 8-5 Removing an LRC I/O Module (1)

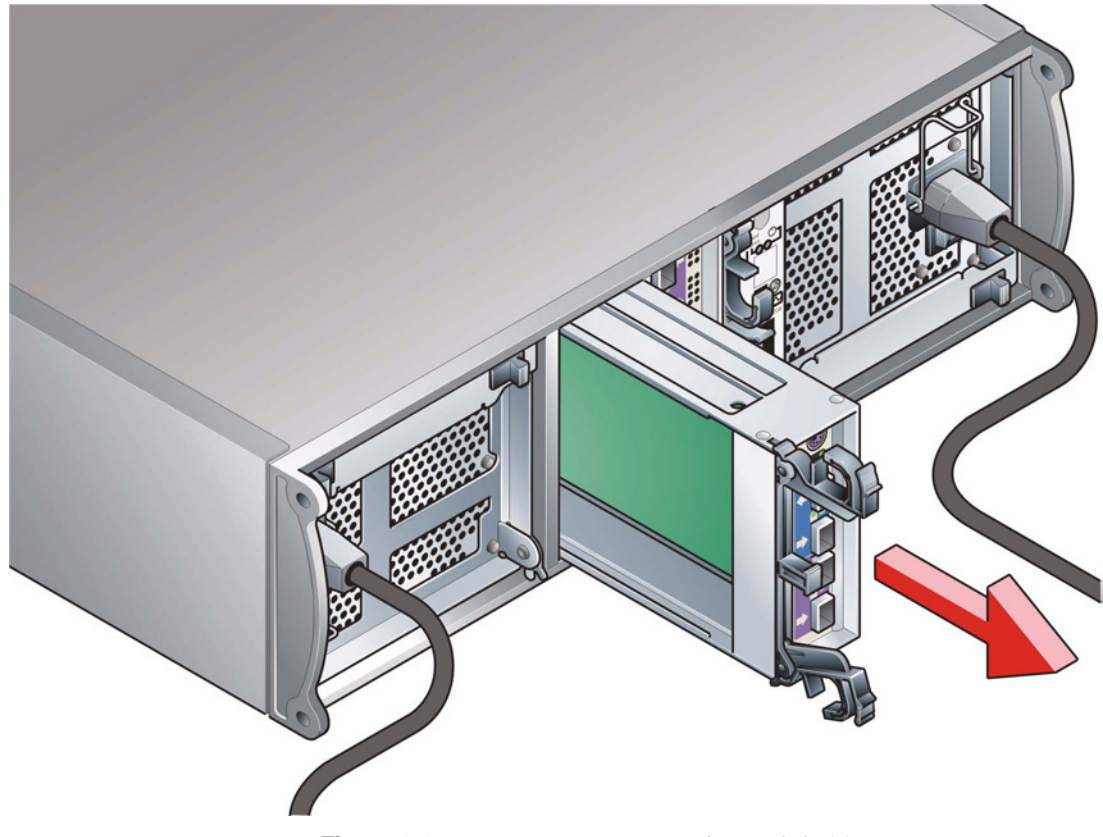

Figure 8-6 Removing an LRC I/O Module (2)

## Inserting the the LRC I/O Module

**Important:** If only one LRC module is fitted, it must be installed in Module A location (Rear Bay 3) [see Figure 6-1 on page 167] and an I/O blank module fitted in the unused bay.

- 1. With the latch in the open position, slide the LRC I/O module into the enclosure until the latch engages automatically.
- 2. Cam the module home by manually closing the latches (see Figure 8-7).
- 3. A click should be heard as the latch engages.

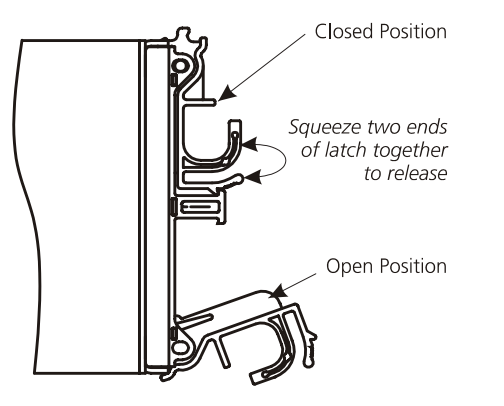

Figure 8-7 LRC I/O Module Latch Operation

## **Drive Carrier Module**

Please see "Drive Carrier Installation" on page 195, for information on the initial installation of the plug-in modules in the SA2016 enclosure.

**Warning:** Observe all conventional ESD precautions when handling SA2016 modules and components. Avoid contact with backplane components and module connectors, etc.

#### **Removal and Replacement**

#### Caution: Drive spin down

Damage can occur to a drive if it is removed while still spinning. If possible use the operating system to spindown the drives prior to removal. If this is not possible we recommend that you perform **All** steps of the following procedure to ensure that the drive has stopped prior to removal:

1. Release the carrier handle, by pressing the latch in the handle towards the right

Note: The anti-tamper lock must be off.

- 2. Gently withdraw the Drive Carrier Module approximately1 inch (25mm) and wait 30 seconds.
- 3. Withdraw the module from the drive bay and fit a replacement module in accordance with the instructions in "Drive Carrier Installation" on page 195.

# **Spare Parts and Ancillary Items**

The following replaceable parts are available for the SA2016 subsystem:

- Chassis (including Backplane)
- AC Power Supply/Cooling Module
- Drive Carrier Module
- External FC-AL Interface Cables
- LRC Y cable
- SFP connectors

- 19 inch rack mounting rail kit
- Dummy Carrier Module
- (Country specific) power cords
- Keys for Drive Carrier modules.
- All documentation

# Technical Specifications for SGI InfiniteStorage RM660 and RM610

This section provides the technical specifications for the SGI InfiniteStorage RM660 and the SGI InfiniteStorage RM610.

# SGI InfiniteStorage RM660 Technical Specification

The technical specifications of the RM660 are given below.

| Configuration, Performance & Capacity |                                                                       |  |  |
|---------------------------------------|-----------------------------------------------------------------------|--|--|
| Host interface                        | Fibre Channel (copper or fiber optic)                                 |  |  |
| Drive interface                       | FC-AL                                                                 |  |  |
| Management interface                  | RS-232 and Ethernet (Telnet)                                          |  |  |
| Cache memory                          | 2.5GB                                                                 |  |  |
| Independent drive channels            | 10                                                                    |  |  |
| No. of host ports                     | 4                                                                     |  |  |
| No. of host connections               | Up to 512                                                             |  |  |
| No. of drives supported               | Up to 1250 (1000 drives for data)                                     |  |  |
| No. of LUN groups supported           | Up to 128 (each can be subdivided into 64 equally-sized LUN segments) |  |  |
| Hot spare capability                  | Yes (up to 125 spare modules)                                         |  |  |
| Fibre Channel host transfer rate      | Up to 200MB/s (×4)                                                    |  |  |
| Fibre Channel drive transfer rate     | Up to 1Gb/s (×10);                                                    |  |  |

| Configuration, Performance & Capacity |                                |
|---------------------------------------|--------------------------------|
| Mirrored cache capability             | Yes with couplet configuration |
| Full duplex 10/100BaseT onboard       | Yes                            |

| Reliability                                    |           |
|------------------------------------------------|-----------|
| SES (SCSI Enclosure Services) protocol support | Yes       |
| Temperature monitoring                         | Yes       |
| Redundant hot-swappable power supplies         | 2 modules |
| Redundant hot-swappable cooling fans           | 1 module  |

| Physical, Power & Environmental                               |                                                                                |  |  |  |
|---------------------------------------------------------------|--------------------------------------------------------------------------------|--|--|--|
| RM610 chassis<br>(H×W×D, Weight)                              | $1.75" \times 17.0" \times 24.4"$ , 22.5 lbs                                   |  |  |  |
| Electrical/AC                                                 | 100-120V / 200-240V @ 47-63Hz                                                  |  |  |  |
| Power consumption (maximum current)                           | 3.8A @ 110VAC, 1.8A @ 230VAC<br>Couplet: 6.5A @ 110VAC, 3.1A @ 230VAC          |  |  |  |
| Power consumption (average current)                           | 2.8A @ 110VAC, 1.35A @ 230VAC<br>Couplet: 4.6A @ 110VAC, 2.2A @ 230VAC         |  |  |  |
| Operating environment<br>(temperature / relative humidity)    | $5^\circ\mathrm{C}$ to $35^\circ\mathrm{C}$ / $20\%$ - $80\%$ , non-condensing |  |  |  |
| Non-operating environment<br>(temperature/ relative humidity) | -10 °C to 50 °C / 20% - 80%, non-condensing                                    |  |  |  |
| Certification                                                 | FCC, UL, cUL (CSA,TUV), CE                                                     |  |  |  |

Specifications subject to change without notice.

# SGI InfiniteStorage RM610 Technical Specifications

The technical specifications of the RM660 are given below.

| Configuration, Performance & Capacity |                                                                       |  |  |
|---------------------------------------|-----------------------------------------------------------------------|--|--|
| Host interface                        | Fibre Channel (copper or fiber optic)                                 |  |  |
| Drive interface                       | FC-AL                                                                 |  |  |
| Management interface                  | RS-232 and Ethernet (Telnet)                                          |  |  |
| Cache memory                          | 1.5GB                                                                 |  |  |
| Independent drive channels            | 6                                                                     |  |  |
| No. of host connections               | Up to 512                                                             |  |  |
| No. of drives supported               | Up to 750(500 drives for data)                                        |  |  |
| No. of LUN groups supported           | Up to 128 (each can be subdivided into 64 equally-sized LUN segments) |  |  |
| Hot spare capability                  | Yes (up to 125 spare modules)                                         |  |  |
| Fibre Channel host transfer rate      | Up to 100MB/s (×4)                                                    |  |  |
| Fibre Channel drive transfer rate     | Up to 1Gb/s (×6);                                                     |  |  |
| Mirrored cache capability             | Yes with couplet configuration                                        |  |  |
| Full duplex 10/100BaseT onboard       | Yes                                                                   |  |  |

| Reliability                                    |     |
|------------------------------------------------|-----|
| SES (SCSI Enclosure Services) protocol support | Yes |
| Temperature monitoring                         | Yes |
| Redundant hot-swappable power supplies         | 4   |
| Redundant hot-swappable cooling fans           | 2   |

| Physical, Power & Environmental                               |                                                                                |
|---------------------------------------------------------------|--------------------------------------------------------------------------------|
| RM660 chassis<br>(H×W×D, Weight)                              | $3.5" \times 19.0" \times 25$ ", 40 lbs                                        |
| Electrical/AC                                                 | 100-120V / 200-240V @ 47-63Hz                                                  |
| Power consumption (maximum current)                           | 4.0A @ 110VAC, 1.9A @ 230VAC<br>Couplet: 8.0A @ 110VAC, 3.8A @ 230VAC          |
| Power consumption (average current)                           | 3.0A @ 110VAC, 1.5A @ 230VAC<br>Couplet: 6.0A @ 110VAC, 3.0A @ 230VAC          |
| Operating environment<br>(temperature / relative humidity)    | $5^\circ\mathrm{C}$ to $35^\circ\mathrm{C}$ / $20\%$ - $80\%$ , non-condensing |
| Non-operating environment<br>(temperature/ relative humidity) | -10 °C to 50 °C / 20% - 80%, non-condensing                                    |
| Thermal rating (single mode/dual mode)                        | 1500 BTU / 3000 BTU                                                            |
| Certification                                                 | UL, CE, CUL, C-Tick, FCC                                                       |

Specifications subject to change without notice.

# Safety Guidelines for SGI InfiniteStorage RM610/RM660 Rack Installation

Given below are the safety guidelines that should be followed when installing the SGI InfiniteStorage RM610 or RM660 in a rack:

#### **Elevated Operating Ambient Temperature**

If installed in a closed or multi-unit rack assembly, the operating ambient temperature of the rack environment may be greater than room ambient. Therefore, consideration should be given to installing the system in an environment compatible with the system's maximum rated ambient temperature as given in Appendix A, "Technical Specifications for SGI InfiniteStorage RM660 and RM610".

#### **Reduced** Air Flow

Installation of the system in a rack should be such that the amount of air flow required for safe operation of the system is not compromised.

#### **Mechanical Loading**

Mounting of the system in the rack should be such that a hazardous condition does not occur due to uneven mechanical loading.

#### **Circuit Overloading**

Consideration should be given to the connection of the system to the supply circuit and the effect that overloading of circuits might have on overcurrent protection and supply wiring.

#### **Reliable Earthing**

Reliable earthing of rack-mounted systems should be maintained. Particular attention should be given to supply connections other than direct connections to the branch circuit (e.g. use of power distribution units).

# Using the SFx016 Drive Enclosures

This appendix provides information on using the SF6016, SF4016, and SF2016 drive enclosures with the SGI InfiniteStorage RM660 and RM610.

# **The Drive Enclosure**

The SFx016 drive enclosure is designed to be used with the RM660 and RM610. Each enclosure can hold up to 16 removable Fibre Channel drive modules in the front and contain interface modules and redundant power supply/cooling modules in the back (Figure C-1).

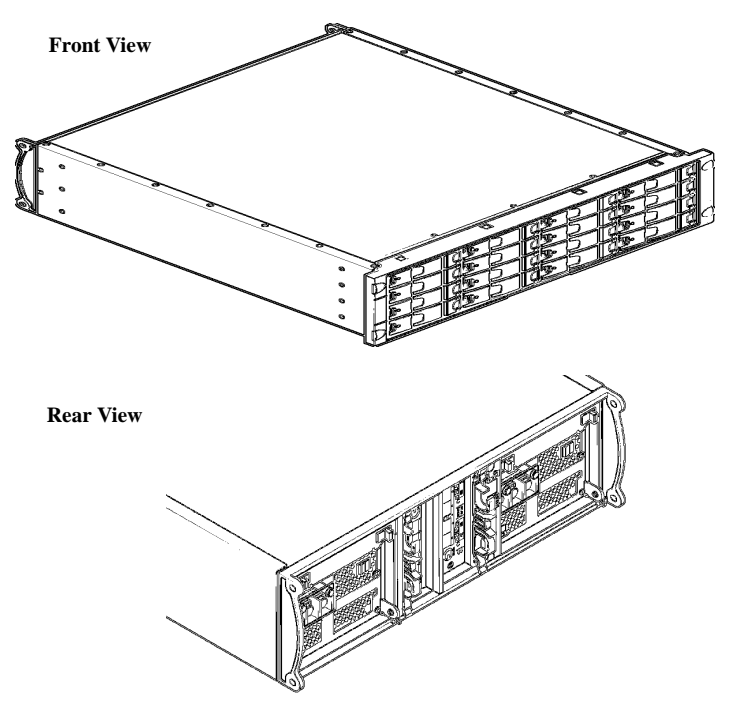

Figure C-1 The SFx016 Enclosure - Front and Rear Views

## **Enclosure Bay Numbering Convention**

The enclosure bay numbering convention is shown in Figure C-2. The front bays are numbered 1 to 4 from left to right, viewed from the front, and 1 to 4, from top to bottom. Drive module locations are identified from a matrix of the top and side numbers. For example, Drive 14 is installed in Bay 3/4. The rear bays are numbered 1 to 5 from right to left, viewed from the rear.

**Note:** For proper operation of SES (SCSI Enclosure Services), drive module must always be installed in bays 1/1 (drive 0) and 4/4 (drive 15).

#### Viewing from Front

| Column<br>1 | 2        | 3        | 4        | Row |
|-------------|----------|----------|----------|-----|
| Drive 0     | Drive 1  | Drive 2  | Drive 3  | 1   |
| Drive 4     | Drive 5  | Drive 6  | Drive 7  | 2   |
| Drive 8     | Drive 9  | Drive 10 | Drive 11 | 3   |
| Drive 12    | Drive 13 | Drive 14 | Drive 15 | 4   |

#### Viewing from Back

| Column<br>5          | 4            | 3            | 2         | 1                    |
|----------------------|--------------|--------------|-----------|----------------------|
| PSU/<br>Cooling<br>1 | I/O Module B | I/O Module A | Ops Panel | PSU/<br>Cooling<br>2 |

Figure C-2 Enclosure Bay Numbering Convention

## **Operators Panel Module**

The Operators (Ops) Panel provides the enclosure with a micro controller which is used to monitor and control the elements, such as power, cooling, temperature, and device status, within the enclosure (Figure C-3).

The Ops panel module is used in the drive enclosure to provide an enclosure management interface through SCSI Enclosure Services (SES) protocol. The SES function is communicated via drives in bays 1/1 and 4/4. Hence, drive bays 1/1 and 4/4 must be occupied.

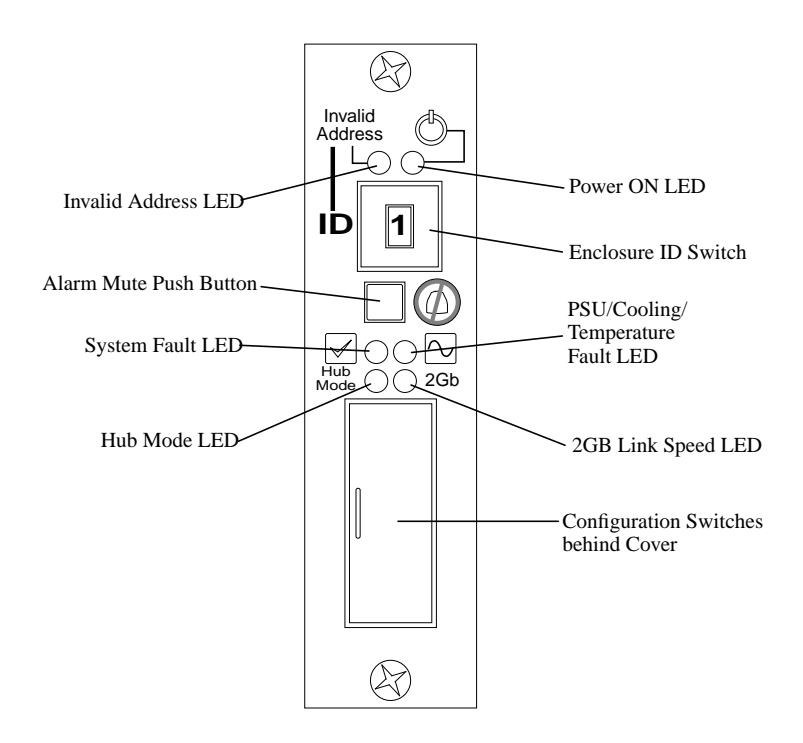

Figure C-3 Ops Panel Module

The Ops module includes LEDs which indicate the status for all modules, an Audible Alarm which activates when a fault occurs, an Alarm Mute push-button, and an enclosure ID range thumb wheel switch.

The Ops Panel configuration switch functions are shown in Table C-1. **Switch settings are only read at Power On.** 

| Switch No.<br>(*see Sw11) | Function                                                   | Function When Off                                                                |      | Function When On                                                                     |
|---------------------------|------------------------------------------------------------|----------------------------------------------------------------------------------|------|--------------------------------------------------------------------------------------|
| 1*                        | Loop Select:<br>Single (1x16) or<br>Dual (2x8)             | LRC operates as 2 loops of 8 drives—SF4016<br>(see also Addressing Mode 2 below) |      | LRC operates as single loop of 16 drives—<br>SF2016/SF6016                           |
| 2                         | Loop Terminate Mode                                        | If no signal is present on External FC port, the loop will be left "open"        |      | If no signal is present on External FC port,<br>the loop will be "healed" internally |
| 3*                        | Hub Mode Select<br>(not applicable)                        | RAID host FC ports will be independently connected                               |      | RAID host FC ports will be linked together internally                                |
| 4                         | Not used                                                   |                                                                                  |      |                                                                                      |
| 5&6                       | RAID Host Hub Speed<br>Select switches<br>(not applicable) | Sw 5                                                                             | Sw 6 | Function                                                                             |
|                           |                                                            | Off                                                                              | Off  | Force 1 Gb/s                                                                         |
|                           |                                                            | On                                                                               | Off  | Force 2 Gb/s                                                                         |
|                           |                                                            | Off                                                                              | On   | Reserved                                                                             |
|                           |                                                            | On                                                                               | On   | Auto loop speed detect (based on LRC port signals)                                   |
| 7 & 8                     | Drive Loop Speed<br>Select                                 | Sw 7                                                                             | Sw 8 | Function                                                                             |
|                           |                                                            | Off                                                                              | Off  | Force 1 Gb/s                                                                         |
|                           |                                                            | On                                                                               | Off  | Force 2 Gb/s                                                                         |
|                           |                                                            | Off                                                                              | On   | Speed selected by EEPROM bit                                                         |
|                           |                                                            | On                                                                               | On   | Auto loop speed detect (based on LRC port signals)                                   |

| Switch No.<br>(*see Sw11) | Function                           | Function When Off                                                                           |       | Function When On                                                                  |
|---------------------------|------------------------------------|---------------------------------------------------------------------------------------------|-------|-----------------------------------------------------------------------------------|
| 9 & 10                    | Drive Addressing<br>Mode Selection | Sw 9                                                                                        | Sw 10 | Function                                                                          |
|                           |                                    | Off                                                                                         | Off   | Mode 3—SF2016                                                                     |
|                           |                                    | On                                                                                          | Off   | Mode 2: Selecting this mode will force dual<br>loop selection—SF4016 (Sw 1 above) |
|                           |                                    | Off                                                                                         | On    | Mode 1—SF6016                                                                     |
|                           |                                    | On                                                                                          | On    | Mode 0                                                                            |
| 11                        | Soft Select                        | Select functions (marked * in this table)<br>using the values stored in enclosure<br>EEPROM |       | Select functions (marked * in this table)<br>using the hardware switches          |
| 12                        | Not used                           |                                                                                             |       |                                                                                   |

Table C-1Ops Panel Switch Functions (continued)

## **Power Supply/Cooling Module**

Each drive enclosure is equipped with two Power Supply/Cooling modules (Figure C-4). PSU (power supply unit) voltage operating ranges are nominally 115V or 230V AC, selected automatically.

The two modules provide a redundant power supply and cooling system for the unit. If one module fails, the other will maintain the power supply and cooling while you replace the faulty module. The faulty module will still be providing proper air flow for the system so do not remove it until a new module is available for replacement.

Four LEDs mounted on the front panel of the Power Supply/Cooling Module indicate the status of the PSU and the fans.

**Note:** Module replacement should only take a few minutes to perform but must be completed within 10 minutes from removal of the failed module.

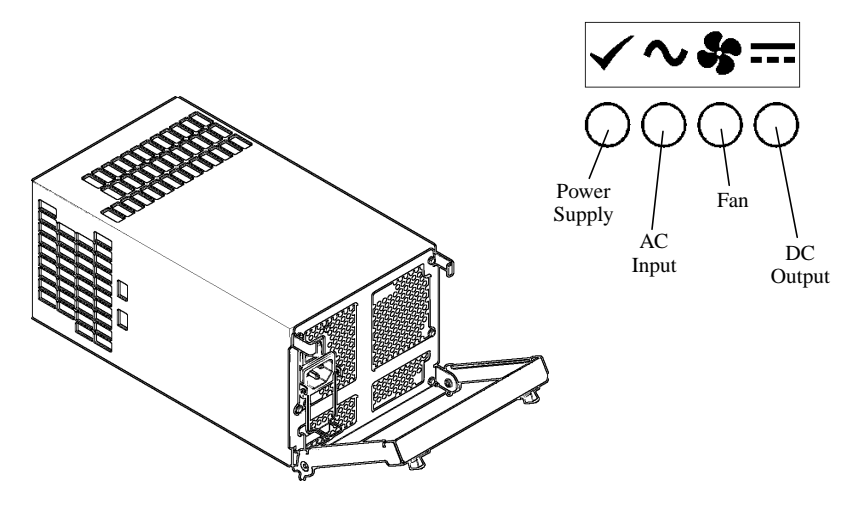

Figure C-4 Power Supply/Cooling Module

# I/O Modules

The SFx016 enclosure contains two Loop Resiliency Circuit (LRC) I/O modules (Figure C-5). These plug-in modules are used to interface with the RM660 and expansion enclosures. The FC-AL backplane incorporates two independent loops formed by Port Bypass Circuits within the LRC I/O modules.

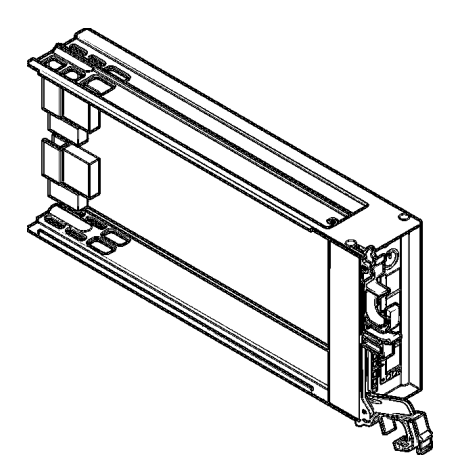

Figure C-5 FC-AL LRC I/O Module

Processors housed in the I/O modules provide enclosure management and interface to devices on the backplane, PSU, LRC, and Ops panel to monitor internal functions. These processors operate in a master-slave configuration to allow failover.

Depending on your configuration, the I/O modules are factory-configured to support:

- one loop of 16 drives operating at 1Gb (SF2016 and SF6016)
- 2 loops of 8 drives operating at 1Gb (SF4016)

The internal dual loop structure is shown in Figure C-6.

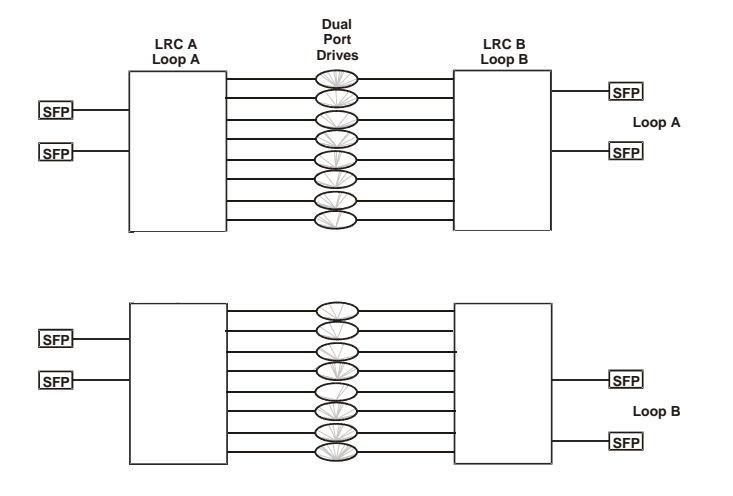

Figure C-6 Overall Loop Layout

**Note:** Figure C-6 shows the logical routing of the FC-AL interface through the drive bays, this figure does not represent the physical wiring of the enclosure.

Each loop is routed through independent LRC I/O modules. Either of these may be removed while the other is operating, thus providing fully redundant FC-AL operation.

Each module includes four Small Form-factor Pluggable (SFP) connector modules with copper HSSDC-2 connectors. Auto-bypass at the output ports is provided. The module also contains one Fault LED (amber) and four FC-AL signal indicators (Figure C-7).

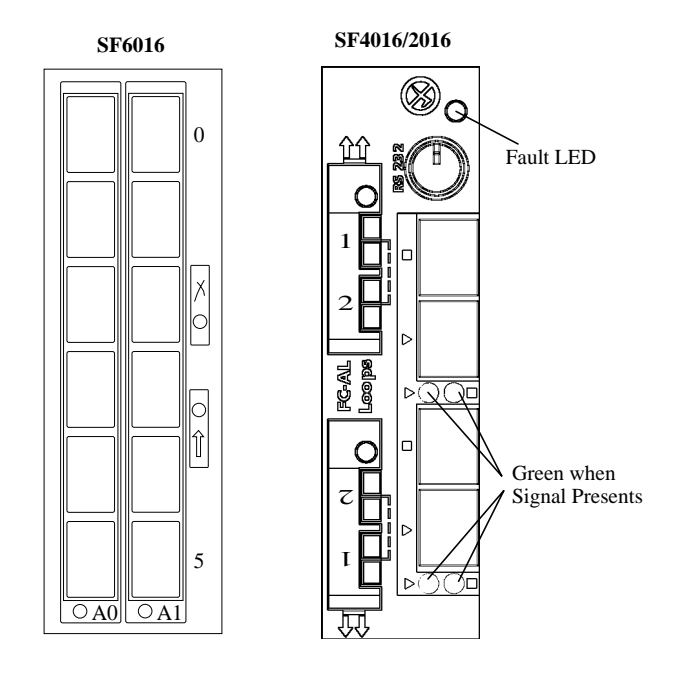

Figure C-7 I/O Module Connectors and LEDs

# **Drive Modules (FC-AL)**

Each disk drive is encapsulated inside an aluminum canister which provides thermal conduction, radio frequency and electromagnetic induction protection and affords the drive maximum physical protection (Figure C-8).

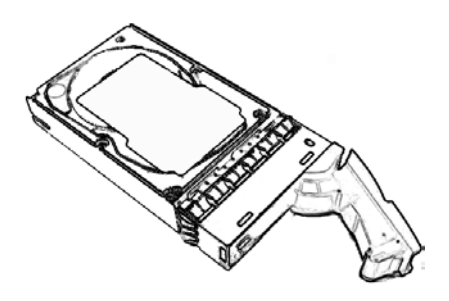

Figure C-8 Drive Module

The module contains an ergonomic handle which provides the following functions:

- Camming of carrier into and out of drive bays
- Positive "spring loading" of the drive/backplane connector
- A tamper resistant lock operated by a T10 Security Torx type bit

#### **Drive LEDs**

Each drive module contains two LED indicators, a Status (Green) LED and a Fault (Amber) LED (Figure C-9). In normal operation the Status LED will be ON and will flash as the drive operates. The Fault LED is OFF during normal operation and ON if there is a drive fault present.

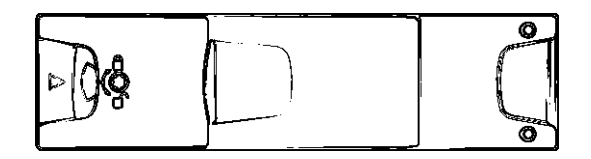

Figure C-9 LEDs on Drive Module Front

#### **Anti-Tamper Locks**

Anti-tamper locks are fitted in the drive module handles (Figure C-10).

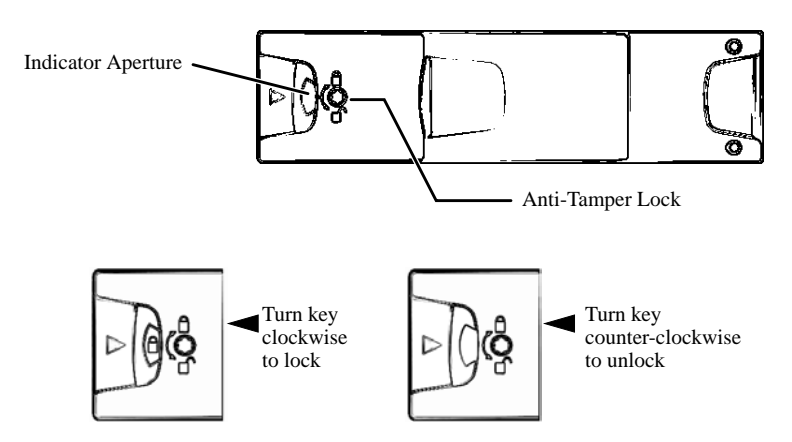

Figure C-10 Anti-Tamper Lock on Drive Modules

The lock can be accessed through the small cutout in the latch section of the handle, using a T10 Security Torx type bit. These locks are provided to disable the normal "pinch" latch action of the module handle and so prevent accidental or unauthorized removal of drives.

Note: Do NOT overtighten the anti-tamper lock!

## **Dummy Drive Modules and Blank Modules**

Dummy drive modules are needed for fitting in all unused drive bays in the front of the enclosure. They are designed as integral drive module front caps with handles and must be installed in all unused drive bays to maintain a balanced air flow.

Blank modules must also be used to cover all vacant bays at the back in order to maintain an efficient air flow pattern within the enclosure.

**Warning:** Operation of the enclosure with ANY modules missing will disrupt the airflow pattern and the drives will not receive sufficient cooling. It is ESSENTIAL that all bays are filled before operating the unit. Dummy modules and/or blank modules are available for this purpose.
## Visible and Audible Alarms

The functional modules have associated status LED indicators. LEDs show constant green for good or positive indication. Constant amber LEDs indicate there is a fault present within that module. The Ops Panel shows a consolidated status for all modules.

**Warning:** The Ops Panel is an integral part of the SFx016 enclosure and should only be replaced by trained personnel.

The Ops Panel also incorporates an Audible Alarm which beeps when the following occurs:

- fan slow
- voltage out of range
- over temperature
- thermal overrun
- UPS two minute warning
- system fault

You can use the Alarm Mute push-button on the module to turn down the alarm. The mute function provides the reduction of the audible alarm, but leaves an intermittent beep (at approximately 10 second intervals) to show that the failure is still present. The alarm will be turned off completely when all problems are cleared. Automatic muting will take place after two minutes if the mute switch is not manually operated.

# Setting Up the Drive Enclosures

The procedures below explain how to install the enclosures in a rack, how to connect the SFP cables between the enclosures and RM module, and how to install the drive modules.

## Installing the Drive Enclosures in Rack

1. Assemble the two rail/support assemblies.

Using three #10 screws, washers, and keps nuts, assemble the rail inside the support (Figure C-11). Only finger-tighten the screws.

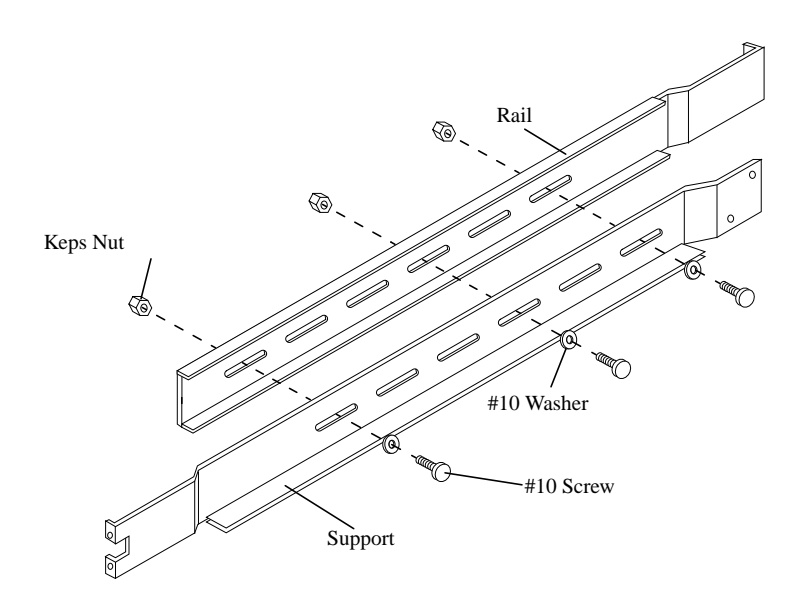

Figure C-11 Assembling Rail to Support (Left Hand Assembly)

2. Adjust the length of the rail/support assembly to fit the depth of the rack. Then tighten the three screws and nuts on the assembly. Fasten the assembly to the rack frame, as described below. Make sure you leave enough space above the rail/support assembly to accommodate the enclosure. Then tighten all screws.

On square-hole and through-hole racks, use #10 screws and washers (13-00024-001) for the rear. Use #10 screws for the front (see Figure C-12).

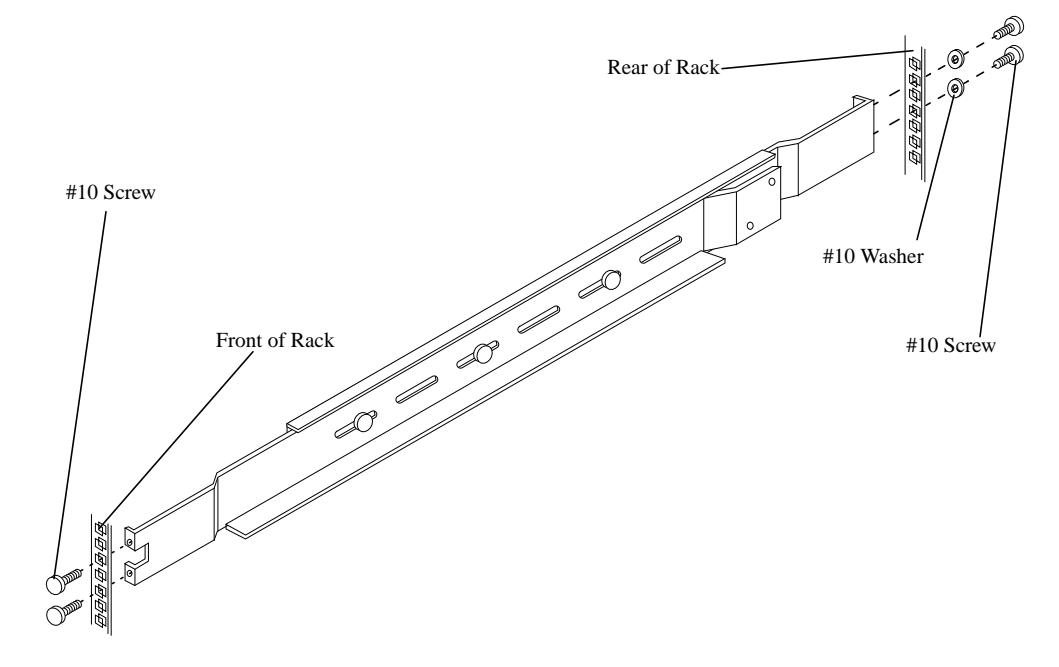

Figure C-12 Fastening Rail/Support Assembly to Square/Through-Hole Rack (Left Hand Side)

On threaded-hole racks, use #10 screws and washers for the rear. Use #10 screws, #10 washers, and washers for the front (see Figure C-13).

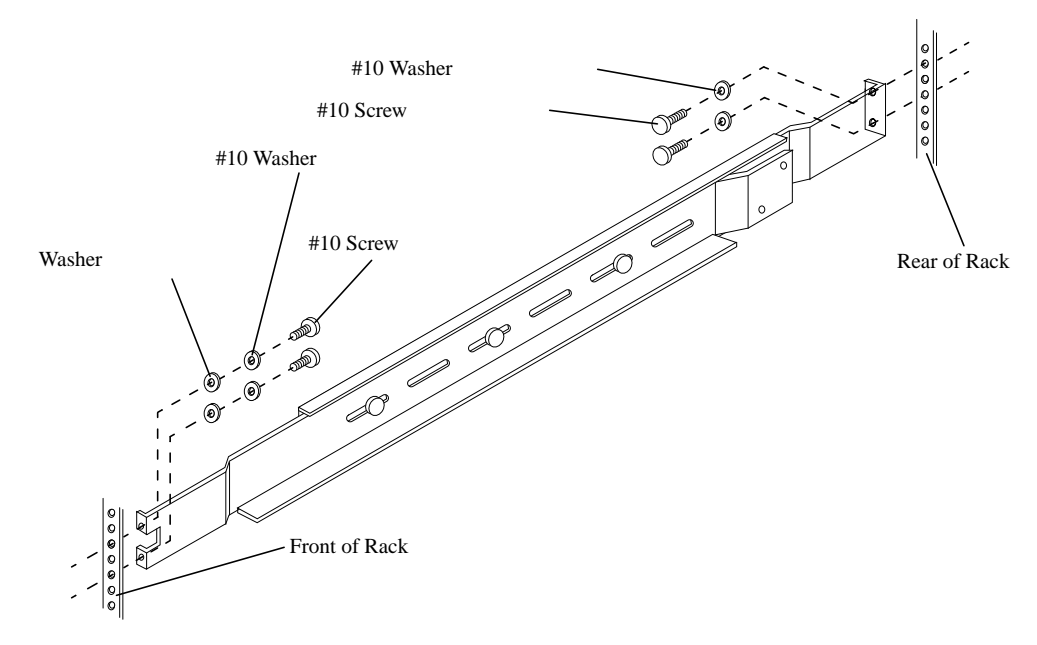

Figure C-13 Fastening Rail/Support Assembly to Threaded-Hole Rack (Left Hand Side)

- 3. Similarly, assemble and install the rail/support assembly in the other side of the rack, making sure that the two rails are level (horizontally) in the rack.
- 4. To reduce the weight of the unit, it is best to remove the power supplies and drive modules from the enclosure.

To remove a power supply, squeeze the two latches on the handle together and open the handle to cam the module out of the enclosure.

To remove a drive module, press the latch in the handle towards the right to release the handle (Figure C-14).

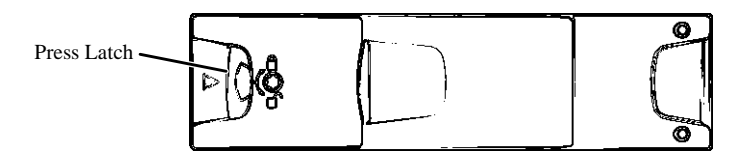

Figure C-14 Latch Operation on Drive Module

Then swing open the handle and pull the module out of the bay. If the anti-tamper lock is activated, see Step [5] on page 283 for information on how to de-activate the lock. Dummy drive modules may be left in the slots.

5. Carefully place the chassis on the two rail/support assemblies and push it all the way into the rack.

If in doubt about correct orientation, the drive bays (at front) should have their black drive connectors toward the bottom of each bay.

6. Using two #10 screws, secure rear of chassis to rail/support assemblies (see Figure C-15).

Secure the front of the chassis to the rack frame:

For square-hole and through-hole racks, attach cage nuts (12-00022-002) or speed nuts (12-00062-010) to frame as shown in Figure C-15. Then use #10 screws, #10 washers, and washers to secure the chassis.

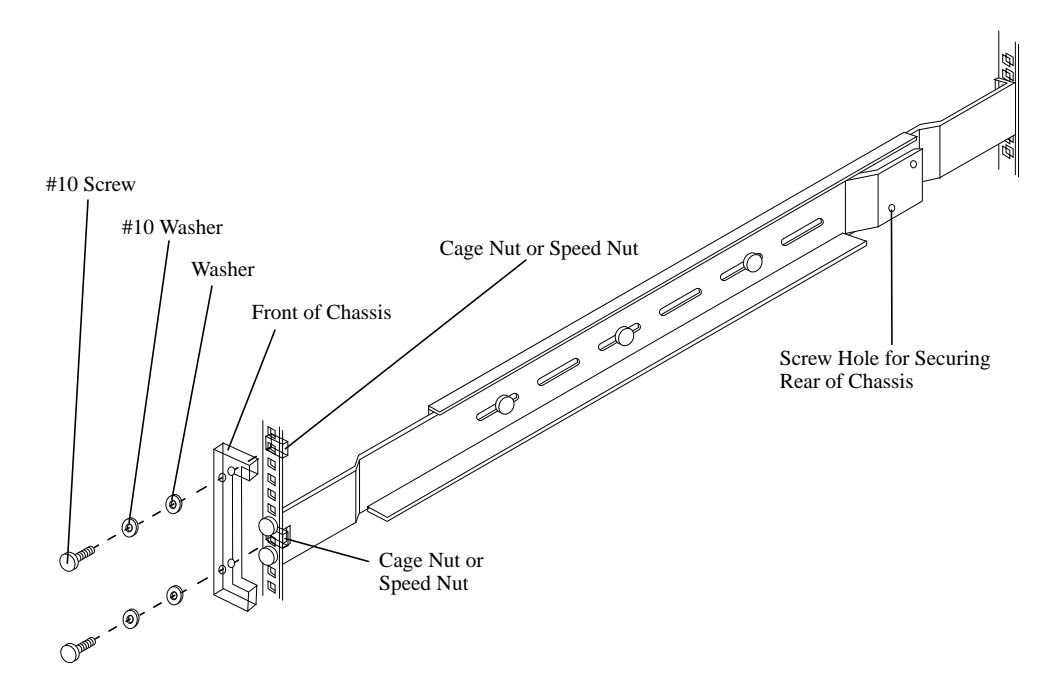

Figure C-15 Securing Chassis to Square-Through-Hole Rack (Left Hand)

For threaded-hole racks, use #10 screws, #10 washers, and washers to secure the chassis, as shown in Figure C-16.

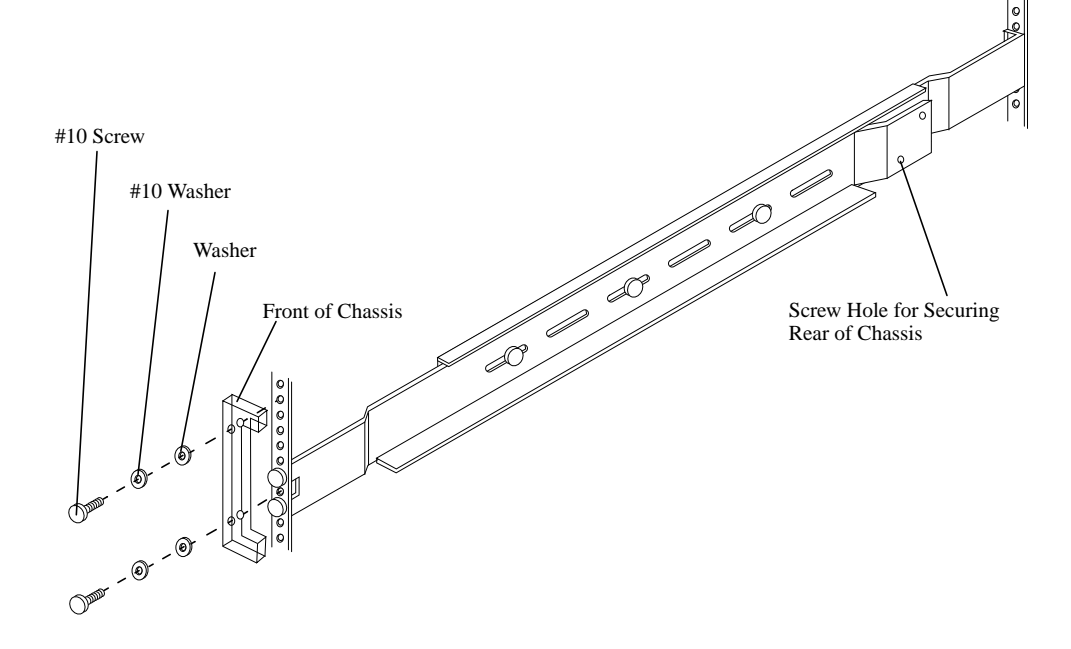

Figure C-16 Securing Chassis to Threaded-Hole Rack (Left Hand)

7. Replace the two power supplies in the back.

Insert one module into the left most bay and the other module into the right most bay. Swing up the handle to cam the module home. Make sure that the latches are engaged.

- 8. Replace all the drive modules.
- 9. Repeat Steps [1] to [8] above to install the other enclosures in the rack.

**Note:** Please follow the safety guidelines for rack installation given in Appendix B.

# Verify Configuration Switch Settings on Ops Panel Modules

On all enclosures, verify that the settings for the configuration switches on the Ops panel are the same as listed below.

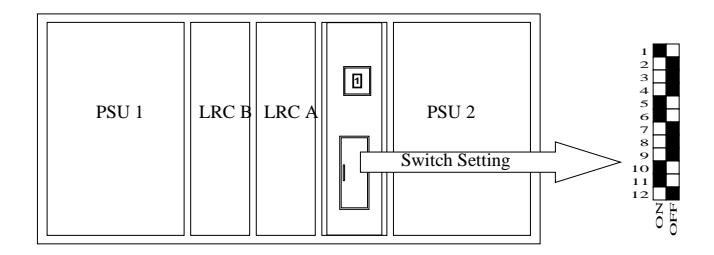

Figure C-17 Settings on SF6016 Enclosures

| Switch<br>Setting |     |                              |                                                                           |
|-------------------|-----|------------------------------|---------------------------------------------------------------------------|
| ON                | OFF | Option Description           | Setting                                                                   |
| 1                 |     | Loop Select: Single (1x16)   | LRC operates as 1 loop of 16 drives                                       |
|                   | 2   | Loop Terminate Mode          | If no signal is present on External FC port, the loop will be left "open" |
|                   | 3   | Hub Mode Select (RAID only)  | Not applicable                                                            |
|                   | 4   | Not used                     |                                                                           |
| 5                 |     | RAID Host Hub Speed Select   | Not applicable                                                            |
| 6                 |     |                              | Not applicable                                                            |
|                   | 7   | Drive Loop Speed Select      | Sw 7 off & 8 off = $1$ Gb/s                                               |
|                   | 8   |                              |                                                                           |
|                   | 9   | Drive Addressing Mode Select | 9 off & 10 on = Mode 3                                                    |
| 10                |     |                              |                                                                           |
| 11                |     | Soft Select                  | Use values set by hardware switches 1 and 3                               |
|                   | 12  | Not used                     |                                                                           |

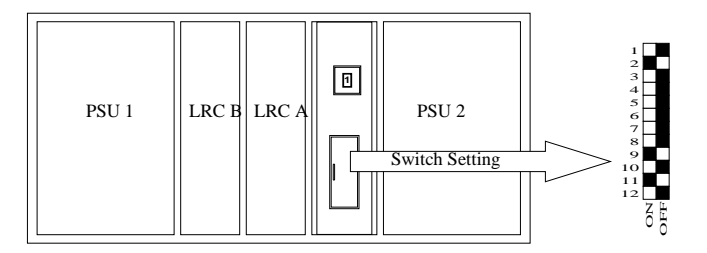

Figure C-18 Settings on SF4016 Enclosures

| Switch<br>Setting | I   |                              |                                                                                   |
|-------------------|-----|------------------------------|-----------------------------------------------------------------------------------|
| ON                | OFF | Option Description           | Setting                                                                           |
|                   | 1   | Loop Select: Dual (2x8)      | LRC operates as 2 loops of 8 drives (see also Addressing Mode 2 below)            |
| 2                 |     | Loop Terminate Mode          | If no signal is present on External FC port, the loop will be "healed" internally |
|                   | 3   | Hub Mode Select (RAID only)  | Not applicable                                                                    |
|                   | 4   | Not used                     |                                                                                   |
|                   | 5   | RAID Host Hub Speed Select   | Not applicable                                                                    |
|                   | 6   |                              | Not applicable                                                                    |
|                   | 7   | Drive Loop Speed Select      | Sw 7 & 8 off = $1$ Gb/s                                                           |
|                   | 8   |                              |                                                                                   |
| 9                 |     | Drive Addressing Mode Select | 9 on & 10 off = Mode 2: forces dual loop selection (Sw 1 above)                   |
|                   | 10  |                              |                                                                                   |
| 11                |     | Soft Select                  | Use values set by hardware switches 1 and 3                                       |
|                   | 12  | Not used                     |                                                                                   |

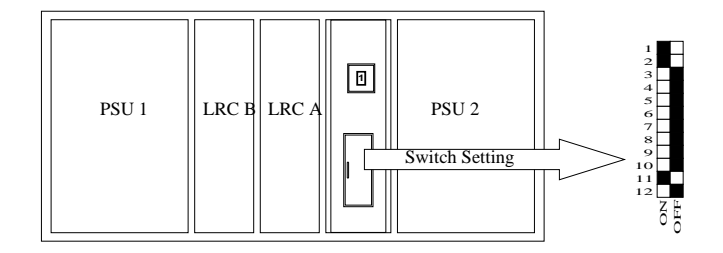

Figure C-19 Settings on SF2016 Enclosures

| Switch<br>Setting | ,<br>J |                              |                                                                                   |
|-------------------|--------|------------------------------|-----------------------------------------------------------------------------------|
| ON                | OFF    | Option Description           | Setting                                                                           |
| 1                 |        | Loop Select: Single (1x16)   | LRC operates as 1 loop of 16 drives                                               |
| 2                 |        | Loop Terminate Mode          | If no signal is present on External FC port, the loop will be "healed" internally |
|                   | 3      | Hub Mode Select (RAID only)  | Not applicable                                                                    |
|                   | 4      | Not used                     |                                                                                   |
|                   | 5      | RAID Host Hub Speed Select   | Not applicable                                                                    |
|                   | 6      |                              | Not applicable                                                                    |
|                   | 7      | Drive Loop Speed Select      | Sw 7 & 8 off = 1Gb/s                                                              |
|                   | 8      |                              |                                                                                   |
|                   | 9      | Drive Addressing Mode Select | 9 on & 10 off = Mode 3                                                            |
|                   | 10     |                              |                                                                                   |
| 11                |        | Soft Select                  | Use values set by hardware switches 1 and 3                                       |
|                   | 12     | Not used                     |                                                                                   |

# Cable Connections and Enclosure ID Settings on the RM660

## Connecting SF6016 Enclosures on the RM660

The basic configuration consists of two SF6016 enclosures. Each enclosure will connect to five channels on the RM660. Drive bay 4/4 is not used (Figure C-20). The enclosures are labelled by channels at the back (Figure C-21).

| 1A             | 2A             | 3A             | 1E             |
|----------------|----------------|----------------|----------------|
| 1B             | 2B             | 3B             | 2E             |
| 1C             | 2C             | 3C             | 3E             |
| 1D             | 2D             | 3D             |                |
|                |                |                |                |
|                |                |                |                |
| 1F             | 2F             | 3F             | 1 <b>S</b>     |
| 1F<br>1G       | 2F<br>2G       | 3F<br>3G       | 1S<br>2S       |
| 1F<br>1G<br>1H | 2F<br>2G<br>2H | 3F<br>3G<br>3H | 1S<br>2S<br>3S |

#### Viewing from Front

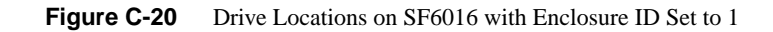

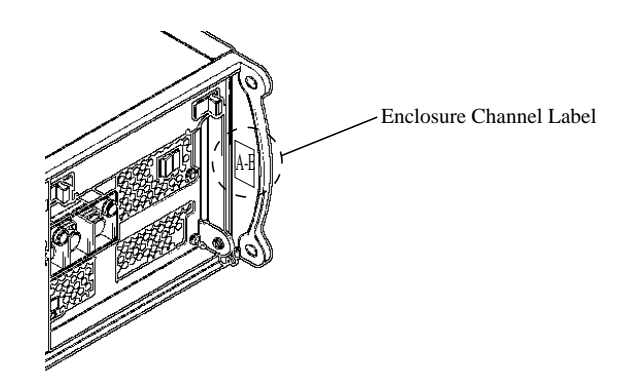

Figure C-21 Enclosure Label at Rear

There are two I/O modules installed in each SF6016 enclosure. Each module connects to one of the two internal drive loops. In dual RM660 configuration, connections to the two I/O modules will provide redundant data paths.

Figure C-22 illustrates how to connect the first set of enclosures to the RM660. Each enclosure can hold up to 15 drives, so this configuration can house 3 full tiers (30 drives).

In dual mode, RM660 Unit 1 connects to I/O module A (right) of the enclosure and RM660 Unit 2 connects to I/O module B.

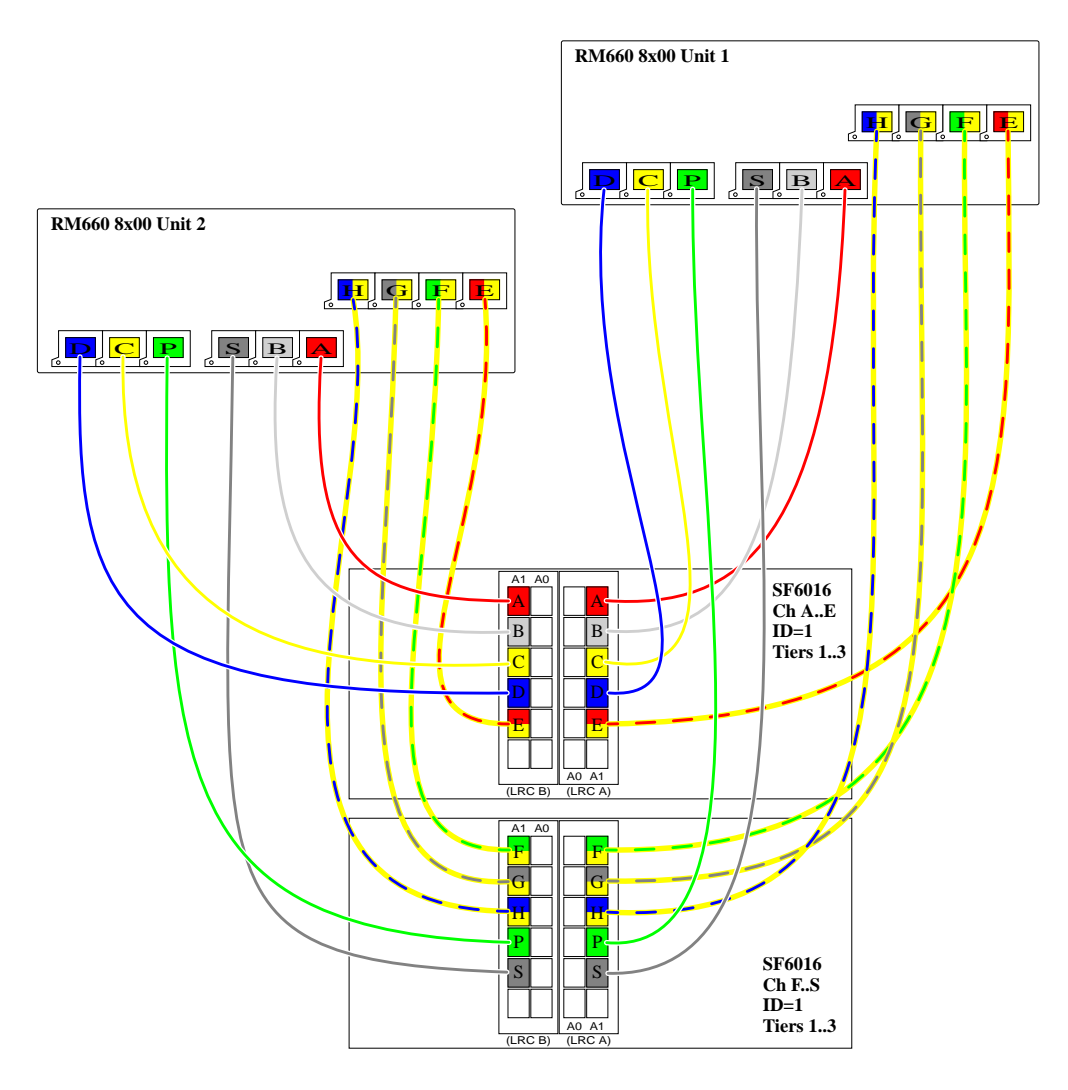

Figure C-22 Connecting the SF6016 Enclosures to RM660

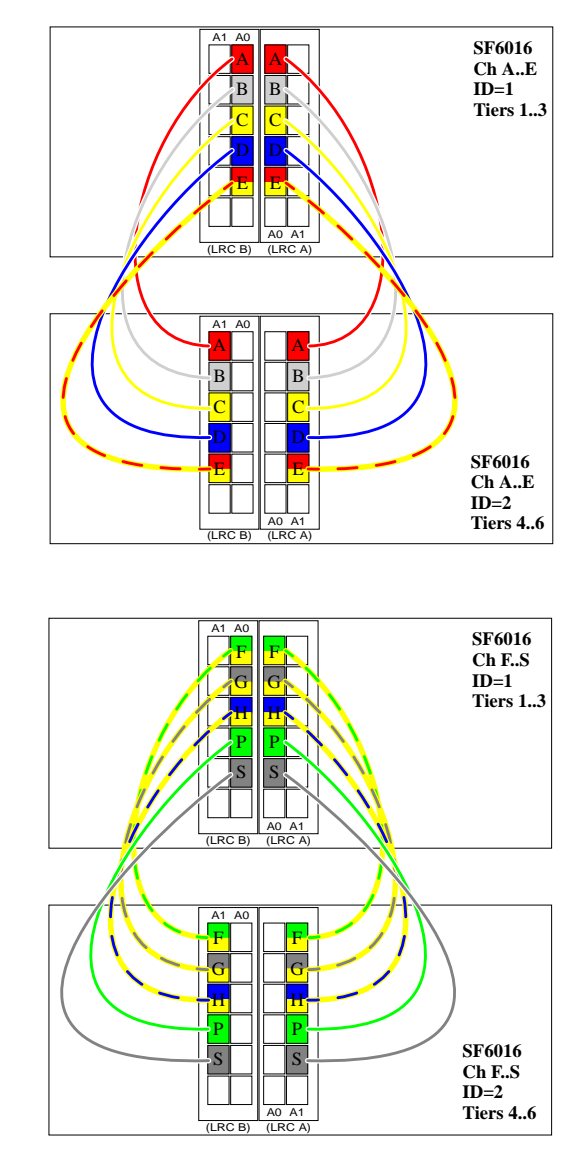

Figure C-23 illustrates how to daisy-chain the enclosures.

Figure C-23 Daisy-Chaining the SF6016 Enclosures

Using the ID Range switch on the Ops panels (Figure C-24), select an ID number for each enclosure. Use ID "1" on the first set of enclosures that are directly connected to the RM660s. Then use ID "2" for the second set of enclosures in the chain, ID "3" for the third set of enclosures, and so on.

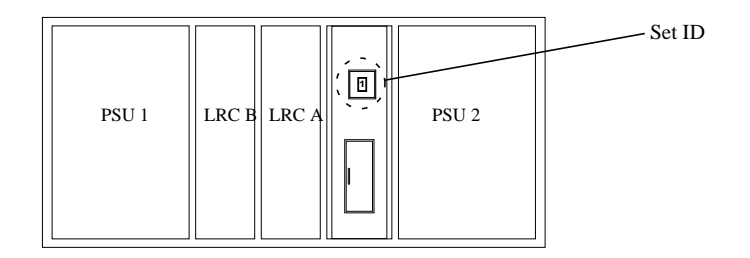

Figure C-24 Enclosure ID Switch

## Connecting SF4016 Enclosures on the RM660

The basic configuration consists of five SF4016 enclosures. Each enclosure will connect to two channels on the RM660. You may daisy-chain up to fifteen SF4016 enclosures to each channel.

There are two I/O modules installed in each SF4016 enclosure. Each module connects to one of the two internal drive loops. In dual RM660 configuration, connections to the two I/O modules will provide redundant data paths.

The following steps explain how to connect 5 enclosures to the RM660. Each enclosure can hold up to 16 drives, so this configuration can house 8 full tiers (80 drives).

- 1. For Channel A: Connect a SFP cable between the "DISK A" port on the back of the RM660 and the upper right "1" connector on Enclosure #1 (Figure C-25).
- 2. For Channel B: Connect a SFP cable between the "DISK B" port on the back of the RM660 and the lower left "1" connector on Enclosure #1 (Figure C-25).

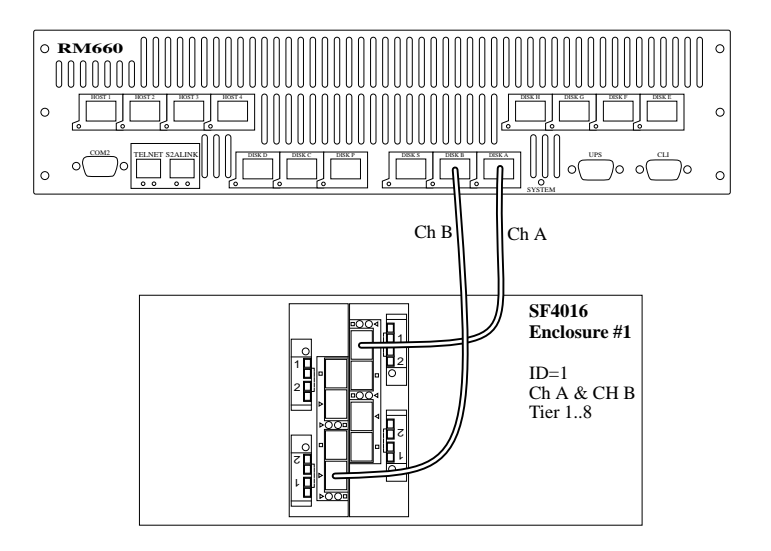

Figure C-25 Connecting the SF4016 Enclosures to the RM660 (1)

- 3. For Channel C: Connect a SFP cable between the "DISK C" port on the back of the RM660 and the upper "1" connector on Enclosure #2's right I/O module (Figure C-26).
- 4. For Channel D: Connect a SFP cable between the "DISK D" port on the back of the RM660 and the lower "1" connector on Enclosure #2's left I/O module (Figure C-26).
- 5. Similarly, connect the other enclosures to Channels EFGHPS on the RM660 (Figure C-26).

| RM660<br>Channels | то | SF4016<br>Enclosures |                                         |
|-------------------|----|----------------------|-----------------------------------------|
| A                 | ТО | Enclosure #1         | upper "1" connector on right I/O module |
| В                 | ТО | Enclosure #1         | lower "1" connector on left I/O module  |
| С                 | ТО | Enclosure #2         | upper "1" connector on right I/O module |
| D                 | ТО | Enclosure #2         | lower "1" connector on left I/O module  |

| RM660<br>Channels | то | SF4016<br>Enclosures |                                         |
|-------------------|----|----------------------|-----------------------------------------|
| E                 | ТО | Enclosure #3         | upper "1" connector on right I/O module |
| F                 | ТО | Enclosure #3         | lower "1" connector on left I/O module  |
| G                 | ТО | Enclosure #4         | upper "1" connector on right I/O module |
| Н                 | ТО | Enclosure #4         | lower "1" connector on left I/O module  |
| Р                 | ТО | Enclosure #5         | upper "1" connector on right I/O module |
| S                 | ТО | Enclosure #5         | lower "1" connector on left I/O module  |

6. Using the ID Range switch on the Ops panel modules, select ID "1" for all five enclosures.

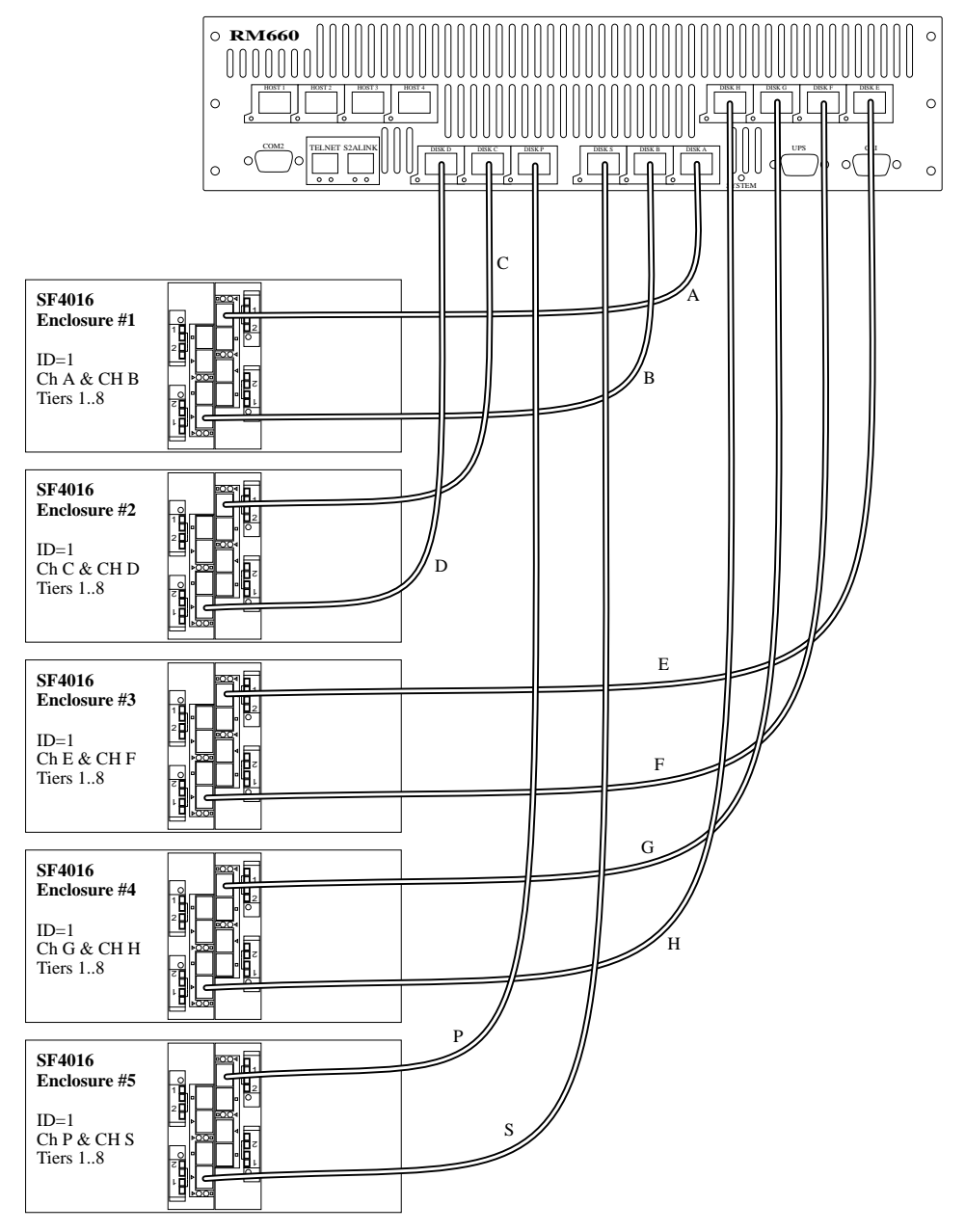

Figure C-26 Connecting the SF4016 Enclosures to the RM660 (2)

### Daisy-Chaining the SF4016 Enclosures on the RM660

The following steps explain how to daisy-chain the SF4016 enclosures. You may daisy-chain up to fifteen enclosures to each channel, giving a total of 120 tiers.

- 1. Follow the steps given page 259 to connect the first set of enclosures (#1 to #5) to the RM660.
- 2. To daisy-chain the second set of enclosures (Figure C-27):
  - For Channel A: Connect a daisy-chain cable between the upper right "2" connector on Enclosure #1 and the upper right "1" connector on Enclosure #6.
  - For Channel B: Connect a daisy-chain cable between the lower left "2" connector on Enclosure #1 and the lower left "1" connector on Enclosure #6.
  - Similarly, connect the other expansion enclosures to Channels CDEFGHPS.
- 3. Repeat Step [2] above to connect additional sets of expansion enclosures.
- 4. Using the ID Range switch on the Ops panels, select an ID number for each enclosure. Use ID "1" on the first set of enclosures that are directly connected to the RM660s. Then use ID "2" for the second set of enclosures in the chain, ID "3" for the third set of enclosures, and so on.

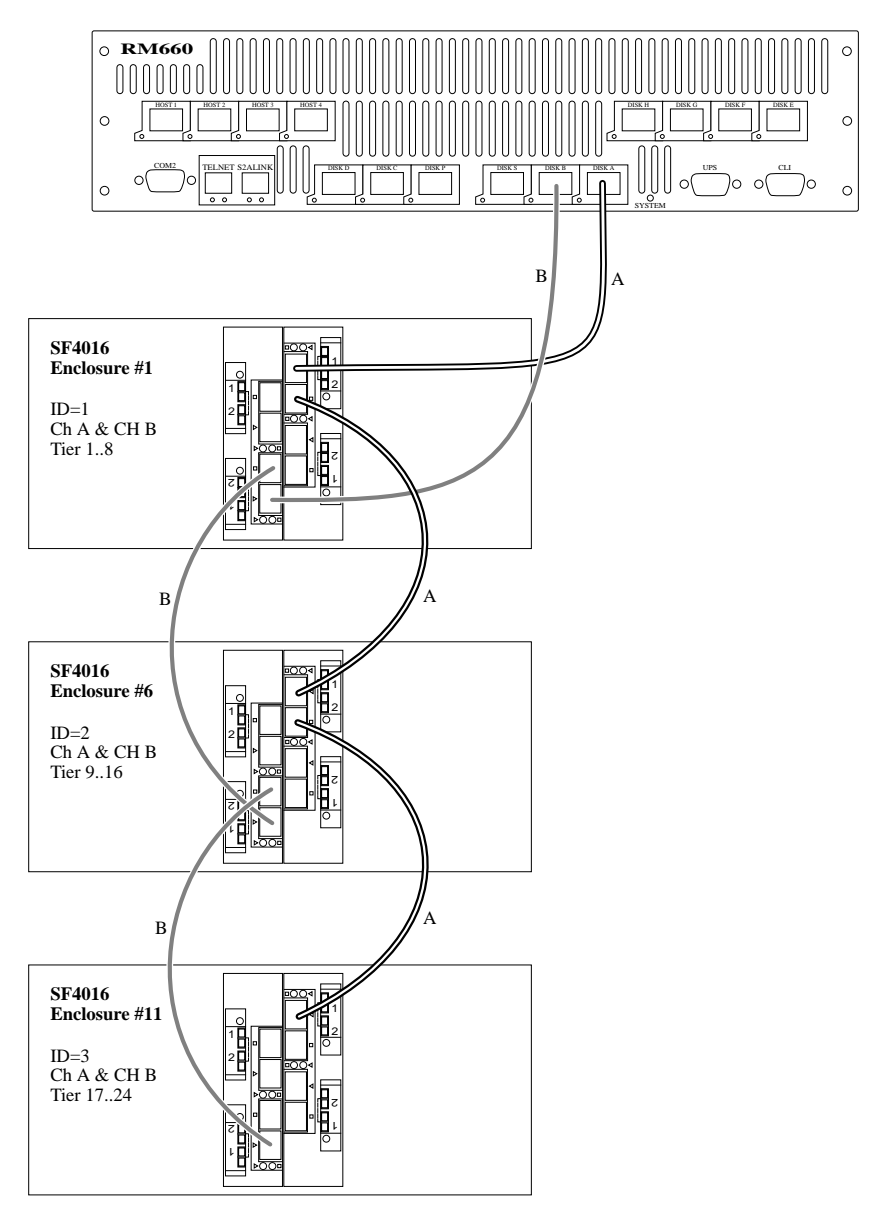

Figure C-27 Daisy-Chaining the SF4016 Enclosures

#### Connecting SF2016 Enclosures on the RM660

The basic configuration consists of ten SF2016 enclosures. Each enclosure will connect to one channel on the RM660. You may daisy-chain up to seven SF2016 enclosures to each channel.

There are two I/O modules installed in each SF2016 enclosure. Each module connects to one of the two internal drive loops. In couplet RM660 configuration, connections to the two I/O modules will provide redundant data paths.

The following steps explain how to connect 10 enclosures to the RM660. Each enclosure can hold up to 16 drives, so this configuration can house 16 full tiers (160 drives).

- 1. For Channel A: Connect a SFP cable between the "DISK A" port on the back of the RM660 and the upper right "1" connector on Enclosure #1 (Figure C-28).
- 2. For Channel B: Connect a SFP cable between the "DISK B" port on the back of the RM660 and the upper right "1" connector on Enclosure # (Figure C-28).
- 3. Similarly, connect the other enclosures to Channels CDEFGHPS on the RM660 (Figure C-28 and Figure C-29).

| RM660 Channels | то | SF2016 Enclosures |
|----------------|----|-------------------|
| А              | ТО | 1                 |
| В              | ТО | 2                 |
| С              | ТО | 3                 |
| D              | ТО | 4                 |
| Е              | ТО | 5                 |
| F              | ТО | 6                 |
| G              | ТО | 7                 |
| Н              | ТО | 8                 |
| Р              | ТО | 9                 |
| S              | ТО | 10                |

4. Using the ID Range switch on the Ops panel modules, select ID "1" for all ten enclosures.

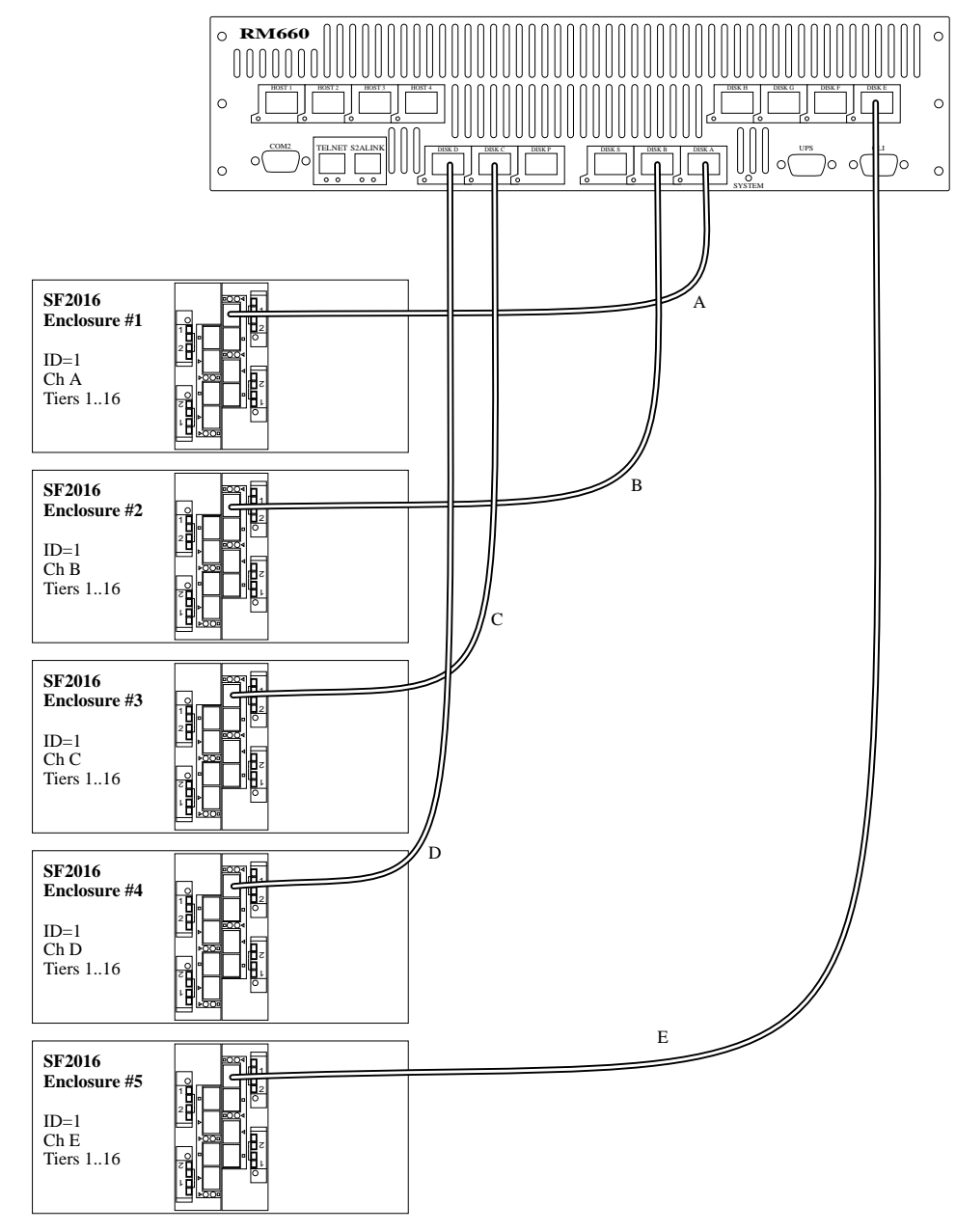

Figure C-28 Connecting the SF2016 Enclosures to the RM660 (1)

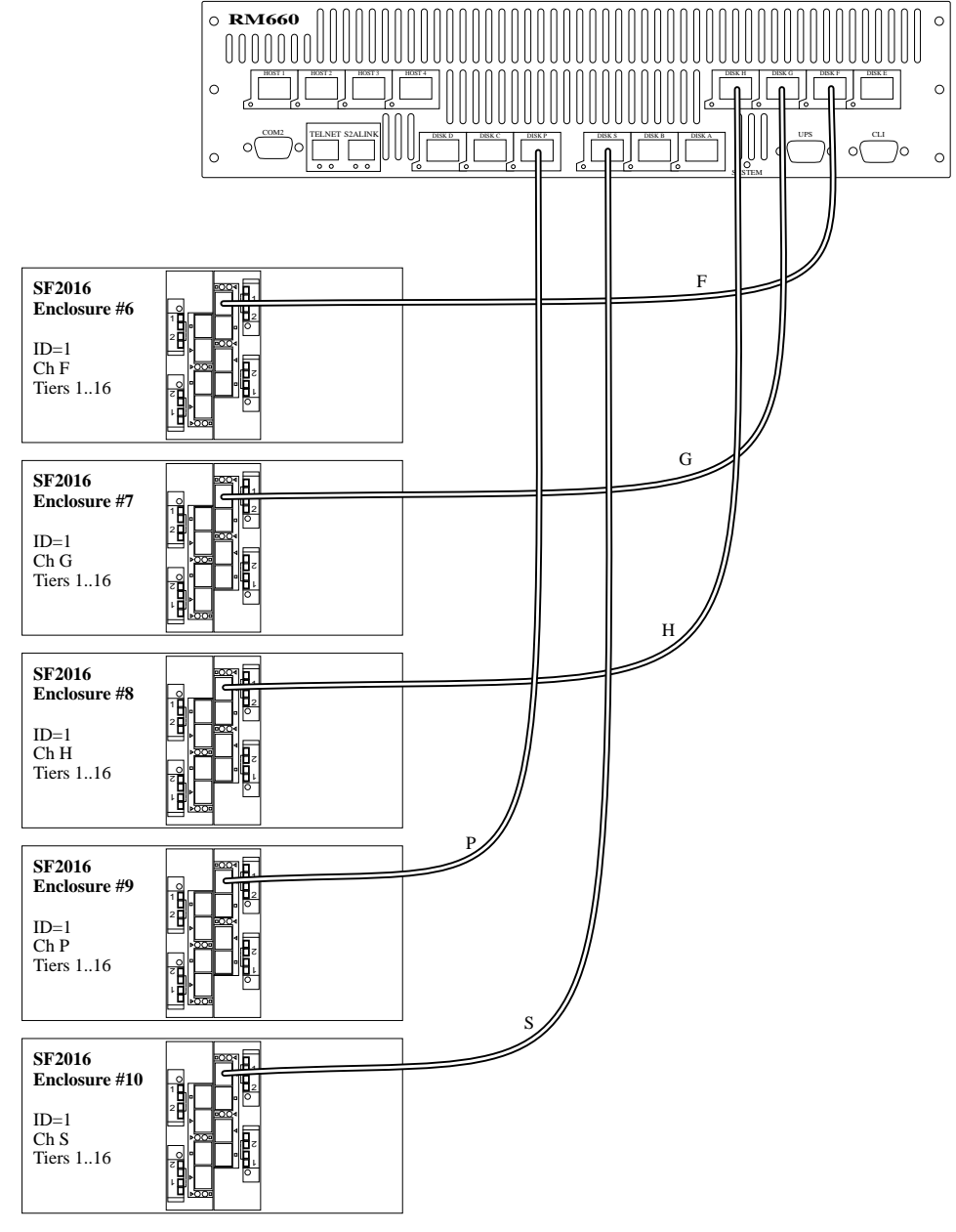

Figure C-29 Connecting the SF2016 Enclosures to the RM660 (2)

### Daisy-Chaining the SF2016 Enclosures on the RM660

The following steps explain how to daisy-chain the SF2016 enclosures. You may daisy-chain up to seven enclosures to each channel, giving a total of 112 tiers.

- 1. Follow the steps given page 265 to connect the first set of enclosures (#1 to #10) to the RM660.
- 2. To daisy-chain the second set of enclosures (Figure C-30):
  - For Channel A: Connect a daisy-chain cable between the upper right "2" connector on Enclosure #1 and the upper right "1" connector on Enclosure #11.
  - For Channel B: Connect a daisy-chain cable between the upper right "2" connector on Enclosure #2 and the upper right "1" connector on Enclosure #12.
  - Similarly, connect the other expansion enclosures to Channels CDEFGHPS.
- 3. Repeat Step [2] above to connect additional sets of expansion enclosures.
- 4. Using the ID Range switch on the Ops panels, select an ID number for each enclosure. Use ID "1" on the first set of enclosures that are directly connected to the RM660s. Then use ID "2" for the second set of enclosures in the chain, ID "3" for the third set of enclosures, and so on.

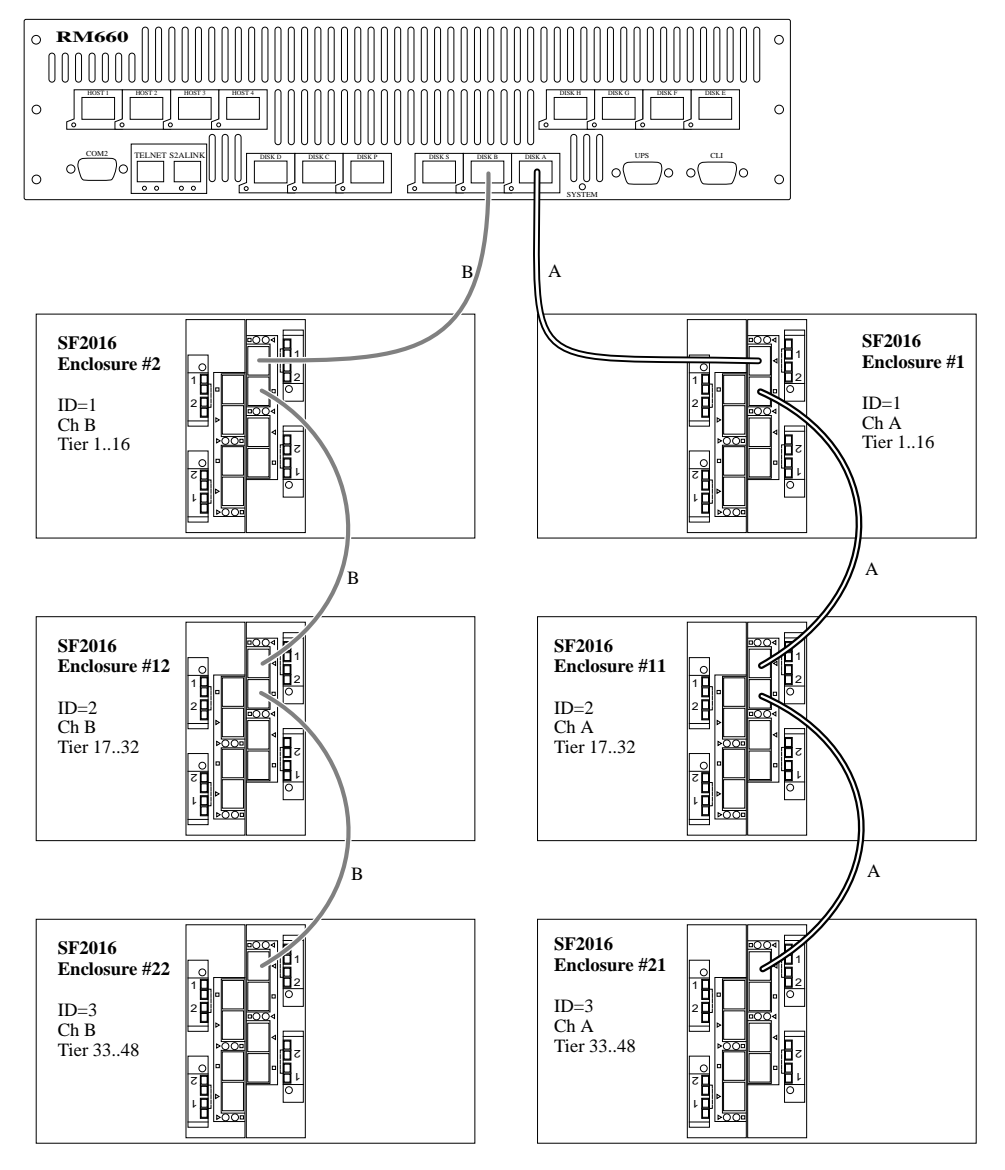

Figure C-30 Daisy-Chaining the SF2016 Enclosures

# Cable Connections and Enclosure ID Settings on the RM610

## Connecting SF6016 Enclosures on the RM610

The basic configuration consists of one SF6016 enclosure. Each enclosure will contain one spare drive (Figure C-31). The enclosures are labelled by channels at the back (Figure C-32).

| Viewing<br>from | 1A<br>1B | 2A<br>2B | 3A<br>3B | 1P<br>2P |
|-----------------|----------|----------|----------|----------|
| Front           | 1C       | 2C       | 3C       | 3P       |
|                 | 1D       | 2D       | 3D       | S        |

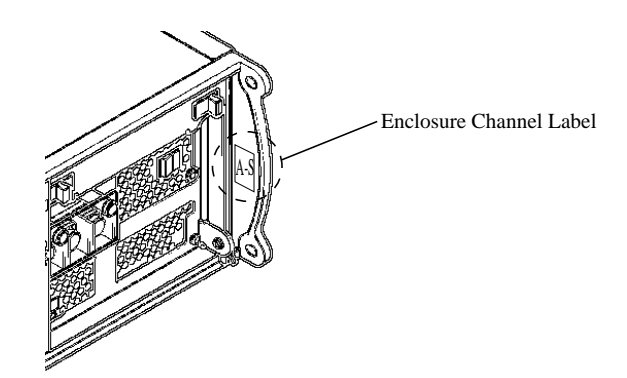

Figure C-32 Enclosure Label at Rear

There are two I/O modules installed in each SF6016 enclosure. Each module connects to one of the two internal drive loops. In dual RM610 configuration, connections to the two I/O modules will provide redundant data paths.

Figure C-33 illustrates how to connect the first enclosure to the RM610. Each enclosure can hold up to 16 drives, so this configuration can house 3 tiers with one spare drive.

In dual mode, RM610 Unit 1 connects to I/O module A (right) of the enclosure and RM610 Unit 2 connects to I/O module B.

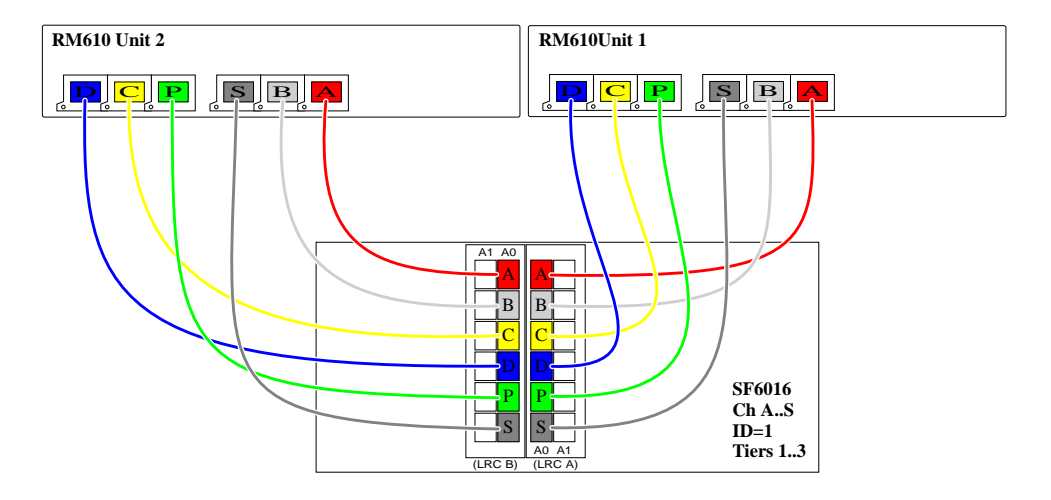

**Figure C-33** Connecting the SF6016 Enclosure to the RM610

Figure C-34 illustrates how to daisy-chain the enclosures.

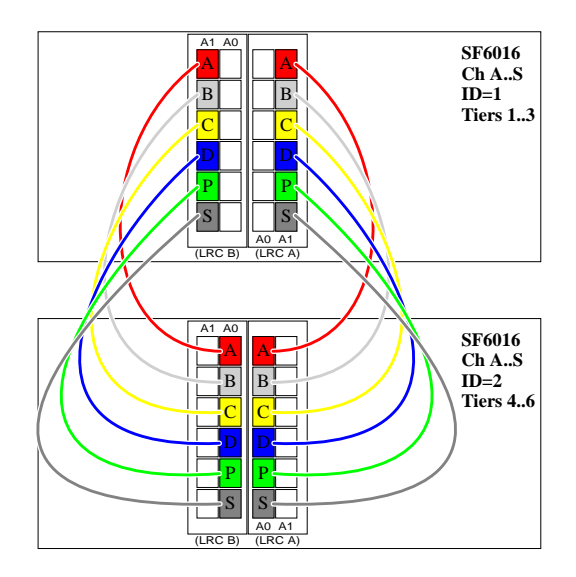

Figure C-34 Daisy-Chaining the SF6016 Enclosures

Using the ID Range switch on the Ops panels (Figure C-35), select an ID number for each enclosure. Use ID "1" on the first enclosure that is directly connected to the RM610s. Then use ID "2" for the second enclosure in the chain, ID "3" for the third enclosure, and so on.

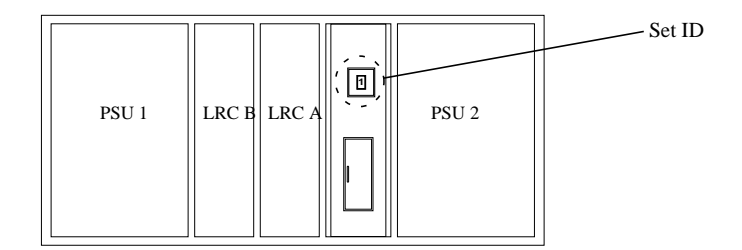

Figure C-35 Enclosure ID Switch

#### Connecting SF4016 Enclosures on the RM610

The basic configuration consists of three SF4016 enclosures. Each enclosure will connect to two channels on the RM610. You may daisy-chain up to fifteen SF4016 enclosures to each channel.

There are two I/O modules installed in each SF4016 enclosure. Each module connects to one of the two internal drive loops. In couplet RM610 configuration, connections to the two I/O modules will provide redundant data paths.

The following steps explain how to connect 3 enclosures to the RM610. Each enclosure can hold up to 16 drives, so this configuration can house 8 full tiers (48 drives).

- 1. For Channel A: Connect a SFP cable between the "6-A" port on the back of the RM610 and the upper right "1" connector on Enclosure #1 (Figure C-36).
- 2. For Channel B: Connect a SFP cable between the "5-B" port on the back of the RM610 and the lower left "1" connector on Enclosure #1(Figure C-41).

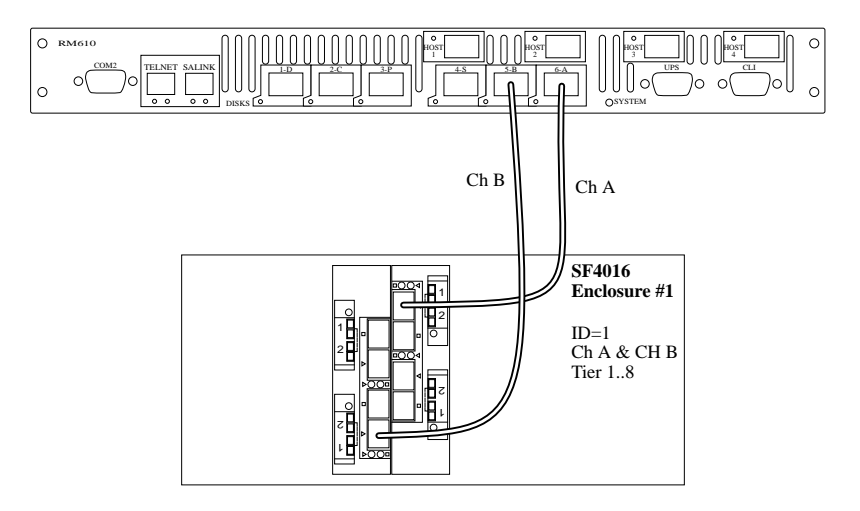

**Figure C-36** Connecting the SF4016 Enclosures to the RM610(1)

3. Similarly, connect the other enclosures to Channels CDPS on the RM610 (Figure C-37).

| RM610<br>Channels | ТО | SF4016 Enclosures |                           |  |
|-------------------|----|-------------------|---------------------------|--|
| А                 | ТО | Enclosure #1      | upper right "1" connector |  |
| В                 | ТО | Enclosure #1      | lower left "1" connector  |  |
| С                 | ТО | Enclosure #2      | upper right "1" connector |  |
| D                 | ТО | Enclosure #2      | lower left "1" connector  |  |
| Р                 | ТО | Enclosure #3      | upper right "1" connector |  |
| S                 | ТО | Enclosure #3      | lower left "1" connector  |  |

4. Using the ID Range switch on the Ops panel modules, select ID "1" for all three enclosures.

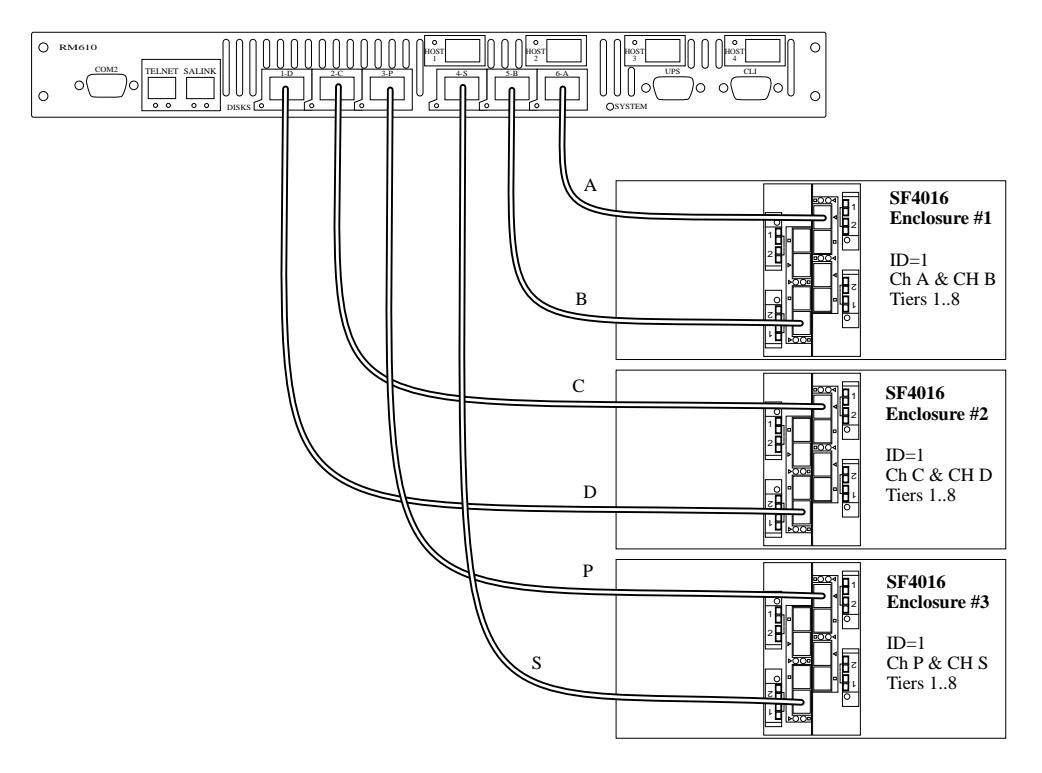

Figure C-37 Connecting the SF4016 Enclosures to the RM610

### Daisy-Chaining the SF4016 Enclosures on the RM610

The following steps explain how to daisy-chain the SF4016 enclosures. You may daisy-chain up to fifteen enclosures to each channel, giving a total of 120 tiers.

- 1. Follow the steps given on page 273 to connect the first set of enclosures (#1 to #3) to the RM610.
- 2. To daisy-chain the second set of enclosures (Figure C-38):
  - For Channel A: Connect a daisy-chain cable between the upper right "2" connector on Enclosure #1 and the upper right "1" connector on Enclosure #4.
  - For Channel B: Connect a daisy-chain cable between the lower left "2" connector on Enclosure #1 and the lower left "1" connector on Enclosure #4.
  - Similarly, connect the other expansion enclosures to Channels CDPS.
- 3. Repeat Step [2] above to connect additional sets of expansion enclosures.
- 4. Using the ID Range switch on the Ops panels, select an ID number for each enclosure. Use ID "1" on the first set of enclosures that are directly connected to the RM610s. Then use ID "2" for the second set of enclosures in the chain, ID "3" for the third set of enclosures, and so on.

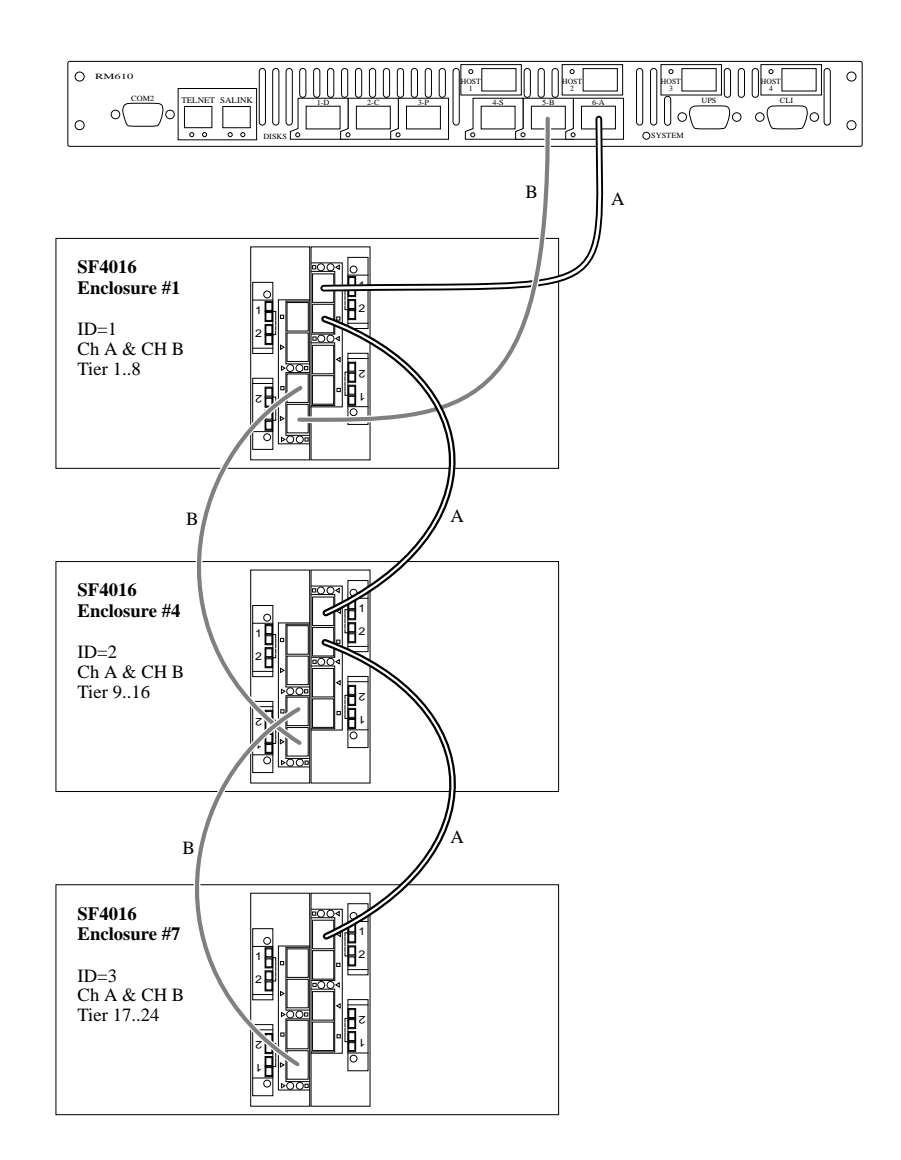

Figure C-38 Daisy-Chaining the SF4016 Enclosures

#### Connecting SF2016 Enclosures on the RM610

The basic configuration consists of six SF2016 enclosures. Each enclosure will connect to one channel on theRM610. You may daisy-chain up to seven SF2016 enclosures to each channel.

There are two I/O modules installed in each SF2016 enclosure. Each module connects to one of the two internal drive loops. In couplet RM610 configuration, connections to the two I/O modules will provide redundant data paths.

The following steps explain how to connect 6 enclosures to the RM610. Each enclosure can hold up to 16 drives, so this configuration can house 16 full tiers (96 drives).

- 1. For Channel A: Connect a SFP cable between the "6-A" port on the back of the RM610 and the upper right "1" connector on Enclosure #1 (Figure C-39).
- 2. For Channel B: Connect a SFP cable between the "5-B" port on the back of the RM610 and the upper right "1" connector on Enclosure #2. (Figure C-39)
- 3. Similarly, connect the other enclosures to Channels CDPS on the RM610. (Figure C-39)

| RM610 Channels | ТО | SF2016 Enclosures |
|----------------|----|-------------------|
| А              | ТО | 1                 |
| В              | ТО | 2                 |
| С              | ТО | 3                 |
| D              | ТО | 4                 |
| Р              | ТО | 5                 |
| S              | ТО | 6                 |

4. Using the ID Range switch on the Ops panel modules, select ID "1" for all six enclosures.

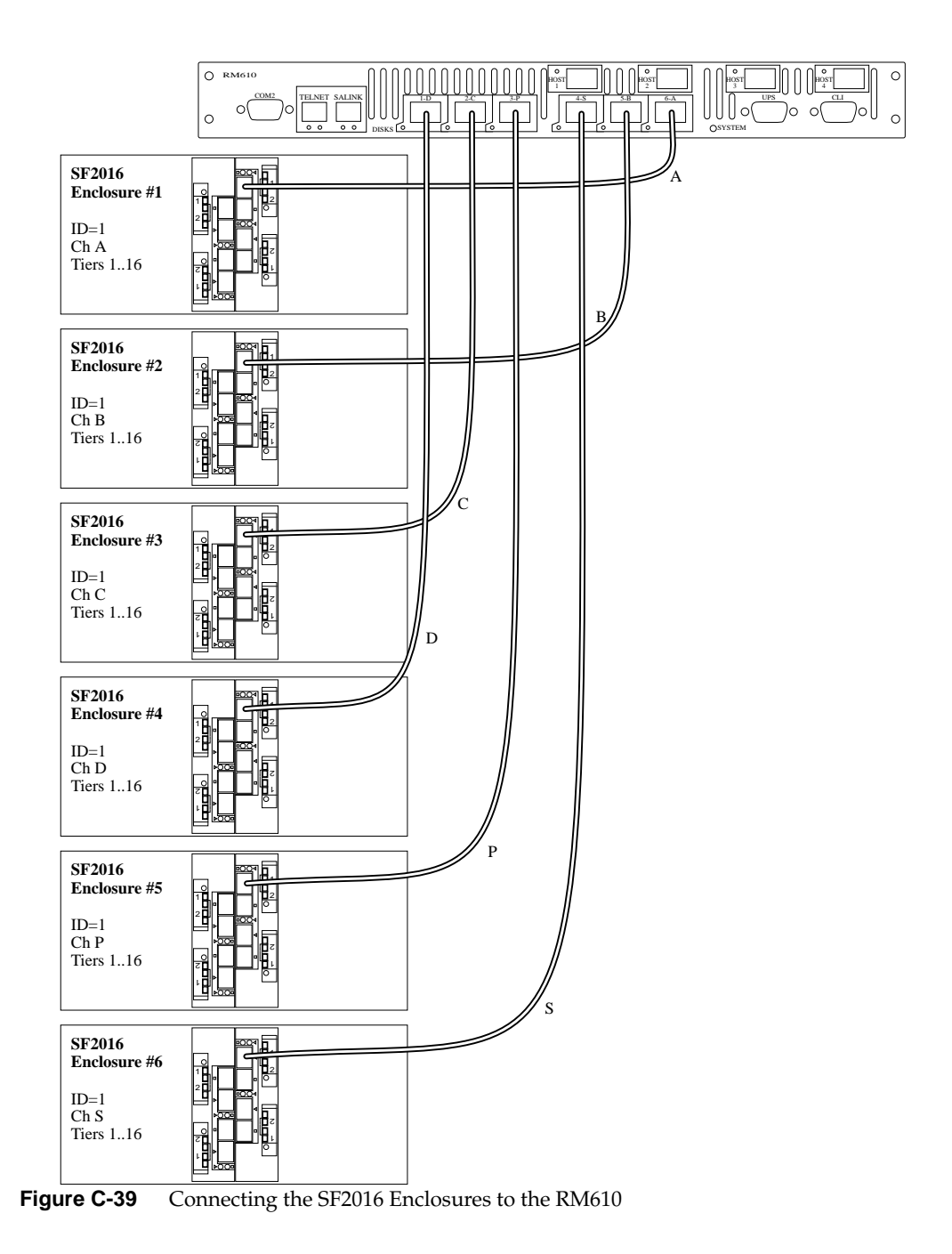

007-4715-002

### Daisy-Chaining the SF2016 Enclosures on the RM610

The following steps explain how to daisy-chain the SF2016 enclosures. You may daisy-chain up to seven enclosures to each channel, giving a total of 112 tiers.

- 1. Follow the steps given page 265 to connect the first set of enclosures (#1 to #6) to the RM610.
- 2. To daisy-chain the second set of enclosures (Figure C-30):
  - For Channel A: Connect a daisy-chain cable between the upper right "2" connector on Enclosure #1 and the upper right "1" connector on Enclosure #7.
  - For Channel B: Connect a daisy-chain cable between the upper right "2" connector on Enclosure #2 and the upper right "1" connector on Enclosure #8.
  - Similarly, connect the other expansion enclosures to Channels CDPS.
- 3. Repeat Step [2] above to connect additional sets of expansion enclosures.
- 4. Using the ID Range switch on the Ops panels, select an ID number for each enclosure. Use ID "1" on the first set of enclosures that are directly connected to the RM610s. Then use ID "2" for the second set of enclosures in the chain, ID "3" for the third set of enclosures, and so on.

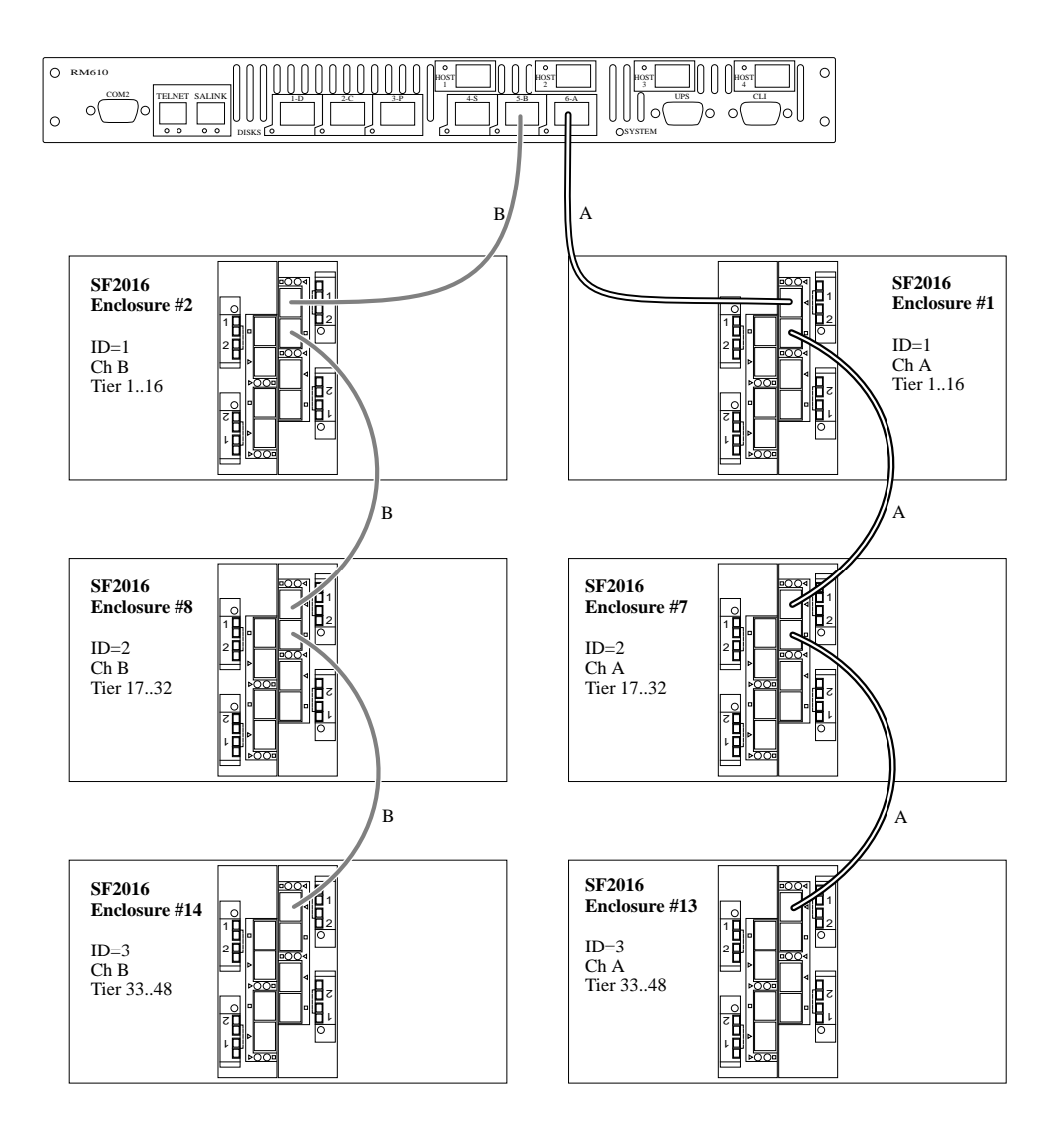

Figure C-40 Daisy-Chaining the SF2016 Enclosures

## Installing Drive Modules

Each SFx016 enclosure holds up to 16 disks. Configuration of disks in the enclosures must be in sets of complete tier. One tier contains eight data drives (Channel A through H), one parity drive (Channel P), and one *optional* spare drive (Channel S). Allocating one spare drive per tier will give you the best data protection but this is not required.

The SES (SCSI Enclosure Services) requires disks to be present in bays 1/1 and 4/4 of each enclosure. When planning your system configuration, please remember that all drive bays must be filled with either a drive module or dummy drive module, no bays should be left completely empty. The drives are not pre-formatted and can be inserted in any order.

When using SF4016 enclosures, the minimum RM660 configuration requires 10 drives. Once the SES positions are filled (indicated by shaded background in Figure C-41), disks can be added in sets of 9.

First Set of 5 Enclosures (ID=1)

Second Set of 5 Enclosures (ID=2)

| Tier 1 |  |        |
|--------|--|--------|
|        |  |        |
|        |  |        |
|        |  | Tier 1 |

| Tier9 |  |       |
|-------|--|-------|
|       |  |       |
|       |  |       |
|       |  | Tier9 |

Tier3

Figure C-41 Drive Bays on SF4016 Enclosures for SES Communication Paths

When using SF2016 enclosures, the minimum RM660 configuration requires 20 drives. Once the SES positions are filled (indicated by shaded background in Figure C-42), disks can be added in set of 9.

| First Set of 10 Enclosures (ID=1) |  |  | <br>Second Set | of 10 End | of 10 Enclosures (ID=2) |  |     |
|-----------------------------------|--|--|----------------|-----------|-------------------------|--|-----|
| Tier 1                            |  |  |                | Tier 17   |                         |  |     |
|                                   |  |  |                |           |                         |  |     |
|                                   |  |  | Tier 16        |           |                         |  | Tie |

Figure C-42 Drive Bays on SF2016 Enclosures for SES Communication Paths

1. \Release the module handle by pressing the latch in the handle towards the right (Figure C-43).

If the anti-tamper lock is activated, see Step [5] below for information on how to de-activate the lock.

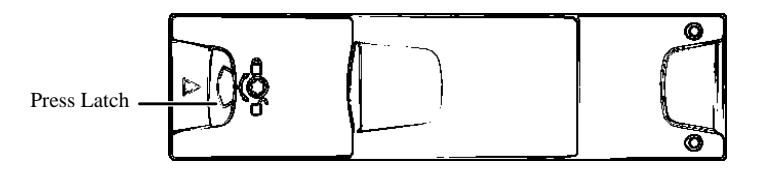

Figure C-43 Opening the Drive Module Handle

2. Insert the module into the bay (Figure C-44).

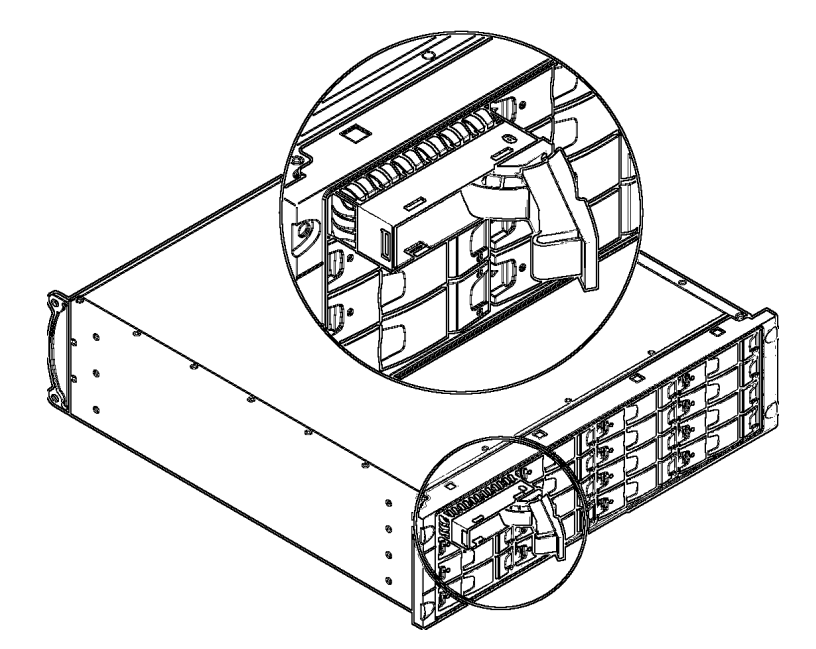

Figure C-44Inserting the Drive Module

3. Slide the module, gently, all the way into the bay until it is stopped by the camming lever on the right of the module.
- 4. Cam the module home the camming foot on the base of the module will engage into a slot on the enclosure. Continue to push firmly until the handle fully engages. A click should be heard as the latch engages and holds the handle closed.
- 5. You may activate the anti-tamper locks on the drive module handles.

**Carefully** insert the lock key provided into the cutout in the handle and align it with the socket. Rotate the key in a clockwise direction until the lock indicator is visible in the aperture beside the socket (Figure C-45). **Do not over-tighten the anti-tamper lock.** 

To de-activate, rotate the key in a counter-clockwise direction until the lock indicator is no longer visible in the aperture beside the socket.

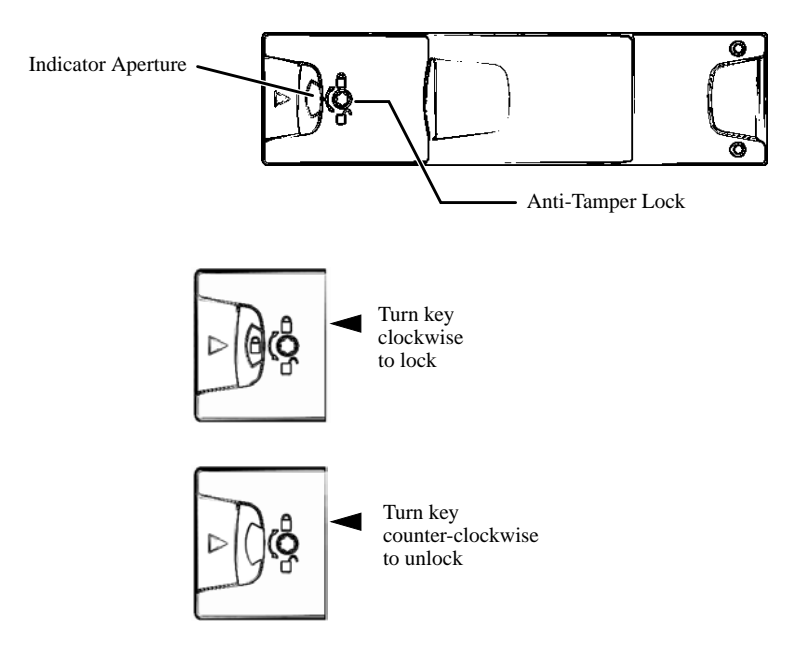

Figure C-45 Activating the Anti-Tamper Lock

#### **Powering on the Drive Enclosures**

1. Attach the power cords to the Power Supply/Cooling Modules.

For maximum redundancy, connect the two power cords on each SFx016 enclosure to two different AC power circuits.

- 2. Turn on the switch on all Power Supply/Cooling modules. Verify that the PSU LEDs are green.
- 3. The enclosures will go through the power up sequence. Check that the Power LEDs on the Ops panels are green.
- 4. The drives will automatically be spun up in sequence. Wait until all drives are spun up and ready which is indicated by a green Status (upper) LED on the drives.
- 5. Refer to "Configuring the RM610/RM660" on page 28 for information on how to configure the system.

# Verifying Connections for SF6016 Enclosures

It is necessary to verify the connections of the SF6016 drive enclosures that are currently attached to the system. The connections must be verified before the SES can accurately indicate a drive fault through SES commands. Make sure you have selected Tier Mapping Mode 0 as described in "Setting Tier Mapping Mode" on page 32.

Note: This command requires that the RM controllers be offline from any host I/O.

Note: The following procedure shows example output from the RM660.

1. Login to Unit 1 and enter command: ses on<Enter>

```
RM660 [1]: ses on
Starting the SES monitors ...
Done
        8-24 16:41:22 Unverified 6016 drive enclosure detected :
ses A
EncID:20000050CC00BE51: channel A
         8-24 16:41:22 Unverified 6016 drive enclosure detected :
ses F
EncID:20000050CC00BE9F: channel F
ses_faul 8-24 16:41:23 Unable to clear fault LED for drive 1A
ses_faul 8-24 16:41:23 Unable to clear fault LED for drive 1B
ses faul 8-24 16:41:23 Unable to clear fault LED for drive 1C
ses_faul 8-24 16:41:23 Unable to clear fault LED for drive 1D
ses_faul 8-24 16:41:23 Unable to clear fault LED for drive 1E
ses faul 8-24 16:41:23 Unable to clear fault LED for drive 1F
ses_faul 8-24 16:41:23 Unable to clear fault LED for drive 1G
ses faul 8-24 16:41:24 Unable to clear fault LED for drive 1H
ses_faul 8-24 16:41:24 Unable to clear fault LED for drive 1P
ses_faul 8-24 16:41:24 Unable to clear fault LED for drive 1S
ses faul 8-24 16:41:24 Unable to clear fault LED for drive 2A
ses faul 8-24 16:41:24 Unable to clear fault LED for drive 2B
ses_faul 8-24 16:41:24 Unable to clear fault LED for drive 2C
ses faul 8-24 16:41:24 Unable to clear fault LED for drive 2D
ses_faul 8-24 16:41:24 Unable to clear fault LED for drive 2E
ses_faul 8-24 16:41:24 Unable to clear fault LED for drive 2F
ses faul 8-24 16:41:24 Unable to clear fault LED for drive 2G
ses_faul 8-24 16:41:25 Unable to clear fault LED for drive 2H
ses faul 8-24 16:41:25 Unable to clear fault LED for drive 2P
ses faul 8-24 16:41:25 Unable to clear fault LED for drive 2S
ses faul 8-24 16:41:25 Unable to clear fault LED for drive 3A
ses_faul 8-24 16:41:25 Unable to clear fault LED for drive 3B
ses faul 8-24 16:41:25 Unable to clear fault LED for drive 3C
ses_faul 8-24 16:41:25 Unable to clear fault LED for drive 3D
ses_faul 8-24 16:41:25 Unable to clear fault LED for drive 3E
ses faul 8-24 16:41:25 Unable to clear fault LED for drive 3F
ses_faul 8-24 16:41:25 Unable to clear fault LED for drive 3G
ses_faul 8-24 16:41:26 Unable to clear fault LED for drive 3H
ses_faul 8-24 16:41:26 Unable to clear fault LED for drive 3P
ses_faul 8-24 16:41:26 Unable to clear fault LED for drive 3S
```

2. Enter command: ses verify\_6016<Enter>

| RM660 [1]: ses verify_6016                                                                                                    |               |                 |          |        |  |  |  |  |
|----------------------------------------------------------------------------------------------------|---------------|-----------------|----------|--------|--|--|--|--|
| The connections for an attached 6016 drive enclosure must be<br>verified before the SCSI Enclosure Services (SES) can accurately<br>indicate a drive failure within that enclosure. |               |                 |          |        |  |  |  |  |
| Select the 6016 drive e                                                                                                    | nclosure to v | verify :        |          |        |  |  |  |  |
| Enclosure WWN                                                                                                    | Tiers         | Channels        | Verified | Errors |  |  |  |  |
| 1 - 20000050cc00be51                                                                                                    | 1, 2, 3       | A,.,.,.,.,.     | No       | No     |  |  |  |  |
| 2 - 20000050cc00be9f                                                                                                    | 1, 2, 3       | F,.,.,.,.,.     | No       | No     |  |  |  |  |
| e - Exit this command                                                                                                    |               |                 |          |        |  |  |  |  |
| Enter the number of the                                                                                                    | 6016 enclosu  | are to verify : |          |        |  |  |  |  |

3. Type "1<Enter>" when prompted to select an enclosure to verify.

| Enter the number of the 6016 enclosure to verify : 1                  |  |  |  |  |  |  |  |  |
|-----------------------------------------------------------------------|--|--|--|--|--|--|--|--|
| Front view of the 6016 drive enclosure WWN 20000050cc00be51           |  |  |  |  |  |  |  |  |
|                                                                       |  |  |  |  |  |  |  |  |
|                                                                       |  |  |  |  |  |  |  |  |
|                                                                       |  |  |  |  |  |  |  |  |
|                                                                       |  |  |  |  |  |  |  |  |
|                                                                       |  |  |  |  |  |  |  |  |
|                                                                       |  |  |  |  |  |  |  |  |
| The '*' indicates the correct positions of the disk(s) for channel A. |  |  |  |  |  |  |  |  |
| Do the fault LEDs on the enclosure match this diagram? $(\gamma/N)$ : |  |  |  |  |  |  |  |  |
|                                                                       |  |  |  |  |  |  |  |  |

4. When prompted to check on fault LEDs, visually verify the amber LED's on the enclosure and make sure the correct channel is lit up. Then confirm by typing "y<Enter>". Similarly, verify the correct positions of the disks for the other channels on this enclosure.

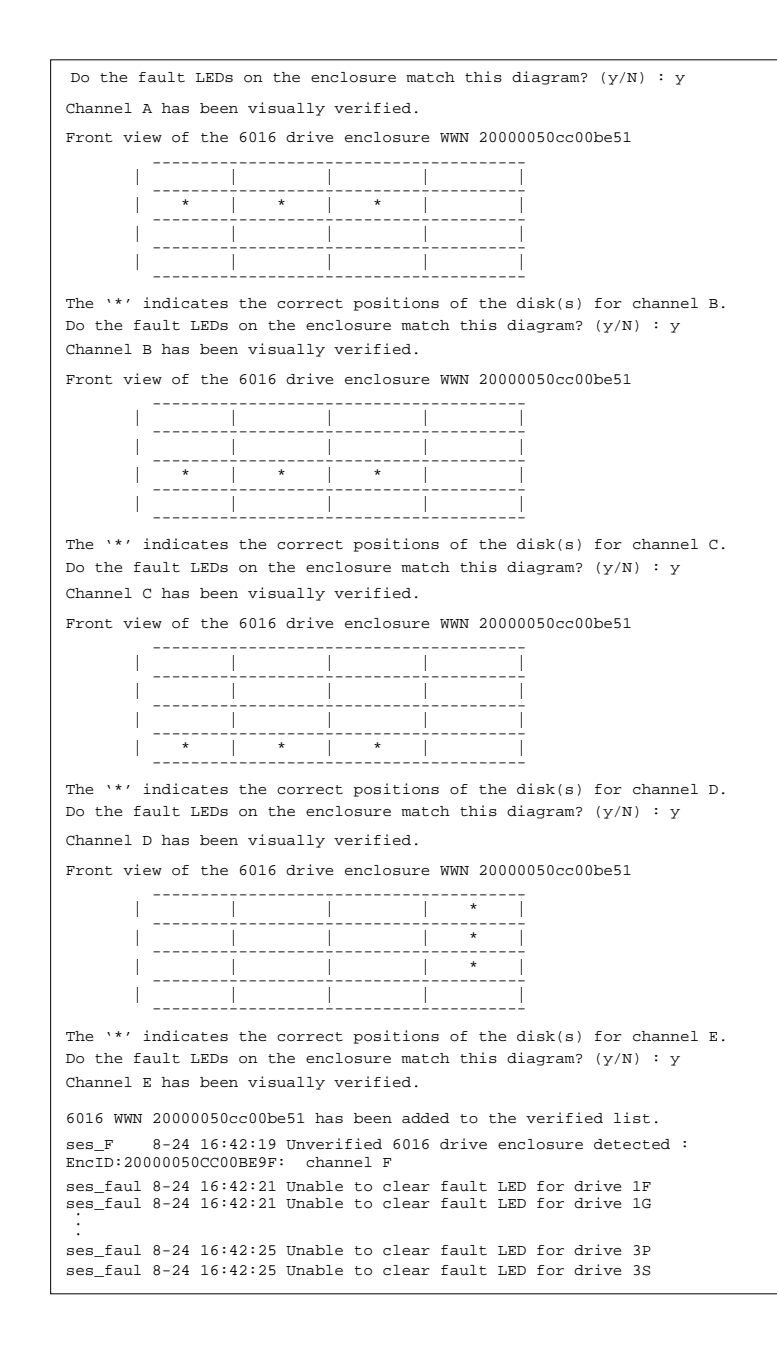

5. To verify connections for the second enclosure, enter command: ses verify\_6016<Enter>

```
      RM660 [1]: ses verify_6016

      The connections for an attached 6016 drive enclosure must be verified before the SCSI Enclosure Services (SES) can accurately indicate a drive failure within that enclosure.

      Select the 6016 drive enclosure to verify :

      Enclosure WWN
      Tiers
      Channels
      Verified Errors

      1 - 20000050cc00be51
      1, 2, 3
      A,B,C,D,E,..
      Yes
      No

      2 - 20000050cc00be9f
      1, 2, 3
      F,..., No
      No
      No

      e - Exit this command
      Enter the number of the 6016 enclosure to verify :
```

6. Type "2<Enter>" when prompted to select an enclosure to verify.

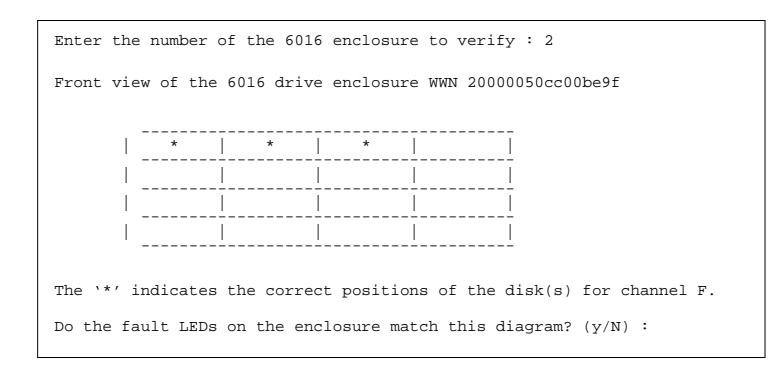

7. When prompted to check on fault LEDs, visually verify the amber LED's on the enclosure and make sure the correct channel is lit up. Then confirm by typing "y<Enter>". Similarly, verify the correct positions of the disks for the other channels on this enclosure.

| Do the fault LEDs on the enclosure match this diagram? $(y/\texttt{N})$ : $y$  |  |
|--------------------------------------------------------------------------------|--|
| Channel F has been visually verified.                                          |  |
| Front view of the 6016 drive enclosure WWN 20000050cc00be9f                    |  |
|                                                                                |  |
|                                                                                |  |
|                                                                                |  |
|                                                                                |  |
|                                                                                |  |
| The `*' indicates the correct positions of the disk(s) for channel G.          |  |
| Do the fault LEDs on the enclosure match this diagram? $(\gamma/N)$ : $\gamma$ |  |
| Channel G has been visually verified.                                          |  |
| Front view of the 6016 drive enclosure WWN 20000050cc00be9f                    |  |
|                                                                                |  |
|                                                                                |  |
|                                                                                |  |
|                                                                                |  |
|                                                                                |  |
| The `*' indicates the correct positions of the disk(s) for channel H.          |  |
| Do the fault LEDs on the enclosure match this diagram? $(y/N)$ : y             |  |
| Channel H has been visually verified.                                          |  |
| Front view of the 6016 drive enclosure WWN 20000050cc00be9f                    |  |
|                                                                                |  |
|                                                                                |  |
|                                                                                |  |
|                                                                                |  |
| * * * *                                                                        |  |
|                                                                                |  |
| The '*' indicates the correct positions of the disk(s) for channel P.          |  |
| Do the fault LEDs on the enclosure match this diagram? $(y/N)$ : y             |  |
| Channel P has been visually verified.                                          |  |
| Front view of the 6016 drive enclosure WWN 20000050cc00be9f                    |  |
| *                                                                              |  |
|                                                                                |  |
|                                                                                |  |
|                                                                                |  |
|                                                                                |  |
| The `*' indicates the correct positions of the disk(s) for channel S.          |  |
| Do the fault LEDs on the enclosure match this diagram? $(y/N)$ : y             |  |
| Channel S has been visually verified.                                          |  |
| 6016 WWN 20000050cc00be9f has been added to the verified list.                 |  |

- 8. Verify the connections for the enclosures again, enter command: ses verify\_6016<Enter>. Check that "Yes" is displayed in the "Verified" column for both enclosures.
- 9. If you only have single RM controller unit, this SES verification procedure is complete. If you have dual RM controller configuration, proceed to the next step.

10. Login to Unit 2. Make sure that no host activity is in progress. Then fail Unit 1 by typing: dual fail<Enter>

| RM660 [2]: dua                                                      | al fail                                    |                                                   |               |
|---------------------------------------------------------------------|--------------------------------------------|---------------------------------------------------|---------------|
|                                                                     | Du                                         | al RM660 Configuration                            |               |
|                                                                     | Un                                         | it 1                                              | Unit 2        |
| Label                                                               | RM66                                       | 0 8000[1]                                         | RM660 8000[2] |
| Status                                                              | Fa                                         | iled                                              | Healthy       |
| Dual communica<br>Ethernet comm<br>Cache coherena<br>Cache coherena | ation:<br>unication:<br>cy:<br>cy timeout: | established.<br>established.<br>not enabled.<br>2 |               |

11. Enter command: ses on<Enter>

```
RM660 [2]: ses on

Starting the SES monitors...

Done.

ses_A 8-24 16:43:22 Unverified 6016 drive enclosure detected :

EncID:20000050CC00BE51: channel A

ses_F 8-24 16:43:22 Unverified 6016 drive enclosure detected :

EncID:20000050CC00BE9F: channel F

ses_faul 8-24 16:43:23 Unable to clear fault LED for drive 1A

ses_faul 8-24 16:43:23 Unable to clear fault LED for drive 1B

:

ses_faul 8-24 16:43:26 Unable to clear fault LED for drive 3P

ses_faul 8-24 16:43:26 Unable to clear fault LED for drive 3P
```

12. Enter command: ses verify\_6016<Enter>

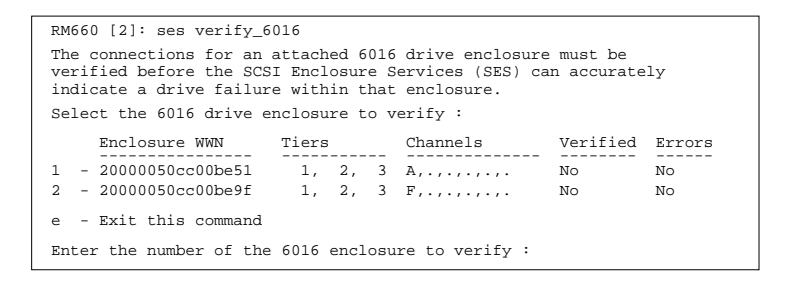

13. Type "1<Enter>" when prompted to select an enclosure to verify.

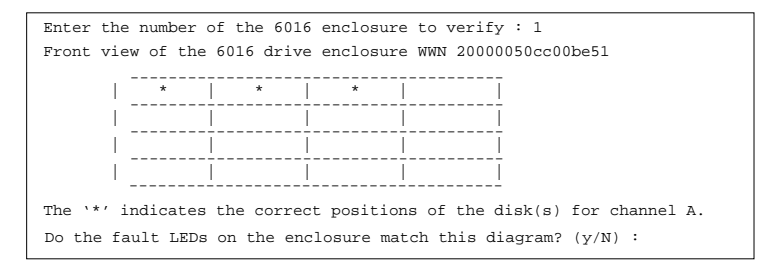

14. When prompted to check on fault LEDs, visually verify the amber LED's on the enclosure and make sure the correct channel is lit up. Then confirm by typing "y<Enter>". Similarly, verify the correct positions of the disks for the other channels on this enclosure.

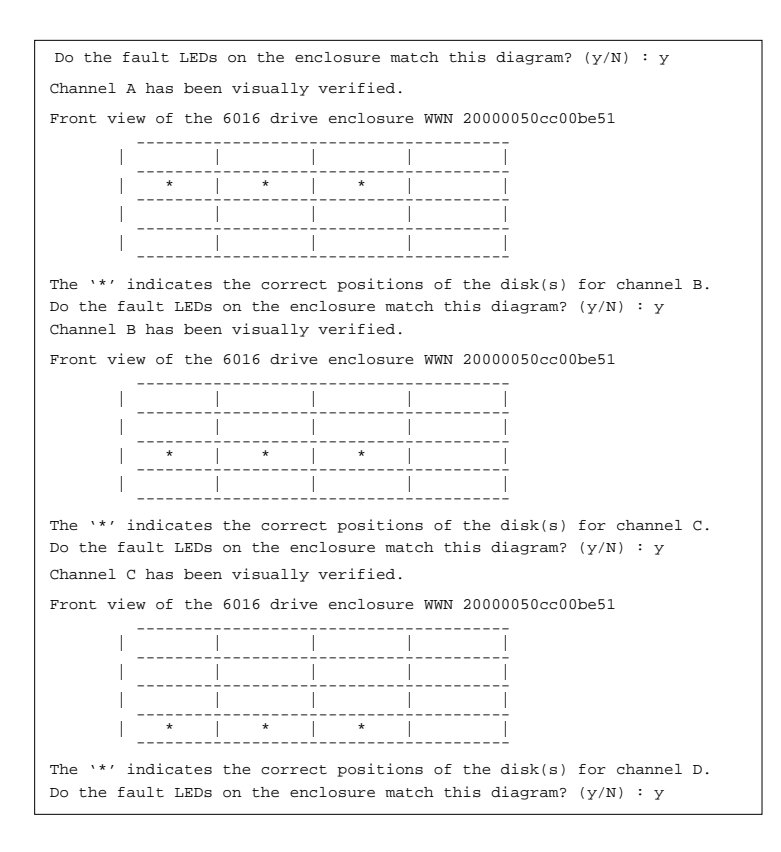

| Channel D has been visually verified.                                                                                                    |  |  |  |  |  |  |  |
|----------------------------------------------------------------------------------------------------|--|--|--|--|--|--|--|
| Front view of the 6016 drive enclosure WWN 20000050cc00be51                                                                                                    |  |  |  |  |  |  |  |
|                                                                                                    |  |  |  |  |  |  |  |
|                                                                                                    |  |  |  |  |  |  |  |
| <br>                                                                                                    |  |  |  |  |  |  |  |
|                                                                                                    |  |  |  |  |  |  |  |
| The `*' indicates the correct positions of the disk(s) for channel E.<br>Do the fault LEDs on the enclosure match this diagram? $(y/N)$ : y<br>Channel E has been visually verified. |  |  |  |  |  |  |  |
| 6016 WWN 20000050cc00be51 has been added to the verified list.                                                                                                    |  |  |  |  |  |  |  |
| <pre>ses_F 8-24 16:44:19 Unverified 6016 drive enclosure detected :<br/>EncID:2000050CC00BE9F: channel F</pre>                                                                       |  |  |  |  |  |  |  |
| <pre>ses_faul 8-24 16:44:21 Unable to clear fault LED for drive 1F ses_faul 8-24 16:44:21 Unable to clear fault LED for drive 1G .</pre>                                             |  |  |  |  |  |  |  |
| ses_faul 8-24 16:44:25 Unable to clear fault LED for drive 3P<br>ses_faul 8-24 16:44:25 Unable to clear fault LED for drive 3S                                                       |  |  |  |  |  |  |  |
|                                                                                                    |  |  |  |  |  |  |  |

15. To verify connections for the second enclosure, enter command: ses verify\_6016<Enter>

| RM660 [2]: ses verify_6016                                                                                                    |                |                 |          |        |  |  |  |  |  |
|----------------------------------------------------------------------------------------------------|----------------|-----------------|----------|--------|--|--|--|--|--|
| The connections for an attached 6016 drive enclosure must be<br>verified before the SCSI Enclosure Services (SES) can accurately<br>indicate a drive failure within that enclosure. |                |                 |          |        |  |  |  |  |  |
| Select the 6016 drive e                                                                                                    | enclosure to v | verify :        |          |        |  |  |  |  |  |
| Enclosure WWN                                                                                                    | Tiers          | Channels        | Verified | Errors |  |  |  |  |  |
| 1 - 20000050cc00be51                                                                                                    | 1, 2, 3        | A,B,C,D,E,.     | Yes      | No     |  |  |  |  |  |
| 2 - 20000050cc00be9f 1, 2, 3 F,, No No                                                                                                    |                |                 |          |        |  |  |  |  |  |
| e - Exit this command                                                                                                    |                |                 |          |        |  |  |  |  |  |
| Enter the number of the                                                                                                    | e 6016 enclos  | ure to verify : |          |        |  |  |  |  |  |

16. Type "2<Enter>" when prompted to select an enclosure to verify.

| Enter the number of the 6016 enclosure to verify : 2                           |
|--------------------------------------------------------------------------------|
| Front view of the 6016 drive enclosure WWN 20000050cc00be9f                    |
|                                                                                |
|                                                                                |
|                                                                                |
|                                                                                |
|                                                                                |
|                                                                                |
| The `*' indicates the correct positions of the $\mbox{disk}(s)$ for channel F. |
| Do the fault LEDs on the enclosure match this diagram? $(\text{y}/\text{N})$ : |

17. When prompted to check on fault LEDs, visually verify the amber LED's on the enclosure and make sure the correct channel is lit up. Then confirm by typing "y<Enter>". Similarly, verify the correct positions of the disks for the other channels on this enclosure.

| Do the fault LEDs on the enclosure match this diagram? $(\gamma/{\tt N})$ : $\gamma$ |  |  |  |  |  |  |  |
|--------------------------------------------------------------------------------------|--|--|--|--|--|--|--|
| Channel F has been visually verified.                                                |  |  |  |  |  |  |  |
| Front view of the 6016 drive enclosure WWN 20000050cc00be9f                          |  |  |  |  |  |  |  |
|                                                                                      |  |  |  |  |  |  |  |
|                                                                                      |  |  |  |  |  |  |  |
|                                                                                      |  |  |  |  |  |  |  |
|                                                                                      |  |  |  |  |  |  |  |
|                                                                                      |  |  |  |  |  |  |  |
|                                                                                      |  |  |  |  |  |  |  |
| The `*' indicates the correct positions of the disk(s) for channel G.                |  |  |  |  |  |  |  |
| Do the fault LEDs on the enclosure match this diagram? $(y/N)$ : y                   |  |  |  |  |  |  |  |
| Channel G has been visually verified.                                                |  |  |  |  |  |  |  |
|                                                                                      |  |  |  |  |  |  |  |
| Front view of the 6016 drive enclosure WWN 20000050cc00be9f                          |  |  |  |  |  |  |  |
|                                                                                      |  |  |  |  |  |  |  |
|                                                                                      |  |  |  |  |  |  |  |
|                                                                                      |  |  |  |  |  |  |  |
| <br>  *   *   *                                                                      |  |  |  |  |  |  |  |
|                                                                                      |  |  |  |  |  |  |  |
|                                                                                      |  |  |  |  |  |  |  |
| The $1*7$ indicates the correct positions of the disk(s) for channel H               |  |  |  |  |  |  |  |
| The " indicates the correct positions of the disk(s) for channel H.                  |  |  |  |  |  |  |  |
| bo the futte has on the chorobate adden this diagram, (y/w) . y                      |  |  |  |  |  |  |  |
|                                                                                      |  |  |  |  |  |  |  |

| Channel H has been visually verified.                                      |  |  |  |  |  |  |  |  |
|----------------------------------------------------------------------------|--|--|--|--|--|--|--|--|
| Front view of the 6016 drive enclosure WWN 20000050cc00be9f                |  |  |  |  |  |  |  |  |
|                                                                            |  |  |  |  |  |  |  |  |
|                                                                            |  |  |  |  |  |  |  |  |
|                                                                            |  |  |  |  |  |  |  |  |
|                                                                            |  |  |  |  |  |  |  |  |
|                                                                            |  |  |  |  |  |  |  |  |
| The `*' indicates the correct positions of the disk(s) for channel P.      |  |  |  |  |  |  |  |  |
| Do the fault LEDs on the enclosure match this diagram? $(y/{\tt N})$ : $y$ |  |  |  |  |  |  |  |  |
| Channel P has been visually verified.                                      |  |  |  |  |  |  |  |  |
| Front view of the 6016 drive enclosure WWN 20000050cc00be9f                |  |  |  |  |  |  |  |  |
| <br>                                                                       |  |  |  |  |  |  |  |  |
|                                                                            |  |  |  |  |  |  |  |  |
|                                                                            |  |  |  |  |  |  |  |  |
|                                                                            |  |  |  |  |  |  |  |  |
|                                                                            |  |  |  |  |  |  |  |  |
|                                                                            |  |  |  |  |  |  |  |  |
| The `*' indicates the correct positions of the disk(s) for channel S.      |  |  |  |  |  |  |  |  |
| Do the fault LEDs on the enclosure match this diagram? $(y/N)$ : y         |  |  |  |  |  |  |  |  |
| Channel S has been visually verified.                                      |  |  |  |  |  |  |  |  |
| 6016 WWN 20000050cc00be9f has been added to the verified list.             |  |  |  |  |  |  |  |  |

- Verify the connections for the enclosures again, enter command: ses verify\_6016<Enter>. Check that "Yes" is displayed in the "Verified" column for both enclosures.
- 19. Enter command: dual heal<Enter>

to restore Unit 1. Check that both units are "Healthy", and "Dual" and "Ethernet" communications are established.

| RM660 [2]: dual heal |          |                   |               |               |  |  |  |
|----------------------|----------|-------------------|---------------|---------------|--|--|--|
|                      | Du       | al RM6608000/8500 | ) Configurati | on            |  |  |  |
|                      | Un       | it 1              |               | Unit 2        |  |  |  |
| Label                | RM66     | 0 8000[1]         |               | RM660 8000[2] |  |  |  |
| Status               | He       | althy             |               | Healthy       |  |  |  |
| Dual communicat      | ion:     | established.      |               |               |  |  |  |
| Ethernet commun      | ication: | established.      |               |               |  |  |  |
| Cache coherency      | :        | not enabled.      |               |               |  |  |  |
| Cache coherency      | timeout: | 100               |               |               |  |  |  |
|                      |          |                   |               |               |  |  |  |

20. The SES verification procedure for dual RM controller configuration is complete.

# Enclosure AL\_PA and Tier Mapping Charts

Follow the instructions given in "Setting Tier Mapping Mode" on page 32 to select the correct Tier Mapping Mode for your enclosures.

The SFx016 enclosure supports 15 address ranges (1 to 15). The thumb wheel switch on the Ops panel is used to select the SEL\_ID base address.

Table C-2 and Table C-3 show the mapping charts for SF4016 and SF2016 enclosures respectively for the RM660. Table C-4 and Table C-5 show the mapping charts for SF4016 and SF2016 enclosures respectively for the RM610. Each table cell represents a drive slot on the enclosure (when viewing from front) and displays its AL\_PA and disk number. Up to fifteen SF4016 enclosures (or up to seven SF2016 enclosures) can be daisy-chained to one channel on the RM660 and each enclosure must have a unique enclosure ID (1..15). ID 1 should always be used for the first set of enclosures, ID 2 for the second set, ID 3 for the third set, and so on.

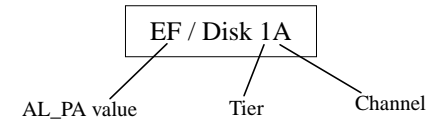

|      | Channels A and B |              |                |              |       | Channels A and B |                 |               |               |
|------|------------------|--------------|----------------|--------------|-------|------------------|-----------------|---------------|---------------|
| ID=1 | EF/Disk1A        | E8/Disk2A    | E4/Disk3A      | E2/Disk4A    | ID=9  | 72/Disk65A       | 71/Disk66A      | 6E/Disk67A    | 6D/Disk68A    |
|      | E1/Disk5A        | E0/Disk6A    | DC/Disk7A      | DA/Disk8A    |       | 6C/Disk69A       | 6B/Disk70A      | 6A/Disk71A    | 69/Disk72A    |
|      | DA/Disk8B        | DC/Disk7B    | E0/Disk6B      | E1/Disk5B    |       | 69/Disk72B       | 6A/Disk71B      | 6B/Disk70B    | 6C/Disk 69B   |
|      | E2/Disk4B        | E4/Disk3B    | E8/Disk2B      | EF/Disk1B    |       | 6D/Disk 68B      | 6E/Disk67B      | 71/Disk66B    | 72/Disk65B    |
| _    |                  |              |                |              |       |                  |                 |               |               |
| ID=2 | D9/Disk9A        | D6/Disk10A   | D5/Disk11A     | D4/Disk12A   | ID=10 | 67/Disk73A       | 66/Disk74A      | 65/Disk75A    | 63/Disk76A    |
|      | D3/Disk13A       | D2/Disk14A   | D1/Disk15A     | CE/Disk16A   |       | 5C/Disk77A       | 5A/Disk78A      | 59/Disk79A    | 56/Disk80A    |
|      | CE/Disk16B       | D1/Disk15B   | D2/Disk14B     | D3/Disk13B   |       | 56/Disk80B       | 59/Disk79B      | 5A/Disk78B    | 5C/Disk77B    |
|      | D4/Disk12B       | D5/Disk11B   | D6/Disk10B     | D9/Disk9B    |       | 63/Disk76B       | 65/Disk75B      | 66/Disk74B    | 67/Disk73B    |
| ID_2 | CD/Dick 17A      | CC/Dick 18A  | CP/Dick 10A    | CA/Dick20A   | ID-11 | 55/Dick 91 A     | 54/Dick 92 A    | 52/Dick 92 A  | 52/Dick 84 A  |
| ID=3 | CD/Disk1/A       | CC/Disk ToA  | C6/Disk19A     | CA/Disk20A   | ID=11 | 51/Distres       | 4E/DistreeA     | 4D/DistrogA   | AC/DistreeA   |
|      | C9/DISK21A       | C//DISK22A   | CO/DISK25A     | CJ/DISK 24A  |       | JI/DISK8JA       | 4E/DISK 80A     | 4D/DISK 8/A   | 4C/DISK 88A   |
|      | C5/D1sk24B       | C6/D1sk23B   | C7/Disk22B     | C9/Disk21B   |       | 4C/Disk88B       | 4D/D1sk87B      | 4E/Disk86B    | 51/Disk85B    |
|      | CA/Disk20B       | CB/Disk19B   | CC/Disk18B     | CD/Disk17B   |       | 52/Disk84B       | 53/Disk83B      | 54/Disk82B    | 55/Disk81B    |
| ID=4 | C3/Disk25A       | BC/Disk26A   | BA/Disk27A     | B9/Disk28A   | ID=12 | 4B/Disk89A       | 4A/Disk90A      | 49/Disk91A    | 47/Disk92A    |
|      | B6/Disk29A       | B5/Disk30A   | B4/Disk31A     | B3/Disk32A   |       | 46/Disk93A       | 45/Disk94A      | 43/Disk95A    | 3C/Disk96A    |
|      | B3/Disk32B       | B4/Disk31B   | B5/Disk30B     | B6/Disk29B   |       | 3C/Disk96B       | 43/Disk95B      | 45/Disk94B    | 46/Disk93B    |
|      | B9/Disk28B       | BA/Disk27B   | BC/Disk26B     | C3/Disk25B   |       | 47/Disk92B       | 49/Disk91B      | 4A/Disk90B    | 4B/Disk89B    |
|      |                  |              |                |              |       |                  |                 |               |               |
| ID=5 | B2/Disk33A       | B1/Disk34A   | AE/Disk35A     | AD/Disk36A   | ID=13 | 3A/Disk97A       | 39/Disk98A      | 36/Disk99A    | 35/Disk100A   |
|      | AC/Disk37A       | AB/Disk38A   | AA/Disk 39A    | A9/Disk40A   |       | 34/Disk101A      | 33/Disk102A     | 32/Disk103A   | 31/Disk104A   |
|      | A9/Disk40B       | AA/Disk39B   | AB/Disk38B     | AC/Disk37B   |       | 31/Disk104B      | 32/Disk103B     | 33/Disk102B   | 34/Disk101B   |
|      | AD/Disk36B       | AE/Disk35B   | B1/Disk34B     | B2/Disk33B   |       | 35/Disk100B      | 36/Disk99B      | 39/Disk98B    | 3A/Disk97B    |
|      |                  |              |                |              |       |                  |                 |               |               |
| ID=6 | A7/Disk41A       | A6/Disk42A   | A5/Disk43A     | A3/Disk44A   | ID=14 | 2E/Disk105A      | 2D/Disk106<br>A | 2C/Disk107A   | 2B/Disk108A   |
|      | 0E/D:-1-45 A     | 0E/D:-1-464  | 0D/D:-1-47A    | 0D/D:-1-49A  |       | 2A/Disk109       | 20/0:-1-110 4   | 27/D:-1-1114  | 26/05-1-112.4 |
|      | 9F/Disk45A       | 9E/Disk46A   | 9D/D18K4/A     | 9B/Disk48A   |       | А                | 29/Disk110A     | 2//DiskIIIA   | 26/Disk112A   |
|      | 9B/Disk48B       | 9D/Disk47B   | 9E/Disk46B     | 9F/Disk45B   |       | 26/Disk112B      | 27/Disk111B     | 29/Disk110B   | 2A/Disk109B   |
|      | A3/Disk44B       | A5/Disk43B   | A6/Disk42B     | A7/Disk41B   |       | 2B/Disk108B      | 2C/Disk107B     | 2D/Disk106B   | 2E/Disk105B   |
| ID 7 | 09/D:-1-40 A     | 07/D:-1-50 A | 00/D:-1-51 A   | 0E/D:-1-52A  | ID 15 | 25/D:-1-112A     | 22/D:-1-1144    | 10/0:-1-115 4 | 1E/D:-1-11(A  |
| ID=/ | 98/DISK49A       | 97/DISK50A   | 90/DISK5TA     | 8F/DISK52A   | ID=15 | 25/DISK115A      | 25/DISK114A     | IF/DISKIIJA   | TE/DISK TIOA  |
|      | 88/D1sk53A       | 84/D1sk54A   | 82/D1sk55A     | 81/D1sk56A   |       | 1D/D1sk117A      | 1B/D18k118A     | 18/D1sk119A   | 17/Disk120A   |
|      | 81/Disk56B       | 82/Disk55B   | 84/Disk54B     | 88/Disk 53B  |       | 17/Disk120B      | 18/Disk119B     | 1B/Disk118B   | 1D/Disk117B   |
|      | 8F/Disk52B       | 90/Disk51B   | 97/Disk50B     | 98/Disk49B   |       | 1E/Disk116B      | 1F/Disk115B     | 23/Disk114B   | 25/Disk113B   |
| ID_0 | 80/Dic1=57.4     | 7C/Dic1-50 A | 7 A /Dic1-50 A | 70/Dich-60 A |       |                  | - SES driv      | es            |               |
| ID=8 | ou/Disk5/A       | /C/DISK38A   | /A/DISK 59A    | 79/DISKOUA   |       |                  | – SES UIIV      | 05            |               |
|      | 76/Disk61A       | 75/Disk62A   | 74/Disk63A     | 73/Disk64A   |       |                  |                 |               |               |

**Table C-2**SF4016 Enclosure AL\_PA and Tier Mapping Chart for RM660

|        | 73/Disk64B  | 74/Disk63B  | 75/Disk62B        | 76/Disk61B |       |                |             |             |              |
|--------|-------------|-------------|-------------------|------------|-------|----------------|-------------|-------------|--------------|
|        | 79/Disk 60B | 7A/Disk59B  | 7C/Disk58B        | 80/Disk57B |       |                |             |             |              |
| •      |             | Channels    | C and D           |            |       |                | Channels    | C and D     |              |
| ID=1   | EF/Disk1C   | E8/Disk2C   | E4/Disk3C         | E2/Disk4C  | ID=9  | 72/Disk65C     | 71/Disk66C  | 6E/Disk67C  | 6D/Disk68C   |
|        | E1/Disk5C   | E0/Disk6C   | DC/Disk7C         | DA/Disk8C  |       | 6C/Disk69C     | 6B/Disk70C  | 6A/Disk71C  | 69/Disk72C   |
|        | DA/Disk8D   | DC/Disk7D   | E0/Disk6D         | E1/Disk5D  |       | 69/Disk72D     | 6A/Disk71D  | 6B/Disk70D  | 6C/Disk 69D  |
|        | E2/Disk4D   | E4/Disk3D   | E8/Disk2D         | EF/Disk1D  |       | 6D/Disk68D     | 6E/Disk67D  | 71/Disk66D  | 72/Disk65D   |
| 1      |             |             |                   |            |       |                |             |             |              |
| ID=2   | D9/Disk9C   | D6/Disk10C  | D5/Disk11C        | D4/Disk12C | ID=10 | 67/Disk73C     | 66/Disk74C  | 65/Disk75C  | 63/Disk76C   |
|        | D3/Disk13C  | D2/Disk14C  | D1/Disk15C        | CE/Disk16C |       | 5C/Disk77C     | 5A/Disk78C  | 59/Disk79C  | 56/Disk80C   |
|        | CE/Disk16D  | D1/Disk15D  | D2/Disk14D        | D3/Disk13D |       | 56/Disk80D     | 59/Disk79D  | 5A/Disk78D  | 5C/Disk77D   |
| l      | D4/Disk12D  | D5/Disk11D  | D6/Disk10D        | D9/Disk9D  |       | 63/Disk76D     | 65/Disk75D  | 66/Disk74D  | 67/Disk73D   |
| ID-3   | CD/Disk17C  | CC/Disk 18C | CB/Disk19C        | CA/Disk20C | ID-11 | 55/Disk81C     | 54/Disk 82C | 53/Disk83C  | 52/Disk 84C  |
| 12-5   | C9/Disk21C  | C7/Disk22C  | C6/Disk23C        | C5/Disk24C | 10-11 | 51/Disk85C     | 4F/Disk86C  | 4D/Disk87C  | 4C/Disk 88C  |
|        | C5/Disk24D  | C6/Disk22C  | C7/Disk220        | C9/Disk24C |       | 4C/Disk88D     | 4D/Disk87D  | 4E/Disk86D  | 51/Disk85D   |
|        | CA/Disk21D  | CB/Disk20D  | CC/Disk18D        | CD/Disk17D |       | 52/Disk84D     | 53/Diek 83D | 54/Disk82D  | 55/Disk81D   |
| l      | CIT/DISK20D | CD/DI3RT/D  | CC/DISK10D        | CD/DI3K17D |       | 52/DI3R0+D     | 55/DI3K05D  | 54/DI3R02D  | 55/D13K01D   |
| ID=4   | C3/Disk25C  | BC/Disk26C  | BA/Disk27C        | B9/Disk28C | ID=12 | 4B/Disk89C     | 4A/Disk90C  | 49/Disk91C  | 47/Disk92C   |
|        | B6/Disk29C  | B5/Disk30C  | B4/Disk31C        | B3/Disk32C |       | 46/Disk93C     | 45/Disk94C  | 43/Disk95C  | 3C/Disk96C   |
|        | B3/Disk32D  | B4/Disk31D  | B5/Disk30D        | B6/Disk29D |       | 3C/Disk96D     | 43/Disk95D  | 45/Disk94D  | 46/Disk93D   |
|        | B9/Disk28D  | BA/Disk27D  | BC/Disk26D        | C3/Disk25D |       | 47/Disk92D     | 49/Disk91D  | 4A/Disk90D  | 4B/Disk89D   |
| ,<br>1 |             |             |                   |            |       |                |             |             |              |
| ID=5   | B2/Disk33C  | B1/Disk34C  | AE/Disk35C        | AD/Disk36C | ID=13 | 3A/Disk97C     | 39/Disk98C  | 36/Disk99C  | 35/Disk100C  |
|        | AC/Disk37C  | AB/Disk38C  | AA/Disk39C        | A9/Disk40C |       | 34/Disk101C    | 33/Disk102C | 32/Disk103C | 31/Disk104C  |
|        | A9/Disk40D  | AA/Disk39D  | AB/Disk38D        | AC/Disk37D |       | 31/Disk104D    | 32/Disk103D | 33/Disk102D | 34/Disk101D  |
| l      | AD/Disk36D  | AE/Disk35D  | B1/Disk34D        | B2/Disk33D |       | 35/Disk100D    | 36/Disk99D  | 39/Disk98D  | 3A/Disk97D   |
| ID-6   | A7/Disk41C  | A6/Disk42C  | A5/Disk43C        | A3/Disk44C | ID-14 | 2E/Disk105C    | 2D/Disk106C | 2C/Disk107C | 2B/Disk 108C |
| 12-0   | 9E/Disk45C  | 9E/Disk46C  | 9D/Disk47C        | 9B/Disk48C | 10-14 | 24/Disk109C    | 29/Disk110C | 27/Disk111C | 26/Disk100C  |
|        | J1/D13R+5C  | JE/DISK40C  | <i>D</i> /D/3847C | )D/DISK+0C |       | 210/15/18/10/0 | 2)/Disk110C | 27/Disk111C | 20/Disk112C  |
|        | 9B/Disk48D  | 9D/Disk47D  | 9E/Disk46D        | 9F/Disk45D |       | 26/Disk112D    | 27/Disk111D | 29/Disk110D | D            |
|        | A3/Disk44D  | A5/Disk43D  | A6/Disk42D        | A7/Disk41D |       | 2B/Disk108D    | 2C/Disk107D | 2D/Disk106  | 2E/Disk 105D |
| l      |             |             |                   |            |       |                |             | D           |              |
| ID=7   | 98/Disk49C  | 97/Disk50C  | 90/Disk51C        | 8F/Disk52C | ID=15 | 25/Disk113C    | 23/Disk114C | 1F/Disk115C | 1E/Disk116C  |
|        | 88/Disk53C  | 84/Disk54C  | 82/Disk55C        | 81/Disk56C |       | 1D/Disk117C    | 1B/Disk118C | 18/Disk119C | 17/Disk120C  |
|        | 81/Disk56D  | 82/Disk 55D | 84/Disk54D        | 88/Disk53D |       | 17/Disk120D    | 18/Disk119D | 1B/Disk118D | 1D/Disk117D  |
|        | 8F/Disk 52D | 90/Disk51D  | 97/Disk50D        | 98/Disk49D |       | 1E/Disk116D    | 1F/Disk115D | 23/Disk114D | 25/Disk113D  |
| l      |             |             |                   |            |       |                |             |             |              |

# Table C-2 SF4016 Enclosure AL\_PA and Tier Mapping Chart for RM660 (continued)

| ID=8       | 80/Disk57C  | 7C/Disk58C  | 7A/Disk59C    | 79/Disk60C  |               |              | = SES driv   | es            |              |
|------------|-------------|-------------|---------------|-------------|---------------|--------------|--------------|---------------|--------------|
|            | 76/Disk61C  | 75/Disk62C  | 74/Disk63C    | 73/Disk64C  |               |              |              |               |              |
|            | 73/Disk 64D | 74/Disk63D  | 75/Disk62D    | 76/Disk61D  |               |              |              |               |              |
|            | 79/Disk 60D | 7A/Disk59D  | 7C/Disk58D    | 80/Disk57D  |               |              |              |               |              |
|            |             | Channels    | s E and F     |             |               |              | Channels     | s E and F     |              |
| ID=1       | EF/Disk1E   | E8/Disk2E   | E4/Disk3E     | E2/Disk4E   | ID=9          | 72/Disk65E   | 71/Disk66E   | 6E/Disk67E    | 6D/Disk68E   |
|            | E1/Disk5E   | E0/Disk6E   | DC/Disk7E     | DA/Disk8E   |               | 6C/Disk 69E  | 6B/Disk70E   | 6A/Disk71E    | 69/Disk72E   |
|            | DA/Disk8F   | DC/Disk7F   | E0/Disk6F     | E1/Disk5F   |               | 69/Disk72F   | 6A/Disk71F   | 6B/Disk70F    | 6C/Disk 69F  |
|            | E2/Disk4F   | E4/Disk3F   | E8/Disk2F     | EF/Disk1F   |               | 6D/Disk68F   | 6E/Disk67F   | 71/Disk66F    | 72/Disk 65F  |
| <b>m_2</b> | D0/Dialr0E  | D6/Diale10E | D5/Dial-11E   | D4/Diale12E | <b>ID</b> _10 | 67/D:al:72E  | 66/Diale74E  | 65/Diale75E   | 62/Disk76E   |
| ID=2       | D9/DISK9E   | D0/Disk 10E | DJ/DISKTTE    | D4/DISK12E  | ID=10         | 0//DISK/3E   | 00/DISK /4E  | 05/DISK / 5E  | 03/DISK /0E  |
|            | CE/Disk 15E | D2/DIsk 14E | D1/Disk13E    | D2/Disk10E  |               | 5C/Disk //E  | 50/Disk 76E  | 5 A /Dial-79E | 50/Disk 80E  |
|            | CE/Disk 10F | DI/Disk15F  | D2/Disk 14F   | D3/D1SK13F  |               | 50/Disk 80F  | 59/DISK /9F  | 5A/DISK / 8F  | 5C/Disk / /F |
|            | D4/DISK12F  | D3/DISKTIF  | D0/DISK 10F   | D9/DISK9F   |               | 05/DISK /0F  | 03/DISK / 3F | 00/DISK /4F   | 0//DISK/5F   |
| ID=3       | CD/Disk17E  | CC/Disk18E  | CB/Disk19E    | CA/Disk20E  | ID=11         | 55/Disk81E   | 54/Disk82E   | 53/Disk83E    | 52/Disk84E   |
|            | C9/Disk21E  | C7/Disk22E  | C6/Disk23E    | C5/Disk24E  |               | 51/Disk85E   | 4E/Disk86E   | 4D/Disk87E    | 4C/Disk88E   |
|            | C5/Disk24F  | C6/Disk23F  | C7/Disk22F    | C9/Disk21F  |               | 4C/Disk88F   | 4D/Disk87F   | 4E/Disk86F    | 51/Disk85F   |
|            | CA/Disk20F  | CB/Disk19F  | CC/Disk18F    | CD/Disk17F  |               | 52/Disk84F   | 53/Disk83F   | 54/Disk82F    | 55/Disk81F   |
|            | C2/D: 1.2/E | DOD: LOCE   | D.4 (D: 1.07E | DO/D: 1 20E | ID 10         | (D.D. 1.00E  | 14.05:1005   | 40.75: 1.015  | 47.0:1020    |
| ID=4       | C3/Disk25E  | BC/Disk26E  | BA/Disk2/E    | B9/Disk 28E | ID=12         | 4B/Disk 89E  | 4A/Disk90E   | 49/Disk91E    | 4//Disk92E   |
|            | B6/Disk 29E | B5/Disk30E  | B4/Disk31E    | B3/Disk32E  |               | 46/Disk93E   | 45/Disk94E   | 43/Disk95E    | 3C/Disk96E   |
|            | B3/Disk32F  | B4/Disk31F  | B5/Disk30F    | B6/Disk29F  |               | 3C/Disk96F   | 43/Disk95F   | 45/Disk94F    | 46/Disk93F   |
|            | B9/DISK28F  | BA/DISK2/F  | BC/Disk26F    | C3/DISK25F  |               | 47/D18K92F   | 49/D18K91F   | 4A/DISK90F    | 4B/DISK 89F  |
| ID=5       | B2/Disk33E  | B1/Disk34E  | AE/Disk35E    | AD/Disk36E  | ID=13         | 3A/Disk97E   | 39/Disk98E   | 36/Disk99E    | 35/Disk100E  |
|            | AC/Disk37E  | AB/Disk38E  | AA/Disk39E    | A9/Disk40E  |               | 34/Disk101E  | 33/Disk102E  | 32/Disk103E   | 31/Disk104E  |
|            | A9/Disk40F  | AA/Disk39F  | AB/Disk38F    | AC/Disk37F  |               | 31/Disk104F  | 32/Disk103F  | 33/Disk102F   | 34/Disk101F  |
|            | AD/Disk36F  | AE/Disk35F  | B1/Disk34F    | B2/Disk33F  |               | 35/Disk100F  | 36/Disk99F   | 39/Disk98F    | 3A/Disk97F   |
|            |             |             |               |             |               |              |              |               |              |
| ID=6       | A7/Disk41E  | A6/Disk42E  | A5/Disk43E    | A3/Disk44E  | ID=14         | 2E/Disk105E  | 2D/D1sk106E  | 2C/Disk107E   | 2B/Disk108E  |
|            | 9F/Disk45E  | 9E/Disk46E  | 9D/Disk47E    | 9B/Disk48E  |               | 2A/D1sk109E  | 29/Disk110E  | 27/Disk111E   | 26/Disk112E  |
|            | 9B/Disk48F  | 9D/Disk47F  | 9E/Disk46F    | 9F/Disk45F  |               | 26/Disk112F  | 27/Disk111F  | 29/Disk110F   | 2A/Disk109F  |
|            | A3/D1sk44F  | A5/Disk43F  | A6/Disk42F    | A7/Disk41F  |               | 2B/Disk 108F | 2C/D18k 10/F | 2D/D18k106F   | 2E/Disk105F  |
| ID=7       | 98/Disk49E  | 97/Disk50E  | 90/Disk51E    | 8F/Disk52E  | ID=15         | 25/Disk113E  | 23/Disk114E  | 1F/Disk115E   | 1E/Disk116E  |
|            | 88/Disk53E  | 84/Disk54E  | 82/Disk55E    | 81/Disk56E  |               | 1D/Disk117E  | 1B/Disk118E  | 18/Disk119E   | 17/Disk120E  |
|            | 81/Disk56F  | 82/Disk55F  | 84/Disk54F    | 88/Disk53F  |               | 17/Disk120F  | 18/Disk119F  | 1B/Disk118F   | 1D/Disk117F  |
|            | 8F/Disk52F  | 90/Disk51F  | 97/Disk50F    | 98/Disk49F  |               | 1E/Disk116F  | 1F/Disk115F  | 23/Disk114F   | 25/Disk113F  |

Table C-2SF4016 Enclosure AL\_PA and Tier Mapping Chart for RM660 (continued)

|             |               |             |              | _                  |       | 11 0 -          |                 |                 |                      |
|-------------|---------------|-------------|--------------|--------------------|-------|-----------------|-----------------|-----------------|----------------------|
| ID=8        | 80/Disk57E    | 7C/Disk58E  | 7A/Disk59E   | 79/Disk60E         |       |                 | = SES driv      | es              |                      |
|             | 76/Disk61E    | 75/Disk62E  | 74/Disk63E   | 73/Disk64E         |       |                 |                 |                 |                      |
|             | 73/Disk 64F   | 74/Disk63F  | 75/Disk62F   | 76/Disk61F         |       |                 |                 |                 |                      |
|             | 79/Disk 60F   | 7A/Disk59F  | 7C/Disk58F   | 80/Disk 57F        |       |                 |                 |                 |                      |
|             |               | Channels    | G and H      |                    |       |                 | Channels        | G and H         |                      |
| ID=1        | EF/Disk1G     | E8/Disk2G   | E4/Disk3G    | E2/Disk4G          | ID=9  | 72/Disk65G      | 71/Disk66G      | 6E/Disk67G      | 6D/Disk68G           |
|             | E1/Disk5G     | E0/Disk6G   | DC/Disk7G    | DA/Disk8G          |       | 6C/Disk69G      | 6B/Disk70G      | 6A/Disk71G      | 69/Disk72G           |
|             | DA/Disk8H     | DC/Disk7H   | E0/Disk6H    | E1/Disk5H          |       | 69/Disk72H      | 6A/Disk71H      | 6B/Disk70H      | 6C/Disk69H           |
|             | E2/Disk4H     | E4/Disk3H   | E8/Disk2H    | EF/Disk1H          |       | 6D/Disk68H      | 6E/Disk67H      | 71/Disk66H      | 72/Disk65H           |
| <b>ID_2</b> | D0/DistrOC    | D6/Dial-10C | D5/Dial:11C  | D4/Dist 12C        | ID-10 | 67/Diale72C     | 66/Diale74C     | 65/Diale75C     | 62/Dials76C          |
| ID=2        | D9/DIsk9G     | D0/D1sk10G  | D5/Disk HG   | D4/Disk12G         | ID=10 | 6//DISK/3G      | 5 A /Di-1-79C   | 65/Disk/5G      | 03/DISK /0G          |
|             | D3/Disk13G    | D2/D18k14G  | DI/DISK ISG  | CE/DISK 10G        |       | 5C/Disk / /G    | 5A/DISK /8G     | 59/Disk /9G     | 50/Disk80G           |
|             | CE/Disk 16H   | DI/Disk15H  | D2/Disk 14H  | D3/Disk13H         |       | 56/Disk80H      | 59/Disk /9H     | 5A/Disk 78H     | 5C/Disk7/H           |
|             | D4/Disk12H    | D5/Disk11H  | D6/D18K10H   | D9/Disk9H          |       | 63/Disk /6H     | 65/Disk/5H      | 66/Disk /4H     | 6//Disk/3H           |
| ID=3        | CD/Disk17G    | CC/Disk18G  | CB/Disk19G   | CA/Disk20G         | ID=11 | 55/Disk81G      | 54/Disk82G      | 53/Disk83G      | 52/Disk84G           |
|             | C9/Disk21G    | C7/Disk22G  | C6/Disk23G   | C5/Disk24G         |       | 51/Disk85G      | 4E/Disk86G      | 4D/Disk87G      | 4C/Disk88G           |
|             | C5/Disk24H    | C6/Disk23H  | C7/Disk22H   | C9/Disk21H         |       | 4C/Disk88H      | 4D/Disk87H      | 4E/Disk86H      | 51/Disk85H           |
|             | CA/Disk20H    | CB/Disk19H  | CC/Disk18H   | CD/Disk17H         |       | 52/Disk84H      | 53/Disk83H      | 54/Disk82H      | 55/Disk81H           |
|             |               |             |              |                    |       |                 |                 |                 |                      |
| ID=4        | C3/Disk25G    | BC/Disk26G  | BA/Disk27G   | B9/Disk28G         | ID=12 | 4B/Disk89G      | 4A/Disk90G      | 49/Disk91G      | 47/Disk92G           |
|             | B6/Disk29G    | B5/Disk30G  | B4/Disk31G   | B3/Disk32G         |       | 46/Disk93G      | 45/Disk94G      | 43/Disk95G      | 3C/Disk96G           |
|             | B3/Disk32H    | B4/Disk31H  | B5/Disk30H   | B6/Disk29H         |       | 3C/Disk96H      | 43/Disk95H      | 45/Disk94H      | 46/Disk93H           |
|             | B9/Disk28H    | BA/Disk27H  | BC/Disk26H   | C3/Disk25H         |       | 47/Disk92H      | 49/Disk91H      | 4A/Disk90H      | 4B/Disk 89H          |
| ID=5        | B2/Disk33G    | B1/Disk34G  | AE/Disk 35G  | AD/Disk 36G        | ID=13 | 3A/Disk97G      | 39/Disk98G      | 36/Disk99G      | 35/Disk100G          |
|             | AC/Disk37G    | AB/Disk 38G | AA/Disk 39G  | A9/Disk40G         | 10 10 | 34/Disk101G     | 33/Disk102G     | 32/Disk 103G    | 31/Disk104G          |
|             | A9/Disk40H    | AA/Disk 39H | AB/Disk 38H  | AC/Disk 37H        |       | 31/Disk104H     | 32/Disk103H     | 33/Disk102H     | 34/Disk101H          |
|             | AD/Disk 36H   | AE/Disk35H  | B1/Disk34H   | B2/Disk 33H        |       | 35/Disk100H     | 36/Disk99H      | 39/Disk98H      | 3A/Disk97H           |
|             | TID/DISKO 011 | THE DISKOUT | DI/DI0RO III | <u>D2</u> D1510011 |       | SU/DISITIONT    | 50, 5151,771    | 5772151517011   | on plot y plot y r r |
| ID=6        | A7/Disk41G    | A6/Disk42G  | A5/Disk43G   | A3/Disk44G         | ID=14 | 2E/Disk105G     | 2D/Disk106<br>G | 2C/Disk 107G    | 2B/Disk108G          |
|             | 9F/Disk45G    | 9E/Disk46G  | 9D/Disk47G   | 9B/Disk48G         |       | 2A/Disk109<br>G | 29/Disk110G     | 27/Disk111G     | 26/Disk112G          |
|             | 9B/Disk48H    | 9D/Disk47H  | 9E/Disk46H   | 9F/Disk45H         |       | 26/Disk112H     | 27/Disk111H     | 29/Disk110H     | 2A/Disk109<br>H      |
|             | A3/Disk44H    | A5/Disk43H  | A6/Disk42H   | A7/Disk41H         |       | 2B/Disk108H     | 2C/Disk107H     | 2D/Disk106<br>H | 2E/Disk 105H         |
| т -         | 08/D:-1-400   | 07/Dic1-50C | 00/Dich51C   | 9E/Dic1-52C        | ID 17 | 25/Dial-112C    | 22/Dial-114C    | 1E/Dial-115C    | 1E/Dish11/C          |
| ID=/        | 98/Disk49G    | 97/Disk50G  | 90/Disk51G   | δF/Disk52G         | ID=15 | 25/Disk 113G    | 25/Disk114G     | 1P/Disk115G     | 1E/Disk 116G         |
|             | 88/Disk53G    | 84/D18k54G  | 82/Disk55G   | 81/Disk56G         |       | 1D/Disk117G     | 1B/Disk118G     | 18/D1sk119G     | 1 //Disk 120G        |

 Table C-2
 SF4016 Enclosure AL\_PA and Tier Mapping Chart for RM660 (continued)

|      | 81/Disk56H  | 82/Disk55H      | 84/Disk54H      | 88/Disk53H  |       | 17/Disk120H  | 18/Disk119H     | 1B/Disk118H     | 1D/Disk117H  |
|------|-------------|-----------------|-----------------|-------------|-------|--------------|-----------------|-----------------|--------------|
|      | 8F/Disk52H  | 90/Disk51H      | 97/Disk50H      | 98/Disk49H  |       | 1E/Disk116H  | 1F/Disk115H     | 23/Disk114H     | 25/Disk113H  |
| ID=8 | 80/Disk 57G | 7C/Disk 58G     | 7A/Disk 59G     | 79/Disk 60G |       |              | = SES driv      | es              |              |
| 12 0 | 76/Disk61G  | 75/Disk62G      | 74/Disk63G      | 73/Disk64G  |       |              |                 |                 |              |
|      | 73/Disk 64H | 74/Disk63H      | 75/Disk62H      | 76/Disk61H  |       |              |                 |                 |              |
|      | 79/Disk 60H | 7A/Disk59H      | 7C/Disk58H      | 80/Disk57H  |       |              |                 |                 |              |
|      | C           | hannels P (Pari | ty) and S (Spar | e)          |       | C            | hannels P (Pari | ty) and S (Spar | e)           |
| ID=1 | EF/Disk1P   | E8/Disk2P       | E4/Disk3P       | E2/Disk4P   | ID=9  | 72/Disk65P   | 71/Disk66P      | 6E/Disk67P      | 6D/Disk68P   |
|      | E1/Disk5P   | E0/Disk6P       | DC/Disk7P       | DA/Disk8P   |       | 6C/Disk69P   | 6B/Disk70P      | 6A/Disk71P      | 69/Disk72P   |
|      | DA/Disk8S   | DC/Disk7S       | E0/Disk6S       | E1/Disk5S   |       | 69/Disk72S   | 6A/Disk71S      | 6B/Disk70S      | 6C/Disk 69S  |
|      | E2/Disk4S   | E4/Disk3S       | E8/Disk2S       | EF/Disk1S   |       | 6D/Disk 68S  | 6E/Disk67S      | 71/Disk 66S     | 72/Disk65S   |
| ID-2 | D9/Disk9P   | D6/Disk 10P     | D5/Disk11P      | D4/Disk12P  | ID-10 | 67/Disk73P   | 66/Disk74P      | 65/Disk 75P     | 63/Disk76P   |
| ID=2 | D3/Disk13P  | D0/Disk 10P     | D1/Disk15P      | CE/Disk16P  | ID=10 | 5C/Disk77P   | 5A/Disk 78P     | 59/Disk 79P     | 56/Disk 80P  |
|      | CE/Disk 16S | D1/Disk 15S     | D2/Disk14S      | D3/Disk13S  |       | 56/Disk 80S  | 59/Disk 795     | 54/Disk785      | 5C/Disk77S   |
|      | D4/Disk 12S | D5/Disk115      | D6/Disk10S      | D9/Disk9S   |       | 63/Disk76S   | 65/Disk758      | 66/Disk74S      | 67/Disk73S   |
|      |             |                 |                 |             |       |              |                 |                 |              |
| ID=3 | CD/Disk17P  | CC/Disk18P      | CB/Disk19P      | CA/Disk20P  | ID=11 | 55/Disk81P   | 54/Disk82P      | 53/Disk83P      | 52/Disk84P   |
|      | C9/Disk21P  | C7/Disk22P      | C6/Disk23P      | C5/Disk24P  |       | 51/Disk85P   | 4E/Disk86P      | 4D/Disk87P      | 4C/Disk88P   |
|      | C5/Disk24S  | C6/Disk23S      | C7/Disk22S      | C9/Disk21S  |       | 4C/Disk88S   | 4D/Disk87S      | 4E/Disk86S      | 51/Disk85S   |
|      | CA/Disk20S  | CB/Disk19S      | CC/Disk18S      | CD/Disk17S  |       | 52/Disk84S   | 53/Disk83S      | 54/Disk82S      | 55/Disk81S   |
| ID=4 | C3/Disk25P  | BC/Disk26P      | BA/Disk27P      | B9/Disk28P  | ID=12 | 4B/Disk89P   | 4A/Disk90P      | 49/Disk91P      | 47/Disk92P   |
|      | B6/Disk29P  | B5/Disk30P      | B4/Disk31P      | B3/Disk32P  | 10 12 | 46/Disk93P   | 45/Disk94P      | 43/Disk 95P     | 3C/Disk96P   |
|      | B3/Disk32S  | B4/Disk31S      | B5/Disk30S      | B6/Disk29S  |       | 3C/Disk96S   | 43/Disk95S      | 45/Disk94S      | 46/Disk93S   |
|      | B9/Disk28S  | BA/Disk27S      | BC/Disk26S      | C3/Disk25S  |       | 47/Disk92S   | 49/Disk91S      | 4A/Disk90S      | 4B/Disk89S   |
|      |             |                 |                 |             |       |              |                 |                 |              |
| ID=5 | B2/Disk33P  | B1/Disk34P      | AE/Disk35P      | AD/Disk36P  | ID=13 | 3A/Disk97P   | 39/Disk98P      | 36/Disk99P      | 35/Disk100P  |
|      | AC/Disk37P  | AB/Disk38P      | AA/Disk39P      | A9/Disk40P  |       | 34/Disk101P  | 33/Disk102P     | 32/Disk103P     | 31/Disk104P  |
|      | A9/Disk40S  | AA/Disk39S      | AB/Disk38S      | AC/Disk37S  |       | 31/Disk104S  | 32/Disk103S     | 33/Disk102S     | 34/Disk101S  |
|      | AD/Disk36S  | AE/Disk35S      | B1/Disk34S      | B2/Disk33S  |       | 35/Disk100S  | 36/Disk99S      | 39/Disk98S      | 3A/Disk97S   |
| ID=6 | A7/Disk41P  | A6/Disk42P      | A5/Disk43P      | A3/Disk44P  | ID=14 | 2E/Disk105P  | 2D/Disk 106P    | 2C/Disk107P     | 2B/Disk 108P |
|      | 9F/Disk45P  | 9E/Disk46P      | 9D/Disk47P      | 9B/Disk48P  |       | 2A/Disk 109P | 29/Disk110P     | 27/Disk111P     | 26/Disk112P  |
|      | 9B/Disk48S  | 9D/Disk47S      | 9E/Disk46S      | 9F/Disk45S  |       | 26/Disk112S  | 27/Disk111S     | 29/Disk110S     | 2A/Disk109S  |
|      | A3/Disk44S  | A5/Disk43S      | A6/Disk42S      | A7/Disk41S  |       | 2B/Disk108S  | 2C/Disk107S     | 2D/Disk106S     | 2E/Disk105S  |
|      |             |                 |                 |             |       |              |                 |                 |              |
| ID=7 | 98/Disk49P  | 97/Disk50P      | 90/Disk51P      | 8F/Disk52P  | ID=15 | 25/Disk113P  | 23/Disk114P     | 1F/Disk115P     | 1E/Disk116P  |
|      | 88/Disk53P  | 84/Disk54P      | 82/Disk55P      | 81/Disk56P  |       | 1D/Disk117P  | 1B/Disk118P     | 18/Disk119P     | 17/Disk120P  |

 Table C-2
 SF4016 Enclosure AL\_PA and Tier Mapping Chart for RM660 (continued)

 17/Disk120S
 18/Disk119S
 1B/Disk118S
 1D/Disk117S

 1E/Disk116S
 1F/Disk115S
 23/Disk114S
 25/Disk113S

= SES drives

|      | 81/D18k56S  | 82/D18k558  | 84/D18k54S  | 88/D1sk53S  |
|------|-------------|-------------|-------------|-------------|
|      | 8F/Disk52S  | 90/Disk51S  | 97/Disk50S  | 98/Disk49S  |
|      |             |             |             |             |
| ID=8 | 80/Disk 57P | 7C/Disk58P  | 7A/Disk 59P | 79/Disk 60P |
|      | 76/Disk61P  | 75/Disk 62P | 74/Disk63P  | 73/Disk 64P |
|      | 73/Disk 64S | 74/Disk63S  | 75/Disk 62S | 76/Disk 61S |
|      | 79/Disk 60S | 7A/Disk 59S | 7C/Disk58S  | 80/Disk 57S |

# Table C-2 SF4016 Enclosure AL\_PA and Tier Mapping Chart for RM660 (continued)

|     |            | All Ch       | nannels    |            |
|-----|------------|--------------|------------|------------|
| D=1 | E4/Disk1   | E2/Disk2     | E1/Disk3   | E0/Disk4   |
|     | DC/Disk5   | DA/Disk 6    | D9/Disk7   | D6/Disk8   |
|     | D5/Disk9   | D4/Disk10    | D3/Disk11  | D2/Disk12  |
|     | D1/Disk13  | CE/Disk14    | CD/Disk15  | CC/Disk16  |
| _   |            |              |            |            |
| D=2 | CB/Disk17  | CA/Disk18    | C9/Disk19  | C7/Disk20  |
|     | C6/Disk21  | C5/Disk22    | C3/Disk23  | BC/Disk24  |
|     | BA/Disk25  | B9/Disk26    | B6/Disk27  | B5/Disk28  |
|     | B4/Disk29  | B3/Disk30    | B2/Disk31  | B1/Disk32  |
|     |            |              |            |            |
| )=3 | AE/Disk33  | AD/Disk34    | AC/Disk35  | AB/Disk36  |
|     | AA/Disk37  | A9/Disk38    | A7/Disk39  | A6/Disk40  |
|     | A5/Disk41  | A3/Disk42    | 9F/Disk43  | 9E/Disk44  |
|     | 9D/Disk45  | 9B/Disk46    | 98/Disk47  | 97/Disk48  |
| D=4 | 90/Disk49  | 8F/Disk 50   | 88/Disk 51 | 84/Disk 52 |
|     | 82/Disk 53 | 81/Disk54    | 80/Disk 55 | 7C/Disk56  |
| -   | 74/Disk57  | 79/Disk 58   | 76/Disk 59 | 75/Disk 60 |
| ŀ   | 74/Disk61  | 73/Disk62    | 70/Disk53  | 71/Disk 64 |
| L   |            |              |            |            |
| D=5 | 6E/Disk65  | 6D/Disk66    | 6C/Disk67  | 6B/Disk68  |
|     | 6A/Disk69  | 69/Disk70    | 67/Disk71  | 66/Disk72  |
| F   | 65/Disk73  | 63/Disk74    | 5C/Disk75  | 5A/Disk76  |
| F   | 59/Disk77  | 56/Disk78    | 55/Disk79  | 54/Disk 80 |
| _   |            | •            | •          |            |
| D=6 | 53/Disk 81 | 52/Disk82    | 51/Disk83  | 4E/Disk84  |
|     | 4D/Disk85  | 4C/Disk86    | 4B/Disk87  | 4A/Disk88  |
|     | 49/Disk 89 | 47/Disk90    | 46/Disk91  | 45/Disk92  |
|     | 43/Disk93  | 3C/Disk94    | 3A/Disk95  | 39/Disk96  |
| _   |            |              |            |            |
| D=7 | 36/Disk97  | 35/Disk98    | 34/Disk99  | 33/Disk100 |
|     | 32/Disk101 | 31/Disk102   | 2E/Disk103 | 2D/Disk104 |
|     | 2C/Disk105 | 2B/Disk106   | 2A/Disk107 | 29/Disk108 |
|     | 27/Disk109 | 26/Disk110   | 25/Disk111 | 23/Disk112 |
|     |            | = SES drives |            |            |

## **Table C-3**SF2016 Enclosure AL\_PA and Tier Mapping Chart for RM660

|      |              | Channels      | A and B       |                |       |                  | Channels        | A and B      |             |
|------|--------------|---------------|---------------|----------------|-------|------------------|-----------------|--------------|-------------|
| ID=1 | EF/Disk1A    | E8/Disk2A     | E4/Disk3A     | E2/Disk4A      | ID=9  | 72/Disk 65A      | 71/Disk66A      | 6E/Disk67A   | 6D/Disk68A  |
|      | E1/Disk5A    | E0/Disk6A     | DC/Disk7A     | DA/Disk8A      |       | 6C/Disk69A       | 6B/Disk70A      | 6A/Disk71A   | 69/Disk72A  |
|      | DA/Disk8B    | DC/Disk7B     | E0/Disk6B     | E1/Disk5B      |       | 69/Disk72B       | 6A/Disk71B      | 6B/Disk70B   | 6C/Disk69B  |
|      | E2/Disk4B    | E4/Disk3B     | E8/Disk2B     | EF/Disk1B      |       | 6D/Disk68B       | 6E/Disk67B      | 71/Disk66B   | 72/Disk65B  |
|      |              |               |               |                |       |                  |                 |              |             |
| ID=2 | D9/Disk9A    | D6/Disk10A    | D5/Disk11A    | D4/Disk12A     | ID=10 | 67/Disk73A       | 66/Disk74A      | 65/Disk75A   | 63/Disk76A  |
|      | D3/Disk13A   | D2/Disk14A    | D1/Disk15A    | CE/Disk16A     |       | 5C/Disk77A       | 5A/Disk78A      | 59/Disk79A   | 56/Disk80A  |
|      | CE/Disk16B   | D1/Disk15B    | D2/Disk14B    | D3/Disk13B     |       | 56/Disk80B       | 59/Disk79B      | 5A/Disk78B   | 5C/Disk77B  |
|      | D4/Disk12B   | D5/Disk11B    | D6/Disk10B    | D9/Disk9B      |       | 63/Disk76B       | 65/Disk75B      | 66/Disk74B   | 67/Disk73B  |
|      | CD (D) 1 174 | CC/D: 1 10 4  | CD (D: 1.10.4 | GA (D): 1 00 A | ID 11 | 55 (D: 1.01A     | 54/D: 1.00 A    | 52/D: 1.02.4 | 52/D: 1.044 |
| ID=3 | CD/Disk I /A | CC/Disk18A    | CB/Disk 19A   | CA/DISK 20A    | ID=11 | 55/DISK 81A      | 54/DISK82A      | 55/DISK85A   | 52/DISK84A  |
|      | C9/Disk21A   | C7/Disk22A    | C6/D1sk23A    | C5/D1sk24A     |       | 51/Disk85A       | 4E/D1sk86A      | 4D/D1sk87A   | 4C/D1sk88A  |
|      | C5/Disk24B   | C6/Disk23B    | C7/Disk22B    | C9/Disk21B     |       | 4C/Disk88B       | 4D/Disk87B      | 4E/Disk86B   | 51/Disk85B  |
|      | CA/Disk20B   | CB/Disk19B    | CC/Disk18B    | CD/Disk17B     |       | 52/Disk84B       | 53/Disk83B      | 54/Disk82B   | 55/Disk81B  |
| ID-4 | C3/Dick25A   | BC/Diek26A    | BA/Disk27A    | BQ/Dick 28A    | ID-12 | AB/Dick 80A      | 11/Diek001      | 40/Dick01A   | 47/Dick92A  |
| 1D=4 | Disk23A      | DC/Disk20A    | DA/Disk2/A    | D2/Dist 20A    | 1D=12 | 46/Distr02A      | 45/Dist:04A     | 42/Disk91A   | 2C/Disk92A  |
|      | D0/D18K29A   | DJ/DISK SUA   | D4/DISK STA   | D5/DISK 52A    |       | 40/DISK95A       | 43/DISK94A      | 45/DISK95A   | 3C/DISK90A  |
|      | B3/Disk32B   | B4/Disk31B    | B5/Disk30B    | B6/Disk29B     |       | 3C/Disk96B       | 43/Disk95B      | 45/D18K94B   | 46/Disk93B  |
|      | B9/Disk28B   | BA/Disk2/B    | BC/Disk26B    | C3/Disk25B     |       | 47/Disk92B       | 49/Disk91B      | 4A/Disk90B   | 4B/Disk89B  |
| ID=5 | B2/Disk33A   | B1/Disk34A    | AE/Disk35A    | AD/Disk36A     | ID=13 | 3A/Disk97A       | 39/Disk98A      | 36/Disk99A   | 35/Disk100A |
|      | AC/Disk37A   | AB/Disk38A    | AA/Disk39A    | A9/Disk40A     |       | 34/Disk101A      | 33/Disk102A     | 32/Disk103A  | 31/Disk104A |
|      | A9/Disk40B   | AA/Disk39B    | AB/Disk38B    | AC/Disk37B     |       | 31/Disk104B      | 32/Disk103B     | 33/Disk102B  | 34/Disk101B |
|      | AD/Disk36B   | AE/Disk35B    | B1/Disk34B    | B2/Disk33B     |       | 35/Disk100B      | 36/Disk99B      | 39/Disk98B   | 3A/Disk97B  |
|      |              |               |               |                |       |                  |                 |              |             |
| ID=6 | A7/Disk41A   | A6/Disk42A    | A5/Disk43A    | A3/Disk44A     | ID=14 | 2E/Disk 105A     | 2D/Disk106<br>A | 2C/Disk 107A | 2B/Disk108A |
|      | 9F/Disk45A   | 9E/Disk46A    | 9D/Disk47A    | 9B/Disk48A     |       | 2A/Disk109<br>A  | 29/Disk110A     | 27/Disk111A  | 26/Disk112A |
|      | 9B/Disk48B   | 9D/Disk47B    | 9E/Disk46B    | 9F/Disk45B     |       | 26/Disk112B      | 27/Disk111B     | 29/Disk110B  | 2A/Disk109B |
|      | A3/Disk44B   | A5/Disk43B    | A6/Disk42B    | A7/Disk41B     |       | 2B/Disk108B      | 2C/Disk107B     | 2D/Disk106B  | 2E/Disk105B |
|      | 00.00:1.40.4 | 07 00: 1 50 1 | 00.00:1.51.1  | 0000:1.501     |       | 25 (2) 1 1 1 2 1 | 22/D: 1 11 ( )  | 155:11151    | 100:1114    |
| ID=7 | 98/Disk49A   | 97/Disk50A    | 90/Disk51A    | 8F/Disk52A     | ID=15 | 25/Disk113A      | 23/Disk114A     | IF/Disk115A  | IE/Disk116A |
|      | 88/Disk53A   | 84/Disk54A    | 82/Disk55A    | 81/Disk56A     |       | 1D/Disk117A      | 1B/Disk118A     | 18/Disk119A  | 17/Disk120A |
|      | 81/Disk56B   | 82/Disk55B    | 84/Disk54B    | 88/Disk53B     |       | 17/Disk120B      | 18/Disk119B     | 1B/Disk118B  | 1D/Disk117B |
|      | 8F/Disk52B   | 90/Disk51B    | 97/Disk50B    | 98/Disk49B     |       | 1E/Disk116B      | 1F/Disk115B     | 23/Disk114B  | 25/Disk113B |
| ID-8 | 80/Disk 57 A | 7C/Disk 58A   | 74/Disk 591   | 79/Disk60A     |       |                  | = SES driv      | ies.         |             |
| 10-0 | 76/Disk5/A   | 75/Dist 62 A  | 74/Diet-63A   | 73/Dist-64A    |       |                  | un              | - ·-·        |             |
|      | / U/DISKUIA  | 15/DISK02A    | 17/DISKUJA    | , J/DISKUHA    |       |                  |                 |              |             |

## **Table C-4**SF4016 Enclosure AL\_PA and Tier Mapping Charts for RM610

|      | / 5/ DISK 04D | 74/DISK03D                                                                                                    | /J/DISK02D  | /0/DISKOID    |       |              |              |              |              |
|------|---------------|----------------------------------------------------------------------------------------------------|-------------|---------------|-------|--------------|--------------|--------------|--------------|
|      | 79/Disk60B    | 7A/Disk59B                                                                                                    | 7C/Disk58B  | 80/Disk 57B   |       |              |              |              |              |
|      |               | Channels                                                                                                    | C and D     |               |       |              | Channels     | C and D      |              |
| ID=1 | EF/Disk1C     | E8/Disk2C                                                                                                    | E4/Disk3C   | E2/Disk4C     | ID=9  | 72/Disk 65C  | 71/Disk66C   | 6E/Disk 67C  | 6D/Disk68C   |
|      | E1/Disk5C     | E0/Disk6C                                                                                                    | DC/Disk7C   | DA/Disk8C     |       | 6C/Disk69C   | 6B/Disk70C   | 6A/Disk71C   | 69/Disk72C   |
|      | DA/Disk8D     | DC/Disk7D                                                                                                    | E0/Disk6D   | E1/Disk5D     |       | 69/Disk72D   | 6A/Disk71D   | 6B/Disk70D   | 6C/Disk 69D  |
|      | E2/Disk4D     | E4/Disk3D                                                                                                    | E8/Disk2D   | EF/Disk1D     |       | 6D/Disk68D   | 6E/Disk67D   | 71/Disk66D   | 72/Disk65D   |
|      |               | <b>D</b> ( <b>D</b> ( <b>d</b> ( <b>d</b> ( |             |               | -     |              |              |              |              |
| ID=2 | D9/D1sk9C     | D6/D1sk10C                                                                                                    | D5/D1sk11C  | D4/D1sk12C    | ID=10 | 67/Disk73C   | 66/Disk74C   | 65/Disk75C   | 63/Disk76C   |
|      | D3/D1sk13C    | D2/D1sk14C                                                                                                    | D1/D1sk15C  | CE/Disk16C    |       | 5C/Disk77C   | 5A/Disk78C   | 59/Disk79C   | 56/D1sk80C   |
|      | CE/D1sk16D    | D1/D1sk15D                                                                                                    | D2/D1sk14D  | D3/D1sk13D    |       | 56/D1sk80D   | 59/Disk79D   | 5A/Disk78D   | 5C/Disk77D   |
|      | D4/Disk12D    | D5/Disk11D                                                                                                    | D6/Disk10D  | D9/Disk9D     |       | 63/Disk76D   | 65/Disk75D   | 66/Disk74D   | 67/Disk73D   |
| ID=3 | CD/Disk17C    | CC/Disk18C                                                                                                    | CB/Disk19C  | CA/Disk20C    | ID=11 | 55/Disk81C   | 54/Disk82C   | 53/Disk83C   | 52/Disk84C   |
|      | C9/Disk21C    | C7/Disk22C                                                                                                    | C6/Disk23C  | C5/Disk24C    |       | 51/Disk85C   | 4E/Disk86C   | 4D/Disk87C   | 4C/Disk88C   |
|      | C5/Disk24D    | C6/Disk23D                                                                                                    | C7/Disk22D  | C9/Disk21D    |       | 4C/Disk88D   | 4D/Disk87D   | 4E/Disk86D   | 51/Disk85D   |
|      | CA/Disk20D    | CB/Disk19D                                                                                                    | CC/Disk18D  | CD/Disk17D    |       | 52/Disk 84D  | 53/Disk83D   | 54/Disk82D   | 55/Disk81D   |
|      |               |                                                                                                    |             |               |       |              |              |              |              |
| ID=4 | C3/Disk25C    | BC/Disk26C                                                                                                    | BA/Disk27C  | B9/Disk28C    | ID=12 | 4B/Disk89C   | 4A/Disk90C   | 49/Disk91C   | 47/Disk92C   |
|      | B6/Disk29C    | B5/Disk30C                                                                                                    | B4/Disk31C  | B3/Disk32C    |       | 46/Disk93C   | 45/Disk94C   | 43/Disk95C   | 3C/Disk96C   |
|      | B3/Disk32D    | B4/Disk31D                                                                                                    | B5/Disk30D  | B6/Disk29D    |       | 3C/Disk96D   | 43/Disk95D   | 45/Disk94D   | 46/Disk93D   |
|      | B9/Disk28D    | BA/Disk27D                                                                                                    | BC/Disk26D  | C3/Disk25D    |       | 47/Disk92D   | 49/Disk91D   | 4A/Disk90D   | 4B/Disk 89D  |
| ID c | D2/D: 1 220   | D1/D: 1240                                                                                                    | AE/D: 1250  | AD (D: 1.200) | ID 12 | 24/0:1070    | 20.75: 1.000 | 26/10: 1,000 | 25/0:11000   |
| ID=5 | B2/Disk33C    | BI/Disk34C                                                                                                    | AE/Disk35C  | AD/Disk36C    | ID=13 | 3A/Disk9/C   | 39/Disk98C   | 36/Disk990   | 35/Disk100C  |
|      | AC/Disk3/C    | AB/Disk38C                                                                                                    | AA/Disk 39C | A9/Disk40C    |       | 34/Disk101C  | 33/Disk102C  | 32/Disk103C  | 31/Disk 104C |
|      | A9/Disk40D    | AA/Disk39D                                                                                                    | AB/Disk38D  | AC/Disk3/D    |       | 31/Disk104D  | 32/Disk 103D | 33/Disk102D  | 34/Disk101D  |
|      | AD/D18k36D    | AE/D1sk35D                                                                                                    | B1/D1sk34D  | B2/Disk33D    |       | 35/Disk100D  | 36/Disk 99D  | 39/D1sk98D   | 3A/Disk97D   |
| ID=6 | A7/Disk41C    | A6/Disk42C                                                                                                    | A5/Disk43C  | A3/Disk44C    | ID=14 | 2E/Disk105C  | 2D/Disk106C  | 2C/Disk107C  | 2B/Disk108C  |
|      | 9F/Disk45C    | 9E/Disk46C                                                                                                    | 9D/Disk47C  | 9B/Disk48C    |       | 2A/Disk109C  | 29/Disk110C  | 27/Disk111C  | 26/Disk112C  |
|      | 0D/D:-1-49D   | 00/0:-1-470                                                                                                    | 0E/D:-1-4CD | 0E/D:-1-45D   |       | 2(/D:-1-112D | 27/D:-1-111D | 20/D:-1-110D | 2A/Disk109   |
|      | 9B/DISK48D    | 9D/D18K4/D                                                                                                    | 9E/DISK46D  | 9F/Disk45D    |       | 20/Disk 112D | 2//DISKITTD  | 29/Disk110D  | D            |
|      | A3/Disk44D    | A5/Disk43D                                                                                                    | A6/Disk42D  | A7/Disk41D    |       | 2B/Disk108D  | 2C/Disk107D  | 2D/Disk106   | 2E/Disk 105D |
|      |               |                                                                                                    |             |               |       |              |              | D            |              |
| ID=7 | 98/Disk49C    | 97/Disk50C                                                                                                    | 90/Disk51C  | 8F/Disk52C    | ID=15 | 25/Disk113C  | 23/Disk114C  | 1F/Disk115C  | 1E/Disk116C  |
|      | 88/Disk53C    | 84/Disk54C                                                                                                    | 82/Disk55C  | 81/Disk56C    |       | 1D/Disk117C  | 1B/Disk118C  | 18/Disk119C  | 17/Disk120C  |
|      | 81/Disk56D    | 82/Disk55D                                                                                                    | 84/Disk54D  | 88/Disk53D    |       | 17/Disk120D  | 18/Disk119D  | 1B/Disk118D  | 1D/Disk117D  |
|      | 8F/Disk52D    | 90/Disk51D                                                                                                    | 97/Disk50D  | 98/Disk49D    |       | 1E/Disk116D  | 1F/Disk115D  | 23/Disk114D  | 25/Disk113D  |
|      |               |                                                                                                    |             |               |       |              |              |              |              |

# Table C-4 SF4016 Enclosure AL\_PA and Tier Mapping Charts for RM610 (continued) 73/Disk64B 74/Disk63B 75/Disk62B 76/Disk61B

| ID=8 | 80/Disk57C  | 7C/Disk58C      | 7A/Disk59C      | 79/Disk 60C |       |              | = SES driv      | es              |              |
|------|-------------|-----------------|-----------------|-------------|-------|--------------|-----------------|-----------------|--------------|
|      | 76/Disk61C  | 75/Disk62C      | 74/Disk63C      | 73/Disk 64C |       |              |                 |                 |              |
|      | 73/Disk 64D | 74/Disk63D      | 75/Disk62D      | 76/Disk61D  |       |              |                 |                 |              |
|      | 79/Disk 60D | 7A/Disk59D      | 7C/Disk58D      | 80/Disk57D  |       |              |                 |                 |              |
|      | C           | hannels P (Pari | ty) and S (Spar | re)         |       | C            | hannels P (Pari | ty) and S (Spar | e)           |
| ID=1 | EF/Disk1P   | E8/Disk2P       | E4/Disk3P       | E2/Disk4P   | ID=9  | 72/Disk65P   | 71/Disk66P      | 6E/Disk67P      | 6D/Disk 68P  |
|      | E1/Disk5P   | E0/Disk6P       | DC/Disk7P       | DA/Disk8P   |       | 6C/Disk69P   | 6B/Disk70P      | 6A/Disk71P      | 69/Disk72P   |
|      | DA/Disk8S   | DC/Disk7S       | E0/Disk6S       | E1/Disk5S   |       | 69/Disk72S   | 6A/Disk71S      | 6B/Disk70S      | 6C/Disk69S   |
|      | E2/Disk4S   | E4/Disk3S       | E8/Disk2S       | EF/Disk1S   |       | 6D/Disk 68S  | 6E/Disk 67S     | 71/Disk 66S     | 72/Disk 65S  |
| ID=2 | D9/Disk9P   | D6/Disk10P      | D5/Disk11P      | D4/Disk12P  | ID=10 | 67/Disk73P   | 66/Disk74P      | 65/Disk75P      | 63/Disk76P   |
|      | D3/Disk13P  | D2/Disk14P      | D1/Disk15P      | CE/Disk16P  |       | 5C/Disk77P   | 5A/Disk78P      | 59/Disk79P      | 56/Disk80P   |
|      | CE/Disk16S  | D1/Disk15S      | D2/Disk14S      | D3/Disk13S  |       | 56/Disk80S   | 59/Disk79S      | 5A/Disk78S      | 5C/Disk77S   |
|      | D4/Disk12S  | D5/Disk11S      | D6/Disk10S      | D9/Disk9S   |       | 63/Disk76S   | 65/Disk75S      | 66/Disk74S      | 67/Disk73S   |
| ID_2 | CD/Distr17D | CC/Distr 19D    | CP/Dist 10D     | CA/Dist-20D | ID-11 | 55/D:alr 91D | 54/D:alr 92D    | 52/D:a1-92D     | 52/D:al: 94D |
| 1D=5 | CD/Disk1/P  | CC/Disk 18P     | C6/Disk 19P     | CA/Disk20P  | ID=11 | 51/Dick 85P  | J4/Disk 82P     | 4D/Dick 87P     | AC/Dick 89P  |
|      | C5/Disk21P  | C6/Disk22P      | C7/Disk23P      | C0/Disk24P  |       | AC/Dick899   | 4E/Disk 80P     | 4D/Disk 8/P     | 4C/Disk 86P  |
|      | CA/Disk245  | CP/Disk255      | CC/Disk188      | CD/Disk215  |       | 4C/Disk 865  | 4D/Disk 8/5     | 4E/Disk 805     | 55/Dick 919  |
|      | CA/DISK205  | CD/DISK 195     | CC/DISK105      | CD/DISK175  |       | 52/DISK 045  | 55/DISK 055     | J4/DISK 02.5    | JJ/DISK013   |
| ID=4 | C3/Disk25P  | BC/Disk26P      | BA/Disk27P      | B9/Disk28P  | ID=12 | 4B/Disk89P   | 4A/Disk90P      | 49/Disk91P      | 47/Disk92P   |
|      | B6/Disk29P  | B5/Disk30P      | B4/Disk31P      | B3/Disk32P  |       | 46/Disk93P   | 45/Disk94P      | 43/Disk95P      | 3C/Disk96P   |
|      | B3/Disk32S  | B4/Disk31S      | B5/Disk30S      | B6/Disk29S  |       | 3C/Disk96S   | 43/Disk95S      | 45/Disk94S      | 46/Disk93S   |
|      | B9/Disk28S  | BA/Disk27S      | BC/Disk26S      | C3/Disk25S  |       | 47/Disk92S   | 49/Disk91S      | 4A/Disk90S      | 4B/Disk89S   |
| ID-5 | B2/Disk33P  | B1/Disk 34P     | AF/Disk 35P     | AD/Disk 36P | ID-13 | 3A/Disk97P   | 39/Disk 98P     | 36/Disk99P      | 35/Disk100P  |
| 12 0 | AC/Disk37P  | AB/Disk 38P     | AA/Disk 39P     | A9/Disk40P  | 10 10 | 34/Disk101P  | 33/Disk102P     | 32/Disk103P     | 31/Disk104P  |
|      | A9/Disk40S  | AA/Disk39S      | AB/Disk 38S     | AC/Disk37S  |       | 31/Disk104S  | 32/Disk103S     | 33/Disk102S     | 34/Disk101S  |
|      | AD/Disk36S  | AE/Disk35S      | B1/Disk34S      | B2/Disk33S  |       | 35/Disk100S  | 36/Disk99S      | 39/Disk98S      | 3A/Disk97S   |
|      |             |                 |                 |             |       |              |                 |                 |              |
| ID=6 | A7/Disk41P  | A6/Disk42P      | A5/Disk43P      | A3/Disk44P  | ID=14 | 2E/Disk105P  | 2D/Disk106P     | 2C/Disk107P     | 2B/Disk108P  |
|      | 9F/Disk45P  | 9E/Disk46P      | 9D/Disk47P      | 9B/Disk48P  |       | 2A/Disk109P  | 29/Disk110P     | 27/Disk111P     | 26/Disk112P  |
|      | 9B/Disk48S  | 9D/Disk47S      | 9E/Disk46S      | 9F/Disk45S  |       | 26/Disk112S  | 27/Disk111S     | 29/Disk110S     | 2A/Disk109S  |
|      | A3/Disk44S  | A5/Disk43S      | A6/Disk42S      | A7/Disk41S  |       | 2B/Disk108S  | 2C/Disk107S     | 2D/Disk106S     | 2E/Disk105S  |
| ID=7 | 98/Disk49P  | 97/Disk50P      | 90/Disk51P      | 8F/Disk52P  | ID=15 | 25/Disk113P  | 23/Disk114P     | 1F/Disk115P     | 1E/Disk116P  |
|      | 88/Disk53P  | 84/Disk54P      | 82/Disk55P      | 81/Disk56P  |       | 1D/Disk117P  | 1B/Disk118P     | 18/Disk119P     | 17/Disk120P  |
|      | 81/Disk56S  | 82/Disk55S      | 84/Disk54S      | 88/Disk53S  |       | 17/Disk120S  | 18/Disk119S     | 1B/Disk118S     | 1D/Disk117S  |
|      | 8F/Disk52S  | 90/Disk51S      | 97/Disk50S      | 98/Disk49S  |       | 1E/Disk116S  | 1F/Disk115S     | 23/Disk114S     | 25/Disk113S  |

 Table C-4
 SF4016 Enclosure AL\_PA and Tier Mapping Charts for RM610 (continued)

|      |             |             |            |             |  | ~ |              |
|------|-------------|-------------|------------|-------------|--|---|--------------|
| ID=8 | 80/Disk57P  | 7C/Disk58P  | 7A/Disk59P | 79/Disk60P  |  |   | = SES drives |
|      | 76/Disk61P  | 75/Disk 62P | 74/Disk63P | 73/Disk 64P |  |   |              |
|      | 73/Disk 64S | 74/Disk63S  | 75/Disk62S | 76/Disk61S  |  |   |              |
|      | 79/Disk 60S | 7A/Disk 59S | 7C/Disk58S | 80/Disk 57S |  |   |              |

 Table C-4
 SF4016 Enclosure AL\_PA and Tier Mapping Charts for RM610 (continued)

|      |             | All Cl       | annels     |            |
|------|-------------|--------------|------------|------------|
| ID=1 | E4/Disk1    | E2/Disk2     | E1/Disk3   | E0/Disk4   |
|      | DC/Disk5    | DA/Disk6     | D9/Disk7   | D6/Disk8   |
| F    | D5/Disk9    | D4/Disk10    | D3/Disk11  | D2/Disk12  |
|      | D1/Disk13   | CE/Disk14    | CD/Disk15  | CC/Disk16  |
|      |             |              | •          |            |
| ID=2 | CB/Disk17   | CA/Disk18    | C9/Disk19  | C7/Disk20  |
|      | C6/Disk21   | C5/Disk22    | C3/Disk23  | BC/Disk24  |
|      | BA/Disk25   | B9/Disk26    | B6/Disk27  | B5/Disk28  |
|      | B4/Disk29   | B3/Disk30    | B2/Disk31  | B1/Disk32  |
| _    |             |              |            |            |
| ID=3 | AE/Disk33   | AD/Disk 34   | AC/Disk35  | AB/Disk36  |
|      | AA/Disk37   | A9/Disk38    | A7/Disk39  | A6/Disk40  |
|      | A5/Disk41   | A3/Disk42    | 9F/Disk43  | 9E/Disk44  |
|      | 9D/Disk45   | 9B/Disk46    | 98/Disk47  | 97/Disk48  |
| _    |             |              |            |            |
| ID=4 | 90/Disk49   | 8F/Disk 50   | 88/Disk51  | 84/Disk52  |
|      | 82/Disk53   | 81/Disk54    | 80/Disk 55 | 7C/Disk56  |
|      | 7A/Disk57   | 79/Disk58    | 76/Disk59  | 75/Disk 60 |
| L    | 74/Disk 61  | 73/Disk62    | 72/Disk 63 | 71/Disk 64 |
|      |             |              |            |            |
| ID=5 | 6E/Disk65   | 6D/Disk 66   | 6C/Disk67  | 6B/Disk 68 |
|      | 6A/Disk69   | 69/Disk70    | 67/Disk71  | 66/Disk72  |
|      | 65/Disk73   | 63/Disk74    | 5C/Disk75  | 5A/Disk76  |
| L    | 59/Disk77   | 56/Disk78    | 55/Disk79  | 54/Disk 80 |
| ID-6 | 53/Disk 81  | 52/Disk82    | 51/Disk83  | 4F/Disk 84 |
|      | 4D/Disk85   | 4C/Disk 86   | 4B/Disk87  | 4A/Disk88  |
| ŀ    | 49/Disk 89  | 47/Disk90    | 46/Disk91  | 45/Disk 92 |
| -    | 43/Disk93   | 3C/Disk 94   | 34/Disk 95 | 39/Disk 96 |
| L    | -13/DISK 75 | JC/Disk)     | STUDISK 75 | 57/Disk 90 |
| ID=7 | 36/Disk97   | 35/Disk98    | 34/Disk99  | 33/Disk100 |
| F    | 32/Disk101  | 31/Disk102   | 2E/Disk103 | 2D/Disk104 |
| F    | 2C/Disk105  | 2B/Disk106   | 2A/Disk107 | 29/Disk108 |
| F    | 27/Disk109  | 26/Disk110   | 25/Disk111 | 23/Disk112 |
|      |             | = SES drives |            |            |

## **Table C-5**SF2016 Enclosure AL\_PA and Tier Mapping Charts for RM 610

# **Troubleshooting & Problem Solving**

The SFx016 family of enclosures include a processor and associated monitoring and control logic to enable it to diagnose problems within the enclosure's power, cooling and drive systems.

The Enclosure Services Processor is housed along with the Ops Panel in the rear of the enclosure.

The sensors for power and cooling conditions are housed within the Power Supply/Cooling modules. There is independent monitoring for each module.

#### RM660 Doesn't Recognize the Drive Enclosure

- 1. Check that the correct Tier Mapping Mode has been selected (see "Tier Mapping for Enclosures" on page 64).
- 2. Check that the SFP cables from the RM660's to the drive enclosure are fitted correctly.
- 3. Check the ID settings on your enclosures. All enclosures daisy-chained to the same RM660 channel must have a unique ID number.
- 4. Check that all drive modules are well seated, the Status LED on all installed drive modules are Green and the Fault LEDs are off.
- 5. Check that there is a valid FC-AL signal present at the I/O connector. If there is no signal present check that the cable has not been inverted during installation.
- 6. Check the maximum cable length has not been exceeded (see specifications in "SFx016 Enclosure Technical Specifications" on page 321).

## **LED Test Mode**

The Alarm Mute push-button can be used to test the LEDs on the Ops Panel. When the Mute push-button is held, all LEDs will be illuminated if there are no faults present.

## **Status LED Indicators**

Green LEDs are always used for good or positive indication, flashing green/amber if non-critical conditions exist. Amber LEDs indicate there is a critical fault present within the module.

#### Power Supply/Cooling Module

The Power Supply/Cooling LEDs are shown in Figure C-46. Under normal conditions the LEDs should all be lit constant green. If a problem is detected the color of the relevant LED will change to amber.

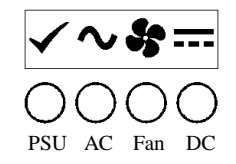

Figure C-46 PSU LEDs

**Ops Panel** 

The Ops Panel displays the aggregated status of all the modules. The Ops Panel LEDs are shown in Figure C-47 and defined in Table C-6.

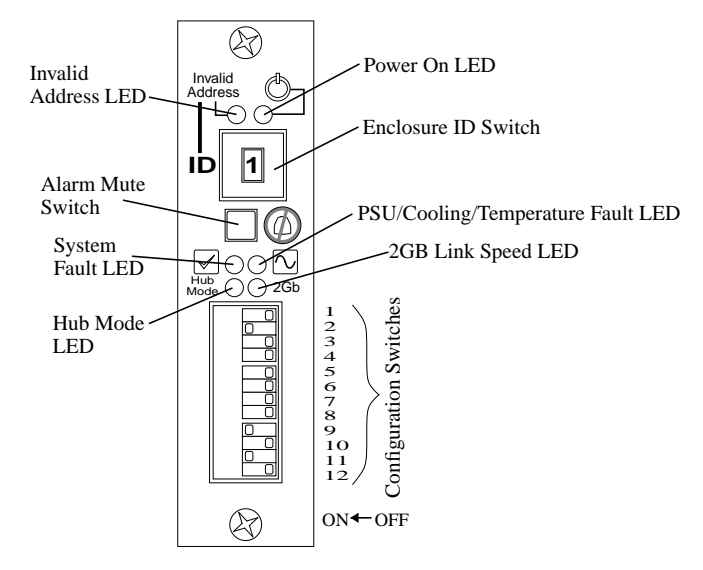

Figure C-47 Ops Panel LEDs

| Table C-6 Ops Panel LED Sta |
|-----------------------------|
|-----------------------------|

| Ops Pane         | el LEDs                             |                   |                                  |                     |                             |                                      |                                      |
|------------------|-------------------------------------|-------------------|----------------------------------|---------------------|-----------------------------|--------------------------------------|--------------------------------------|
| Power<br>(Green) | PSU/<br>Cooling/<br>Temp<br>(Amber) | System<br>(Amber) | Address<br>Mode Error<br>(Amber) | FC<br>Loop<br>Speed | Hub<br>Mode<br>Selecte<br>d | Other<br>Associated<br>LEDs or Alarm | State Description                    |
| On               | Off                                 | Off               | Off                              | Off                 | Off                         |                                      | 5V Aux present, overall power failed |
| On               | On                                  | On                | On                               | On                  | On                          | Single beep,<br>then double<br>beep  | Ops Panel power On (5s) test state   |
| On               | Off                                 | Off               | Off                              |                     |                             |                                      | Power On, all functions good         |
| On               | On                                  | Off               |                                  |                     |                             | PSU LEDs or<br>Fan LEDs              | Any PSU fault or Fan fault           |
| On               | On                                  | Flash             |                                  |                     |                             |                                      | Over or Under temperature            |

| Ops Panel LEDs   |                                     |                   |                                  |                     |                             |                                      |                                                                                                    |
|------------------|-------------------------------------|-------------------|----------------------------------|---------------------|-----------------------------|--------------------------------------|----------------------------------------------------------------------------------------------------|
| Power<br>(Green) | PSU/<br>Cooling/<br>Temp<br>(Amber) | System<br>(Amber) | Address<br>Mode Error<br>(Amber) | FC<br>Loop<br>Speed | Hub<br>Mode<br>Selecte<br>d | Other<br>Associated<br>LEDs or Alarm | State Description                                                                                                    |
| On               | Off                                 | On                |                                  |                     |                             | ESI LED on<br>LRC                    | ESI processor A Failed                                                                                                    |
| On               | Off                                 | On                |                                  |                     |                             | ESI LED on<br>LRC                    | ESI processor B Failed                                                                                                    |
| On               | Flashing                            | Flashin<br>g      |                                  |                     |                             | PSU Removed                          | PSU removed and System power<br>redundancy check option set. No<br>indication if option not set.                                                    |
| On               | Off                                 | Flashin<br>g      |                                  |                     |                             |                                      | No SES Drives installed                                                                                                    |
| On               | Off                                 | On                |                                  |                     |                             | None                                 | Unknown (invalid or mixed) LRC<br>module type installed, or<br>12C Bus Failure (inter ESI processor),<br>or<br>Backplane autostart watchdog failed. |
| On               | Flashing                            | On                |                                  |                     |                             | Intermittent<br>audible alarm        | Ops to ESI Communications failed                                                                                                    |
| On               |                                     |                   | Flashing                         |                     |                             |                                      | Invalid address mode setting (change thumb wheel to valid ranges)                                                                                   |
| On               |                                     |                   |                                  | On                  |                             |                                      | 2Gb FC drive loop speed selected                                                                                                    |
| On               |                                     |                   |                                  |                     | On                          |                                      | RAID ONLY<br>Host side Hub mode enabled                                                                                                    |

| Table C-6 | Ops Panel LED States ( | continued) |
|-----------|------------------------|------------|
|-----------|------------------------|------------|

## Troubleshooting

The following sections describe common problems, with possible solutions, which can occur with your drive enclosure.

## System Faults

| Symptom                                                   | Cause                                                        | Action                                                                                                    |
|-----------------------------------------------------------|--------------------------------------------------------------|----------------------------------------------------------------------------------------------------|
| <b>1.</b> The SYSTEM LED will illuminate AMBER on the Ops | The ESI processor<br>has detected an<br>internal fault (e.g. | <b>1.</b> Check for other AMBER LED indications on the Power Supply/Cooling modules. If there is a PSU error present there may be a communications problem with that Power Supply/ Cooling module. Remove and then re-fit the module, if |
| Panel module.                                             | failure of an<br>internal                                    | the problem persists then replace the module.                                                                                                    |
| <b>2.</b> Audible alarm sound.                            | communications<br>path)                                      | <b>2.</b> Check for other AMBER LED indications on the drive modules. If none are evident then there may either be an ESI processor problem or a backplane problem.                                                                      |

3. Change the Ops Panel module (see "Replacing the Ops Panel" on page 319).

Note: See also section "Thermal Shutdown" on page 315.

## **Power Supply/Cooling Faults**

| Symptom                                                       | Cause                                                                                         | Action                                                                                                    |
|---------------------------------------------------------------|-----------------------------------------------------------------------------------------------|----------------------------------------------------------------------------------------------------|
| <b>1.</b> Ops Panel FAULT LED is amber.                       | <b>1.</b> Any power fault.                                                                    | <b>1.</b> Check power On/Off switch on rear of Power Supply/Cooling module is turned ON. (not accessible on later models)                                                                                                    |
| 2. An amber LED on one or more Power Supply/ Cooling modules. | <ol> <li>A fan failure.</li> <li>A thermal<br/>condition which<br/>could cause PSU</li> </ol> | <ol> <li>Check AC Mains connections to Power Supply/Cooling module is live.</li> <li>Disconnect the Power Supply/Cooling module from AC power and remove the module from the system, re-install module. If problem persists,</li> </ol> |
| 3. Audible alarm sounds.                                      | overheating.                                                                                  | <ul><li>4. Reduce the ambient temperature.</li></ul>                                                                                                    |

#### **Thermal Control**

The SFx016 enclosure uses extensive thermal monitoring and takes a number of actions to ensure component temperatures are kept low and also to minimize acoustic noise. Air flow is from front to rear of the enclosure.

| Symptom                                                                                                    | Cause                                                                                                    | Action                                                                                                    |
|----------------------------------------------------------------------------------------------------|----------------------------------------------------------------------------------------------------|----------------------------------------------------------------------------------------------------|
| If the ambient air is cool<br>(below 25°C) and the<br>fans are observed to<br>increase in speed then<br>some restriction on | The first stage in the thermal control<br>process is for the fans to automatically<br>increase in speed when a thermal<br>threshold is reached. This may be<br>caused by higher ambient temperatures | <b>1</b> . Check the installation for any airflow restrictions at the front and rear of the enclosure. A minimum gap of 1" (25mm) at the front and 2" (50mm) at the rear is recommended. |
| airflow may be causing<br>additional internal<br>temperature rise.                                                          | in the local environment and may be perfectly normal.                                                                                                    | <b>2</b> . Check for restrictions due to dust build-up, clean as appropriate.                                                                                                    |
| <b>Note:</b> This is not a fault condition.                                                                                 | <b>Note:</b> This threshold changes according to the number of drives and power supplies installed.                                                                                                  | <b>3</b> . Check for excessive re-circulation of heated air from rear to the front. Use in a fully enclosed rack installation is not recommended.                                        |
|                                                                                                    |                                                                                                    | 4. Check that all blank modules are in place.                                                                                                    |
|                                                                                                    |                                                                                                    | 5. Reduce the ambient temperature.                                                                                                    |

## Thermal Alarm

| Symptom                                                                                                    | Cause                                                                      | Action                                                                                                    |
|----------------------------------------------------------------------------------------------------|----------------------------------------------------------------------------|----------------------------------------------------------------------------------------------------|
| 1. Ops Panel FAULT LED is amber.                                                                                | If the internal<br>temperature measured in<br>the airflow through the      | <b>1</b> . Check local ambient environment temperature is below the upper 40°C specification.                                                                                                |
| <ul><li>2. An amber LED on one or more Power Supply/Cooling Modules.</li><li>3. Audible alarm sounds.</li></ul> | enclosure exceeds a<br>pre-set threshold a<br>thermal alarm will<br>sound. | 2. Check the installation for any airflow<br>restrictions at the front and rear of the<br>enclosure. A minimum gap of 1"<br>(25mm) at the front and 2" (50mm) at<br>the rear is recommended. |
| <b>4</b> . Air temperature exiting PSU is above 55°C.                                                           |                                                                            | <b>3</b> . Check for restrictions due to dust build-up, clean as appropriate.                                                                                                    |
|                                                                                                    |                                                                            | <b>4</b> . Check for excessive re-circulation of heated air from rear to the front. Use in a fully enclosed rack installation is not recommended.                                            |
|                                                                                                    |                                                                            | <b>5</b> . If possible shutdown the enclosure and investigate the problem before continuing.                                                                                                 |

### **Thermal Shutdown**

| Symptom                                                                                                    | Cause                                                                                                    | Action                                             |  |  |
|----------------------------------------------------------------------------------------------------|----------------------------------------------------------------------------------------------------|----------------------------------------------------|--|--|
| <b>1</b> . ALL amber LEDs on the Ops<br>Panel and on ALL drive bays are                                                                    | At a higher threshold than the<br>Thermal Alarm (this should                                                 | 1. Check for airflow restrictions.                 |  |  |
| flashing.                                                                                                    | already have been activated) the<br>Enclosure is programmed to                                               | 2. Check Power Supply/ Cooling module faults.      |  |  |
| <b>2</b> . Audible alarm sounds almost continuously and cannot be muted.                                                                   | shutdown in order to protect itself<br>and the disk drives from damage.<br>OR - All fans have failed.        | <b>3</b> . Check for excessive local temperatures. |  |  |
|                                                                                                    | OR - Only 1 fan operating and the internal temperature is 40°C or above.                                     |                                                    |  |  |
| Important: The Enclosure will SHUTDOWN 10 seconds after the above Symptoms are observed. This will leave the following indications active. |                                                                                                    |                                                    |  |  |
| 1. FAULT LED illuminated amber.                                                                                                    | 1. Clear the source of the overheating.                                                                      |                                                    |  |  |
| 2. Enclosure powered off.                                                                                                    | 2. Leave for a period to cool down.                                                                          |                                                    |  |  |
|                                                                                                    | <b>3</b> . Remove AC Mains power from the enclosure for at least 30 seconds to reset the shutdown condition. |                                                    |  |  |
|                                                                                                    | 4. Re-start enclosure using normal operating procedure.                                                      |                                                    |  |  |
|                                                                                                    | 5. Check for re-occurring cooling faults (especially fan failure).                                           |                                                    |  |  |

## **FC-AL Drive Module Faults**

Disk drive status is indicated by a green Status LED and an amber Fault LED mounted on the front of each drive module, providing the following indications:

| Table C-7LEI    | D Functions |       |  |
|-----------------|-------------|-------|--|
| State           | Green       | Amber |  |
| No drive fitted | Off         | Off   |  |
| Drive Power ON  | On          | Off   |  |
| Drive Activity  | Flash       | Off   |  |
| Drive Fault     | On          | On    |  |

Drive activity - LED may be off for a length of time during power up.

#### **Dummy Drive Modules**

Dummy drive modules must be installed in all unused drive bays to maintain a balanced air flow.

#### **Auto Start Failure**

Unless otherwise selected at installation time, all drives in the enclosure are automatically spun up after power is applied. If this has not occurred, there is a power problem (an alarm and power fault indication would normally be active).

Note: The SYSTEM LED will flash green/amber.

See also "Recovering from Drive Failures" on page 121 for information on drive failure recovery.

#### **Dealing with Hardware Faults**

Ensure that you have obtained a replacement module of the same type *before* removing any faulty module.

**Warning:** If the SFx016 enclosure is powered up and you remove any module, replace it immediately. If the enclosure is used with modules or blank modules missing for an extended period of time, the enclosure can overheat, causing power failure and data loss. Such use will invalidate the warranty.

- Replace a faulty drive with a drive of the same type and capacity.
- All drive bays must be fitted with a drive module or a dummy module in order to maintain a balanced air flow.
- All the supplied plug-in power supply units, electronics modules and blank modules must be in place for the air to flow correctly around the enclosure.

#### **Continuous Operation During Replacement**

Depending on how the system is set up, if a disk drive fails, it can normally be replaced without interrupting the use of the system (see "Recovering from Drive Failures" on page 121 for information on drive failure recovery).

In addition, each enclosure contains two Power Supply/Cooling modules, either of which can maintain power and cooling to the enclosure while the other is replaced.

#### Replacing a Power Supply/Cooling Module

**Warning:** Do not remove the failed Power Supply/Cooling module unless you have a replacement unit ready for insertion.

If a power supply unit or a fan has failed, you must replace the whole power supply/cooling module.

- 1. Make sure you identify the faulty Power Supply/Cooling module correctly, from the two modules installed.
- 2. Switch off the PSU module and disconnect its power cord.
- 3. Squeeze the two latches together to disengage (Figure C-48).

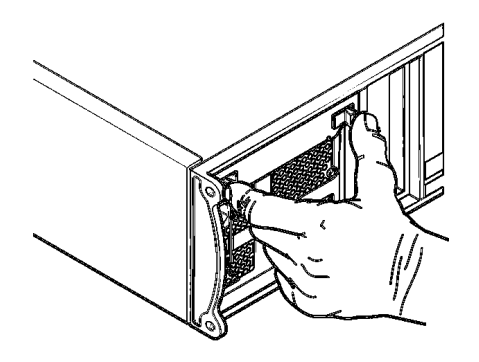

Figure C-48 Disengage Latches on PSU Module

- 4. Swing down the handle to cam the module out of the bay and continue to pull the module out.
- 5. On the new module, check for damage especially to the rear connector. Make sure the switch is turned off.

**Caution:** Handle the module carefully and avoid damaging the connector pins. Do not install the module if any pins appear to be bent.

- 6. Disengage the latches.
- 7. Slide the module into the bay (Figure C-49).

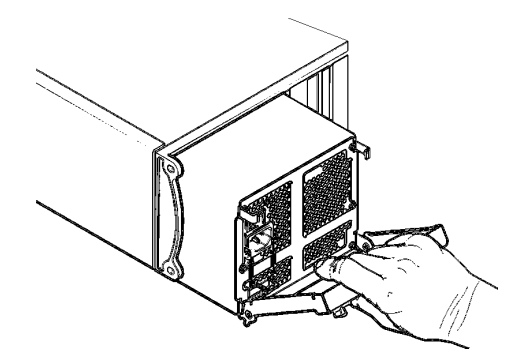

Figure C-49 PSU Modules in Rear Panel
- 8. Cam the module home by swinging up the handle. Make sure the latches are engaged.
- 9. Connect the power cord to the module and turn on the power switch.

**Note:** The alarm will sound until the new Power Supply/Cooling module is operating correctly.

# **Replacing the Ops Panel**

The Ops Panel is an integral part of the enclosure chassis assembly and should only be replaced by trained personnel.

# **Replacing the I/O Module**

Warning: Do not remove this module unless a replacement module is available

- 1. Make note of how the SFP cables are connected to the failed I/O module. Then disconnect the SFP cables.
- 2. Using both hands, squeeze open the two latches (Figure C-50).

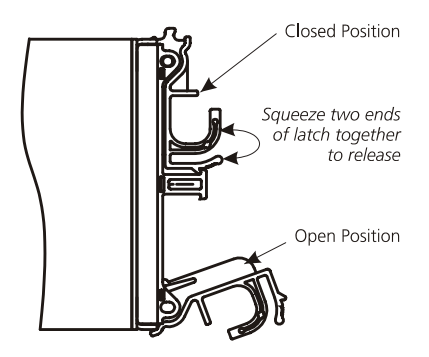

Figure C-50 LRC I/O Module Latch Operation

3. Pull and swing open the latches to cam the module out of the bay.

- 4. Grip the latch handles and pull the module out of the bay.
- 5. Open the latches on the new module. Slide the module into the bay until the latches engage automatically.

Make sure the module orientation is correct (Figure C-51).

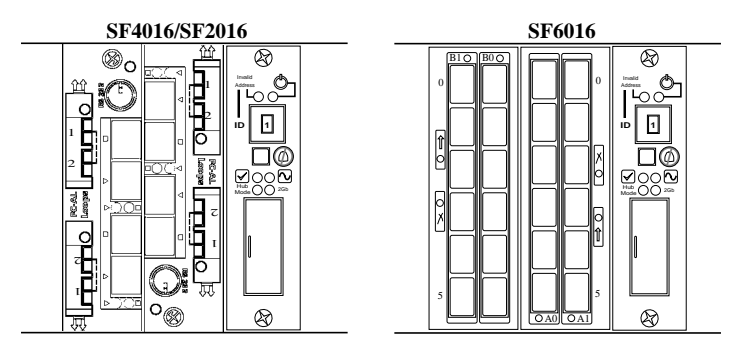

Figure C-51LRC I/O Modules Orientation

- 6. Cam the module home by manually closing the latches. A click should be heard as the latch engages.
- 7. Reconnect the SFP cables to the I/O module.

# **Replacing a Drive Module**

## Caution: Drive spin down

Damage can occur to a drive if it is removed while still spinning. We recommend that you perform **All** steps of the following procedure to ensure that the drive is spun down prior to removal.

- 1. Disengage the anti-tamper lock.
- 2. Release the module handle by pressing the latch in the handle towards the right.
- 3. Gently withdraw the drive module approximately 1" (25mm) and wait 30 seconds. This will allow the drive to spin down prior to full removal.

4. Withdraw the module from the drive bay and install a replacement module in accordance with the instructions in "Installing the Drive Enclosures in Rack" on page 248.

# SFx016 Enclosure Technical Specifications

Note: Specifications are subject to change without notice.

# Dimensions

| Rack-mount: | Height 5.28" (134mm);<br>Width 17.56" (446mm);<br>Depth 19.69" (500mm)                          |
|-------------|-------------------------------------------------------------------------------------------------|
| Tower:      | Height 19.72" (501mm);<br>Width 9.06" (230mm), including mounting feet;<br>Depth 20.59" (523mm) |

# Weight

| Fully Loaded:           | rack-mount - 77 lbs (35kg)<br>tower - 83.6 lbs (38kg) |  |  |  |
|-------------------------|-------------------------------------------------------|--|--|--|
| Empty Enclosure (Rack): | 19.8 lbs (9 kg)                                       |  |  |  |
| Tower Conversion Kit:   | 6.6 lbs (3 kg)                                        |  |  |  |
| PSU/Cooling Module:     | 8.8 lbs (4 kg)                                        |  |  |  |
| ESI/Ops Panel Module:   | 1.98lbs (<0.9kg)                                      |  |  |  |

# Power Supply Unit (PSU)

| Voltage, auto-ranging: | 100 - 120 / 200 - 240 VAC |
|------------------------|---------------------------|
| Frequency:             | 47-63 Hz                  |
| Inrush Current:        | 50A @ 260VAC              |
| Power Factor:          | >0.98                     |
| Harmonics              | Meets EN61000-3-2         |

# **Power Cord**

# (minimum requirements)

| Cord Type: | SV or SVT, 18 AWG minimum, 3 conductor |
|------------|----------------------------------------|
| Plug:      | 250V, 10A                              |
| Socket:    | IEC 320, C-14, 250V, 10A               |

# Environment

Ambient Temperature & Humidity:

|                  | Temperature Range | Relative Humidity            | Maximum<br>Wet Bulb |
|------------------|-------------------|------------------------------|---------------------|
| Operational      | 10°C to 40°C      | 20% to 80% non condensing    | 23°C                |
| Non- Operational | 0 °C to 50 °C     | 8% to 80% non condensing     | 27°C                |
| Storage          | 1 °C to 60 °C     | 8% to 80% non condensing     | 29°C                |
| Shipping         | -40°C to +60°C    | 5% to 100% non precipitating | 29°C                |

| Altitude, Operational:      | 0 to 10,000 feet (3047 m)                                       |
|-----------------------------|-----------------------------------------------------------------|
| Altitude, Non-Operational:  | -1,000 to 40,000 feet (-305 to 12, 192m)                        |
| Shock, Operational:         | Vertical axis 5g peak 1/2 sine, 10ms                            |
| Shock, Non-Operational:     | 30g 10ms 1/2 sine                                               |
| Vibration, Operational:     | 0.21grms 5-500 Hz Random                                        |
| Vibration, Non-Operational: | 1.04grms 2-200 Hz Random                                        |
| Vibration, Relocation:      | 0.3g 2-200 Hz sine                                              |
| Acoustics:                  | Less than 6.0 B LwA - operating at 20°C                         |
| Safety & Approvals:         | CE, UL, cUL                                                     |
| EMC:                        | EN 55022 (CISPR - A), FCC A                                     |
| Orientation & Mounting:     | 19" Rack mount (3EIA Units)                                     |
|                             | Rack: Back pressure not exceeding 5 pascals (0.5mm water gauge) |

# Interfaces

| Drive interface: | See drive module specification                                                                                                    |
|------------------|----------------------------------------------------------------------------------------------------|
| Attachment:      | 1 loop of 16 drives (SF6016 / SF2016)<br>2 FC-AL dual loops of 8 drives (SF4016)<br>Passive Backplane with 2 Loop Resiliency Circuit (LRC) I/O Modules<br>FC-AL SFP HSSDC-2 cables (Maximum external length: 10m)<br>FC-AL SFP optical cables (Maximum daisy chain cable length: <i>see SFP</i><br><i>manufacturing specification</i> ) |

# FC-AL LRC I/O Module Specification

| Module:            | Speed 2Gb/1Gb switchable                                                            |  |  |  |  |  |
|--------------------|-------------------------------------------------------------------------------------|--|--|--|--|--|
|                    | Creates connections to a single loop of 16 drives or dual loops of 8 drives         |  |  |  |  |  |
|                    | 4 external ports, SFP GBIC connectors                                               |  |  |  |  |  |
| Mounting:          | Rear Single Bay 3 and/or 4                                                          |  |  |  |  |  |
| Connectors:        | 4 x 2Gb SFP module with copper HSSDC-2 connector, maximum cable length 33feet (10m) |  |  |  |  |  |
|                    | 1 x RS-232, 6-pin mini DIN (factory use only)                                       |  |  |  |  |  |
| LED functions:     | Port LED (4 off) - Green: Rx good, Off: no signal                                   |  |  |  |  |  |
|                    | ESI/LRC module fault LRC amber: fault                                               |  |  |  |  |  |
| Power dissipation: | 5A @ 3.3V, 1A @ 5V                                                                  |  |  |  |  |  |

# **Drive Module Specification**

| Module Dimensions:     | Height 1.15" (29.1mm)<br>Width 4.19" (106.55mm)<br>Depth 8.15" (207mm)                     |
|------------------------|--------------------------------------------------------------------------------------------|
| Weight:                | 1.94 lbs (0.88kg) for 1.0" 36GB drive                                                      |
| Operating Temperature: | 5°C to 40°C (when installed in an SFx016 enclosure with dual Power Supply/Cooling modules) |
| Power Dissipation:     | 18.7 Watts maximum                                                                         |

# Software Enclosure Services (SES) Support

The enclosure has a sophisticated self-monitoring and reporting function which conforms to ANSI SES specifications. This reports on such topics as:

- Enclosure temperature
- Fan speed
- Drive condition
- Operator panel status

# **Spare Parts and Accessories**

- Chassis (including backplane)
- 19-inch rack mounting rail kit
- AC Power Supply/Cooling module
- Ops panel module
- Drive module and key
- Front dummy module
- LRC I/O module
- Various types of external FC-AL signal cables
- SFP module, optical or copper
- (Country specific) power cords
- this User Guide

# **Complete List of Commands at OEM Level**

This appendix covers the Command Line Interface (CLI) commands for OEM (Original Equipment Manufacturer) access. Description and usage examples are given for each command.

# **Available Commands:**

ALARM APC\_UPS API AV CACHE COMMENT CONSOLE DATE DEBUG DEFAULTS DISK DISK\_CLI DUAL FAULTS HELP HOST HOST\_CLI LICENSE LOG LOGIN LOGOUT LUN MIRROR NETWORK PASSWORD RESTART ROUTE SAVE SES SETTINGS SHOWALL SHUTDOWN STATS TELNET TFTP TIER TIME UPTIME USER VERSION WHOAMI ZONING

# ALARM

Use the ALARM command to control the functions pertaining to AVR System Alarm.

ALARM

ALARM parameter

Command Syntax Detail:

Parameter:

Description:

TEST

Tests the AVR system alarm.

Example: RM660[1]: alarm test Testing AVR System Alarm Press Enter to Discontinue Test

# APC\_UPS

Use the APC\_UPS to display the status of, enable or disable the APC UPS trap monitor, and to clear any outstanding APC UPS traps.

APC\_UPS APC\_UPS parameter Command Syntax Detail: Parameter: Description:

MONITOR=ON Enables the APC UPS monitor.

MONITOR=OFF Default setting. Disables the APC UPS monitor.

CLEAR\_FAULTS This parameter deletes all pending APC UPS faults from the fault list. All APC UPS events that disabled writeback caching are cleared.

Example

The following example displays the default status, enables monitoring, and clears apc\_ups fault list:

RM660[1]: apc\_ups
APC UPS SNMP trap monitor is off.
No APC UPS faults detected via SNMP trap.
RM660[1]: apc\_ups monitor=on
RM660[1]: apc\_ups clear\_faults

# API

Use the API command to display and change the enabling/disabling of API connections current (temporarily) enabled or disabled.

API parameter

Command Syntax Detail:

PARAMETER:

Description:

STATS Displays the collected statistics on API connections.

CLEARSTATS Resets the collected statistics on API connections.

DISABLE

Temporarily disables the establishment of connections to the API Server. Users at remote locations will be unable to establish a new API connection until an API ENABLE command is issued.

ENABLE To (re-)enable the establishment of connections to the API Server.

Usage Guidelines:

This command only provides control over API connections during the current power cycle. To "permanently" disable or enable API connections (that is, across power-cycles), refer to the NETWORK [[API\_SERVER=ON | OFF] command.

Default setting for this command at power-on is ENABLEd.

Example:

```
RM660[1]: api
API Server connections are currently -- ENABLED --
```

## AV

Use the AV commands with the appropriate parameters to display information about or to change the Audio/Visual settings of the system. Use the parameters to tune the system and the disks for better performance and a lower latency.

#### AV

AV parameter Command Syntax Detail: PARAMETER: Description:

## FASTAV=ON

Enables the disk fast Audio/Video read option for streaming data. If the FASTAV parameter is ON, the system starts the data transfer for read operations before all of the disk commands have finished. This feature reduces the latency for read operations but the system will be unable to check the integrity of the data.

This parameter is saved on a per-LUN basis. Use in combination with the LUN=x parameter to change the settings for a single LUN.

## FASTAV=OFF

Default setting. Disables the disk fast Audio/Video read option for streaming data. Note: This parameter is saved on a per-LUN basis. Use in combination with the LUN=x parameter to change the settings for a single LUN.

## FASTAVTIMEOUT=x

Sets the timeout before the FASTAV option activates on a host read command. The FASTAV mechanism is not used until the host command takes longer than the timeout value. A value of zero indicates that the system starts the data transfer as soon as a minimum number of drives are ready.

This value is in 100 millisecond increments. The range for 'x' is 0 to 255. The default is 0.

## DISKAV=ON

Enables the disk Audio/Video options for streaming data. When ON, the system adjusts disk parameters to minimize the latency for data transfers by disabling non-essential features which may impact performance.

## DISKAV=OFF

Default setting. Disables the disk Audio/Video options for streaming data.

#### TIMELIMIT=x

Specifies the recovery time limit for the drives when DISKAV is enabled. The maximum amount of time, in one millisecond increments, that a disk can use for the data error recovery. The parameter is located in bytes 10 and 11 of the Read-write error recovery mode page on the disks. The recovery time limit of each disk is set to its default value when DISKAV=OFF.

Valid range is 0 to 65535. Default is 65535.

#### ARRE=ON

Specifies the Automatic Read Reallocation Enabled (ARRE) bit setting on the drives when DISKAV is enabled. When ON, the disks automatically reallocates defective data blocks during read operations.

NOTE: Automatic Write Reallocation Enabled (AWRE) is always enabled. The parameter is located in bit 6, byte 2 of the Read-write error recovery mode page on the disks.

#### ARRE=OFF

Specifies the Automatic Read Reallocation Enabled (ARRE) bit setting on the drives when DISKAV is enabled. When OFF, the disks do not reallocate defective data blocks during read operations. Automatic Write Reallocation Enabled (AWRE) is always enabled. The parameter is located in bit 6, byte 2 of the Read-write error recovery mode page on the disks. The ARRE of each disk is be set to its default value (OFF) when DISKAV=OFF.

Default is OFF.

## ERR=ON

Default setting.

Specifies setting of the Early Error Recovery (EER) bit on the drives when DISKAV is enabled. When enabled, the disks perform the most expedient form of error recovery first. When disabled, the disks use an error recovery procedure that minimizes the risk of mis-detection or mis-correction.

The parameter is located in bit 3, byte 2 of the Read-write error recovery mode page on the disks. The EER of each disk is set to its default value when DISKAV=OFF.

## ERR=OFF

Default setting.

Specifies setting of the Early Error Recovery (EER) bit on the drives when DISKAV is enabled. When enabled, the disks perform the most expedient form of error recovery first. When disabled, the disks use an error recovery procedure that minimizes the risk of mis-detection or mis-correction. The parameter is located in bit 3, byte 2 of the Read-write error recovery mode page on the disks. The EER of each disk is set to its default value(ON) when DISKAV=OFF.

## READRETRY=X

Default setting is 1.

Specifies the read retry count setting on the drives when DISKAV is enabled. This field indicates the number of times a disk attempts its recovery algorithm during a read operation.

This parameter is located in byte 3 of the Read-write error recovery mode page on the disks. The retry count of each disk is set to its default value (1) when DISKAV=OFF. Valid range is 0 to 255.

## WRITERETRY=x

Specifies the write retry count setting on the drives when DISKAV is enabled; indicating the number of times a disk attempts its recovery algorithm during a write operation. This parameter is located in byte 8 of the Read-write error recovery mode page on the disks.

The retry count of each disk is set to its default value when DISKAV=OFF. Valid range is 0 to 255. Default is 1.

## ORDEREDQUEUE=x

Enables the RM controller to use ordered tags when communicating with the drives. The value, 'x', correlates to the percentage of ordered tags, where:

0 indicates no ordered tags,

1 indicates 100% ordered tags,

2 indicates 50% ordered tags,

3 indicates 33% ordered tags,

4 means 25% ordered tags,

etc...

Valid range is 0 to 255. Default is 0.

## UA=ON

Enables the initial Unit Attention condition when an initiator logs into the system; the system reports a Unit Attention condition on the first SCSI command after the initiator logs in.

Default is ON.

## UA=OFF

Disables the initial Unit Attention condition when an initiator logs into the system; the system automatically clears the unit attention condition when an initiator logs in.

## RC=ON

Enables the Read Continuous option for Audio/Video streaming data; the system starts the data transfer for read operations after RCTIMEOUT is reached even if the disks commands have not finished.

Use this to reduce the latency for read operations in Audio/Visual environments where latency is more important than data integrity.

WARNING: This feature allows the system to return invalid data to the initiator.

Note: This parameter is saved on a per-LUN basis. Use in combination with the LUN=X parameter to change the settings for a single LUN. Enabling this feature automatically enables FASTAV.

## RC=OFF

Default setting: disables the Read Continuous option for Audio/Video streaming data. Note: This parameter is saved on a per-LUN basis. Use in combination with the LUN=x parameter to change the settings for a single LUN.

## RCTIMEOUT=x

Sets the host command timeout for the Read Continuous option for Audio/Video streaming data. Set to 0 to disable the Read Continuous feature in the system. This value is in 100 millisecond increments.

The range for 'x' is 0 to 255. The default is 0.

## LUN=x

Use in combination with the FAST\_AV and RC parameters, in order to specify which LUN is to be changed. By default, if no LUN is specified with this parameter, then all the LUNs in the system are updated. Valid LUNs are 0 to 127. Default is all LUNs.

## DISKUPDATE

Use this parameter to recheck all of the mode parameters for the disks in the system. This allows you to update the disk mode parameters after changing several of the AV parameters instead of changing them one at a time.

Usage Guidelines:

CAUTION! Changing the disk parameters can adversely affect the I/O operation of the system. Adjust only when the system is idle.

NOTE: Use the CACHE command to change the writeback and prefetch settings for each LUN.

Example:

RM660[1]: av

|      | Current      | LUN Audi | lo/Visual s | ettings |             |        |
|------|--------------|----------|-------------|---------|-------------|--------|
|      |              |          | Read        | Write   | Maximum     |        |
| LUN  | I Label      | FastAV   | Continuous  | Caching | g Prefetch  |        |
|      |              |          |             |         |             |        |
| 0    | )            | Off      | Off         | On      | x 1         |        |
| 1    |              | Off      | Off         | On      | x 1         |        |
| 2    | 1            | Off      | Off         | On      | x 1         |        |
|      |              |          |             |         |             |        |
| Dick | Audio/Vigual | aptting  | ara: Dia    | ablad / | Ilaina diak | defaul |

| Disk Audio/Visual sett | ings are:  | Disabled | (Using | disk | defaults) |
|------------------------|------------|----------|--------|------|-----------|
| Early Error Recove     | Enabled    |          |        |      |           |
| Automatic Read Rea     | llocation: | Disabled | f      |      |           |
| Read Retry Count:      |            | 1        |        |      |           |
| Write Retry Count:     |            | 1        |        |      |           |
| Recovery Time Limit:   |            | 65535    |        |      |           |
| Ordered Tag Count:     | 0          |          |        |      |           |
| Unit Attention:        | Enabled    |          |        |      |           |
| FASTAV Timeout:        | 50         |          |        |      |           |
| RC Timeout:            | 8          |          |        |      |           |

Fail Check Condition: Disabled

# CACHE

Use the CACHE command to display the current cache settings for each LUN in the system and adjust the cache settings of the LUNs to change the performance of the system.

These cache parameters are identical to the cache parameters in the SCSI caching mode page.

**CACHE** parameter

Command Syntax Detail: PARAMETER: Description:

#### LUN=X

Specifies the specific LUN(s) to be affected when used in combination with any of the following other parameters:DEFAULTS, MAX, MF, PREFETCH, WRITEBACK

If no LUN is specified, then all LUNs will be updated by default.

Valid LUN values for X are 0 to 127.

Default is ALL LUNs.

#### WRITEBACK=ON

Enables write back caching which allows the system to increase the performance of write I/O requests by storing the data in cache and saving the data to the disks at a later time. Default is ON.

WRITEBACK=OFF Disables write back caching.

#### PREFETCH=x

Sets the prefetch that occurs on read commands. If the MF parameter is OFF, the system prefetchs the number of blocks specified by this parameter after every read command.

If the MF parameter is ON, then the system multiplies the transfer length of the command by this parameter to determine how much data is prefetched.

A prefetch value of less than 8 is recommended when the MF parameter is ON.

Valid range is 0 to 65535. Default is 1.

#### MAX=x

Sets the maximum prefetch ceiling in blocks for prefetches on read commands; sets an upper limit on prefetching when the MF parameter is ON. The system automatically limits the amount of prefetching if the system is running low on resources.

Valid range is 0 to 65535. Default is 65535.

#### MF=ON

Default setting that enables the Multiplication Factor bit. The system multiplies the transfer length of the command by the PREFETCH parameter to determine how much data is prefetched.

## MF=OFF

Disables the Multiplication Factor bit. The system prefetchs the number of blocks specified by the PREFETCH parameter after every read command.

#### SIZE=X

Sets the cache segment size in Kbytes, for the system which allows you to adjust the performance of the system by changing the cache segment size to match the size of the host I/O requests.

A large cache segment size may give better performance for large I/O requests and a small cache segment size may give better performance for small I/O requests.

For the best performance, the cache segment size should be larger than the average host I/O request size.

Use the STATS LENGTH command to determine the average host I/O request size.

Do not use this command under heavy I/O conditions because the system temporarily halts all I/O requests while the changes are taking effect.

Valid segment sizes are 64, 128, 256, 512, 1024, and 2048. Default is 128.

DEFAULTS

Loads the default settings for all of the cache parameters for the specified LUNs but does NOT change the WRITELIMIT or SIZE parameters.

NOTE: The DEFAULTS value is applied first to the specified LUNs when this command is used in combination with any of the following other parameters: WRITEBACK, PREFETCH,

MAX, MF

#### WRITELIMIT=X

Specifies the maximum percentage of the cache that can be used for write back caching. The system forces all writeback requests to be flushed to the disks immediately if the percentage of writeback data in the cache exceeds this value. Range is 0 to 100. Default is 75.

Example:

RM660[1]: cache

| Current Cache settings |         |     |       |    |        |        |      |           |          |  |
|------------------------|---------|-----|-------|----|--------|--------|------|-----------|----------|--|
|                        | Write   | Ma  | aximu | m  | MF P   | refeto | ch   | Read      | Write    |  |
| LUN                    | Caching | Pı  | refet | ch | Bit    | Ceilir | ng P | riority   | Priority |  |
|                        |         |     |       |    |        |        |      |           |          |  |
|                        |         |     |       |    |        |        |      |           |          |  |
| 0                      | Enabled |     | x     | T  | On     | 65535  | )    | nıgn      | nıgn     |  |
| 1                      | Enabled |     | х     | 1  | On     | 65535  | 5    | high      | high     |  |
| 2                      | Enabled |     | х     | 1  | On     | 65535  | 5    | high      | high     |  |
| Writeback              | Limit:  | 75% |       |    |        |        |      |           |          |  |
|                        |         |     | 2560  | .0 | Mbytes | of Ca  | ache | Installed | l        |  |

(32768 Segments of 64 Kbytes)

# COMMENT

Use the COMMENT command to echo a message to the screen and save it to the LOG and the syslog if it is enabled.

COMMENT text

Usage Guidelines:

Any printable text can be entered on the command line (except help or ?). See example.

Example:

RM660[1]: comment comment RM660[1]: CLI\_MAIN 8-6 08:41:55 comment

RM660[1]: comment help

COMMENT Echoes a message to the screen and saves it to the LOG.

This command is used to echo a message to the CLI. The message is saved in the LOG and is also sent to syslog if it is enabled. Any printable text can be entered on the command line.

<message>

Any printable text can be entered in the message.

RM660[1]: comment help help

COMMENT Echoes a message to the screen and saves it to the LOG.

This command is used to echo a message to the CLI. The message is saved in the LOG and is also sent to syslog if it is enabled. Any printable text can be entered on the command line.

There is no help available for parameter HELP.

## CONSOLE

Use the CONSOLE command to display information about the current serial console settings of this unit or to change the baud rate for the serial console.

CONSOLE CONSOLE parameter Command Syntax Detail: PARAMETER: Description: BAUD Displays a list of console baud rates and allows you to set a new console baud rate. You also have the option of escaping from command and making no changes by selecting (e). Available baud rates: 9600, 19200, 38400, 57600, 115200.

Example:

The following example shows the current setting:

RM660[1]: console

Serial console baud rate is 115200 baud.

The following example displays the current setting and allows you to change the setting:

RM660[1]: console baud

Select the new serial console baud rate from choices below:

1 - 9600 2 - 19200 3 - 38400 4 - 57600 5 - 115200

# DATE

Use the DATE command to display or change the current system date.

DATE

DATE parameter

Command Syntax Detail:

PARAMETER:

Description:

mm dd yyyy Changes the system date to the new value indicated by <mm> <dd> <yyyy>, where:

mm: indicates the month in the range 1..12dd: indicates the day in the range 1..31yyyy: indicates the year in the range 2000..2104

Example:

To simply display the system date: RM660[1]: date Current date is 8-06-2004

To change the system date to Sept. 10, 2041: RM660[1]: date 9 10 2041

The system error traps for invalid dates:

RM660[1]: date 13 31 3131 Invalid parameter: 13

RM660[1]: date 9 31 2005 9 31 2005 is an invalid date.

RM660[1]: date 9 30 1995 Invalid parameter: 1995 The system allows you to back date. The example below shows a date change to a year prior to current year (2004):

RM660[1]: date 8 20 2003 Current date is 8-20-2003

# DEBUG

Use the DEBUG command to enable or disable the system debug messages.

The debug command is provided for diagnostic purposes and should only be used by qualified service personnel.

NOTE: OEM access level does NOT have these privileges. Contact SGI for further assistance.

## DEFAULTS

Use the DEFAULTS command to restore the system to its default configuration. The system halts all I/O requests, deletes all the LUNs, and restores all the parameters back to their defaults values.

WARNING! This is a destructive operation which deletes all the data stored in the system.

The system then asks if it should erase all the configuration information stored on the disks. This erasing of the disks prevents the system from retrieving the backup copies of the configuration settings from the disks after the system is restarted.

After the defaults are loaded, the system asks if it should begin reconfiguring by scanning for the disks. New LUNs can be created after the disks have been added back to the system.

# DISK

Use the DISK command to display and change the configuration settings for the disks in the system and monitor the status of the disk channels. The command displays the current disk configuration settings and the status of each disk channel.

The INFO= parameter can be used to display all of the information about a disk in the system.

The LIST parameter displays a list of the disks installed in the system and indicates how many were found.

DISK

DISK parameter

Command Syntax Detail:

PARAMETER:

Description:

## INFO=tc

Displays the information and status about a specific disk in the system. The disk is specified by its physical tier and channel locations, 'tc', where:

't' indicates the tier in the range <1..125>, and

'c' indicates the channel in the range <ABCDEFGHPS>.

LIST

Displays a list of all the disks installed in the system and indicates how many were found of each type.

RLS=tc

Requests and displays the Read Link Error Status Block information for the specified drive.

The RLS information consists of the following items:

Link -> Link Failure Count Sync -> Loss of Synchronization Count Signal -> Loss of Signal Count

PSPE -> Primitive Sequence Protocol Error

ITW -> Invalid Transmission Word

CRC -> Invalid CRC Count

F7Init -> Lip F7 initiated count

F7Rec -> Lip F7 received count

F8Init -> Lip F8 initiated count

F8Rec -> Lip F8 received count

The disk is specified by its physical tier and channel locations, 'tc', where:

't' indicates the tier in the range <1..125>, and

'c' indicates the channel in the range <ABCDEFGHPS>.

If neither the tier nor the channel are specified, the RLS information is requested from all drives.

If only the channel is specified, the RLS information is requested from all drives on the specified channel.

If only the tier is specified, the RLS information is requested from all the drives on the specified tier.

#### LIPINFO

Displays the last LILP payload for all disk channels.

## DEFECTLIST=tc

Displays the number of defects in the defect list for the specified disk. The defect list contains all the physical sectors on the disk that the drive has identified as bad, and to which the disk's hardware prevents access.

The list is classified into two types:

The permanent list consists of the bad sectors that are identified by the disk manufacturer;

the grown list consists of the bad sectors that are found after the disk has left the factory (and which can be added to at any time).

The disk is specified by its tier and channel locations, 'tc', where:

't' indicates the tier in the range <1..125>, and

'c' indicates the channel in the range <ABCDEFGHPS>.

## STATUS

Displays the loop status of each disk channel and a count of the fibre channel errors encountered on each channel.

STATUSCLEAR Resets the fibre channel error counts on each disk channel.

FAIL=tc Instructs the system to fail the specified disk at the physical tier: tier (t) in the range <1..125>, and channel (c) in the range <ABCDEFGHPS>.

When a non-SPARE disk is specified and it is failing the disk won't cause a multi-channel failure; the disk is marked as failed; an attempt is made to replace it with a spare disk.

When a SPARE disk is specified and it is currently in use as a replacement for a failed disk:

the disk that the spare is replacing is put back to a failed status and the spare is released, but marked as unhealthy and unavailable.

## REBUILD=tc

Instructs the system to start a rebuild operation on a (presumably) already failed disk. A rebuild operation restores a failed disk to a healthy status once it completes. Note that this operation can take several hours to complete depending on the size of the disk and the speed of the rebuild operation. The speed of the rebuild operation can be adjusted with the DELAY and EXTENT parameters of the TIER command.

In addition, the rebuild operation can be stopped, or paused and resumed with the TIER STOP, TIER PAUSE, and TIER RESUME commands.

The TIER AUTOREBUILD command can be used to automate the rebuild process.

Note that SPARE disks are handled slightly differently from other disks, in that SPARES that are not in use as an active replacement for a failed disk elsewhere in the system are simply returned to a normal healthy status by this command; SPAREs that are in use are already considered healthy and are not rebuilt.

The failed disk to be rebuilt is specified by its physical: tier (t) in the range <1..125>, and channel (c) in the range <ABCDEFGHPS>.

#### REBUILDVERIFY=ON

Instructs the system to send SCSI Write with Verify commands to the disks when

rebuilding failed disks. This feature is used to guarantee that the data on the disks is rebuilt correctly. Note: This feature will increase the time it takes for rebuilds to finish.

#### REBUILDVERIFY=OFF

Instructs the system NOT to send SCSI Write with Verify commands to the disks when rebuilding failed disks. Default setting.

#### REPLACE=tc

Instructs the system to replace the specified failed disk with a spare disk. A replace operation is used to temporarily replace a failed disk with a healthy spare disk. This operation can take several hours to complete depending on the size of the disk and speed of the replace operation. The speed of the replace operation can be adjusted with the DELAY and EXTENT parameters of the TIER command.

The failed disk to be replaced is specified by its physical: tier (t) in the range <1..125>, and channel (c) in the range <ABCDEFGHPS>.

(Note that spare disks themselves cannot be replaced with this command).

#### SCAN

Checks each disk channel in the system for any new disks and verifies that the existing disks are in the correct location. It also starts a rebuild operation on any failed disks which pass the disk diagnostics.

#### TIMEOUT=x

Sets the disk timeout (in seconds) for an I/O request. Valid range is 1 to 512 seconds. Default is 21 seconds.

#### PLOGI=ON

Forces the initiator to issue a PLOGI/PRLI after a loop initialization. This parameter must be set to ON if SA2016/SA4016 are used.

PLOGI=OFF Default setting. is OFF. The initiator uses ADISC.

#### SPINDOWN=tc

Sends a stop command to the specified disk in the system. The stop command causes the disk to spin down, which allows it to be removed or transported.

The disk to be stopped is specified by its physical: tier (t) in the range <1..125>, and channel (c) in the range <ABCDEFGHPS>.

## SPINUP=tc

Sends a start command to the specified disk in the system. The start command will cause a disk which has been spundown with the SPINDOWN command to spin up again. The disk to be started is specified by its physical: tier (t) in the range <1..125>, and channel (c) in the range <ABCDEFGHPS>.

DIAG=tc Performs a series of diagnostics tests on the specified disk. The disk is specified by its physical: tier (t) in the range <1..125>, and channel (c) in the range <ABCDEFGHPS>.

#### REASSIGN=tc 0xh

Allows for the reassigning of defective logical blocks on a disk to an area of the disk reserved for this purpose. The disk is specified by its: tier (t) in the range <1..125>, and channel (c) in the range <ABCDEFGHPS>.

0xh is the hexadecimal value of the LBA (Logical Block Address) to be reassigned.

#### LLFORMAT=tc

Allows the user to perform a low level format of a disk drive. The disk is specified by its: tier (t) in the range <1..125>, and channel (c) in the range <ABCDEFGHPS>.

AUTOREASSIGN=ON Bad blocks are reassigned when a medium error occurs on a healthy tier.

AUTOREASSIGN=OFF Bad blocks are NOT reassigned when a medium error occurs on a healthy tier.

MAXCMDS=x Sets the maximum command queue depth to a tier of disks. Range: 1 to 32 commands per tier. Default: 32 commands. Settings:

```
6 for SA4016/SA2016 in singlet mode
 2 for SA4016/SA2016 in couplet mode
 32 for everything else
Example:
RM660[1]: disk
    Disk Channel Status
 Disk Channel A healthy.
 Disk Channel B healthy.
 Disk Channel C healthy.
 Disk Channel D healthy.
 Disk Channel E healthy.
 Disk Channel F healthy.
 Disk Channel G healthy.
 Disk Channel H healthy.
 Disk Channel P healthy.
Disk Channel S healthy.
Disk 1A is failed and replaced by spare 1S.
Disk 2A is failed and replaced by spare 2S.
Disk 3A is failed and replaced by spare 3S.
Disk rebuild verify:
                            Disabled
                            27 seconds
Disk command timeout:
Disk maximum commands:
                            32
Disk PLOGI:
                            Disabled
Auto Reassign:
                            Enabled
Disk commands outstanding: 1
```

# DISK\_CLI

Use the DISK\_CLI command to send a CLI command to any of the disk channels as specified.

CAUTION! This command is provided for diagnostic purposes and should only be used by qualified service personnel.

Note: The DISK UART command is invalid for OEM level access. Contact DDN for further assistance.

#### DISK\_CLI PARAMETERS

Command Syntax Detail:

#### PARAMETER:

Description:

#### DISK=C

Specifies which disk channel(s) (C); more than one disk channel may be listed in the range of A through H, P, S or ALL.

#### MINUTES TIMEOUT=m

Specifies the number of minutes, m, to wait for the disk G/F(s) to complete the supplied disk CLI command, in the range 1..120. If a minutes value is not supplied, the default timeout of 120 minutes is used.

disk\_cli\_command Indicates the disk CLI command and parameters to send to the specified disk channels.

## Example: RM660[1]: disk\_cli disk=all minutes=60 Waiting for disk response(s); Timeout=60 minutes. The Disk CLI command did not complete in time.

DISK\_CLI: Command failed at the Galeforce(s).

## DUAL

Use the DUAL command to display information about the dual system configuration. Use the appropriate parameter to change the related configuration.

DUAL

DUAL parameter

Command Syntax Detail:

PARAMETER:

Description:

FAIL Fails the partner unit in the system.

HEAL Restores the partner unit in the system to a healthy status.

COHERENCY=ON Enables the cache coherency between the two units.

COHERENCY=OFF Disables the cache coherency between the two units.

#### TIMEOUT=x

Sets the dual cache coherency timeout for cache node requests. The timeout value is given in seconds. A value of zero allows for only one retry. Timeout value should be less than the host timeout (HOST TIMEOUT=x).

The valid range for 'x' is 0 to 255 seconds. Default is 2 seconds.

#### LABEL=x

Changes the label assigned to each unit, to uniquely identify each unit in the system. Valid values for 'x' are 1 and 2. The CLI prompt for each unit is built by adding a colon and a space at the end of the label.

Each unit can have a label up to 31 characters long.
Entering DEFAULT restores the label of the unit to its default setting.

Example:

```
RM660[1]: dual

Dual RM660 Configuration

Unit 1 Unit 2

Label RM660[1] RM660[2]

Status Healthy Healthy

Dual communication: established.

Ethernet communication: established.

Cache coherency: established.

Cache coherency timeout: 0
```

# FAULTS

Use the FAULTS command to display all current faults, warnings and errors in the system, providing a convenient way to quickly check the status of the system.

FAULTS

FAULTS parameter Command Syntax Detail: PARAMETER: Description: SFP

Displays the current status of the host and disk SFPs. Note: A transmitter fault and a loss of signal on a disk channel or host port may indicate that there is no connection at the corresponding connector.

Example: RM660[1]: faults Current System Faults \_\_\_\_\_ Disk 1A is failed and replaced by spare 1S. Disk 2A is failed and replaced by spare 2S. Disk 3A is failed and replaced by spare 3S. --- Faults detected! ---RM660[1]: faults sfp Disk channel A : SFP transmitter OK, SFP signal OK Disk channel B : SFP transmitter OK, SFP signal OK Disk channel C : SFP transmitter OK, SFP signal OK Disk channel D : SFP transmitter OK, SFP signal OK Disk channel E : SFP transmitter OK, SFP signal OK Disk channel F : SFP transmitter OK, SFP signal OK Disk channel G : SFP transmitter OK, SFP signal OK Disk channel H : SFP transmitter OK, SFP signal OK Disk channel P : SFP transmitter OK, SFP signal OK Disk channel S : SFP transmitter OK, SFP signal OK Host port 1 : SFP transmitter OK, SFP signal OK Host port 2 : SFP transmitter OK, SFP signal OK Host port 3 : SFP transmitter OK, SFP signal OK Host port 4 : SFP transmitter OK, SFP signal OK

# HELP

Use the HELP command to display help information about system commands. By default, this command displays a list of all the available system commands that are available to your access level. This command also displays detailed information about a specific command if one is specified. Information about the specific parameters of a command can be displayed if the command is specified followed by the parameters of interest.

Usage:

HELP ? HELP ? <command> HELP ? <command> <parameter, parameter, ...> <command> HELP ?

<command> HELP ? <parameter, parameter, ...>
Command Syntax Detail:
PARAMETER:
Description:
SHORT
Displays a shorter form of help for the command(s) and/or parameter(s). This flag only applies to the current HELP command's execution. It must appear immediately adjacent to the HELP command in order to be honored with it.

Example:

To display detailed help on the help command:

RM660[1]: HELP HELP

To display detailed help on any parameters beginning with a 'P' for the help command:

### HELP HELP

# [SHORT]

Displays a shorter form of help for the command(s) and/or parameter(s). This flag only applies to the current HELP command's execution. It must appear immediately adjacent to the HELP command in order to be honored with it.

# HOST

Use the HOST command to display information about the host fibre channel ports and to change the configuration settings for the host fibre channel ports in the system and monitor their status. The command displays: the current settings and status for each host port a list of the host users currently logged into the system.

HOST

HOST parameter

Command Syntax Detail:

PARAMETER:

Description:

LIPINFO Shows the last LILP payload for all host ports.

### STATUS

Displays the loop status of each host port and a count of the fibre channel errors encountered on each port.

STATUSCLEAR Resets the fibre channel error counts on each port.

TIMEOUT=x Sets the host command timeout for an I/O request to the value specified by 'x'.Valid range for 'x' is 1 to 512 seconds. Default is 30 seconds.

#### ID=x

Changes the hard loop ID of a host port. The supplied value, 'x', is the fibre channel AL PA value which is used by the host port. The system selects a soft ID if the hard loop ID is already taken by another device. Refer to the manual for a list of valid loop IDs. Enter this parameter as an 8-bit hex value. Default is EF.

WWN=x WWN=0 WWN=DEFAULT Overrides the system ID and specifies a different World Wide Name for a host port. Enter the new World Wide Name value as one of: a 64-bit hex value (x) default value of 0 (0) default value of 0 (DEFAULT)

### PORT=x

PORT=ALL

Specifies the specific host port(s) to be affected when used in combination with any of the following other parameters: ID, TIMEOUT, UART, WWN. If PORT is left unspecified, the user is prompted for choice of host ports. Valid port values (x) are 1 to 4. Default is ALL host ports.

### ARRAYPARITY=ON

Enables host array parity checking on all the host ports. This feature is normally used for testing only.

### ARRAYPARITY=OFF

Default setting. Disables host array parity checking on all the host ports.

# SPEED

Sets and changes the port speed on the host port(s). The user is prompted for the desired speed as well as for the choice of the host port(s). Note: When displaying the speed settings with the HOST command, the following acronyms are used:

Gbps - Gigabits per second

NA - Not Applicable

Example:

RM610[2]: host

Host Port Configuration

| Host | Hard    | Current | Port Speed     | Timeout |                  |               |
|------|---------|---------|----------------|---------|------------------|---------------|
| Port | Loop ID | Loop ID | Desired/Actual | seconds | World Wide Name  | Loop Status   |
|      |         |         |                |         |                  |               |
| 1    | EF      | 16DEF   | 1Gbps/-NA-     | 30      | 21000001FF0202B8 | Not connected |
| 2    | EF      | 16EEF   | 1Gbps/-NA-     | 30      | 22000001FF0202B8 | Not connected |
| 3    | EF      | 169EF   | 1Gbps/-NA-     | 30      | 23000001FF0202B8 | Not connected |
| 4    | EF      | 16AEF   | 1Gbps/-NA-     | 30      | 24000001FF0202B8 | Not connected |

Current Logins User Port Frame S\_ID World Wide Name Login

# LICENSE

Use the LICENSE commands to display and change the unit's current licensing information.

The licensing information describes whether or not a given feature is licensed, whether that license is permanent or temporary, and if temporary, how many days the license has before expiration.

The licensing information display includes the license status for the following licensable features:

directION -- for Host Port licensing. directDISCOVER -- for Tier licensing.

### Note that:

- '\*' indicates a tier that is currently available on the system.
- '+' indicates an item that was changed for a REQUEST.

You may edit a license request which is activated as the new current licensing information when the you install the appropriate licensing key value.

LICENSE

LICENSE parameter

Command Syntax Detail: PARAMETER: Description:

# INFO

Review the Firmware version, OEM value, unit IEEE Serial Number, and any pending Requested licensing information.

### REQUEST

Edit a set of Requested licensing information and then use it to create a formal License REQUEST.

### INSTALL

Install a new License Key in order to activate the pending License Request.

CLEAR Clears a pending License request.

Example:

RM660[1]: license

RM660#1: Current License Map

-----

| Port | Licensed | Expires/Permanent | Days Remaining |  |
|------|----------|-------------------|----------------|--|
| 1    | YES      | PERMANENT         | N/A            |  |
| 2    | YES      | PERMANENT         | N/A            |  |
| 3    | YES      | PERMANENT         | N/A            |  |
| 4    | YES      | PERMANENT         | N/A            |  |
|      |          |                   |                |  |

Tier Licensed Tier Licensed Tier Licensed Tier Licensed

| *1 | YES   | 2   | YES | 3   | YES | 4   | YES | 5   | YES |  |
|----|-------|-----|-----|-----|-----|-----|-----|-----|-----|--|
| 6  | YES   | 7   | YES | 8   | YES | 9   | YES | 10  | YES |  |
| 11 | YES   | 12  | YES | 13  | YES | 14  | YES | 15  | YES |  |
| 16 | YES   | 17  | YES | 18  | YES | 19  | YES | 20  | YES |  |
| 21 | YES   | 22  | YES | 23  | YES | 24  | YES | 25  | YES |  |
| 26 | YES   | 27  | YES | 28  | YES | 29  | YES | 30  | YES |  |
| 31 | YES   | 32  | YES | 33  | YES | 34  | YES | 35  | YES |  |
| 36 | YES   | 37  | YES | 38  | YES | 39  | YES | 40  | YES |  |
| 41 | YES   | 42  | YES | 43  | YES | 44  | YES | 45  | YES |  |
| 46 | YES   | 47  | YES | 48  | YES | 49  | YES | 50  | YES |  |
| 51 | YES   | 52  | YES | 53  | YES | 54  | YES | 55  | YES |  |
| 56 | YES   | 57  | YES | 58  | YES | 59  | YES | 60  | YES |  |
| 61 | YES   | 62  | YES | 63  | YES | 64  | YES | 65  | YES |  |
| 66 | YES   | 67  | YES | 68  | YES | 69  | YES | 70  | YES |  |
| 71 | YES   | 72  | YES | 73  | YES | 74  | YES | 75  | YES |  |
| 76 | YES   | 77  | YES | 78  | YES | 79  | YES | 80  | YES |  |
| 81 | YES   | 82  | YES | 83  | YES | 84  | YES | 85  | YES |  |
| 86 | YES   | 87  | YES | 88  | YES | 89  | YES | 90  | YES |  |
| 91 | YES   | 92  | YES | 93  | YES | 94  | YES | 95  | YES |  |
| 96 | YES   | 97  | YES | 98  | YES | 99  | YES | 100 | YES |  |
| 10 | 1 YES | 102 | YES | 103 | YES | 104 | YES | 105 | YES |  |
| 10 | 6 YES | 107 | YES | 108 | YES | 109 | YES | 110 | YES |  |
| 11 | 1 YES | 112 | YES | 113 | YES | 114 | YES | 115 | YES |  |
| 11 | 6 YES | 117 | YES | 118 | YES | 119 | YES | 120 | YES |  |
| 12 | 1 YES | 122 | YES | 123 | YES | 124 | YES | 125 | YES |  |

# LOG

Use the LOG command to display a log of previous system messages.

This log is saved in non-volatile memory and will automatically roll over when full.

LOG parameter

Command Syntax Detail:

PARAMETER:

Checking Cache

Description:

CLEAR Clears the log of all previous messages.

CHECKCONDITION CHECKCONDITION=MORE Displays the Check Condition Log. Use the option MORE to display additional information concerning the check condition.

CHECKCLEAR Clears the Check Condition Log.

Example: RAID58 RM610[2]: log Current log size: 60756 characters. ==== START of System Message LOG Contents: ==== CLI\_MAIN 8-23 15:25:29 Message Log cleared. CLI\_MAIN 8-23 15:27:01 cleared log monday 08-23-04 3:30PM DataDirect Networks Silicon Storage Appliance Model 3000 Firmware Version: 5.02 Telnet Services enabled. API Services enabled. Loading System

```
Booting Disks
Checking Disks
Loading users and zoning
Checking Dual Communication
Checking Licensing
Dual Mode: Setup Communications success.
Dual_Int 8-24 11:30:33 Warning: Dual mode - resynchronizing seq_cnt,
old=0000, new=0001
Loading DMT tasks
Warning: Improper shutdown of the system detected.
         Always use SHUTDOWN or RESTART
System Online
Ethernet communication established(00)
Cache coherency established.
BIT_MON 8-24 12:07:25 Host port 1 : SFP signal OK
Host_Int 8-24 12:07:26 Login Anonymous
                                          WWN:20FD006069806046, port:1
S ID:FFFC01
Host_Int 8-24 12:07:26 Logout Anonymous
                                           WWN:20FD006069806046, port:1
S ID:FFFC01
BIT_MON 8-24 12:09:29 Host port 3 : SFP signal OK
Host_Int 8-24 12:09:31 Login Anonymous
                                          WWN:20FD006069806046, port:3
S_ID:FFFC01
Host_Int 8-24 12:09:31 Logout Anonymous
                                           WWN:20FD006069806046, port:3
S ID:FFFC01
BIT_MON 8-24 12:09:35 Host port 4 : SFP signal OK
Host_Int 8-24 12:09:36 Login Anonymous
                                          WWN:20FD006069806046, port:4
S ID:FFFC01
Host_Int 8-24 12:09:36 Logout Anonymous
                                           WWN:20FD006069806046, port:4
S ID:FFFC01
BIT_MON 8-24 12:09:43 Host port 2 : SFP signal OK
Host_Int 8-24 12:09:45 Login Anonymous
                                          WWN:20FD006069806046, port:2
S_ID:FFFC01
Host_Int 8-24 12:09:45 Logout Anonymous
                                           WWN:20FD006069806046, port:2
S_ID:FFFC01
Host_Int 8-25 08:57:25 Login Anonymous
                                          WWN:210100E08B2719A8, port:4
S ID:152A00
Host_Int 8-25 08:57:25 Login Anonymous
                                          WWN:210100E08B2719A8, port:2
S_ID:152A00
Host_Int 8-25 08:57:25 Login Anonymous
                                          WWN:210100E08B2719A8, port:3
S ID:152A00
Host_Int 8-25 08:57:25 Login Anonymous
                                          WWN:210100E08B2719A8, port:1
S ID:152A00
```

Host\_Int 8-25 11:16:03 Login Anonymous WWN:210000E08B1021EF, port:3 S\_ID:010F00 Host\_Int 8-25 11:16:03 Login Anonymous WWN:210000E08B1021EF, port:4 S\_ID:010F00 Host\_Int 8-25 11:16:04 Login Anonymous WWN:210000E08B1021EF, port:1 S ID:010F00 Host\_Int 8-25 11:16:04 Login Anonymous WWN:210000E08B1021EF, port:2 S\_ID:010F00 Time\_Int 8-25 12:04:22 Timeout: SCSI cmd:2A LUN 6 DMT\_301 Lane:0 T:300 4 21/21 01,00 W:RSP a: 634758 l: Anonymous WWN:210100E08B2719A8 port:3 lane:0 OX\_ID:29E0 6347 w:y l:y h:1/0,1 r:0/0 w:0/0 ea:0,0 DLG 0 a: DMT\_301 8-25 12:04:22 Command Aborted: SCSI cmd:2A LUN 6 DMT\_301 Lane:0 т:300 a: 634758 l: 4 00/21 01,01 W:RDY AB Anonymous WWN:210100E08B2719A8 port:3 lane:0 OX\_ID:29E0 Host\_Int 8-25 13:30:19 Login Anonymous WWN:210000E08B1021EF, port:3 S\_ID:010F00 Host\_Int 8-25 13:30:19 Login Anonymous WWN:210000E08B1021EF, port:4 S\_ID:010F00 Host\_Int 8-25 13:30:20 Login Anonymous WWN:210000E08B1021EF, port:1 S ID:010F00 Host\_Int 8-25 13:30:20 Login Anonymous WWN:210000E08B1021EF, port:2 S\_ID:010F00

# LOGIN

Use the LOGIN command to log into a new CLI or Telnet session (such as at a specific security level). You are prompted for a password.

LOGIN PARAMETER

Command Syntax Detail:

PARAMETER:

Description:

<login name>

Indicates which login level the user wishes to log in under.

Example:

The example below shows erroneous logon and a successful logon:

RM660[1]: login
Enter a login name: eom
Enter the password:
Sorry.
RM660[1]: login
Enter a login name: oem
Enter the password:
Successful Telnet session login.
New owner : oem.
New security level: OEM.

# LOGOUT

Use the LOGOUT command to log out of a CLI or Telnet session.

For the CLI, control is returned to the general purpose user level. For the Telnet, the current session is disconnected.

NOTE: When you successfully login as another user or at a different security level, you are automatically logged out.

Example:

RM660[1]: whoami

Telnet session: Current owner : user. Current security level: General User.

RM660[1]: login Enter a login name: admin Enter the password: Successful Telnet session login. New owner : admin. New security level: Administrative. RM660[1]: login oem Enter the password: Successful Telnet session login. New owner : oem. New security level: OEM.

# LUN

Use the LUN command to add, delete, format, and monitor LUNs in the system.

LUN

LUN PARAMETER

Command Syntax Detail: PARAMETER: Description:

CONFIG

Display the configuration information about all the valid LUNs in the system.

### LIST

Display a list of all valid LUNs in the system. The list shows the capacity, owner, status and serial number of each LUN.

ADD=x

Creates a new LUN. The system prompts the user for all the necessary information to create the LUN and indicates if the LUN was successfully added to the system. The system can support up to 128 LUNs. Each LUN can be subdivided into up to 64 smaller equally-sized LUN segments. The LUN segments of a LUN are managed together. The LUN to be added can be specified by 'x', where 'x' is in the range 0..127.

## DEL

DELETE

DELETE=x

Delete a LUN, 'x', from the system and all of the data in the LUN. The LUN to be deleted can be specified by 'x', where 'x' is in the range 0..127.

# FORMAT=x

FORMAT=x.y

Performs a destructive initialization of a LUN by over-writing all the data on the LUN with zeroes. The LUN to be formatted can be specified by 'x', where 'x' is in the range 0..127. A sub LUN in a LUN group can be specified by 'x.y', where 'x' is the LUN group in the range 0..127 and 'y' is the sub LUN of the group in the range 0..63. If all of the LUNs in a LUN group are unformatted then the entire LUN group will be formatted even if only one sub LUN was specified.

# PAUSE

Pauses all the format, verify and mirror operations.

# RESUME

Releases all the paused format, verify and mirror operations.

# STOP

Aborts all active format, verify and mirror operations. Note that it does not, however, change the Background Verify setting for the affected LUN(s). Use 'LUN VERIFY=OFF' to change the Background Verify setting for a LUN.

# LOCK=x

Locks a LUN in the data cache, keeps all of the data for the LUN in the cache for faster access. Up to 50%% of the data cache can be used for locking LUNs. The LUN to be locked can be specified by 'x', where 'x' is in the range 0..127.

# UNLOCK=x

Unlocks a LUN and release the cache locked by the LUN. The LUN to be unlocked can be specified by 'x', where 'x' is in the range 0..127.

# MOVE=x

Changes the ownership of a LUN from one unit to another when the units are in dual mode. Overrides all the configuration checks and allow the user to move any LUN. The system displays a list of all the tiers and other LUNs that need to be moved in order to move the LUN specified. The LUNs should not be moved while any unit in the system has active format, verify, rebuild or mirror operations. The LUN to be moved can be specified by 'x', where 'x' is in the range 0..127.

# LABEL=x

Changes the label of the LUN. A LUN label can be up to 12 characters long. The LUN to be labeled can be specified by 'x', where 'x' is in the range 0..127.

# DELAY=x

Sets the system verify delay value to 'x'. The verify delay value determines how long a verify operation pauses after it reaches the verify extent. This parameter slows down the verify operation so that it will not affect the performance of the system (except in the case where 'x' is set to 0, as described below).

Note that DELAY=0 will remove all delays so that the verify operation will go as fast as possible; however, this will slow down the performance of the system. This value is in 100 millisecond increments. The range for 'x' is 0 to 1000. The default is 30.

## EXTENT=x

Sets the system verify extent value, 'x', in Mbytes. The verify extent determines how much data can be verified before the verify operation must pause. This parameter slows down the verify operation so that it will not affect the performance of the system. Increasing the extent value will allow more data to be verified in a single pass. The range for 'x' is 1 to 128 Mbytes. Default is 16 Mbytes.

# VERIFY

Displays the current background verify settings for all LUNs in the system.

## VERIFY=x

VERIFY=x.y

Turns ON background verify for LUN 'x', where 'x' is in the range 0..127. A sub LUN in a LUN group can be specified by 'x.y', where 'x' is the LUN group in the range 0..127 and 'y' is the sub LUN of the group in the range 0..63.

# VERIFY=ON

Prompts the user for a list of LUNs on which background verify will be turned either ON. The 'VERIFY=ON' argument will turn on background verify for the specified LUN(s), optionally running in continuous mode.

# VERIFY=OFF

Prompts the user for a list of LUNs on which background verify will be turned OFF. The 'VERIFY=OFF' command, however, only turns off the Background Verify setting for the specified LUN(s). Therefore, any verifies already active on the LUN(s) will not terminate until after the completion of that verify's current iteration. To stop all Verify operations immediately, use 'LUN STOP'.

# RESERVATIONS

Displays a list of all valid LUNs in the system and shows which LUNs currently have a SCSI reservation and which initiator holds the reservation. The command LUN RELEASE can be used to release any SCSI reservations on a LUN.

# RELEASE=x

### RELEASE=x.y

Releases all SCSI reservations on a LUN. The command LUN RESERVATIONS can be used to view the current SCSI reservations on all of the LUNs in the system. The LUN to be released can be specified by 'x', where 'x' is in the range 0..127. A sub LUN in a LUN group can be specified by 'x.y', where 'x' is the LUN group in the range 0..127 and 'y' is the sub LUN of the group in the range 0..63.

# START

Starts all the LUNs that have been stopped by a SCSI START/STOP request. This parameter is not related to the STOP parameter.

Example:

RM660[1]: lun

Logical Unit Status

| LUN              | Label                | Owner             | Status                           |        | Capacity<br>(Mbytes)   | Block<br>Size     | Tiers       | Ti           | er | list |  |
|------------------|----------------------|-------------------|----------------------------------|--------|------------------------|-------------------|-------------|--------------|----|------|--|
| 0<br>1<br>2      |                      | 1<br>1<br>1       | Critical<br>Critical<br>Critical | [GHS   | 30000<br>1800<br>30000 | 512<br>512<br>512 | 4<br>1<br>1 | 12<br>5<br>5 | 3  | 4    |  |
| Syster<br>Syster | n verify<br>n verify | extent:<br>delay: | 128 Mbyt<br>10                   | es     |                        |                   |             |              |    |      |  |
|                  | System (             | Capacity          | 6720588                          | Mbytes | s, 6658788             | Mbytes            | avai        | lab          | le |      |  |

# MIRROR

Use the MIRROR command to display, create, edit, and destroy IMGs from the system, as well as breaking, merging, adding and deleting LUNs within the IMG.

MIRROR

MIRROR parameter

Command Syntax Detail:

PARAMETER:

Description:

### CREATE

Creates a new IMG in the system. The system prompts the user for all the necessary information to create the IMG and indicates if the IMG was successfully added to the system.

### DESTROY

Permanently deletes an IMG from the system. This deletes only the IMG itself, but not the data on the individual LUNs. NOTE: All Backup LUNs in the IMG must be broken before a delete can occur.

### ADD

Adds a new Backup LUN to the IMG. All data on the Backup LUN is destroyed and then it is data synced with the Primary LUN.

### DEL

DELETE

Deletes a broken Backup LUN from the IMG. All data on the Backup LUN is preserved.

### BREAK

Breaks a Backup LUN from the IMG where the Backup LUN will no longer be mirroring the Primary LUN. All data on the Backup LUN is preserved.

#### MERGE

Joins a broken Backup LUN back to the IMG, by copying all of the Primary LUNs data onto the Backup.

PAUSE Pauses the merge operations.

RESUME Releases the paused merge operations.

STOP Abort the merge operations.

Usage Guidelines:

Parentheses surrounding a Backup LUN is an indication that the LUN is broken from the IMG.

The MERGE parameter can be used to add the Backup LUN back into the IMG allowing it to mirror the Primary LUN once again.

All data from the Primary LUN is copied over onto the Backup LUN so they are again identical.

Example:

RM660[1]: mirror

Internal Mirrored Groups (IMG)

Primary Backup LUNs IMG LUN 1st 2nd 3rd 4th 5th 6th 7th Owner Status ------No IMGs found------Verifying LUN 0, 91.9%, Continuous.

Verifying LUN 1, 78.5%, Continuous. Verifying LUN 2, 77.7%, Continuous.

System Capacity 560040 Mbytes, 0 Mbytes available.

# NETWORK

Use the NETWORK command to display the current network settings of the system and use the appropriate parameter(s) to change the settings.

network

network parameter

Command Syntax Detail:

PARAMETER:

Description:

PING=aaa.bbb.ccc.ddd Attempts to ping the specified destination with a single packet.

PRIVATE Displays the MAC address for the private network device.

IP=aaa.bbb.ccc.ddd Changes the IP address of the system. The system must be restarted before the changes will take effect.

NETMASK=aaa.bbb.ccc.ddd Changes the netmask of the system. The system must be restarted before the changes will take effect.

GATEWAY=aaa.bbb.ccc.ddd

Sets the current gateway in the network routing table to the supplied Internet address. The gateway is where IP datagrams are routed when there is no specific routing table entry available for the destination IP network or host. Note that GATEWAY= (with no Internet address) will clear out the current gateway.

### TELNET=ON

Specifies that the Telnet capability is active. The system must be restarted before the changes will take effect. Note: To affect telnet session availability only temporarily during the current power-cycle, refer to the TELNET ENABLE/DISABLE command.

# TELNET=OFF

Specifies that the Telnet capability is not active. The system must be restarted before the changes will take effect. Note: To affect telnet session availability only temporarily during the current power-cycle, refer to the TELNET ENABLE/DISABLE command.

# TELNETPORT=x

Changes the Telnet port number for this unit to that specified by 'x'. The system must be restarted before the changes will take effect. Valid ports are 0 to 32768. Note however, that the results may be unpredictable if the port number chosen is already in use (on this unit) by either the GUI or SYSLOG facilities. Default port is 23.

# API\_SERVER=ON

Specifies whether or not the API Server capability is active. The RSM controller manager interface relies on an active and enabled API Server for its communications with the system. The system must be restarted before the changes will take effect. Note: To affect the API Server connection availability only temporarily during the current power-cycle, refer to the API ENABLE/DISABLE command.

# API\_SERVER=OFF

Specifies whether or not the API Server capability is active. The RSM controller manager interface relies on an active and enabled API Server for its communications with the system. The system must be restarted before the changes will take effect. Note: To affect the API Server connection availability only temporarily during the current power-cycle, refer to the API ENABLE/DISABLE command.

# API\_PORT=x

Changes the API Server port number for this unit to that specified by 'x'. The system must be restarted before the changes will take effect. Valid ports are 0 to 32768. Note however, that the results may be unpredictable if the port number chosen is already in use (on this unit) by either the TELNET or SYSLOG facilities. Default port is 8008.

# SNMP=ON

Specifies the SNMP functionality is active. The system must be restarted before the changes will take effect.

# SNMP=OFF

Specifies the SNMP functionality is inactive. The system must be restarted before the changes will take effect.

LIMIT\_SNMP=ON Specifies the SNMP functionality will only report component-level information, or all levels of information.

LIMIT\_SNMP=OFF Default setting, that specifies the SNMP functionality will not report component-level information, or all levels of information. Default is OFF.

## TRAPIP=aaa.bbb.ccc.ddd

Changes the destination IP address for SNMP trap packets. The system must be restarted before the changes will take effect.

SYSLOG=ON Specifies the Syslog capability is active.

SYSLOG=OFF Specifies the Syslog capability is inactive.

## SYSLOGIP=aaa.bbb.ccc.ddd

Changes the destination IP address for syslog packets. If the unit is coupled with a second unit and setup for dual mode, both units in the system will share the same syslog destination IP address but each unit can specify a different destination port.

# SYSLOGPORT=x

Changes the destination port number for syslog packets for this unit. If the unit is coupled with a second unit and setup for dual mode, both units in the system will share the same syslog destination IP address but each unit can specify a different destination port. Valid ports are 0 to 32768. Note however, that the results may be unpredictable if the port number chosen is already in use (on this unit) by either the TELNET or GUI facilities. Default port is 514.

### USAGE

Displays the address resolution protocol map. Also, displays ICMP (ping), general network, and IP, TCP, and UDP layer statistics.

Example:

```
RM660[1]: network
Network Configuration
Gateway: -- None --
```

| NetMask:                 | 255.255.255.0     |
|--------------------------|-------------------|
| MAC Address RM660 #1:    | 00:01:ff:03:02:1e |
| IP Address RM660 #1:     | 192.168.0.168     |
| IP Address RM660 #2:     | 192.168.0.169     |
| Services                 |                   |
| Telnet:                  | ENABLED           |
| Telnet Port RM660 #1:    | 23                |
| Telnet Port RM660 #2:    | 23                |
| API Server:              | ENABLED           |
| API Server Port RM660 #1 | : 8008            |
| API Server Port RM660 #2 | : 8008            |
| SNMP:                    | DISABLED          |
| SNMP Trap IP Address:    | 0.0.0.0           |
| Limited SNMP:            | ISABLED           |
| Syslog:                  | ENABLED           |
| Syslog IP Address:       | 192.168.0.88      |
| Syslog Port RM660 #1:    | 514               |
| Syslog Port RM660 #2:    | 514               |

# PASSWORD

Use the PASSWORD command to change the CLI's (and Telnet's) administrative and general purpose login name(s) and password(s). Login names may be no more than 10 characters in length. Passwords must be between 8 and 20 characters in length.

PASSWORD parameter

Command Syntax Detail:

PARAMETER:

Description:

DEFAULTS Reset all the login names and passwords to their default values.

# RESTART

Use the RESTART command to perform a restart of the system. The system halts all I/O requests and saves the data to the disks before restarting. The restart process may take several minutes to complete.

**RESTART** parameter

Command Syntax Detail:

PARAMETER:

Description:

DELAY=x Performs a restart of the unit in 'x' minutes, any number between 0 and 255.

DUAL Restarts both this unit and the other unit.

KILL Stops a timed restart that is in progress.

# ROUTE

Use the ROUTE command to display and update the current IP routing table of the unit.

**ROUTE** parameter

Command Syntax Detail:

PARAMETER:

Description:

ADD=aaa.bbb.ccc.ddd GATEWAY=aaa.bbb.ccc.ddd Adds a gateway to the network routing tables, where 'aaa.bbb.ccc.ddd' represents a standard Internet address. Up to 6 permanent routes can be added to the routing table

## DEL

DELETE=aaa.bbb.ccc.ddd GATEWAY=aaa.bbb.ccc.ddd Deletes a gateway from the network routing table, where 'aaa.bbb.ccc.ddd' represents a standard Internet address.

#### GATEWAY=aaa.bbb.ccc.ddd

Sets the current gateway in the network routing table to the supplied Internet address. The gateway is where IP datagrams are routed when there is no specific routing table entry available for the destination IP network or host. If an empty gateway value is provided, then the current gateway is cleared.

Example:

To indicate that the machine with Internet address 91.0.0.3 is the gateway to the destination network 90.0.0.0:

#### RM660[1]: ROUTE ADD=90.0.0.0 GATEWAY=91.0.0.3

To display the current IP routing table:

| None                                         | None          |       |        |     |      |
|----------------------------------------------|---------------|-------|--------|-----|------|
| Current Routing T                            | Tables:       |       |        |     |      |
| ROUTE NET TABLE<br>destination<br>Interface  | gateway       | flags | Refcnt | Use |      |
| 192.168.0.0                                  | 192.168.0.168 | 101   | 0      | 0   | fei0 |
| ROUTE HOST TABLE<br>destination<br>Interface | gateway       | flags | Refcnt | Use |      |
| 127.0.0.1                                    | 127.0.0.1     | 5     | 0      | 0   | 100  |

# SAVE

Use the SAVE command to save the parameter blocks; the system configuration is saved to non-volatile memory. Backup copies of the system configuration are also saved on the disks. The system automatically saves and updates the backup copies when changes are made to the system configuration or status.

SAVE parameter

Command Syntax Detail:

PARAMETER:

Description:

STATUS Displays the current status of the system parameters.

Example:

To display the current status:

RM660[1]: RM660[1]: save status

System Parameters Status

| Number | Revision | Updates | Last | Update |    |          |      |
|--------|----------|---------|------|--------|----|----------|------|
| 0      | 500      | 94796   | WED  | AUG    | 11 | 14:33:25 | 2004 |
| 1      | 500      | 2021    | FRI  | AUG    | 06 | 15:11:45 | 2004 |

# SES

Use the SES command to display a list of all current enclosure faults detected by the SCSI Enclosure Services (SES) as well as provide a means to access SES specific functions such as disk, channel, lun, or tier visual identification.

SES parameter

Command Syntax Detail:

PARAMETER:

Description:

### ON

Save the SES state to the parameter blocks, and startup the SES monitors.

## OFF

Saves the SES state to the parameter blocks, and shuts the SES monitors down.

SHOWDEVICES Display all the SES devices on all channels.

### SHOWALL

Display all configuration information for all the SES devices on all channels.

# SHOW=tc

Display the configuration information and the status information returned from an SES Enclosure Status page for the SES device for the specified drive: tier (t); valid range <1..125>. channel (c) valid range <ABCDEFGHPS>.

# IDDISK=tc

Commands the system to provide a visual indication of the specified drive, 'tc', where 't' is the tier and 'c' is the channel. The valid range for 't' is <1..125>. The valid range for 'c' is <ABCDEFGHPS>.

### IDTIER=t

Commands the system to provide a visual indication of the specified tier, 't'. The valid range for 't' is <1..125>.

## IDCHANNEL=c

Commands the system to provide a visual indication of the specified channel, 'c'. The valid range for 'c' is <ABCDEFGHPS>

## IDLUN=n

Commands the system to provide a visual indication of the specified LUN, 'n'. The valid range for 'n' is <0..the max. number of LUNs> (which is set at 128 in the current system).

## ID=OFF

Clears the visual indication task that is currently in progress and restores the system to its original visual state.

## M\_WAIT=x

Sets the SES device monitoring rate for the system to 'x'. The monitoring rate is given in seconds. The valid range for 'x' is <4..90>. The default monitoring rate value is 6 seconds.

WARNING: Improper use of this command can prevent the SES monitors from detecting an enclosure fault before the enclosure automatically shuts down.

## M\_WAIT

Displays the current value for the SES device monitoring rate. The value is given in seconds.

### VERIFY\_6016

Verifies the connections of a 6016 drive enclosure that is currently attached to the system. The connections must be verified before the SCSI Enclosure Services (SES) can accurately indicate a drive fault through SES commands.

### VERIFY\_6012REM

Verifies the connections of a SF6012REM drive enclosure that is currently attached to the system. The connections must be verified before the SCSI Enclosure Services (SES) can accurately indicate a drive fault through SES commands.

### RESET\_VERIFIED\_ENCLOSURES

Removes all of the verified drive enclosures from the verified enclosures list for this controller.

# Example:

To show all configuration information for all the SES devices on all channels:

RM660[1]: ses showall

| Information about SES module                                                                                                    | e a              | at 1A                            |                                                                                             |                                                                       |
|----------------------------------------------------------------------------------------------------|------------------|----------------------------------|---------------------------------------------------------------------------------------------|-----------------------------------------------------------------------|
| Timestamp<br>Number of sub enclosures<br>Sub enclosure ID<br>Number of elements supported<br>Enclosure WWN<br>Enclosure Vendor ID<br>Product Identification<br>Product Revision<br>Supported elements :                                                                                                    | ł                |                                  | :<br>:<br>:<br>:<br>:                                                                       | 09:29:25<br>0<br>7<br>20000050CC00BDC9<br>XYRATEX<br>RS1600-FC2<br>38 |
| Device                                                                                                    | :                | 16                               | 00                                                                                          |                                                                       |
| Power Supply                                                                                                    | :                | 02                               | 00                                                                                          |                                                                       |
| Cooling Element                                                                                                    | :                | 02                               | 00                                                                                          |                                                                       |
| Temperature Sensor                                                                                                    | :                | 01                               | 00                                                                                          |                                                                       |
| Audible Alarm                                                                                                    | :                | 01                               | 00                                                                                          |                                                                       |
| SES Enci Srvc Electronics                                                                                                    | •                | 02                               | 00                                                                                          |                                                                       |
|                                                                                                    | •                | 01                               | 00                                                                                          |                                                                       |
| Information about SES module                                                                                                    | e ;              | at 1B                            |                                                                                             |                                                                       |
| Timestamp<br>Number of sub enclosures<br>Sub enclosure ID<br>Number of elements supported<br>Enclosure WWN<br>Enclosure Vendor ID<br>Product Identification<br>Product Revision<br>Supported elements :<br>Device<br>Power Supply<br>Cooling Element<br>Temperature Sensor<br>Audible Alarm<br>SES Encl Srvc Electronics<br>Display | له<br>: :<br>: : | 16<br>02<br>01<br>01<br>02<br>01 | :<br>:<br>:<br>:<br>:<br>:<br>:<br>:<br>:<br>:<br>:<br>:<br>:<br>:<br>:<br>:<br>:<br>:<br>: | 09:29:21<br>0<br>7<br>20000050CC00BDC9<br>XYRATEX<br>RS1600-FC2<br>38 |
| Information about SES module                                                                                                    | e ;              | at 1C                            |                                                                                             |                                                                       |
| Timestamp<br>Number of sub enclosures<br>Sub enclosure ID<br>Number of elements supported<br>Enclosure WWN<br>Enclosure Vendor ID<br>Product Identification                                                                                                    | đ                |                                  | ::                                                                                          | 09:29:26<br>0<br>0<br>7<br>20000050CC00BEB9<br>XYRATEX<br>RS1600-EC2  |

| Product Revision<br>Supported elements :<br>Device<br>Power Supply<br>Cooling Element<br>Temperature Sensor | : 1<br>: 0<br>: 0<br>: 0 | :<br>6 00<br>2 00<br>2 00<br>1 00 | 38                                        |
|----------------------------------------------------------------------------------------------------|--------------------------|-----------------------------------|-------------------------------------------|
| Audible Alarm<br>SES Encl Srvc Electronics<br>Display                                                       | : 0:<br>: 0:<br>: 0:     | 1 00<br>2 00<br>1 00              |                                           |
| Information about SES modul                                                                                 | e at                     | 1D                                |                                           |
| Timestamp<br>Number of sub enclosures<br>Sub enclosure ID                                                   |                          | :                                 | 09:29:21<br>0<br>0                        |
| Number of elements supporte<br>Enclosure WWN<br>Enclosure Vendor ID                                         | d                        | :                                 | 7<br>20000050CC00BEB9<br>XYRATEX          |
| Product Identification<br>Product Revision<br>Supported elements :                                          |                          | :                                 | RS1600-FC2<br>38                          |
| Device<br>Power Supply<br>Cooling Element                                                                   | : 1<br>: 0:<br>: 0:      | 6 00<br>2 00<br>2 00              |                                           |
| Temperature Sensor<br>Audible Alarm                                                                         | : 0:<br>: 0:             | 1 00<br>1 00<br>2 00              |                                           |
| Display                                                                                                    | : 01                     | 1 00                              |                                           |
| Information about SES modul                                                                                 | e at                     | 1E                                |                                           |
| Timestamp<br>Number of sub enclosures<br>Sub enclosure ID<br>Number of elements supporte                    | d                        | ::                                | 09:29:23<br>0<br>0<br>7                   |
| Enclosure WWN<br>Enclosure Vendor ID<br>Product Identification<br>Product Powision                          |                          | ::                                | 20000050CC00BECD<br>XYRATEX<br>RS1600-FC2 |
| Supported elements :                                                                                        |                          | •                                 | 30                                        |
| Device<br>Power Supply                                                                                      | : 1<br>: 0               | 6 00<br>2 00                      |                                           |
| Cooling Element<br>Temperature Sensor                                                                       | : 0:<br>: 0:             | 2 00<br>1 00                      |                                           |
| Audible Alarm<br>SES Encl Srvc Electronics                                                                  | : 0:<br>: 0'             | 1 00<br>2 00                      |                                           |
| Display                                                                                                    | : 01                     | 1 00                              |                                           |

| Information about SES modul | e a | at 1F |    |                  |
|-----------------------------|-----|-------|----|------------------|
| Timestamp                   |     |       | :  | 09:29:21         |
| Number of sub enclosures    |     |       | :  | 0                |
| Sub enclosure ID            |     |       | :  | 0                |
| Number of elements supporte | d   |       | :  | 7                |
| Enclosure WWN               |     |       | :  | 20000050CC00BECD |
| Enclosure Vendor ID         |     |       | :  | XYRATEX          |
| Product Identification      |     |       | :  | RS1600-FC2       |
| Product Revision            |     |       | :  | 38               |
| Supported elements :        |     |       |    |                  |
| Device                      | :   | 16    | 00 |                  |
| Power Supply                | :   | 02    | 00 |                  |
| Cooling Element             | :   | 02    | 00 |                  |
| Temperature Sensor          | :   | 01    | 00 |                  |
| Audible Alarm               | :   | 01    | 00 |                  |
| SES Encl Srvc Electronics   | :   | 02    | 00 |                  |
| Display                     | :   | 01    | 00 |                  |
| Information about SES modul | e a | at 1G | ł  |                  |
| Timestamp                   |     |       | :  | 09:29:24         |
| Number of sub enclosures    |     |       | :  | 0                |
| Sub enclosure ID            |     |       | :  | 0                |
| Number of elements supporte | d   |       | :  | 7                |
| Enclosure WWN               |     |       | :  | 20000050CC00BD95 |
| Enclosure Vendor ID         |     |       | :  | XYRATEX          |
| Product Identification      |     |       | :  | RS1600-FC2       |
| Product Revision            |     |       | :  | 38               |
| Supported elements :        |     |       |    |                  |
| Device                      | :   | 16    | 00 |                  |
| Power Supply                | :   | 02    | 00 |                  |
| Cooling Element             | :   | 02    | 00 |                  |
| Temperature Sensor          | :   | 01    | 00 |                  |
| Audible Alarm               | :   | 01    | 00 |                  |
| SES Encl Srvc Electronics   | :   | 02    | 00 |                  |
| Display                     | :   | 01    | 00 |                  |
| Information about SES modul | e a | at 1H | I  |                  |
| Timestamp                   |     |       | :  | 09:29:25         |
| Number of sub enclosures    |     |       | :  | 0                |
| Sub enclosure ID            |     |       | :  | 0                |
| Number of elements supporte | d   |       | :  | 7                |
| Enclosure WWN               |     |       | :  | 20000050CC00BD95 |
| Enclosure Vendor ID         |     |       | :  | XYRATEX          |
| Product Identification      |     |       | :  | RS1600-FC2       |

| Product Revision            |          | :  | 38               |
|-----------------------------|----------|----|------------------|
| Supported elements :        |          |    |                  |
| Device                      | : 16     | 00 |                  |
| Power Supply                | : 02     | 00 |                  |
| Cooling Element             | : 02     | 00 |                  |
| Temperature Sensor          | : 01     | 00 |                  |
| Audible Alarm               | : 01     | 00 |                  |
| SES Encl Srvc Electronics   | : 02     | 00 |                  |
| Display                     | : 01     | 00 |                  |
| Information about SES modul | le at 1P |    |                  |
| Timestamp                   |          | :  | 09:29:24         |
| Number of sub enclosures    |          | :  | 0                |
| Sub enclosure ID            |          | :  | 0                |
| Number of elements supporte | ed       | :  | 7                |
| Enclosure WWN               |          | :  | 20000050CC00BD77 |
| Enclosure Vendor ID         |          | :  | XYRATEX          |
| Product Identification      |          | :  | RS1600-FC2       |
| Product Revision            |          | :  | 38               |
| Supported elements :        |          |    |                  |
| Device                      | : 16     | 00 |                  |
| Power Supply                | : 02     | 00 |                  |
| Cooling Element             | : 02     | 00 |                  |
| Temperature Sensor          | : 01     | 00 |                  |
| Audible Alarm               | : 01     | 00 |                  |
| SES Encl Srvc Electronics   | : 02     | 00 |                  |
| Display                     | : 01     | 00 |                  |
| Information about SES modul | le at 1S |    |                  |
| Timestamp                   |          | :  | 09:29:25         |
| Number of sub enclosures    |          | :  | 0                |
| Sub enclosure ID            |          | :  | 0                |
| Number of elements supporte | ed       | :  | 7                |
| Enclosure WWN               |          | :  | 20000050CC00BD77 |
| Enclosure Vendor ID         |          | :  | XYRATEX          |
| Product Identification      |          | :  | RS1600-FC2       |
| Product Revision            |          | :  | 38               |
| Supported elements :        |          |    |                  |
| Device                      | : 16     | 00 |                  |
| Power Supply                | : 02     | 00 |                  |
| Cooling Element             | : 02     | 00 |                  |
| Temperature Sensor          | : 01     | 00 |                  |
| Audible Alarm               | : 01     | 00 |                  |
| SES Encl Srvc Electronics   | : 02     | 00 |                  |
| Display                     | : 01     | 00 |                  |

# SETTINGS

Use the SETTINGS command to display and change the CLI's and Telnet's various session control settings.

SETTINGS parameter Command Syntax Detail: PARAMETER: Description: DEFAULTS Resets all the CLI and telnet session control settings to the default values.

## LINES=x

Displays or sets the number of lines displayed at a time in a page of screen information. Pages provide a way to control the amount of information displayed to the user at one time. The user is prompted to either press a specified key in order to scroll from one page to the next, or, (in certain circumstances) to terminate the display entirely. Valid range is 0 to 512 lines, where 0 indicates that no paging is to be performed on the output information. Default is 0.

Example:

This example shows the current session control settings:

RM660[1]: settings defaults

```
RM660[1]: settings
Current Session Control Settings
Lines per page: 10
RM660[1]:
This example resets the defaults:
RM660[1]: settings
Current Session Control Settings
Lines per page: 0 (No paging - continuous scroll)
```
## SHOWALL

Use the SHOWALL command to display the output from a collection of essential CLI commands that, taken all together, present a comprehensive view of the system's current configuration. In order, this command shows the results from each of the following commands:

VERSION, VERSION AVR, TIER, TIER CONFIG, LUN, LUN CONFIG, CACHE, AV, DISK, DISK LIST, DUAL, HOST, HOST STATUS, NETWORK, STATS, STATS DELAY, STATS TIERDELAY, LOG.

Example:

```
RM610[2]: showall
System Configuration Information Summary:
Version Information:
_____
  Silicon Graphics RM610
 Firmware Version: 5.10
 Firmware date: Sep 3 2004, 16:19:37
  IEEE ULA Number: 000202B8
 Bootrom Version: 1.08
 Platform: SGI RM610
   Port 1: Chip Rev: 1 Firmware: 1.61
   Port 2: Chip Rev: 1 Firmware: 1.61
   Port 3: Chip Rev: 1 Firmware: 1.61
   Port 4: Chip Rev: 1 Firmware: 1.61
   Channel A: Chip Rev: 1 Firmware: 1.54
   Channel B: Chip Rev: 1 Firmware: 1.54
   Channel C: Chip Rev: 1 Firmware: 1.54
   Channel D: Chip Rev: 1 Firmware: 1.54
   Channel P: Chip Rev: 1 Firmware: 1.54
   Channel S: Chip Rev: 1 Firmware: 1.54
RCM API Version: 1.20
```

AVR Version Information:

04-00151-102 ATmegal63 3.6864MHZ 01.80.00 11.18.2003 System Uptime (YY:DDD:HH:MM): 00:047:06:00 Tier Information: ------Space Capacity Available Disk Tier Owner (Mbytes) (Mbytes) Status LUN List 1 1 560048 48 ABCDPS 0 1

| T | T | 560048 | 48     | ABCDPS | 0 1 |
|---|---|--------|--------|--------|-----|
| 2 | 1 | 560048 | 48     | ABCDPS | 2 3 |
| 3 | 2 | 560048 | 48     | ABCDP  | 4 5 |
| 4 | 2 | 560048 | 48     | ABCDP  | 67  |
| 5 |   | 560048 | 560048 | ABCDP  |     |
| 6 |   | 560048 | 560048 | ABCDP  |     |

All disks are healthy.

Automatic disk rebuilding: Enabled System rebuild extent: 32 Mbytes System rebuild delay: 30

System Capacity 3360288 Mbytes, 1120288 Mbytes available.

Data compatibility mode is enabled (default). This system is fully compatible across all platforms.

| Tier Configuration |       |       |        |           |         |    |      |    |       |       |       |
|--------------------|-------|-------|--------|-----------|---------|----|------|----|-------|-------|-------|
|                    |       |       |        |           |         |    | ~ ~  | _  | ~     | Spare | Repl  |
|                    |       | lotal | Disk   | Installed | Healthy |    | Sp S | p. | Spare | Used  | Spare |
| Tier               | Owner | LUNS  | Status | Disks     | Disks   | FR | Η    | A  | Owner | on    | from  |
| 1                  | 1     | 2     | ABCDPS | ABCDPS    | ABCDP   |    | Y    | Y  |       |       |       |

| 2 | 1 | 2 | ABCDPS | ABCDPS | ABCDP | Y | Y |
|---|---|---|--------|--------|-------|---|---|
| 3 | 2 | 2 | ABCDP  | ABCDP  | ABCDP |   |   |
| 4 | 2 | 2 | ABCDP  | ABCDP  | ABCDP |   |   |
| 5 |   | 0 | ABCDP  | ABCDP  | ABCDP |   |   |
| 6 |   | 0 | ABCDP  | ABCDP  | ABCDP |   |   |

All disks are healthy.

Automatic disk rebuilding: Enabled

Other unit host busy: 0. Other unit disk busy: 0.

Current mapping mode: 0: 'Standard Enclosure'

\_\_\_\_\_

LUN Information:

|                                                            |         |        |            | Capacity      | Block   |       |         |      |  |  |
|------------------------------------------------------------|---------|--------|------------|---------------|---------|-------|---------|------|--|--|
| LUN                                                        | Label   | Owner  | Status     | (Mbytes)      | Size    | Tier  | s Tier  | list |  |  |
| 0 0                                                        |         | 1      | Ready      | 280000        | 512     | 1     | 1       |      |  |  |
| 1 1                                                        |         | 1      | Ready      | 280000        | 512     | 1     | 1       |      |  |  |
| 22                                                         |         | 1      | Ready      | 280000        | 512     | 1     | 2       |      |  |  |
| 33                                                         |         | 1      | Ready      | 280000        | 512     | 1     | 2       |      |  |  |
| 44                                                         |         | 2      | Ready      | 280000        | 512     | 1     | 3       |      |  |  |
| 55                                                         |         | 2      | Ready      | 280000        | 512     | 1     | 3       |      |  |  |
| 66                                                         |         | 2      | Ready      | 280000        | 512     | 1     | 4       |      |  |  |
| 77                                                         |         | 2      | Ready      | 280000        | 512     | 1     | 4       |      |  |  |
| System verify extent: 16 Mbytes<br>System verify delay: 30 |         |        |            |               |         |       |         |      |  |  |
|                                                            | System  | Capaci | ty 3360288 | Mbytes, 11202 | 288 Mby | tes a | vailabl | e.   |  |  |
|                                                            |         |        | Logical    | Unit Configur | ation   |       |         |      |  |  |
|                                                            | Capacit | y Bloc | k LUN      | Tier Ti       | er      | 4     |         |      |  |  |
| LUN                                                        | (BIOCKS | ) Siz  | e uiiset   | Start H       | ina 'l' | ier L | lst     |      |  |  |

\_\_\_\_\_

| 0 | 222E0000 | 512 | 0 | 0       | 88B7FFF  | 1 |
|---|----------|-----|---|---------|----------|---|
| 1 | 222E0000 | 512 | 0 | 88B8000 | 1116FFFF | 1 |
| 2 | 222E0000 | 512 | 0 | 0       | 88B7FFF  | 2 |
| 3 | 222E0000 | 512 | 0 | 88B8000 | 1116FFFF | 2 |
| 4 | 222E0000 | 512 | 0 | 0       | 88B7FFF  | 3 |
| 5 | 222E0000 | 512 | 0 | 88B8000 | 1116FFFF | 3 |
| 6 | 222E0000 | 512 | 0 | 0       | 88B7FFF  | 4 |
| 7 | 222E0000 | 512 | 0 | 88B8000 | 1116FFFF | 4 |
|   |          |     |   |         |          |   |

System Capacity 3360288 Mbytes, 1120288 Mbytes available.

#### LUNs currently being Verified

LUN Label Continuous Progress Passes Last Verify Completion Time \_\_\_\_\_ 0 0 0 No 1 1 No 0 2 2 0 No 33 0 No 4 4 0 No 55 0 No 66 No 0 77 0 No There are NO LUNs being verified currently. System verify extent: 16 Mbytes System verify delay: 30 Cache Information: \_\_\_\_\_ Current Cache settings Write Maximum MF Prefetch Read Write LUN Caching Prefetch Bit Ceiling Priority Priority \_\_\_\_\_ 0Disabledx1On65535highhigh1Disabledx1On65535highhigh

| 2        | Disabled      | х    | 1   | On      | 65535     | high        | high  |
|----------|---------------|------|-----|---------|-----------|-------------|-------|
| 3        | Enabled       | х    | 1   | On      | 65535     | high        | high  |
| 4        | Disabled      | х    | 1   | On      | 65535     | high        | high  |
| 5        | Disabled      | х    | 1   | On      | 65535     | high        | high  |
| 6        | Disabled      | х    | 1   | On      | 65535     | high        | high  |
| 7        | Disabled      | х    | 1   | On      | 65535     | high        | high  |
| Writebac | k Limit: 75%  |      |     |         |           |             |       |
|          |               | 1536 | 5.0 | Mbytes  | s of Cacl | he Installe | ed    |
|          |               | (81  | 92  | Segmer  | nts of 12 | 28 Kbytes)  |       |
|          |               |      |     |         |           |             |       |
| Total    | Cache Nodes:  |      |     | 8192    |           |             |       |
| Alloca   | tion Size:    |      | 203 | 316160, | Free:     | 18895340    | 93.0% |
|          |               |      |     |         |           |             |       |
| Dual     | Nodes Require | ed:  |     | 8509    |           |             |       |
| Dual     | Nodes Allocat | ed:  |     | 8509    | 100.0%    |             |       |
| Dual     | Nodes Active: |      |     | 0       | 0.0%      |             |       |
|          |               |      |     |         |           |             |       |
| Write    | back Nodes:   |      |     | 0       | 0.0%      |             |       |
| Rebui    | ld Nodes:     |      |     | 0       | 0.0%      |             |       |
| Verif    | y Nodes:      |      |     | 0       | 0.0%      |             |       |
|          |               |      |     |         |           |             |       |
| Locke    | d Nodes:      |      |     | 0       | 0.0%      |             |       |
| Lock     | Node Limit:   |      |     | 4096    | 50.0%     |             |       |
|          |               | _    |     |         |           |             |       |
| Write    | back Thresho  | .d:  |     | 2048    | 25%       |             |       |
| Write    | back BDB Limi | lt:  |     | 4096    | 50%       |             |       |
| Write    | back Limit:   |      |     | 6144    | 75%       |             |       |
|          |               |      |     |         |           |             |       |

Audio/Visual Information:

-----

Current LUN Audio/Visual settings

|     |       |        | Read       | Write   | Maximum  |  |
|-----|-------|--------|------------|---------|----------|--|
| LUN | Label | FastAV | Continuous | Caching | Prefetch |  |
|     | 0     | 0ff    | 0ff        | Off     | <br>x 1  |  |
| 1   | 1     | Off    | Off        | Off     | x 1      |  |
| 2   | 2     | Off    | Off        | Off     | x 1      |  |
| 3   | 3     | Off    | Off        | On      | x 1      |  |
| 4   | 4     | Off    | Off        | Off     | x 1      |  |
| 5   | 5     | Off    | Off        | Off     | x 1      |  |
| 6   | 6     | Off    | Off        | Off     | x 1      |  |
| 7   | 7     | Off    | Off        | Off     | x 1      |  |

Disk Audio/Visual settings are: Disabled (Using disk defaults) Early Error Recovery: Enabled Automatic Read Reallocation: Disabled Read Retry Count: 1 Write Retry Count: 1 Recovery Time Limit: 65535 Ordered Tag Count: 0 Unit Attention: Enabled FASTAV Timeout: 50 RC Timeout: 8 Fail Check Condition: Disabled Disk Information: \_\_\_\_\_ Disk Channel Status Disk Channel A healthy. Disk Channel B healthy. Disk Channel C healthy. Disk Channel D healthy. Disk Channel P healthy. Disk Channel S healthy. All disks are healthy. Disk rebuild verify: Disabled Disk command timeout: 27 seconds Disk maximum commands: 32 Disk PLOGI: Disabled Auto Reassign: Enabled Disk commands outstanding: 0 Disks Installed Vendor Product ID Mbytes Rev Serial Number \_\_\_\_\_ Disk 1A SEAGATE ST3146807FC 140014 0006 3HY8FP6N

Disk 1B SEAGATE ST3146807FC

140014 0006 3HY8EXZC

| Disk   | 1C | SEAGATE | ST3146807FC | 140014 | 0006 | 3HY8GK8N |
|--------|----|---------|-------------|--------|------|----------|
| Disk   | 1D | SEAGATE | ST3146807FC | 140014 | 0006 | 3HY8BB75 |
| Disk   | 1P | SEAGATE | ST3146807FC | 140014 | 0006 | 3HY8GK54 |
| Disk   | 1S | SEAGATE | ST3146807FC | 140014 | 0006 | 3HY8FQY8 |
| Disk   | 2A | SEAGATE | ST3146807FC | 140014 | 0006 | 3HY8GGFK |
| Disk   | 2B | SEAGATE | ST3146807FC | 140014 | 0006 | 3hy8dxat |
| Disk   | 2C | SEAGATE | ST3146807FC | 140014 | 0006 | 3HY8C4DK |
| Disk   | 2D | SEAGATE | ST3146807FC | 140014 | 0006 | 3HY8DYBE |
| Disk   | 2P | SEAGATE | ST3146807FC | 140014 | 0006 | 3HY8GCB9 |
| Disk   | 2S | SEAGATE | ST3146807FC | 140014 | 0006 | 3HY8BZT6 |
| Disk   | 3A | SEAGATE | ST3146807FC | 140014 | 0006 | ЗНҮ8FК9К |
| Disk   | 3B | SEAGATE | ST3146807FC | 140014 | 0006 | 3HY8GK27 |
| Disk   | 3C | SEAGATE | ST3146807FC | 140014 | 0006 | ЗНҮ8G9КН |
| Disk   | 3D | SEAGATE | ST3146807FC | 140014 | 0006 | 3HY8GJP8 |
| Disk   | 3P | SEAGATE | ST3146807FC | 140014 | 0006 | 3HY8GFTE |
| Disk   | 4A | SEAGATE | ST3146807FC | 140014 | 0006 | 3HY8FLK7 |
| Disk   | 4B | SEAGATE | ST3146807FC | 140014 | 0006 | 3HY8BVJS |
| Disk   | 4C | SEAGATE | ST3146807FC | 140014 | 0006 | 3HY8DBPB |
| Disk   | 4D | SEAGATE | ST3146807FC | 140014 | 0006 | 3HY8DB72 |
| Disk   | 4P | SEAGATE | ST3146807FC | 140014 | 0006 | 3HY8DKLS |
| Disk   | 5A | SEAGATE | ST3146807FC | 140014 | 0006 | 3HY8BKSG |
| Disk   | 5B | SEAGATE | ST3146807FC | 140014 | 0006 | 3HY8C8AW |
| Disk   | 5C | SEAGATE | ST3146807FC | 140014 | 0006 | 3HY8B9AY |
| Disk   | 5D | SEAGATE | ST3146807FC | 140014 | 0006 | 3HY8DAD8 |
| Disk   | 5P | SEAGATE | ST3146807FC | 140014 | 0006 | 3HY8DCHN |
| Disk   | бA | SEAGATE | ST3146807FC | 140014 | 0006 | 3HY8DXAJ |
| Disk   | бB | SEAGATE | ST3146807FC | 140014 | 0006 | 3HY8D418 |
| Disk   | 6C | SEAGATE | ST3146807FC | 140014 | 0006 | 3HY8D5H3 |
| Disk   | бD | SEAGATE | ST3146807FC | 140014 | 0006 | 3HY8DAV7 |
| Disk   | бP | SEAGATE | ST3146807FC | 140014 | 0006 | 3HY8D6S0 |
|        |    |         |             |        |      |          |
| Found: | 32 | SEAGATE | ST3146807FC | 140014 | 0006 |          |

## SHUTDOWN

Use the SHUTDOWN command to perform a shutdown of the system.

It prepares the system to be shutdown. All hosts and users actively using this system should be safely shutdown before using this command. The system halts all I/O requests and save the data to the disks. The system also asks if the disks should be spundown. Disks should be spundown before they are moved. The unit can be safely turned off after using this command.

SHUTDOWN parameter

Command Syntax Detail:

PARAMETER:

Description:

RESTART=x

Performs a Hard Restart of the unit by cycling the power, where 'x' indicates the number of seconds before the unit powers up again, any number between 1 and 127. If a time is not specified, the default delay is 15 seconds.

Note: If this parameter is used in conjunction with the DUAL parameter, the RESTART will only affect this unit (and not the other unit).

DELAY=x Performs a shutdown of the unit in 'x' minutes; any number between 0 and 255.

DUAL Shutsdown both this unit and the other unit.

KILL Stops a timed shutdown that is in progress.

## STATS

Use the STATS command to display the performance statistics for the host ports, disk channels, and the cache memory, including the read and write performance of each of the host ports.

# STATS

STATS parameter Command Syntax Detail: PARAMETER: Description:

#### DELAY

Displays a histogram of the time it takes for the host and disk I/O requests to complete in 100 msec. intervals.

#### HOSTDELAY

Displays a histogram of the time delay between when the last data transfer is set ready and the host command completes. The host ready delay information is shown in 100 msec. intervals.

#### TIERDELAY

TIERDELAY=n

Displays a histogram of the time it takes for the disk I/O requests to complete for all the disks in the specified tier (n). If no tier is specified, then all valid tiers are displayed. The histogram is displayed in 100 msec. intervals.

#### LENGTH

Displays a histogram of the length of the host I/O requests in 16 Kbyte intervals.

#### OFFSET

Displays a histogram of the offset of the host I/O requests into the cache segments. Host I/O requests with offsets that are not in the 0x0 column may require blocking/deblocking which can slow down the performance of the system.

#### DISK

Displays a histogram of which disks in the system have taken an unusually long time to complete an I/O request. The count is incremented for a disk if the disk took longer than the other disks to finish an I/O request. This command is used to determine if a disk in the array is slowing down the system performance. Normally all the disks in a tier

should have similar counts. A disk with a significantly higher count indicates that the disk may be slower or it may have problems.

DUAL

Displays the statistics for the dual mode messages.

CLEAR Resets all the statistics back to zero.

REPEAT=OFF REPEAT=MBS REPEAT=IOS Enables and disables the repeating statistics display, where: MBS - displays MB/s, IOS - displays IO/s, OFF - turns off (both) the repeating displays.

Usage Guidelines:

Refer to the first example below in regards to the following field explanations:

Read Hits shows the percentage of read I/O requests where the data was already in the cache.

Prefetch Hits shows the percentage of read I/O requests where the data was already in the cache because of prefetching.

Prefetches shows the percentage of host read I/O requests to the disks which are due to prefetching.

The read and write performance of the disks is displayed at the bottom of the screen. Disk Pieces shows the total number of disk I/O requests from the host ports. The system

combines several host I/O requests into a single disk I/O request. The histogram at the lower right shows how often this is occurring for reads and writes.

BDB Pieces is the number of host I/O blocking deblocking requests.

Cache Writeback Data shows the percentage of the cache which contains writeback data which must be written to the disks.

Cache Rebuild Data shows the percentage of the cache in use for rebuild operations. Cache Data Locked shows the percentage of the cache which is locked by the locked LUNs.

# Example:

| RM660[1] | : | stats |
|----------|---|-------|
|----------|---|-------|

|                |          | System 1  | Perfo | rmance | e Stat | isti | .cs      |          |
|----------------|----------|-----------|-------|--------|--------|------|----------|----------|
|                | All Port | ts Po:    | rt 1  | Po     | ort 2  |      | Port 3   | Port 4   |
| Read MB/s:     | 0.0      | 0         | 0.0   |        | 0.0    |      | 0.0      | 0.0      |
| Write MB/s:    | 49.4     | 4 1:      | 2.3   | -      | 12.6   |      | 12.2     | 12.4     |
| Total MB/s:    | 49.4     | 4 1       | 2.3   | -      | 12.6   |      | 12.2     | 12.4     |
| Read IO/s:     | (        | C         | 0     |        | 0      |      | 0        | 0        |
| Write IO/s:    | 41       | 7         | 12    |        | 12     |      | 11       | 12       |
| Total IO/s:    | 48       | 3         | 12    |        | 12     |      | 12       | 12       |
| Read Hits:     | 0.0      | )%        | 0.0%  |        | 0.0%   |      | 0.0%     | 0.0%     |
| Prefetch Hits  | : 0.0    | ) %       | 0.0%  |        | 0.0%   |      | 0.0%     | 0.0%     |
| Prefetches:    | 0.0      | ) %       | 0.0%  |        | 0.0%   |      | 0.0%     | 0.0%     |
| Writebacks:    | 100.0    | 0% 10     | 0.0%  | 10     | 0.0%   |      | 100.0%   | 100.0%   |
| Rebuild MB/s:  | 0.0      | 0         | 0.0   |        | 0.0    |      | 0.0      | 0.0      |
| Verify MB/s:   | 0.0      | 0         | 0.0   |        | 0.0    |      | 0.0      | 0.0      |
|                | Total    | Reads     | Wr    | ites   | Pi     | eces | Reads    | Writes   |
| Disk IO/s:     | 86       | 0         |       | 86     |        | 1:   | 47990142 | 51554446 |
| Disk MB/s:     | 52.5     | 0.0       |       | 52.5   |        | 2:   | 12956138 | 2065934  |
| Disk Pieces: 2 | 06995200 | 110044464 | 969   | 50736  |        | 3:   | 9490271  | 75159    |
| BDB Pieces:    |          | 54382798  |       |        |        | 4:   | 693547   | 3214067  |
|                |          |           |       |        |        | 5:   | 717928   | 611104   |
| Cache Writebac | k Data:  | 5.3%      |       |        |        | 6:   | 112751   | 50032    |
| Rebuild/Verify | Data:    | 0.0%      | 0.0%  |        |        | 7:   | 84665    | 32207    |
| Cache Data loc | ked:     | 0.0%      |       |        |        | 8:   | 4781     | 3075190  |

# Example:

The following shows command length statistics example:

RM660[1]: stats length

|        |     |       |        | Command | Length | Statisti | CS     |       |        |
|--------|-----|-------|--------|---------|--------|----------|--------|-------|--------|
| Length |     | Poi   | rt 1   | Po      | rt 2   | Po       | rt 3   | Pc    | ort 4  |
| Kbytes |     | Reads | Writes | Reads   | Writes | Reads    | Writes | Reads | Writes |
| >      | 0   | 0     | 0      | 0       | 0      | 0        | 0      | 0     | 0      |
| >      | 16  | 0     | 0      | 0       | 0      | 0        | 0      | 0     | 0      |
| >      | 32  | 0     | 0      | 0       | 0      | 0        | 0      | 0     | 0      |
| >      | 48  | 0     | 0      | 0       | 0      | 0        | 0      | 0     | 0      |
| >      | 64  | 0     | 0      | 0       | 0      | 0        | 0      | 0     | 0      |
| >      | 80  | 0     | 0      | 0       | 0      | 0        | 0      | 0     | 0      |
| >      | 96  | 0     | 0      | 0       | 0      | 0        | 0      | 0     | 0      |
| >      | 112 | 0     | 0      | 0       | 0      | 0        | 0      | 0     | 0      |
| >      | 128 | 0     | 0      | 0       | 0      | 0        | 0      | 0     | 0      |

| > | 144 | 0 | 0 | 0 | 0 | 0 | 0 | 0 | 0 |
|---|-----|---|---|---|---|---|---|---|---|
| > | 160 | 0 | 0 | 0 | 0 | 0 | 0 | 0 | 0 |
| > | 176 | 0 | 0 | 0 | 0 | 0 | 0 | 0 | 0 |
| > | 192 | 0 | 0 | 0 | 0 | 0 | 0 | 0 | 0 |
| > | 208 | 0 | 0 | 0 | 0 | 0 | 0 | 0 | 0 |
| > | 224 | 0 | 0 | 0 | 0 | 0 | 0 | 0 | 0 |
| > | 240 | 0 | 0 | 0 | 0 | 0 | 0 | 0 | 0 |
|   |     |   |   |   |   |   |   |   |   |

## TELNET

Use TELNET command to display or to change whether remote Telnet sessions are currently (temporarily) ENABLEd or DISABLEd.

NOTE: This command only provides control over Telnet sessions during the current power cycle. To 'permanently' disable or enable Telnet sessions (i.e. across power-cycles), the user is referred to the NETWORK TELNET=ON | OFF command.

WARNING! The default setting for this command at power-on is ENABLEd. You are strongly advised to perform any commands affecting the system's configuration from the CLI UART only (and not from a Telnet session), and to only perform such commands after issuing the DISABLE command, so that remote users cannot log in to the system in the middle of an administrative command.

**TELNET** parameter

Command Syntax Detail:

PARAMETER:

Description:

STATS Displays the collected statistics on Telnet sessions.

CLEARSTATS Clears the collected statistics on Telnet sessions.

#### DISABLE

Temporarily disables the establishment of remote Telnet sessions during the current power cycle. Users at remote locations will be unable to start a new Telnet session until after a corresponding TELNET ENABLE command is issued. To disable the Telnet functionality completely and maintain that setting through a power-cycle, refer to the NETWORK TELNET=ON/OFF command.

#### ENABLE

(Re-)enable the establishment of remote Telnet sessions during the current power cycle. Note that basic Telnet functionality for the system must already have been enabled with the NETWORK TELNET=ON/OFF command for this parameter to have any effect. Example:

```
RM660[1]: telnet
Telnet Sessions are currently -- ENABLED --
A Telnet Session is currently in progress.
RM660[1]: telnet stats
          Telnet Session Statistics
          Time
                                       Date
                            _____
                                    _____
System Boot-Up Completion : 03:17:02 08/19/2004
System's Current : 09:22:02 08/24/2004
Telnet Services Initiation : 03:16:59 08/19/2004
Telnet Sessions have been : -- ENABLED --
                   since : 03:16:59 08/19/2004
Telnet Sessions have been :
  Enabled : 1 time.
  Disabled : 1 time.
  Exited gracefully (via LOGOUT) : 22 times.
  Disconnected at the remote site : 6 times.
  KILLed by the administrator : 0 times.
Telnet session attempts
                                               : 30
  SUCCESSFUL Telnet Sessions
                                               : 29
                                               : 1
 UNsuccessful Telnet session attempts
 Consecutive UNsuccessful Telnet session attempts : 0
   Telnet session was already active
                                               : 1
   Telnet sessions were disabled
                                               : 0
   User supplied invalid login information
                                              : 0
   Other (miscellaneous)
                                               : 0
```

# TFTP

Use the TFTP command to perform a TFTP update to the unit.

**TFTP** parameter

Command Syntax Detail:

PARAMETER:

Description:

<IP\_address>

Supplies the TFTP server the IP Address from which to transfer a copy of the filename containing the desired software upgrade. Note that the user is prompted for this information if it is not explicitly given. <IP\_address> is a string in the form: aaa.bbb.ccc.ddd,

#### <Filename>

Supplies the TFTP server the IP Address from which to transfer a copy of the filename containing the desired software upgrade. Note that the user is prompted for this information if it is not explicitly given.

<Filename> is a string value.

#### <RESTART>

If RESTART is entered with all the other parameters after a successful TFTP download, the unit will restart without prompting for any information.

Usage Guidelines:

The unit must be able to enter FAIL mode in order to update firmware without losing data. If the unit is setup for dual mode, cache coherency is disabled.

## TIER

Use the TIER command to display the current status and configuration of the tiers in the system.

TIER

TIER parameter

Command Syntax Detail:

PARAMETER:

Description:

MAP Shows the current tier mapping mode for the disks in the array.

DISPLAYMAP Shows the current tier mapping for each tier of disks in the array.

## CHANGEMAP

Changes the current tier mapping for the disks in the array. This changes the position of the tiers in the system to conform with the layout of different disk modules. This parameter should only be used when the system is first configured. The system must be restarted before the changes will take effect.

#### AUTOREBUILD=ON

Default setting: enables the automatic disk rebuild when a failed disk is replaced by a new disk. A disk will only be replaced by a spare disk if it fails and AUTOREBUILD is ON.

#### AUTOREBUILD=OFF

Disables the automatic disk rebuild when a failed disk is replaced by a new disk.

#### EXTENT=x

Sets the system rebuild extent in Mbytes. The rebuild extent determines how much data can be rebuilt before the rebuild and format operations must pause. This parameter slows down the rebuild and format operations so they will not affect the performance of the system. Increasing the EXTENT will allow more data to be rebuilt in a single pass. The valid range for 'x' is 1..128 Mbytes. Default is 32 Mbytes.

#### DELAY=x

Sets the system rebuild delay. The rebuild delay determines how long a rebuild or format operation will pause after it reaches the rebuild extent. This parameter slows down the rebuild and format operations so they will not affect the performance of the system. DELAY=0 will remove all delays so the rebuild and format operations will go as fast as possible but this will slow down the performance of the system. This system rebuild delay value is given in 100 millisecond increments. The valid range for 'x' is 0..1000. The default is 30.

#### PAUSE

Pauses any ongoing rebuild operations. Note that rebuild operations can be started either automatically (see the AUTOREBUILD option), or with the DISK REBUILD command.

#### RESUME

Releases any paused rebuild operations and allow them to continue. Note that rebuild operations can be started either automatically (see the AUTOREBUILD option), or with the DISK REBUILD command.

#### STOP

Aborts any ongoing rebuild operations. Note that rebuild operations can be started either automatically (see the AUTOREBUILD option), or with the DISK REBUILD command.

#### CONFIG

Displays the detailed disk configuration information for all of the tiers. See the general TIER command help description for an explanation of the 'Owner' and 'Disk Status' fields. 'Total LUNs' indicates the number of LUNs which currently reside on the tier. Note that the health indication for the spare channel under the 'Healthy Disks' heading is an indication of the health of the spare disk (if any) which is currently being used to replace a disk on the listed tier; the health indication for the spare channel that is physically on the listed tier is found under the 'Sp H' heading. 'F' indicates the failed disk (if any) on the tier. 'R' indicates the replaced disk (if any) on the tier. 'Sp H' indicates if the spare disk that is physically on the tier is healthy. 'Sp A' indicates if the spare disk that is physically on the tier is available for use as a replacement. 'Spare Owner' indicates the current owner of the physical spare, where ownership is assigned when the spare is used as a replacement. Note that 'RES-#' will appear under this heading while a replacement operation is underway to indicate that unit '#' currently has the spare reserved. 'Spare Used on' indicates the tier (if any) on which this physical spare is being used as a replacement. 'Repl Spare from' indicates the tier (if any) whose spare disk is being used as a replacement on this tier.

Usage Guidelines:

Tiers are automatically added to the system when the disks are detected.

Tier ownership is determined when the first LUN is added to a tier, and is unassigned when the last LUN resident on a tier is removed.

A tier is automatically uninstalled if it is both not in use by any of the LUNs and if all of the disks in the tier are removed or moved to another location.

The status of the disks in each tier is shown as a single character in the range ABCDEFGHPS which indicates a healthy status for the disk on the channel corresponding to that letter, where:

'S' indicates the spare channel,

'P' indicates the parity channel, and all remaining characters indicate data channels.

'e' indicates the disk is served by an enclosure.

'.' indicates that the disk was failed by the system.

'r' indicates that the disk was failed by the system and replaced by a spare disk.

"!' indicates that the disk has is in the wrong location.

'?' indicates that the disk has failed the diagnostics tests.

'\*' indicates that the disk is an enclosure device.

' indicates that the disk is not installed.

The speed of the rebuild and format operations can be adjusted with the DELAY and EXTENT parameters.

Example:

RM660[1]: RM660[1]: tier

Tier Status

| Tier Owner                                                                                          | Capacity<br>(Mbytes) | Space<br>Available<br>(Mbytes) | Disk<br>Status |       | LUN List |  |  |  |  |
|----------------------------------------------------------------------------------------------------|----------------------|--------------------------------|----------------|-------|----------|--|--|--|--|
| 1 1                                                                                                 | 560040               | 440040                         | ABCDEFGHPS     | 0 1 2 |          |  |  |  |  |
| All disks are healthy.                                                                              |                      |                                |                |       |          |  |  |  |  |
| Automatic disk rebuilding: Enabled<br>System rebuild extent: 128 Mbytes<br>System rebuild delay: 30 |                      |                                |                |       |          |  |  |  |  |
| System Capacity 560040 Mbytes, 440040 Mbytes available.                                             |                      |                                |                |       |          |  |  |  |  |

# TIME

Use the TIME command to display and change the current system time.

TIME parameter

Command Syntax Detail:

PARAMETER:

Description:

hh:mm:ss

Changes the system time to the new value indicated by 'hh:mm:ss', where: hh: indicates the hour in the range 0..23. mm: indicates the minute in the range 0..59. ss: indicates the second in the range 0..59.

Example:

To simply display the system time:

RM660[1]: time
Current time is 8:16:27
To change the system time to noon:
RM660[1]: TIME 12:00:00
RM660[1]: time
Current time is 12:00:00

# UPTIME

Use the UPTIME command to display the system's Uptime value (also known as Power on Hours) which is the total time the system has been operational since release from the factory.

The Uptime value is displayed as YY:DDD:HH:MM

YY DDD HH MM

Number of years Number of days Number of hours Number of minutes

UPTIME

Command Syntax Detail:

There are no parameters.

Example:

RM660[1]: uptime

System Uptime (YY:DDD:HH:MM): 00:348:06:06

## USER

Use the USER command to display and change the system security settings for all the host users accessing the system by specifying their LUN and port mappings:

The LUN mapping indicates which internal LUNs the user has access to and where the internal LUN appears to the user (i.e. as its external LUN).

The Port mapping indicates those ports through which the user may gain access to the unit.

The host users are identified by their 64-bit World Wide Name. The system can store the configuration of up to 512 host users. Any user accessing the system without a World Wide Name entry in the configuration table is considered anonymous and is granted the default LUN zoning for the host port they are connected to. The default LUN zoning for each host port can be changed with the ZONING command.

Known host users may be assigned either their own unique LUN mapping, or the default LUN zoning for the host port they are connected to. A listing of the system's internal LUNs can be displayed with the LUN command.

**USER** parameter

Command Syntax Detail: PARAMETER: Description:

## ADD

Adds and configures a new host user for the system. Users who are currently logged in anonymously may be specified simply by their current ID value; otherwise a World Wide Name value is required to identify the new host user.

#### AUDIT

Displays the current host user auditing setting. When auditing is turned ON, the system displays a message whenever a host user logs into or out. Anonymous users are included.

AUDIT=ON Enables the host user auditing.

AUDIT=OFF Disables the host user auditing; default setting.

#### **CONNECTIONS**

Displays all the current host and anonymous user connections. Note that only LUNs which currently exist in the system are displayed in the LUN Zoning/Mapping list for each user.

#### DEL

#### DELETE

DELETE=x

Deletes an existing host user, 'x', from the system. If no host user is specified, the user is prompted for one.

## EDIT

EDIT=x

Edits the LUN mapping for an existing host user, 'x'. If no host user is specified, the user is prompted for one.

## SHOWMAP

SHOWMAP=x

SHOWMAP=ALL

Displays the detailed user LUN mapping information for the host user(s) designated by 'x', or ALL. 'x' will display the LUN mapping information for a single host user; ALL will display the LUN mapping information for all host users. If no host user is specified, the user is prompted for one. Note that all LUNs that are mapped for the user(s) are displayed, regardless of whether or not the LUNs currently exist in the system.

## Example:

There are 22 users currently connected.

## VERSION

Use the VERSION command to display the firmware version information about the current version of the system hardware and firmware.

VERSION

**VERSION** parameter

Command Syntax Detail:

PARAMETER:

Description:

RCM\_API Displays the revision of the RCM API that is currently supported by the system firmware. The RCM API revision number refers to the pertinent revision of the GUI API Interface document.

Example:

The following example displays the firmware version of the system:

```
RM660[1]: version
Silicon Graphics RM660
Firmware Version: 5.10
Firmware date: Sep 3 2004, 16:39:31
IEEE ULA Number: 00030478
Bootrom Version: 1.08
```

# WHOAMI

Use the WHOAMI command to display the owner of the current CLI or Telnet session.

Example:

RM660[1]: whoami

Telnet session: Current owner : oem. Current security level: OEM.

## ZONING

Use the ZONING command to display and change the default LUN zoning for each host port.

ZONING

ZONING parameter

Command Syntax Detail:

PARAMETER:

Description:

# DEFAULT

DEFAULT=x

DEFAULT=ALL

Restores the zoning on a host port to the default settings. If no host port is specified, the user is prompted for one.

#### EDIT

EDIT=x

Edits the default LUN zoning on each host port. If no host port is specified, the user is prompted for one.

#### Usage Guidelines:

This command is used to change the default LUN zoning for the anonymous users on each host port. LUN zoning indicates which internal LUNs the user has access to and where the internal LUN will appear to the user. The users are identified by their 64-bit World Wide Name. The system can store the configuration of up to 512 users. Any user accessing the system without having a World Wide Name entry in the configuration table is considered anonymous and is only granted the default LUN zoning for the host port they are connected to.

NOTE: Users can be added to and configured for the system using the USER command.

| Example:             |                    |           |               |         |         |  |  |
|----------------------|--------------------|-----------|---------------|---------|---------|--|--|
| RM660[1]:            | zoning             |           |               |         |         |  |  |
| Port Zoning Summary: |                    |           |               |         |         |  |  |
|                      |                    |           | LUN Zoning    |         |         |  |  |
| Port                 | World Wide Name    | (External | LUN, Internal | LUN)    |         |  |  |
|                      |                    |           |               |         |         |  |  |
| T                    | 2T000001F.F.03051F | 000,000   | 001,001       |         |         |  |  |
| 2                    | 22000001FF03021E   |           |               |         |         |  |  |
| 3                    | 23000001FF03021E   | 000,000   | 001,001       | 002,002 | 003,003 |  |  |
|                      |                    | 004,004   |               |         |         |  |  |
| 4                    | 24000001FF03021E   |           |               |         |         |  |  |

# Glossary

## Arbitrated Loop Physical Address.

Each Fibre Channel Arbitrated Loop can accommodate up to 126 devices. Every device on the loop must have a unique AL\_PA. The RM610/RM660 uses an address value of 1.

## ASCII

American Standard Code for Information Interchange. A 7-bit binary code (0's, 1's) used to represent letters, numbers, and special characters such as \$,!, and /. Supported by almost every computer and terminal manufacturer.

## ATA (Advance Technology Attachment)

A disk drive interface standard based on a 16-bit bus and dealing with the power and data signal interfaces between the motherboard and the integrated disk controller and drive. The ATA "bus" only supports two devices - master and slave.

## Attribute

Setting that controls access to a specific file. Often used to protect important files (such as the Registry files) from accidental change or deletion. Set using the ATTRIB command in MS-DOS.

## Backplane

A printed circuit board incorporated in the chassis assembly to provide logic level signal, and low voltage power distribution paths.

## Bay

The slot that a unit or media device fits into.

## Byte

A group of binary digits stored and operated upon as a unit. A byte may have a coded value equal to a character in the ASCII code (letters, numbers), or have some other value meaningful to the computer. In user documentation, the term usually refers to 8-bit units or characters.

1 kilobyte (K) is equal to 1,024 bytes or characters; 64K indicates 65,536 bytes or

characters.

## Cable

Throughout this SA2016 System user guide this term is used in accordance with the preferred US context of: "an insulated flexible electric wire used for the transmission of data signals between computer equipment."

Note: Cable is UK preferred terminology for either a power cord or a data cable:

## **Cache Memory**

Cache memory is memory on the RM610/RM660 used for intermediate storage of read and write data. By using cache, you can increase system performance because the data for a read from the host may already be in the cache from a previous operation (thus eliminating the need to access the drive itself), and a write operation is completed once it is written to the cache, rather than to the drives. When you create a logical unit, you can specify various caching parameters for the LUN's. If you need to change any caching parameters after LUN creation, use the CACHE command. The following cache options are available:

- Write Caching: Allows write operations from the host to be stored in the RM controller's cache memory. The use of write caching increases overall performance because a write operation from the host is completed when data is put in the cache, instead of when the data is actually written to the drive itself.
- Write Cache Coherence: Allows both units in a couplet configuration to simultaneously access the same drives. This enables users connected to either RM controller unit to read/write any LUN in the system.

#### **Cache Segment Size**

See Segment Size.

## Channel

Each RM controller uses ten independent drive channels to manage data distribution: eight data channels (A through H), one parity channel (P), and one optional spare channel (S). See also *Tier*.

## Character

A representation, coded in binary digits, of a letter, number, or other symbol.

## **Characters Per Second**

A data transfer rate generally estimated from the bit rate and the character length. For

example, at 2400 bps, 8-bit characters with Start and Stop bits (for a total of ten bits per character) will be transmitted at a rate of approximately 240 characters per second (cps).

## Chassis

A sheet metal enclosure incorporating a Backplane PCB, an integral *Ops Panel*.and a module runner system. The chassis contains a number of 'Bays', each of which can accommodate a plug in module. There are sixteen *drive* carrier bays at the front and five bays at the rear which house *power supply/cooling* and SCM *I/O modules*.

## Configure

To set up a hardware device and its accompanying software.

## **Couplet RM Controller**

Two RM controller units can be set up as couplet RM controller. That is, if one RM controller fails, the other RM controller in the pair takes over the failed RM controller's functions, and the RM controller continues to operate. You can then replace the failed RM controller, often without shutting down the RM controller, to resume normal operation.

This feature involves more than just the RM controller. It concerns the entire data connection, the route data takes from the host system to the RM controller. If any part of the connection fails (for example, if the cable connecting the two units fails), the RM controller redundancy feature reroutes I/O to the remaining good connection.

The couplet RM controller feature will control the data flow to the RM controller pairs independent of the operating system. This function keeps track of the current status of the connections and can perform the switch-over without any changes in the operating system.

Each RM controller is assigned specific LUN's to service. If one RM controller fails, the other takes over the failed RM controller's assigned LUN's.

## **Data Communications**

A type of communications in which computers and terminals are able to exchange data over an electronic medium.

## Disk (drive, carrier, module)

A SATA disk drive mounted in a carrier. You can have up to sixteen disk drive carrier modules in each SA2016 System enclosure.

## Enclosure

The chassis assembly which houses the plug-in modules that make up the SA2016 System storage subsystem.

## ESI/Ops module

A unit used to monitor and control all elements of the Enclosure. The **ESI/Operators (Ops)** panel is supplied as an integral part of the RS-1602 series Enclosure core product

## Hot plugging

A device with the capability of being connected to a subsystem without interrupting the power supplies to that subsystem.

## Hot Spare

A hot spare is a drive containing no data that acts as a standby in case a drive fails in a tier. The hot spare drive adds another level of redundancy to your disk array. If a drive fails, the hot spare takes over for the failed drive until you replace it. Once you replace the failed drive, data is copied from the spare drive to the replacement drive, the hot spare then returns to a standby status. A hot spare drive is not dedicated to a specific tier, but instead can be used for any failed drive in the disk array with the same or smaller capacity. The hot spare drives on the RM controller are global hot spares.

## Hot swap

Hot swapping is the term used for manually swapping a failed disk unit with a replacement while the SA2016 System subsystem is in normal use.

## Hz (Hertz)

A frequency measurement unit used internationally to indicate cycles per second.

## Initialize

To prepare a hardware device for use.

## LED

Light Emitting Diode. A small light displayed on the cabinet, disk units and power supply units.

## Logical Unit

A logical unit (called a "LUN" for logical unit number) is the basic structure you create on the disk array to retrieve and store your data. On the RM controller, a LUN can be as small as part of a tier (see definition of Tier on page page 423) or as big as the whole disk array. Each logical unit is seen by the host operating system as *one* drive. The host system accesses each logical unit in the same way it accesses a new disk drive, and you must follow the same procedures on the LUN (creating file systems, volumes, and so on) that you would use to access a standard disk drive. Each LUN has several properties:

- LUN number This is a number (from 0 to 127, for up to 128 LUNs in total) assigned to the LUN when you create the LUN. It is an internal number that is seen by the RM controller.
- Number of Segments Each LUN can be subdivided into up to 64 equally-sized segments, giving a total of 8192 LUN segments. The LUN segments of a LUN are managed together and share the same characteristics.
- Capacity Each LUN has a fixed amount of space. The capacity is set when you create the logical unit.
- Number of tiers LUNs can be created on one or more tiers. The number of tiers is determined when you create the logical unit.
- Tier selection LUN can be created on any tier(s) and can be specified when you create the logical unit.
- Block size
- LUN label which can contain up to 12 characters

## LRC

Loop Resiliency Circuit. Circuits within the I/O modules which provide loop resiliency in the event of a drive failing or being unplugged.

## LUN

Logical Unit Number. See Logical Unit.

## Module (power supply, drive, I/O)

A module is a power supply, disk drive or electronics unit held in a carrier that plugs into a bay inside the enclosure. An SA2016 System enclosure can contain sixteen **drive** modules, two **power supply/cooling modules** and one **SCM I/O** modules.

## **Parallel Transmission**

The transfer of data characters using parallel electrical paths for each bit of the character, for example, 8 paths for 8-bit characters. Data is stored in computers in parallel form, but may be converted to serial form for certain operations. See *Serial Transmission*.

## Parity

Parity is additional information stored along with the data that allows the RM controller to reconstruct lost data.

## **Power Cord**

Throughout this SA2016 System user guide this term is used in accordance with the preferred US context of: "an insulated flexible electric wire fitted with connectors at each end and used for the transmission of electrical power to computer equipment.

#### Protocol

A system of rules and procedures governing communications between two or more devices. Protocols vary, but communicating devices must follow the same protocol in order to exchange data. The format of the data, readiness to receive or send, error detection and error correction are some of the operations that may be defined in protocols.

#### RAID

Redundant Array of Independent Drives.

#### Rebuild

Rebuild is the process of using data and parity on all operational drives within a tier to regenerate the data on a replacement drive or a hot spare drive.

Rebuild occurs when you replace a failed drive in a degraded logical unit (a degraded logical unit has suffered a drive failure but is still operable). The rate of rebuild is determined by the TIER DELAY setting. The setting defines how long to wait before rebuilding the next block of data. The smaller the delay, the faster the rebuild occurs, but the slower system I/O is serviced.

#### Reconstruction

See Rebuild.

#### Redundant

Not essential.

#### SAN

Storage Area Network is a computer network dedicated to data storage. It uses Fibre Channel transport and switch technologies to provide new storage capabilities, including server clustering and scalable storage expansion.

#### SCM I/O module (Serial ATA Control I/O module)

A plug-in module providing FC-AL channel external cable interface with 16 (Serial or Parallel) *ATA drives*.

## Segment Size

Segment size is the size of a cache node. It is given in KBytes. You can adjust the performance of the system by changing the cache segment size to match the size of the host I/O requests. A large cache segment size may give better performance for large I/O requests and a small cache segment size may give better performance for small I/O requests. For the best performance, the cache segment size should be larger than the average host I/O request size.

## Serial Transmission

The transfer of data characters one bit at a time, sequentially, using a single electrical path. See *Parallel Transmission*.

## SES

"SCSI Enclosure Services" is an industry-standard protocol used to evaluate and detect a number of different environmental conditions including the presence of drives in the enclosure, to manage fan control, and to measure usage status.

## Tier

Tiers are the basic building blocks of the RM controller. One tier contains up to ten drives: four or eight data drives (Channels A through H), one parity drive (Channel P), and an optional spare drive (Channel S). Drives that have the same AL\_PA across all ten (or six) channels are put on the same tier. The tier that contains the drives with the highest AL\_PA value is recognized as Tier #1. You may connect up to 125 tiers to the RM controller. Tiers are automatically added to the system when the disks are detected. A tier will automatically be removed if it is not in use by any of the LUNs and all of the disks in the tier are removed or moved to another location.

# Index

## Α

AC PSU, 146, 148 access to data, controlling, 39, 79 address, FC-AL, 295 administrator login, 49 AL PA displaying drive's, 65 AL\_PA value, Fibre Channel, 52 ALARM command, 329 Alarm Mute push-button, 159, 214, 215 alarm, enclosure audible, 238, 247 anonymous user, adding, 101 anti-static wrist or ankle strap, 168 anti-tamper lock, 158, 199, 227 APC UPS trap monitor, 110 APC\_UPS command, 330 API command, 331 API connections, 69, 110 API server port number, changing RM controller, 69 array configuring, 36 controlling access to, 39 Audible Alarm, 151, 159, 214, 215, 216, 218 audit, setting user, 100 AV setting disk, 86 setting system, 85 AV command, 332

## В

Backplane, 146, 168, 169, 220, 227, 228 bay, 147, 166, 167 blank I/O module, 146, 158 blank plates, enclosure, 246

## С

cable connections SF2016, 264, 268, 277, 278 SF4016, 259, 263, 273, 275 SF6016, 256, 270 connections, RM660, 22 requirements, 12 cable, connecting, 22 cache coherency, 79 defaults setting, load, 84 disk writeback, setting, 85 locking a LUN in, 88 memory, definition, 418 multiplication factor, setting, 84 prefetch, setting, 84 maximum, 84 segment size definition, 418 setting, 83 writeback limit, 84 writeback, setting, 83, 84

CACHE command, 337 channel definition, 24, 25, 418 location, physical, 64 chassis, 146, 169 check condition log, 108 COMMENT command, 110, 340 connections, current user, 100 CONSOLE command, 341 cooling enclosure, 246 RM610, 10 RM660, 6 create LUNs, 36 current owner of session, checking, 51

# D

data, controlling access to, 39, 99 DATE command, 342 date, setting system, 72 DEBUG command, 344 DEFAULTS command, 345 defaults command, 73 delete a LUN, 77 device address, 295 Disk. 207 disk AV, setting, 86 channel definition, 24, 25, 418 scanning, 62 status, 55 defect list, show, 56 error messages, 134 fast AV, setting, 86 find all, 56

information, 56 LILP payload, display, 56 listing all, 56 location, physical, 63 ports, RM610, 11 rebuild pause, 79 starting, 56, 78, 79 verify, 78 RLS information, 57 scan. 56 status, 58 status, show, 56 timeout, setting, 85 writeback cache, setting, 85 DISK command, 346 disk drive, 147, 167 Disk Drives LEDs, 207 DISK\_CLI command, 352 drive failure recovery, 121 drive carrier, 195 drive carrier handles, 158 Drive Carrier Module, 147, 156, 167, 194, 207, 210, 219,228 drive enclosure, see enclosure drive error messages, 134 drive failure recovery, 121 drive module LED SFx016, 315 Drive spin down, 227 drive status indicators, 157 DUAL command, 354 dual command, 79 dummy carrier module, 146, 158, 199, 219
#### Е

emulated devices, 209 Enclosure, 147, 159, 165, 168, 217, 219 enclosure address, device, 295 anti-tamper lock, 245 audible alarm, 238, 247 bay numbering, 236 blank plates, 246 connection, verify SF6016, 64 cooling, maintain sufficient, 246 device address, 295 display failure on, 63, 109 drive module, 244 specifications, 324 dummy drive modules, 246 failure, recovery, 125 fan, 240 ID, 295 ID switch, 238 installation, 247 IO module, 241 replacement, 319 LED AC input fail, 309 cooling, 240, 309 DC output fail, 309 drive module, 245, 315 ESI, 238 fan fault, 309 Ops panel, 238, 309 states, 310 power supply, 240, 309 system, 316 system fault, 238, 309 loop terminate, set, 238 Ops panel, 237 LED, 309 replacement, 319

switch, configuration, 238 power on, 284 power supply, 240 replacement, 317 problem solving, 308 spare parts, list of, 325 status monitoring rate, 98 technical specifications, 321 enclosure bay numbering convention, 167 Enclosure Services Processor, 209 Enclosure System Interface/Operators Panel, 150 equipment rail, installing, 18 error recovery, 119 ESD, 168, 220 ESD precautions, 227 ESI processor, 215 Ethernet, connection, 114 event log, 108

### F

failure drive fixing, 121 enclosure, fixing, 125 fan, fixing, 120 list of, display, 109 notifications, SES, 63 power supply, fixing, 119 recovery, 119 fan enclosure, 240 failure recovery, 120 RM610, 10 RM660, 6 fan failure, 216 fast AV, setting disk, 86 FAULTS command, 356

faults command, 109 FC loop status on host ports, 54 FC\_AL signal, 210 Fibre Channel AL\_PA value, 52 firmware, update, 104 format LUNs, 36

# G

gateway, 70 gateway, changing RM controller, 67

## Н

hard loop ID, 52 heading part no., 284 HELP command, 47, 358 host adapter, 12 connections, RM660, 22 delay statistics, 92 ID, setting, 52 lipinfo, setting, 54 port array parity check, 55 port settings, 51 port speed, 55 port status, 51 ports, display LILP payload, 54 ports, FC loop status, 54 ports, RM610, 11 timeout, setting, 99 utility, 51 WWN, setting, 53 HOST command, 359 hot spare, definition, 420

## I

ID, enclosure, 295 IMG pause, 112 installation enclosure, 248 RM controller, 14-44 Internal Mirrored Groups, see IMG I/O connectors RM610, 11 IP address, changing RM controller, 66

## L

labeling a LUN, 75 L-bracket, 18 LED, 150, 151, 159, 210, 211, 215, 216, 218, 219 LED indicators, 153 LED, enclosure, see enclosure LICENSE command, 362 LILP payload for host ports, 54 locking a LUN, 88 LOG command, 364 log command, 108 check condition log, 108 logical unit, definition, 420 login command, 49 current user, 51, 100 manage remote, 105 LOGIN command, 367 LOGOUT command, 368 logout command, 49 loop ID, 52 loop resiliency circuit, 421

LRC, 421 LUN controlling access to, 39 creating, 74 definition, 420 deleting, 77 formatting, 36 pause, 75 labeling, 75 location, physical, 64 locking, unlocking, 88 mapping for users, display, 100 mapping, defining, 40 maximum number supported, 30, 420 moving, 76 ownership of, 79 place holder, 39, 99 read-only, setting, 41, 44, 101, 102 reconstruction, 422 see also disk rebuild status, checking, 60 LUN command, 369

## Μ

M\_WAIT command, 98 mapping defining LUN, 40 tier, 32, 64 users' LUN, display, 100 message log, 108 message, echo to screen, 110 messages cache error, 128 disk boot-up error, 130 disk error, 134 fault, 127 host error, 139 informational, 128

rebuild error, 141 SDRAM error, 128 SES, 142 timeout, 128 warning, 127 mirror add, 112 break, 112 create, 112 delete, 112 destroy, 112 merge, 112 resume, 112 stop, 112 MIRROR command, 373 mirror command, 111 moving a LUN, 76 multiplication factor, setting, 84

## Ν

netmask, changing RM controller, 67 NETWORK command, 375 network command, 66, 67

### 0

operational time, system, 109 Operators Panel, 146, 150 Ops Panel, 150, 159, 166, 169, 203, 211, 214, 215, 224 Ops Panel LEDs, 205, 211 Ops Panel Switch Functions, 152, 192 owner of session, checking, 51 ownership of LUNs and tiers, 79

### Ρ

parity, definition, 421 PASSWORD command, 379 password command, 50 PATA/SATA disk drive, 209 pause LUN format, 75 pause rebuild, 79 performance statistics, 90 permission denied, 50 physical location channel, 64 drive, 63 LUN, 64 tier, 64 ping, 67 place holder LUN, 39, 99 plug-in module, 146, 165 Port Bypass Circuits, enclosure, 241 Power Down, 207 Power On, 203 power supply failure recovery, 119 RM610, 10 RM660, 5 power supply cord, 170, 200, 221, 228 Power Supply/Cooling, 146, 150, 166, 169, 203, 209, 215, 216, 220, 221, 222, 228 PowerLUN, 29 prefetch, setting, 84 PSU LEDs, 204, 211 PSU voltage operating ranges, 150

### R

rack installation

RM controller, 18 Rack mounting, 146, 147 rack mounting rail kit, 228 RAID Head, 209 RAID level, definition, 422 read-only LUN, setting, 41, 44, 101, 102 rebuild automatic, 56, 78 definition, 422 delay, setting, 97 extent, setting, 97 manual, initiate, 78, 79 verify, 78 recovery drive failure, 121 enclosure, failure, 125 fan failure, 120 power supply, 119 remote management, 114 replacing a module, 220 RESTART command, 380 restart command, 71 resume LUN format, 75 resume rebuild, 79 RM controller API server port number, changing, 69 cache coherency, 79 cache error messages, 128 configuration, defaults, 73 configuring, 28 couplet, 419 disk boot-up error messages, 130 disk error messages, 134 failing the other, 79, 81 Fault messages, 127 firmware update, 104 gateway, 70 gateway, changing, 67 healing the other, 79

host error messages, 139 host port array parity check, 55 host port ID, 52 host port speed, 55 host port WWN, 53 IP address, changing, 66 label, 81 management interface, 45 messages, informational, 128 name, 81 netmask, changing, 67 package, 14 ping with single packet, 67 rack mounting, 17 rebuild error messages, 141 remote management, 114 restarting, 71 restore other, 81 routing table, 70 SDRAM error messages, 128 SES messages, 142 shutting down, 71 SNMP information, report, 68 SNMP functionality, enabling, 68 SNMP trap IP address, changing, 68 syslog capability, enabling, 68 syslog packets IP address, changing, 69 syslog packets port number, changing, 69 Telnet capability, enabling, 68 Telnet port number, changing, 68 tier mapping, change, 32 time, changing system, 72 Timeout messages, 128 Warning messages, 127 RM610 components, 8 cooling modules, 10 disk ports, 11 fans, 10

host ports, 11 I/O connectors, 11 power supplies, 10 technical specifications, 231 RM660 cable connections, 22 cooling modules, 6 fans, 6 power supplies, 5 technical specifications, 229 ROUTE command, 381 route command, 70 routing table, 70 RS-232 terminal set up, 31

## S

SAN, definition, 422 SATA Control Interface Adaptor (SCM I/O) module, 153 SATA disk drive, 153 SAVE command, 383 SCM (I/O) module, 172 SCM I/O module, 153, 190, 210, 224, 226 SCM module, 172 SCSI Enclosure Services, 423 security, setting data, 39, 99 segment size definition, 423 setting, 83 SEL\_ID base address, 191 Serial ATA (SATA) Drive Carrier module, 146 Serial ATA Control (SCM) Input/Output module, 146 serial ATA protocol, 173 serial port, set up, 31 SES, 194, 324

definition, 423 device monitoring rate, 98 display device information, 63 enclosure, 281 utility, 63, 98 SES command, 384 SETTINGS command, 390 settings, CLI session, 114 SFP cable connecting to SF2016, 264, 268, 277, 278 connecting to SF4016, 259, 263, 273, 275 connecting to SF6016, 256, 270 SHOWALL command, 391 SHUTDOWN command, 398 shutdown command, 71 **SNMP** information, report, 68 SNMP functionality, enabling RM controller, 68 SNMP trap IP address, changing RM controller, 68 spare drive, 77 specifications, see technical specifications speed, host port, 55 starting drives, 206 statistics clear, 91 command delay, 92 command length, 95 delayed disk command counts, 94 dual message, 94 host command offsets, 95 host delay, 92 performance, 90 repeat, 96 reset, 91 telnet, 105 tier delay, 93 STATS command, 399 stats command, 90

stop LUN format, 75 stop rebuild, 79 streaming data, minimize latency for, 86 syslog capability, enabling RM controller, 68 syslog packets IP address, changing RM controller, 69 syslog packets port number, changing RM controller, 69 SYSTEM LED, 215 system uptime, display, 109

# Т

technical specifications enclosure, 321 RM610, 231 RM660, 229 Telnet, 114 capability, enabling RM controller, 68 kill login, 107 manage login, 105 terminate session, 107 TELNET command, 403 Telnet port number, changing RM controller, 68 TFTP command, 405 throughput, system, 2 tier adding, 62 AL\_PA mapping chart, enclosure, 295 configuration, checking, 34, 57 definition, 24, 25 delay statistics, 93 display configuration, 58 location, physical, 64 mapping mode, selecting, 32, 64 ownership of, 79 removing, 62 status, checking, 34, 57

TIER command, 406 TIME command, 409 time, system, 72 timeout, setting disk, 85 troubleshooting, enclosure, 308

#### U

unlocking a LUN, 88 UPTIME command, 410 uptime command, 109 user adding new, 102 command, 102 connected, 100 current login, 51 login, 49 LUN mapping information, 100 USER command, 411

### ۷

VERSION command, 413 version information, 103 Visible and Audible Alarms, 159 visual indication channel, 64 drive, 63 LUN, 64 tier, 64

### W

WHOAMI command, 51, 414 write cache mirroring, definition, 418 write caching, definition, 418 writeback cache, setting, 83, 84

#### Ζ

ZONING command, 415 zoning, configuring, 101